Dell™ C3760n/C3760dn Color Laser Printer

Guide de l'utilisateur

Modèle réglementaire : C3760dn/C3760n

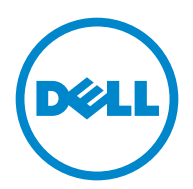

# Table des matières

| Avant | d | e commencer 17                                                     |
|-------|---|--------------------------------------------------------------------|
|       | A | Remarques, Attentions, Avertissements                              |
|       | 1 | Guide de l'utilisateur Dell™ C3760n/C3760dn Color Laser<br>Printer |
|       |   | Conventions                                                        |
|       | 2 | Où trouver les informations                                        |
| ;     | 3 | Caractéristiques du produit 27                                     |
|       | 4 | À propos de l'imprimante 29                                        |
|       |   | Vue avant et arrière                                               |
|       |   | Vue avant         29           Vue arrière         20              |
|       |   |                                                                    |
|       |   | Exigences relatives a l'espace                                     |
|       |   | Panneau de commande                                                |
|       |   | Composants additionnels                                            |
|       |   | Accessoires en option                                              |
|       |   | Articles disponibles individuellement                              |
|       |   | Sécurisation de l'imprimante                                       |
|       |   | Commandes de fournitures                                           |

| Confi<br>impri | igu<br>ima | iration de l'imprimante (Installation d'une<br>ante)                                                                                                    |
|----------------|------------|----------------------------------------------------------------------------------------------------|
|                | 5          | Préparation matérielle de l'imprimante                                                                                                    |
|                |            | Retrait de la bande adhésive                                                                                                    |
|                | 6          | Installation des accessoires en option                                                                                                    |
|                |            | Installation du module de mémoire en option                                                                                                    |
|                |            | Installation du chargeur 550 feuilles en option                                                                                                    |
|                |            | Installation de l'adaptateur sans fil en option                                                                                                    |
|                |            | Installation de l'adaptateur sans fil à l'aide des instructions en vidéo<br>(recommandé)                                                                               |
|                |            | Détermination des Réglages du réseau sans fil                                                                                                    |
|                |            | Utilisation de l'Assistant de configuration pour configurer un adaptateur sans fil.<br>53                                                                              |
|                |            | Utilisation de Configuration avancée pour configurer un adaptateur sans fil       5         Nouvelle configuration des paramètres sans fil       55                    |
|                |            | Installation du disque dur en option                                                                                                    |
|                | 7          | Connexion de votre imprimante                                                                                                    |
|                |            | Connexion de l'imprimante à un ordinateur ou un réseau       68         Connexion directe       68         Connexion réseau       68         Connexion réseau       68 |
|                |            | Mise en marche de l'imprimante                                                                                                    |
|                |            | Réglage des paramètres initiaux sur le panneau de commande                                                                                                    |

| 8  | Définition de l'adresse IP                                                                                                    | 73                                             |
|----|----------------------------------------------------------------------------------------------------|------------------------------------------------|
|    | Attribution d'une adresse IP                                                                                                    | <b>73</b><br>73<br>74<br>75                    |
|    | Vérification des paramètres IP.       Vérification des réglages au moyen du panneau de commande.         Vérification des réglages au moyen du panneau de commande.       Vérification des réglages au moyen du panneau de commande.         Vérification des paramètres à l'aide du rapport des réglages de l'imprimante         Vérification des réglages à l'aide de la commande Ping.                                               | <b>75</b><br>75<br>75<br>76                    |
| 9  | Chargement du papier                                                                                                    | 77                                             |
| 10 | Installation des Pilotes d'impression sur des ordinateurs<br>Windows <sup>®</sup>                                                                                                    | 81                                             |
|    | Identification de l'état de pré-installation des pilotes d'impression                                                                                                    | <b>81</b><br>81                                |
|    | Insertion du disque Software and Documentation                                                                                                    | 81                                             |
|    | Configuration de la connexion directe.                                                                                                    | 82                                             |
|    | Configuration de la connexion réseau.       Paramétrage de l'imprimante sur un réseau local       Paramétrage de l'imprimante sur un réseau local         Paramétrage de l'imprimante sur un réseau local       Configuration d'une imprimante réseau sur un réseau distant.         Configuration pour une impression partagée       Spécifier les paramètres partagés de l'imprimante         Pointer et Imprimer       Poste à poste | <b>85</b><br>89<br><b>95</b><br>95<br>96<br>99 |
| 11 | Installation des Pilotes d'impression sur des ordinateurs<br>Macintosh                                                                                                    | 03                                             |
|    | Installer les pilotes et le logicielAjout d'une imprimante sous OS X 10.5, 10.6, 10.7 ou 10.8Ajout d'une imprimante sous Mac OS X 10.4.11Ajout d'une imprimante sous Mac OS X 10.3.9Configuration des Paramètres                                                                                                    | <b>103</b><br>103<br>104<br>105<br>106         |

| 12 Installation des Pilotes d'impression sur des ordinateurs<br>Linux (CUPS)                                                                    |
|----------------------------------------------------------------------------------------------------|
| Procédure sur Red Hat Enterprise Linux 5/6 Desktop                                                                                              |
| Vue d'ensemble de la configuration                                                                                                    |
| Installation du pilote d'impression                                                                                                    |
| Configuration de la file d'attente                                                                                                    |
| Configuration de la file d'attente par défaut.                                                                                                  |
| Définition des options d'impression                                                                                                    |
| Désinstallation du pilote d'impression.                                                                                                    |
| Procédure sous SUSE Linux Enterprise Desktop 10                                                                                                 |
| Vue d'ensemble de la configuration                                                                                                    |
| Installation du pilote d'impression                                                                                                    |
| Configuration de la file d'attente                                                                                                    |
| Configuration de la file d'attente par défaut                                                                                                   |
| Définition des options d'impression                                                                                                    |
| Définition du mot de passe de l'administrateur de l'imprimante                                                                                  |
| Désinstallation du pilote d'impression                                                                                                    |
| Procédure sous SUSE Linux Enterprise Desktop 11                                                                                                 |
| Vue d'ensemble de la configuration                                                                                                    |
| Installation du pilote d'impression                                                                                                    |
| Configuration de la file d'attente                                                                                                    |
| Configuration de la file d'attente par défaut.                                                                                                  |
| Définition des options d'impression                                                                                                    |
| Définition du mot de passe de l'administrateur de l'imprimante 117                                                                              |
| Désinstallation du pilote d'impression                                                                                                    |
| Utilisation de votre imprimante                                                                                                    |
| 13 Panneau de commande 121                                                                                                    |
| À propos du panneau de commande                                                                                                    |
| Utilisation du pavé numérique       122         Pavé numérique Lettres et chiffres       122         Changer des chiffres et des noms       122 |

| Changer des chiffres et des noms           | 122 |
|--------------------------------------------|-----|
| Imprimer un rapport de réglages du panneau | 123 |
| Changer la langue                          | 123 |
| Utilisation du panneau de commande         | 123 |
| Avec la boîte à outils                     | 123 |
| Réglage de l'option Minuterie éco. énergie | 123 |

| 14 I | Dell™ Printer Configuration Web Tool               |   |
|------|----------------------------------------------------|---|
|      | Généralités                                        | i |
|      | Paramétrage du Dell Printer Configuration Web Tool | j |
|      | Configuration à partir du navigateur Web           | j |
|      | Configuration à partir du panneau de commande      | 1 |
|      | Démarrage du Dell Printer Configuration Web Tool   | } |
|      | Généralités sur les éléments du menu               | } |
|      | État de l'imprimante                               | } |
|      | Travaux d'impression                               | { |
|      | Réglages de l'imprimante                           | 1 |
|      | Réglages du serveur d'impression                   | 1 |
|      | Copier les réglages de l'imprimante 129            | I |
|      | Volume d'impression                                | 1 |
|      | Informations sur l'imprimante                      | 1 |
|      | Réglages du bac                                    | 1 |
|      | Alerte courriel                                    | ) |
|      | Définition du mot de passe                         | 1 |
|      | Aide en ligne                                      | ) |
|      |                                                    | ) |
|      |                                                    | ) |
|      | Format d'affichage des pages                       | ) |
|      | Cadre supérieur                                    | ) |
|      | Cadre de gauche                                    |   |
|      | Cadre de droite                                    | ! |
|      | Modification des Réglages des éléments de menu     | 2 |
|      | Éléments de menu détaillés                         | } |
|      | État de l'imprimante                               | ŀ |
|      | Travaux d'impression                               | j |
|      | Réglages de l'imprimante                           | j |
|      | Réglages du serveur d'impression                   |   |
|      | Copier les réglages de l'imprimante                | ŀ |
|      | Volume d'impression                                | j |
|      | Réglages du bac                                    | i |
| 15 I | Présentation des menus de la boîte à outils 179    |   |
|      | Ouvrir la boîte à outils                           | ) |
|      | Rapport des réglages de l'imprimante               | ) |
|      | Informations sur l'imprimante                      | ) |
|      | Réglages du menu                                   | ) |
|      |                                                    |   |

|      | Rapports                                                                                                    | 32                                                                                                    |
|------|----------------------------------------------------------------------------------------------------|----------------------------------------------------------------------------------------------------|
|      | Réglages TCP/IP                                                                                                    | 32                                                                                                    |
|      | Réglages du bac                                                                                                    | 33                                                                                                    |
|      | Langue panneau                                                                                                    | 33                                                                                                    |
|      | Param. défaut impr. USB dir                                                                                                    | 34                                                                                                    |
|      | Entretien de l'imprimante                                                                                                    | 34                                                                                                    |
|      | Paramètres du système                                                                                                    | 34                                                                                                    |
|      | Entretien                                                                                                    | 37                                                                                                    |
|      | Réglages du bac                                                                                                    | 38                                                                                                    |
|      | Langue panneau                                                                                                    | <del>)</del> 1                                                                                                    |
|      | Réglages TCP/IP                                                                                                    | 32                                                                                                    |
|      | Réglages du réseau                                                                                                    | <del>)</del> 2                                                                                                    |
|      | Param. défaut impr. USB dir                                                                                                    | <del>)</del> 3                                                                                                    |
|      | Diagnostic                                                                                                    | 33                                                                                                    |
|      | Impression du graphique                                                                                                    | <del>]</del> 3                                                                                                    |
|      | Info du capteur d'environnement                                                                                                    | <del>)</del> 4                                                                                                    |
|      | Réinitialisation des valeurs nar défaut                                                                                                    | <b>1</b> 4                                                                                                    |
|      | Itilisation de la hoîte à outils                                                                                                    | 44                                                                                                    |
|      |                                                                                                    |                                                                                                    |
|      |                                                                                                    | _                                                                                                    |
| 16 I | résentation des menus de l'imprimante                                                                                                    | 5                                                                                                    |
| 16   | résentation des menus de l'imprimante                                                                                                    | 5<br>)5                                                                                                    |
| 16   | résentation des menus de l'imprimante                                                                                                    | 5<br>35<br>35                                                                                                    |
| 16   | résentation des menus de l'imprimante                                                                                                    | 5<br>35<br>35<br>35                                                                                                    |
| 16   | résentation des menus de l'imprimante                                                                                                    | 5<br>35<br>35<br>35<br>35<br>35                                                                                                    |
| 16   | résentation des menus de l'imprimante                                                                                                    | 5<br>35<br>35<br>35<br>35<br>35<br>35<br>35                                                                                                    |
| 16   | résentation des menus de l'imprimante       19         Rapport / Liste       19         Réglages de l'imprimante       19         Réglages du panneau       19         Liste polices PCL       19         Liste Macros PCL       19         Liste des polices PS       19                                                                                                    | 5<br>35<br>35<br>35<br>35<br>35<br>35<br>35<br>35<br>35<br>35<br>35<br>35<br>35                                                                          |
| 16   | résentation des menus de l'imprimante       19         Rapport / Liste       19         Réglages de l'imprimante       19         Réglages du panneau       19         Liste polices PCL       19         Liste Macros PCL       19         Liste des polices PS       19         Liste des polices PDF       19                                                                                                    | 5<br>5<br>5<br>5<br>5<br>5<br>5<br>5<br>5<br>5<br>5<br>5<br>5<br>5                                                                                       |
| 16   | résentation des menus de l'imprimante.       19         Rapport / Liste.       19         Réglages de l'imprimante       19         Réglages du panneau       19         Liste polices PCL.       19         Liste Macros PCL       19         Liste des polices PS       19         Liste des polices PDF       19         Historique des travaux.       19                                                                                                    | 5<br>5<br>5<br>5<br>5<br>5<br>5<br>5<br>5<br>5<br>5<br>5<br>5<br>5                                                                                       |
| 16   | résentation des menus de l'imprimante       19         Rapport / Liste       19         Réglages de l'imprimante       19         Réglages du panneau       19         Liste polices PCL       19         Liste Macros PCL       19         Liste des polices PS       19         Liste des polices PDF       19         Historique des travaux       19         Historique err       19                                                                                                    | <b>5 35</b> 35 35 35 35 35 36 36 36 36 36 36 36 36 36 36 36 36 36                                                                                        |
| 16   | résentation des menus de l'imprimante       19         Rapport / Liste       19         Réglages de l'imprimante       19         Réglages du panneau       19         Liste polices PCL       19         Liste Macros PCL       19         Liste des polices PS       19         Liste des polices PDF       19         Historique des travaux       19         Historique err       19         Compteur impr       19                                                                                                    | <b>5 35</b> 35 35 35 35 36 36 36 36 36 36 36 36 36 36 36 36 36                                                                                           |
| 16   | résentation des menus de l'imprimante       19         Rapport / Liste       19         Réglages de l'imprimante       19         Réglages du panneau       19         Liste polices PCL       19         Liste Macros PCL       19         Liste des polices PS       19         Liste des polices PDF       19         Historique des travaux       19         Historique err       19         Quertest coul       19                                                                                                    | <b>5 5</b> 55 55 55 55 56 56 56 56 56 56 56 56 56                                                                                                    |
| 16   | résentation des menus de l'imprimante       19         Rapport / Liste       19         Réglages de l'imprimante       19         Réglages du panneau       19         Liste polices PCL       19         Liste Macros PCL       19         Liste des polices PS       19         Liste des polices PDF       19         Historique des travaux       19         Historique err       19         Documents enregistrés       19                                                                                                    | <b>5 35</b> 35 35 35 35 35 36 36 36 36 36 36 36 36 36 36 36 36 36                                                                                        |
| 16   | résentation des menus de l'imprimante       19         Rapport / Liste       19         Réglages de l'imprimante       19         Réglages du panneau       19         Liste polices PCL       19         Liste Macros PCL       19         Liste des polices PS       19         Liste des polices PDF       19         Historique des travaux       19         Historique err       19         Documents enregistrés       19         Impression d'un Rapport/Liste via le panneau de commande       19                                                                      | <b>5 5</b> 5 5 5 5 5 5 5 5 6 6 6 6 6 6 6 6 6 6 6                                                                                                    |
| 16   | résentation des menus de l'imprimante       19         Rapport / Liste       19         Réglages de l'imprimante       19         Réglages du panneau       19         Liste polices PCL       19         Liste Macros PCL       19         Liste des polices PS       19         Liste des polices PDF       19         Historique des travaux       19         Mistorique err       19         Documents enregistrés       19         Impression d'un Rapport/Liste via le panneau de commande       19         Impression d'un Rapport/Liste via la boîte à outils       19 | <b>5 5 5 5 5 5 5 5 5 5</b>                                                                                                    |
| 16   | résentation des menus de l'imprimante19Rapport / Liste19Réglages de l'imprimante19Réglages du panneau19Liste polices PCL19Liste polices PCL19Liste des polices PS19Liste des polices PDF19Listorique des travaux19Historique err19Compteur impr19Documents enregistrés19Impression d'un Rapport/Liste via le panneau de commande19Réglages admin19                                                                                                    | <b>5 5 5 5 5 5 5 5 5 5</b>                                                                                                    |
| 16   | résentation des menus de l'imprimante19Rapport / Liste19Réglages de l'imprimante19Réglages du panneau19Liste polices PCL19Liste polices PCL19Liste des polices PS19Liste des polices PDF19Historique des travaux19Historique err19Ocompteur impr19Documents enregistrés19Impression d'un Rapport/Liste via le panneau de commande19Réglages admin19PCL19                                                                                                    | <b>5 35</b> 35 35 35 35 35 36 36 36 36 36 36 37 37 37 37 37 37 37 37 37 37 37 37 37                                                                      |
| 16   | résentation des menus de l'imprimante19!Rapport / Liste19Réglages de l'imprimante19Réglages du panneau19Liste polices PCL19Liste polices PCL19Liste Macros PCL19Liste des polices PS19Liste des polices PDF19Historique des travaux19Historique err19Compteur impr19Documents enregistrés19Impression d'un Rapport/Liste via le panneau de commande19Réglages admin19PDF20                                                                                                    | <b>5 35</b> 35 35 35 35 35 36 36 36 36 37 37 32 37 37 37 37 37 37 37 37 37 37 37 37 37                                                                   |
| 16   | résentation des menus de l'imprimante19!Rapport / Liste19Réglages de l'imprimante19Réglages du panneau19Liste polices PCL19Liste polices PCL19Liste des polices PS19Liste des polices PDF19Historique des travaux19Historique err19Compteur impr19Documents enregistrés19Impression d'un Rapport/Liste via le panneau de commande19Réglages admin19PCL19PDF20PostScript20PostScript20                                                                                                    | <b>5 5</b> 55 55 55 55 56 66 66 66 <b>6</b> 7 7 2 2 4                                                                                                    |
| 16   | résentation des menus de l'imprimante199Rapport / Liste19Réglages de l'imprimante19Réglages du panneau19Liste polices PCL19Liste polices PCL19Liste Macros PCL19Liste des polices PS19Liste des polices PDF19Historique des travaux19Historique err19Compteur impr19Documents enregistrés19Impression d'un Rapport/Liste via le panneau de commande19Impression d'un Rapport/Liste via la boîte à outils19PCL19PDF20PostScript20Réseau20                                                                                                    | <b>5 5</b> 55 55 55 55 56 66 66 66 <b>67</b> 77 12 14 15                                                                                                 |
| 16   | résentation des menus de l'imprimante.199Rapport / Liste.19Réglages de l'imprimante19Réglages du panneau19Liste polices PCL.19Liste polices PCL19Liste des polices PS19Liste des polices PDF19Liste des polices PDF19Historique des travaux.19Historique err19Compteur impr.19Page test coul19Documents enregistrés19Impression d'un Rapport/Liste via le panneau de commande19Impression d'un Rapport/Liste via la boîte à outils19PCL.19PDF.20PostScript20Réseau20Paramètres USB.21                                                                                          | <b>5 35</b> 35 35 35 35 35 36 36 36 36 37 37 32 34 35 10 37 37 32 34 35 10 37 37 32 34 35 10 37 37 37 32 34 35 10 37 37 37 37 37 37 37 37 37 37 37 37 37 |

|                                                                                                    | 220                                                                                                   |
|----------------------------------------------------------------------------------------------------|----------------------------------------------------------------------------------------------------|
| Param sécurisés                                                                                                    | 225                                                                                                   |
| Param par défaut                                                                                                    | 227                                                                                                   |
| Param. défaut impr. USB dir                                                                                                    | 227                                                                                                   |
| Réglages du bac                                                                                                    | 227                                                                                                   |
| MPF                                                                                                    | 227                                                                                                   |
| Bac 1                                                                                                    | 228                                                                                                   |
| Bac 2                                                                                                    | 230                                                                                                   |
| Priorité bac                                                                                                    | 230                                                                                                   |
| Langue panneau                                                                                                    | 231                                                                                                   |
| Menu impression                                                                                                    | 231                                                                                                   |
| Imp. sécurisée                                                                                                    | 232                                                                                                   |
| BAL privée                                                                                                    | 232                                                                                                   |
| BAL publique                                                                                                    | 233                                                                                                   |
| Impression de contrôle                                                                                                    | 234                                                                                                   |
| Impression USB directe                                                                                                    | 234                                                                                                   |
| Verr. panneau                                                                                                    | 237                                                                                                   |
| Activation du Verrouillage du panneau                                                                                                    | 237                                                                                                   |
| Désactivation du verrouillage du panneau                                                                                                    | 238                                                                                                   |
|                                                                                                    |                                                                                                    |
| Réinitialisation des valeurs par défaut                                                                                                    | 238                                                                                                   |
| Réinitialisation des valeurs par défaut          Utilisation du panneau de commande                                                                                                    | <b>238</b><br>238                                                                                     |
| Réinitialisation des valeurs par défaut         Utilisation du panneau de commande         Utilisation du panneau de commande         17 Instructions relatives aux supports d'impression                                                                                                    | 238<br>238<br>239                                                                                     |
| Réinitialisation des valeurs par défaut                                                                                                    | 238<br>238<br>239<br>239                                                                              |
| Réinitialisation des valeurs par défaut         Utilisation du panneau de commande         Utilisation du panneau de commande         17 Instructions relatives aux supports d'impression         Papier         Caractéristiques du papier                                                                                                    | 238<br>238<br>239<br>239<br>239                                                                       |
| Réinitialisation des valeurs par défaut                                                                                                    | 238<br>238<br>239<br>239<br>239<br>240                                                                |
| Réinitialisation des valeurs par défaut                                                                                                    | 238<br>238<br>239<br>239<br>239<br>240<br>240                                                         |
| Réinitialisation des valeurs par défaut                                                                                                    | 238<br>238<br>239<br>239<br>239<br>240<br>240<br>241                                                  |
| Réinitialisation des valeurs par défaut         Utilisation du panneau de commande         17 Instructions relatives aux supports d'impression         Papier         Caractéristiques du papier         Papier recommandé         Papier déconseillé         Sélection du papier         Sélection de supports préimprimés et de papiers à en-tête                                                                                                    | 238<br>238<br>239<br>239<br>240<br>240<br>241<br>241                                                  |
| Réinitialisation des valeurs par défaut         Utilisation du panneau de commande         17 Instructions relatives aux supports d'impression         Papier         Caractéristiques du papier         Papier recommandé         Papier déconseillé         Sélection du papier         Sélection de supports préimprimés et de papiers à en-tête                                                                                                    | 238<br>238<br>239<br>239<br>239<br>240<br>240<br>241<br>241<br>241                                    |
| Réinitialisation des valeurs par défaut         Utilisation du panneau de commande         17 Instructions relatives aux supports d'impression         Papier.         Caractéristiques du papier         Papier recommandé         Papier déconseillé         Sélection du papier         Sélection de supports préimprimés et de papiers à en-tête         Sélection de papier préperforé                                                                                                    | 238<br>239<br>239<br>239<br>240<br>240<br>241<br>241<br>241<br>241<br>241<br>242                      |
| Réinitialisation des valeurs par défaut         Utilisation du panneau de commande         17 Instructions relatives aux supports d'impression         Papier         Caractéristiques du papier         Papier recommandé         Papier déconseillé         Sélection du papier         Sélection de supports préimprimés et de papiers à en-tête         Sélection de papier préperforé         Étiquettes                                                                                                    | 238<br>239<br>239<br>239<br>240<br>240<br>241<br>241<br>241<br>241<br>242<br>242<br>242               |
| Réinitialisation des valeurs par défaut         Utilisation du panneau de commande         17 Instructions relatives aux supports d'impression         Papier         Caractéristiques du papier         Papier recommandé         Papier déconseillé         Sélection du papier         Sélection de supports préimprimés et de papiers à en-tête         Sélection de papier préperforé         Étiquettes         Stockage des supports d'impression                                                                                                    | 238<br>239<br>239<br>239<br>240<br>240<br>241<br>241<br>241<br>241<br>242<br>242<br>242<br>243        |
| Réinitialisation des valeurs par défaut                                                                                                    | 238<br>239<br>239<br>239<br>240<br>240<br>241<br>241<br>241<br>241<br>242<br>242<br>242<br>243<br>243 |
| Réinitialisation des valeurs par défaut       Utilisation du panneau de commande         17 Instructions relatives aux supports d'impression         Papier         Caractéristiques du papier         Papier recommandé         Papier déconseillé         Sélection du papier         Sélection de supports préimprimés et de papiers à en-tête         Sélection de papier préperforé         Enveloppes         Étiquettes         Stockage des supports d'impression         Identification des supports d'impression et spécifications.         Tailles de papier prises en charge                                             | 238<br>239<br>239<br>240<br>240<br>241<br>241<br>241<br>241<br>242<br>242<br>242<br>243<br>243        |
| Réinitialisation des valeurs par défaut         Utilisation du panneau de commande         17 Instructions relatives aux supports d'impression         Papier         Caractéristiques du papier         Papier recommandé.         Papier déconseillé.         Sélection du papier         Sélection de supports préimprimés et de papiers à en-tête         Sélection de papier préperforé         Enveloppes         Étiquettes         Stockage des supports d'impression         Identification des supports d'impression et spécifications.         Tailles de papier prises en charge         Types de papier prise en charge | 238<br>239<br>239<br>240<br>240<br>241<br>241<br>241<br>241<br>242<br>242<br>242<br>243<br>243<br>243 |

| 18 Ch     | argement du support d'impression                                                      | 7   |
|-----------|---------------------------------------------------------------------------------------|-----|
|           | Capacité                                                                              | 47  |
|           | Dimensions des supports d'impression                                                  | 47  |
|           | Chargement du support d'impression dans le bac 1 et le chargeur 550 feuilles en       |     |
|           | option                                                                                | 47  |
|           | Chargement de Papier à en-tete (papier pre-imprime ou préperiore) 2                   | 47  |
|           | Chargement du support d'impression dans le MPF                                        | 49  |
|           | Chargement d'une enveloppe dans le MPF                                                | 51  |
|           | Enveloppe #10, Monarch ou DL                                                          | 51  |
|           | <b>υ</b> σ                                                                            | 52  |
|           | Utilisation du MPF                                                                    | 52  |
|           | Relier les bacs                                                                       | 52  |
| Impressio | n                                                                                     | 3   |
| 19 Im     | primer                                                                                | 5   |
|           | Conseils pour réussir vos impressions                                                 | 55  |
|           | Conseils pour le stockage de vos supports d'impression                                | 55  |
|           | Éviter les bourrages papier                                                           | 55  |
|           | Envoyer un travail d'impression                                                       | 55  |
|           | Annuler une tâche d'impression                                                        | 56  |
|           | Annuler une tâche d'impression sur le panneau de commande 2                           | 56  |
|           | Annuler une tâche à partir d'un ordinateur sous Windows 2                             | 56  |
|           | Impression recto verso                                                                | 57  |
|           | Impression R/V grâce à l'unité R/V (Dell C3760dn Color Laser Printer uniquemer<br>257 | nt) |
|           | Impression R/V grâce à l'unité R/V (Dell C3760n Color Laser Printer uniquement 257    | :). |
|           | Utilisation de l'impression de livret (Dell C3760n et Dell C3760dn) 2                 | 58  |
|           | Utilisation de la fonction Impression stockée                                         | 59  |
|           | Vue d'ensemble                                                                        | 60  |
|           | Procédure pour l'impression stockée                                                   | 61  |
|           | Imprimer à partir d'une clé USB                                                       | 63  |
|           | Formats de fichiers acceptés                                                          | 63  |
|           | Insérer et retirer une clé USB                                                        | 63  |
|           | Impression d'un fichier de la clé USB                                                 | 63  |

| Impression avec Web Services on Devices (WSD)                                            | 264  |
|------------------------------------------------------------------------------------------|------|
| Ajout de rôles pour les services d'impression                                            | 264  |
| Installation de l'imprimante                                                             | 265  |
| Installation d'un pilote d'impression à l'aide de l'assistant Ajouter une imprima<br>265 | ante |
| Impression avec AirPrint.                                                                | 266  |
| Configuration d'AirPrint sur votre imprimante                                            | 266  |
| Impression via AirPrint                                                                  | 266  |
| Impression avec Google Cloud Print™                                                      | 267  |
| Préparation de l'imprimante pour une utilisation avec Google Cloud Print $$ .            | 267  |
| Enregistrement de l'imprimante sur votre compte Google                                   | 268  |
| Impression avec Google Cloud Print                                                       | 268  |
| Imprimer une page de rapport                                                             | 268  |
| Réglages de l'imprimante                                                                 | 269  |
| Utiliser le panneau de commande pour modifier les paramètres d'imprimante                | 269  |
| Utiliser Dell Printer Configuration Web Tool pour modifier les paramètres d'imprimante.  | 269  |

# Faites connaissance avec votre imprimante ..... 271

20

| Présentation des logiciels pour votre imprimante | 273 |
|--------------------------------------------------|-----|
| Utilitaire d'impression                          | 274 |
| Fenêtre d'état                                   | 275 |
| Boîte à outils                                   | 275 |
| Actualisateur                                    | 275 |
| Diagnostic des pannes                            | 275 |
| Widget Moniteur d'état pour Macintosh            | 275 |
| Fonctionnalités du widget Moniteur d'état        | 275 |
| Avant d'installer le widget Moniteur d'état      | 275 |
| Installation du widget Moniteur d'état           | 276 |
| Ouverture et fermeture du widget Moniteur d'état | 276 |
| Fenêtre d'état de l'imprimante                   | 277 |
| Fenêtre Commande                                 | 278 |
| Préférences                                      | 278 |

| Centre du Moniteur d'état pour Linux           | 279 |
|------------------------------------------------|-----|
| Fonctionnalités du Centre du Moniteur d'état   | 279 |
| Avant d'installer le Centre du Moniteur d'état | 279 |
| Installation du Centre du Moniteur d'état      | 280 |
| Démarrage du Centre du Moniteur d'état         | 280 |
| Fenêtre Printer Selection                      | 280 |
| Fenêtre Printer Status                         | 281 |
| Fenêtre Dell Supplies Management System        | 282 |
| Fenêtre Service Tag                            | 284 |
| Fenêtre Settings                               | 284 |

### 21 Impression à l'aide de ColorTrack (Authentification externe).

| Réglages ColorTrack                                                                                                    | 287                                                                              |
|----------------------------------------------------------------------------------------------------|----------------------------------------------------------------------------------|
| Dell ColorTrack                                                                                                    | 287                                                                              |
| Système d'authentification                                                                                                    | 289                                                                              |
| Serveur Kerberos                                                                                                    | 289                                                                              |
| Serveur LDAP                                                                                                    | 290                                                                              |
| Authentification LDAP                                                                                                    | 292                                                                              |
| Paramétrage du pilote d'impression                                                                                                    | 293                                                                              |
| Mode ColorTrack Dell                                                                                                    | 293                                                                              |
| Spécifier le nom du groupe                                                                                                    | 293                                                                              |
| Spécifier le propriétaire du travail                                                                                                    | 293                                                                              |
| Nom de l'auteur du travail                                                                                                    | 293                                                                              |
| Mot de passe                                                                                                    | 293                                                                              |
| 22 Utilisation des certificats numériques                                                                                                    | 295                                                                              |
| 22 Utilisation des certificats numériques                                                                                                    | 295<br>295                                                                       |
| 22 Utilisation des certificats numériques                                                                                                    | 295<br>295<br>295                                                                |
| 22 Utilisation des certificats numériques         Gestion des certificats numériques         Préparation des certificats numériques         Importation d'un certificat numérique                                                                                                    | 295<br>295<br>295<br>297                                                         |
| 22 Utilisation des certificats numériques         Gestion des certificats numériques         Préparation des certificats numériques         Importation d'un certificat numérique         Définition d'un certificat numérique                                                                                                    | 295<br>295<br>295<br>297<br>298                                                  |
| 22 Utilisation des certificats numériques         Gestion des certificats numériques         Préparation des certificats numériques         Importation d'un certificat numérique         Définition d'un certificat numérique         Confirmation du paramétrage d'un certificat numérique                                                                                                    | 295<br>295<br>295<br>297<br>298<br>298                                           |
| 22 Utilisation des certificats numériques         Gestion des certificats numériques         Préparation des certificats numériques         Importation d'un certificat numérique         Définition d'un certificat numérique         Confirmation du paramétrage d'un certificat numérique         Suppression d'un certificat numérique                                                                                                    | 295<br>295<br>295<br>297<br>298<br>298<br>298<br>299                             |
| 22 Utilisation des certificats numériques         Gestion des certificats numériques         Préparation des certificats numériques         Importation d'un certificat numérique         Définition d'un certificat numérique         Confirmation du paramétrage d'un certificat numérique         Suppression d'un certificat numérique         Exporter un certificat numérique                                                                                                    | 295<br>295<br>295<br>297<br>298<br>298<br>298<br>299<br>299                      |
| 22 Utilisation des certificats numériques         Gestion des certificats numériques         Préparation des certificats numériques         Importation d'un certificat numérique         Définition d'un certificat numérique         Confirmation du paramétrage d'un certificat numérique         Suppression d'un certificat numérique         Exporter un certificat numérique         Paramétrage des fonctions                                                                                                    | 295<br>295<br>295<br>297<br>298<br>298<br>299<br>299<br>300                      |
| 22 Utilisation des certificats numériques         Gestion des certificats numériques         Préparation des certificats numériques         Importation d'un certificat numérique         Définition d'un certificat numérique         Confirmation du paramétrage d'un certificat numérique         Suppression d'un certificat numérique         Exporter un certificat numérique         Paramétrage des fonctions         Paramétrage d'un certificat numérique en mode IPsec Signature numérique                                                                                                    | 295<br>295<br>297<br>298<br>298<br>299<br>299<br>299<br>300                      |
| 22 Utilisation des certificats numériques         Gestion des certificats numériques         Préparation des certificats numériques         Importation d'un certificat numérique         Définition d'un certificat numérique         Confirmation du paramétrage d'un certificat numérique         Suppression d'un certificat numérique         Exporter un certificat numérique         Paramétrage des fonctions         Paramétrage d'un certificat numérique en mode IPsec Signature numérique         Paramétrage de SSL-use Server Certificate (HTTP/IPP)                                                                  | 295<br>295<br>297<br>298<br>298<br>299<br>299<br>300<br>300<br>301               |
| 22 Utilisation des certificats numériques         Gestion des certificats numériques         Préparation des certificats numériques         Importation d'un certificat numérique         Définition d'un certificat numérique         Confirmation du paramétrage d'un certificat numérique         Suppression d'un certificat numérique         Exporter un certificat numérique         Paramétrage des fonctions         Paramétrage d'un certificat numérique en mode IPsec Signature numérique         Paramétrage des SSL-use Server Certificate (HTTP/IPP)         Paramétrage des communications LDAP-SSL/TLS             | 295<br>295<br>297<br>298<br>298<br>299<br>299<br>300<br>300<br>301<br>301        |
| 22 Utilisation des certificats numériques         Gestion des certificats numériques         Préparation des certificats numériques         Importation d'un certificat numérique         Définition d'un certificat numérique         Confirmation du paramétrage d'un certificat numérique         Suppression d'un certificat numérique         Exporter un certificat numérique         Paramétrage des fonctions         Paramétrage de SSL-use Server Certificate (HTTP/IPP)         Paramétrage des communications LDAP-SSL/TLS         Paramétrage de vérification du certificat du serveur pour Communication LDAP-SSL/TLS | 295<br>295<br>297<br>298<br>298<br>299<br>299<br>299<br>300<br>301<br>301<br>301 |

|    | Configurer réseau LAN sans fil WPA-Enterprise (EAP-TLS) Définir LAN WPA-Enterprise sans fil (PEAPV0-MS-CHAPV2, EAP-TTLS PAP, FAP-TTLS CHAP)                                                                                                    | 302<br>304                                                         |
|----|----------------------------------------------------------------------------------------------------|--------------------------------------------------------------------|
|    | Définir le certificat client pour IEEE 802.1x (EAP-TLS)                                                                                                    | 305                                                                |
| 23 | Présentation des polices                                                                                                    | 307                                                                |
|    | Types de caractères et polices                                                                                                    | 307                                                                |
|    | Épaisseur et style                                                                                                    | 307                                                                |
|    | Espacement et taille en points                                                                                                    | 308                                                                |
|    | Polices bitmap et vectorielles                                                                                                    | 309                                                                |
|    | Polices résidentes                                                                                                    | 309                                                                |
|    | Jeux de symboles                                                                                                    | 313                                                                |
|    | Jeux de symboles pour PCL 5/PCL 6                                                                                                    | 314                                                                |
|    |                                                                                                    |                                                                    |
| 24 | Présentation des messages de l'imprimante                                                                                                    | 315                                                                |
|    | Codes d'erreur                                                                                                    | 315                                                                |
| 25 | Spécifications                                                                                                    | 321                                                                |
|    |                                                                                                    |                                                                    |
|    |                                                                                                    | 224                                                                |
|    |                                                                                                    | 321                                                                |
|    | Alimentation                                                                                                    | 321<br>321                                                         |
|    | Alimentation                                                                                                    | 321<br>321<br>321                                                  |
|    | Alimentation       Alimentation         Dimensions       Alimentation         Mémoire       Alimentation                                                                                                    | 321<br>321<br>321<br>321<br>321                                    |
|    | Alimentation       Alimentation         Dimensions       Mémoire         Langue de description des pages (PDL)/émulation, système d'exploitation et integrate                                                                                                    | 321<br>321<br>321<br>321<br>321<br>rface                           |
|    | Alimentation       Alimentation         Dimensions       Mémoire         Langue de description des pages (PDL)/émulation, système d'exploitation et inte         322         Compatibilité MIB                                                                                                    | 321<br>321<br>321<br>321<br>321<br>•rface<br>322                   |
|    | Alimentation       Alimentation         Dimensions       Dimensions         Mémoire       Alimentation         Langue de description des pages (PDL)/émulation, système d'exploitation et inter 322         Compatibilité MIB         Environnement                                                                       | 321<br>321<br>321<br>321<br>321<br>9rface<br>322<br>322            |
|    | Alimentation                                                                                                    | 321<br>321<br>321<br>321<br>arface<br>322<br>322<br>322            |
|    | Alimentation       Alimentation         Dimensions       Mémoire         Mémoire       Alimentation, système d'exploitation et interset         Compatibilité MIB       Alimentation, système d'exploitation et interset         Opération       Alimentation         Garantie de qualité d'impression       Alimentation | 321<br>321<br>321<br>321<br>321<br>322<br>322<br>322<br>322        |
|    | Alimentation         Dimensions         Mémoire         Langue de description des pages (PDL)/émulation, système d'exploitation et inter 322         Compatibilité MIB         Environnement         Opération         Garantie de qualité d'impression         Stockage.                                                 | 321<br>321<br>321<br>321<br>321<br>322<br>322<br>322<br>322<br>322 |
|    | Alimentation         Dimensions         Mémoire         Langue de description des pages (PDL)/émulation, système d'exploitation et inter 322         Compatibilité MIB         Environnement         Opération         Garantie de qualité d'impression         Stockage.         Altitude                                | 321<br>321<br>321<br>321<br>321<br>322<br>322<br>322<br>322<br>322 |
|    | Alimentation         Dimensions         Mémoire         Langue de description des pages (PDL)/émulation, système d'exploitation et inter 322         Compatibilité MIB         Environnement         Opération         Garantie de qualité d'impression         Stockage.         Altitude                                | 321<br>321<br>321<br>321<br>321<br>322<br>322<br>322<br>322<br>322 |

| Entretien de votre imprimante                                                                                        | 25          |
|----------------------------------------------------------------------------------------------------|-------------|
| 26 Entretien de votre imprimante                                                                                     | 27          |
|                                                                                                    | 21          |
| Détermination de l'état des fournitures                                                                              | 327         |
| Préservation des fournitures                                                                                         | 327         |
| Commander des fournitures                                                                                            | 327         |
| Stockage des supports d'impression.                                                                                  | 328         |
| Stockage des consommables                                                                                            | 328         |
| Remplacement des cartouches de toner                                                                                 | 328         |
| Retirez la cartouche de toner                                                                                        | 329         |
| Installation d'une nouvelle cartouche de toner                                                                       | 329         |
| Remplacement des cartouches à tambour                                                                                | 330         |
| Retirez la cartouche à tambour                                                                                       | 330         |
| Installation d'une cartouche à tambour                                                                               | 332         |
| Remplacement de l'unité de fusion.                                                                                   | 335         |
| Remplacement de l'unité de fusion                                                                                    | 335         |
| Installation de l'unité de fusion                                                                                    | 336         |
| Remplacer le module de courroie, le 2ème rouleau de transfert à courroie (2ème BT<br>et le rouleau de ralentissement | °R),<br>337 |
| Démontage de la courroie de transfert                                                                                | 337         |
| Montage de la courroie de transfert                                                                                  | 340         |
| Démontage de la 2ème BTR                                                                                             | 342         |
| Montage de la 2ème BTR                                                                                               | 342         |
| Démontage du rouleau de ralentissement du bac 1                                                                      | 343         |
| Montage du rouleau de ralentissement dans le bac 1                                                                   | 344         |
| Remplacement de la boîte à toner usagé                                                                               | 345         |
| Démontage de la boîte à toner usagé                                                                                  | 345         |
| Montage de la boîte à toner usagé                                                                                    | 346         |
| Nettoyage de l'intérieur de l'imprimante                                                                             | 347         |
| Nettoyage du capteur CTD                                                                                             | 347         |
| Nettoyage de la fenêtre du Numériseur optique aléatoire (Raster Optical Scanr<br>- ROS)                              | ner<br>351  |
| Réglage de l'enregistrement des couleurs.                                                                            | 355         |
| Impression du graphique d'enregistrement des couleurs                                                                | 355         |
| Détermination des valeurs.                                                                                           | 355         |
| Saisie de valeurs                                                                                                    | 357         |

| 27      | Démontage des options                                                              | 361 |
|---------|------------------------------------------------------------------------------------|-----|
|         | Démontage du module de mémoire en option                                           | 361 |
|         | Démontage du chargeur 550 feuilles en option                                       | 363 |
|         | Démontage de l'adaptateur sans fil en option                                       | 365 |
|         | Démontage du disque dur en option                                                  | 367 |
| 28      | Suppression des bourrages                                                          | 369 |
|         | Prévention des bourrages                                                           | 369 |
|         | Localisation de l'emplacement des bourrages papier                                 | 370 |
|         | Suppression des bourrages papier dans le chargeur multifonction (MPF). $\ldots$    | 370 |
|         | Si le code d'erreur : 050-112 apparaît :                                           | 370 |
|         | Si le code d'erreur : 050-129 apparaît :                                           | 372 |
|         | Suppression des bourrages du bac 1                                                 | 373 |
|         | Suppression des bourrages papier de l'unité de fusion                              | 374 |
|         | Si le code d'erreur : 050-111 apparaît :                                           | 374 |
|         | Si le code d'erreur : 050-129 apparaît :                                           | 376 |
|         | Suppression des bourrages papier dans le chargeur 550 feuilles en option . $ . $ . | 380 |
| Diagnos | stic de pannes                                                                     | 383 |
| 29      | Guide de diagnostic de pannes                                                      | 385 |

| Problèmes de base de l'imprimante  | 385 |
|------------------------------------|-----|
| Problèmes au niveau de l'affichage | 385 |
| Problèmes d'impression             | 385 |

| Problèmes au niveau de la qualité d'impression                                  | 387 |
|---------------------------------------------------------------------------------|-----|
| L'impression est trop claire                                                    | 387 |
| Le toner s'étale ou l'impression se détache                                     | 389 |
| Taches aléatoires/images floues                                                 | 390 |
| Rien n'a été imprimé sur le support d'impression                                | 390 |
| Des traits apparaissent sur le résultat d'impression                            | 391 |
| Une partie ou la totalité de l'impression est noire                             | 392 |
| Points espacés en couleur                                                       | 393 |
| Blancs verticaux                                                                | 394 |
| Impression fantôme                                                              | 395 |
| Fatigue due à la lumière                                                        | 396 |
| Voile                                                                           | 397 |
| Bead-Carry-Out (BCO)                                                            | 397 |
| Caractères crénelés                                                             | 398 |
| Bandes                                                                          | 399 |
| Marque en biais                                                                 | 400 |
| Papier froissé/taché                                                            | 400 |
| Dommage sur le bord d'entraînement du papier                                    | 401 |
| Problèmes de bourrage/alignement                                                | 401 |
| Les marges supérieures et latérales sont incorrectes                            | 402 |
| L'enregistrement des couleurs n'est pas aligné                                  | 402 |
| Les images sont de travers                                                      | 403 |
| Bourrage dans le bac 1 / Chargeur 550 feuilles en option                        | 404 |
| Bourrage dans le MPF                                                            | 405 |
| Bourrage d'enregistrement (BOURRAGE Marche capteur Quitter)                     | 406 |
| Bourrage à la sortie (BOURRAGE Arrêt capteur Sortie)                            | 406 |
| Bourrage multi-alimentation bac 1 / Chargeur 550 feuilles en option. $\ldots$ . | 407 |
| Bourrage multi-alimentation MPF                                                 | 407 |
| Bruit                                                                           | 407 |
| Problème de certificat numérique                                                | 409 |
| Problèmes avec des accessoires installés en ention                              | /10 |
| י וטאופווופס מאפר תפס מררפססטוופס וווסנמוופס פון טאנוטוו                        | 410 |
| Autres problèmes                                                                | 411 |
| Contactez la maintenance                                                        | 411 |

| Annexe | 413                                  |
|--------|--------------------------------------|
| В      | Annexe                               |
|        | Politique de support technique Dell™ |
|        | Services en ligne                    |
|        | Garantie et politique de retour      |
|        | Informations concernant le recyclage |
|        | Contacter Dell                       |
| In     | dex                                  |

# Avant de commencer

| R | emarques, Attentions, Avertissements                             | 19  |
|---|------------------------------------------------------------------|-----|
| 1 | Guide de l'utilisateur Dell™ C3760n/C3760dn Color Laser Printer. | .21 |
| 2 | Où trouver les informations                                      | 23  |
| 3 | Caractéristiques du produit                                      | 27  |
| 4 | À propos de l'imprimante                                         | 29  |

# **Remarques, Attentions, Avertissements**

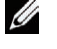

**REMARQUE** : Une mention **REMARQUE** signale des informations importantes qui vous aident à utiliser votre imprimante de manière plus optimale.

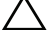

ATTENTION : La mention ATTENTION signale un dommage potentiel au matériel ou une perte de données si les instructions prescrites ne sont pas respectées.

AVERTISSEMENT : La mention AVERTISSEMENT signale un risque pouvant entraîner des dommages au niveau des biens, des dommages physiques, voire même la mort.

Les informations contenues dans ce document peuvent être modifiées sans préavis.

© 2012 Dell Inc. Tous droits réservés.

La reproduction de ces éléments de quelque manière que ce soit sans l'autorisation écrite de Dell Inc. est strictement interdite.

Marques de commerce utilisées dans ce texte : Dell, le logo DELL sont des marques de commerce de Dell Inc. ; Microsoft, Windows, Windows Server, Windows Vista et Active Directory sont, soit des marques de commerce déposées, soit des marques de commerce de Microsoft Corporation aux États-Unis et dans d'autres pays ; Apple, Bonjour, iPad, iPhone, iPod touch, Macintosh, Mac OS et TrueType sont des marques de commerce d'Apple Inc., déposées aux États-Unis ou dans d'autres pays. AirPrint et le logo AirPrint sont des marques de commerce d'Apple Inc.; Android, Google Chrome, Gmail, Google, Google Cloud Print et Google Drive sont des marques ou des marques déposées de Google Inc.; Adobe et Photoshop sont soit des marques déposées, soit des marques de Adobe Systems Incorporated aux États-Unis et/ou dans d'autres pays ; Wi-Fi est une marque déposée de Wi-Fi Alliance ; Wi-Fi Protected Setup, WPA et WPA2 sont des marques déposées de Wi-Fi Alliance. Red Hat et Red Hat Enterprise Linux sont des marques de commerce déposées de Red Hat. Inc. aux États-Unis et dans d'autres pays ; SUSE est une marque déposée de Novell, Inc., aux États-Unis et/ou dans d'autres pays.

XML Paper Specification (XPS): il se peut que ce produit intègre la propriété intellectuelle détenue par Microsoft Corporation. Les termes et conditions d'octroi de licences de la propriété intellectuelle de Microsoft sont disponibles à l'adresse http://go.microsoft.com/fwlink/?LinkId= 52369; DES: ce produit comprend des logiciels développés par Eric Young (eay@mincom.oz.au); AES: Copyright (c) 2003, Dr Brian Gladman, Worcester, RU. Tous droits réservés. Ce produit utilise le logiciel AES publié fourni par Dr Brian Gladman selon les termes de licence BSD ; TIFF (libtiff): Copyright (c) 1988-1997 Sam Leffler et Copyright (c) 1991-1997 Silicon Graphics, Inc. ; Profil ICC (Little cms): Copyright (c) 1998-2004 Marti Maria.

D'autres marques et noms de marque peuvent être utilisés dans ce document pour désigner les entités qui possèdent les marques ou noms de leurs produits. Dell Inc. dénie tout intérêt de propriété dans les marques et noms de marque autres que les siens.

Le logiciel d'imprimante utilise certains codes définis par le Independent JPEG Group.

#### **Concernant RSA BSAFE**

Le logiciel RSA BSAFE, développé par RSA Security Inc., a été installé sur cette imprimante.

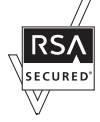

#### DROITS LIMITÉS DU SECTEUR PUBLIC AMÉRICAIN

Ce logiciel et cette documentation disposent de DROITS LIMITES. L'utilisation, la reproduction ou la divulgation par le gouvernement est soumise à des restrictions comme indiqué dans le sous-paragraphe (c)(1)(ii) des dispositions relatives aux droits en matière de données techniques et de logiciels informatiques du DFARS 252.227-7013 et dans les dispositions FAR en vigueur : Dell Inc., One Dell Way, Round Rock, Texas, 78682, États-Unis.

Novembre 2012 Rev. A02

# Guide de l'utilisateur Dell™ C3760n/C3760dn Color Laser Printer

Cliquez sur les liens situés à gauche pour obtenir plus d'informations sur les fonctions, les options et le fonctionnement de votre imprimante Dell C3760n/C3760dn Color Laser Printer. Pour plus d'informations concernant les autres documentations fournies avec votre imprimante Dell C3760n/C3760dn Color Laser Printer, reportez-vous à la section « Où trouver les informations ».

**REMARQUE** : Dans ce manuel, Dell C3760n/C3760dn Color Laser Printer est dénommée « l'imprimante ».

## Conventions

La signification des symboles et des polices de caractères utilisées tout au long de ce manuel, sont les suivantes :

| Textes en g   | gras      | : | <ul> <li>Noms des touches physiques du panneau de commande.</li> </ul>                   |
|---------------|-----------|---|------------------------------------------------------------------------------------------|
|               |           |   | <ul> <li>Noms des pages affichées sur l'écran LCD.</li> </ul>                            |
|               |           |   | • Menus, commandes, fenêtres ou boîtes de dialogue affichés sur l'ecran de l'ordinateur. |
| Textes con    | nposés en | : | <ul> <li>Menus et messages affichés sur l'écran LCD.</li> </ul>                          |
| Courier       | New       |   | • Caractères saisis au moyen de l'ordinateur.                                            |
|               |           |   | Chemins de répertoire.                                                                   |
| <             | >         | : | • Touches du clavier de l'ordinateur.                                                    |
| $\rightarrow$ |           | : | • Indique le chemin vers un certain élément au sein d'une procédure sur l'ordinateur.    |
| <b>«</b>      | »         | : | • Références croisées au sein de ce manuel.                                              |
|               |           |   | • Caractères saisis sur le panneau de commande.                                          |
|               |           |   | Messages affichés sur l'écran de l'ordinateur.                                           |

# **Où trouver les informations**

Bemarque : Les images que contient ce manuel sont celles de Dell™ C3760dn Color Laser Printer, sauf mention contraire.

#### **Quelles informations recherchez-vous ?** Vous pouvez trouver les informations dans cette section

• Pilotes pour mon imprimante • Mon Guide de l'utilisateur

Disque Software and Documentation

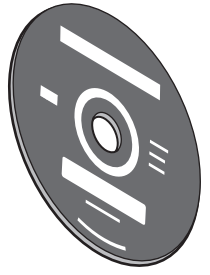

Le disque Software and Documentation contient une vidéo sur l'installation, la documentation et les pilotes destinés à votre imprimante. Vous pouvez utiliser le disque Software and Documentation pour installer les pilotes ou pour accéder aux vidéos d'installation et à votre documentation.

Il est possible que des fichiers Lisezmoi figurent sur le disque Software and Documentation afin de fournir les dernières mises à jour relatives aux modifications techniques apportées à votre imprimante ou aux matériaux de référence technique avancés destinés aux utilisateurs expérimentés ou aux techniciens.

• Mode d'emploi de mon imprimante

Guide de référence rapide

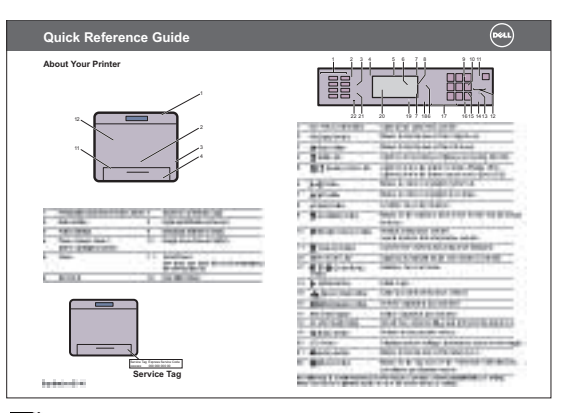

U

**REMARQUE** : Le Guide de référence rapide ne fait pas partie des documents fournis dans certains pays.

| Quelles informations recherchez-vous ?                   | Vous pouvez trouver les informations dans cette section                                                                                                    |  |  |
|----------------------------------------------------------|----------------------------------------------------------------------------------------------------|--|--|
| Informations de sécurité                                 | Guide d'information sur le produit                                                                                                    |  |  |
| <ul> <li>Informations relatives à la garantie</li> </ul> |                                                                                                    |  |  |
|                                                          | REFERENCE OF CONTRACTOR                                                                                                    |  |  |
|                                                          | Parallel I Marine<br>Product Informative Basis                                                                                                    |  |  |
|                                                          |                                                                                                    |  |  |
|                                                          |                                                                                                    |  |  |
|                                                          | AVERTISSEMENT : Avant de configurer et d'utiliser votre imprimante,<br>prenez connaissance de toutes les consignes de sécurité du <i>Guide</i><br>d'information sur le produit et observez-les. |  |  |

Configuration de mon imprimante

Schéma de configuration

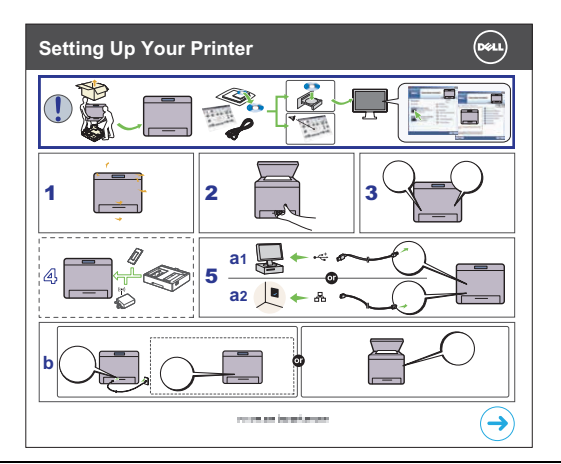

• Code de service express et numéro de série

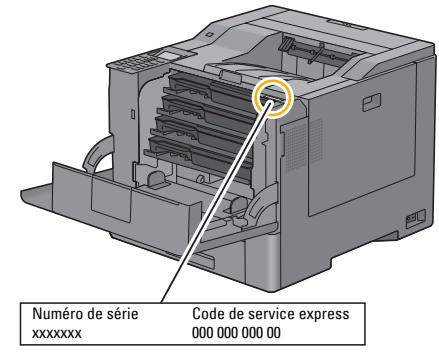

Le code de service express et le numéro de série figurent sur la partie intérieure du capot avant de votre imprimante.

• Derniers pilotes pour mon imprimante

Consultez support.dell.com.

• Documentation pour mon imprimante

| Quelles informations recherchez-vous ?        | Vous pouvez trouver les informations dans cette section                                                                                                 |  |  |
|-----------------------------------------------|----------------------------------------------------------------------------------------------------|--|--|
| • Réponses aux questions relatives au support | support.dell.com propose de nombreux outils en ligne, parmi lesquels :                                                                                  |  |  |
| et à l'assistance technique                   | <ul> <li>Solutions — Conseils et astuces pour le diagnostic de pannes, articles de<br/>techniciens et formations en ligne</li> </ul>                    |  |  |
|                                               | <ul> <li>Mises à jour — Informations relatives aux mises à jour des composants,<br/>comme les pilotes d'impression, par exemple</li> </ul>              |  |  |
|                                               | <ul> <li>Support clientèle — Informations de contact, état des commandes, garantie et<br/>informations relatives aux réparations</li> </ul>             |  |  |
|                                               | • Téléchargements — Pilotes                                                                                                    |  |  |
|                                               | • Guides — Documentation de l'imprimante et spécifications de produit                                                                                   |  |  |
|                                               | Consultez <b>support.dell.com</b> . Sélectionnez votre région et complétez les informations demandées afin d'accéder aux outils et informations d'aide. |  |  |

# **Caractéristiques du produit**

Ce chapitre décrit les caractéristiques du produit et indique leurs liens.

#### Impression recto verso (Impression R/V)

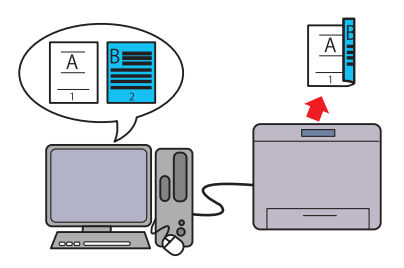

Vous pouvez imprimer deux pages ou plus sur les deux côtés d'une feuille de papier. Pour les imprimantes avec unité recto verso, l'impression automatique recto verso est possible. L'impression recto verso manuelle est possible pour les imprimantes sans unité recto verso.

#### Utilisation de la fonction Impression stockée (Impress stockée)

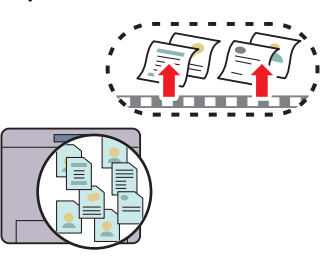

La fonction de stockage d'impression vous permet de stocker temporairement vos données d'impression dans la mémoire de l'imprimante ou sur le disque dur et d'imprimer plus tard. Lors de l'impression d''un document confidentiel, utilisez le pavé numérique pour taper le mot de passe. Vous pouvez gérer efficacement gérer votre temps en prévoyant l'impression de données confidentielles ou en grand volume aux heures creuses.

#### Multiple Haut sous l'onglet Disposition (Impression Multiple Haut)

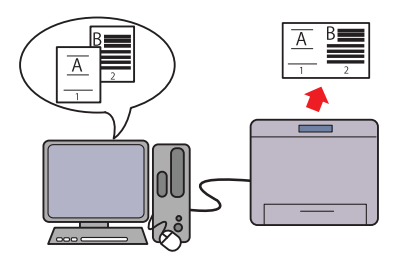

La fonction Multiple Haut vous permet d'imprimer des documents sous forme de documents de taille réduite comprenant plusieurs pages sur une seule feuille de papier en effectuant le réglage à partir du pilote d'imprimante. Cette fonction permet d'économiser du papier.

#### Imprimer à partir d'une clé USB (Impression USB directe)

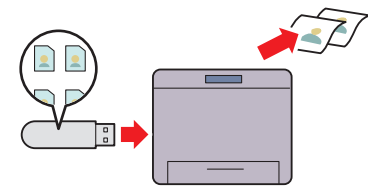

La fonction Impression directe à partir de la mémoire USB vous permet d'imprimer des fichiers directement à partir d'une mémoire USB, sans avoir à démarrer l'ordinateur et à lancer une application.

# 4

# À propos de l'imprimante

Ce chapitre donne une vue d'ensemble de Dell™ C3760n/C3760dn Color Laser Printer.

**REMARQUE** : Les images que contient ce manuel sont celles de Dell C3760dn Color Laser Printer, sauf mention contraire.

## Vue avant et arrière

Vue avant

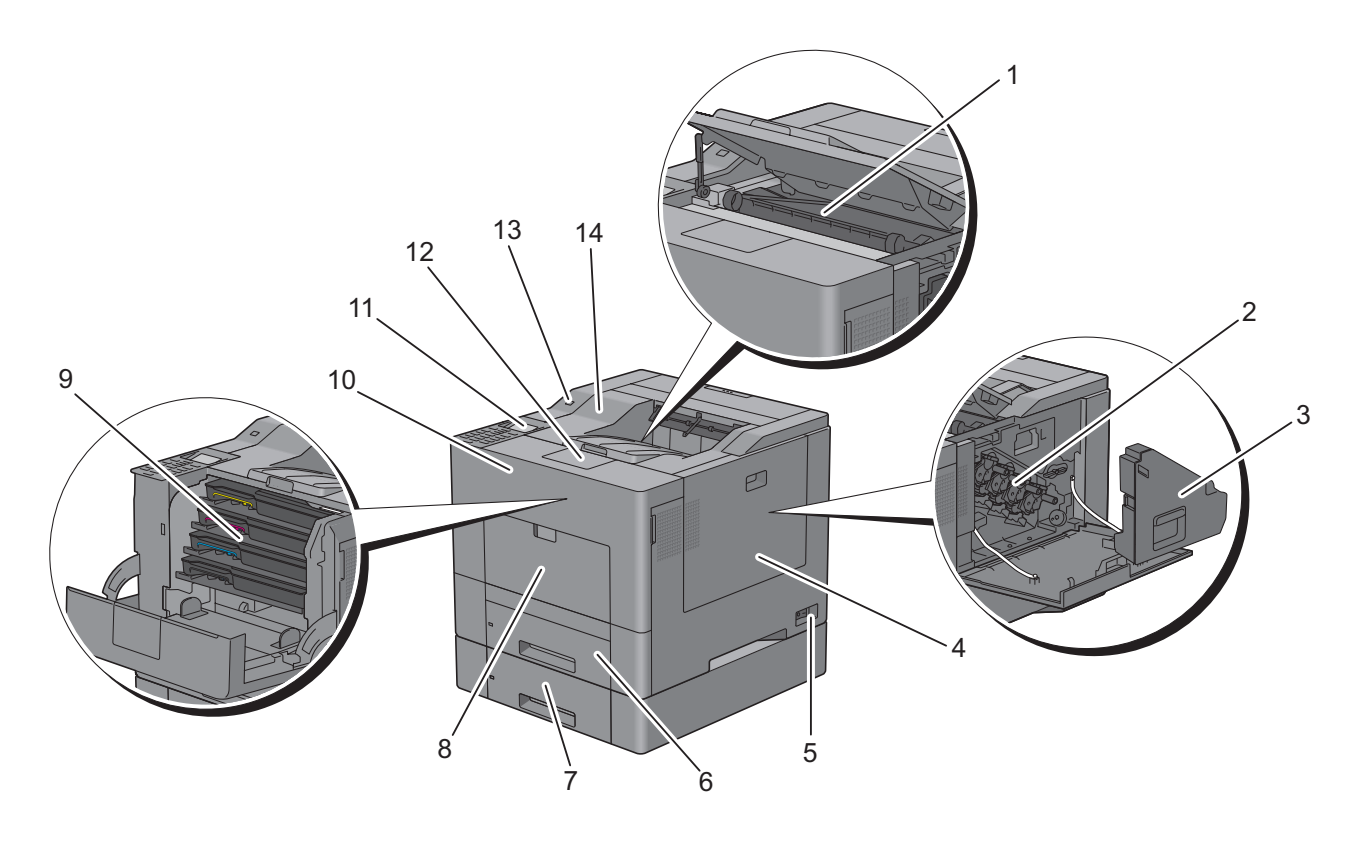

| 1 | Module de courroie de transfert        | 8  | Chargeur multifonction (MPF) |
|---|----------------------------------------|----|------------------------------|
| 2 | Cartouches à tambour                   | 9  | Cartouches de toner          |
| 3 | Collecteur de toner usagé              | 10 | Capot avant                  |
| 4 | Capot latéral droit                    | 11 | Panneau de commande          |
| 5 | Interrupteur d'alimentation            | 12 | Extension de bac de sortie   |
| 6 | Bac 1                                  | 13 | Port USB avant               |
| 7 | Chargeur optionnel 550 feuilles (Bac2) | 14 | Capot supérieur              |

#### Vue arrière

|                                                            | 34         |
|------------------------------------------------------------|------------|
| 1Carte de contrôle6Unité recto verso (C3760dn uniquent     | nent)      |
| 2Capot latéral gauche72ème rouleau de transfert à courroie | (2ème BTR) |
| 3Port Ethernet8Unité de fusion                             |            |
| 4Prise pour adaptateur sans fil9Connecteur d'alimentation  |            |
| 5Port USB10Capot arrière                                   |            |

## Exigences relatives à l'espace

Prévoyez suffisamment d'espace pour ouvrir les bacs, les capots, les accessoires optionnels et pour une bonne ventilation de l'imprimante.

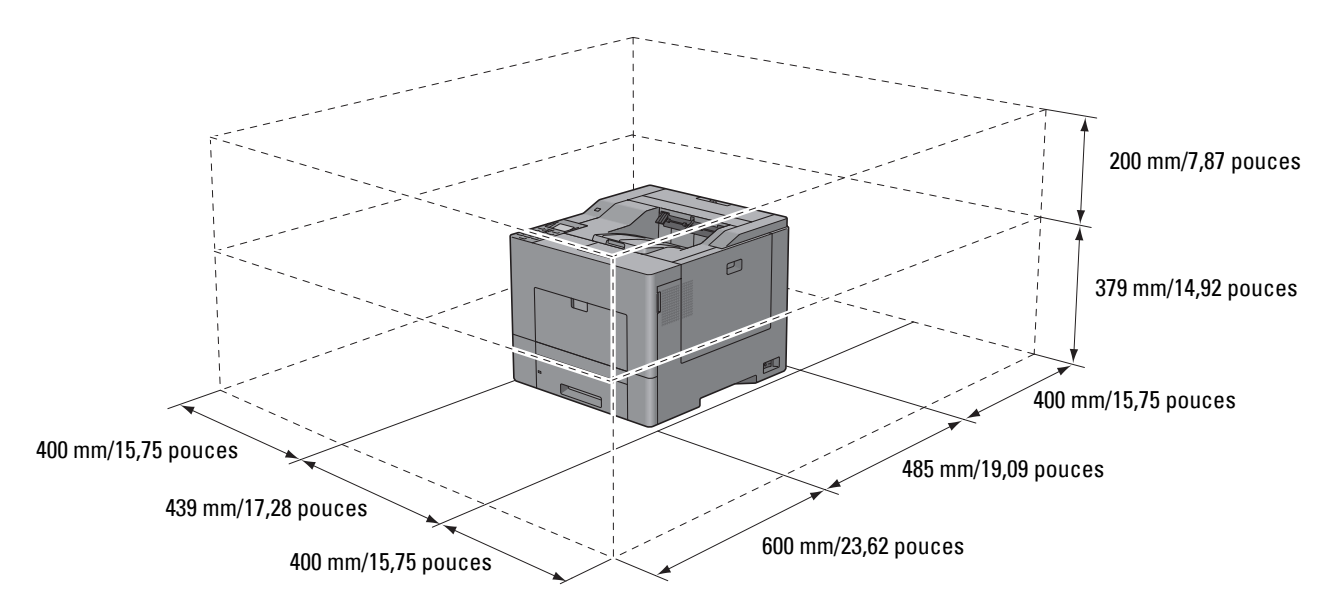

## Panneau de commande

| •                                                                   |
|---------------------------------------------------------------------|
|                                                                     |
| ه ه ه                                                               |
|                                                                     |
|                                                                     |
| 1@85 2 ABC 3 DEF<br>4 GHI 15 JKL 6 MINO                             |
| 7 PORs         8 TUV         9 WXYZ           *         0         # |
|                                                                     |

Pour plus de détails au sujet du panneau de commande, reportez-vous à la section « À propos du panneau de commande ».

## **Composants additionnels**

#### Accessoires en option

Les accessoires suivants sont disponibles en option.

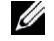

**REMARQUE** : Chaque accessoire est disponible individuellement à l'exclusion de l'adaptateur sans fil et du disque dur qui doivent être acquis ensemble.

- Adaptateur sans fil
- Mémoire de 512Mo
- Disque dur
- Chargeur 550 feuilles en option

#### Articles disponibles individuellement

Les articles suivants sont nécessaires pour le raccordement de l'imprimante à un ordinateur ou un réseau. Faites-en l'acquisition selon vos besoins.

- Câble USB
- Câble Ethernet

## Sécurisation de l'imprimante

Pour protéger votre imprimante contre le vol, vous pouvez utiliser le verrou Kensington disponible en option.

Fixez le verrou Kensington à l'encoche de sécurité de votre imprimante.

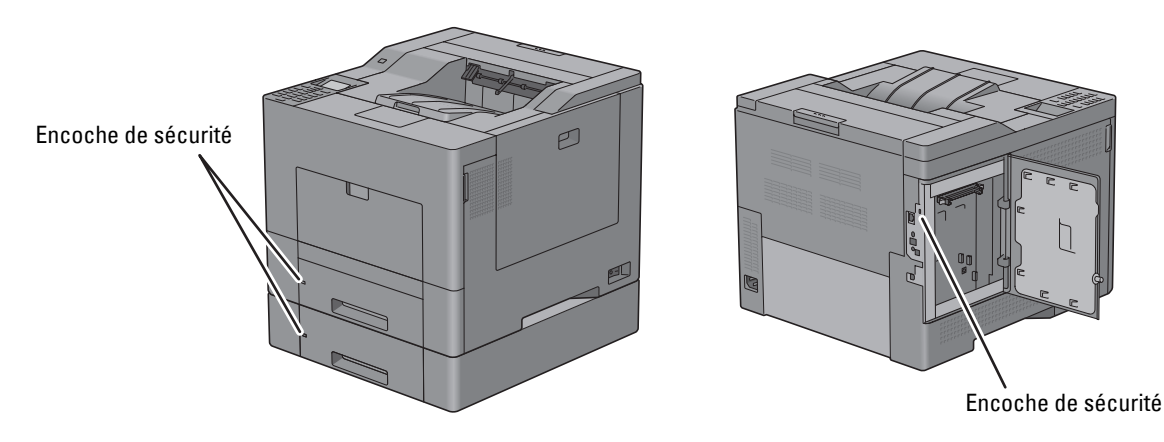

Pour plus de détails, reportez-vous aux instructions d'utilisation fournies avec le verrou Kensington.

## **Commandes de fournitures**

Si vous utilisez une imprimante en réseau, vous pouvez commander les consommables en ligne auprès de Dell. Tapez l'adresse IP de l'imprimante sur votre navigateur, lancez Dell Printer Configuration Web Tool, puis cliquez sur l'adresse Web, sous **Commander des fournitures à:** pour passer commande de toner et de fournitures pour l'imprimante.

Vous pouvez également commander des fournitures ou des cartouches de toner de rechange auprès de Dell en vous servant de Dell Supplies Management System :

**REMARQUE** : Pour Macintosh, démarrez le Widget de moniteur d'état, puis sélectionnez **Commander des fournitures** pour ouvrir la fenêtre Commande.

1 Double-cliquez sur l'icône située sur votre bureau.

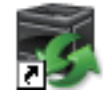

Si l'icône ne figure pas sur votre bureau :

- Cliquez à droite sur DLRMM.EXE sous x: \abc\Dell Printers\Additional Color Laser а Software\Reorder, où x:\abc est le dossier où se trouve le logiciel de l'imprimante.
- Sélectionnez Envoyer vers dans le menu déroulant, puis cliquez sur Bureau (créer un raccourci) dans le menu b secondaire qui s'affiche.

La fenêtre Dell Supplies Management System s'affiche.

Vous pouvez lancer Dell Supplies Management System en cliquant sur Démarrer  $\rightarrow$  Tous les programmes  $\rightarrow$ Imprimantes Dell  $\rightarrow$  Logiciel imprimante laser couleur supplémentaire  $\rightarrow$  Dell Supplies Management System.

2 Cliquez sur le lien Visitez le site Internet Dell de commande de fournitures d'imprimantes (www.dell.com/supplies), ou commandez ces fournitures Dell par téléphone.

Pour vous assurer le meilleur service, préparez le numéro de série de votre imprimante Dell.

Pour savoir où trouver le numéro de série, reportez-vous à la section « Code de service express et numéro de série ».
# **Configuration de l'imprimante (Installation d'une imprimante)**

| 5  | Préparation matérielle de l'imprimante                                            | 37 |
|----|-----------------------------------------------------------------------------------|----|
| 6  | Installation des accessoires en option                                            | 39 |
| 7  | Connexion de votre imprimante                                                     | 67 |
| 8  | Définition de l'adresse IP                                                        | 73 |
| 9  | Chargement du papier                                                              | 77 |
| 10 | Installation des Pilotes d'impression sur des ordinateurs<br>Windows <sup>®</sup> | 81 |
| 11 | Installation des Pilotes d'impression sur des ordinateurs<br>Macintosh            | 03 |
| 12 | Installation des Pilotes d'impression sur des ordinateurs<br>Linux (CUPS)1        | 09 |

# 5

## Préparation matérielle de l'imprimante

## Retrait de la bande adhésive

**1** Retirez les bandes de l'imprimante.

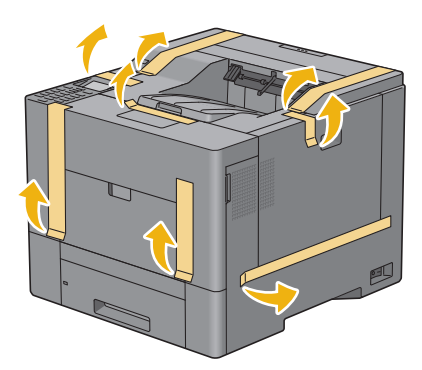

## Installation des accessoires en option

Vous pouvez étendre les fonctionnalités de l'imprimante en installant les accessoires en option. Ce chapitre explique la manière d'installer les options de l'imprimante telles que la mémoire de 512 Mo, le chargeur (bac2) 550 feuilles en option, l'adaptateur sans fil et le disque dur.

**REMARQUE** : Les images que contient ce manuel sont celles de Dell™ C3760dn Color Laser Printer, sauf mention contraire.

## Installation du module de mémoire en option

- 1 Assurez-vous que l'imprimante est éteinte.
- 2 Tournez la vis du capot latéral gauche dans le sens inverse des aiguilles d'une montre.

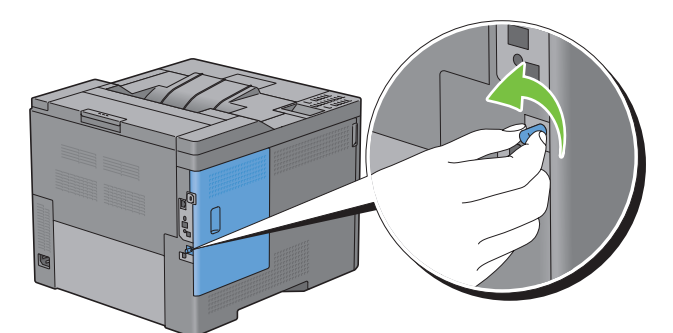

3 Faites glisser le capot latéral gauche vers l'arrière de l'imprimante.

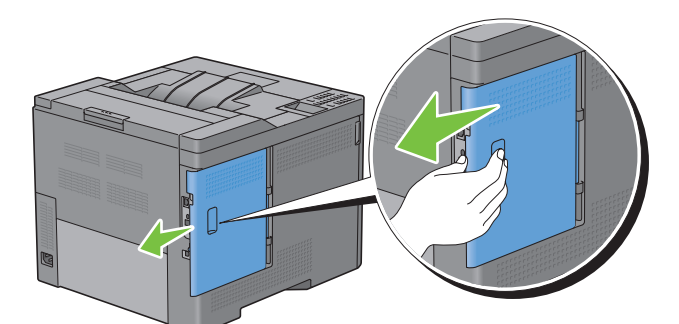

4 Ouvrez complètement le capot latéral gauche.

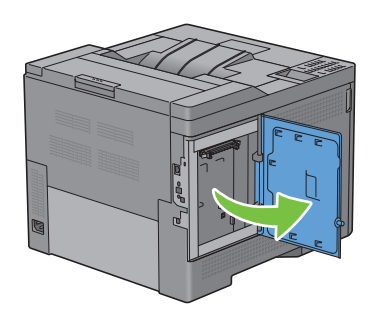

5 Saisissez la mémoire par les bords et dirigez le connecteur vers le logement en veillant à ce que l'encoche soit à gauche.

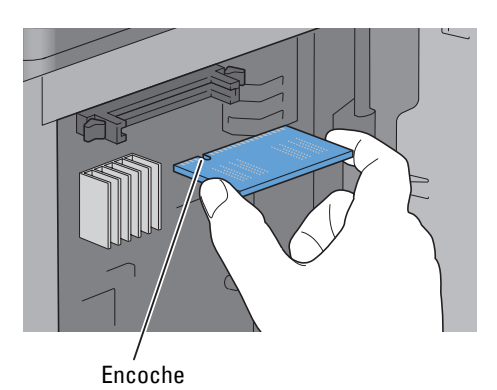

6 Alignez le connecteur du module de mémoire sur le logement et insérez-le dans le logement.

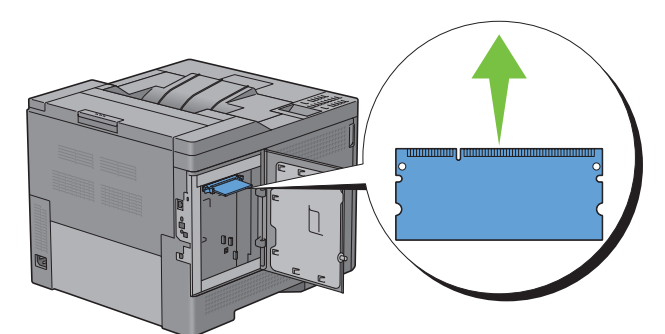

7 Poussez fermement le module de mémoire dans le logement.

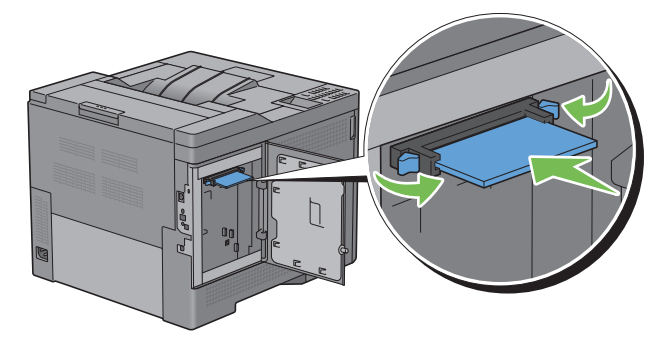

**REMARQUE** : Vérifiez que le module de mémoire est bien fixé dans le logement et qu'il ne bouge pas facilement.

8 Fermez le capot latéral gauche puis faites-le glisser vers l'avant de l'imprimante.

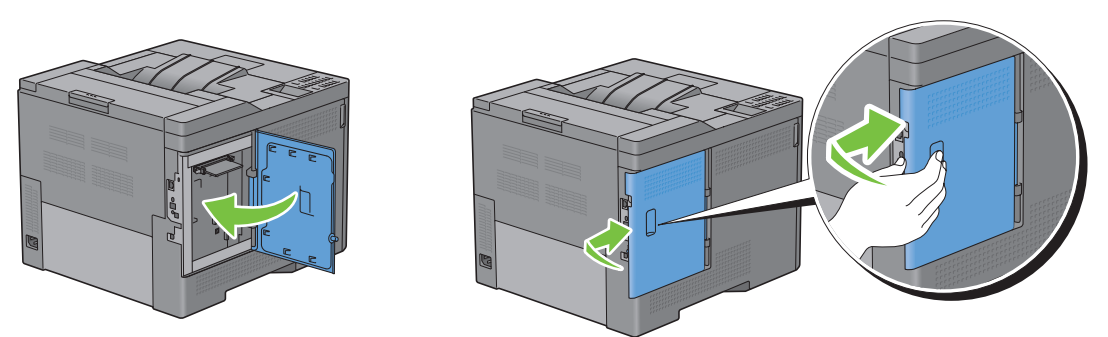

**9** Tournez la vis dans le sens des aiguilles d'une montre.

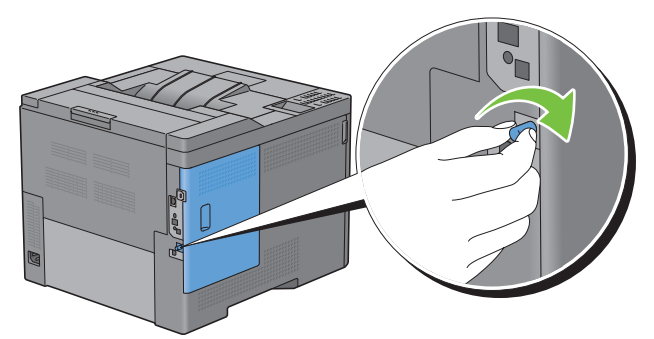

- **10** Allumez l'imprimante.
- **11** Imprimez le rapport des réglages de l'imprimante pour vérifier que l'imprimante détecte le module de mémoire que vous venez d'installer.

Pour savoir comment imprimer un rapport des réglages de l'imprimante, consultez « Rapport / Liste ».

12 Vérifiez la Capacité mémoire indiquée dans le rapport des réglages de l'imprimante sous la rubrique Général. Si la capacité mémoire n'a pas augmenté, éteignez l'imprimante, débranchez le câble électrique et réinstallez le

module de mémoire.

**13** Si vous avez installé le module de mémoire supplémentaire en option après avoir installé le pilote d'impression, mettez à jour votre pilote en observant les instructions selon le système d'exploitation. Si l'imprimante est sur un réseau, mettez à jour le pilote sur chaque ordinateur client.

#### Mise à jour de votre pilote pour détecter le module de mémoire

**REMARQUE** : Si vous utilisez le pilote XPS, aucune mise à jour n'est requise.

#### Si vous utilisez le pilote PCL

| Microsoft <sup>®</sup> Windows. 8/<br>Windows 8 x64/<br>Windows Server <sup>®</sup> 2012 | 1 En mode Bureau, cliquez avec le bouton droit de la souris sur le coin inférieur gauche de<br>l'écran, puis cliquez sur Panneau de configuration → Matériel et audio (Matériel pour<br>Windows Server 2012) → Périphériques et imprimantes. |
|------------------------------------------------------------------------------------------|----------------------------------------------------------------------------------------------------|
|                                                                                          | 2 Cliquez à droite sur l'icône Dell C3760n/C3760dn Color Laser Printer puis sélectionnez<br>Propriétés de l'imprimante.                                                                                                    |
|                                                                                          | 3 Cliquez sur l'onglet Options et sélectionnez ensuite Récupère les infos sur imprimante.                                                                                                    |
|                                                                                          | 4 Cliquez sur Appliquer, puis sur OK.                                                                                                    |
|                                                                                          | 5 Fermez la boîte de dialogue Périphériques et imprimantes.                                                                                                    |

| Windows 7/7 x64/                      | 1 Cliquez sur Démarrer $\rightarrow$ Périphériques et imprimantes.                                                       |
|---------------------------------------|----------------------------------------------------------------------------------------------------|
| Server 2008 R2 x64                    | 2 Cliquez à droite sur l'icône Dell C3760n/C3760dn Color Laser Printer puis sélectionnez<br>Propriétés de l'imprimante.  |
|                                       | 3 Cliquez sur l'onglet Options et sélectionnez ensuite Récupère les infos sur imprimante.                                |
|                                       | 4 Cliquez sur Appliquer, puis sur OK.                                                                                    |
|                                       | 5 Fermez la boîte de dialogue Périphériques et imprimantes.                                                              |
| Windows Vista <sup>®</sup> /Vista x64 | 1 Cliquez sur Démarrer $\rightarrow$ Panneau de configuration $\rightarrow$ Matériel et audio $\rightarrow$ Imprimantes. |
|                                       | 2 Cliquez à droite sur l'icône Dell C3760n/C3760dn Color Laser Printer puis sélectionnez<br>Propriétés.                  |
|                                       | 3 Cliquez sur l'onglet Options et sélectionnez ensuite Récupère les infos sur imprimante.                                |
|                                       | 4 Cliquez sur Appliquer, puis sur OK.                                                                                    |
|                                       | 5 Fermez la boîte de dialogue Imprimantes.                                                                               |
| Windows Server 2008/                  | 1 Cliquez sur Démarrer $\rightarrow$ Panneau de configuration $\rightarrow$ Imprimantes.                                 |
| Server 2008 x64                       | 2 Cliquez à droite sur l'icône Dell C3760n/C3760dn Color Laser Printer puis sélectionnez<br>Propriétés.                  |
|                                       | 3 Cliquez sur l'onglet Options et sélectionnez ensuite Récupère les infos sur imprimante.                                |
|                                       | 4 Cliquez sur Appliquer, puis sur OK.                                                                                    |
|                                       | 5 Fermez la boîte de dialogue Imprimantes.                                                                               |
| Windows XP/XP x64/                    | 1 Cliquez sur Démarrer → Imprimantes et télécopieurs.                                                                    |
| Server 2003/Server 2003 x64           | 2 Cliquez à droite sur l'icône Dell C3760n/C3760dn Color Laser Printer puis sélectionnez<br>Propriétés.                  |
|                                       | 3 Cliquez sur l'onglet Options et sélectionnez ensuite Récupère les infos sur imprimante.                                |
|                                       | 4 Cliquez sur Appliquer, puis sur OK.                                                                                    |
|                                       | 5 Fermez la boîte de dialogue Imprimantes et télécopieurs.                                                               |

Si les informations sur l'imprimante ne sont pas automatiquement mises à jour après avoir cliqué sur **Récupère les infos sur imprimante**, suivez ces étapes :

- 1 Cliquez sur l'onglet Options, puis sélectionnez Capacité mémoire dans la liste Éléments.
- 2 Sélectionnez la quantité de mémoire installée dans Capacité mémoire du menu déroulant de Modifiez les paramètres pour.
- 3 Cliquez sur Appliquer, puis sur OK.
- 4 Fermez la boîte de dialogue Imprimantes et télécopieurs (Imprimantes ou Périphériques et imprimantes).

#### Si vous utilisez le pilote PS

| Windows 8/<br>Windows 8 64 bits/<br>Windows Server 2012 | 1 En mode Bureau, cliquez avec le bouton droit de la souris sur le coin inférieur gauche de<br>l'écran, puis cliquez sur Panneau de configuration → Matériel et audio (Matériel pour<br>Windows Server 2012) → Périphériques et imprimantes. |
|---------------------------------------------------------|----------------------------------------------------------------------------------------------------|
|                                                         | 2 Cliquez à droite sur l'icône Dell C3760n/C3760dn Color Laser Printer puis sélectionnez<br>Propriétés de l'imprimante.                                                                                                    |
|                                                         | 3 Cliquez sur l'onglet Configuration, puis sélectionnez Paramétrage bidirectionnel.                                                                                                    |
|                                                         | 4 Cliquez sur Récupère les informations sur imprimante, puis cliquez sur OK.                                                                                                    |
|                                                         | 5 Cliquez sur Appliquer, puis sur OK.                                                                                                    |
|                                                         | 6 Fermez la boîte de dialogue Périphériques et imprimantes.                                                                                                    |

| Windows 7/7 64 bits/            | 1 Cliquez sur Démarrer → Périphériques et imprimantes.                                                                   |
|---------------------------------|----------------------------------------------------------------------------------------------------|
| Server 2008 R2 64 bits          | 2 Cliquez à droite sur l'icône Dell C3760n/C3760dn Color Laser Printer puis sélectionnez<br>Propriétés de l'imprimante.  |
|                                 | 3 Cliquez sur l'onglet Configuration, puis sélectionnez Paramétrage bidirectionnel.                                      |
|                                 | 4 Cliquez sur Récupère les informations sur imprimante, puis cliquez sur OK.                                             |
|                                 | 5 Cliquez sur Appliquer, puis sur OK.                                                                                    |
|                                 | 6 Fermez la boîte de dialogue Périphériques et imprimantes.                                                              |
| Windows Vista/Vista 64 bits     | 1 Cliquez sur Démarrer $\rightarrow$ Panneau de configuration $\rightarrow$ Matériel et audio $\rightarrow$ Imprimantes. |
|                                 | 2 Cliquez à droite sur l'icône Dell C3760n/C3760dn Color Laser Printer puis sélectionnez<br>Propriétés.                  |
|                                 | 3 Cliquez sur l'onglet Configuration, puis sélectionnez Paramétrage bidirectionnel.                                      |
|                                 | 4 Cliquez sur Récupère les informations sur imprimante, puis cliquez sur OK.                                             |
|                                 | 5 Cliquez sur Appliquer, puis sur OK.                                                                                    |
|                                 | 6 Fermez la boîte de dialogue Imprimantes.                                                                               |
| Windows Server 2008/            | 1 Cliquez sur Démarrer $\rightarrow$ Panneau de configuration $\rightarrow$ Imprimantes.                                 |
| Server 2008 64 bits             | 2 Cliquez à droite sur l'icône Dell C3760n/C3760dn Color Laser Printer puis sélectionnez<br>Propriétés.                  |
|                                 | 3 Cliquez sur l'onglet Configuration, puis sélectionnez Paramétrage bidirectionnel.                                      |
|                                 | 4 Cliquez sur Récupère les informations sur imprimante, puis cliquez sur OK.                                             |
|                                 | 5 Cliquez sur Appliquer, puis sur OK.                                                                                    |
|                                 | 6 Fermez la boîte de dialogue Imprimantes.                                                                               |
| Windows XP/XP 64 bits/          | 1 Cliquez sur Démarrer → Imprimantes et télécopieurs.                                                                    |
| Server 2003/Server 2003 64 bits | 2 Cliquez à droite sur l'icône Dell C3760n/C3760dn Color Laser Printer puis sélectionnez<br>Propriétés.                  |
|                                 | 3 Cliquez sur l'onglet Configuration, puis sélectionnez Paramétrage bidirectionnel.                                      |
|                                 | 4 Cliquez sur Récupère les informations sur imprimante, puis cliquez sur OK.                                             |
|                                 | 5 Cliquez sur Appliquer, puis sur OK.                                                                                    |
|                                 | 6 Fermez la boîte de dialogue Imprimantes et télécopieurs.                                                               |
|                                 |                                                                                                    |

Si les informations sur l'imprimante ne sont pas automatiquement mises à jour après avoir cliqué sur Récupère les infos sur imprimante, suivez ces étapes :

- 1 Cliquez sur l'onglet Configuration, puis sélectionnez Options installables.
- 2 Sélectionnez Capacité mémoire sur la liste Éléments.
- 3 Sélectionnez la quantité de mémoire installée dans Capacité mémoire du menu déroulant de Paramètres pour.
- 4 Cliquez sur OK.
- **5** Cliquez sur Appliquer, puis sur **OK**.
- 6 Fermez la boîte de dialogue Imprimantes et télécopieurs (Imprimantes ou Périphériques et imprimantes).

| Mac OS X <sup>®</sup> 10.7.x/10.8.x | 1 Sélectionnez Imprimantes et scanners dans Préférences système.                                                         |
|-------------------------------------|----------------------------------------------------------------------------------------------------|
|                                     | 2 Sélectionnez l'imprimante dans la liste Imprimantes, puis cliquez sur Options et fournitures.                          |
|                                     | <b>3</b> Sélectionnez <b>Pilote</b> , sélectionnez les options installées sur l'imprimante, puis cliquez sur <b>OK</b> . |

| Mac OS X 10.5.x/10.6.x | 1 Sélectionnez Imprimantes et fax dans Préférences système.                                                                                           |
|------------------------|----------------------------------------------------------------------------------------------------|
|                        | 2 Sélectionnez l'imprimante dans la liste Imprimantes, puis cliquez sur Options et fournitures.                                                       |
|                        | <b>3</b> Sélectionnez <b>Pilote</b> , sélectionnez les options installées sur l'imprimante, puis cliquez sur <b>OK</b> .                              |
| Mac OS X 10.3.x/10.4.x | 1 Sélectionnez l'imprimante sur la page Liste d'imprimantes de Centre d'impression (ou Utilitaire de configuration d'impression).                     |
|                        | 2 Cliquez sur Imprimantes du menu Centre d'impression (ou Utilitaire de configuration d'impression) puis sélectionnez Afficher Infos.                 |
|                        | 3 Sélectionnez Options installables et sélectionnez ensuite les options installées sur<br>l'imprimante, puis cliquez sur Appliquer les modifications. |

## Installation du chargeur 550 feuilles en option

AVERTISSEMENT : Si vous ajoutez un chargeur 550 feuilles après avoir configuré l'imprimante, assurez-vous d'abord de mettre l'imprimante hors tension et d'ensuite de débrancher le câble d'alimentation ainsi que tous les câbles à l'arrière de l'imprimante avant de débuter cette tâche.

- 1 Assurez-vous que l'imprimante est éteinte, puis débranchez tous les câbles à l'arrière de l'imprimante.
- 2 Retirez le ruban et le sachet contant les vis.

**REMARQUE** : Ne perdez pas les vis dont vous aurez besoin plus tard.

- **3** Posez le chargeur 550 feuilles près de l'imprimante, dans la même pièce.
- 4 Tirez à vous le bac 1, hors de l'imprimante, sur 200 mm environ.

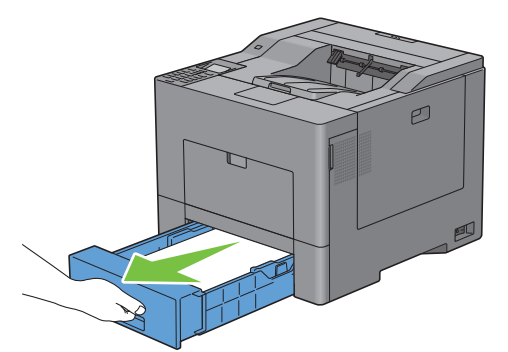

5 Tenez le bac l avec les deux mains et sortez-le de l'imprimante.

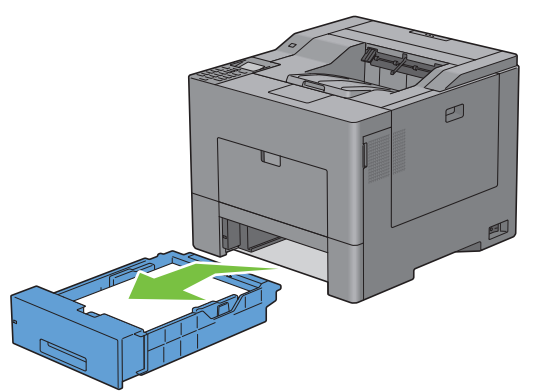

6 Soulevez l'imprimante et alignez les cinq tiges de guidage du chargeur 550 feuilles sur les orifices dans le fond de l'imprimante. Baissez lentement l'imprimante sur le chargeur 550 feuilles en option.

AVERTISSEMENT : Deux personnes sont nécessaires pour soulever l'imprimante.

AVERTISSEMENT : Faites attention de ne pas coincer vos doigts en baissant l'imprimante sur le chargeur 550 feuilles en option.

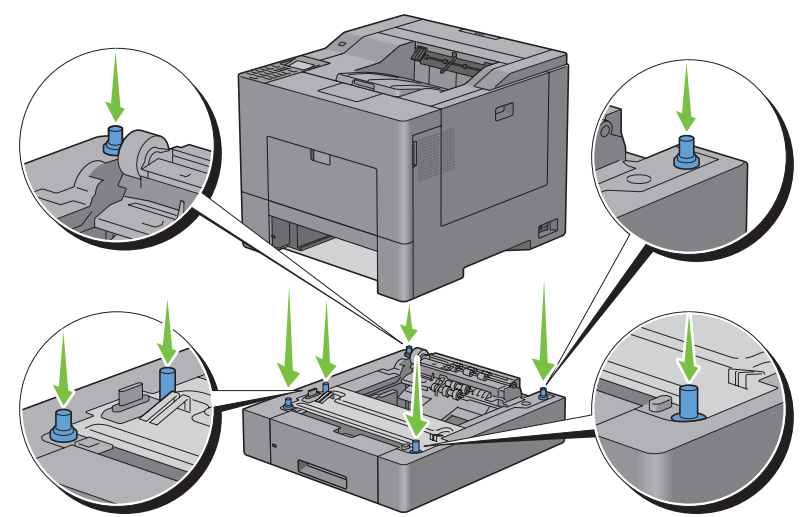

7 A l'aide d'une pièce de monnaie ou d'un objet similaire, fixez le chargeur 550 feuilles en option sur l'imprimante en serrant les deux vis fournies avec le chargeur.

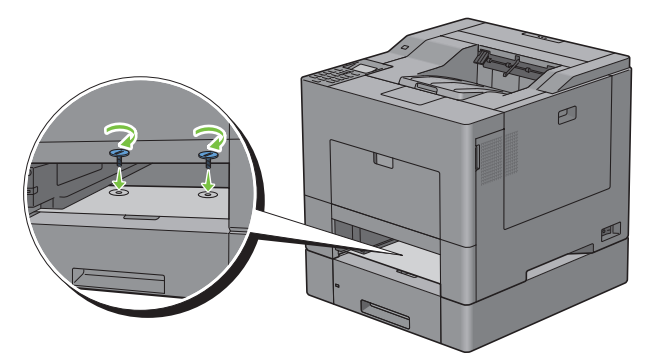

8 Engagez le bac l dans l'imprimante et poussez-le à fond.

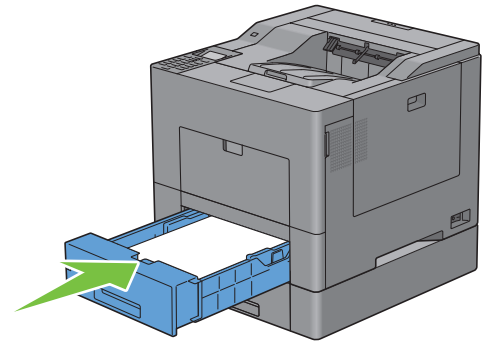

- 9 Rebranchez tous les câbles à l'arrière de l'imprimante et allumez l'imprimante.
  - **REMARQUE :** L'imprimante détectera automatiquement la présence du bac ainsi fixé, mais ne détectera pas le type de papier.

**10** Imprimez le rapport des réglages de l'imprimante pour vérifier que le chargeur 550 feuilles en option est correctement installé.

Pour savoir comment imprimer un rapport des réglages de l'imprimante, consultez « Rapport / Liste ».

**11** Vérifiez que **Bac 2 (chargeur 550 feuilles en option)** figure dans le rapport des réglages de l'imprimante sous la rubrique **Options de l'imprimante**.

Si le chargeur n'y est pas listé, éteignez l'imprimante, débranchez le câble d'alimentation et réinstallez ensuite le chargeur 550 feuilles en option.

- **12** Après avoir chargé du papier dans le chargeur 550 feuilles en option, spécifiez le type de papier à partir du panneau de commande.
  - **a** Appuyez sur le bouton **(Menu)**.
  - b Appuyez sur le bouton ∨ jusqu'à ce que Réglage du bac soit mis en surbrillance, puis appuyez sur le bouton √ (Valider).
  - c Appuyez sur le bouton ∨ jusqu'à ce que Bac 2 soit mis en surbrillance, puis appuyez sur le bouton √ (Valider).
  - d Appuyez sur le bouton ∨ jusqu'à ce que Type de papier soit mis en surbrillance, puis appuyez sur le bouton √ (Valider).
  - e Appuyez sur le bouton ∨ jusqu'à ce que le type de papier pour le chargeur 550 feuilles en option soit affiché, puis appuyez sur le bouton √ (Valider).
  - f Vérifiez que le type de papier sélectionné est mis en surbrillance, puis appuyez sur le bouton 🗐 (Menu).
- **13** Si vous avez installé le chargeur 550 feuilles en option après avoir installé le pilote d'impression, mettez à jour votre pilote en observant les instructions selon le système d'exploitation. Si l'imprimante est sur un réseau, mettez à jour le pilote sur chaque ordinateur client.

#### Mise à jour de votre pilote pour détecter le chargeur 550 feuilles

#### Si vous utilisez le pilote PCL

| Windows 8/<br>Windows 8 64 bits/<br>Windows Server 2012 | 1 En mode Bureau, cliquez avec le bouton droit de la souris sur le coin inférieur gauche de l'écran, puis cliquez sur Panneau de configuration → Matériel et audio (Matériel pour Windows Server 2012) → Périphériques et imprimantes. |
|---------------------------------------------------------|----------------------------------------------------------------------------------------------------|
|                                                         | 2 Cliquez à droite sur l'icône Dell C3760n/C3760dn Color Laser Printer puis sélectionnez<br>Propriétés de l'imprimante.                                                                                                    |
|                                                         | 3 Cliquez sur l'onglet Options et sélectionnez ensuite Récupère les infos sur imprimante.                                                                                                    |
|                                                         | 4 Cliquez sur Appliquer, puis sur OK.                                                                                                    |
|                                                         | 5 Fermez la boîte de dialogue Périphériques et imprimantes.                                                                                                    |
| Windows 7/7 64 bits/                                    | 1 Cliquez sur Démarrer $\rightarrow$ Périphériques et imprimantes.                                                                                                    |
| Server 2008 R2 64 bits                                  | 2 Cliquez à droite sur l'icône Dell C3760n/C3760dn Color Laser Printer puis sélectionnez<br>Propriétés de l'imprimante.                                                                                                    |
|                                                         | 3 Cliquez sur l'onglet Options et sélectionnez ensuite Récupère les infos sur imprimante.                                                                                                    |
|                                                         | 4 Cliquez sur Appliquer, puis sur OK.                                                                                                    |
|                                                         | 5 Fermez la boîte de dialogue Périphériques et imprimantes.                                                                                                    |
| Windows Vista/Vista 64 bits                             | 1 Cliquez sur Démarrer $\rightarrow$ Panneau de configuration $\rightarrow$ Matériel et audio $\rightarrow$ Imprimantes.                                                                                                    |
|                                                         | 2 Cliquez à droite sur l'icône Dell C3760n/C3760dn Color Laser Printer puis sélectionnez<br>Propriétés.                                                                                                    |
|                                                         | 3 Cliquez sur l'onglet Options et sélectionnez ensuite Récupère les infos sur imprimante.                                                                                                    |
|                                                         | 4 Cliquez sur Appliquer, puis sur OK.                                                                                                    |
|                                                         | 5 Fermez la boîte de dialogue Imprimantes.                                                                                                    |
|                                                         |                                                                                                    |

| Windows Server 2008/            | <ul> <li>1 Cliquez sur Démarrer → Panneau de configuration → Imprimantes.</li> <li>2 Cliquez à droite sur l'icône Dell C3760n/C3760dn Color Laser Printer puis sélectionnez</li></ul>                                       |
|---------------------------------|----------------------------------------------------------------------------------------------------|
| Server 2008 64 bits             | Propriétés.                                                                                                    |
|                                 | <ul> <li>3 Cliquez sur l'onglet Options et sélectionnez ensuite Récupère les infos sur imprimante.</li> <li>4 Cliquez sur Appliquer, puis sur OK.</li> <li>5 Fermez la boîte de dialogue Imprimantes.</li> </ul>            |
| Windows XP/XP 64 bits/          | <ol> <li>Cliquez sur Démarrer → Imprimantes et télécopieurs.</li> <li>Cliquez à droite sur l'icône Dell C3760n/C3760dn Color Laser Printer puis sélectionnez</li></ol>                                                      |
| Server 2003/Server 2003 64 bits | Propriétés. <li>Cliquez sur l'onglet Options et sélectionnez ensuite Récupère les infos sur imprimante.</li> <li>Cliquez sur Appliquer, puis sur OK.</li> <li>Fermez la boîte de dialogue Imprimantes et télécopieurs.</li> |

Si les informations sur l'imprimante ne sont pas automatiquement mises à jour après avoir cliqué sur Récupère les infos sur imprimante, suivez ces étapes :

- 1 Cliquez sur l'onglet Options, puis sélectionnez Configuration du bac à papier dans la liste Éléments.
- 2 Sélectionnez Bac2 dans le menu déroulant Configuration du bac à papier de Modifier les paramètres pour.
- 3 Cliquez sur Appliquer, puis sur OK.
- 4 Fermez la boîte de dialogue Imprimantes et télécopieurs (Imprimantes ou Périphériques et imprimantes).

#### Si vous utilisez le pilote PS

| Windows 8/<br>Windows 8 64 bits/<br>Windows Server 2012 | <ol> <li>1 En mode Bureau, cliquez avec le bouton droit de la souris sur le coin inférieur gauche de l'écran, puis cliquez sur Panneau de configuration → Matériel et audio (Matériel pour Windows Server 2012) → Périphériques et imprimantes.</li> <li>2 Cliquez à droite sur l'icône Dell C3760n/C3760dn Color Laser Printer puis sélectionnez Propriétés de l'imprimante.</li> <li>3 Cliquez sur l'onglet Configuration, puis sélectionnez Paramétrage bidirectionnel.</li> <li>4 Cliquez sur Récupère les informations sur imprimante, puis cliquez sur OK.</li> <li>5 Cliquez sur Appliquer, puis sur OK.</li> </ol> |
|---------------------------------------------------------|----------------------------------------------------------------------------------------------------|
|                                                         | • Ferriez la boite de dialogue Peripheriques et imprimantes.                                                                                                    |
| Windows /// 64 bits/                                    | 1 Cliquez sur Démarrer $\rightarrow$ Périphériques et imprimantes.                                                                                                    |
| Server 2008 R2 64 bits                                  | 2 Cliquez à droite sur l'icône Dell C3760n/C3760dn Color Laser Printer puis sélectionnez<br>Propriétés de l'imprimante.                                                                                                    |
|                                                         | 3 Cliquez sur l'onglet Configuration, puis sélectionnez Paramétrage bidirectionnel.                                                                                                    |
|                                                         | 4 Cliquez sur Récupère les informations sur imprimante, puis cliquez sur OK.                                                                                                    |
|                                                         | 5 Cliquez sur Appliquer, puis sur OK.                                                                                                    |
|                                                         | 6 Fermez la boîte de dialogue Périphériques et imprimantes.                                                                                                    |
| Windows Vista/Vista 64 bits                             | 1 Cliquez sur Démarrer $\rightarrow$ Panneau de configuration $\rightarrow$ Matériel et audio $\rightarrow$ Imprimantes.                                                                                                    |
|                                                         | 2 Cliquez à droite sur l'icône Dell C3760n/C3760dn Color Laser Printer puis sélectionnez<br>Propriétés.                                                                                                    |
|                                                         | 3 Cliquez sur l'onglet Configuration, puis sélectionnez Paramétrage bidirectionnel.                                                                                                    |
|                                                         | 4 Cliquez sur Récupère les informations sur imprimante, puis cliquez sur OK.                                                                                                    |
|                                                         | 5 Cliquez sur Appliquer, puis sur OK.                                                                                                    |
|                                                         | 6 Fermez la boîte de dialogue Imprimantes.                                                                                                    |

| Windows Server 2008/            | 1 Cliquez sur Démarrer $\rightarrow$ Panneau de configuration $\rightarrow$ Imprimantes.                |
|---------------------------------|----------------------------------------------------------------------------------------------------|
| Server 2008 64 bits             | 2 Cliquez à droite sur l'icône Dell C3760n/C3760dn Color Laser Printer puis sélectionnez<br>Propriétés. |
|                                 | 3 Cliquez sur l'onglet Configuration, puis sélectionnez Paramétrage bidirectionnel.                     |
|                                 | 4 Cliquez sur Récupère les informations sur imprimante, puis cliquez sur OK.                            |
|                                 | 5 Cliquez sur Appliquer, puis sur OK.                                                                   |
|                                 | 6 Fermez la boîte de dialogue Imprimantes.                                                              |
| Windows XP/XP 64 bits/          | 1 Cliquez sur Démarrer → Imprimantes et télécopieurs.                                                   |
| Server 2003/Server 2003 64 bits | 2 Cliquez à droite sur l'icône Dell C3760n/C3760dn Color Laser Printer puis sélectionnez<br>Propriétés. |
|                                 | 3 Cliquez sur l'onglet Configuration, puis sélectionnez Paramétrage bidirectionnel.                     |
|                                 | 4 Cliquez sur Récupère les informations sur imprimante, puis cliquez sur OK.                            |
|                                 | 5 Cliquez sur Appliquer, puis sur OK.                                                                   |
|                                 | 6 Fermez la boîte de dialogue Imprimantes et télécopieurs.                                              |

Si les informations sur l'imprimante ne sont pas automatiquement mises à jour après avoir cliqué sur Récupère les infos sur imprimante, suivez ces étapes :

- 1 Cliquez sur l'onglet Configuration, puis sélectionnez Options installables.
- 2 Sélectionnez Configuration du bac à papier sur la liste Éléments.
- 3 Sélectionnez Bac2 dans le menu déroulant Configuration du bac à papier de Paramètres pour.
- 4 Cliquez sur OK.
- 5 Cliquez sur Appliquer, puis sur OK.
- 6 Fermez la boîte de dialogue Imprimantes et télécopieurs (Imprimantes ou Périphériques et imprimantes).

| Mac OS X 10.7.x/10.8.x | 1 Sélectionnez Imprimantes et scanners dans Préférences système.                                                                                                    |
|------------------------|----------------------------------------------------------------------------------------------------|
|                        | 2 Sélectionnez l'imprimante dans la liste Imprimantes, puis cliquez sur Options et fournitures.                                                                          |
|                        | <b>3</b> Sélectionnez <b>Pilote</b> , sélectionnez les options installées sur l'imprimante, puis cliquez sur <b>OK</b> .                                                 |
| Mac OS X 10.5.x/10.6.x | 1 Sélectionnez Imprimantes et fax dans Préférences système.                                                                                                    |
|                        | 2 Sélectionnez l'imprimante dans la liste Imprimantes, puis cliquez sur Options et fournitures.                                                                          |
|                        | <b>3</b> Sélectionnez <b>Pilote</b> , sélectionnez les options installées sur l'imprimante, puis cliquez sur <b>OK</b> .                                                 |
| Mac OS X 10.3.x/10.4.x | 1 Sélectionnez l'imprimante sur la page Liste d'imprimantes de Centre d'impression (ou Utilitaire de configuration d'impression).                                        |
|                        | 2 Cliquez sur Imprimantes du menu Centre d'impression (ou Utilitaire de configuration<br>d'impression) puis sélectionnez Afficher Infos.                                 |
|                        | <b>3</b> Sélectionnez <b>Options installables</b> et sélectionnez ensuite les options installées sur l'imprimante, puis cliquez sur <b>Appliquer les modifications</b> . |

#### Si vous utilisez le pilote XPS

**REMARQUE** : Le pilote XPS ne prend pas en charge Windows XP, XP x64 et Windows Server 2003.

| Windows 8/<br>Windows 8 64 bits/<br>Windows Server 2012 | 1 En mode Bureau, cliquez avec le bouton droit de la souris sur le coin inférieur gauche de<br>l'écran, puis cliquez sur Panneau de configuration → Matériel et audio (Matériel pour<br>Windows Server 2012) → Périphériques et imprimantes. |
|---------------------------------------------------------|----------------------------------------------------------------------------------------------------|
|                                                         | 2 Cliquez à droite sur l'icône Dell C3760n/C3760dn Color Laser Printer puis sélectionnez<br>Propriétés de l'imprimante.                                                                                                    |
|                                                         | 3 Cliquez sur l'onglet Réglage du périphérique puis sélectionnez Activer sur le menu<br>déroulant Bac2.                                                                                                    |
|                                                         | 4 Cliquez sur Appliquer, puis sur OK.                                                                                                    |
|                                                         | 5 Fermez la boîte de dialogue Périphériques et imprimantes.                                                                                                    |
| Windows 7/7 64 bits/                                    | 1 Cliquez sur Démarrer → Périphériques et imprimantes.                                                                                                    |
| Server 2008 R2 64 bits                                  | 2 Cliquez à droite sur l'icône Dell C3760n/C3760dn Color Laser Printer puis sélectionnez<br>Propriétés de l'imprimante.                                                                                                    |
|                                                         | 3 Cliquez sur l'onglet Réglage du périphérique puis sélectionnez Activer sur le menu<br>déroulant Bac2.                                                                                                    |
|                                                         | 4 Cliquez sur Appliquer, puis sur OK.                                                                                                    |
|                                                         | 5 Fermez la boîte de dialogue Périphériques et imprimantes.                                                                                                    |
| Windows Vista/Vista 64 bits                             | 1 Cliquez sur Démarrer $\rightarrow$ Panneau de configuration $\rightarrow$ Matériel et audio $\rightarrow$ Imprimantes.                                                                                                    |
|                                                         | 2 Cliquez à droite sur l'icône Dell C3760n/C3760dn Color Laser Printer puis sélectionnez<br>Propriétés.                                                                                                    |
|                                                         | 3 Cliquez sur l'onglet Réglage du périphérique puis sélectionnez Activer sur le menu<br>déroulant Bac2.                                                                                                    |
|                                                         | 4 Cliquez sur Appliquer, puis sur OK.                                                                                                    |
|                                                         | 5 Fermez la boîte de dialogue Imprimantes.                                                                                                    |
| Windows Server 2008/                                    | 1 Cliquez sur Démarrer $\rightarrow$ Panneau de configuration $\rightarrow$ Imprimantes.                                                                                                    |
| Server 2008 64 bits                                     | 2 Cliquez à droite sur l'icône Dell C3760n/C3760dn Color Laser Printer puis sélectionnez<br>Propriétés.                                                                                                    |
|                                                         | 3 Cliquez sur l'onglet Réglage du périphérique puis sélectionnez Activer sur le menu<br>déroulant Bac2.                                                                                                    |
|                                                         | 4 Cliquez sur Appliquer, puis sur OK.                                                                                                    |
|                                                         | 5 Fermez la boîte de dialogue Imprimantes.                                                                                                    |
|                                                         |                                                                                                    |

## Installation de l'adaptateur sans fil en option

L'adaptateur sans fil vous permet d'utiliser l'imprimante avec une connexion réseau sans fil.

Les caractéristiques de l'adaptateur sans fil sont décrites ci-dessous.

| Élément                         | Caractéristique                                                                                                    |
|---------------------------------|----------------------------------------------------------------------------------------------------|
| Technologie de connectivité     | Sans fil                                                                                                    |
| Conforme aux normes             | IEEE 802.11b, 802.11g, et 802.11n                                                                                                    |
| Largeur de bande                | 2,4 GHz                                                                                                    |
| Vitesse de transfert de données | IEEE 802.11n : 65 Mbps<br>IEEE 802.11g : 54, 48, 36, 24, 18, 12, 9, et 6 Mbps<br>IEEE 802.11b : 11, 5.5, 2 et 1 Mbps                                                    |
| Sécurité                        | 64 (clé 40 bits)/128 (clé 104 bits) WEP,<br>WPA- PSK (TKIP, AES), WPA2-PSK (AES), WPA-Enterprise (TKIP, AES) <sup>*1*2</sup> ,<br>WPA2-Enterprise (AES) <sup>*1*2</sup> |

| Élément                                                | Caractéristique                                                                    |
|--------------------------------------------------------|------------------------------------------------------------------------------------|
| Wi-Fi Protected Setup <sup>®</sup> (WPS) <sup>*3</sup> | Configuration à bouton poussoir (PBC)<br>Numéro d'identification personnelle (PIN) |

<sup>\*1</sup> Cet élément est uniquement disponible lorsque le disque dur en option est installé.

<sup>\*2</sup> La méthode EAP prend en charge PEAPv0, EAP-TLS, EAP-TTLS PAP et EAP-TTLS CHAP.

\*3 Compatible avec WPS 2.0. WPS 2.0 fonctionne avec les points d'accès qui ont les types de cryptages suivants : Mode mixte PSK, WPA-PSK AES, WPA2-PSK AES, WPA-PSK TKIP, Ouvert (Pas de sécurité)

**REMARQUE** : Si l'adaptateur sans fil est installé, il vous sera impossible d'utiliser l'authentification IEEE 802.1x et/ou le port Ethernet pour une connexion câblée.

#### Vérification du contenu de l'emballage

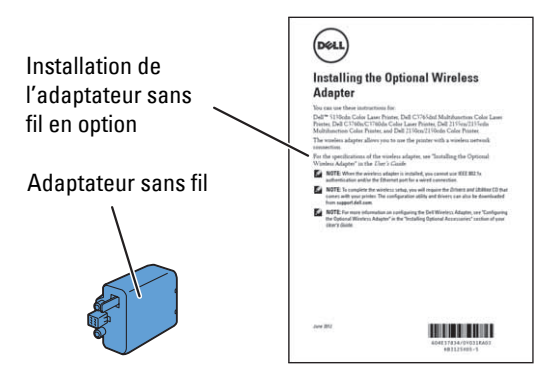

**REMARQUE** : Pour réaliser une installation sans fil, il vous faut le disque *Software and Documentation* correspondant fourni avec votre imprimante et également téléchargeable sur **support.dell.com**.

#### Installation de l'adaptateur sans fil à l'aide des instructions en vidéo (recommandé)

Utilisez l'une des méthodes suivantes pour installer l'adaptateur sans fil.

- 1 Insérez le disque *Software and Documentation* dans votre ordinateur. Le fichier Navigateur de configuration facile se lance automatiquement.
- 2 Sélectionnez Configuration des accessoires en option dans la fenêtre Navigateur de configuration facile.

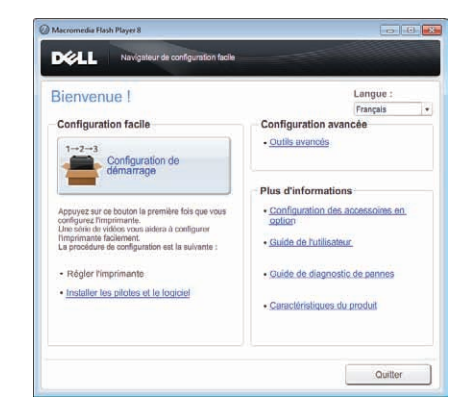

3 Cliquez sur Adaptateur sans fil.

| > Configuration des accessoires en option                                                     |                                                                                             |
|-----------------------------------------------------------------------------------------------|---------------------------------------------------------------------------------------------|
| llayer our un accessorie en option eu la drole pour<br>or les instructions de l'installation. | Champer Mo feelles en option     Discus dur     Module minore 512Mo     Adaptateur sans fil |

La vidéo d'instruction démarre.

Suivez les instructions à l'écran pour configurer les paramètres sans fil.

#### Installation de l'adaptateur sans fil en option

**REMARQUE** : Vous pouvez aussi installer l'adaptateur sans fil en suivant les instructions figurant dans la notice *Installation de l'adaptateur sans fil en option* fournie avec l'adaptateur sans fil.

- 1 Assurez-vous que l'imprimante est éteinte.
- 2 Alignez le connecteur et les trois ergots de l'adaptateur sans fil avec les quatre trous et insérez l'adaptateur.

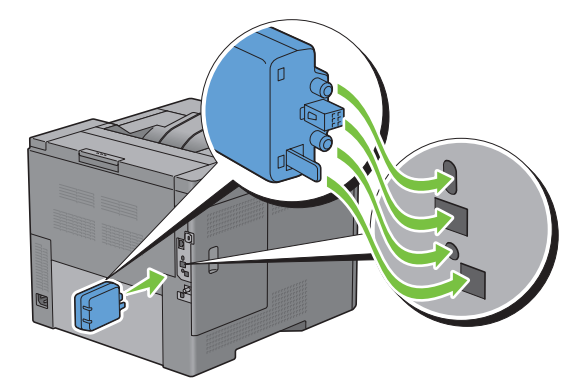

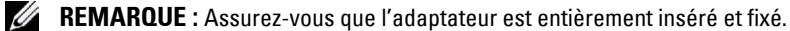

**3** Allumez l'imprimante.

**REMARQUE** : Si un message s'affiche en vous demandant d'effectuer la configuration initiale sur le panneau LCD, faites toujours ce qui vous est indiqué.

- 4 Imprimez le rapport des réglages de l'imprimante pour vérifier que l'adaptateur sans fil est correctement installé. Pour savoir comment imprimer un rapport des réglages de l'imprimante, consultez « Rapport / Liste ».
- 5 Vérifiez que la rubrique Réseau (Sans fil) est bien présente.

|                                                                                                    | 2.8                       |                          |                                                                                                    |
|----------------------------------------------------------------------------------------------------|---------------------------|--------------------------|----------------------------------------------------------------------------------------------------|
|                                                                                                    |                           |                          |                                                                                                    |
|                                                                                                    |                           |                          |                                                                                                    |
| General                                                                                                    |                           | Matchesi Militesii       | 2.478                                                                                                    |
| Printer New                                                                                                    | MUMORIA.                  | Staticizes Addressed     | 1.04                                                                                                    |
| Barriss Tag                                                                                                    |                           | data transfel attende    |                                                                                                    |
| Total Insciences                                                                                                    | Distance.                 |                          |                                                                                                    |
| Online Improvediants                                                                                                    | retagen                   | Add Stateful Attende     | 548                                                                                                    |
| Black Topolastions                                                                                                    | 100 Progent               |                          |                                                                                                    |
| Partal Rates                                                                                                    |                           | Note that and the second |                                                                                                    |
| Sector Tag Parties                                                                                                    | 1000                      | Anto Second Address      | and in                                                                                                    |
| Petater bandular                                                                                                    |                           | Rates                    | South .                                                                                                    |
| #054                                                                                                    | 00111100100               | and .                    | 12022                                                                                                    |
| 80.4                                                                                                    | 001110000748              | Dates Companyed Son      | TO ANTIN                                                                                                    |
|                                                                                                    | MALLENGE THE              | Bert Hates               | Avera a                                                                                                    |
| *10F                                                                                                    | Manual Contract Name      | March 81.04              |                                                                                                    |
| Summer of Ferne Statistics                                                                                                    |                           | dept Mattain             | desire -                                                                                                    |
| 10                                                                                                    | Arrest Stillerin          | 100                      |                                                                                                    |
| Postderupt                                                                                                    | Names ( Andres of a       | Burt Plates              | Property in the local sector of the local sector of the local sect |
| and the second second s | Bones, Laters             | Real Manual              | Annal an                                                                                                    |
| Possibulat Inclui Nates                                                                                                    | 279999225                 |                          |                                                                                                    |
| Planners Ression                                                                                                    | Des Lines and             | Post Plains              |                                                                                                    |
| Best Method                                                                                                    | INFORMATION CONTINUES.    | 204/34                   | Reality.                                                                                                    |
| English Mersilan                                                                                                    | 00.45.00                  | and and                  | and the second second sec                                                                                                    |
| Post Distance Incains                                                                                                    | 20. M                     | Nuclearing lines         | winning .                                                                                                    |
| Sectority Pages                                                                                                    |                           | win raise.               |                                                                                                    |
| Sadacit State                                                                                                    | menel                     | Burt Muslow              | distilia .                                                                                                    |
| Antesin Labor                                                                                                    | Horne L                   |                          |                                                                                                    |
| Defects Language                                                                                                    | Built                     | Part Prana               | and the second second se                                                                                                    |
| from Trans Contribut                                                                                                    |                           | and within historica     | Real Property lies                                                                                                    |
| manita forer factables                                                                                                    | and a                     | and us manual            | Acadelie                                                                                                    |
| Initian Stear Carticidge                                                                                                    | and .                     | B-mail Adapt             |                                                                                                    |
| Black forer Cartridge                                                                                                    | load .                    | Part Statue              | Reality                                                                                                    |
| Market and the state of the state of the sta |                           | and the second           | -                                                                                                    |
| BALMOLS (MTLATORS)                                                                                                    |                           | Regimed Sectors          |                                                                                                    |
| Filmence Variation                                                                                                    | 70.43                     | Bot Statue               | Basicia -                                                                                                    |
| Sea. and a sea of the sea of the  | No. of Concession, Name   | -                        |                                                                                                    |
| 14 minutes                                                                                                    | Bal Ball                  | the same the love size   | Trade to                                                                                                    |
| 1946                                                                                                    |                           | Donald Room              |                                                                                                    |
| then 19 Addresses                                                                                                    | BICF                      | 10rd Made                |                                                                                                    |
| of Address                                                                                                    | 178.188.000.189           | DWLP Addr. Aven.         | Ballin .                                                                                                    |
| And in case of the local division of the local division of the loc | Lab Los min. A            | the Annua Addr.          | 140.108.000. 1                                                                                                    |
| Pusing                                                                                                    | Bandy                     | Synamic Int. Rep.        | Practice                                                                                                    |
| 1746                                                                                                    |                           | Derror-Line Addr. Box    | Real of                                                                                                    |
| Address Pation                                                                                                    | Diselle                   |                          |                                                                                                    |
| Contractor and Annual Street                                                                                                    | 2000                      | and morest Adda.         | 49                                                                                                    |
| manifolder.                                                                                                    |                           | Synamic INE Rep.         | Plastie                                                                                                    |
| net 17 address from both                                                                                                    | Manfile .                 | here diverse             | A                                                                                                    |
|                                                                                                    |                           | WITH AND CHAR            |                                                                                                    |
| Auto Mind Lapore                                                                                                    |                           | max disting              | Distant                                                                                                    |
| some served millionse                                                                                                    | core-concernit-faits-line | USP-MUTUR Committee line |                                                                                                    |
|                                                                                                    |                           | host feature             | Markine .                                                                                                    |

6 Configurez l'adaptateur sans fil pour vous connecter à un réseau sans fil. Pour plus de détails, consultez « Configuration de l'adaptateur sans fil en option ».

#### Détermination des Réglages du réseau sans fil

Vous devez connaître les réglages du réseau sans fil pour pouvoir configurer l'imprimante sans fil. Pour plus d'informations sur les réglages, contactez votre administrateur réseau.

| Réglages sans fil                 | SSID                         | Indique le nom qui identifie le réseau sans fil. Ce nom peut comporter<br>jusqu'à 32 caractères alphanumériques.                                                                        |
|-----------------------------------|------------------------------|----------------------------------------------------------------------------------------------------|
|                                   | Mode Réseau                  | Spécifie le type de réseau entre Ad-Hoc et Infrastructure.                                                                                                    |
| Réglages de sécurité              | Sécurité                     | Spécifie le type de chiffrement parmi Pas de sécurité, PSK mode mélangé <sup>*</sup> , WPA-PSK-TKIP, WPA2-PSK-AES et WEP.                                                               |
|                                   | Clé de transmission          | Définit la clé de transmission de la liste.                                                                                                    |
|                                   | Clé WEP                      | Définit la clé WEP à utiliser sur le réseau sans fil, uniquement si WEP a été sélectionné comme type de chiffrement.                                                                    |
|                                   | Mot de passe                 | Définit le mot de passe de 8 à 63 octets utilisé uniquement dans le cas où le mode PSK mélangé <sup>*</sup> , WPA-PSK-TKIP ou WPA2-PSK-AES a été sélectionné comme type de chiffrement. |
| * Le mode PSK mé<br>WPA2-PSK-AES. | langé sélectionne automatiqu | ement un type de chiffrement disponible parmi WPA-PSK-TKIP, WPA-PSK-AES ou                                                                                                    |

## Configuration de l'adaptateur sans fil en option

Cette section décrit comment configurer un adaptateur sans fil grâce au navigateur de configuration facile. Vous pouvez sélectionner une méthode pour configurer un adaptateur sans fil parmi les éléments suivants :

| Conf    | iguration par l'assistant grâce à la connexion U                                                                                                    | SB (conseillé)                                                                                                    |
|---------|----------------------------------------------------------------------------------------------------|----------------------------------------------------------------------------------------------------|
|         |                                                                                                    | WPS-PBC <sup>*1*3</sup>                                                                                                    |
|         |                                                                                                    | WPS-PIN <sup>*2*3</sup>                                                                                                    |
| Conf    | iguration avancée par le biais de                                                                                                    | Panneau de commande                                                                                                    |
|         |                                                                                                    | Câble Ethernet                                                                                                    |
|         |                                                                                                    | Dell Printer Configuration Web Tool                                                                                                    |
|         | *1 WPS-PBC (Wi-Fi Protected Setup-Push Button Conipériphériques requis pour la configuration sans fil, e en effectuant la configuration WPS-PBC sur le panr d'accès prend en charge le WPS.         | figuration) est une méthode permettant d'authentifier et d'enregistrer les<br>en appuyant sur le bouton fourni par le point d'accès via les routeurs sans fil, puis<br>neau de commande. Cette configuration n'est disponible que lorsque le point |
|         | *2 WPS-PIN (Wi-Fi Protected Setup-Personal Identific<br>périphériques requis pour la configuration sans fil,<br>configuration, effectuée par le biais du point d'accè<br>prennent en charge le WPS. | ation Number) est une méthode permettant d'authentifier et d'enregistrer les<br>en entrant les attributions PIN dans l'imprimante et dans l'ordinateur. Cette<br>es, n'est disponible que lorsque les points d'accès de votre routeur sans fil     |
|         | *3 Compatible avec WPS 2.0. WPS 2.0 fonctionne avec<br>WPA-PSK AES, WPA2-PSK AES, WPA-PSK TKIP, Ou                                                                                                  | e les points d'accès qui ont les types de cryptages suivants : Mode mixte PSK,<br>ıvert (Pas de sécurité)                                                                                                    |
| Ű       | REMARQUE : L'adaptateur sans fil en option doit<br>'adaptateur sans fil en option » pour plus d'inform                                                                                              | être installé sur l'imprimante. Reportez-vous à la rubrique « Installation de<br>nations sur l'installation d'un adaptateur sans fil.                                                                                                    |
| لل<br>r | <b>REMARQUE:S</b> iCde verr panneau <b>est</b> a<br>nenuRéglages admin.                                                                                                    | ctivée, vous devez taper le mot de passe à quatre chiffres pour accéder au                                                                                                    |
|         |                                                                                                    |                                                                                                    |

**REMARQUE**: Pour plus d'informations sur l'utilisation de WPA-Enterprise-AES, WPA2-Enterprise-AES, ou WPA-Enterprise-TKIP, consultez « Utilisation des certificats numériques ».

#### Utilisation de l'Assistant de configuration pour configurer un adaptateur sans fil

- 1 Insérez le disque *Software and Documentation* fourni avec l'imprimante dans l'ordinateur. Le fichier Navigateur de configuration facile se lance automatiquement.
- 2 Cliquez sur Configuration de démarrage.

| Bienvenue !                                                                                                    | Langue :                                                                                                    |
|----------------------------------------------------------------------------------------------------|----------------------------------------------------------------------------------------------------|
|                                                                                                    | Français                                                                                                    |
| Configuration facile                                                                                                    | Configuration avancée     Outlis avancés                                                                                           |
| Accurate as on a bodied is primitive foils que vous<br>configuente impositione en a configurer<br>importante a configurer<br>importante a configurer<br>la procedura de configureración est la sulvante :<br>- Régister l'importante<br>- Installater los políticas et la logicial | Plus d'informations<br>• Configuration des accessoires en<br>pation<br>• Guide de l'utilisateur<br>• Guide de diagnostic de pannes |

3 Cliquez sur Connetez votre imprimante.

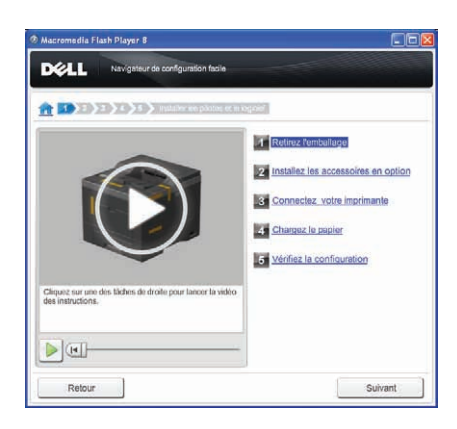

4 Cliquez sur Connexion sans fil.

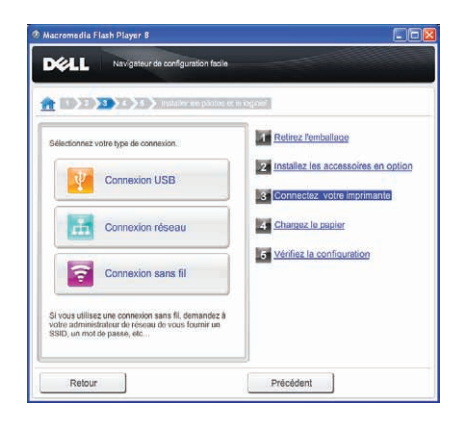

5 Cliquez sur Assistant.

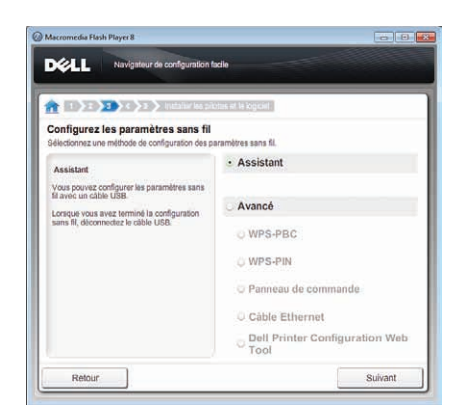

Suivez les instructions à l'écran pour configurer les paramètres sans fil.

#### Utilisation de Configuration avancée pour configurer un adaptateur sans fil

Vous pouvez configurer l'adaptateur sans fil avec les méthodes de connexion suivantes :

- WPS-PBC
- WPS-PIN
- Panneau de commande
- Câble Ethernet
- Dell Printer Configuration Web Tool
- 1 Insérez le disque *Software and Documentation* fourni avec l'imprimante dans l'ordinateur. Le fichier Navigateur de configuration facile se lance automatiquement.
- 2 Cliquez sur Configuration de démarrage.
- 3 Cliquez sur Connetez votre imprimante.

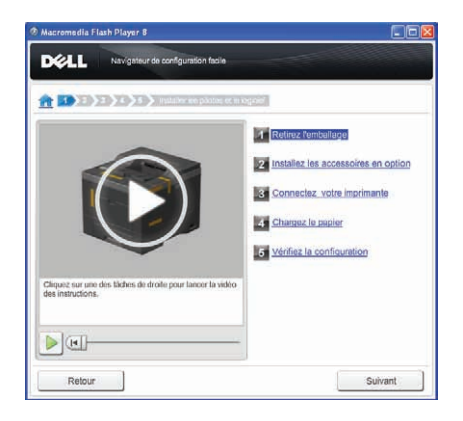

4 Cliquez sur Connexion sans fil.

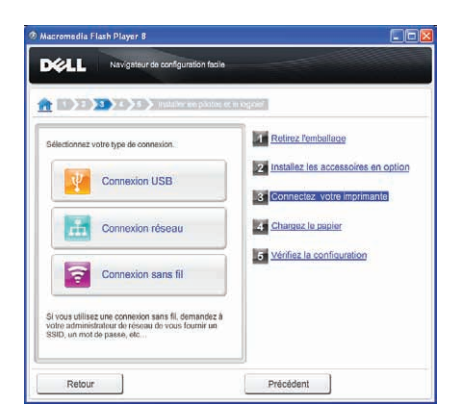

5 Sélectionnez Avancé, puis choisissez une méthode de connexion parmi WPS-PBC, WPS-PIN, Panneau de commande, Câble Ethernet ou Dell Printer Configuration Web Tool.

Dans le cas de Câble Ethernet :

a Sélectionnez Câble Ethernet, puis cliquez sur Suivant.

Suivez les instructions à l'écran pour configurer les paramètres sans fil, puis cliquez sur Suivant.

L'outil de configuration avancée démarre.

**b** Sélectionnez l'imprimante, puis cliquez sur Suivant.

L'écran Paramètres du réseau sans fil apparaît.

**REMARQUE** : Si votre imprimante ne figure pas dans la liste, cliquez sur **Saisissez l'adresse IP** et saisissez l'adresse IP de votre imprimante, puis cliquez sur le bouton **OK**.

c Définissez les paramètres du réseau sans fil, puis cliquez sur Suivant.

L'écran Paramètres de l'adresse IP apparaît.

**REMARQUE** : Pour plus de détails au sujet des réglages, reportez-vous à la section « Attribution d'une adresse IP ».

d Définissez l'adresse IP de l'imprimante, puis cliquez sur Suivant.

L'écran Vérifiez les paramètres apparaît.

- Vérifiez les paramètres, puis cliquez sur Appliquer. L'écran Terminer la configuration apparaît.
- f Cliquez sur Suivant.

Pour WPS-PBC, WPS-PIN, Panneau de commande et Dell Printer Configuration Web Tool, suivez les instructions à l'écran pour configurer les paramètres sans fil.

Pour configurer les paramètres sans fil sans utiliser les instructions vidéo, respectez les instructions suivantes.

#### WPS-PIN

Le code PIN de WPS-PIN ne peut être configuré qu'à partir du panneau de commande.

- **REMARQUE**: WPS-PIN (Wi-Fi Protected Setup-Personal Identification Number) est une méthode permettant d'authentifier et d'enregistrer les périphériques requis pour la configuration sans fil, en entrant les attributions PIN dans l'imprimante et dans l'ordinateur. Cette configuration, effectuée par le biais du point d'accès, n'est disponible que lorsque les points d'accès de votre routeur sans fil prennent en charge le WPS.
- **1** Appuyez sur le bouton  $\blacksquare$  (Menu).
- 2 Appuyez sur le bouton ∨ jusqu'à ce que Réglages admin soit mis en surbrillance, puis appuyez sur le bouton √ (Valider).
- 3 Appuyez sur le bouton ∨ jusqu'à ce que Réseau soit mis en surbrillance, puis appuyez sur le bouton √ (Valider).
- 4 Appuyez sur le bouton ∨ jusqu'à ce que Configuration WPS soit mis en surbrillance, puis appuyez sur le bouton √ (Valider).
- 5 Vérifiez que Code PIN est mis en surbrillance, puis appuyez sur le bouton 🗸 (Valider).
- 6 Tapez le code PIN à 8 chiffres affiché ou sélectionnez Imprim code PIN. Le code PIN est imprimé.
- 7 Assurez-vous que Commencer la configuration est mis en surbrillance, puis appuyez sur le bouton  $\checkmark$  (Valider).
- 8 Vérifiez que le message Patienter svp... Réglages WPS s'affiche, puis entrez le code PIN affiché à l'étape 6 dans le point d'accès du réseau local sans fil (inscription).

REMARQUE : Pour le fonctionnement du WPS sur le point d'accès du réseau local sans fil, reportez-vous au manuel fourni avec le point d'accès du réseau local sans fil.

9 Lorsque le WPS fonctionne correctement et une fois que l'imprimante a redémarré, le réglage de la connexion au réseau local sans fil est terminé.

#### WPS-PBC

Vous ne pouvez démarrer la Commande du bouton poussoir qu'à partir du panneau de commande.

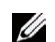

REMARQUE : WPS-PBC (Wi-Fi Protected Setup-Push Button Configuration) est une méthode permettant d'authentifier et d'enregistrer les périphériques requis pour la configuration sans fil, en appuyant sur le bouton fourni par le point d'accès via les routeurs sans fil, puis en effectuant la configuration WPS-PBC sur le panneau de commande. Cette configuration n'est disponible que lorsque le point d'accès prend en charge le WPS.

REMARQUE : Avant de démarrer le WPS-PBC, confirmez la position du bouton WPS (le nom du bouton peut être différent) sur le point d'accès du réseau sans fil. Pour plus d'informations sur le fonctionnement du WPS sur le point d'accès du réseau local sans fil, reportez-vous au manuel fourni avec le point d'accès du réseau local sans fil.

- **1** Appuyez sur le bouton **(Menu)**.
- 2 Appuyez sur le bouton V jusqu'à ce que Réglages admin soit mis en surbrillance, puis appuyez sur le bouton 🗸 (Valider).
- 3 Appuyez sur le bouton V jusqu'à ce que Réseau soit mis en surbrillance, puis appuyez sur le bouton ✓ (Valider).
- 4 Appuyez sur le bouton V jusqu'à ce que Configuration WPS soit mis en surbrillance, puis appuyez sur le bouton 🗸 (Valider).
- 5 Vérifiez que Commande du bouton poussoir est mis en surbrillance, puis appuyez sur le bouton ✓ (Valider).
- 6 Vérifiez que Démarrer est mis en surbrillance, puis appuyez sur le bouton 🗸 (Valider).

Vérifiez que le message Patienter svp... Paramètres WPS s'affiche, puis démarrez le WPS-PBC sur le point d'accès du réseau local sans fil (inscription), dans les 2 minutes.

7 Lorsque le WPS fonctionne correctement et une fois que l'imprimante a redémarré, le réglage de la connexion au réseau local sans fil est terminé.

#### Panneau de commande

#### Réglage SSID automatique

- 1 Appuyez sur le bouton 🖃 (Menu).
- 2 Appuyez sur le bouton V jusqu'à ce que Réglages admin soit mis en surbrillance, puis appuyez sur le bouton 🗸 (Valider).
- **3** Appuyez sur le bouton V jusqu'à ce que Réseau soit mis en surbrillance, puis appuyez sur le bouton ✓ (Valider).
- **4** Appuyez sur le bouton ∨ jusqu'à ce que Configuration WPS soit mis en surbrillance, puis appuyez sur le bouton 🗸 (Valider).

L'imprimante recherche automatiquement les points d'accès sur le réseau sans fil.

5 Appuyez sur le bouton V jusqu'à ce que le point d'accès souhaité soit en surbrillance, puis appuyez sur le bouton ✓ (Valider).

Si le point d'accès désiré n'apparaît pas, allez à « Configuration SSID manuelle ».

REMARQUE : Certains SSID masqués ne sont pas affichés. Si le SSID n'est pas détecté, demandez au routeur de diffuser les SSID.

- 6 Tapez la clé WEP ou le mot de passe.
  - Si le type de chiffrement du point d'accès sélectionné à l'étape 5 est WEP :
  - Saisissez la clé WEP, puis appuyez sur le bouton 🗸 (Valider).
  - Si le type de chiffrement du point d'accès sélectionné à l'étape 5 est WPA, WPA2 ou Mélangé :
  - Saisissez le mot de passe, puis appuyez sur le bouton 🗸 (Valider).
- 7 La page Redémarrer système apparaît.
- 8 Eteignez puis rallumez l'imprimante pour que les réglages soient pris en compte.

La configuration de connexion sans fil au réseau local est terminée.

#### Configuration SSID manuelle

- **1** Appuyez sur le bouton  $\blacksquare$  (Menu).
- 2 Appuyez sur le bouton ∨ jusqu'à ce que Réglages admin soit mis en surbrillance, puis appuyez sur le bouton √ (Valider).
- 3 Appuyez sur le bouton ∨ jusqu'à ce que Réseau soit mis en surbrillance, puis appuyez sur le bouton √ (Valider).
- 4 Appuyez sur le bouton ∨ jusqu'à ce que Réglage sans fil soit mis en surbrillance, puis appuyez sur le bouton √ (Valider).
- 5 Appuyez sur le bouton ∨ jusqu'à ce que Config manuelle soit mis en surbrillance, puis appuyez sur le bouton √ (Valider).
- 6 Indiquez le SSID, puis appuyez sur le bouton 🗸 (Valider).
- 7 Sélectionnez le mode de réseau, soit Infrastructure, soit Ad-hoc selon votre environnement puis appuyez sur le bouton ✓ (Valider).

Si vous sélectionnez Infrastructure, passez à l'étape 8.

Si vous sélectionnez Ad-hoc, passez à l'étape 9.

8 Sélectionnez le type de chiffrement parmi Pas de sécurité, PSK mode mélangé, WPA-PSK-TKIP, WPA2-PSK-AES ou WEP.

Si vous ne définissez pas de sécurité pour votre réseau sans fil :

Appuyez sur le bouton ∨ jusqu'à ce que Pas de sécurité soit mis en surbrillance, puis appuyez sur le bouton √ (Valider).

Pour utiliser le chiffrement PSK mode mélangé, WPA-PSK-TKIP ou WPA2-PSK-AES :

- a Appuyez sur le bouton ∨ jusqu'à ce que PSK mode mélangé, WPA-PSK-TKIP ou WPA2-PSK-AES soit mis en surbrillance puis appuyez sur le bouton √ (Valider).
- **b** Saisissez le mot de passe, puis appuyez sur le bouton 🗸 (Valider).

Pour utiliser le chiffrement WEP :

- a Appuyez sur le bouton ∨ jusqu'à ce que WEP soit mis en surbrillance, puis appuyez sur le bouton
   √ (Valider).
- **b** Saisissez la clé WEP, puis appuyez sur le bouton 🗸 (Valider).
- c Appuyez sur le bouton ∨ pour mettre en surbrillance la clé d'émission désirée, c'est-à-dire soit Auto soit Clé WEP 1 à Clé WEP 4 puis appuyez sur le bouton √ (Valider).

Passez à l'étape 10.

9 Sélectionnez le type de chiffrement parmi Pas de sécurité ou WEP.

Si vous ne définissez pas de sécurité pour votre réseau sans fil :

Vérifiez que Pas de sécurité est mis en surbrillance, puis appuyez sur le bouton 🗸 (Valider).

Pour utiliser le chiffrement WEP :

- Appuyez sur le bouton  $\vee$  jusqu'à ce que WEP soit mis en surbrillance, puis appuyez sur le bouton ✓ (Valider).
- Saisissez la clé WEP, puis appuyez sur le bouton 🗸 (Valider). b
- Appuyez sur le bouton V pour mettre en surbrillance la clé d'émission désirée, c'est-à-dire soit Clé WEP 1 à Clé WEP 4 puis appuyez sur le bouton 🗸 (Valider).
- **10** La page **Redémarrer système** apparaît.
- **11** Eteignez puis rallumez l'imprimante pour que les réglages soient pris en compte.

La configuration de connexion sans fil au réseau local est terminée.

#### **Dell Printer Configuration Web Tool**

**REMARQUE** : Pour plus d'informations sur l'utilisation de WPA-Enterprise-AES, WPA2-Enterprise-AES, ou WPA-Enterprise-TKIP, consultez « Utilisation des certificats numériques ».

- 1 Assurez-vous que l'imprimante est éteinte et que l'adaptateur sans fil est connecté à l'imprimante.
- 2 Connectez l'imprimante au réseau au moyen d'un câble Ethernet.

Pour de plus amples informations concernant la manière d'établir cette connexion, consultez « Connexion de l'imprimante à un ordinateur ou un réseau ».

- **3** Allumez l'imprimante.
- 4 Lancez Dell Printer Configuration Web Tool en tapant l'adresse IP de l'imprimante sur le navigateur Internet.
- 5 Cliquez sur Réglages du serveur d'impression.
- 6 Cliquez sur l'onglet Réglages du serveur d'impression.
- 7 Cliquez sur Réseau local sans fil.
- 8 Tapez le SSID dans la zone de texte SSID.
- 9 Sélectionnez Ad-Hoc ou Infrastructure sur la liste déroulante Type de réseau.
- 10 Sélectionnez le type de chiffrement parmi Pas de sécurité, WEP, WPA-PSK-TKIP, WPA-PSK-AES/WEP2-PSK AES et PSK mode mélangé sur la liste déroulante Chiffrement puis régler chaque poste du type de chiffrement sélectionné.

**REMARQUE** : Pour plus de détails au sujet des réglages, reportez-vous à la section « Dell™ Printer Configuration Web Tool ».

- 11 Cliquez sur le bouton Appliquer les nouveaux réglages pour appliquer les nouveaux réglages.
- 12 Éteignez l'imprimante, débranchez le câble Ethernet puis rallumez l'imprimante.

La configuration de connexion sans fil au réseau local est terminée.

## Nouvelle configuration des paramètres sans fil

Pour modifier les paramètres de réseau sans fil par le biais de l'Ethernet ou de la connexion sans fil de votre ordinateur, suivez les instructions suivantes.

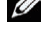

REMARQUE : Pour modifier les paramètres de réseau sans fil par la connexion sans fil de votre ordinateur, vérifiez que la configuration de connexion sans fil a été effectuée en « Configuration de l'adaptateur sans fil en option ».

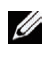

**REMARQUE** : Les paramètres suivants sont disponibles lorsque le mode réseau choisi est Infrastructure dans « Configuration de l'adaptateur sans fil en option ».

1 Contrôlez l'adresse IP de l'imprimante.

Pour plus de détails sur le contrôle de l'adresse IP de l'imprimante, reportez-vous à la section « Vérification des paramètres IP ».

2 Lancez Dell Printer Configuration Web Tool en tapant l'adresse IP de l'imprimante sur le navigateur Internet.

| http://                                                                                                    |                                                                                                    | ×                          |              |               | 0 2 8 |
|----------------------------------------------------------------------------------------------------|----------------------------------------------------------------------------------------------------|----------------------------|--------------|---------------|-------|
| tat de l'imprimante                                                                                                    | Dell C3760dn Color Laser                                                                                                    | Disponible                 | 16           |               |       |
| ravaux d'impression                                                                                                    | IPv4:<br>IPv6(Lien local)<br>Situation;                                                                                                    |                            |              |               |       |
| églages de                                                                                                    | Personne à contacter:                                                                                                    |                            |              |               |       |
| mprimante                                                                                                    | (That do Empirements)                                                                                                    |                            |              |               | 13    |
| églages du serveur<br>'impression                                                                                                    | Etat de l'imprimante   Evénement de l'imp                                                                                                    | rimante I Informations sur | l'imprimante |               | -     |
| opier les réglages de<br>mprimante                                                                                                    | Etat de l'imprimante -                                                                                                    | Rafraichir                 |              |               |       |
| olume d'impression                                                                                                    | Cartouche de toner cyan : OK                                                                                                    |                            |              |               |       |
| formations sur<br>mprimante                                                                                                    | Cartouche de toner magenta : Ol                                                                                                    | ĸ                          |              |               |       |
| églages du bac                                                                                                    | Cartouche de toner jaune : OK                                                                                                    |                            |              |               |       |
| lerte courriel                                                                                                    | Cartouche de toner noir : OK                                                                                                    |                            |              |               |       |
| églage du mot de                                                                                                    | La contra de la contra de la co |                            |              |               |       |
| asse                                                                                                    | Consommables:                                                                                                    | Etat:                      |              |               |       |
| de en ligne                                                                                                    | Cartouche à tambour magenta                                                                                                    | OK                         |              |               | -     |
| NALES OF STREET, STREET, STREE | Cartouche à tambour jaune                                                                                                    | ок                         |              |               |       |
| ommander des<br>ournitures à:                                                                                                    | Cartouche à tambour noir<br>Rés. déchets toner                                                                                                    | OK                         |              |               |       |
| ww.dell.com/supplies                                                                                                    |                                                                                                    |                            |              |               | _     |
| ontacter le support                                                                                                    | Bacs à papier:                                                                                                    | Etat:                      | Capacité:    | Format:       |       |
| lell à:                                                                                                    | MPF<br>Bas 1                                                                                                    | Ajoutez du papier          | 150 feuilles |               |       |
| upport.dell.com                                                                                                    | - 0                                                                                                    | Afonder diversites         | FEA families | 11 (040 - 007 |       |

- 3 Cliquez sur Réglages du serveur d'impression.
- 4 Cliquez sur l'onglet Réglages du serveur d'impression.
- 5 Cliquez sur Réseau local sans fil.
- 6 Modifiez les paramètres sans fil de l'imprimante.
- 7 Redémarrez l'imprimante.
- 8 Modifiez les paramètres sans fil de l'ordinateur ou le point d'accès comme il convient.

**REMARQUE**: Pour modifier les paramètres sans fil de l'ordinateur, reportez-vous au mode d'emploi qui accompagne l'adaptateur sans fil ou, si l'ordinateur dispose d'un outil d'adaptation sans fil, utilisez cet outil pour modifier les paramètres.

### Installation du disque dur en option

- 1 Assurez-vous que l'imprimante est éteinte.
- 2 Tournez la vis de la carte de contrôle dans le sens inverse des aiguilles d'une montre.

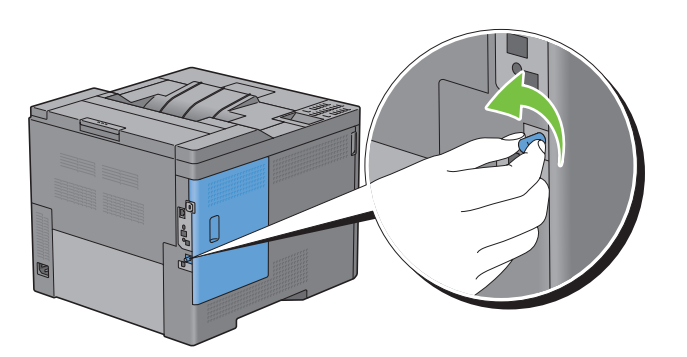

**3** Faites glisser le capot latéral gauche vers l'arrière de l'imprimante.

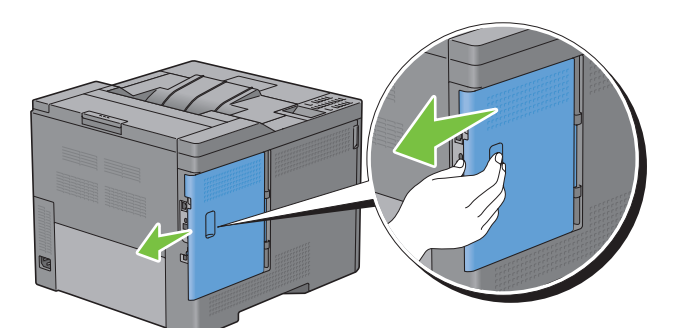

4 Ouvrez complètement le capot latéral gauche.

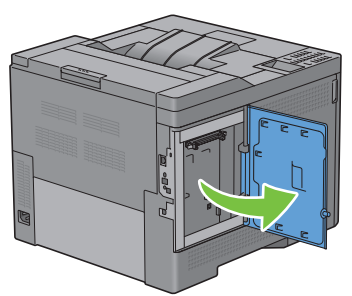

**5** Insérez les deux tétons en plastique du disque dur dans les perçages du boîtier métallique.

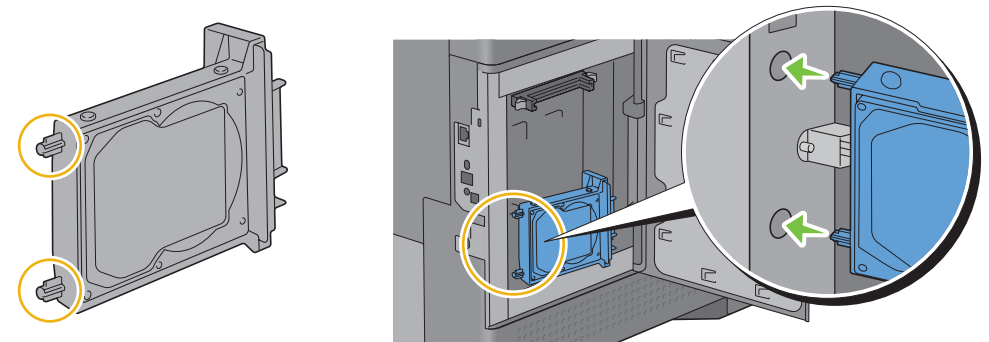

6 Fixez le téton en plastique et le connecteur à la carte de commande et poussez le disque dur à fond.

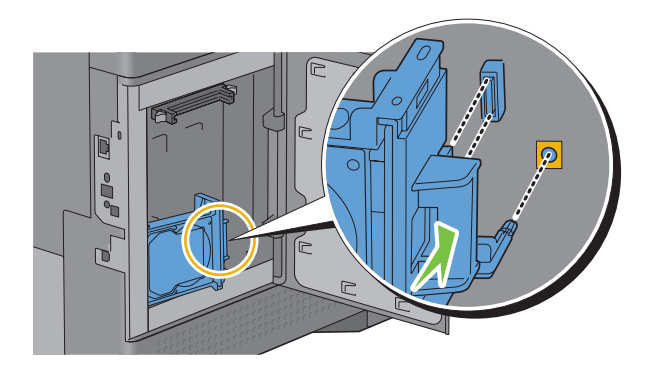

7 Fermez le capot latéral gauche puis faites-le glisser vers l'avant de l'imprimante.

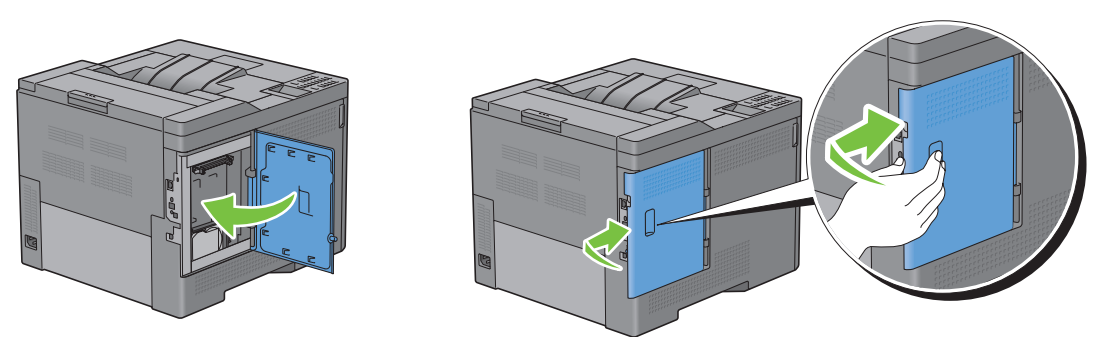

8 Tournez la vis dans le sens des aiguilles d'une montre.

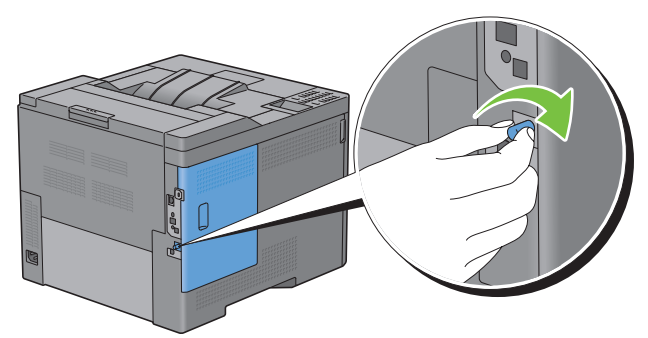

- **9** Allumez l'imprimante.
- **10** Imprimez le rapport des réglages de l'imprimante pour vérifier que l'imprimante détecte le disque dur que vous venez d'installer.

Pour savoir comment imprimer un rapport des réglages de l'imprimante, consultez « Rapport / Liste ».

11 Vérifiez la mémoire du Disque dur indiquée dans le rapport des réglages de l'imprimante sous la rubrique Options de l'imprimante.

Si la capacité du disque dur n'est pas mentionnée, éteignez l'imprimante, débranchez le câble d'alimentation et réinstallez le disque dur.

12 Si vous avez installé le disque dur en option après avoir installé le pilote d'impression, mettez à jour votre pilote en observant les instructions selon le système d'exploitation. Si l'imprimante est sur un réseau, mettez à jour le pilote sur chaque ordinateur client.

Le disque dur ne peut être reconnu par le pilote de l'imprimante que si disque dur ou mémoire vive sont disponibles sur le pilote.

#### Mise à jour de votre pilote pour détecter le disque dur

**REMARQUE** : Si vous utilisez le pilote XPS, aucune mise à jour n'est requise.

#### Si vous utilisez le pilote PCL

| Windows 8/Windows 8 x64/<br>Windows Server 2012 | 1 En mode Bureau, cliquez avec le bouton droit de la souris sur le coin inférieur gauche de<br>l'écran, puis cliquez sur Panneau de configuration → Matériel et audio (Matériel pour<br>Windows Server 2012) → Périphériques et imprimantes. |
|-------------------------------------------------|----------------------------------------------------------------------------------------------------|
|                                                 | 2 Cliquez à droite sur l'icône Dell C3760n/C3760dn Color Laser Printer puis sélectionnez                                                                                                    |
|                                                 | Propriétés de l'imprimante.                                                                                                    |
|                                                 | 3 Cliquez sur l'onglet Options et sélectionnez ensuite Récupère les infos sur imprimante.                                                                                                    |
|                                                 | 4 Cliquez sur Appliquer, puis sur OK.                                                                                                    |
|                                                 | 5 Fermez la boîte de dialogue Périphériques et imprimantes.                                                                                                    |
| Windows 7/7 x64/                                | 1 Cliquez sur Démarrer → Périphériques et imprimantes.                                                                                                    |
| Server 2008 R2 x64                              | 2 Cliquez à droite sur l'icône Dell C3760n/C3760dn Color Laser Printer puis sélectionnez<br>Propriétés de l'imprimante.                                                                                                    |
|                                                 | 3 Cliquez sur l'onglet Options et sélectionnez ensuite Récupère les infos sur imprimante.                                                                                                    |
|                                                 | 4 Cliquez sur Appliquer, puis sur OK.                                                                                                    |
|                                                 | 5 Fermez la boîte de dialogue Périphériques et imprimantes.                                                                                                    |
| Windows Vista/                                  | 1 Cliquez sur Démarrer $\rightarrow$ Panneau de configuration $\rightarrow$ Matériel et audio $\rightarrow$ Imprimantes.                                                                                                    |
| Vista x64                                       | 2 Cliquez à droite sur l'icône Dell C3760n/C3760dn Color Laser Printer puis sélectionnez<br>Propriétés.                                                                                                    |
|                                                 | 3 Cliquez sur l'onglet Options et sélectionnez ensuite Récupère les infos sur imprimante.                                                                                                    |
|                                                 | 4 Cliquez sur Appliquer, puis sur OK.                                                                                                    |
|                                                 | 5 Fermez la boîte de dialogue Imprimantes.                                                                                                    |
| Windows Server 2008/                            | 1 Cliquez sur Démarrer $\rightarrow$ Panneau de configuration $\rightarrow$ Imprimantes.                                                                                                    |
| Server 2008 x64                                 | 2 Cliquez à droite sur l'icône Dell C3760n/C3760dn Color Laser Printer puis sélectionnez<br>Propriétés.                                                                                                    |
|                                                 | 3 Cliquez sur l'onglet Options et sélectionnez ensuite Récupère les infos sur imprimante.                                                                                                    |
|                                                 | 4 Cliquez sur Appliquer, puis sur OK.                                                                                                    |
|                                                 | 5 Fermez la boîte de dialogue Imprimantes.                                                                                                    |
| Windows XP/XP x64/                              | 1 Cliquez sur Démarrer → Imprimantes et télécopieurs.                                                                                                    |
| Server 2003/Server 2003 x64                     | 2 Cliquez à droite sur l'icône Dell C3760n/C3760dn Color Laser Printer puis sélectionnez<br>Propriétés.                                                                                                    |
|                                                 | 3 Cliquez sur l'onglet Options et sélectionnez ensuite Récupère les infos sur imprimante.                                                                                                    |
|                                                 | 4 Cliquez sur Appliquer, puis sur OK.                                                                                                    |
|                                                 | 5 Fermez la boîte de dialogue Imprimantes et télécopieurs.                                                                                                    |

Si les informations sur l'imprimante ne sont pas automatiquement mises à jour après avoir cliqué sur Récupère les infos sur imprimante, suivez ces étapes :

- 1 Cliquez sur l'onglet Options, puis sélectionnez Disque dur dans la liste Éléments.
- 2 Sélectionnez Activer dans le menu déroulant Disque dur de Modifier les paramètres pour.
- 3 Cliquez sur Appliquer, puis sur OK.
- 4 Fermez la boîte de dialogue affichée.

#### Si vous utilisez le pilote PS

| Windows 8/<br>Windows 8 64 bits/<br>Windows Server 2012 | 1 En mode Bureau, cliquez avec le bouton droit de la souris sur le coin inférieur gauche de<br>l'écran, puis cliquez sur Panneau de configuration → Matériel et audio (Matériel pour<br>Windows Server 2012) → Périphériques et imprimantes. |
|---------------------------------------------------------|----------------------------------------------------------------------------------------------------|
|                                                         | 2 Cliquez à droite sur l'icône Dell C3760n/C3760dn Color Laser Printer puis sélectionnez<br>Propriétés de l'imprimante.                                                                                                    |
|                                                         | 3 Cliquez sur l'onglet Configuration, puis sélectionnez Paramétrage bidirectionnel.                                                                                                    |
|                                                         | 4 Cliquez sur Récupère les informations sur imprimante, puis cliquez sur OK.                                                                                                    |
|                                                         | 5 Cliquez sur Appliquer, puis sur OK.                                                                                                    |
|                                                         | 6 Fermez la boîte de dialogue Périphériques et imprimantes.                                                                                                    |
| Windows 7/7 64 bits/                                    | 1 Cliquez sur Démarrer → Périphériques et imprimantes.                                                                                                    |
| Server 2008 R2 64 bits                                  | 2 Cliquez à droite sur l'icône Dell C3760n/C3760dn Color Laser Printer puis sélectionnez<br>Propriétés de l'imprimante.                                                                                                    |
|                                                         | 3 Cliquez sur l'onglet Configuration, puis sélectionnez Paramétrage bidirectionnel.                                                                                                    |
|                                                         | 4 Cliquez sur Récupère les informations sur imprimante, puis cliquez sur OK.                                                                                                    |
|                                                         | 5 Cliquez sur Appliquer, puis sur OK.                                                                                                    |
|                                                         | 6 Fermez la boîte de dialogue Périphériques et imprimantes.                                                                                                    |
| Windows Vista/Vista 64 bits                             | 1 Cliquez sur Démarrer $\rightarrow$ Panneau de configuration $\rightarrow$ Matériel et audio $\rightarrow$ Imprimantes.                                                                                                    |
|                                                         | 2 Cliquez à droite sur l'icône Dell C3760n/C3760dn Color Laser Printer puis sélectionnez<br>Propriétés.                                                                                                    |
|                                                         | 3 Cliquez sur l'onglet Configuration, puis sélectionnez Paramétrage bidirectionnel.                                                                                                    |
|                                                         | 4 Cliquez sur Récupère les informations sur imprimante, puis cliquez sur OK.                                                                                                    |
|                                                         | 5 Cliquez sur Appliquer, puis sur OK.                                                                                                    |
|                                                         | <b>6</b> Fermez la boîte de dialogue <b>Imprimantes</b> .                                                                                                    |
| Windows Server 2008/                                    | 1 Cliquez sur Démarrer $\rightarrow$ Panneau de configuration $\rightarrow$ Imprimantes.                                                                                                    |
| Server 2008 64 bits                                     | 2 Cliquez à droite sur l'icône Dell C3760n/C3760dn Color Laser Printer puis sélectionnez<br>Propriétés.                                                                                                    |
|                                                         | 3 Cliquez sur l'onglet Configuration, puis sélectionnez Paramétrage bidirectionnel.                                                                                                    |
|                                                         | 4 Cliquez sur Récupère les informations sur imprimante, puis cliquez sur OK.                                                                                                    |
|                                                         | 5 Cliquez sur Appliquer, puis sur OK.                                                                                                    |
|                                                         | <b>6</b> Fermez la boîte de dialogue <b>Imprimantes</b> .                                                                                                    |
| Windows XP/XP 64 bits/                                  | 1 Cliquez sur Démarrer $\rightarrow$ Imprimantes et télécopieurs.                                                                                                    |
| Server 2003/Server 2003 64 bits                         | 2 Cliquez à droite sur l'icône Dell C3760n/C3760dn Color Laser Printer puis sélectionnez<br>Propriétés.                                                                                                    |
|                                                         | 3 Cliquez sur l'onglet Configuration, puis sélectionnez Paramétrage bidirectionnel.                                                                                                    |
|                                                         | 4 Cliquez sur Récupère les informations sur imprimante, puis cliquez sur OK.                                                                                                    |
|                                                         | 5 Cliquez sur Appliquer, puis sur OK.                                                                                                    |
|                                                         | 6 Fermez la boîte de dialogue Imprimantes et télécopieurs.                                                                                                    |

Si les informations sur l'imprimante ne sont pas automatiquement mises à jour après avoir cliqué sur **Récupère les** infos sur imprimante, suivez ces étapes :

- 1 Cliquez sur l'onglet Configuration, puis sélectionnez Options installables.
- 2 Sélectionnez Disque dur sur la liste Éléments.
- 3 Sélectionnez Activer dans le menu déroulant Disque dur de Paramètres pour.
- 4 Cliquez sur OK.
- 5 Cliquez sur Appliquer, puis sur OK.

| Mar OS V 10 7 /10 8    | • Célentino - Inneiro - terra de Déférence - tour                                                                                                    |
|------------------------|----------------------------------------------------------------------------------------------------|
| Mac OS X 10.7.x/10.8.x | i Selectionnez imprimantes et scanners dans riererences système.                                                                                      |
|                        | 2 Sélectionnez l'imprimante dans la liste Imprimantes, puis cliquez sur Options et fournitures.                                                       |
|                        | <b>3</b> Sélectionnez <b>Pilote</b> , sélectionnez les options installées sur l'imprimante, puis cliquez sur <b>OK</b> .                              |
| Mac OS X 10.5.x/10.6.x | 1 Sélectionnez Imprimantes et fax dans Préférences système.                                                                                           |
|                        | 2 Sélectionnez l'imprimante dans la liste Imprimantes, puis cliquez sur Options et fournitures.                                                       |
|                        | <b>3</b> Sélectionnez <b>Pilote</b> , sélectionnez les options installées sur l'imprimante, puis cliquez sur <b>OK</b> .                              |
| Mac OS X 10.3.x/10.4.x | 1 Sélectionnez l'imprimante sur la page Liste d'imprimantes de Centre d'impression (ou Utilitaire de configuration d'impression).                     |
|                        | 2 Cliquez sur Imprimantes du menu Centre d'impression (ou Utilitaire de configuration<br>d'impression) puis sélectionnez Afficher Infos.              |
|                        | 3 Sélectionnez Options installables et sélectionnez ensuite les options installées sur<br>l'imprimante, puis cliquez sur Appliquer les modifications. |

6 Fermez la boîte de dialogue Imprimantes et télécopieurs (Imprimantes ou Périphériques et imprimantes).

# 7

## **Connexion de votre imprimante**

Votre câble de raccordement Dell™ C3760n/C3760dn Color Laser Printer doit présenter les caractéristiques suivantes :

| Type de connexion     | Spécifications de connexion       |
|-----------------------|-----------------------------------|
| Ethernet              | 10 Base-T/100 Base-TX/1000 Base-T |
| Sans fil (facultatif) | IEEE 802.11b/802.11g/802.11n      |
| USB                   | USB 2.0                           |

**REMARQUE** : Les images que contient ce manuel sont celles de Dell C3760dn Color Laser Printer, sauf mention contraire.

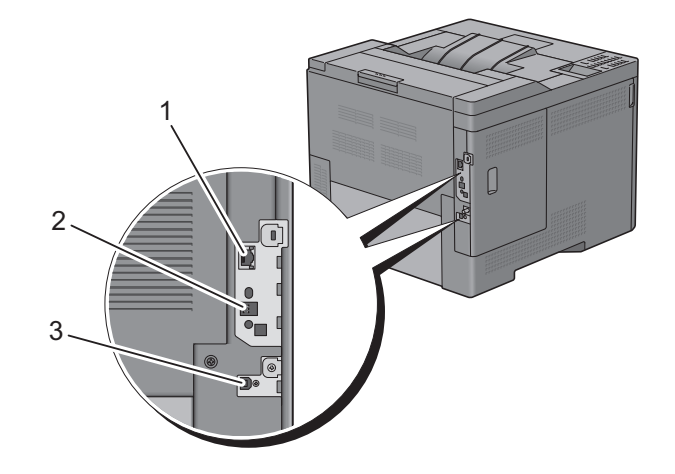

| 1 Port Ethernet                  |           |
|----------------------------------|-----------|
| 2 Prise pour adaptateur sans fil | ((●))<br> |
| 3 Port USB                       | +         |

## Connexion de l'imprimante à un ordinateur ou un réseau

#### **Connexion directe**

Une imprimante locale est une imprimante directement reliée à votre ordinateur à l'aide d'un câble USB. Si votre imprimante est connectée à un réseau et non pas à votre ordinateur, ignorez cette section et passez à la section « Connexion réseau ».

Pour connecter l'imprimante à un ordinateur :

1 Connectez le plus petit connecteur USB dans le port USB situé à l'arrière de l'imprimante.

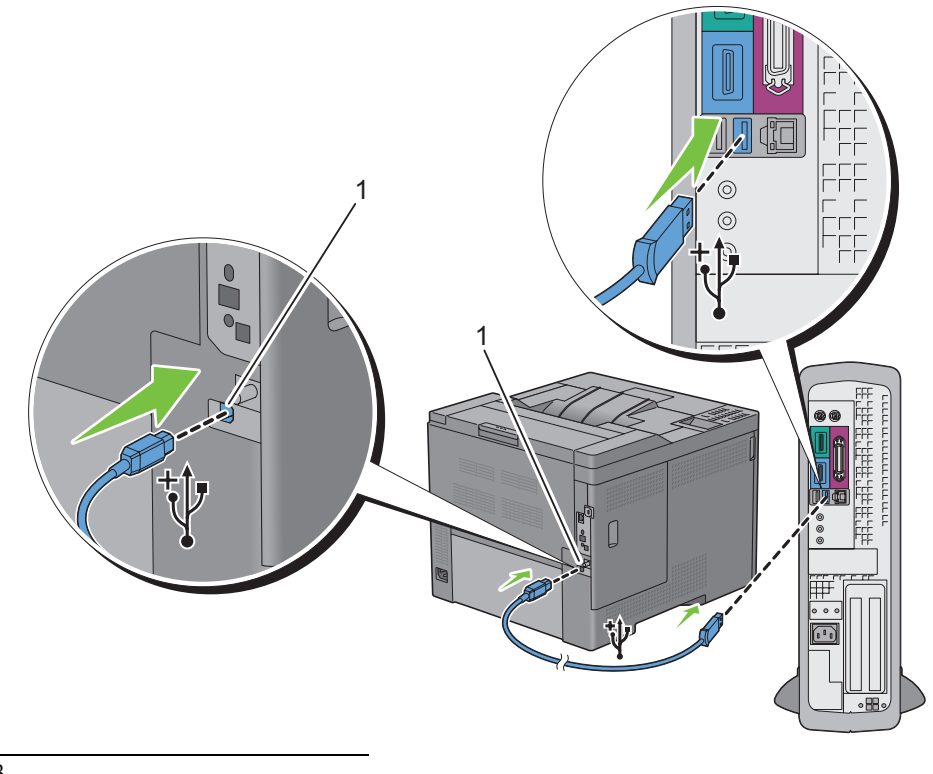

#### 1 Port USB

**REMARQUE** : Veillez à faire correspondre le symbole USB sur le câble avec le symbole USB sur l'imprimante.

2 Connectez l'autre extrémité du câble au port USB de l'ordinateur.

ATTENTION : Ne branchez pas le câble USB de l'imprimante sur le port USB disponible sur le clavier.

#### **Connexion réseau**

Pour connecter l'imprimante à un réseau :

**1** Raccordez le câble Ethernet.

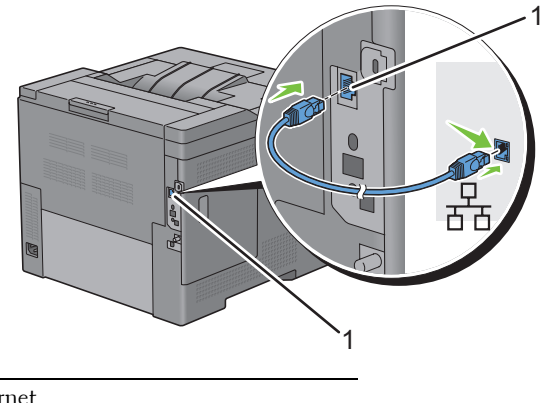

1 Port Ethernet

Pour raccorder l'imprimante au réseau, branchez une extrémité d'un câble Ethernet dans le port Ethernet situé à l'arrière de l'imprimante et l'autre extrémité à un branchement ou concentrateur LAN. Pour configurer une connexion sans fil, insérez l'adaptateur sans fil dans la prise pour adaptateur sans fil à l'arrière de l'imprimante.

Pour une connexion sans fil, reportez-vous à la rubrique « Installation de l'adaptateur sans fil en option ».

**REMARQUE** : Pour utiliser l'adaptateur sans fil, assurez-vous de déconnecter le câble Ethernet.

### Mise en marche de l'imprimante

AVERTISSEMENT : N'utilisez pas de rallonges ou de modules à prises multiples.

🕂 AVERTISSEMENT : Si possible, ne branchez pas l'imprimante sur un système d'alimentation sans coupure.

1 Connectez le câble d'alimentation à la prise située à l'arrière de l'imprimante, puis à une prise murale.

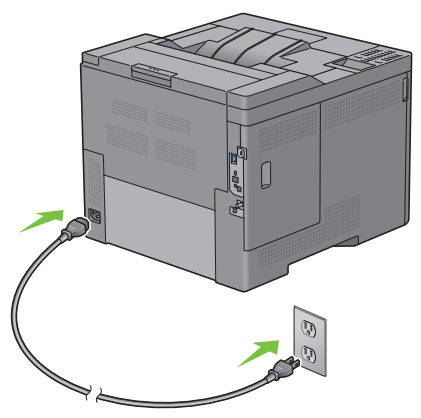

**2** Allumez l'imprimante. Lorsque l'imprimante est connectée à l'aide d'un câble USB (Uninterruptible Power Supply), le pilote USB est automatiquement installé.

## Réglage des paramètres initiaux sur le panneau de commande

Vous devez définir la langue de l'imprimante, le fuseau horaire, la date de l'horloge et l'heure lorsque vous allumez l'imprimante pour la première fois.

Lorsque vous allumez l'imprimante, l'écran de l'assistant pour effectuer la configuration initiale apparaît sur le panneau de commande. Suivez les étapes ci-dessous pour définir les réglages initiaux.

**REMARQUE**: Si vous ne commencez pas la configuration des réglages initiaux, l'imprimante redémarre dans les trois minutes. Par la suite, vous pourrez configurer les paramètres initiaux suivants en activant Assistant Mise sous tension sur le panneau de commande ou Dell Printer Configuration Web Tool, le cas échéant.

Pour plus de détails sur l'utilisation du panneau de commande, consultez « Panneau de commande ».

Pour de plus amples informations concernant Dell Printer Configuration Web Tool, consultez « Dell™ Printer Configuration Web Tool »

1 Le message Veuillez sélectionner une langue apparaît. Appuyez sur le bouton ∨ jusqu'à ce que la langue souhaitée soit mise en surbrillance, puis appuyez sur le bouton 🗸 (Valider).

| English    |
|------------|
| Français   |
| Italiano   |
| Deutsch    |
| Español    |
| Dansk      |
| Nederlands |
| Norsk      |
| Svenska    |

2 Le message Définir fuseau horaire apparaît. Appuyez sur le bouton V jusqu'à ce que le fuseau horaire de votre choix soit mis en surbrillance, puis appuyez sur le bouton  $\checkmark$  (Valider).

| UTC -12:00 |                                                                                                    |
|------------|----------------------------------------------------------------------------------------------------|
| UTC -11:00 | Iles Midway, Niue, Samoa                                                                                                    |
| UTC -10:00 | Adak, Hawaï, Tahiti, Iles Cook                                                                                                    |
| UTC -09:00 | Alaska, Iles Gambier                                                                                                    |
| UTC -08:00 | Heure Standard du Pacifique (Etats-Unis & Canada), Iles Pitcairn, Tijuana                                                                                             |
| UTC -07:00 | Arizona, Chihuahua, Dawson Creek, Mazatlán, Sonora, Heure Standard des Montagnes (Etats-Unis &<br>Canada)                                                             |
| UTC -06:00 | Cancun, Amérique Centrale, Heure Standard du Centre (Etats-Unis & Canada), Ile de Paques, Iles<br>Galapagos, Mexico, Monterrey, Saskatchewan                          |
| UTC -05:00 | Atikokan, Bogota, Îles Caïmans, Heure Standard de l'Est (Etats-Unis & Canada), Grand Turk, Jamaïque,<br>Lima, Panama, Port-au-Prince, Quito, Resolute, La Havane      |
| UTC -04:00 | Asunción, Heure Standard de l'Atlantique (Canada), Les Bermudes, Blanc-Sablon, Caraïbes, Cuiaba,<br>Georgetown, La Paz, Manaus, Iles Palmer, Santiago, Stanley, Thulé |
| UTC -03:30 | St. John's                                                                                                    |
| UTC -03:00 | Brasilia, Buenos Aires, Cayenne, Groënland, Saint-Pierre-et-Miquelon, Montevideo, Paramaribo, Rothera                                                                 |
| UTC -02:00 | Noronha, Ile de Géorgie du Sud                                                                                                    |
| UTC 00:00Acera, Bamako, Casablanca, Dakar, Dublin, Edimbourg, Lisbonne, Londres, Nouakchott, ReykjavikUTC +01:00Alger, Amsterdam, Belgrade, Berlin, Bratislava, Bruxelles, Budapest, Copenhague, Douala, Libreville, Luanda,<br>Madrid, Paris, Prague, Rome, Sarajevo, Skopje, Stockholm, Tunis, Vienne, Varsovie, Zagreb, WindhockUTC +02:00Amman, Athènes, Beyrouth, Bucarest, Le Caire, Damas, Harare, Helsinki, Istanbul, Jérusalem,<br>Johannesbourg, Kaliningrad, Kiev, Kinshasa, Minsk, Nicosie, Riga, Sofia, Tripoli, PalestineUTC +03:00Adis Abeba, Aden, Antananarive, Bagdad, Comores, Khartoum, Mayotte, Mogadiscio, Moscou, Nairobi,<br>Qatar, Riyad, SyowaUTC +04:00Bakou, Dubai, Mahé, Ile Maurice, Muscat, La Réunion, Samara, Tbilissi, ErevanUTC +04:30KaboulUTC +05:00Aqtau, Aqtobe, Ashgabat, Ekaterinbourg, Karachi, Maldives, Samarkand, KerguelenUTC +05:00Colombo, CalcuttaUTC +06:00Almaty, Bishkek, Chagos, Dhaka, Mawson, Omsk, Thimphu, Vostok, NovosibirskUTC +07:00Bangkok, Ile Christmas, Davis, Ho Chi Ming ville, Hovd, Jakarta, KrasnoïarskUTC +09:00Dili, Jayapura, Palau, Pyongyang, Séoul, Tokyo, YakoutskUTC +09:00Dili, Jayapura, Palau, Pyongyang, Séoul, Tokyo, YakoutskUTC +09:00Brisbane, Durnont d'Urville, Guam, Hobart, Lindemann, Melbourne, Port Moresby, Saipan, Sydney,<br>Vladivostok, Sakhaline,UTC +11:00Efate, Guadalcanal, Kosrae, MagdanUTC +11:00Efate, Guadalcanal, Kosrae, MagdanUTC +13:00Tongatapu | UTC -01:00 | Les Açores, Scoresbysund, Cap Vert                                                                                                    |  |  |
|----------------------------------------------------------------------------------------------------|------------|----------------------------------------------------------------------------------------------------|--|--|
| UTC +01:00Alger, Amsterdam, Belgrade, Berlin, Bratislava, Bruxelles, Budapest, Copenhague, Douala, Libreville, Luanda,<br>Madrid, Paris, Prague, Rome, Sarajevo, Skopje, Stockholm, Tunis, Vienne, Varsovie, Zagreb, WindhoekUTC +02:00Amman, Athènes, Beyrouth, Bucarest, Le Caire, Damas, Harare, Helsinki, Istanbul, Jérusalem,<br>Johannesbourg, Kaliningrad, Kiev, Kinshasa, Minsk, Nicosie, Riga, Sofia, Tripoli, PalestineUTC +03:00Adis Abeba, Aden, Antananarive, Bagdad, Comores, Khartoum, Mayotte, Mogadiscio, Moscou, Nairobi,<br>Qatar, Riyad, SyowaUTC +03:30TéhéranUTC +04:00Bakou, Dubaï, Mahé, Ile Maurice, Muscat, La Réunion, Samara, Tbilissi, ErevanUTC +04:30KaboulUTC +05:00Aqtau, Aqtobe, Ashgabat, Ekaterinbourg, Karachi, Maldives, Samarkand, KerguelenUTC +05:30Colombo, CalcuttaUTC +05:45KatmandouUTC +06:00Almaty, Bishkek, Chagos, Dhaka, Mawson, Omsk, Thimphu, Vostok, NovosibirskUTC +06:30Iles Cocos, RangoonUTC +07:00Bangkok, Ile Christmas, Davis, Ho Chi Ming ville, Hovd, Jakarta, KrasnoïarskUTC +09:00Dili, Jayapura, Palau, Pyongyang, Séoul, Tokyo, YakoutskUTC +09:30Adelaïde, DarwinUTC +09:30Adelaïde, DarwinUTC +11:00Brisbane, Durmont d'Urville, Guam, Hobart, Lindemann, Melbourne, Port Moresby, Saipan, Sydney,<br>Vladivostok, Sakhaline,UTC +11:00Efate, Guadalcanal, Kosrae, MagdanUTC +11:00Tongatapu                                                                                                | UTC 00:00  | Accra, Bamako, Casablanca, Dakar, Dublin, Edimbourg, Lisbonne, Londres, Nouakchott, Reykjavik                                                                                                    |  |  |
| UTC +02:00Amman, Athènes, Beyrouth, Bucarest, Le Caire, Damas, Harare, Helsinki, Istanbul, Jérusalem,<br>Johannesbourg, Kaliningrad, Kiev, Kinshasa, Minsk, Nicosie, Riga, Sofia, Tripoli, PalestineUTC +03:00Adis Abeba, Aden, Antananarive, Bagdad, Comores, Khartoum, Mayotte, Mogadiscio, Moscou, Nairobi,<br>Qatar, Riyad, SyowaUTC +03:30TéhéranUTC +04:00Bakou, Dubaï, Mahé, Ile Maurice, Muscat, La Réunion, Samara, Tbilissi, ErevanUTC +04:30KaboulUTC +04:30KaboulUTC +05:30Colombo, CalcuttaUTC +05:30Colombo, CalcuttaUTC +05:45KatmandouUTC +06:60Almaty, Bishkek, Chagos, Dhaka, Mawson, Omsk, Thimphu, Vostok, NovosibirskUTC +06:70Bargkok, Ile Christmas, Davis, Ho Chi Ming ville, Hovd, Jakarta, KrasnoĭarskUTC +07:00Bagkok, Ile Christmas, Davis, Ho Chi Ming ville, Hovd, Jakarta, KrasnoĭarskUTC +09:00Dili, Jayapura, Palau, Pyongyang, Séoul, Tokyo, YakoutskUTC +09:30Adelaïde, DarwinUTC +10:00Brisbane, Durnont d'Urville, Guam, Hobart, Lindemann, Melbourne, Port Moresby, Saipan, Sydney,<br>Vladivostok, Sakhaline,UTC +11:00Efate, Guadalcanal, Kosrae, MagadanUTC +12:20Anadyr, Auekland, Fiji, Kamchatka, Iles Marshall, McMurdoUTC +13:00Tongatapu                                                                                                    | UTC +01:00 | Alger, Amsterdam, Belgrade, Berlin, Bratislava, Bruxelles, Budapest, Copenhague, Douala, Libreville, Luanda,<br>Madrid, Paris, Prague, Rome, Sarajevo, Skopje, Stockholm, Tunis, Vienne, Varsovie, Zagreb, Windhoek |  |  |
| UTC +03:00Adis Abeba, Aden, Antananarive, Bagdad, Comores, Khartoum, Mayotte, Mogadiscio, Moscou, Nairobi,<br>Qatar, Riyad, SyowaUTC +03:30TéhéranUTC +04:00Bakou, Dubaï, Mahé, Ile Maurice, Muscat, La Réunion, Samara, Tbilissi, ErevanUTC +04:30KaboulUTC +04:30KaboulUTC +05:00Aqtau, Aqtobe, Ashgabat, Ekaterinbourg, Karachi, Maldives, Samarkand, KerguelenUTC +05:30Colombo, CalcuttaUTC +05:45KatmandouUTC +06:00Almaty, Bishkek, Chagos, Dhaka, Mawson, Omsk, Thimphu, Vostok, NovosibirskUTC +06:00Almaty, Bishkek, Chagos, Dhaka, Mawson, Omsk, Thimphu, Vostok, NovosibirskUTC +06:01Iles Cocos, RangoonUTC +07:00Bangkok, Ile Christmas, Davis, Ho Chi Ming ville, Hovd, Jakarta, KrasnoiarskUTC +08:00Casey, Chongqoing, Hong Kong, Irkoutsk, Kuala Lumpur, Macassar, Manille, Perth, Shanghai, Singapour,<br>Taipei, Ulan BatorUTC +09:00Dili, Jayapura, Palau, Pyongyang, Séoul, Tokyo, YakoutskUTC +10:00Brisbane, Dumont d'Urville, Guam, Hobart, Lindemann, Melbourne, Port Moresby, Saipan, Sydney,<br>Vladivostok, Sakhaline,UTC +11:00Efate, Guadalcanal, Kosrae, MagadanUTC +12:00Anadyr, Auckland, Fiji, Kamchatka, Iles Marshall, McMurdoUTC +13:00Tongatapu                                                                                                    | UTC +02:00 | Amman, Athènes, Beyrouth, Bucarest, Le Caire, Damas, Harare, Helsinki, Istanbul, Jérusalem,<br>Johannesbourg, Kaliningrad, Kiev, Kinshasa, Minsk, Nicosie, Riga, Sofia, Tripoli, Palestine                          |  |  |
| UTC +03:30TéhéranUTC +04:00Bakou, Dubaï, Mahé, Ile Maurice, Muscat, La Réunion, Samara, Tbilissi, ErevanUTC +04:30KaboulUTC +05:00Aqtau, Aqtobe, Ashgabat, Ekaterinbourg, Karachi, Maldives, Samarkand, KerguelenUTC +05:30Colombo, CalcuttaUTC +05:45KatmandouUTC +06:00Almaty, Bishkek, Chagos, Dhaka, Mawson, Omsk, Thimphu, Vostok, NovosibirskUTC +06:00Almaty, Bishkek, Chagos, Dhaka, Mawson, Omsk, Thimphu, Vostok, NovosibirskUTC +06:30Iles Cocos, RangoonUTC +07:00Bangkok, Ile Christmas, Davis, Ho Chi Ming ville, Hovd, Jakarta, KrasnoïarskUTC +08:00Casey, Chongqoing, Hong Kong, Irkoutsk, Kuala Lumpur, Macassar, Manille, Perth, Shanghai, Singapour,<br>Taipei, Ulan BatorUTC +09:00Dili, Jayapura, Palau, Pyongyang, Séoul, Tokyo, YakoutskUTC +09:30Adelaïde, DarwinUTC +10:00Brisbane, Dumont d'Urville, Guam, Hobart, Lindemann, Melbourne, Port Moresby, Saipan, Sydney,<br>Vladivostok, Sakhaline,UTC +11:00Efate, Guadalcanal, Kosrae, MagadanUTC +12:00Anadyr, Auckland, Fiji, Kamchatka, Iles Marshall, McMurdoUTC +13:00Tongatapu                                                                                                    | UTC +03:00 | Adis Abeba, Aden, Antananarive, Bagdad, Comores, Khartoum, Mayotte, Mogadiscio, Moscou, Nairobi,<br>Qatar, Riyad, Syowa                                                                                             |  |  |
| UTC +04:00Bakou, Dubaï, Mahé, Ile Maurice, Muscat, La Réunion, Samara, Tbilissi, ErevanUTC +04:30KaboulUTC +05:00Aqtau, Aqtobe, Ashgabat, Ekaterinbourg, Karachi, Maldives, Samarkand, KerguelenUTC +05:30Colombo, CalcuttaUTC +05:45KatmandouUTC +06:00Almaty, Bishkek, Chagos, Dhaka, Mawson, Omsk, Thimphu, Vostok, NovosibirskUTC +06:30Iles Cocos, RangoonUTC +07:00Bangkok, Ile Christmas, Davis, Ho Chi Ming ville, Hovd, Jakarta, KrasnoïarskUTC +08:00Casey, Chongqoing, Hong Kong, Irkoutsk, Kuala Lumpur, Macassar, Manille, Perth, Shanghai, Singapour,<br>Taipei, Ulan BatorUTC +09:00Dili, Jayapura, Palau, Pyongyang, Séoul, Tokyo, YakoutskUTC +10:00Brisbane, Dumont d'Urville, Guam, Hobart, Lindemann, Melbourne, Port Moresby, Saipan, Sydney,<br>Vladivostok, Sakhaline,UTC +11:00Efate, Guadalcanal, Kosrae, MagadanUTC +12:00Anadyr, Auckland, Fiji, Kamchatka, Iles Marshall, McMurdoUTC +13:00Tongatapu                                                                                                    | UTC +03:30 | Téhéran                                                                                                    |  |  |
| UTC +04:30KaboulUTC +05:00Aqtau, Aqtobe, Ashgabat, Ekaterinbourg, Karachi, Maldives, Samarkand, KerguelenUTC +05:30Colombo, CalcuttaUTC +05:45KatmandouUTC +06:00Almaty, Bishkek, Chagos, Dhaka, Mawson, Omsk, Thimphu, Vostok, NovosibirskUTC +06:30Iles Cocos, RangoonUTC +07:00Bangkok, Ile Christmas, Davis, Ho Chi Ming ville, Hovd, Jakarta, KrasnoïarskUTC +07:00Casey, Chongqoing, Hong Kong, Irkoutsk, Kuala Lumpur, Macassar, Manille, Perth, Shanghai, Singapour,<br>Taipei, Ulan BatorUTC +09:00Dili, Jayapura, Palau, Pyongyang, Séoul, Tokyo, YakoutskUTC +09:30Adelaïde, DarwinUTC +10:00Brisbane, Dumont d'Urville, Guam, Hobart, Lindemann, Melbourne, Port Moresby, Saipan, Sydney,<br>Vladivostok, Sakhaline,UTC +11:00Efate, Guadalcanal, Kosrae, MagadanUTC +12:00Anadyr, Auckland, Fiji, Kamchatka, Iles Marshall, McMurdoUTC +13:00Tongatapu                                                                                                    | UTC +04:00 | Bakou, Dubaï, Mahé, Ile Maurice, Muscat, La Réunion, Samara, Tbilissi, Erevan                                                                                                    |  |  |
| UTC +05:00Aqtau, Aqtobe, Ashgabat, Ekaterinbourg, Karachi, Maldives, Samarkand, KerguelenUTC +05:30Colombo, CalcuttaUTC +05:45KatmandouUTC +06:00Almaty, Bishkek, Chagos, Dhaka, Mawson, Omsk, Thimphu, Vostok, NovosibirskUTC +06:30Iles Cocos, RangoonUTC +07:00Bangkok, Ile Christmas, Davis, Ho Chi Ming ville, Hovd, Jakarta, KrasnoïarskUTC +08:00Casey, Chongqoing, Hong Kong, Irkoutsk, Kuala Lumpur, Macassar, Manille, Perth, Shanghai, Singapour,<br>Taipei, Ulan BatorUTC +09:00Dili, Jayapura, Palau, Pyongyang, Séoul, Tokyo, YakoutskUTC +10:00Brisbane, Dumont d'Urville, Guam, Hobart, Lindemann, Melbourne, Port Moresby, Saipan, Sydney,<br>Vladivostok, Sakhaline,UTC +11:00Efate, Guadalcanal, Kosrae, MagadanUTC +12:00Anadyr, Auckland, Fiji, Kamchatka, Iles Marshall, McMurdoUTC +13:00Tongatapu                                                                                                    | UTC +04:30 | Kaboul                                                                                                    |  |  |
| UTC +05:30Colombo, CalcuttaUTC +05:45KatmandouUTC +06:00Almaty, Bishkek, Chagos, Dhaka, Mawson, Omsk, Thimphu, Vostok, NovosibirskUTC +06:30Iles Cocos, RangoonUTC +07:00Bangkok, Ile Christmas, Davis, Ho Chi Ming ville, Hovd, Jakarta, KrasnoïarskUTC +07:00Casey, Chongqoing, Hong Kong, Irkoutsk, Kuala Lumpur, Macassar, Manille, Perth, Shanghai, Singapour,<br>Taipei, Ulan BatorUTC +09:00Dili, Jayapura, Palau, Pyongyang, Séoul, Tokyo, YakoutskUTC +09:30Adelaïde, DarwinUTC +10:00Brisbane, Dumont d'Urville, Guam, Hobart, Lindemann, Melbourne, Port Moresby, Saipan, Sydney,<br>Vladivostok, Sakhaline,UTC +11:00Efate, Guadalcanal, Kosrae, MagadanUTC +12:00Anadyr, Auckland, Fiji, Kamchatka, Iles Marshall, McMurdoUTC +13:00Tongatapu                                                                                                    | UTC +05:00 | Aqtau, Aqtobe, Ashgabat, Ekaterinbourg, Karachi, Maldives, Samarkand, Kerguelen                                                                                                    |  |  |
| UTC +05:45KatmandouUTC +06:00Almaty, Bishkek, Chagos, Dhaka, Mawson, Omsk, Thimphu, Vostok, NovosibirskUTC +06:30Iles Cocos, RangoonUTC +07:00Bangkok, Ile Christmas, Davis, Ho Chi Ming ville, Hovd, Jakarta, KrasnoïarskUTC +08:00Casey, Chongqoing, Hong Kong, Irkoutsk, Kuala Lumpur, Macassar, Manille, Perth, Shanghai, Singapour,<br>Taipei, Ulan BatorUTC +09:00Dili, Jayapura, Palau, Pyongyang, Séoul, Tokyo, YakoutskUTC +09:30Adelaïde, DarwinUTC +10:00Brisbane, Dumont d'Urville, Guam, Hobart, Lindemann, Melbourne, Port Moresby, Saipan, Sydney,<br>Vladivostok, Sakhaline,UTC +11:00Efate, Guadalcanal, Kosrae, MagadanUTC +12:00Anadyr, Auckland, Fiji, Kamchatka, Iles Marshall, McMurdoUTC +13:00Tongatapu                                                                                                    | UTC +05:30 | Colombo, Calcutta                                                                                                    |  |  |
| UTC +06:00Almaty, Bishkek, Chagos, Dhaka, Mawson, Omsk, Thimphu, Vostok, NovosibirskUTC +06:30Iles Cocos, RangoonUTC +07:00Bangkok, Ile Christmas, Davis, Ho Chi Ming ville, Hovd, Jakarta, KrasnoïarskUTC +08:00Casey, Chongqoing, Hong Kong, Irkoutsk, Kuala Lumpur, Macassar, Manille, Perth, Shanghai, Singapour,<br>Taipei, Ulan BatorUTC +09:00Dili, Jayapura, Palau, Pyongyang, Séoul, Tokyo, YakoutskUTC +09:30Adelaïde, DarwinUTC +10:00Brisbane, Dumont d'Urville, Guam, Hobart, Lindemann, Melbourne, Port Moresby, Saipan, Sydney,<br>Vladivostok, Sakhaline,UTC +11:00Efate, Guadalcanal, Kosrae, MagadanUTC +12:00Anadyr, Auckland, Fiji, Kamchatka, Iles Marshall, McMurdoUTC +13:00Tongatapu                                                                                                    | UTC +05:45 | Katmandou                                                                                                    |  |  |
| UTC +06:30Iles Cocos, RangoonUTC +07:00Bangkok, Ile Christmas, Davis, Ho Chi Ming ville, Hovd, Jakarta, KrasnoïarskUTC +08:00Casey, Chongqoing, Hong Kong, Irkoutsk, Kuala Lumpur, Macassar, Manille, Perth, Shanghai, Singapour,<br>Taipei, Ulan BatorUTC +09:00Dili, Jayapura, Palau, Pyongyang, Séoul, Tokyo, YakoutskUTC +09:30Adelaïde, DarwinUTC +10:00Brisbane, Dumont d'Urville, Guam, Hobart, Lindemann, Melbourne, Port Moresby, Saipan, Sydney,<br>Vladivostok, Sakhaline,UTC +11:00Efate, Guadalcanal, Kosrae, MagadanUTC +12:00Anadyr, Auckland, Fiji, Kamchatka, Iles Marshall, McMurdoUTC +13:00Tongatapu                                                                                                    | UTC +06:00 | Almaty, Bishkek, Chagos, Dhaka, Mawson, Omsk, Thimphu, Vostok, Novosibirsk                                                                                                    |  |  |
| UTC +07:00Bangkok, Ile Christmas, Davis, Ho Chi Ming ville, Hovd, Jakarta, KrasnoïarskUTC +08:00Casey, Chongqoing, Hong Kong, Irkoutsk, Kuala Lumpur, Macassar, Manille, Perth, Shanghai, Singapour,<br>Taipei, Ulan BatorUTC +09:00Dili, Jayapura, Palau, Pyongyang, Séoul, Tokyo, YakoutskUTC +09:30Adelaïde, DarwinUTC +10:00Brisbane, Dumont d'Urville, Guam, Hobart, Lindemann, Melbourne, Port Moresby, Saipan, Sydney,<br>Vladivostok, Sakhaline,UTC +11:00Efate, Guadalcanal, Kosrae, MagadanUTC +12:00Anadyr, Auckland, Fiji, Kamchatka, Iles Marshall, McMurdoUTC +13:00Tongatapu                                                                                                    | UTC +06:30 | Iles Cocos, Rangoon                                                                                                    |  |  |
| UTC +08:00Casey, Chongqoing, Hong Kong, Irkoutsk, Kuala Lumpur, Macassar, Manille, Perth, Shanghai, Singapour,<br>Taipei, Ulan BatorUTC +09:00Dili, Jayapura, Palau, Pyongyang, Séoul, Tokyo, YakoutskUTC +09:30Adelaïde, DarwinUTC +10:00Brisbane, Dumont d'Urville, Guam, Hobart, Lindemann, Melbourne, Port Moresby, Saipan, Sydney,<br>Vladivostok, Sakhaline,UTC +11:00Efate, Guadalcanal, Kosrae, MagadanUTC +12:00Anadyr, Auckland, Fiji, Kamchatka, Iles Marshall, McMurdoUTC +13:00Tongatapu                                                                                                    | UTC +07:00 | Bangkok, Ile Christmas, Davis, Ho Chi Ming ville, Hovd, Jakarta, Krasnoïarsk                                                                                                    |  |  |
| UTC +09:00Dili, Jayapura, Palau, Pyongyang, Séoul, Tokyo, YakoutskUTC +09:30Adelaïde, DarwinUTC +10:00Brisbane, Dumont d'Urville, Guam, Hobart, Lindemann, Melbourne, Port Moresby, Saipan, Sydney,<br>Vladivostok, Sakhaline,UTC +11:00Efate, Guadalcanal, Kosrae, MagadanUTC +12:00Anadyr, Auckland, Fiji, Kamchatka, Iles Marshall, McMurdoUTC +13:00Tongatapu                                                                                                    | UTC +08:00 | Casey, Chongqoing, Hong Kong, Irkoutsk, Kuala Lumpur, Macassar, Manille, Perth, Shanghai, Singapour,<br>Taipei, Ulan Bator                                                                                          |  |  |
| UTC +09:30Adelaïde, DarwinUTC +10:00Brisbane, Dumont d'Urville, Guam, Hobart, Lindemann, Melbourne, Port Moresby, Saipan, Sydney,<br>Vladivostok, Sakhaline,UTC +11:00Efate, Guadalcanal, Kosrae, MagadanUTC +12:00Anadyr, Auckland, Fiji, Kamchatka, Iles Marshall, McMurdoUTC +13:00Tongatapu                                                                                                    | UTC +09:00 | Dili, Jayapura, Palau, Pyongyang, Séoul, Tokyo, Yakoutsk                                                                                                    |  |  |
| UTC +10:00Brisbane, Dumont d'Urville, Guam, Hobart, Lindemann, Melbourne, Port Moresby, Saipan, Sydney,<br>Vladivostok, Sakhaline,UTC +11:00Efate, Guadalcanal, Kosrae, MagadanUTC +12:00Anadyr, Auckland, Fiji, Kamchatka, Iles Marshall, McMurdoUTC +13:00Tongatapu                                                                                                    | UTC +09:30 | Adelaïde, Darwin                                                                                                    |  |  |
| UTC +11:00Efate, Guadalcanal, Kosrae, MagadanUTC +12:00Anadyr, Auckland, Fiji, Kamchatka, Iles Marshall, McMurdoUTC +13:00Tongatapu                                                                                                    | UTC +10:00 | Brisbane, Dumont d'Urville, Guam, Hobart, Lindemann, Melbourne, Port Moresby, Saipan, Sydney, Vladivostok, Sakhaline,                                                                                               |  |  |
| UTC +12:00Anadyr, Auckland, Fiji, Kamchatka, Iles Marshall, McMurdoUTC +13:00Tongatapu                                                                                                    | UTC +11:00 | Efate, Guadalcanal, Kosrae, Magadan                                                                                                    |  |  |
| UTC +13:00 Tongatapu                                                                                                    | UTC +12:00 | Anadyr, Auckland, Fiji, Kamchatka, Iles Marshall, McMurdo                                                                                                    |  |  |
|                                                                                                    | UTC +13:00 | Tongatapu                                                                                                    |  |  |

3 Le message Veuillez entrer la date apparaît. Indiquez la date actuelle, puis appuyez sur le bouton ✓ (Valider).

4 Le message Veuillez entrer l'heure apparaît. Indiquez l'heure actuelle, puis appuyez sur le bouton ✓ (Valider).
 L'imprimante redémarre automatiquement après action sur le bouton ✓ (Valider).

# Définition de l'adresse IP

## Attribution d'une adresse IP

L'adresse IP est un numéro unique composé de quatre sections délimitées par une virgule et comptant chacune jusqu'à trois chiffres (par exemple, 111.222.33.44).

Vous pouvez choisir Double pile, IPv4 et IPv6 comme mode IP. Si votre réseau prend en charge IPv4 et IPv6, sélectionnez Double pile.

Sélectionnez le mode IP de votre environnement, puis définissez l'adresse IP, le masque de sous-réseau (pour IPv4 uniquement) et l'adresse de passerelle.

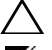

ATTENTION : L'attribution d'une adresse IP déjà utilisée peut entraîner des problèmes au niveau des performances du réseau.

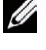

REMARQUE : L'attribution d'une adresse IP est considérée comme une fonction avancée qui doit normalement être effectuée par un administrateur système.

**IV REMARQUE** : Pour attribuer manuellement une adresse IP en mode IPv6, utilisez **Dell™ Printer Configuration Web Tool**. Pour afficher Dell Printer Configuration Web Tool, utilisez l'adresse de lien local. Pour confirmer l'adresse de lien local, imprimez un rapport de réglages d'imprimante et vérifiez Adresse de lien local sous Réseau (filaire) ou Réseau (sans fil). Pour savoir comment imprimer un rapport des réglages de l'imprimante, consultez « Rapport / Liste ».

REMARQUE: Si Cde verr panneau est activée, vous devez taper le mot de passe à quatre chiffres pour accéder au menu Réglages admin.

**REMARQUE** : Les images que contient ce manuel sont celles de Dell C3760dn Color Laser Printer, sauf mention contraire.

#### Utilisation du Navigateur de configuration facile

- Insérez le disque Software and Documentation fourni avec l'imprimante dans l'ordinateur. Le fichier Navigateur 1 de configuration facile se lance automatiquement.
- 2 Cliquez sur Outils avancés dans la fenêtre Navigateur de configuration facile. La fenêtre Outils avancés s'affiche.

| Bienvenue !                                                                                                    | Langue :                                                                        |
|----------------------------------------------------------------------------------------------------|---------------------------------------------------------------------------------|
|                                                                                                    | Français                                                                        |
| Configuration facile                                                                                                    | Configuration avancée                                                           |
| 1→2→3<br>Configuration de                                                                                                    | <u>Outils avancés</u>                                                           |
| - uemanage                                                                                                    | Plus d'informations                                                             |
| Appuyez sur ce bouton la première fois que vous<br>configurez l'imprimante.<br>Une soirie de vidéos vous aidera à configuror<br>l'imprimante facilisment.<br>La procédure de configuration est la suivante : | <u>Configuration des accessoires en</u><br>option <u>Guide de l'utilisateur</u> |
| Régler l'imprimante                                                                                                    | Guide de diagnostic de pannes                                                   |
| Installer les pilotes et le logiciel                                                                                                    | Caractéristiques du produit                                                     |

- 3 Cliquez sur Configuration IP.
- 4 Suivez les instructions affichées à l'écran.

#### Utilisation du panneau de commande

Pour plus d'informations sur l'utilisation du panneau de commande, reportez-vous à la section « Panneau de commande ».

- **1** Appuyez sur le bouton **(Menu)**.
- 2 Appuyez sur le bouton ∨ jusqu'à ce que Réglages admin soit mis en surbrillance, puis appuyez sur le bouton √ (Valider).
- 3 Appuyez sur le bouton ∨ jusqu'à ce que Réseau soit mis en surbrillance, puis appuyez sur le bouton √ (Valider).
- Appuyez sur le bouton ∨ jusqu'à ce que TCP/IP soit mis en surbrillance, puis appuyez sur le bouton √ (Valider).
- 5 Appuyez sur le bouton ∨ jusqu'à ce que IPv4 soit mis en surbrillance, puis appuyez sur le bouton √ (Valider).
- 6 Appuyez sur le bouton ∨ jusqu'à ce que Obtenir adresse IP soit mis en surbrillance, puis appuyez sur le bouton √ (Valider).
- 7 Appuyez sur le bouton ∨ jusqu'à ce que Panneau soit mis en surbrillance, puis appuyez sur le bouton √ (Valider).

**REMARQUE:** Si le message Ce réglage devient effectif après redémarrage s'affiche, appuyez sur le bouton 🖒 (Retour).

- 8 Appuyez sur le bouton 🖒 (Retour).
- 9 Appuyez sur le bouton ∨ jusqu'à ce que Adresse IP soit mis en surbrillance, puis appuyez sur le bouton
  √ (Valider).

Le curseur est placé sur le premier octet de l'adresse IP.

 10 Utilisez le pavé numérique pour entrer le premier octet de l'adresse IP, puis appuyez sur le bouton ∨ (Valider). Le curseur passe au chiffre suivant.

**REMARQUE** : Vous pouvez uniquement entrer un octet à la fois et devez appuyer sur le bouton > près avoir saisi chaque octet.

11 Entrez les octets restants, puis appuyez sur le bouton 🗸 (Valider).

**REMARQUE:** Si le message Ce réglage devient effectif après redémarrage s'affiche, appuyez sur le bouton (Retour).

- **12** Appuyez sur le bouton  $\bigcirc$  (Retour).
- 13 Appuyez sur le bouton ∨ jusqu'à ce que Masque de sous réseau soit mis en surbrillance, puis appuyez sur le bouton √ (Valider).
- 14 Répétez les étapes 12 et 13 pour définir le masque de sous réseau puis appuyez sur le bouton 🗸 (Valider).

- 15 Appuyez sur le bouton 🖒 (Retour).
- 16 Appuyez sur le bouton ∨ jusqu'à ce que Adresse de la passerelle soit mis en surbrillance, puis appuyez sur le bouton √ (Valider).
- 17 Répétez les étapes 11 et 12 pour définir l'adresse de la passerelle.
- **18** Eteignez, puis rallumez l'imprimante.

#### Utilisation de la boîte à outils

1 Cliquez sur Démarrer → Tous les programmes → Imprimantes Dell → Dell C3760 Color Laser Printer → Boîte à outils.

**REMARQUE** : Pour plus de détails sur le lancement de la **Boîte à outils**, consultez « Ouvrir la boîte à outils ».

La Boîte à outils s'ouvre.

- 2 Cliquez sur l'onglet Entretien de l'imprimante.
- **3** Sélectionnez **Réglages TCP/IP** dans la liste sur le côté gauche de la page.
  - La page **Réglages TCP/IP** apparaît.
- 4 Sélectionnez le mode sous Mode d'adresse IP, saisissez ensuite les valeurs sous Adresse IP, Masque de sous réseau et Adresse de la passerelle.
- 5 Cliquez sur Appliquer les nouveaux réglages pour qu'ils prennent effet.

Vous pouvez également attribuer l'adresse IP à l'imprimante lors de l'installation des pilotes d'impression à l'aide du programme d'installation. Si vous utilisez la fonction **Installation en réseau** et que l'option Obtenir adresse IP est réglée sur AutoIP ou DHCP sur l'imprimante, vous pouvez changer l'adresse IP 0.0.0.0 en l'adresse IP souhaitée dans la fenêtre de sélection de l'imprimante.

## Vérification des paramètres IP

Il est possible de confirmer les paramètres au moyen du panneau de commande, en imprimant le rapport des réglages de l'imprimante ou à l'aide de l'instruction ping.

#### Vérification des réglages au moyen du panneau de commande

- **1** Appuyez sur le bouton **(Menu**).
- 2 Appuyez sur le bouton ∨ jusqu'à ce que Réglages admin soit mis en surbrillance, puis appuyez sur le bouton √ (Valider).
- Appuyez sur le bouton ∨ jusqu'à ce que Réseau soit mis en surbrillance, puis appuyez sur le bouton √ (Valider).
- Appuyez sur le bouton ∨ jusqu'à ce que TCP/IP soit mis en surbrillance, puis appuyez sur le bouton √ (Valider).
- 5 Appuyez sur le bouton ∨ jusqu'à ce que IPv4 soit mis en surbrillance, puis appuyez sur le bouton √ (Valider).

Vérifiez l'adresse IP affichée sur le panneau de commande.

#### Vérification des paramètres à l'aide du rapport des réglages de l'imprimante

1 Imprimer le rapport des réglages de l'imprimante.

Pour savoir comment imprimer un rapport des réglages de l'imprimante, consultez « Rapport / Liste ».

2 Vérifiez que l'adresse IP, le masque de sous-réseau et l'adresse de passerelle sont correctement indiqués dans le rapport des réglages de l'imprimante sous **Réseau (filaire)** ou **Réseau (sans fil**).

Si l'adresse IP indiquée est 0.0.0 (paramètre par défaut), l'adresse IP n'a pas été affectée. Pour attribuer une adresse IP à votre imprimante, reportez-vous à « Attribution d'une adresse IP ».

#### Vérification des réglages à l'aide de la commande Ping

Envoyez un signal ping à l'imprimante et vérifiez si elle répond. Par exemple, à l'invite de commande d'un ordinateur du réseau, tapez ping suivi de la nouvelle adresse IP (par exemple, 192.168.0.11) :

ping 192.168.0.11

Si l'imprimante est active sur le réseau, vous recevrez une réponse.

# **Chargement du papier**

REMARQUE : Les images que contient ce manuel sont celles de Dell™ C3760dn Color Laser Printer, sauf mention contraire.

- **REMARQUE** : Pour éviter les bourrages papier, n'enlevez pas le bac lorsqu'un travail est en cours d'impression.
- 1 Tirez à vous le bac, hors de l'imprimante, sur 200 mm environ.

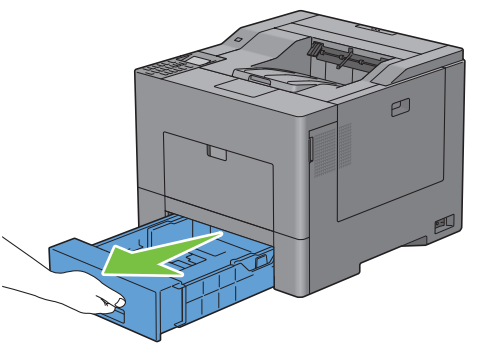

2 Tenez le bac avec les deux mains et sortez-le de l'imprimante.

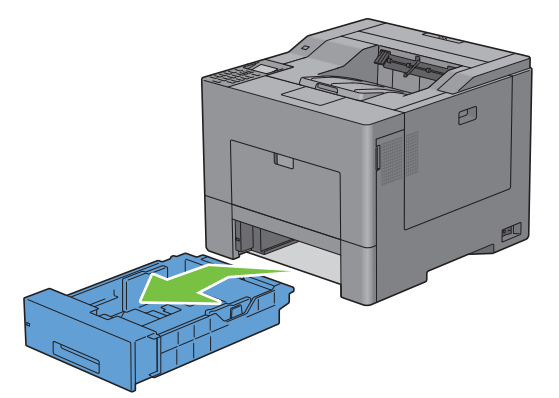

**3** Ajustez les guides de papier.

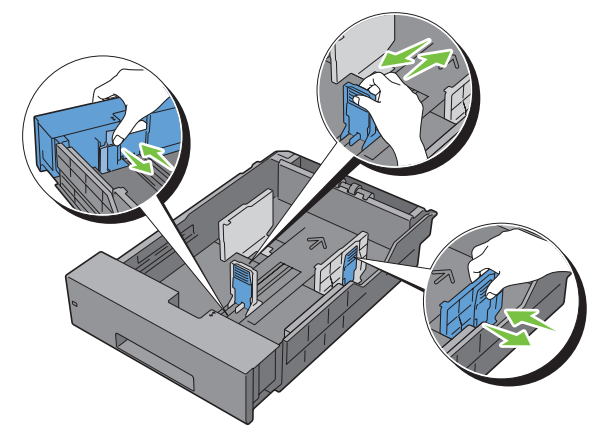

**REMARQUE** : Reculez la partie avant du bac lorsque vous chargez du papier de taille Légal.

**4** Avant de charger le support d'impression, ventilez et déramez les feuilles. Lissez les bords de la pile de feuilles sur une surface plane.

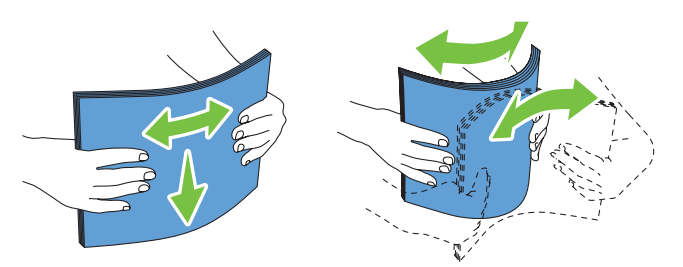

5 Posez le support d'impression dans le bac, face d'impression recommandée vers le haut.

**REMARQUE** : Ne chargez pas au-delà de la ligne de remplissage maximum située sur le bac. Si le bac est trop rempli, des bourrages papier peuvent se produire.

6 Alignez les guides de largeur sur les côtés des feuilles.

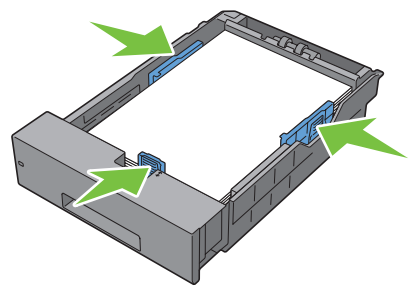

- **REMARQUE** : Lors du chargement de supports d'impression définis par l'utilisateur, ajustez les guides de largeur et faites glisser la partie extensible du bac en coinçant le guide de longueur et en le faisant glisser jusqu'à ce qu'il se cale légèrement contre le bord des feuilles.
- 7 Après avoir vérifié que les guides sont correctement ajustés, insérez le bac dans l'imprimante.

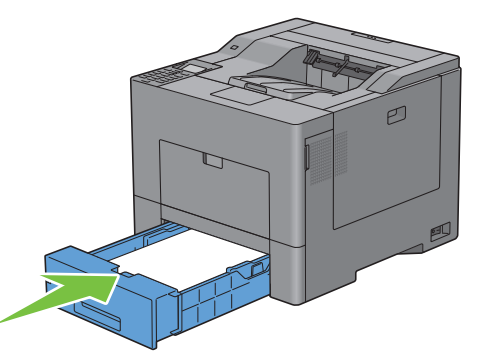

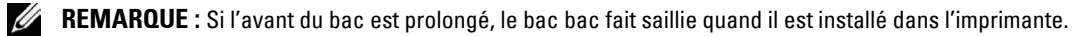

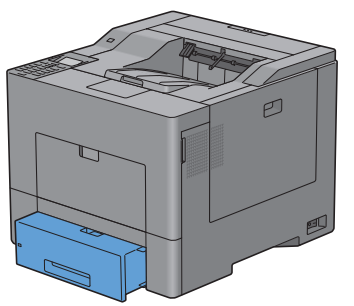

- 8 Sur le panneau de commande, appuyez sur les boutons ∨ ou ∧ jusqu'à ce que la taille de papier souhaitée soit mise en surbrillance, puis appuyez sur le bouton √ (Valider).
- 9 Appuyez sur les boutons ∨ ou ∧ jusqu'à ce que la taille de papier souhaitée soit mise en surbrillance, puis appuyez sur le bouton √ (Valider).

# Installation des Pilotes d'impression sur des ordinateurs Windows<sup>®</sup>

## Identification de l'état de pré-installation des pilotes d'impression

Avant d'installer les pilotes d'impression sur votre ordinateur, vérifiez l'adresse IP de votre imprimante à l'aide de l'une des procédures « Vérification des paramètres IP ».

#### Modification des paramètres du pare-feu avant l'installation de l'imprimante

Si vous utilisez l'un des systèmes d'exploitation suivants, il vous faut modifier les paramètres du pare-feu avant d'installer le logiciel de l'imprimante Dell :

- Microsoft<sup>®</sup> Windows XP
- Windows Vista<sup>®</sup>
- Windows 7 ٠
- Windows 8 •
- Windows Server<sup>®</sup> 2008
- Windows Server 2008 R2
- Windows Server 2012

**REMARQUE :** Pour Windows XP, le Service Pack 2 ou 3 doit être installé.

La procédure suivante utilise Windows 7 en exemple.

- 1 Insérez le disque *Software and Documentation* dans votre ordinateur.
- 2 Cliquez sur Démarrer  $\rightarrow$  Panneau de configuration.
- 3 Sélectionnez Système et sécurité.
- 4 Cliquez sur Autoriser un programme via le Pare-feu Windows.
- 5 Cliquez sur Modifier les paramètres  $\rightarrow$  Autoriser un autre programme.
- 6 Cochez Parcourir.
- 7 D:\setup assist.exe (où D est la lettre du lecteur optique) dans la zone de texte Nom du fichier puis cliquez sur Ouvrir.
- 8 Cliquez sur Ajouter, puis sur OK.

## Insertion du disque Software and Documentation

1 Insérez le disque Software and Documentation dans votre ordinateur, puis cliquez sur setup assist.exe pour lancer le Navigateur de configuration facile.

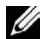

**REMARQUE** : Procédez comme suit si le disque *Software and Documentation* ne se lance pas automatiquement.

Sous Windows XP, Windows Server 2008 et Windows Server 2008 R2

Cliquez sur **Démarrer**  $\rightarrow$  **Exécuter**, saisissez D: \setup assist.exe (D étant le lettre d'unité du lecteur optique) dans la boîte de dialogue Exécuter, puis cliquez sur OK.

Sous Windows Vista et Windows 7

Cliquez sur Démarrer → Tous les programmes → Accessoires → Exécuter, saisissez D:\setup assist.exe (D étant le lettre d'unité du lecteur optique) dans la boîte de dialogue Exécuter, puis cliquez sur OK.

Sous Windows 8 et Windows Server 2012

Pointez dans le coin supérieur ou inférieur droit de l'écran, puis cliquez sur Rechercher  $\rightarrow$  Tapez Exécuter dans la boîte de recherche, cliquez sur Applications, puis cliquez sur Exécuter  $\rightarrow$  Tapez D:\setup\_assist.exe (où D représente la lettre de votre lecteur de disque optique), puis cliquez sur OK.

### Configuration de la connexion directe

#### Pour installer le pilote d'impression PCL et PS

- 1 Dans la fenêtre Navigateur de configuration facile, cliquez sur Installation du pilote et du logiciel pour lancer le logiciel d'installation.
- 2 Sélectionnez Installation personnelle et cliquez sur Suivant.
- **3** Suivez les instructions à l'écran pour connecter l'ordinateur et l'imprimante à l'aide d'un câble USB, puis allumez l'imprimante.

L'installation Plug and Play démarre et le logiciel d'installation affiche automatiquement la page suivante.

**REMARQUE** : Si le logiciel d'installation ne passe pas automatiquement à la page suivante, cliquez sur Installer.

- 4 Sélectionnez soit Installation type (conseillée), soit Installation personnalisée dans l'assistant d'installation, puis cliquez sur Installer. Si vous sélectionnez Installation personnalisée, vous pouvez sélectionner le logiciel spécifique que vous souhaitez installer.
- 5 Cliquez sur Terminer pour quitter l'assistant lorsque l'écran Félicitations ! apparaît.

#### Installation personnalisée

Une imprimante personnelle est une imprimante connectée à votre ordinateur ou à un serveur d'impression à l'aide d'un câble USB. Si votre imprimante est connectée à un réseau et non à votre ordinateur, reportez-vous à la section « Configuration de la connexion réseau ».

#### Installation du pilote d'impression XML Paper Specification (XPS)

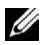

**REMARQUE** : Le pilote XPS est pris en charge par les systèmes d'exploitation suivants : Windows Vista, Windows Vista 64 bits, Windows Server 2008, Windows Server 2008 64 bits, Windows Server 2008 R2, Windows 7, Windows 7 64 bits, Windows 8, Windows 8 64 bits et Windows Server 2012.

**REMARQUE** : Si vous utilisez Windows Vista ou Windows Server 2008, vous devez installer le Service Pack 2 ou ultérieur, puis la Mise à jour de plate-forme Windows (KB971644). La mise à jour (KB971644) peut être téléchargée sur le site de mise à jour de Windows.

#### Windows Vista ou Windows Vista 64 bits

1 Décompressez le fichier zip suivant à l'emplacement de votre choix.

D:\Drivers\XPS\Win 7Vista\XPS 3760.zip (D étant le lettre d'unité du lecteur optique)

- 2 Cliquez sur Démarrer → Panneau de configuration → Matériel et audio → Imprimantes.
- 3 Cliquez sur Ajouter une imprimante.
- 4 Cliquez sur Ajouter une imprimante locale.
- 5 Cliquez sur le port connecté à ce produit, puis cliquez sur Suivant.
- 6 Cliquez sur J'ai un disque pour afficher la boîte de dialogue Installer à partir du disque.
- 7 Cliquez sur Parcourir, puis sélectionnez le dossier extrait à l'étape 1.
- 8 Cliquez sur OK.
- 9 Sélectionnez le nom de votre imprimante, puis cliquez sur Suivant.

10 Pour changer le nom de l'imprimante, saisissez le nom de l'imprimante dans le champ Nom de l'imprimante, puis cliquez sur Suivant. Pour utiliser cette imprimante comme imprimante par défaut, cochez la case située sous le champ Nom de l'imprimante, puis cliquez sur Suivant.

L'installation démarre.

Si la boîte de dialogue Contrôle des comptes d'utilisateurs apparaît, cliquez sur Continuer.

**REMARQUE** : Si vous êtes administrateur de l'ordinateur, cliquez sur **Continuer** ; sinon, contactez votre administrateur pour poursuivre l'action souhaitée.

- 11 Une fois l'installation du pilote terminée, cliquez sur Imprimer une page de test pour imprimer une page de test.
- 12 Cliquez sur Terminer.

Windows Server 2008 ou Windows Server 2008 64 bits

**REMARQUE** : Vous devez vous connecter en tant qu'administrateur.

1 Décompressez le fichier zip suivant à l'emplacement de votre choix.

D:\Drivers\XPS\Win 7Vista\XPS 3760.zip (D étant le lettre d'unité du lecteur optique)

- 2 Cliquez sur Démarrer → Panneau de configuration → Matériel et audio → Imprimantes.
- 3 Cliquez sur Ajouter une imprimante.
- 4 Cliquez sur Ajouter une imprimante locale.
- 5 Cliquez sur le port connecté à ce produit, puis cliquez sur Suivant.
- 6 Cliquez sur J'ai un disque pour afficher la boîte de dialogue Installer à partir du disque.
- 7 Cliquez sur Parcourir, puis sélectionnez le dossier extrait à l'étape 1.
- 8 Cliquez sur OK.
- 9 Sélectionnez le nom de votre imprimante, puis cliquez sur Suivant.
- 10 Pour changer le nom de l'imprimante, saisissez le nom de l'imprimante dans le champ Nom de l'imprimante, puis cliquez sur Suivant.

Pour utiliser cette imprimante comme imprimante par défaut, cochez la case Définir comme imprimante par défaut, puis cliquez sur Suivant.

- 11 Si vous ne partagez pas votre imprimante, sélectionnez Ne pas partager cette imprimante. Si vous partagez votre imprimante, sélectionnez Partager cette imprimante afin que les autres utilisateurs de votre réseau puissent la détecter et l'utiliser.
- 12 Cliquez sur Suivant.

L'installation démarre.

- 13 Une fois l'installation du pilote terminée, cliquez sur Imprimer une page de test pour imprimer une page de test.
- 14 Cliquez sur Terminer.

#### Windows 7, Windows 7 64 bits ou Windows Server 2008 R2

**1** Décompressez le fichier zip suivant à l'emplacement de votre choix.

D:\Drivers\XPS\Win\_7Vista\XPS\_3760.zip (D étant le lettre d'unité du lecteur optique)

- 2 Cliquez sur Démarrer → Périphériques et imprimantes.
- 3 Cliquez sur Ajouter une imprimante.

Si vous utilisez Windows Server 2008 R2, cliquez sur Ajouter une imprimante locale ou une imprimante réseau en tant qu'administrateur.

Si la boîte de dialogue Contrôle des comptes d'utilisateurs apparaît, cliquez sur Oui.

**REMARQUE :** Si vous êtes administrateur de l'ordinateur, cliquez sur **Oui** ; sinon, contactez votre administrateur pour poursuivre l'action souhaitée.

- 4 Cliquez sur Ajouter une imprimante locale.
- 5 Cliquez sur le port connecté à ce produit, puis cliquez sur Suivant.
- 6 Cliquez sur J'ai un disque pour afficher la boîte de dialogue Installer à partir du disque.
- 7 Cliquez sur Parcourir, puis sélectionnez le dossier extrait à l'étape 1.
- 8 Cliquez sur OK.
- 9 Sélectionnez le nom de votre imprimante, puis cliquez sur Suivant.
- 10 Pour changer le nom de l'imprimante, saisissez le nom de l'imprimante dans le champ Nom de l'imprimante, puis cliquez sur Suivant.

Pour utiliser cette imprimante comme imprimante par défaut, cochez la case Définir comme imprimante par défaut, puis cliquez sur Suivant.

- 11 Si vous ne partagez pas votre imprimante, sélectionnez Ne pas partager cette imprimante. Si vous partagez votre imprimante, sélectionnez Partager cette imprimante afin que les autres utilisateurs de votre réseau puissent la détecter et l'utiliser.
- 12 Cliquez sur Suivant.

L'installation démarre.

- 13 Une fois l'installation du pilote terminée, cliquez sur Imprimer une page de test pour imprimer une page de test.
- 14 Cliquez sur Terminer.

#### Windows 8, Windows 8 64 bits ou Windows Server 2012

- 1 Décompressez le fichier zip téléchargé à l'emplacement de votre choix.
- 2 En mode Bureau, cliquez avec le bouton droit de la souris sur le coin inférieur gauche de l'écran, puis cliquez sur **Panneau de commande**.
- 3 Cliquez sur Matériel et audio (Matériel pour Windows Server 2012) → Périphériques et imprimantes → Ajouter une imprimante.
- 4 Cliquez sur Disque fourni pour afficher la boîte de dialogue Installer à partir du disque.
- 5 Cliquez sur Parcourir, puis sélectionnez le dossier extrait à l'étape 1.
- 6 Cliquez sur OK.
- 7 Sélectionnez le nom de votre imprimante, puis cliquez sur Suivant.
- 8 Pour changer le nom de l'imprimante, saisissez le nom de l'imprimante dans le champ Nom de l'imprimante, puis cliquez sur Suivant.

L'installation démarre.

- 9 Si cette imprimante n'est pas partagée, sélectionnez Ne pas partager cette imprimante. Si vous partagez votre imprimante, sélectionnez Partager cette imprimante afin que d'autres utilisateurs puissent l'utiliser. Cliquez sur Suivant.
- 10 Une fois l'installation du pilote terminée, cliquez sur Imprimer une page de test pour imprimer une page de test. Pour utiliser cette imprimante comme imprimante par défaut, sélectionnez la case a cocher Définir comme imprimante par défaut.
- 11 Cliquez sur Terminer.

## Configuration de la connexion réseau

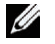

**REMARQUE**: Pour utiliser cette imprimante dans un environnement Linux, vous devez installer un pilote Linux. Pour en savoir plus sur la manière d'installer et d'utiliser ces pilotes, reportez-vous à la section « Installation des Pilotes d'impression sur des ordinateurs Linux (CUPS) ».

#### Paramétrage de l'imprimante sur un réseau local

#### Pour installer le pilote d'impression PCL et PS

- 1 Dans la fenêtre Navigateur de configuration facile, cliquez sur Installation du pilote et du logiciel pour lancer le logiciel d'installation.
- 2 Sélectionnez Installation en réseau, puis cliquez sur Suivant.
- 3 Sélectionnez Installation locale, puis cliquez sur Suivant.
- 4 Sélectionnez l'imprimante que vous souhaitez installer dans la liste des imprimantes, puis cliquez sur Suivant. Si l'imprimante cible ne figure pas dans la liste, cliquez sur Actualiser pour actualiser la liste ou cliquez sur Ajouter une imprimante pour ajouter manuellement une imprimante à la liste. A ce stade, vous pouvez définir l'adresse IP et le nom du port.

Si vous avez installé cette imprimante sur l'ordinateur serveur, cochez la case l'installe cette imprimante sur le serveur.

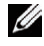

**REMARQUE** : Si vous utilisez AutoIP, 0.0.0.0 sera affiché dans votre logiciel installeur. Avant de poursuivre, vous devez saisir une adresse IP valable.

**REMARQUE** : Dans certains cas, Alerte sécurité Windows s'affiche lors de cette étape si vous utilisez Windows Vista, Windows Vista 64 bits, Windows Server 2008, Windows Server 2008 64 bits, Windows Server 2008 R2, Windows 7, Windows 7 64 bits, Windows 8, Windows 8 64 bits, Windows Server 2012. Dans ce cas, sélectionnez Débloquer (Autoriser l'accès pour Windows Server 2008 R2 et Windows 7), puis continuez la procédure.

- 5 Spécifiez les réglages de l'imprimante, puis cliquez sur Suivant.
  - а Saisissez le nom de l'imprimante.
  - Si vous souhaitez que d'autres utilisateurs du réseau puissent avoir accès à cette imprimante, sélectionnez b Partager cette imprimante avec d'autres ordinateurs sur le réseau et saisissez ensuite un nom de partage identifiable pour les utilisateurs.
  - C Si vous souhaitez définir une imprimante comme imprimante par défaut, cochez la case Définir comme imprimante par défaut.
  - Si vous souhaitez restreindre l'impression en couleur, sélectionnez l'option Dell™ ColorTrack. Saisissez le mot d de passe quand Couleur - Mot de passe activé est sélectionné pour Dell ColorTrack.
  - Pour installer le pilote PostScript, cochez la case Pilote PostScript.
- 6 Sélectionnez le logiciel et la documentation que vous souhaitez installer, puis cliquez sur Suivant. Si vous souhaitez modifier l'emplacement d'installation, cliquez sur Parcourir et indiquez un nouvel emplacement.
- 7 Cliquez sur Installer.
- Cliquez sur Terminer pour quitter l'assistant lorsque l'écran Félicitations ! apparaît. 8

#### Installation du pilote d'impression XML Paper Specification (XPS)

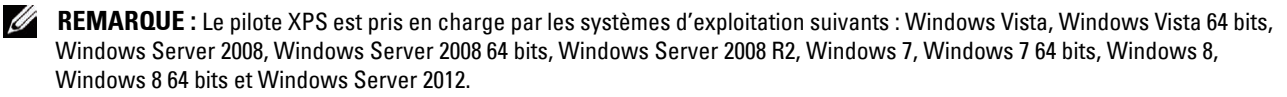

#### Windows Vista ou Windows Vista 64 bits

1 Décompressez le fichier zip suivant à l'emplacement de votre choix.

D:\Drivers\XPS\Win 7Vista\XPS 3760.zip (D étant le lettre d'unité du lecteur optique)

- 2 Cliquez sur Démarrer  $\rightarrow$  Panneau de configuration  $\rightarrow$  Matériel et audio  $\rightarrow$  Imprimantes.
- 3 Cliquez sur Ajouter une imprimante.
- 4 Cliquez sur Ajouter une imprimante réseau, sans fil ou Bluetooth.
- 5 Sélectionnez une imprimante ou cliquez sur Mon imprimante ne figure pas dans la liste.
- 6 Sélectionnez Ajouter une imprimante à l'aide d'une adresse TCP/IP ou d'un nom d'hôte, puis cliquez sur Suivant.
- 7 Sélectionnez Périphérique TCP/IP dans Type de périphérique, puis saisissez l'adresse IP dans le champ Nom d'hôte ou adresse IP, puis cliquez sur Suivant.

Si la boîte de dialogue Contrôle des comptes d'utilisateurs apparaît, cliquez sur Continuer.

**REMARQUE** : Si vous êtes administrateur de l'ordinateur, cliquez sur **Continuer** ; sinon, contactez votre administrateur pour poursuivre l'action souhaitée.

- 8 Cliquez sur J'ai un disque pour afficher la boîte de dialogue Installer à partir du disque.
- 9 Cliquez sur Parcourir, puis sélectionnez le dossier extrait à l'étape 1.
- **10** Cliquez sur OK.
- 11 Sélectionnez le nom de votre imprimante, puis cliquez sur Suivant.
- 12 Pour changer le nom de l'imprimante, saisissez le nom de l'imprimante dans le champ Nom de l'imprimante, puis cliquez sur Suivant.

Pour utiliser cette imprimante comme imprimante par défaut, cochez la case **Définir comme imprimante par défaut**, puis cliquez sur **Suivant**.

L'installation démarre.

- 13 Une fois l'installation du pilote terminée, cliquez sur Imprimer une page de test pour imprimer une page de test.
- 14 Cliquez sur Terminer.

Windows Server 2008 ou Windows Server 2008 64 bits

- **REMARQUE** : Vous devez vous connecter en tant qu'administrateur.
- 1 Décompressez le fichier zip suivant à l'emplacement de votre choix.

D:\Drivers\XPS\Win 7Vista\XPS 3760.zip (D étant le lettre d'unité du lecteur optique)

- 2 Cliquez sur Démarrer → Panneau de configuration → Matériel et audio → Imprimantes.
- 3 Cliquez sur Ajouter une imprimante.
- 4 Cliquez sur Ajouter une imprimante réseau, sans fil ou Bluetooth.
- 5 Sélectionnez une imprimante ou cliquez sur Mon imprimante ne figure pas dans la liste. Si vous avez sélectionné votre imprimante, passez à l'étape 8.

Si vous avez cliqué sur Mon imprimante ne figure pas dans la liste, passez à l'étape 6.

- 6 Sélectionnez Ajouter une imprimante à l'aide d'une adresse TCP/IP ou d'un nom d'hôte, puis cliquez sur Suivant.
- 7 Sélectionnez Périphérique TCP/IP dans Type de périphérique, saisissez l'adresse IP dans le champ Nom d'hôte ou adresse IP, puis cliquez sur Suivant.

Si la boîte de dialogue Contrôle des comptes d'utilisateurs apparaît, cliquez sur Continuer.

**REMARQUE :** Si vous êtes administrateur de l'ordinateur, cliquez sur **Continuer** ; sinon, contactez votre administrateur pour poursuivre l'action souhaitée.

- 8 Cliquez sur J'ai un disque pour afficher la boîte de dialogue Installer à partir du disque.
- 9 Cliquez sur Parcourir, puis sélectionnez le dossier extrait à l'étape 1.
- 10 Cliquez sur OK.
- 11 Sélectionnez le nom de votre imprimante, puis cliquez sur Suivant.
- 12 Pour changer le nom de l'imprimante, saisissez le nom de l'imprimante dans le champ Nom de l'imprimante, puis cliquez sur Suivant.

Pour utiliser cette imprimante comme imprimante par défaut, cochez la case Définir comme imprimante par défaut, puis cliquez sur Suivant.

- 13 Si vous ne partagez pas votre imprimante, sélectionnez Ne pas partager cette imprimante. Si vous partagez votre imprimante, sélectionnez Partager cette imprimante afin que les autres utilisateurs de votre réseau puissent la détecter et l'utiliser.
- 14 Cliquez sur Suivant.

L'installation démarre.

15 Une fois l'installation du pilote terminée, cliquez sur Imprimer une page de test pour imprimer une page de test.

**16** Cliquez sur **Terminer**.

#### Windows Server 2008 R2

- 1 Décompressez le fichier zip suivant à l'emplacement de votre choix. D:\Drivers\XPS\Win\_7Vista\XPS\_3760.zip (D étant le lettre d'unité du lecteur optique)
- 2 Cliquez sur Démarrer → Périphériques et imprimantes.
- 3 Cliquez sur Ajouter une imprimante.
- 4 Cliquez sur Ajouter une imprimante réseau, sans fil ou Bluetooth.
- 5 Sélectionnez une imprimante ou cliquez sur Mon imprimante ne figure pas dans la liste.

**REMARQUE** : Si vous cliquez sur Mon imprimante ne figure pas dans la liste, l'écran Rechercher une imprimante par nom ou par adresse TCP/IP. Recherchez votre imprimante sur l'écran.

Si la boîte de dialogue Contrôle des comptes d'utilisateurs apparaît, cliquez sur Continuer.

**REMARQUE** : Si vous êtes administrateur de l'ordinateur, cliquez sur **Continuer** ; sinon, contactez votre administrateur pour poursuivre l'action souhaitée.

- 6 Cliquez sur J'ai un disque pour afficher la boîte de dialogue Installer à partir du disque.
- 7 Cliquez sur Parcourir, puis sélectionnez le dossier extrait à l'étape 1.
- 8 Cliquez sur OK.
- 9 Sélectionnez le nom de votre imprimante, puis cliquez sur Suivant.
- **10** Pour changer le nom de l'imprimante, saisissez le nom de l'imprimante dans le champ **Nom de l'imprimante**, puis cliquez sur **Suivant**.

Pour utiliser cette imprimante comme imprimante par défaut, cochez la case **Définir comme imprimante par défaut**, puis cliquez sur **Suivant**.

- 11 Si vous ne partagez pas votre imprimante, sélectionnez Ne pas partager cette imprimante. Si vous partagez votre imprimante, sélectionnez Partager cette imprimante afin que les autres utilisateurs de votre réseau puissent la détecter et l'utiliser.
- 12 Cliquez sur Suivant.

L'installation démarre.

13 Une fois l'installation du pilote terminée, cliquez sur Imprimer une page de test pour imprimer une page de test.

#### 14 Cliquez sur Terminer.

#### Windows 7 ou Windows 7 64 bits

- 1 Décompressez le fichier zip suivant à l'emplacement de votre choix. D:\Drivers\XPS\Win\_7Vista\XPS\_3760.zip (D étant le lettre d'unité du lecteur optique)
- 2 Cliquez sur Démarrer  $\rightarrow$  Périphériques et imprimantes.
- 3 Cliquez sur Ajouter une imprimante.
- 4 Cliquez sur Ajouter une imprimante réseau, sans fil ou Bluetooth.
- 5 Sélectionnez une imprimante ou cliquez sur Mon imprimante ne figure pas dans la liste.
  Si vous avez sélectionné votre imprimante, passez à l'étape 8.

Si vous avez cliqué sur Mon imprimante ne figure pas dans la liste, passez à l'étape 6.

- 6 Sélectionnez Ajouter une imprimante à l'aide d'une adresse TCP/IP ou d'un nom d'hôte, puis cliquez sur Suivant.
- 7 Sélectionnez Périphérique TCP/IP dans Type de périphérique, puis saisissez l'adresse IP dans le champ Nom d'hôte ou adresse IP, puis cliquez sur Suivant.

Si la boîte de dialogue Contrôle des comptes d'utilisateurs apparaît, cliquez sur Oui.

**REMARQUE** : Si vous êtes administrateur de l'ordinateur, cliquez sur **Oui** ; sinon, contactez votre administrateur pour poursuivre l'action souhaitée.

- 8 Cliquez sur J'ai un disque pour afficher la boîte de dialogue Installer à partir du disque.
- 9 Cliquez sur Parcourir, puis sélectionnez le dossier extrait à l'étape 1.
- **10** Cliquez sur OK.
- 11 Sélectionnez le nom de votre imprimante, puis cliquez sur Suivant.
- 12 Pour changer le nom de l'imprimante, saisissez le nom de l'imprimante dans le champ Nom de l'imprimante, puis cliquez sur Suivant.

Pour utiliser cette imprimante comme imprimante par défaut, cochez la case Définir comme imprimante par défaut, puis cliquez sur Suivant.

- 13 Si vous ne partagez pas votre imprimante, sélectionnez Ne pas partager cette imprimante. Si vous partagez votre imprimante, sélectionnez Partager cette imprimante afin que les autres utilisateurs de votre réseau puissent la détecter et l'utiliser.
- 14 Cliquez sur Suivant.

L'installation démarre.

- 15 Une fois l'installation du pilote terminée, cliquez sur Imprimer une page de test pour imprimer une page de test.
- 16 Cliquez sur Terminer.

#### Windows 8, Windows 8 64 bits ou Windows Server 2012

- 1 Décompressez le fichier zip téléchargé à l'emplacement de votre choix.
- 2 En mode Bureau, cliquez avec le bouton droit de la souris sur le coin inférieur gauche de l'écran, puis cliquez sur **Panneau de commande**.
- 3 Cliquez sur Matériel et audio (Matériel pour Windows Server 2012) → Périphériques et imprimantes → Ajouter une imprimante.
- 4 Cliquez sur Disque fourni pour afficher la boîte de dialogue Installer à partir du disque.
- 5 Cliquez sur Parcourir, puis sélectionnez le dossier extrait à l'étape 1.
- 6 Cliquez sur OK.

- 7 Sélectionnez le nom de votre imprimante, puis cliquez sur Suivant.
- 8 Pour changer le nom de l'imprimante, saisissez le nom de l'imprimante dans le champ Nom de l'imprimante, puis cliquez sur Suivant.

L'installation démarre.

- 9 Si cette imprimante n'est pas partagée, sélectionnez Ne pas partager cette imprimante. Si vous partagez votre imprimante, sélectionnez Partager cette imprimante afin que d'autres utilisateurs puissent l'utiliser. Cliquez sur Suivant.
- 10 Une fois l'installation du pilote terminée, cliquez sur Imprimer une page de test pour imprimer une page de test. Pour utiliser cette imprimante comme imprimante par défaut, sélectionnez la case a cocher Définir comme imprimante par défaut.
- 11 Cliquez sur Terminer.

Utilisez **Dell Printer Configuration Web Tool** pour superviser l'état du réseau d'impression sans quitter votre bureau. Vous pouvez consulter et/ou modifier les réglages de l'imprimante, surveiller le niveau du toner et consulter le temps restant avant de devoir commander des consommables. Vous pouvez cliquer sur le lien Fournitures Dell pour commander vos fournitures.

**REMARQUE :** L'utilitaire **Dell Printer Configuration Web Tool** n'est pas disponible lorsque l'imprimante est reliée directement à un ordinateur ou à un serveur d'impression.

Pour lancer **Dell Printer Configuration Web Tool**, tapez l'adresse IP de l'imprimante dans votre navigateur Internet. La configuration de l'imprimante apparaît sur l'écran.

Vous pouvez configurer le **Dell Printer Configuration Web Tool** de manière qu'il vous envoie un courriel quand l'imprimante a besoin de fournitures ou d'une intervention.

Pour configurer des alertes courriels :

- 1 Lancez Dell Printer Configuration Web Tool.
- 2 Cliquez sur le lien Alerte courriel.
- 3 Dans Réglages du serveur de courriels, définissez les options Passerelle SMTP primaire et Adresse de réponse et saisissez votre adresse électronique ou l'adresse électronique de l'opérateur clé dans la zone de liste correspondante.
- 4 Cliquez sur Appliquer les nouveaux réglages.

**REMARQUE : Connexion en attente jusqu'à l'envoi d'une alerte par l'imprimante** s'affiche sur le serveur SMTP jusqu'à ce qu'une erreur se produise.

#### Configuration d'une imprimante réseau sur un réseau distant

#### Avant l'installation

Avant de démarrer une installation distante, effectuez les procédures suivantes.

#### Autoriser le spouleur d'impression à accepter les connexions des clients

**REMARQUE** : Cette procédure est requise pour Windows XP 64 bits, Windows Server 2003, Windows Server 2003 64 bits, Windows Vista, Windows Vista 64 bits, Windows Server 2008, Windows Server 2008 64 bits, Windows Server 2008 R2, Windows 7 et Windows 7 64 bits.

Sous Windows XP, Windows Server 2003, Windows Vista et Windows Server 2008 :

1 Ouvrez la boîte de dialogue Exécuter.

Sous Windows XP, Windows Server 2003, Windows Server 2008, cliquez sur Démarrer  $\rightarrow$  Tous les programmes  $\rightarrow$  Accessoires  $\rightarrow$  Exécuter.

Sous Windows Vista, cliquez sur Démarrer → Exécuter.

- 2 Saisissez gpedit.msc, puis cliquez sur OK.
- 3 Cliquez sur Configuration de l'ordinateur  $\rightarrow$  Modèles d'administration  $\rightarrow$  Imprimantes.
- 4 Cliquez avec le bouton droit de la souris sur Autoriser le spouleur d'impression à accepter les connexions des clients et sélectionnez Propriétés.
- 5 Dans l'onglet Paramètres, sélectionnez Activé, puis cliquez sur OK.
- 6 Redémarrez l'ordinateur.

Sous Windows Server 2008 R2 et Windows 7 :

1 Ouvrez la boîte de dialogue Exécuter.

Sous Windows Server 2008 R2, cliquez sur Démarrer → Exécuter.

Sous Windows 7, cliquez sur Démarrer  $\rightarrow$  Tous les programmes  $\rightarrow$  Accessoires  $\rightarrow$  Exécuter.

- 2 Saisissez gpedit.msc, puis cliquez sur OK.
- 3 Cliquez sur Configuration de l'ordinateur  $\rightarrow$  Modèles d'administration  $\rightarrow$  Imprimantes.
- 4 Cliquez avec le bouton droit de la souris sur Autoriser le spouleur d'impression à accepter les connexions des clients et sélectionnez Propriétés.
- 5 Cliquez sur Activé, puis cliquez sur OK.
- 6 Redémarrez l'ordinateur.

#### Modifiez le paramétrage du pare-feu pour le partage des fichiers et de l'imprimante

**REMARQUE** : Cette procédure est requise pour Windows XP, Windows XP 64 bits, Windows Vista, Windows Vista 64 bits, Windows Server 2008, Windows Server 2008 64 bits, Windows Server 2008 R2, Windows 7 et Windows 7 64 bits.

Sous Windows XP :

- 1 Cliquez sur Démarrer  $\rightarrow$  Panneau de configuration.
- 2 Sélectionnez Centre de sécurité.
- 3 Cliquez sur Pare-feu Windows.
- 4 Dans l'onglet Exceptions, cochez la case Partage de fichiers et d'imprimantes, puis cliquez sur OK.

Sous Windows Vista :

- 1 Cliquez sur Démarrer  $\rightarrow$  Panneau de configuration.
- 2 Sélectionnez Sécurité.
- 3 Cliquez sur Pare-feu Windows.
- 4 Cliquez sur Modifier les paramètres.
- 5 Cliquez sur Continuer.
- **6** Dans l'onglet Exceptions, cochez la case Partage de fichiers et d'imprimantes, puis cliquez sur OK.

Sous Windows Server 2008 :

- 1 Cliquez sur Démarrer  $\rightarrow$  Panneau de configuration.
- 2 Double-cliquez sur Pare-feu Windows.
- 3 Cliquez sur Modifier les paramètres.
- 4 Dans l'onglet Exceptions, cochez la case Partage de fichiers et d'imprimantes, puis cliquez sur OK.

Sous Windows Server 2008 R2 et Windows 7 :

1 Cliquez sur Démarrer  $\rightarrow$  Panneau de configuration.

- 2 Sélectionnez Système et sécurité.
- 3 Cliquez sur Pare-feu Windows.
- 4 Cliquez sur Autoriser un programme ou une fonctionnalité via le Pare-feu Windows.
- 5 Si les cases à cocher sous Programmes et fonctionnalités autorisés : sont grisées, cliquez sur Modifier les paramètres.
- Cochez la case Partage de fichiers et d'imprimantes. La case Domicile/travail (Privé) ou Public est sélectionnée 6 automatiquement en fonction de vos réglages.

Si la boîte de dialogue Propriétés du partage de fichiers et d'imprimantes apparaît, cliquez sur OK.

7 Cliquez sur OK.

#### Lancer Registre à distance

- REMARQUE : Cette procédure est requise sous Windows Vista, Windows Vista 64 bits, Windows 7 et Windows 7 64 bits.
- Cliquez sur Démarrer  $\rightarrow$  Panneau de configuration. 1
- 2 Sélectionnez Système et maintenance (Système et sécurité sous Windows 7).
- **3** Cliquez sur **Outils d'administration**.
- 4 Double-cliquez sur Services.
- **5** Cliquez sur **Continuer** (sous Windows Vista uniquement).
- 6 Cliquez avec le bouton droit de la souris sur Registre à distance et sélectionnez Démarrer.
- 7 Cliquez avec le bouton droit de la souris sur Registre à distance et sélectionnez Propriétés.
- 8 Modifiez le type de démarrage en le réglant sur Automatique, puis cliquez sur OK.

#### Désactivation de Contrôle de compte d'utilisateur

🔨 ATTENTION : La désactivation du contrôle de compte d'utilisateur risque de rendre le système vulnérable aux attaques de virus.

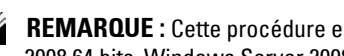

REMARQUE : Cette procédure est requise sous Windows Vista, Windows Vista 64 bits, Windows Server 2008, Windows Server 2008 64 bits, Windows Server 2008 R2, Windows 7 et Windows 7 64 bits.

Sous Windows Vista :

- 1 Cliquez sur Démarrer  $\rightarrow$  Panneau de configuration.
- 2 Sélectionnez Comptes et protection des utilisateurs.
- 3 Cliquez sur Comptes d'utilisateurs.
- 4 Cliquez sur Activer ou désactiver le contrôle des comptes d'utilisateurs.
- **5** Cliquez sur Continuer.
- 6 Décochez la case Utiliser le contrôle des comptes d'utilisateurs pour vous aider à protéger votre ordinateur.
- 7 Redémarrez l'ordinateur.

Sous Windows Server 2008 :

- 1 Cliquez sur Démarrer  $\rightarrow$  Panneau de configuration.
- 2 Cliquez deux fois sur Comptes d'utilisateurs.
- 3 Cliquez sur Activer ou désactiver le contrôle des comptes d'utilisateurs.
- 4 Décochez la case Utiliser le contrôle des comptes d'utilisateurs pour vous aider à protéger votre ordinateur.
- 5 Cliquez sur OK.
- 6 Redémarrez l'ordinateur.

Pour Windows Server 2008 R2 :

- 1 Cliquez sur Démarrer  $\rightarrow$  Panneau de configuration.
- 2 Cliquez sur Comptes d'utilisateurs.
- 3 Cliquez sur Modifier les paramètres du contrôle des comptes d'utilisateurs.
- 4 Déplacez la barre coulissante vers le bas, puis cliquez sur OK.
- **5** Redémarrez l'ordinateur.

#### Sous Windows 7 :

- 1 Cliquez sur Démarrer  $\rightarrow$  Panneau de configuration.
- 2 Sélectionnez Comptes et protection des utilisateurs.
- 3 Cliquez sur Comptes d'utilisateurs.
- 4 Cliquez sur Modifier les paramètres du contrôle des comptes d'utilisateurs.
- 5 Déplacez la barre coulissante vers le bas, puis cliquez sur OK.
- 6 Cliquez sur Oui dans la boîte de dialogue Contrôle des comptes d'utilisateurs.
- 7 Redémarrez l'ordinateur.

#### Activation de la découverte de réseau et du partage de fichiers pour tous les réseaux publics

- **REMARQUE** : Cette procédure est requise si vous utilisez Windows Vista, Windows Vista 64 bits, Windows Server 2008, Windows Server 2008 64 bits, Windows Server 2008 R2, Windows 7 et Windows 7 64 bits pour l'ordinateur serveur.
- 1 Cliquez sur Démarrer  $\rightarrow$  Réseau (Démarrer  $\rightarrow$  votre nom d'utilisateur  $\rightarrow$  Réseau sous Windows 7).
- 2 Cliquez sur La découverte du réseau et le partage de fichiers sont désactivés. Les ordinateurs et les périphériques du réseau ne sont pas visibles. Cliquez pour effectuer la modification.
- 3 Cliquez sur Activer la découverte de réseau et le partage des fichiers.
- 4 Cliquez sur Oui, activer la découverte de réseau et le partage des fichiers pour tous les réseaux publics.

#### Désactivation de Partage de fichier simple

- **REMARQUE** : Cette étape est requise sous Windows XP et Windows XP 64 bits.
- 1 Cliquez sur Démarrer  $\rightarrow$  Panneau de configuration.
- 2 Sélectionnez Apparence et thèmes.
- 3 Sélectionnez Options des dossiers.
- 4 Dans l'onglet Affichage, décochez la case Utiliser le partage de fichiers simple (recommandé), puis cliquez sur OK.
- 5 Cliquez sur Démarrer  $\rightarrow$  Panneau de configuration.
- 6 Sélectionnez Performances et maintenance.
- 7 Sélectionnez Outils d'administration.
- 8 Cliquez sur Stratégie de sécurité locale.
- 9 Cliquez sur Stratégies locales  $\rightarrow$  Options de sécurité.
- 10 Cliquez avec le bouton droit de la souris sur Accès réseau : modèle de partage et de sécurité pour les comptes locaux, puis sélectionnez Propriétés.
- 11 Assurez-vous que l'option Classique les utilisateurs locaux s'authentifient eux-mêmes est sélectionnée.

#### Installation du pilote d'impression

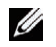

REMARQUE : L'installation n'est pas prise en charge sous Windows XP Home Edition, Windows Vista Home Basic, Windows Vista Home Premium, Windows Vista Home Basic 64 bits, Windows Vista Home Premium 64 bits Edition, Windows 7 Starter, Windows 7 Home Basic, Windows 7 Home Premium, Windows 7 Home Basic 64 bits, Windows 7 Home Premium 64 bits, Windows 8, Windows 8 64 bits, Windows 8 Pro, Windows 8 Pro 64 bits et Windows Server 2012.

#### **REMARQUE:**

- 1 Dans la fenêtre Navigateur de configuration facile, cliquez sur Installation du logiciel pour lancer le logiciel d'installation.
- 2 Sélectionnez Installation en réseau, puis cliquez sur Suivant.
- 3 Sélectionnez Installation à distance, puis cliquez sur Suivant.
  - Entrez le nom de l'ordinateur, l'ID de l'utilisateur et le mot de passe, puis cliquez sur Ajouter.
  - Cliquez sur Suivant. b

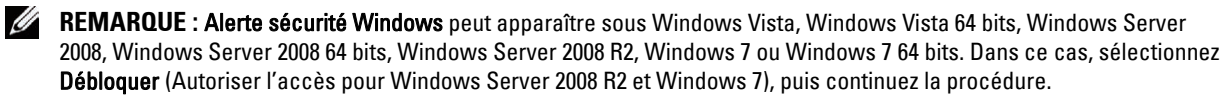

Sélectionnez une imprimante dans la liste, puis cliquez sur Suivant. Si l'imprimante cible ne figure pas dans la 4 liste, cliquez sur Actualiser pour actualiser la liste ou cliquez sur Ajouter une imprimante pour ajouter manuellement une imprimante à la liste. A ce stade, vous pouvez définir l'adresse IP et le nom du port.

REMARQUE : Si vous utilisez AutolP, 0.0.0.0 sera affiché dans votre logiciel installeur. Avant de poursuivre, vous devez saisir une adresse IP valable.

- 5 Spécifiez les réglages de l'imprimante, puis cliquez sur Suivant.
  - Saisissez le nom de l'imprimante. а
  - Si vous souhaitez que d'autres utilisateurs du réseau puissent avoir accès à cette imprimante, sélectionnez h Partager cette imprimante avec d'autres ordinateurs sur le réseau et saisissez ensuite un nom de partage identifiable pour les utilisateurs.
  - Si vous souhaitez définir une imprimante comme imprimante par défaut, cochez la case Définir comme C imprimante par défaut.
  - Si vous souhaitez restreindre l'impression en couleur, sélectionnez l'option Dell ColorTrack. Saisissez le mot d de passe quand Couleur - Mot de passe activé est sélectionné pour Dell ColorTrack.
- 6 Sélectionnez le logiciel et la documentation que vous souhaitez installer, puis cliquez sur Suivant.

Si vous souhaitez modifier l'emplacement d'installation, cliquez sur Saisie et indiquez un nouvel emplacement.

- 7 Cliquez sur Installer.
- 8 Cliquez sur Terminer pour quitter l'assistant lorsque l'écran Félicitations ! apparaît.

Utilisez Dell Printer Configuration Web Tool pour superviser l'état du réseau d'impression sans quitter votre bureau. Vous pouvez consulter et/ou modifier les réglages de l'imprimante, surveiller le niveau du toner et consulter le temps restant avant de devoir commander des consommables. Vous pouvez cliquer sur le lien Fournitures Dell pour commander vos fournitures.

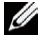

REMARQUE : L'utilitaire Dell Printer Configuration Web Tool n'est pas disponible lorsque l'imprimante est reliée directement à un ordinateur ou à un serveur d'impression.

Pour lancer Dell Printer Configuration Web Tool, tapez l'adresse IP de l'imprimante dans votre navigateur Internet. La configuration de l'imprimante apparaît sur l'écran.

Vous pouvez configurer le Dell Printer Configuration Web Tool de manière qu'il vous envoie un courriel quand l'imprimante a besoin de fournitures ou d'une intervention.

Pour configurer des alertes courriels :

- 1 Lancez Dell Printer Configuration Web Tool.
- 2 Cliquez sur le lien Alerte courriel.
- 3 Dans Réglages du serveur de courriels, définissez les options Passerelle SMTP primaire et Adresse de réponse et saisissez votre adresse électronique ou l'adresse électronique de l'opérateur clé dans la zone de liste correspondante.
- 4 Cliquez sur Appliquer les nouveaux réglages.

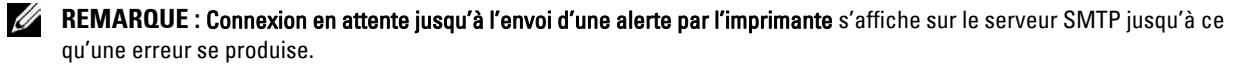

## Configuration pour une impression partagée

Vous pouvez partager votre nouvelle imprimante sur le réseau en utilisant le disque *Software and Documentation* fourni avec votre imprimante, ou en utilisant la méthode « Pointer et imprimer » ou « Poste à poste » de Microsoft<sup>®</sup>. Cependant, si vous utilisez une de ces méthodes de Microsoft, vous ne disposerez pas de toutes les fonctionnalités telles que le Centre du Moniteur d'état ou les autres utilitaires de l'imprimante ; ces fonctionnalités sont installées avec le disque *Software and Documentation*.

Si vous souhaitez utiliser l'imprimante sur un réseau, partagez l'imprimante et installez ses pilotes sur tous les ordinateurs du réseau.

**REMARQUE** : Vous devez acheter un câble Ethernet pour utiliser la fonction d'impression partagée.

#### Spécifier les paramètres partagés de l'imprimante

#### Windows XP, Windows XP 64 bits, Windows Server 2003 ou Windows Server 2003 x64

- 1 Cliquez sur Démarrer → Imprimantes et télécopieurs.
- 2 Cliquez avec le bouton droit sur l'icône de l'imprimante et sélectionnez Propriétés.
- 3 Dans l'onglet Partager, cochez la case Partager cette imprimante, puis saisissez un nom dans le champ Nom de partage.
- 4 Cliquez sur Pilotes supplémentaires et sélectionnez les systèmes d'exploitation de tous les ordinateurs clients sur le réseau qui imprimeront sur cette imprimante.
- 5 Cliquez sur OK.

S'il vous manque des fichiers, il vous sera demandé d'insérer le CD contenant le système d'exploitation du serveur.

#### Windows Vista ou Windows Vista 64 bits

- 1 Cliquez sur Démarrer  $\rightarrow$  Panneau de configuration  $\rightarrow$  Matériel et audio  $\rightarrow$  Imprimantes.
- 2 Cliquez avec le bouton droit sur l'icône de l'imprimante et sélectionnez Partager.
- 3 Cliquez sur le bouton Modifier les options de partage.

Le message Windows a besoin de votre permission pour continuer apparaît.

- 4 Cliquez sur Continuer.
- 5 Cochez la case Partager cette imprimante, puis saisissez un nom dans le champ Nom de partage.
- 6 Cliquez sur Pilotes supplémentaires et sélectionnez les systèmes d'exploitation de tous les ordinateurs clients sur le réseau qui imprimeront sur cette imprimante.
- 7 Cliquez sur OK.

#### Windows Server 2008 ou Windows Server 2008 64 bits

- 1 Cliquez sur Démarrer  $\rightarrow$  Panneau de configuration  $\rightarrow$  Imprimantes.
- 2 Cliquez avec le bouton droit sur l'icône de l'imprimante et sélectionnez Partager.
- 3 Cliquez sur le bouton Modifier les options de partage, s'il existe.
- 4 Cochez la case Partager cette imprimante, puis saisissez un nom dans le champ Nom de partage.
- 5 Cliquez sur Pilotes supplémentaires et sélectionnez les systèmes d'exploitation de tous les ordinateurs clients sur le réseau qui imprimeront sur cette imprimante.
- 6 Cliquez sur OK.

#### Windows 7, Windows 7 64 bits ou Windows Server 2008 R2

- 1 Cliquez sur Démarrer  $\rightarrow$  Périphériques et imprimantes.
- 2 Cliquez avec le bouton droit sur l'icône de l'imprimante et sélectionnez Propriétés de l'imprimante.
- 3 Dans l'onglet Partage, cliquez sur Modifier les options de partage, le cas échéant.

Cochez la case Partager cette imprimante, puis saisissez un nom dans le champ Nom de partage.

- 4 Cliquez sur Pilotes supplémentaires et sélectionnez les systèmes d'exploitation de tous les ordinateurs clients sur le réseau qui imprimeront sur cette imprimante.
- 5 Cliquez sur Appliquer, puis sur OK.

#### Windows 8, Windows 8 64 bits ou Windows Server 2012

- En mode Bureau, cliquez avec le bouton droit de la souris sur le coin inférieur gauche de l'écran, puis cliquez sur Panneau de configuration → Matériel et audio (Matériel pour Windows Server 2012) → Périphériques et imprimantes.
- 2 Cliquez avec le bouton droit sur l'icône de l'imprimante et sélectionnez Propriétés de l'imprimante.
- 3 Dans l'onglet Partage, cliquez sur Modifier les options de partage, s'il existe.
- 4 Cochez la case Partager cette imprimante, puis saisissez un nom dans le champ Nom de partage.
- 5 Cliquez sur Pilotes supplémentaires et sélectionnez les systèmes d'exploitation de tous les ordinateurs clients sur le réseau qui utiliseront cette imprimante.
- 6 Cliquez sur Appliquer, puis sur OK.

Pour vérifier si le partage de l'imprimante a réussi :

- Assurez-vous que l'imprimante est bien partagée dans le dossier **Imprimantes**, **Imprimantes et télécopieurs** ou **Périphériques et imprimantes**. L'icône de partage se trouve sous l'icône de l'imprimante.
- Parcourez **Réseau** ou **Favoris réseau**. Trouvez le nom de l'hôte du serveur et trouvez ensuite le nom partagé que vous avez attribué à l'imprimante.

L'imprimante étant maintenant définie comme partagée, vous pouvez installer l'imprimante sur les ordinateurs clients sur le réseau en utilisant la méthode Pointer et imprimer ou la méthode Poste à poste.

**REMARQUE** : Si les éditions de système d'exploitation (éditions 32/64 bits) sont différentes entre le serveur d'impression et un ordinateur client, vous devez ajouter manuellement le pilote d'imprimante de l'édition de l'ordinateur client sur le serveur. Sinon, le pilote d'imprimante ne pourra pas être installé sur l'ordinateur client par la méthode pointer et imprimer ou post à poste. Par exemple, si le serveur d'imprimante tourne sous Windows XP 32-bits, alors que l'ordinateur client tourne sous Windows 7 64-bits, suivez les instructions suivantes pour installer le pilote d'imprimante pour client 64 bits sur le serveur 32 bits.

a Cliquez sur Pilotes supplémentaires sur la fenêtre de partage des imprimantes.

Pour de plus amples informations concernant cette fenêtre, reportez-vous à la rubrique « Spécifier les paramètres partagés de l'imprimante ».

- **b** Cochez la case **x64**, puis cliquez sur **OK**.
- c Insérez le disque *Software and Documentation* dans votre ordinateur.
- d Cliquez sur Naviguer pour spécifier le dossier qui contient le pilote pour le système 64 bits, puis cliquez sur OK.

L'installation démarre.

#### **Pointer et Imprimer**

Pointer et Imprimer est une technologie de Microsoft Windows qui vous permet de vous connecter à une imprimante distante. Cette fonction télécharge et installe automatiquement le pilote de l'imprimante.

#### Windows XP, Windows XP 64 bits, Windows Server 2003 ou Windows Server 2003 x64

- 1 Sur le bureau de Windows de l'ordinateur client, double-cliquez sur Favoris réseau.
- 2 Trouvez le nom de l'hôte de l'ordinateur serveur, puis double-cliquez sur ce nom de l'hôte.
- 3 Cliquez avec le bouton droit de la souris sur le nom de l'imprimante partagée, puis cliquez sur Connexion.

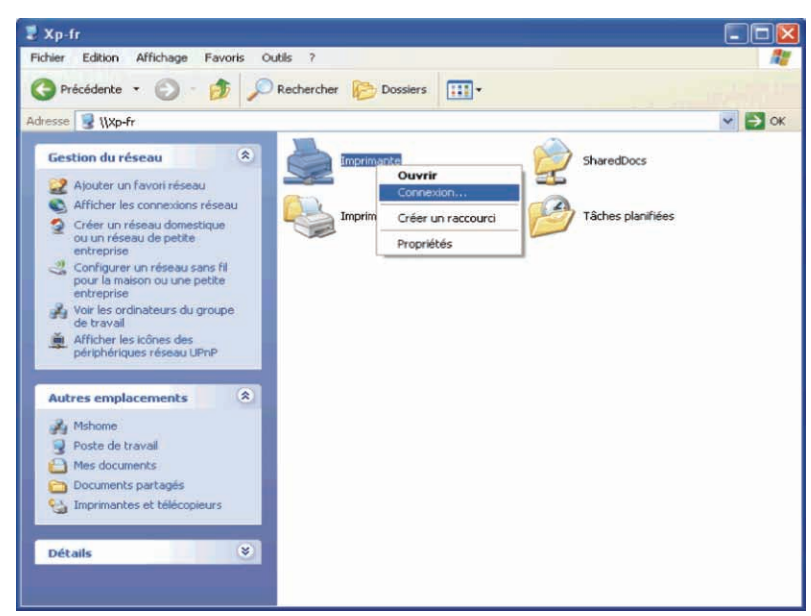

Patientez jusqu'à ce que l'information du pilote soit copiée de l'ordinateur serveur sur l'ordinateur client et jusqu'à ce qu'un nouvel objet d'imprimante soit ajouté dans le dossier **Imprimantes et télécopieurs**. Le temps nécessaire à la copie peut varier selon le trafic sur le réseau ou selon d'autres facteurs.

- 4 Fermez Favoris réseau.
- 5 Imprimez une page de test pour vérifier l'installation.
  - a Cliquez sur Démarrer  $\rightarrow$  Imprimantes et télécopieurs.
  - **b** Sélectionnez l'imprimante que vous venez de créer.
  - c Cliquez sur Fichier → Propriétés.
  - d Dans l'onglet Général, cliquez sur Imprimer une page de test.

L'installation a réussi lorsque la page de test s'est correctement imprimée.

#### Windows Vista ou Windows Vista 64 bits

- 1 Sur le bureau Windows de l'ordinateur client, cliquez sur Démarrer  $\rightarrow$  Réseau.
- 2 Trouvez le nom de l'hôte de l'ordinateur serveur, puis double-cliquez sur ce nom de l'hôte.
- 3 Cliquez avec le bouton droit de la souris sur le nom de l'imprimante partagée, puis cliquez sur Connexion.
- 4 Cliquez sur Installer le pilote.
- 5 Cliquez sur Continuer dans la boîte de dialogue Contrôle des comptes d'utilisateurs.
- 6 Patientez jusqu'à ce que l'information du pilote soit copiée de l'ordinateur serveur sur l'ordinateur client et jusqu'à ce qu'un nouvel objet d'imprimante soit ajouté dans le dossier Imprimantes. Le temps nécessaire à la copie peut varier selon le trafic sur le réseau ou selon d'autres facteurs.
- 7 Imprimez une page de test pour vérifier l'installation.
  - a Cliquez sur Démarrer  $\rightarrow$  Panneau de configuration  $\rightarrow$  Matériel et audio.

- **b** Sélectionnez Imprimantes.
- c Cliquez avec le bouton droit de la souris sur l'imprimante que vous venez de créer, puis cliquez sur Propriétés.
- **d** Dans l'onglet Général, cliquez sur Imprimer une page de test.

L'installation a réussi lorsque la page de test s'est correctement imprimée.

#### Windows Server 2008 ou Windows Server 2008 64 bits

- 1 Sur le bureau Windows de l'ordinateur client, cliquez sur Démarrer  $\rightarrow$  Réseau.
- 2 Trouvez le nom de l'hôte de l'ordinateur serveur, puis double-cliquez sur ce nom de l'hôte.
- 3 Cliquez avec le bouton droit de la souris sur le nom de l'imprimante partagée, puis cliquez sur Connexion.
- 4 Cliquez sur Installer le pilote.
- 5 Patientez jusqu'à ce que l'information du pilote soit copiée de l'ordinateur serveur sur l'ordinateur client et jusqu'à ce qu'un nouvel objet d'imprimante soit ajouté dans le dossier Imprimantes. Le temps nécessaire à la copie peut varier selon le trafic sur le réseau ou selon d'autres facteurs.
- 6 Imprimez une page de test pour vérifier l'installation.
  - a Cliquez sur Démarrer  $\rightarrow$  Panneau de configuration.
  - **b** Sélectionnez Imprimantes.
  - c Cliquez avec le bouton droit sur l'imprimante que vous venez de créer et sélectionnez Propriétés.
  - d Dans l'onglet Général, cliquez sur Imprimer une page de test.

L'installation a réussi lorsque la page de test s'est correctement imprimée.

#### Windows 7, Windows 7 64 bits ou Windows Server 2008 R2

- 1 Sur le bureau Windows de l'ordinateur client, cliquez sur Démarrer → votre nom d'utilisateur → Réseau (Démarrer → Réseau sous Windows Server 2008 R2).
- 2 Trouvez le nom de l'hôte de l'ordinateur serveur, puis double-cliquez sur ce nom de l'hôte.
- 3 Cliquez avec le bouton droit de la souris sur le nom de l'imprimante partagée, puis cliquez sur Connexion.
- 4 Cliquez sur Installer le pilote.
- 5 Patientez jusqu'à ce que l'information du pilote soit copiée de l'ordinateur serveur sur l'ordinateur client et jusqu'à ce qu'un nouvel objet d'imprimante soit ajouté dans le dossier Périphériques et imprimantes. Le temps nécessaire à la copie peut varier selon le trafic sur le réseau ou selon d'autres facteurs.
- 6 Imprimez une page de test pour vérifier l'installation.
  - a Cliquez sur Démarrer  $\rightarrow$  Périphériques et imprimantes.
  - **b** Cliquez sur l'imprimante que vous venez de créer avec le bouton droit de la souris et sélectionnez **Propriétés** de l'imprimante.
  - c Dans l'onglet Général, cliquez sur Imprimer une page de test.

L'installation a réussi lorsque la page de test s'est correctement imprimée.

#### Windows 8, Windows 8 64 bits ou Windows Server 2012

- 1 Pointez dans le coin supérieur ou inférieur droit de l'écran, puis cliquez sur **Rechercher** → Tapez Réseau dans la boîte de recherche, cliquez sur **Applications**, puis cliquez sur **Réseau**.
- 2 Trouvez le nom de l'hôte de l'ordinateur serveur, puis double-cliquez sur ce nom.
- 3 Cliquez avec le bouton droit de la souris sur le nom de l'imprimante partagée, puis cliquez sur Connecter.
- 4 Cliquez sur Installer le pilote.

- 5 Patientez jusqu'à ce que l'information du pilote soit copiée de l'ordinateur serveur sur l'ordinateur client et jusqu'à ce qu'un nouvel objet d'imprimante soit ajouté dans le dossier Périphériques et imprimantes. Le temps nécessaire à la copie peut varier selon le trafic sur le réseau ou selon d'autres facteurs.
- 6 Imprimer une page de test pour vérifier l'installation.
  - a En mode Bureau, cliquez avec le bouton droit de la souris sur le coin inférieur gauche de l'écran, puis cliquez sur Panneau de configuration → Matériel et audio (Matériel pour Windows Server 2012) → Périphériques et imprimantes.
  - **b** Cliquez sur l'imprimante que vous venez de créer avec le bouton droit de la souris et sélectionnez **Propriétés** de l'imprimante.
  - C Dans l'onglet Général, cliquez sur Imprimer une page de test.
    L'installation a réussi lorsque la page de test s'est correctement imprimée.

#### Poste à poste

Si vous utilisez la méthode Poste à poste, le pilote d'impression est entièrement installé sur chaque ordinateur client. Les ordinateurs clients sur le réseau gardent le contrôle sur les modifications du pilote. L'ordinateur client traite le travail d'impression.

#### Windows XP, Windows XP 64 bits, Windows Server 2003 ou Windows Server 2003 x64

- 1 Cliquez sur Démarrer → Imprimantes et télécopieurs.
- 2 Cliquez sur Ajouter une imprimante.
- 3 Cliquez sur Suivant.
- 4 Sélectionnez Une imprimante réseau ou une imprimante connectée à un autre ordinateur, puis cliquez sur Suivant. Si l'imprimante ne figure pas dans la liste, saisissez le chemin de l'imprimante dans la zone de texte.

| Sivous ne<br>rechercher | e imprimante<br>connaissez pas le nom et l'adresse de l'imprimante, vous pouvez<br>une imprimante qui corresponde à vos besoins. |
|-------------------------|----------------------------------------------------------------------------------------------------|
| À quelle imp            | rimante voulez-vous vous connecter ?                                                                                             |
|                         | her une imprimante                                                                                                    |
| () Conne <u>x</u> io    | on à cette imprimante (ou pour rechercher une imprimante, cliquez sur Suivant) ;                                                 |
| Nom:                    | \\serveur\imprimante                                                                                                    |
|                         | Exemple : \\serveur\imprimante                                                                                                   |
| 🔿 Se conn               | ecter à une imprimante sur Internet ou sur un réseau domestique ou d'entreprise :                                                |
| URL:                    |                                                                                                    |
|                         | Exemple : http://server/printers/myprinter/.printer                                                                              |
|                         |                                                                                                    |
|                         |                                                                                                    |
|                         |                                                                                                    |

Par exemple : \\<nom de l'hôte serveur>\<nom de l'imprimante partagée>

Le nom d'hôte du serveur est le nom de l'ordinateur serveur qui l'identifie sur le réseau. Le nom de l'imprimante partagée est le nom attribué durant l'installation du serveur.

5 Cliquez sur Rechercher une imprimante, puis cliquez sur Suivant.

S'il s'agit d'une nouvelle imprimante, vous serez invité à installer un pilote d'impression. Si aucun pilote système n'est disponible, vous devrez alors donner un chemin vers des pilotes disponibles.

6 Sélectionnez Oui si vous souhaitez définir cette imprimante comme imprimante par défaut, puis cliquez sur Suivant.

Si vous souhaitez vérifier l'installation, cliquez sur Oui pour imprimer une page de test.

#### 7 Cliquez sur Terminer.

L'installation a réussi lorsque la page de test s'est correctement imprimée.

#### Windows Vista ou Windows Vista 64 bits

- 1 Cliquez sur Démarrer  $\rightarrow$  Panneau de configuration  $\rightarrow$  Matériel et audio  $\rightarrow$  Imprimantes.
- 2 Cliquez sur Ajouter une imprimante pour lancer l'assistant Ajouter une imprimante.
- 3 Sélectionnez Ajouter une imprimante réseau, sans fil ou Bluetooth, puis cliquez sur Suivant. Si l'imprimante figure dans la liste, sélectionnez l'imprimante et cliquez sur Suivant ou sélectionnez Mon imprimante ne figure pas dans la liste et saisissez le chemin de l'imprimante dans la zone de texte Sélectionner une imprimante partagée par nom et cliquez sur Suivant.

| 🕒 🖶 Ajouter une imprimante                                                             |                                                                        |
|----------------------------------------------------------------------------------------|------------------------------------------------------------------------|
| Rechercher une imprin<br>Rechercher une imprimante                                     | nante par nom ou adresse TCP/IP                                        |
| Vordinateur Vmprimante<br>Exemple : \\ordinatel.r\mp<br>Ajouter une imprimante à l'aic | Pargourir<br>rimante or http://ordinateur/printers/imprimante/.printer |
|                                                                                        | Suivant Annuler                                                        |

Par exemple : \\<nom de l'hôte serveur>\<nom de l'imprimante partagée>

Le nom d'hôte du serveur est le nom de l'ordinateur serveur qui l'identifie sur le réseau. Le nom de l'imprimante partagée est le nom attribué durant l'installation du serveur.

S'il s'agit d'une nouvelle imprimante, vous serez invité à installer un pilote d'impression. Si aucun pilote système n'est disponible, vous devrez alors donner un chemin vers des pilotes disponibles.

- 4 Sélectionnez Oui si vous souhaitez définir cette imprimante comme imprimante par défaut, puis cliquez sur Suivant.
- 5 Si vous souhaitez vérifier l'installation, cliquez sur Imprimer une page de test.
- 6 Cliquez sur Terminer.

L'installation a réussi lorsque la page de test s'est correctement imprimée.

#### Windows Server 2008 ou Windows Server 2008 64 bits

- 1 Cliquez sur Démarrer  $\rightarrow$  Panneau de configuration  $\rightarrow$  Imprimantes.
- 2 Cliquez sur Ajouter une imprimante.
- 3 Sélectionnez Ajouter une imprimante réseau, sans fil ou Bluetooth, puis cliquez sur Suivant. Si l'imprimante figure dans la liste, sélectionnez l'imprimante et cliquez sur Suivant ou sélectionnez Mon imprimante ne figure pas dans la liste et saisissez le chemin de l'imprimante dans la zone de texte Sélectionner une imprimante partagée par nom et cliquez sur Suivant.

Parexemple:\\<nom de l'hôte serveur>\<nom de l'imprimante partagée>

Le nom d'hôte du serveur est le nom de l'ordinateur serveur qui l'identifie sur le réseau. Le nom de l'imprimante partagée est le nom attribué durant l'installation du serveur.

S'il s'agit d'une nouvelle imprimante, vous serez invité à installer un pilote d'impression. Si aucun pilote système n'est disponible, vous devrez alors donner un chemin vers des pilotes disponibles.

- 4 Sélectionnez Oui si vous souhaitez définir cette imprimante comme imprimante par défaut, puis cliquez sur Suivant.
- 5 Cliquez sur Imprimer une page de test si vous souhaitez vérifier l'installation.
- 6 Cliquez sur Terminer.

L'installation a réussi lorsque la page de test s'est correctement imprimée.

#### Windows 7, Windows 7 64 bits ou Windows Server 2008 R2

- 1 Cliquez sur Démarrer → Périphériques et imprimantes.
- 2 Cliquez sur Ajouter une imprimante.
- 3 Sélectionner Ajouter une imprimante réseau, sans fil ou Bluetooth. Si l'imprimante figure dans la liste, sélectionnez-la et cliquez sur Suivant ou sélectionnez Mon imprimante ne figure pas dans la liste. Cliquez sur Sélectionner une imprimante partagée par nom et saisissez le chemin de l'imprimante dans la zone de texte, puis cliquez sur Suivant.

Par exemple: \\<nom de l'hôte serveur>\<nom de l'imprimante partagée>

Le nom de l'hôte serveur est le nom de l'ordinateur serveur qui l'identifie sur le réseau. Le nom de l'imprimante partagée est le nom attribué durant l'installation du serveur.

S'il s'agit d'une nouvelle imprimante, vous serez invité à installer un pilote d'impression. Si aucun pilote système n'est disponible, vous devrez alors donner un chemin vers des pilotes disponibles.

- 4 Confirmez le nom de l'imprimante, puis cliquez sur Suivant.
- 5 Sélectionnez Oui si vous souhaitez définir cette imprimante comme imprimante par défaut, puis cliquez sur Suivant.
- 6 Cliquez sur Imprimer une page de test si vous souhaitez vérifier l'installation.
- 7 Cliquez sur Terminer.

L'installation a réussi lorsque la page de test s'est correctement imprimée.

#### Windows 8, Windows 8 64 bits ou Windows Server 2012

- En mode Bureau, cliquez avec le bouton droit de la souris sur le coin inférieur gauche de l'écran, puis cliquez sur Panneau de configuration → Matériel et audio (Matériel pour Windows Server 2012) → Périphériques et imprimantes.
- 2 Cliquez sur Ajouter une imprimante pour lancer l'Assistant Ajouter une imprimante.
- 3 Si l'imprimante figure dans la liste, sélectionnez-la et cliquez sur Suivant ou sélectionnez Mon imprimante ne figure pas dans la liste. Cliquez sur Sélectionner une imprimante partagée par nom et saisissez le chemin de l'imprimante dans la zone de texte, puis cliquez sur Suivant.

Par exemple: \\<nom d'hôte du serveur>\<nom de l'imprimante partagée>

Le nom de l'hôte serveur est le nom de l'ordinateur serveur qui l'identifie sur le réseau. Le nom de l'imprimante partagée est le nom attribué durant l'installation du serveur.

S'il s'agit d'une nouvelle imprimante, vous serez invité à installer un pilote d'impression. Si aucun pilote système n'est disponible, vous devrez alors donner un chemin vers des pilotes disponibles.

- 4 Confirmez le nom de l'imprimante, puis cliquez sur Suivant.
- Sélectionnez Oui si vous souhaitez définir cette imprimante comme imprimante par défaut, puis cliquez sur Suivant.

- 6 Cliquez sur Imprimer une page de test si vous souhaitez vérifier l'installation.
- 7 Cliquez sur Terminer.

L'installation a réussi lorsque la page de test s'est correctement imprimée.

# 11

# Installation des Pilotes d'impression sur des ordinateurs Macintosh

## Installer les pilotes et le logiciel

- 1 Insérez le disque Software and Documentation dans votre ordinateur Macintosh.
- 2 Double-cliquez sur l'icône DellC3760 Installer, puis cliquez sur Continuer.
- **3** Lorsque la boîte de dialogue pop-up vous demande de confirmer le programme inclus dans l'utilitaire d'installation, cliquez sur **Continuer**.
- 4 Cliquez sur Continuer dans l'écran Information importante.
- 5 Sélectionnez une langue pour le Contrat de licence du logiciel.
- 6 Après avoir lu le contrat de licence du logiciel, cliquez sur Continuer.
- 7 Si vous êtes d'accord avec les conditions du Contrat de licence du logiciel, cliquez sur **J'accepte** pour continuer l'installation.
- 8 Confirmez l'emplacement d'installation.
- 9 Cliquez sur Installer pour lancer l'installation standard.

Si vous souhaitez sélectionner une installation personnalisée, cliquez sur **Installation personnalisée** pour sélectionner les éléments que vous voulez installer.

- Pilote d'impression Dell C3760
- Moniteur d'état d'imprimante Dell
- **10** Tapez le nom de l'administrateur et le mot de passe puis cliquez sur **OK** (**Installer le logiciel** sous Mac OS X 10.7 et Mac OS X 10.8).
- 11 Lorsque l'installation est terminée, cliquez sur Fermer.

#### Ajout d'une imprimante sous OS X 10.5, 10.6, 10.7 ou 10.8

#### Utilisation d'une connexion USB

- 1 Allumez l'imprimante.
- 2 Branchez le câble USB entre l'imprimante et l'ordinateur Macintosh.

L'imprimante est automatiquement ajoutée sur votre ordinateur Macintosh.

#### Utilisation de l'impression via IP

- 1 Allumez l'imprimante.
- 2 Assurez-vous que l'ordinateur Macintosh et l'imprimante sont connectés.

Si vous utilisez une connexion filaire, branchez le câble LAN entre l'imprimante et le réseau.

Si vous utilisez une connexion sans fil, vérifiez que la connexion sans fil est configurée correctement sur votre ordinateur Macintosh et sur l'imprimante.

- 3 Ouvrez Préférences système, puis cliquez sur Imprimantes et Fax (Imprimantes et scanners pour Mac OS X 10.7 et Mac OS X 10.8).
- 4 Cliquez sur le signe Plus (+) puis sur IP.

- 5 Sélectionnez Line Printer Daemon LPD dans Protocole.
- 6 Entrez l'adresse IP de l'imprimante dans la zone Adresse.
- 7 Sélectionnez Dell C3760dn Color Laser pour Imprimer via.

**REMARQUE :** Lorsque l'impression est configurée à l'aide de Impression via IP, le nom de la file d'attente est vide. Vous n'avez pas besoin de le spécifier.

- 8 Cliquez sur Ajouter.
- 9 Spécifiez les options installées sur l'imprimante, puis cliquez sur Continuer.
- **10** Confirmez que l'imprimante est mentionnée dans la boîte de dialogue **Imprimantes et fax** (**Imprimantes et scanners** pour Mac OS X 10.7 et Mac OS X 10.8).

#### Utilisation de Bonjour

- **1** Allumez l'imprimante.
- 2 Assurez-vous que l'ordinateur Macintosh et l'imprimante sont connectés.

Si vous utilisez une connexion filaire, branchez le câble LAN entre l'imprimante et le réseau.

Si vous utilisez une connexion sans fil, vérifiez que la connexion sans fil est configurée correctement sur votre ordinateur Macintosh et sur l'imprimante.

- 3 Ouvrez Préférences système, puis cliquez sur Imprimantes et Fax (Imprimantes et scanners pour Mac OS X 10.7 et Mac OS X 10.8).
- 4 Cliquez sur le signe Plus (+) puis sur Défaut.
- 5 Sélectionnez l'imprimante connectée via Bonjour dans la liste Nom de l'imprimante.
- 6 Le Nom et Imprimer via (Utilisation pour Mac OS X 10.8) sont insérés automatiquement.
- 7 Cliquez sur Ajouter.
- 8 Spécifiez les options installées sur l'imprimante, puis cliquez sur Continuer.
- **9** Confirmez que l'imprimante est mentionnée dans la boîte de dialogue **Imprimantes et fax** (**Imprimantes et scanners** pour Mac OS X 10.7 et Mac OS X 10.8).

#### Ajout d'une imprimante sous Mac OS X 10.4.11

#### Utilisation d'une connexion USB

- **1** Allumez l'imprimante.
- 2 Branchez le câble USB entre l'imprimante et l'ordinateur Macintosh.
- 3 Démarrez l'Utilitaire de configuration d'impression.

#### **REMARQUE** : Vous trouverez l'Utilitaire de configuration d'impression dans le dossier Utilitaires dans Applications.

- 4 Cliquez sur Ajouter.
- 5 Cliquez sur Navigateur par défaut dans la boîte de dialogue Navigateur d'imprimante.
- 6 Sélectionnez l'imprimante connectée via un port USB dans la liste des imprimantes.
- 7 Le Nom et Imprimer via sont insérés automatiquement.
- 8 Cliquez sur Ajouter.

#### Utilisation de l'impression via IP

- **1** Allumez l'imprimante.
- 2 Assurez-vous que l'ordinateur Macintosh et l'imprimante sont connectés.

Si vous utilisez une connexion filaire, branchez le câble LAN entre l'imprimante et le réseau.

Si vous utilisez une connexion sans fil, vérifiez que la connexion sans fil est configurée correctement sur votre ordinateur Macintosh et sur l'imprimante.

3 Démarrez l'Utilitaire de configuration d'impression.

#### **REMARQUE** : Vous trouverez l'Utilitaire de configuration d'impression dans le dossier Utilitaires dans Applications.

- 4 Cliquez sur Ajouter.
- 5 Cliquez sur Imprimante IP dans la boîte de dialogue Navigateur d'imprimante.
- 6 Sélectionnez Line Printer Daemon LPD dans Protocole.
- 7 Entrez l'adresse IP de l'imprimante dans la zone Adresse.
- 8 Sélectionnez Dell C3760dn Color Laser pour Imprimer via.

REMARQUE : Lorsque l'impression est configurée à l'aide de Impression via IP, le nom de la file d'attente est vide. Vous n'avez pas besoin de le spécifier.

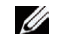

**REMARQUE** : L'indication de l'emplacement n'est pas obligatoire.

9 Cliquez sur Ajouter.

#### Utilisation de Bonjour

- 1 Allumez l'imprimante.
- 2 Assurez-vous que l'ordinateur Macintosh et l'imprimante sont connectés.

Si vous utilisez une connexion filaire, branchez le câble LAN entre l'imprimante et le réseau.

Si vous utilisez une connexion sans fil, vérifiez que la connexion sans fil est configurée correctement sur votre ordinateur Macintosh et sur l'imprimante.

3 Démarrez l'Utilitaire de configuration d'impression.

#### **REMARQUE** : Vous trouverez l'Utilitaire de configuration d'impression dans le dossier Utilitaires dans Applications.

- 4 Cliquez sur Ajouter.
- 5 Cliquez sur Navigateur par défaut dans la boîte de dialogue Navigateur d'imprimante.
- 6 Sélectionnez l'imprimante connectée via Bonjour dans la liste Nom de l'imprimante.
- 7 Le Nom et Imprimer via sont insérés automatiquement.
- 8 Cliquez sur Ajouter.
- 9 Spécifiez les options installées sur l'imprimante, puis cliquez sur Continuer.
- **10** Vérifiez que l'imprimante est bien affichée dans la boîte de dialogue Liste d'imprimantes.

#### Ajout d'une imprimante sous Mac OS X 10.3.9

#### Utilisation d'une connexion USB

- **1** Allumez l'imprimante.
- 2 Branchez le câble USB entre l'imprimante et l'ordinateur Macintosh.
- 3 Démarrez l'Utilitaire de configuration d'impression.

#### **REMARQUE** : Vous trouverez l'Utilitaire de configuration d'impression dans le dossier Utilitaires dans Applications.

- 4 Cliquez sur Ajouter.
- 5 Sélectionnez USB depuis le menu.

Le Modèle de l'imprimante est sélectionné automatiquement.

#### 6 Cliquez sur Ajouter.

#### Utilisation de l'impression via IP

- **1** Allumez l'imprimante.
- 2 Assurez-vous que l'ordinateur Macintosh et l'imprimante sont connectés.

Si vous utilisez une connexion filaire, branchez le câble LAN entre l'imprimante et le réseau.

Si vous utilisez une connexion sans fil, vérifiez que la connexion sans fil est configurée correctement sur votre ordinateur Macintosh et sur l'imprimante.

#### 3 Démarrez l'Utilitaire de configuration d'impression.

#### **REMARQUE** : Vous trouverez l'Utilitaire de configuration d'impression dans le dossier Utilitaires dans Applications.

- 4 Cliquez sur Ajouter dans la boîte de dialogue Liste d'imprimantes.
- 5 Sélectionnez Impression via IP depuis le menu.
- 6 Sélectionnez LPD/LPR dans Type d'imprimante.
- 7 Entrez l'adresse IP de l'imprimante dans la zone Adresse.
- 8 Sélectionnez Dell pour Modèle d'imprimante, et Dell C3760dn Color Laser.

**REMARQUE :** Lorsque l'impression est configurée à l'aide de Impression via IP, le nom de la file d'attente est vide. Vous n'avez pas besoin de le spécifier.

9 Cliquez sur Ajouter.

#### Utilisation de Rendezvous (Bonjour)

- **1** Allumez l'imprimante.
- 2 Assurez-vous que l'ordinateur Macintosh et l'imprimante sont connectés.

Si vous utilisez une connexion filaire, branchez le câble LAN entre l'imprimante et le réseau.

Si vous utilisez une connexion sans fil, vérifiez que la connexion sans fil est configurée correctement sur votre ordinateur Macintosh et sur l'imprimante.

3 Démarrez l'Utilitaire de configuration d'impression.

#### **REMARQUE** : Vous trouverez l'Utilitaire de configuration d'impression dans le dossier Utilitaires dans Applications.

- 4 Cliquez sur Ajouter dans la boîte de dialogue Liste d'imprimantes.
- 5 Sélectionnez Rendezvous depuis le menu.
- 6 Sélectionnez Dell pour Modèle d'imprimante, et Dell C3760dn Color Laser.
- 7 Cliquez sur Ajouter.

#### **Configuration des Paramètres**

Tous les accessoires en option sont vérifiés comme étant installés.

#### Mac OS X 10.5, 10.6, 10.7 ou 10.8

- 1 Ouvrez Préférences système, puis cliquez sur Imprimantes et Fax (Imprimantes et scanners pour Mac OS X 10.7 et Mac OS X 10.8).
- 2 Sélectionnez l'imprimante dans la liste Nom de l'imprimante, puis cliquez sur Options et fournitures.
- 3 Sélectionnez Pilote, sélectionnez les options installées sur l'imprimante, puis cliquez sur OK.
#### Mac OS X 10.3.9 ou 10.4.11

- 1 Démarrez l'Utilitaire de configuration d'impression.
- 2 Sélectionnez l'imprimante dans la boîte de dialogue Liste d'imprimantes puis cliquez sur Afficher Infos.
- 3 Sélectionnez Options installables et sélectionnez ensuite les options installées sur l'imprimante, puis cliquez sur Appliquer les modifications.

# 12

## Installation des Pilotes d'impression sur des ordinateurs Linux (CUPS)

Cette section contient des informations pour l'installation ou la configuration du pilote d'impression avec CUPS (Common UNIX Printing System) sous Red Hat<sup>®</sup> Enterprise Linux<sup>®</sup> 5/6 Desktop Client ou SUSE<sup>®</sup> Linux Enterprise Desktop 10/11.

## Procédure sur Red Hat Enterprise Linux 5/6 Desktop

#### Vue d'ensemble de la configuration

Red Hat Enterprise Linux 5/6 Desktop :

- **1** Installez le pilote d'impression.
- **2** Configurez la file d'attente.
- **3** Définissez la file d'attente par défaut.
- 4 Définissez les options d'impression.

#### Installation du pilote d'impression

ATTENTION : Avant d'installez le pilote d'impression sur Red Hat Enterprise Linux 5, confirmez que la mise à jour 6 ou ultérieure est appliquée à votre système d'exploitation. Contactez votre distributeur Linux concernant la mise à jour de votre système.

- 1 Sélectionnez Applications → System Tools (Accessoires pour Red Hat Enterprise Linux 5 Desktop) → Terminal.
- 2 Saisissez la commande suivante dans la fenêtre du terminal.

```
su
(Tapez le mot de passe de l'administrateur)
rpm -ivh (Tapez le chemin du fichier)/Dell-
C3760-Color-Laser-x.x-x.noarch.rpm
```

Le pilote d'impression est installé.

#### Configuration de la file d'attente

Pour réaliser l'impression, vous devez configurer la file d'impression sur votre station de travail.

Pour Red Hat Enterprise Linux 5 Desktop :

- 1 Ouvrez l'URL « http://localhost:631 » avec un navigateur Web.
- 2 Cliquez sur Administration.
- 3 Cliquez sur Add Printer.

Tapez le nom de l'imprimante dans la zone Name de la fenêtre Add New Printer et cliquez ensuite sur Continue.

Vous pouvez éventuellement indiquer l'emplacement et la description de l'imprimante à titre informatif.

Pour les connexions réseau :

- a Sélectionnez l'option LPD/LPR Host or Printer du menu Device et cliquez sur Continue.
- **b** Tapez l'adresse IP de l'imprimante dans **Device URI** puis cliquez sur **Continue**. Format : lpd://xxx.xxx.xxx (adresse IP de l'imprimante)

Pour les connexions USB :

- a Sélectionnez Dell C3760dn Color Laser USB #1, Dell C3760dn Color Laser, Dell C3760n Color Laser USB #1, ou Dell C3760n Color Laser dans le menu Device, puis cliquez sur Continue.
- 4 Sélectionnez Dell C3760dn Color Laser PS vx.x (en) ou Dell C3760n Color Laser PS vx.x (en) dans le menu Model puis cliquez sur Add Printer.
- 5 Tapez root pour le nom d'utilisateur et tapez le mot de passe de l'administrateur puis cliquez sur OK. Le message Printer xxx has been added successfully. s'affiche.

La configuration est terminée.

Pour Red Hat Enterprise Linux 6 Desktop :

- 1 Ouvrez l'URL « http://localhost:631 » avec un navigateur Web.
- 2 Cliquez sur Administration.
- **3** Cliquez sur Add Printer.
- **4** Tapez **root** pour le nom d'utilisateur et tapez le mot de passe de l'administrateur puis cliquez sur **OK**. Pour les connexions réseau :
  - a Sélectionnez l'option LPD/LPR Host or Printer du menu Other Network Printers et cliquez sur Continue.
  - **b** Tapez l'adresse IP de l'imprimante dans **Connection** puis cliquez sur **Continue**.

Format : lpd://xxx.xxx.xxx (adresse IP de l'imprimante)

Pour les connexions USB :

- a Sélectionnez Dell C3760dn Color Laser ou Dell C3760n Color Laser dans le menu Local Printers puis cliquez sur Continue.
- 5 Tapez le nom de l'imprimante dans la zone Name de la fenêtre Add Printer et cliquez ensuite sur Continue.Vous pouvez éventuellement indiquer l'emplacement et la description de l'imprimante à titre informatif.
- 6 Sélectionnez Dell C3760dn Color Laser PS vx.x (en) ou Dell C3760n Color Laser PS vx.x (en) dans le menu Model puis cliquez sur Add Printer.

La configuration est terminée.

#### Impression à partir des applications

Une fois la configuration de la file d'attente terminée, vous pouvez imprimer les travaux à partir des applications. Démarrez le travail d'impression à partir des applications et indiquez la file d'attente dans la boîte de dialogue d'impression.

Cependant, selon l'application utilisée (Mozilla, par exemple), il est parfois possible que vous ne puissiez imprimer qu'à partir de la file d'attente. Dans ce cas, définissez la file d'attente que vous souhaitez utiliser comme file d'attente par défaut avant de commencer l'impression. Pour plus d'informations relatives à la configuration des files d'attente, reportez-vous à la section « Configuration de la file d'attente par défaut ».

#### Configuration de la file d'attente par défaut

- **1** Sélectionnez Applications → System Tools (Accessoires pour Red Hat Enterprise Linux 5 Desktop) → Terminal.
- 2 Saisissez la commande suivante dans la fenêtre du terminal.

su

(Tapez le mot de passe de l'administrateur)

lpadmin -d (Tapez le nom de la file d'attente)

#### Définition des options d'impression

Vous pouvez précisez les options d'impression telles que le mode couleur. Pour Red Hat Enterprise Linux 5 Desktop :

- 1 Ouvrez l'URL « http://localhost:631 » avec un navigateur Web.
- 2 Cliquez sur Administration.
- 3 Cliquez sur Manage Printers.
- 4 Cliquez sur l'option Set Printer Options pour l'imprimante à paramétrer.
- 5 Définissez les paramètres nécessaires et cliquez ensuite sur Set Printer Options.
- 6 Tapez root pour le nom d'utilisateur et tapez le mot de passe de l'administrateur. Le message Printer xxx has been configured successfully. s'affiche.

La configuration est terminée.

Pour Red Hat Enterprise Linux 6 Desktop :

- 1 Ouvrez l'URL « http://localhost:631 » avec un navigateur Web.
- 2 Cliquez sur Administration.
- 3 Cliquez sur Manage Printers.
- 4 Cliquez sur le nom de la file correspondant à l'imprimante à paramétrer.
- 5 Sélectionnez Set Default Options depuis le menu Administration.
- 6 Cliquez sur le paramètre désiré, spécifiez sa valeur puis cliquez sur Set Default Options. Le message Printer xxx default options have been set successfully. s'affiche.

La configuration est terminée.

#### Désinstallation du pilote d'impression

- 1 Sélectionnez Applications → System Tools (Accessoires pour Red Hat Enterprise Linux 5 Desktop) → Terminal.
- 2 Tapez la commande suivante dans la fenêtre de terminal pour supprimer la file d'impression.

su

(Tapez le mot de passe de l'administrateur) /usr/sbin/lpadmin -x (Tapez le nom de la file d'impression)

**3** Répétez la commande ci-dessus pour toutes les files d'attente du même modèle.

4 Saisissez la commande suivante dans la fenêtre du terminal.

```
su
(Tapez le mot de passe de l'administrateur)
rpm -e Dell-C3760-Color-Laser
```

Le pilote d'impression est désinstallé.

### **Procédure sous SUSE Linux Enterprise Desktop 10**

#### Vue d'ensemble de la configuration

SUSE Linux Enterprise Desktop 10:

- **1** Installez le pilote d'impression.
- **2** Configurez la file d'attente.
- 3 Définissez la file d'attente par défaut.
- 4 Définissez les options d'impression.

#### Installation du pilote d'impression

- 1 Sélectionnez Computer → More Applications... et sélectionnez Gnome Terminal dans le navigateur des applications.
- 2 Saisissez la commande suivante dans la fenêtre du terminal.

```
su
(Tapez le mot de passe de l'administrateur)
rpm -ivh (Tapez le chemin du fichier)/Dell-
C3760-Color-Laser-x.x-x.noarch.rpm
```

Le pilote d'impression est installé.

#### Configuration de la file d'attente

Pour réaliser l'impression, vous devez configurer la file d'impression sur votre station de travail.

- 1 Sélectionnez Computer → More Applications... et sélectionnez YaST dans le navigateur des applications.
- 2 Tapez le mot de passe de l'administrateur et cliquez sur Continuer. L'option YaST Control Center est activée.
- 3 Sélectionnez Hardware dans YaST Control Center et sélectionnez Printer.

La boîte de dialogue Printer Configuration s'ouvre.

Pour les connexions réseau :

- a Cliquez sur Add.
- **b** Sélectionnez Network Printers pour le paramètre Printer Type et cliquez ensuite sur Next.
- c Sélectionnez Print via LPD-Style Network Server pour le paramètre Network Printers et cliquez ensuite sur Next.

- d Saisissez l'adresse IP de l'imprimante dans Hostname of Print Server.
- e Tapez le nom de la file d'attente de l'imprimante dans Remote Queue Name et cliquez ensuite sur Next.
- f Saisissez le nom de l'imprimante dans Name for Printing.

**REMARQUE :** Il n'est pas nécessaire de définir les paramètres **Description d'imprimante** et **Emplacement de l'imprimante**.

- g Cochez la case Do Local Filtering et cliquez ensuite sur Next.
- h Sélectionnez DELL comme Manufacturer. Sélectionnez C3760dn Color Laser ou C3760n Color Laser comme Model puis cliquez sur Next.
- i Vérifiez les paramètres sous Configuration et cliquez ensuite sur OK.

Pour les connexions USB :

- a Cliquez sur Add.
- **b** Sélectionnez Directly Connected Printers pour le paramètre Printer Type et cliquez ensuite sur Next.
- c Sélectionnez USB Printerpour le paramètre Printer Type et cliquez ensuite sur Next.
- d Sélectionnez //Dell/C3760dn Color Laser ou //Dell/C3760n Color Laser comme Device puis cliquez sur Next.
- e Saisissez le nom de l'imprimante dans Name for Printing.

**REMARQUE :** Il n'est pas nécessaire de définir les paramètres **Description d'imprimante** et **Emplacement de l'imprimante**.

- f Activez la case à cocher Do Local Filtering et cliquez ensuite sur Next.
- g Sélectionnez DELL comme Manufacturer. Sélectionnez C3760dn Color Laser ou C3760n Color Laser comme Model puis cliquez sur Next.
- h Vérifiez les paramètres sous Configuration et cliquez ensuite sur OK.
- 4 Cliquez sur Finish.

#### Impression à partir des applications

Une fois la configuration de la file d'attente terminée, vous pouvez imprimer les travaux à partir des applications. Démarrez le travail d'impression à partir des applications et indiquez la file d'attente dans la boîte de dialogue d'impression.

Cependant, selon l'application utilisée (Mozilla, par exemple), il est parfois possible que vous ne puissiez imprimer qu'à partir de la file d'attente. Dans ce cas, définissez la file d'attente que vous souhaitez utiliser comme file d'attente par défaut avant de commencer l'impression. Pour plus d'informations relatives à la configuration des files d'attente, reportez-vous à la section « Configuration de la file d'attente par défaut ».

#### Configuration de la file d'attente par défaut

- 1 Pour activer l'option Printer setup: Autodetected printers, procédez ainsi.
  - a Sélectionnez Computer → More Applications... et sélectionnez YaST dans le navigateur des applications.
  - **b** Tapez le mot de passe de l'administrateur et cliquez sur **Continue**r.

L'option YaST Control Center est activée.

- c Sélectionnez Hardware dans YaST Control Center et sélectionnez Printer.
- 2 Sélectionnez dans **Printer Configuration** l'imprimante que vous souhaitez comme imprimante par défaut et sélectionnez **Set Default** dans le menu du bouton **Autre**.
- 3 Cliquez sur Finish.

#### Définition des options d'impression

Vous pouvez précisez les options d'impression telles que le mode couleur.

- **1** Ouvrez un navigateur internet.
- 2 Tapez http://localhost:631/admin sous Location et appuyez sur la touche <Entrée>.
- **3** Tapez root pour le nom d'utilisateur et tapez le mot de passe de l'administrateur. La fenêtre CUPS s'affiche.

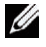

- REMARQUE : Définissez le mot de passe de l'administrateur de l'imprimante avant de configurer la file d'attente de l'imprimante. Si vous n'avez pas défini le mot de passe, passez à la section « Définition du mot de passe de l'administrateur de l'imprimante ».
- 4 Cliquez sur Manage Printers.
- 5 Définissez les paramètres nécessaires et cliquez ensuite sur Continuer.

Le message Printer xxx has been configured successfully. s'affiche.

La configuration est terminée. Effectuez l'impression à partir de l'application.

#### Définition du mot de passe de l'administrateur de l'imprimante

Vous devez configurer le mot de passe de l'administrateur de l'imprimante afin de pouvoir effectuer les opérations en tant qu'administrateur de l'imprimante.

- 1 applications.
- **2** Saisissez la commande suivante dans la fenêtre du terminal.

su (Tapez le mot de passe de l'administrateur) lppasswd -g sys -a root (Tapez le mot de passe de l'administrateur de l'imprimante après l'invite de saisie du mot de passe.) (Retapez le mot de passe de l'administrateur de l'imprimante après l'invite de saisie du mot de passe.)

#### Désinstallation du pilote d'impression

- Sélectionnez Computer  $\rightarrow$  More Applications... et sélectionnez Gnome Terminal dans le navigateur des 1 applications.
- **2** Tapez la commande suivante dans la fenêtre de terminal pour supprimer la file d'impression.

#### su

(Tapez le mot de passe de l'administrateur)

/usr/sbin/lpadmin -x (Tapez le nom de la file d'impression)

3 Répétez la commande ci-dessus pour toutes les files d'attente du même modèle.

4 Saisissez la commande suivante dans la fenêtre du terminal.

```
su
(Tapez le mot de passe de l'administrateur)
rpm -e Dell-C3760-Color-Laser
```

Le pilote d'impression est désinstallé.

### **Procédure sous SUSE Linux Enterprise Desktop 11**

#### Vue d'ensemble de la configuration

SUSE Linux Enterprise Desktop 11:

- **1** Installez le pilote d'impression.
- **2** Configurez la file d'attente.
- 3 Définissez la file d'attente par défaut.
- 4 Définissez les options d'impression.

#### Installation du pilote d'impression

- 1 Sélectionnez Computer → More Applications... et sélectionnez GNOME Terminal dans le navigateur des applications.
- 2 Saisissez la commande suivante dans la fenêtre du terminal.

```
su
(Tapez le mot de passe de l'administrateur)
rpm -ivh (Tapez le chemin du fichier)/Dell-
C3760-Color-Laser-x.x-x.noarch.rpm
```

Le pilote d'impression est installé.

#### Configuration de la file d'attente

Pour réaliser l'impression, vous devez configurer la file d'impression sur votre station de travail.

- 1 Sélectionnez Computer → More Applications..., et sélectionnez YaST dans le navigateur des applications.
- 2 Tapez le mot de passe de l'administrateur et cliquez sur Continuer. L'option YaST Control Center est activée.
- 3 Sélectionnez Hardware dans YaST Control Center et sélectionnez Printer.

La boîte de dialogue Printer Configurations s'ouvre.

Pour les connexions réseau :

- a Cliquez sur Add.La boîte de dialogue Add New Printer Configuration s'ouvre.
- b Cliquez sur Connection Wizard.La boîte de dialogue Connection Wizard s'ouvre.

- c Sélectionnez Line Printer Daemon (LPD) Protocol dans Access Network Printer ou Printserver Box via (Accéder à la zone Imprimante réseau ou Serveur d'impression via).
- d Tapez l'adresse IP de l'imprimante dans IP Address or Host Name:.
- e Sélectionnez Dell dans le menu déroulant Select the printer manufacturer :.
- f Cliquez sur OK.

La boîte de dialogue Add New Printer Configuration s'affiche.

g Sélectionnez Dell C3760dn Color Laser PS vx.x [Dell/Dell\_C3760dn\_Color\_Laser.ppd.gz] ou Dell C3760n Color Laser PS vx.x [Dell/Dell\_C3760n\_Color\_Laser.ppd.gz] dans la liste Assign Driver.

**REMARQUE** : Vous pouvez indiquer le nom de l'imprimante dans Set Name:.

h Vérifiez les paramètres et cliquez sur OK.

Pour les connexions USB :

a Cliquez sur Add.

La boîte de dialogue Add New Printer Configuration s'ouvre.

Le nom de l'imprimante est affiché dans la liste Determine Connection.

**b** Sélectionnez Dell C3760dn Laser couleur PS vx.x [Dell/Dell\_C3760dn\_Color\_Laser.ppd.gz] ou Dell C3760n Laser couleur PS vx.x [Dell/Dell\_C3760n\_Color\_Laser.ppd.gz] dans la liste Assign Driver.

**REMARQUE** : Vous pouvez indiquer le nom de l'imprimante dans Set Name:

c Vérifiez les paramètres et cliquez sur OK.

#### Impression à partir des applications

Une fois la configuration de la file d'attente terminée, vous pouvez imprimer les travaux à partir des applications. Démarrez le travail d'impression à partir des applications et indiquez la file d'attente dans la boîte de dialogue d'impression.

Cependant, selon l'application utilisée (Mozilla, par exemple), il est parfois possible que vous ne puissiez imprimer qu'à partir de la file d'attente. Dans ce cas, définissez la file d'attente que vous souhaitez utiliser comme file d'attente par défaut avant de commencer l'impression. Pour plus d'informations relatives à la configuration des files d'attente, reportez-vous à la section « Configuration de la file d'attente par défaut ».

#### Configuration de la file d'attente par défaut

Vous pouvez définir la file d'attente par défaut lors de l'ajout de l'imprimante.

- 1 Sélectionnez Computer → More Applications..., et sélectionnez YaST dans le navigateur des applications.
- 2 Tapez le mot de passe de l'administrateur et cliquez sur Continuer. L'option YaST Control Center est activée.
- 3 Sélectionnez Matériel dans YaST Control Center et sélectionnez Printer.

La boîte de dialogue **Printer Configurations** s'ouvre.

4 Cliquez sur Edit.

Une boîte de dialogue pour modifier la file d'attente indiquée s'affiche.

- **5** Vérifiez que l'imprimante à définir est sélectionnée dans la liste **Connection**.
- 6 Cochez la case Default Printer.
- 7 Vérifiez les paramètres et cliquez sur OK.

#### Définition des options d'impression

Vous pouvez précisez les options d'impression telles que le mode couleur.

- **1** Ouvrez un navigateur internet.
- 2 Tapez http://localhost:631/admin sous Location et appuyez sur la touche <Entrée>.
- 3 Cliquez sur Manage Printers.
- 4 Cliquez sur l'option Set Printer Options pour l'imprimante à paramétrer.
- 5 Définissez les paramètres nécessaires et cliquez ensuite sur Set Printer Options.
- 6 Tapez root pour le nom d'utilisateur et tapez le mot de passe de l'administrateur puis cliquez sur OK.

**REMARQUE** : Définissez le mot de passe de l'administrateur de l'imprimante avant de configurer la file d'attente de l'imprimante. Si vous n'avez pas défini le mot de passe, passez à la section « Définition du mot de passe de l'administrateur de l'imprimante ».

Le message Printer xxx has been configured successfully. s'affiche.

La configuration est terminée. Effectuez l'impression à partir de l'application.

#### Définition du mot de passe de l'administrateur de l'imprimante

Vous devez configurer le mot de passe de l'administrateur de l'imprimante afin de pouvoir effectuer les opérations en tant qu'administrateur de l'imprimante.

- 1 Sélectionnez Computer → More Applications... et sélectionnez GNOME Terminal dans le navigateur des applications.
- 2 Saisissez la commande suivante dans la fenêtre du terminal.

su (Tapez le mot de passe de l'administrateur) lppasswd -g sys -a root (Tapez le mot de passe de l'administrateur de l'imprimante après l'invite de saisie du mot de passe.) (Retapez le mot de passe de l'administrateur de l'imprimante après l'invite de saisie du mot de passe.)

#### Désinstallation du pilote d'impression

- 1 Sélectionnez Computer → More Applications... et sélectionnez GNOME Terminal dans le navigateur des applications.
- 2 Tapez la commande suivante dans la fenêtre de terminal pour supprimer la file d'impression.

su

(Tapez le mot de passe de l'administrateur)

/usr/sbin/lpadmin -x (Tapez le nom de la file d'impression)

**3** Répétez la commande ci-dessus pour toutes les files d'attente du même modèle.

4 Saisissez la commande suivante dans la fenêtre du terminal.

su (Tapez le mot de passe de l'administrateur) rpm -e Dell-C3760-Color-Laser

Le pilote d'impression est désinstallé.

## **Utilisation de votre imprimante**

| 13 Panneau de commande                              | 121 |
|-----------------------------------------------------|-----|
| 14 Dell™ Printer Configuration Web Tool             | 125 |
| 15 Présentation des menus de la boîte à outils      | 179 |
| 16 Présentation des menus de l'imprimante           | 195 |
| 17 Instructions relatives aux supports d'impression | 239 |
| 18 Chargement du support d'impression               | 247 |

# 13

## Panneau de commande

## À propos du panneau de commande

Le panneau de commande comporte un panneau LCD de 4 lignes, une DEL d'état, des boutons de commande et un pavé numérique, qui vous permet de contrôler l'imprimante.

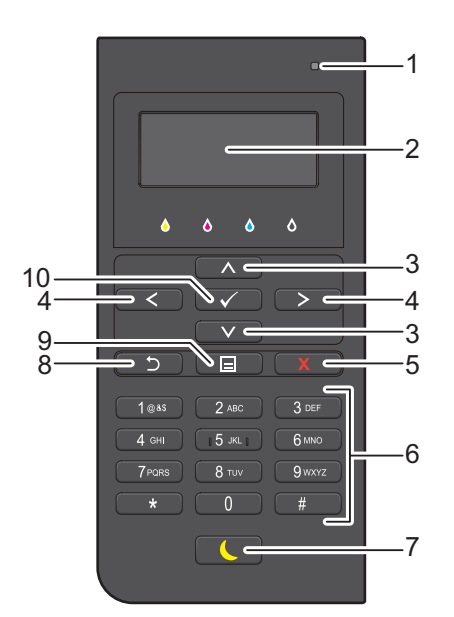

- 1 DEL d'état (Prêt / Erreur)
  - Une lumière verte s'allume lorsque l'imprimante est prête, et la lumière verte clignote lors de la réception de données.
  - Une lumière orange s'allume en cas d'erreur et la lumière orange clignote lorsqu'une erreur d'impression irréversible se produit.
- 2 Panneau LCD
  - Permet d'afficher divers réglages, instructions et messages d'erreur.
- 3 Boutons 🔨 V
  - Permettent de déplacer le curseur ou la mise en surbrillance vers le haut ou vers le bas.
- 4 Boutons < >
  - Permettent de déplacer le curseur ou la mise en surbrillance vers la droite ou vers la gauche.
- 5 Bouton X (Annuler)
  - Annule les tâches en cours ou actives.
- 6 Pavé numérique
  - Permet de saisir des caractères et des nombres.
- 7 Bouton ( Minuterie éco. énergie
  - Pour entrer ou sortir du mode Économie d'énergie. Quand l'imprimante n'est pas utilisée pendant un certain temps, le mode Économie d'énergie est adopté pour réduire la consommation d'électricité. Le bouton Économie d'énergie clignote quand le mode correspondant est actif.

- 8 Bouton 🖒 (Retour)
  - Permet de revenir à l'écran précédent.
- 9 Bouton \Xi (Menu)
  - Permet de se déplacer vers le haut du menu.

#### **10** Bouton $\checkmark$ (Valider)

• Confirme les saisies des valeurs.

REMARQUE : Le déplacement vers un menu différent ou le retour à un écran précédent annule l'entrée ou le réglage en cours.

Assurez-vous de bien appuyer sur le bouton 🖌 (Valider) pour sauvegarder l'entrée ou le réglage en cours.

### Utilisation du pavé numérique

Pour effectuer diverses tâches, vous pouvez avoir besoin de saisir des caractères et des nombres. Par exemple, pour taper le mot de passe ou paramétrer le réseau sans fil.

| C )    |       | X      |
|--------|-------|--------|
| 1@as   | 2 АВС | 3 DEF  |
| 4 сні  | 5 JKL | 6 мно  |
| 7 PQRS | 8 TUV | 9 wxyz |
| *      | 0     | #      |

#### Pavé numérique Lettres et chiffres

| Touche | Chiffres, lettres ou caractères attribués                            |
|--------|----------------------------------------------------------------------|
| 1      | l @ (espace) \ & ( ) ! " # \$ % ' ~ ^   ` ; : ? , + * / = [ ] { } <> |
| 2      | abcABC2                                                              |
| 3      | d e f D E F 3                                                        |
| 4      | ghiGHI4                                                              |
| 5      | j k l J K L 5                                                        |
| 6      | m n o M N O 6                                                        |
| 7      | pqrsPQRS7                                                            |
| 8      | tuvTUV8                                                              |
| 9      | w x y z W X Y Z 9                                                    |
| 0      | 0                                                                    |
| *      | @                                                                    |
| #      | (espace) \ & ( )                                                     |

#### Changer des chiffres et des noms

Si vous faites une erreur lors de la saisie d'un numéro ou d'un nom, appuyez sur le bouton **X** (Annuler) pour supprimer le dernier chiffre ou caractère. Saisissez ensuite le chiffre ou le caractère correct.

## Imprimer un rapport de réglages du panneau

Le rapport des réglages du panneau affiche les paramètres actuels des menus de l'imprimante. Pour savoir comment imprimer un rapport des réglages du panneau, consultez « Rapport / Liste ».

## **Changer la langue**

Pour changer la langue, utilisez le panneau LCD :

#### Utilisation du panneau de commande

- **1** Appuyez sur le bouton **(Menu)**.
- 2 Appuyez sur le bouton V jusqu'à ce que Langue du panneau soit mis en surbrillance, puis appuyez sur le bouton 🗸 (Valider).
- **3** Appuvez sur le bouton  $\vee$  jusqu'à ce que la langue souhaitée soit mise en surbrillance, puis appuvez sur le bouton ✓ (Valider).

#### Avec la boîte à outils

1 Cliquez sur Démarrer  $\rightarrow$  Tous les programmes  $\rightarrow$  Imprimantes Dell  $\rightarrow$  Dell C3760 Color Laser Printer  $\rightarrow$  Boîte à outils.

**REMARQUE** : Pour plus de détails sur la Boîte à outils, consultez « Ouvrir la boîte à outils ».

La Boîte à outils s'ouvre.

- 2 Cliquez sur l'onglet Entretien de l'imprimante.
- **3** Sélectionnez Langue du panneau dans la liste sur le côté gauche de la page.

La page Langue du panneau s'affiche.

4 Sélectionnez la langue désirée dans le Langue du panneau, puis appuyez sur le bouton Appliquer les nouveaux réglages.

## Réglage de l'option Minuterie éco. énergie

Vous pouvez régler la minuterie d'économie d'énergie de l'imprimante. L'imprimante passe en mode économie d'énergie lorsqu'elle reste inutilisée pendant un certain temps. Si la Minuterie d'arrêt automatique est réglée sur Marche, l'imprimante s'arrête automatique après le temps précisé et passe en mode de veille prolongée.

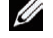

REMARQUE: Si Cde verr panneau est activée, vous devez taper le mot de passe à quatre chiffres pour accéder au menu Réglages admin.

**REMARQUE** : La minuterie auto désactivée n'est disponible que dans certains pays.

Pour régler la minuterie d'économie d'énergie :

- **1** Appuyez sur le bouton **(Menu)**.
- 2 Appuyez sur le bouton V jusqu'à ce que Réglages admin soit mis en surbrillance, puis appuyez sur le bouton 🗸 (Valider).
- 3 Appuyez sur le bouton V jusqu'à ce que Paramètres système soit mis en surbrillance, puis appuyez sur le bouton 🗸 (Valider).
- 4 Vérifiez que Minuterie éco. énergie est mis en surbrillance, puis appuyez sur le bouton ✓ (Valider).
- 5 Appuyez sur le bouton V jusqu'à ce que le paramètre de votre choix soit mis en surbrillance, puis appuyez sur le bouton 🗸 (Valider).

6 Appuyez sur le bouton ∧ ou ∨ ou entrez la valeur de votre choix à l'aide du pavé numérique, puis appuyez sur le bouton √ (Valider).

Vous pouvez spécifier une valeur entre l et 60 minutes pour Veille et entre l et 60 minutes pour Veille prolongée.

Vous pouvez spécifier une valeur entre 60 et 1440 minutes pour Minuterie d'arrêt automatique, si vous réglez Minuterie d'arrêt automatique sur Marche.

Pour revenir au menu principal, appuyez sur le bouton 🔳 (Menu).

## 14

## **Dell™ Printer Configuration Web Tool**

## Généralités

**REMARQUE :** Cet outil Web n'est disponible que si l'imprimante est connectée au réseau par un câble Ethernet ou l'adaptateur sans fil pour imprimante.

**REMARQUE** : Les images que contient ce manuel sont celles de Dell C3760dn Color Laser Printer, sauf mention contraire.

Un des fonctionnalités du **Dell Printer Configuration Web Tool** est Installation de l'alerte courriel, qui vous adresse un courriel quand l'imprimante exige le remplacement de fournitures ou une intervention.

| 🧲 🕞 🦉 http://                                               | in: , ρ + ¢ X / 👩 🛛 🗙 X                                                               | - • <b>×</b> |
|-------------------------------------------------------------|---------------------------------------------------------------------------------------|--------------|
| DELL                                                        |                                                                                       |              |
| Etat de l'imprimante<br>Travaux d'impression<br>Réglages de | Dell C3760dn Color Leser Usgenible Ur46(Lien local): Situation: Personne à contacter; |              |
| l'imprimante<br>Réglages du serveur<br>d'impression         | Etat de l'imprimante   Evénement de l'imprimante   Informations sur l'imprimante      | -            |
| Copier les réglages de<br>l'imprimante                      | Etat de l'imprimante - Rafraichir                                                     |              |
| Volume d'impression                                         | Cartouche de toner cyan : OK                                                          |              |
| Informations sur<br>l'imprimante                            | Cartouche de toner magenta : UK                                                       | 10           |
| Réglages du bac                                             | Cartouche de toner noir : OK                                                          |              |
| Réglage du mot de                                           |                                                                                       |              |
| passe                                                       | Consommables: Etat:<br>Cartouche à tambour cyan OK                                    |              |
| Aide en ligne                                               | Cartouche à tambour magenta OK<br>Cartouche à tambour jaune OK                        |              |
| Commander des<br>fournitures à:<br>www.dell.com/supplies    | Cartouche à tambour noir OK<br>Rés. déchets toner OK                                  | -            |
| Contacter le support<br>Dell à:                             | Bacs à papier: Etat: Capacité: Format:<br>MFF Ajoutez du papier 150 feuilles -        |              |
| support.dell.com                                            | Bac 1     OK 550 feullies A4 (210 x 297 mm)     A4 (210 x 297 mm)                     |              |

Pour remplir les formulaires d'inventaire des imprimantes avec les Numéros de machine des imprimantes de l'entité, utilisez la fonctionnalité **Informations sur l'imprimante** du **Dell Printer Configuration Web Tool**. Entrez l'adresse IP de chaque imprimante du réseau pour afficher son numéro de machine.

La fonctionnalité **Dell Printer Configuration Web Tool** vous permet aussi de modifier le paramétrage de l'imprimante et de conserver une trace des besoins de l'imprimante. Si vous êtes administrateur de réseau, vous pouvez copier les réglages de l'imprimante vers une ou toutes les imprimantes du réseau directement depuis votre navigateur Web.

## Paramétrage du Dell Printer Configuration Web Tool

Assurez-vous que JavaScript est activé dans le navigateur avant d'employer Dell Printer Configuration Web Tool.

Suivez les procédures ci-dessous pour paramétrer l'environnement du navigateur Web et l'EWS du panneau de commande avant d'employer **Dell Printer Configuration Web Tool**.

**REMARQUE :** Les pages **Dell Printer Configuration Web Tool** peuvent être illisibles si elles ont été paramétrées pour une langue différente de la langue du navigateur Web.

#### Configuration à partir du navigateur Web

#### Pour Internet Explorer®

#### Définition de la langue d'affichage

- 1 Sélectionnez Options Internet dans Outils sur la barre de menu.
- 2 Sélectionnez l'option Langues sous l'onglet Général.
- 3 Déterminez les langues d'affichage par ordre de préférence dans la liste Langue.Par exemple :
  - Italien (Italie) [it-IT]
  - Espagnol (traditionnel) [es-ES tradnl]
  - Allemand(Allemagne) [de-DE]
  - Français (France) [fr-FR]
  - Anglais (États-Unis) [en-US]
  - Danois [da-DK]
  - Néerlandais (Pays-Bas) [nl-NL]
  - Norvégien(Bokmal) [no]
  - Suédois [sv-SE]

#### Réglage de l'adresse IP de l'imprimante sur non-proxy

- 1 Sélectionnez Options Internet dans le menu Outils.
- 2 Cliquez sur Paramètres réseau sous Paramètres du réseau local dans l'onglet Connexions.
- 3 Effectuez l'une des opérations suivantes :
  - Décochez la case Utiliser un serveur proxy pour votre réseau local sous Serveur proxy.
  - Cliquez sur Avancé et spécifiez ensuite l'adresse IP de l'imprimante dans le champ Ne pas utiliser de proxy pour les adresses commençant par sous Exceptions.

#### Pour Firefox 2.0 ou ultérieur

#### Définition de la langue d'affichage

- 1 Sélectionnez Options depuis le menu Outils.
- 2 Cliquez sur Avancé.
- 3 Si vous utilisez Firefox 2.0, cliquez sur Choisir dans l'onglet Général. Si vous utilisez Firefox 3.0, cliquez sur Choisir dans l'onglet Contenu.

- 4 Précisez la langue d'affichage, par ordre de préférence, dans le menu Languages in order of preference. Par exemple :
  - Anglais [en] ou Anglais/États-Unis [en-us]
  - Italien [it]
  - Espagnol [es]
  - Allemand [de]
  - Français [fr]
  - Néerlandais [nl]
  - Norvégien [no]
  - Suédois [sv]
  - Danois [da]

#### Réglage de l'adresse IP de l'imprimante sur non-proxy

- 1 Sélectionnez Options depuis le menu Outils.
- 2 Cliquez sur l'onglet Avancé.
- 3 Cliquez sur Réseau dans la boîte de dialogue Options.
- 4 Cliquez sur Connexion  $\rightarrow$  Paramètres.
- 5 Si vous utilisez Firefox 2.0, effectuez l'une des actions suivantes :
  - Cochez la case Connexion directe à Internet.
  - Cochez la case Détection automatique des paramètres de proxy pour ce réseau.
  - Cochez la case **Configuration manuelle du proxy** et entrez ensuite l'adresse IP de l'imprimante dans la case d'édition **Pas de proxy pour**.
  - Cochez la case Adresse de configuration automatique du proxy.

Si vous utilisez Firefox 3.0, effectuez l'une des actions suivantes :

- Cochez la case Pas de proxy si vous ne voulez pas utiliser un proxy.
- Cochez la case Détection automatique des paramètres de proxy pour ce réseau.
- Activez la case à cocher **Configuration proxy manuelle**, puis entrez un nom d'hôte et un numéro de port si vous disposez d'une liste d'un ou de plusieurs serveurs proxy. Si vous possédez une adresse IP qui ne sera pas relayée par un proxy, entrez l'adresse IP de l'imprimante dans la zone de texte **Pas de proxy**.
- Cochez la case Adresse de configuration automatique du proxy.

#### Configuration à partir du panneau de commande

Vous ne pouvez lancer le **Dell Printer Configuration Web Tool** que si **EWS** a pour valeur **Activer** (la valeur usine par défaut) sur le panneau de commande. Consultez le paramétrage du panneau de commande si vous ne parvenez pas à lancer le **Dell Printer Configuration Web Tool**. Pour plus de détails, reportez-vous à « Présentation des menus de l'imprimante ».

## Démarrage du Dell Printer Configuration Web Tool

Pour lancer le Dell Printer Configuration Web Tool, tapez l'adresse IP de l'imprimante dans votre navigateur Web.

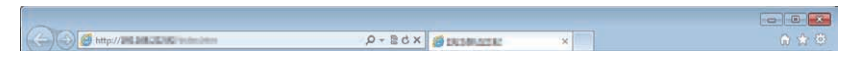

Si vous ne connaissez pas l'adresse IP de votre imprimante, imprimez le rapport des paramètres de l'imprimante ou affichez la page **Réglages TCP/IP** qui indique l'adresse IP. Pour connaître l'adresse IP de l'imprimante, consultez « Vérification des paramètres IP ».

## Généralités sur les éléments du menu

Le Dell Printer Configuration Web Tool comprend les menus suivants :

- État de l'imprimante
- Travaux d'impression
- Réglages de l'imprimante
- Réglages du serveur d'impression
- Copier les réglages de l'imprimante
- Volume d'impression
- Informations sur l'imprimante
- Réglages du bac
- Alerte courriel
- Définition du mot de passe
- Aide en ligne
- Commander des fournitures à :
- Contactez le support Dell à :

#### État de l'imprimante

Utilisez le menu État de l'imprimante pour obtenir des informations instantanées au sujet de l'état des fournitures pour l'imprimante. Si une cartouche de toner est faible, cliquez sur le lien de commande de fournitures sur le premier écran pour commander une nouvelle cartouche de toner.

#### Travaux d'impression

Utilisez le menu Travaux d'impression pour obtenir des informations relatives à la page Liste des travaux et à la page Travaux terminés.

Ces pages fournissent le détail de la situation de chaque travail d'impression.

#### Réglages de l'imprimante

Utilisez le menu **Réglages de l'imprimante** pour modifier les réglages de l'imprimante et consulter à distance les réglages sur le panneau de commande.

#### Réglages du serveur d'impression

Modifiez le type d'interface de l'imprimante et les conditions nécessaires aux communications à l'aide du menu Réglages du serveur d'impression.

#### Copier les réglages de l'imprimante

Utilisez le menu **Copier les réglages de l'imprimante** pour copier les réglages de l'imprimante vers une autre ou plusieurs autres imprimantes sur le réseau, en tapant l'adresse IP de chaque imprimante.

**REMARQUE** : Pour utiliser cette fonction, vous devez ouvrir une session en tant qu'administrateur.

#### Volume d'impression

Utilisez le menu Volume d'impression pour vérifier les historiques des travaux d'impression effectués, comme par exemple la quantité de papier et les types de travaux, limiter le nombre d'utilisateurs qui peuvent faire des copies en mode couleur et le nombre de pages maximum qu'ils peuvent imprimer.

#### Informations sur l'imprimante

Utilisez le menu **Informations sur l'imprimante** pour obtenir des informations relatives aux appels pour dépannage, aux rapports d'inventaire ou à l'état de la mémoire actuelle et aux niveaux de code de moteur.

#### Réglages du bac

Utilisez le menu **Réglages du bac** pour obtenir des informations concernant le type et le format du papier pour chaque bac.

#### Alerte courriel

Utilisez le menu Alerte courriel pour recevoir un courriel lorsque l'imprimante nécessite une intervention ou la commande de fournitures. Pour être averti, tapez votre nom ou le nom de l'opérateur principal dans la zone de liste des adresses électroniques.

#### Définition du mot de passe

Utilisez le menu **Définition du mot de passe** pour verrouiller le **Dell Printer Configuration Web Tool** au moyen d'un mot de passe de façon que les autres utilisateurs ne modifient pas par erreur le paramétrage que vous avez défini.

**REMARQUE** : Pour utiliser cette fonction, vous devez ouvrir une session en tant qu'administrateur.

#### Aide en ligne

Cliquez sur Aide en ligne pour vous rendre sur le site Web de support Dell.

#### Commander des fournitures à :

www.dell.com/supplies

#### Contactez le support Dell à :

support.dell.com

## Format d'affichage des pages

La disposition de la page est divisée en trois sections indiquées ci-dessous :

- Cadre supérieur
- Cadre de gauche
- Cadre de droite

#### **Cadre supérieur**

Le cadre supérieur est situé dans la partie supérieure de toutes les pages. Quand le **Dell Printer Configuration Web Tool** est activé, l'état actuel et les spécifications de l'imprimante sont affichés dans le cadre supérieur de chaque page.

Les éléments affichés dans le cadre supérieur sont les suivants.

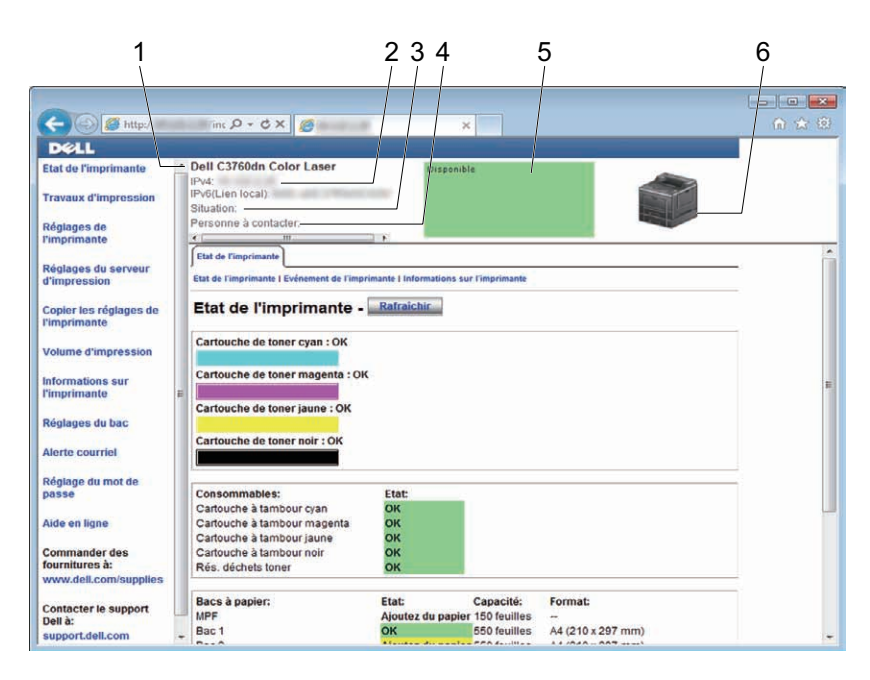

| 1 | Dell C3760dn Color Laser | Affiche le nom de produit de l'imprimante.                                                                                                    |
|---|--------------------------|----------------------------------------------------------------------------------------------------|
| 2 | IPv4                     | Affiche l'adresse IP de l'imprimante.                                                                                                    |
|   | IPv6                     | _                                                                                                    |
| 3 | Emplacement              | Affiche l'emplacement de l'imprimante. L'emplacement peut être modifié dans la section<br>Informations de base sur la page des Réglages du serveur d'impression.                   |
| 4 | Personne à contacter     | Affiche le nom de l'administrateur de l'imprimante. Le nom peut être modifié dans la section <b>Informations de base</b> sur la page des <b>Réglages du serveur d'impression</b> . |
| 5 | Panneau des événements   | Affiche l'indicateur de condition de l'imprimante.                                                                                                    |
| 6 | Image de la machine      | Affichage de l'image bitmap de l'imprimante. Le menu <b>État de l'imprimante</b> s'affiche dans le cadre de droite lorsque vous cliquez sur l'image.                               |

#### Cadre de gauche

Le cadre de gauche est situé du côté gauche de toutes les pages. Les titres de menu affichés dans le cadre de gauche ont un lien vers les pages et menus correspondants. Il vous suffit de cliquer sur le titre pour atteindre la page correspondante.

Les menus affichés dans le cadre de gauche sont les suivants.

| 4      | (-) () Mttp://         | x x x                                                                            | n 🖈 😟 |
|--------|------------------------|----------------------------------------------------------------------------------|-------|
| 1      | DELL                   |                                                                                  |       |
| 2      | Etat de l'imprimante   | Dell C3760dn Color Laser     Disponible                                          |       |
| 3      | Travaux d'impression   | IPv6(Lien local):<br>Situation:                                                  |       |
| . ~    | Réglages de            | Personne à contacter.                                                            |       |
| 4      | rimprimante            | Etat de l'imprimante                                                             | •     |
| $\sim$ | Réglages du serveur    | Para de Manadamente de Manadamente de Manadamente de Manadamente                 |       |
| 5.     | d'impression           | Etat de l'imprimante i Evenement de l'imprimante i informations sur l'imprimante |       |
| J      | Copier les réglages de | Etat de l'imprimante - Rafraichir                                                |       |
| 6      | l'imprimante           | feet of the second contracts                                                     | _     |
| 0      | Volume d'impression    | Cartouche de toner cyan : OK                                                     |       |
| 7      |                        | Cartouche de toner magenta : DK                                                  |       |
| 1      | Informations sur       |                                                                                  | E     |
|        |                        | Cartouche de toner jaune : OK                                                    |       |
| •      | Réglages du bac        |                                                                                  |       |
| 0      | Alerte courriel        | Cartouche de toner noir : OK                                                     |       |
| 0      |                        |                                                                                  |       |
|        | Réglage du mot de      | Consemmables                                                                     |       |
| 10     | hasse                  | Cartouche à tambour cyan OK                                                      |       |
| _      | Aide en ligne          | Cartouche à tambour magenta OK                                                   |       |
| 11     | Commandor doo          | Cartouche à tambour jaune OK                                                     |       |
| ·''    | fournitures à:         | Rés, déchets toner OK                                                            |       |
| 12     | www.dell.com/supplies  |                                                                                  |       |
| ·      | Contacter le support   | Bacs à papier: Etat: Capacité: Format:                                           |       |
| 10     | Dell à:                | MPF Ajoutez du papier 150 feuilles -                                             |       |
| 13/    | support.dell.com       | Bac 1     OK 550 feullies A4 (210 x 297 mm)     A4 (210 x 297 mm)                | -     |

| 1  | État de l'imprimante                | Crée un lien vers le menu État de l'imprimante.                          |
|----|-------------------------------------|--------------------------------------------------------------------------|
| 2  | Travaux d'impression                | Crée un lien vers le menu Travaux d'impression.                          |
| 3  | Réglages de l'imprimante            | Crée un lien vers le menu Rapport des réglages de l'imprimante.          |
| 4  | Réglages du serveur d'impression    | Crée un lien vers le menu Rapport du serveur d'impression.               |
| 5  | Copier les réglages de l'imprimante | Crée un lien vers le menu Copier les réglages de l'imprimante.           |
| 6  | Volume d'impression                 | Crée un lien vers le menu Volume d'impression.                           |
| 7  | Informations sur l'imprimante       | Crée un lien vers le menu État de l'imprimante.                          |
| 8  | Réglages du bac                     | Crée un lien vers le menu Réglages du bac.                               |
| 9  | Alerte courriel                     | Lien vers le menu Réglages du serveur d'impression.                      |
| 10 | Réglage du mot de passe             | Crée un lien vers le menu Sécurité.                                      |
| 11 | Aide en ligne                       | Lien vers le site de support Dell.                                       |
| 12 | Commander des fournitures à :       | Lien vers la page Web Dell.                                              |
| 13 | Contactez le support Dell à :       | Lien vers l'adresse de la page du support Dell : http://support.dell.com |

#### Cadre de droite

Le cadre de droite est situé du côté droit de toutes les pages. Le contenu du cadre de droite dépend du menu que vous sélectionnez dans le cadre de gauche. Pour plus de détails concernant les éléments affichés dans le cadre de droite, reportez-vous à « Éléments de menu détaillés ».

#### Boutons dans le cadre de droite

|   | Image: Second Second | P + C X       S         760dn Color Loser       Dispanble         n local):       Image: Color Color Colo |                                                                                 |
|---|----------------------------------------------------------------------------------------------------|----------------------------------------------------------------------------------------------------|---------------------------------------------------------------------------------|
| 1 | Bouton Rafraîchir                                                                                                    | 1 2 3<br>Permet de recevoir la configuration de l'imp<br>informations du cadre de droite.                                                                                                    | rimante et de mettre à jour les                                                 |
| 2 | Bouton Appliquer les nouveaux régla                                                                                                    | ges Soumet à l'imprimante les nouveaux réglage<br>Configuration Web Tool. Les nouveaux rég<br>de l'imprimante.                                                                                                    | es réalisés sur le <b>Dell Printer</b><br>lages remplacent les anciens réglages |
| 3 | Bouton Récupérer les réglages                                                                                                    | Récupère les anciens réglages antérieurs aux<br>nouveaux réglages ne seront pas soumis à l'i                                                                                                    | modifications effectuées. Les mprimante.                                        |

### Modification des Réglages des éléments de menu

Certains menus permettent de changer le paramétrage de l'imprimante via le Dell Printer Configuration Web Tool. Lorsque vous accédez à ces menus, la fenêtre d'authentification s'affiche à l'écran. Tapez le nom d'utilisateur et le mot de passe de l'administrateur de l'imprimante en suivant les invites de commande affichées dans la boîte de dialogue.

Le nom d'utilisateur par défaut est admin et le mot de passe par défaut est laissé blanc (vide). Vous pouvez modifier le mot de passe uniquement dans la page Réglage du mot de passe du menu Sécurité. Le nom d'utilisateur ne peut pas être modifié. Pour plus de détails, reportez-vous à la rubrique « Définition du mot de passe ».

#### Éléments de menu détaillés

| « État de l'imprimante »     | « État de l'imprimante »      | « État de l'imprimante »                            |
|------------------------------|-------------------------------|-----------------------------------------------------|
|                              |                               | « Événement de l'imprimante »                       |
|                              |                               | « Informations sur l'imprimante »                   |
| « Travaux d'impression »     | « Travaux d'impression »      | « Liste des travaux »                               |
|                              |                               | « Travaux terminés »                                |
| « Réglages de l'imprimante » | « Rapport des réglages de     | « Réglages du menu »                                |
|                              | l'imprimante »                | « Rapports »                                        |
|                              | « Réglages de l'imprimante »  | « Réglages du système »                             |
|                              |                               | « Réglages du réseau »                              |
|                              |                               | « Paramètres USB »                                  |
|                              |                               | « Réglages PCL »                                    |
|                              |                               | « Paramètres PostScript »                           |
|                              |                               | « Réglages PDF »                                    |
|                              |                               | « Paramètres de sécurité »                          |
|                              |                               | « Paramètres par défaut impression USB<br>directe » |
|                              | « Entretien de l'imprimante » | « Densité papier »                                  |
|                              |                               | « Ajust. Courroie de transfert »                    |
|                              |                               | « Ajuster 2ème BTR »                                |
|                              |                               | « Ajuster module fuser »                            |
|                              |                               | « Ajustement auto enregistrement »                  |
|                              |                               | « Ajustement enregistrement des couleurs »          |
|                              |                               | « Réinit défaut »                                   |
|                              |                               | « Initialiser compteur d'impression »               |
|                              |                               | « Enregistrement » <sup>*1</sup>                    |
|                              |                               | « Toner non-Dell »                                  |
|                              |                               | « Régler altitude »                                 |
|                              |                               | « Réglages de l'horloge »                           |
|                              |                               | « Personnalisation du lien Web »                    |

| « Réglages du serveur d'impression »    | « Rapports du serveur d'impression » | « Page d'installation du serveur d'impression »          |
|-----------------------------------------|--------------------------------------|----------------------------------------------------------|
|                                         |                                      | « Page d'installation d'alerte courriel »                |
|                                         | « Réglages du serveur d'impression » | « Informations de base »                                 |
|                                         |                                      | « Réglages des ports »                                   |
|                                         |                                      | « TCP/IP »                                               |
|                                         |                                      | « SMB »                                                  |
|                                         | -                                    | « Alerte courriel »                                      |
|                                         |                                      | « Bonjour (mDNS) »                                       |
|                                         |                                      | « SNMP »                                                 |
|                                         | -                                    | « SNTP »                                                 |
|                                         |                                      | « LAN sans fil » <sup>*2</sup>                           |
|                                         |                                      | « AirPrint »                                             |
|                                         |                                      | « Impression Google Cloud »                              |
|                                         |                                      | « Proxy Server »                                         |
|                                         |                                      | « Remise à zéro du serveur d'impression »                |
| « Réglages du serveur d'impression »    | « Sécurité »                         | « Définition du mot de passe »                           |
|                                         |                                      | « Système d'authentification »                           |
|                                         |                                      | « Serveur Kerberos »                                     |
|                                         |                                      | « Serveur LDAP »                                         |
|                                         |                                      | « Authentification LDAP »                                |
|                                         |                                      | « SSL/TLS »                                              |
|                                         |                                      | « IPsec »                                                |
|                                         |                                      | « 802.1x » <sup>*3</sup>                                 |
|                                         |                                      | « Filtre IP (IPv4) »                                     |
| « Copier les réglages de l'imprimante » | « Copier les réglages de             | « Copier les réglages de l'imprimante »                  |
|                                         | l'imprimante »                       | « Rapport sur la copie des réglages de<br>l'imprimante » |
| « Volume d'impression »                 | « Volume d'impression »              | « Volume d'impression »                                  |
|                                         |                                      | « Dell ColorTrack »                                      |
| « Réglages du bac »                     | « Réglages du bac »                  |                                                          |

<sup>\*1</sup> Cet élément n'est disponible que si le **Disque RAM** est activé après installation de la mémoire 512 Mo ou du disque dur en option.

\*2 Cet élément n'est disponible que pour la connexion de l'imprimante avec un réseau sans fil.

<sup>\*3</sup> Cet élément n'est disponible que si l'imprimante est connectée via un câble Ethernet.

#### État de l'imprimante

Utilisez le menu État de l'imprimante pour vérifier l'état des consommables, du matériel et des caractéristiques de l'imprimante.

Le menu État de l'imprimante contient les pages suivantes.

#### État de l'imprimante

#### Objectif :

Vérifier l'état des consommables, des bacs et des capots.

#### Valeurs :

| Cartouche de toner cyan  |          | OK                      | Indique que la quantité de toner est suffisante.                                                                             |
|--------------------------|----------|-------------------------|----------------------------------------------------------------------------------------------------|
| Cartouche de toner mager | nta      | Remplacez               | Indique qu'il faut remplacer le toner bientôt.                                                                               |
| Cartouche de toner jaune |          | bientôt                 |                                                                                                    |
| Cartouche de toner noir  |          | Remplacez<br>maintenant | Indique qu'il faut remplacer le toner maintenant.                                                                            |
| Consommables             | État     | ОК                      | Indique que l'état de la cartouche à tambour et/ou de la boîte à<br>toner usagé convient pour le fonctionnement.             |
|                          |          | Remplacez<br>bientôt    | Indique que l'état de la cartouche à tambour et/ou de la boîte à<br>toner usagé exige qu'ils soient prochainement remplacés. |
|                          |          | Remplacez<br>maintenant | Indique que l'état de la cartouche à tambour et/ou de la boîte à toner usagé exige qu'ils soient immédiatement remplacés.    |
| Bacs à papier            | État     | OK                      | Indique que le bac contient du papier (quantité inconnue).                                                                   |
|                          |          | Ajoutez<br>papier       | Indique que le bac est vide.                                                                                                 |
|                          | Capacité |                         | Affiche la capacité maximum du bac à papier.                                                                                 |
|                          | Taille   |                         | Affiche la taille du papier chargé dans le bac.                                                                              |
| Bac de sortie            | État     | OK                      | Indique que le bac est disponible.                                                                                           |
|                          |          | Plein                   | Indique que le bac n'est pas disponible.                                                                                     |
|                          | Capacité |                         | Affiche la capacité maximum du bac à papier.                                                                                 |
| Capot                    | État     | Fermé                   | Indique que le capot est fermé.                                                                                              |
|                          |          | Ouvert                  | Indique que le capot est ouvert.                                                                                             |
| Type d'imprimante        |          |                         | Affiche le type de l'imprimante. La mention <b>Laser couleur</b> est généralement affichée.                                  |
| Vitesse d'impression     |          |                         | Affiche la vitesse d'impression.                                                                                             |

#### Événement de l'imprimante

Objectif :

Lorsqu'une erreur survient, telle que *Plus de papier* ou *Le capot est ouvert*, les détails de toutes les alertes ou notifications d'erreurs sont affichées dans la page Événement de l'imprimante.

Valeurs :

| Emplacement | Affiche l'emplacement où l'erreur s'est produite. |
|-------------|---------------------------------------------------|
| Détails     | Affiche les détails de l'erreur.                  |

#### Informations sur l'imprimante

Objectif :

Vérifier les détails de l'imprimante, tels que la configuration du matériel et la version du logiciel. Vous pouvez également afficher cette page en cliquant sur **Informations sur l'imprimante** dans le cadre de gauche.

Valeurs :

| Numéro de série Dell    | Affiche le numéro de série Dell.              |
|-------------------------|-----------------------------------------------|
| Code de service express | Affiche le code de service express Dell.      |
| Numéro de machine       | Affiche le numéro de machine de l'imprimante. |

| Numéro de série de l'imprimante                  |                                    | Affiche le numéro de série de l'imprimante.                 |
|--------------------------------------------------|------------------------------------|-------------------------------------------------------------|
| Capacité mémoire                                 |                                    | Affiche la capacité de la mémoire.                          |
| Disque sur <sup>*1</sup>                         |                                    | Affiche des informations sur le disque dur de l'imprimante. |
| Vitesse du processeur                            |                                    | Affiche la vitesse de traitement.                           |
| Niveaux de révision de l'imprimante              | Version du microcode               | Affiche la date de révision (niveau de révision).           |
|                                                  | Version du microcode rése          | au Affiche la date de révision (niveau de révision).        |
| * <sup>1</sup> Cet élément est uniquement dispor | nible lorsque le disque dur en opt | ion est installé.                                           |

#### Travaux d'impression

Le menu Travaux d'impression contient des informations relatives aux pages Liste des travaux et Travaux terminés. Ces pages fournissent le détail de la situation de chaque travail d'impression.

#### Liste des travaux

#### Objectif :

Vérifier les travaux en cours. Cliquez sur le bouton Rafraîchir pour actualiser l'écran.

#### Valeurs :

| ID                             | Affiche l'ID du travail.                            |
|--------------------------------|-----------------------------------------------------|
| Nom de travail                 | Affiche le nom de fichier du travail en cours.      |
| Propriétaire                   | Affiche le nom du propriétaire du travail.          |
| Nom de l'hôte                  | Affiche le nom de l'ordinateur hôte.                |
| État du travail                | Affiche l'état du travail en cours.                 |
| Hôte I/F                       | Affiche l'état de l'interface hôte.                 |
| Heure de soumission du travail | Affiche la date à laquelle le travail a été soumis. |

#### Travaux terminés

#### Objectif :

Vérifier les travaux terminés. Les 20 derniers travaux s'affichent. Cliquez sur le bouton **Rafraîchir** pour actualiser l'écran.

#### Valeurs :

| ID                             | Affiche l'ID du travail.                             |
|--------------------------------|------------------------------------------------------|
| Nom de travail                 | Affiche le nom de fichier du travail terminé.        |
| Propriétaire                   | Affiche le nom du propriétaire du travail.           |
| Nom de l'hôte                  | Affiche le nom de l'ordinateur hôte.                 |
| Résultat de sortie             | Affiche l'état du travail terminé.                   |
| Numéro d'impression            | Affiche le nombre total de pages pour le travail.    |
| Nombre de feuilles             | Affiche le nombre total de feuilles pour le travail. |
| Hôte I/F                       | Affiche l'état de l'interface hôte.                  |
| Heure de soumission du travail | Affiche la date à laquelle le travail a été soumis.  |

#### Réglages de l'imprimante

Le menu Réglages de l'imprimante permet d'afficher les onglets Rapport des réglages de l'imprimante, Réglages de l'imprimante et de configurer les réglages de l'imprimante.

Les pages affichées dans la partie supérieure du cadre de droite sont les pages à onglet suivantes.

#### Rapport des réglages de l'imprimante

L'onglet Rapport des réglages de l'imprimante permet d'accéder aux pages Réglages du menu et Rapports.

#### Réglages du menu

#### Objectif :

Affichage des réglages actuels des menus de l'imprimante.

#### Valeurs :

| Paramètres du<br>système | Mode économie d'énergie - Veille                                              | Affiche le délai d'attente avant le passage de l'imprimante en mode<br>Veille une fois le travail terminé.                                                               |
|--------------------------|-------------------------------------------------------------------------------|----------------------------------------------------------------------------------------------------|
|                          | Mode économie d'énergie - Veille prolongée                                    | Affiche le délai d'attente avant le passage de l'imprimante en mode<br>Veille prolongée après le mode Veille.                                                            |
|                          | Heure de l'économiseur d'énergie<br>- Minuterie auto désactivée <sup>*1</sup> | Affiche le délai d'attente avant l'arrêt de l'imprimante après le mode de Veille prolongée.                                                                              |
|                          | mm/pouces                                                                     | Affiche l'unité de mesure utilisée sur l'écran LCD.                                                                                                    |
|                          | Tonalité du panneau de<br>commande                                            | Affiche le volume de la tonalité émise lorsque l'entrée du panneau de commande est correcte. <b>Arrêt</b> indique que la tonalité est désactivée.                        |
|                          | Tonalité de touche incorrecte                                                 | Affiche le volume de la tonalité émise lorsque l'entrée du panneau de commande est incorrecte. <b>Arrêt</b> indique que la tonalité est désactivée.                      |
|                          | Tonalité machine prête                                                        | Affiche le volume de la tonalité émise lorsque l'imprimante est prête.<br>Arrêt indique que la tonalité est désactivée.                                                  |
|                          | Tonalité de fin de travail                                                    | Affiche le volume de la tonalité émise lorsqu'un travail d'impression est terminé. <b>Arrêt</b> indique que la tonalité est désactivée.                                  |
|                          | Tonalité d'erreur                                                             | Affiche le volume de la tonalité émise quand le travail se termine de façon anormale. <b>Arrêt</b> indique que la tonalité est désactivée.                               |
|                          | Tonalité d'alerte                                                             | Affiche le volume de la tonalité émise quand un problème se produit.<br><b>Arrêt</b> indique que la tonalité est désactivée.                                             |
|                          | Sonnerie de fin de papier                                                     | Affiche le volume de la tonalité émise lorsque l'imprimante manque de papier. <b>Arrêt</b> indique que la tonalité est désactivée.                                       |
|                          | Sonnerie de toner faible                                                      | Affiche le volume de la tonalité émise lorsque le niveau de toner est faible. <b>Arrêt</b> indique que la tonalité est désactivée.                                       |
|                          | Tonalité effacement automatique                                               | Affiche le volume de la tonalité émise 5 secondes avant que<br>l'imprimante effectue l'effacement automatique. <b>Arrêt</b> indique que la<br>tonalité est désactivée.   |
|                          | Tous tons                                                                     | Affiche le volume de toutes les tonalités d'alerte. <b>Arrêt</b> indique que toutes les tonalités sont désactivées.                                                      |
|                          | Msg d'alerte du niveau faible du<br>toner                                     | Indique s'il faut afficher ou non le message d'alerte lorsque le niveau de toner est faible.                                                                             |
|                          | Impression du journal<br>automatique                                          | Indique s'il faut imprimer automatiquement un rapport d'historique tous les 20 travaux.                                                                                  |
|                          | Disque RAM <sup>*2</sup>                                                      | Indique si de la mémoire RAM doit être allouée au système de fichiers<br>pour les fonctions Impression sécurisée, BAL privée, BAL publique et<br>Impression de contrôle. |
|                          | Langue du panneau                                                             | Permet d'afficher la langue utilisée sur l'écran LCD.                                                                                                    |
|                          | Réinitial auto                                                                | Affiche le délai avant que l'imprimante rétablisse automatiquement les réglages par défaut en l'absence de réglages supplémentaires.                                     |

|                    | Expiration d'erreur                  | Affiche le délai d'attente de l'imprimante avant d'annuler un travail qui s'arrête de façon anormale.                                                                                    |
|--------------------|--------------------------------------|----------------------------------------------------------------------------------------------------|
|                    | Expiration du travail                | Affiche l'intervalle de temps pendant lequel l'imprimante attend la réception des données en provenance de l'ordinateur.                                                                 |
|                    | Format papier par défaut             | Affiche le format papier d'impression par défaut.                                                                                                    |
|                    | Imprimer ID                          | Affiche l'emplacement où l'ID utilisateur doit être imprimé sur le papier de sortie.                                                                                                    |
|                    | Imprimer texte                       | Indique si l'imprimante doit imprimer les données PDL (Langue de description des pages) qui ne sont pas prises en charge par l'imprimante sous forme de texte lorsqu'elle les reçoit.    |
|                    | Position d'insertion de la bannière  | Indique où insérer une bannière dans le papier de sortie.                                                                                                    |
|                    | Bac spécifique de bannière           | Affiche le bac pour charger une bannière.                                                                                                    |
|                    | Remplacer bac                        | Indique si un autre format de papier doit être utilisé lorsque le papier<br>chargé dans le bac indiqué ne correspond pas aux paramètres du format<br>de papier pour le travail en cours. |
|                    | R/V à en-tête <sup>*3</sup>          | Indique s'il faut imprimer recto verso sur papier à en-tête.                                                                                                    |
|                    | Commutateur de passage<br>A4<>Lettre | Indique si un travail A4 sera réalisé sur Lettre en l'absence de papier A4 dans les bacs et vice versa (travail Lettre sur A4).                                                          |
|                    | Impr. rapport R/V <sup>*3</sup>      | Indique s'il faut imprimer les rapports sur les deux faces d'une feuille.                                                                                                    |
|                    | Utiliser un autre bac                | Indique si un message doit s'afficher et demander de sélectionner un<br>autre bac lorsque le papier prescrit n'est pas disponible dans le bac.                                           |
| Réglages du réseau | Protoc. Adobe                        | Affiche le protocole de communication PostScript pour chaque interface.                                                                                                    |
| Paramètres USB     | Port USB                             | Indique s'il faut activer l'interface USB.                                                                                                    |
|                    | Protoc. Adobe                        | Affiche le protocole de communication PostScript pour chaque interface.                                                                                                    |
| Réglages PCL       | Bac papier                           | Affiche le bac d'entrée du papier.                                                                                                    |
|                    | Taille de papier                     | Affiche le réglage de la taille du papier.                                                                                                    |
|                    | Taille personnalisée de papier - Y   | Affiche la longueur du papier de taille personnalisée.                                                                                                    |
|                    | Taille personnalisée de papier - X   | Affiche la largeur du papier de taille personnalisée.                                                                                                    |
|                    | Orientation                          | Affiche l'orientation du texte et des graphiques sur la page.                                                                                                    |
|                    | Impression recto verso <sup>*3</sup> | Indique s'il faut imprimer au recto verso d'une feuille.                                                                                                    |
|                    | Police                               | Affiche la police sélectionnée de la liste des polices enregistrées.                                                                                                    |
|                    | Jeu de symboles                      | Affiche le jeu de symboles d'une police spécifique.                                                                                                    |
|                    | Taille de la police                  | Affiche la taille des polices typographiques vectorielles.                                                                                                    |
|                    | Pas de la police                     | Affiche le pas de la police pour les polices vectorielles à espacement fixe.                                                                                                    |
|                    | Ligne de papier                      | Affiche le nombre de lignes sur une page.                                                                                                    |
|                    | Quantité                             | Affiche le nombre de copies à imprimer.                                                                                                    |
|                    | Amélioration d'image                 | Indique s'il faut activer la fonction d'amélioration d'image.                                                                                                    |
|                    | Impression Hexa                      | Indique s'il faut activer la fonction Impression Hexa.                                                                                                    |
|                    | Mode brouillon                       | Indique si l'impression en mode brouillon est activée.                                                                                                    |
|                    | Fin de ligne                         | Indique si la fin de ligne doit être définie.                                                                                                    |
|                    | Couleur par défaut                   | Affiche le paramètre couleur de sortie.                                                                                                    |

|                           | Ignore le saut de page                 | Indique si les pages qui ne contiennent que le caractère de saut de page doivent être ignorées.                                                                        |
|---------------------------|----------------------------------------|----------------------------------------------------------------------------------------------------|
| Paramètres<br>PostScript  | Rapport d'erreur PS                    | Indique si l'imprimante signale une erreur dans le cas d'une erreur<br>PostScript.                                                                                     |
|                           | Expir. trav. PS                        | Indique le temps d'exécution du travail PostScript.                                                                                                    |
|                           | Mode de sélection du papier            | Indique le bac sélectionné pour l'impression PostScript.                                                                                                    |
|                           | Couleur par défaut                     | Affiche le paramètre couleur de sortie.                                                                                                    |
| Réglages PDF              | Quantité                               | Affiche le nombre de copies à imprimer.                                                                                                    |
|                           | Impression recto verso <sup>*3</sup>   | Indique s'il faut imprimer au recto verso d'une feuille.                                                                                                    |
|                           | Mode d'impression                      | Affiche le paramètre mode d'impression.                                                                                                    |
|                           | Assemblage                             | Indique s'il faut trier un travail.                                                                                                    |
|                           | Format de sortie                       | Affiche la taille papier de sortie.                                                                                                    |
|                           | Disposition                            | Affiche la disposition de sortie.                                                                                                    |
|                           | Couleur par défaut                     | Affiche le paramètre couleur de sortie.                                                                                                    |
| Paramètres de<br>sécurité | Cde verr. panneau                      | Indique s'il faut verrouiller Réglages admin par un mot de passe.                                                                                                    |
|                           | Impression USB directe                 | Indique s'il faut verrouiller l'impression USB directe par un mot de passe.                                                                                            |
|                           | Téléchargement de logiciel             | Indique s'il faut autoriser les téléchargements de mises à jour du<br>microcode.                                                                                       |
|                           | Chiffrement                            | Affiche s'il faut ou non activer le chiffrement des données.                                                                                                    |
|                           | Effacement du disque <sup>*4</sup>     | Indique s'il faut effacer le disque dur.                                                                                                    |
|                           | Erreur de connexion                    | Affiche le nombre de tentatives permises à un utilisateur pour se<br>connecter au <b>Verrouillage du panneau</b> et <b>Fonction activée</b> .                          |
|                           | Mode d'expiration <sup>*5</sup>        | Indique si la date de suppression des fichiers stockés sous Impression<br>sécurisée dans le module de mémoire 512 Mo ou le disque dur en<br>option, doit être définie. |
|                           | Heure d'expiration <sup>*5</sup>       | Indique l'heure de suppression des fichiers stockés sous Impression<br>sécurisée dans le module de mémoire 512 Mo ou le disque dur en<br>option.                       |
|                           | Fréquence <sup>*5</sup>                | Indique la période de répétition du réglage.                                                                                                    |
|                           | Paramètres hebdomadaires <sup>*5</sup> | Affiche le jour de la semaine de répétition du réglage.                                                                                                    |
|                           | Paramètres mensuel *5                  | Affiche le mois de répétition du réglage.                                                                                                    |
| Paramètres<br>sécurisés - | Définir la période disponible          | Indique si la période disponible pour la fonction d'impression doit être définie.                                                                                      |
| Impression                | Heure de démarrage                     | Affiche l'heure de début du temps disponible pour la fonction d'impression.                                                                                            |
|                           | Heure de fin                           | Affiche l'heure de fin du temps disponible pour la fonction d'impression.                                                                                              |
|                           | Récurrence                             | Affiche le jour de la semaine de répétition du réglage.                                                                                                    |
| Paramètres par            | Couleur de sortie                      | Indique s'il faut imprimer en couleur ou en noir et blanc.                                                                                                    |
| défaut impression         | Sélectionner Bac                       | Affiche le bac d'entrée par défaut.                                                                                                    |
| USD directe               | Impression recto verso <sup>*3</sup>   | Indique s'il faut imprimer au recto verso d'une feuille.                                                                                                    |
|                           | Multiple Haut                          | Indique si l'imprimante doit imprimer deux pages ou plus sur la même<br>face d'une feuille de papier.                                                                  |
|                           | Assemblage <sup>*4</sup>               | Indique s'il faut trier un travail.                                                                                                    |

| Densité papier                  | Ordinaire                                                     | Affiche la densité papier du papier ordinaire.                                                               |
|---------------------------------|---------------------------------------------------------------|----------------------------------------------------------------------------------------------------|
|                                 | Étiquette                                                     | Affiche la densité papier des étiquettes.                                                                    |
| Ajust. Courroie de<br>transfert | Décalage K                                                    | Affiche la valeur pour l'image fantôme noire.                                                                |
|                                 | Décalage YMC                                                  | Affiche la valeur pour l'image fantôme en couleur.                                                           |
| Ajuster 2ème BTR                | Ordinaire                                                     | Affiche le réglage de la tension du rouleau de transfert (de -5 à 10) pour du papier ordinaire.              |
|                                 | Ordinaire épais <sup>*6</sup>                                 | Affiche le réglage de la tension du rouleau de transfert (de -5 à 10) pour<br>du papier ordinaire épais.     |
|                                 | Couvertures<br>(106-163g/m <sup>2</sup> )                     | Affiche le réglage de la tension du rouleau de transfert (de -5 à 10) pour du papier de couverture.          |
|                                 | Couvertures épais <sup>*6</sup><br>(164-216g/m <sup>2</sup> ) | Affiche le réglage de la tension du rouleau de transfert (de -5 à 10) pour<br>du papier de couverture épais. |
|                                 | Couché<br>(106-163g/m <sup>2</sup> )                          | Affiche le réglage de la tension du rouleau de transfert (de -5 à 10) pour du papier.                        |
|                                 | Couché épais <sup>*6</sup><br>(164-216g/m <sup>2</sup> )      | Affiche le réglage de la tension du rouleau de transfert (de -5 à 10) pour<br>du papier épais.               |
|                                 | Étiquette                                                     | Affiche le réglage de la tension du rouleau de transfert (de -5 à 10) pour<br>les étiquettes.                |
|                                 | Enveloppe                                                     | Affiche le réglage de la tension du rouleau de transfert (de -5 à 10) pour les enveloppes.                   |
|                                 | Recyclé                                                       | Affiche le réglage de la tension du rouleau de transfert (de -5 à 10) pour du papier recyclé.                |
| Ajuster module<br>fuser         | Ordinaire                                                     | Affiche le réglage de température de l'unité de fusion (de -3 à 3) pour du papier ordinaire.                 |
|                                 | Ordinaire épais <sup>*6</sup>                                 | Affiche le réglage de température de l'unité de fusion (de -3 à 3) pour du papier ordinaire épais.           |
|                                 | Couvertures<br>(106-163g/m <sup>2</sup> )                     | Affiche le réglage de température de l'unité de fusion (de -3 à 3) pour du papier de couverture.             |
|                                 | Couvertures épais <sup>*6</sup><br>(164-216g/m <sup>2</sup> ) | Affiche le réglage de température de l'unité de fusion (de -3 à 3) pour du papier de couverture épais.       |
|                                 | Couché<br>(106-163g/m <sup>2</sup> )                          | Affiche le réglage de température de l'unité de fusion (de -3 à 3) pour du papier couché.                    |
|                                 | Couché épais <sup>*6</sup><br>(164-216g/m <sup>2</sup> )      | Affiche le réglage de température de l'unité de fusion (de -3 à 3) pour du papier couché épais.              |
|                                 | Étiquette                                                     | Affiche le réglage de température de l'unité de fusion (de -3 à 3) pour les étiquettes.                      |
|                                 | Enveloppe                                                     | Affiche le réglage de température de l'unité de fusion (de -3 à 3) pour les enveloppes.                      |
|                                 | Recyclé                                                       | Affiche le réglage de température de l'unité de fusion (de -3 à 3) pour du papier recyclé.                   |
| Ajustement auto-enregistrement  |                                                               | Affiche s'il faut effectuer automatiquement l'ajustement de l'enregistrement de la couleur.                  |
| Régler altitude                 |                                                               | Affiche l'altitude de l'emplacement où l'imprimante est installée.                                           |
| Toner non-Dell                  |                                                               | Indique s'il faut utiliser une cartouche de toner d'un autre fabricant.                                      |

| Paramètres horloge              | Format date                  | Affiche le format de date par défaut.                                                                                                    |
|---------------------------------|------------------------------|----------------------------------------------------------------------------------------------------|
|                                 | Format heure                 | Affiche le format heure par défaut : 24H ou 12H.                                                                                                    |
|                                 | Fuseau horaire               | Affiche le fuseau horaire par défaut.                                                                                                    |
|                                 | Définir date                 | Affiche le réglage de la date.                                                                                                    |
|                                 | Définir heure                | Affiche le réglage de l'heure.                                                                                                    |
| Personnalisation<br>du lien Web | Sélectionner URL de commande | Affiche un lien utilisé pour la commande de consommables, auquel il<br>est possible d'accéder depuis <b>Commander des fournitures à</b> : dans le<br>cadre de gauche. |
|                                 | Régulier                     | Affiche l'URL régulier (http://accessories.us.dell.com/sna) auquel il est<br>possible d'accéder depuis Commander des fournitures à :.                                 |
|                                 | Premier                      | Affiche l'URL premier (http://premier.dell.com) auquel il est possible d'accéder depuis Commander des fournitures à :.                                                |
| Dell ColorTrack                 | Mode ColorTrack              | Affiche s'il faut ou non activer ColorTrack.                                                                                                    |
|                                 | Utilisateur non enregistré   | Indique s'il faut autoriser l'impression des données sans informations<br>d'authentification.                                                                         |
|                                 | Couleur auto vers Impr. mono | Indique s'il faut imprimer toutes les tâches en noir et blanc, y compris<br>si l'impression couleur a été prescrite.                                                  |
|                                 | Rapport d'erreur ColorTrack  | Indique s'il faut imprimer ou non le rapport d'erreurs sur le mode<br>ColorTrack.                                                                                     |

| Réglages du bac | Mode MPF                                     | Indique si les paramètres du pilote d'impression doivent être utilisés<br>pour le format et le type de papier chargé dans le MPF.                                                 |
|-----------------|----------------------------------------------|----------------------------------------------------------------------------------------------------|
|                 | Format du papier dans le MPF <sup>*7</sup>   | Affiche le format du papier du MPF.                                                                                                    |
|                 | Type du papier dans le $\mathrm{MPF}^{*7}$   | Affiche le type du papier du MPF.                                                                                                    |
|                 | Taille personnalisée MPF - $Y^{*7}$          | Affiche la hauteur du papier personnalisé chargé dans le MPF.                                                                                                    |
|                 | Taille personnalisée MPF - $X^{*7}$          | Affiche la largeur du papier personnalisé chargé dans le MPF.                                                                                                    |
|                 | Message chargement MPF <sup>*7</sup>         | Indique s'il faut afficher un menu contextuel qui demande de régler la taille et le type de papier lors de son chargement dans le chargeur multifonction (MPF).                   |
|                 | Taille de papier bac l                       | Affiche le réglage de la taille du papier du bac 1.                                                                                                    |
|                 | Type de papier bac l                         | Affiche le réglage du type du papier du bac 1.                                                                                                    |
|                 | Taille personnalisée bac 1 - Y               | Affiche la hauteur du papier personnalisé chargé dans le bac 1.                                                                                                    |
|                 | Taille personnalisée bac 1 - X               | Affiche la largeur du papier personnalisé chargé dans le bac 1.                                                                                                    |
|                 | Message chargement bac l                     | Indique s'il faut afficher un menu contextuel qui demande de régler la taille et le type de papier lors de son chargement dans le bac 1.                                          |
|                 | Taille de papier bac 2 <sup>*8</sup>         | Affiche le réglage de la taille du papier du chargeur 550 feuilles (bac 2) en option.                                                                                             |
|                 | Type de papier bac 2 <sup>*8</sup>           | Affiche le type du papier du chargeur 550 feuilles en option.                                                                                                    |
|                 | Taille personnalisée bac 2 - Y <sup>*8</sup> | Affiche la hauteur du papier de taille personnalisée chargé dans le bac<br>550 feuilles en option.                                                                                |
|                 | Taille personnalisée bac 2 - X <sup>*8</sup> | Affiche la largeur du papier de taille personnalisée chargé dans le bac<br>550 feuilles en option.                                                                                |
|                 | Message chargement bac 2                     | Indique s'il faut afficher afficher un menu contextuel qui demande de<br>régler la taille et le type de papier lors de son chargement dans le<br>chargeur 500 feuilles en option. |
|                 | Priorité 1                                   | Affiche la source du papier à utiliser en première priorité.                                                                                                    |
|                 | Priorité 2                                   | Affiche la source du papier à utiliser en deuxième priorité.                                                                                                    |
|                 | Priorité 3 <sup>*8</sup>                     | Affiche la source du papier à utiliser en troisième priorité.                                                                                                    |

\*1 Minuterie auto désactivée n'est disponible que dans certains pays.

<sup>\*2</sup> Cet élément n'est disponible que si l'option Mémoire 512 Mo est installée ou si le disque dur ne l'est pas.

 $^{\rm *3}~$  Cet élément n'est disponible que pour Dell C3760dn Color Laser Printer.

<sup>\*4</sup> Cet élément n'est disponible que lorsque le disque dur en option est installé.

\*5 Cet élément est uniquement disponible lorsque le **disque RAM** est activé ou le disque dur en option est installé.

\*6 Pour les spécifications de grammage du papier, consultez « Spécifications du type de papier ».

<sup>\*7</sup> Cet élément est uniquement disponible quand **Spéc via panneau** est réglé sur **Mode MPF**.

\*8 Cet élément est uniquement disponible lorsque le chargeur 550 feuilles en option est installé.

#### Rapports

Objectif :

Imprimer différents types de rapports et de listes.

Valeurs :

| Réglages de l'imprimante | Cliquez sur <b>Démarrer</b> pour imprimer la page des réglages d'imprimante.                                                                                         |  |
|--------------------------|----------------------------------------------------------------------------------------------------|--|
| Réglages du panneau      | Cliquez sur <b>Démarrer</b> pour imprimer la page des réglages du panneau.                                                                                           |  |
| Liste des polices PCL    | Cliquez sur <b>Démarrer</b> pour imprimer la liste des polices PCL (Hewlett-Packard Printer<br>Control Language [Langage de commande d'impression Hewlett-Packard]). |  |
| Liste Macros PCL                    | Cliquez sur <b>Démarrer</b> pour imprimer la liste des macros PCL.                                          |  |
|-------------------------------------|----------------------------------------------------------------------------------------------------|--|
| Liste des polices PS                | Cliquez sur <b>Démarrer</b> pour imprimer la liste des polices PS.                                          |  |
| Liste des polices PDF               | Cliquez sur <b>Démarrer</b> pour imprimer la liste des polices PDF.                                         |  |
| Historique travaux                  | Cliquez sur Démarrer pour imprimer le rapport de l'historique des travaux.                                  |  |
| Historique des erreurs              | Cliquez sur Démarrer pour imprimer le rapport de l'historique des erreurs.                                  |  |
| Compteur imprimeur                  | Cliquez sur Démarrer pour imprimer le rapport du compteur d'impression.                                     |  |
| Page test couleur                   | Cliquez sur <b>Démarrer</b> pour imprimer la page de test des couleurs.                                     |  |
| Documents enregistrés <sup>*1</sup> | Cliquez sur Démarrer pour imprimer la liste des documents enregistrés.                                      |  |
| *1 Cet élément n'est disponible     | e que si le <b>Disque RAM</b> est activé après installation de la mémoire 512 Mo ou du disque dur en ontion |  |

<sup>\*1</sup> Cet élément n'est disponible que si le **Disque RAM** est activé après installation de la mémoire 512 Mo ou du disque dur en option.

# Réglages de l'imprimante

L'onglet Réglages de l'imprimante comprend les pages Réglages du système, Réglages du réseau, Réglages USB, Réglages PCL, Paramètres PostScript, Réglages PDF, Paramètres de sécurité et Paramètres d'impression USB directe par défaut.

## Réglages du système

Objectif :

Configurer les réglages de base de l'imprimante.

| Mode économie d'énergie - Veille                                              | Définit le délai d'attente avant le passage de l'imprimante en mode Veille<br>une fois le travail terminé.                            |
|-------------------------------------------------------------------------------|----------------------------------------------------------------------------------------------------|
| Mode économie d'énergie - Veille prolongée                                    | Définit le délai d'attente avant le passage de l'imprimante en mode Veille prolongée après le mode Veille.                            |
| Heure de l'économiseur d'énergie - Minuterie<br>auto désactivée <sup>*1</sup> | Définit le délai d'attente avant l'arrêt de l'imprimante après le mode de<br>Veille prolongée.                                        |
| mm/pouces                                                                     | Définit l'unité de mesure à utiliser sur l'écran LCD soit en mm soit en pouces.                                                       |
| Tonalité du panneau de commande                                               | Définit le volume de la tonalité émise lorsque l'entrée du panneau de commande est correcte, ou désactive la tonalité.                |
| Tonalité de touche incorrecte                                                 | Définit le volume de la tonalité émise lorsque l'entrée du panneau de commande est incorrecte, ou désactive la tonalité.              |
| Tonalité machine prête                                                        | Définit le volume de la tonalité émise lorsque l'imprimante est prête, ou<br>désactive la tonalité.                                   |
| Tonalité de fin de travail                                                    | Définit le volume de la tonalité émise une fois le travail d'impression<br>terminé, ou désactive la tonalité.                         |
| Tonalité d'erreur                                                             | Définit le volume de la tonalité émise quand un travail se termine de façon anormale, ou désactive la tonalité.                       |
| Tonalité d'alerte                                                             | Définit le volume de la tonalité émise quand un problème se produit, ou désactive la tonalité.                                        |
| Sonnerie de fin de papier                                                     | Définit le volume de la tonalité émise lorsque l'imprimante manque de<br>papier, ou désactive la tonalité.                            |
| Sonnerie de toner faible                                                      | Définit le volume de la tonalité émise lorsque le niveau de toner est faible,<br>ou désactive la tonalité.                            |
| Tonalité effacement automatique                                               | Définit le volume de la tonalité émise 5 secondes avant que l'imprimante effectue l'effacement automatique, ou désactive la tonalité. |

| Tous tons                              | Définit le volume de toutes les tonalités d'alertes, ou désactive toutes les tonalités.                                                                                                  |
|----------------------------------------|----------------------------------------------------------------------------------------------------|
| Msg d'alerte du niveau faible du toner | Vous avertit si le niveau de toner est faible.                                                                                                    |
| Impression du journal automatique      | Définit si un historique des travaux doit être imprimé tous les 20 travaux.                                                                                                    |
| Disque RAM <sup>*2</sup>               | Définit si de la mémoire RAM doit être allouée au système de fichiers pour<br>les fonctions Impression sécurisée, BAL privée, BAL publique et Impression<br>de contrôle.                 |
| Langue du panneau                      | Permet d'afficher la langue utilisée sur l'écran LCD.                                                                                                    |
| Réinitial auto                         | Affiche le délai avant que l'imprimante rétablisse automatiquement les réglages par défaut en l'absence de réglages supplémentaires.                                                     |
| Expiration d'erreur                    | Définit le délai d'attente de l'imprimante avant d'annuler un travail qui<br>s'arrête de façon anormale.                                                                                 |
| Expiration du travail                  | Définit l'intervalle de temps pendant lequel l'imprimante attend la réception des données en provenance de l'ordinateur.                                                                 |
| Format papier par défaut               | Définit le format papier d'impression par défaut.                                                                                                    |
| Imprimer ID                            | Définit l'emplacement où l'ID utilisateur doit être imprimé sur le papier de sortie.                                                                                                    |
| Imprimer texte                         | Définit si l'imprimante doit imprimer les données PDL (qui ne sont pas<br>prises en charge par l'imprimante), sous forme de texte lorsque<br>l'imprimante les reçoit.                    |
| Position d'insertion de la bannière    | Définit où insérer une bannière dans la sortie.                                                                                                    |
| Bac spécifique de bannière             | Définit le bac d'où une bannière est chargée.                                                                                                    |
| Remplacer bac                          | Définit si un autre format de papier doit être utilisé lorsque le papier chargé<br>dans le bac indiqué ne correspond pas aux paramètres du format de papier<br>pour le travail en cours. |
| R/V à en-tête <sup>*3</sup>            | Définit s'il faut imprimer recto verso du papier à en-tête.                                                                                                    |
| Commutateur de passage A4<>Lettre      | Définit si un travail A4 sera réalisé sur Lettre en l'absence de papier A4 dans les bacs et vice versa (travail Lettre sur A4).                                                          |
| Impr. rapport R/V <sup>*3</sup>        | Définit s'il faut imprimer les rapports sur les deux faces d'une feuille.                                                                                                    |
| Utiliser un autre bac                  | Précise si un message doit s'afficher et demander de sélectionner un autre bac lorsque le papier prescrit n'est pas disponible dans le bac.                                              |

\*1 Minuterie auto désactivée n'est disponible que dans certains pays.

<sup>\*2</sup> Cet élément n'est disponible que si l'option Mémoire 512 Mo est installée ou si le disque dur ne l'est pas.

<sup>\*3</sup> Cela n'est disponible que pour Dell C3760dn Color Laser Printer.

## Réglages du réseau

# Objectif :

Préciser le protocole de communications PostScript pour l'imprimante.

Valeurs :

Protoc. Adobe Définit le protocole de communication PostScript pour chaque interface.

## Paramètres USB

# Objectif :

Modifier les réglages USB sur votre imprimante.

| Port USB      | Active l'interface USB sur votre imprimante.                            |
|---------------|-------------------------------------------------------------------------|
| Protoc. Adobe | Définit le protocole de communication PostScript pour chaque interface. |

# Réglages PCL

Objectif :

Modifier les réglages PCL.

Valeurs :

| Bac papier                            | Définit le bac d'entrée du papier.                                                                                                    |  |
|---------------------------------------|----------------------------------------------------------------------------------------------------|--|
| Taille de papier                      | Définit la taille du papier.                                                                                                    |  |
| Taille personnalisée de<br>papier - Y | Définit la longueur du papier de taille personnalisée. La plage disponible est comprise entre 127 mm (5,0 pouces) et 355 mm (14,0 pouces).                                                                                                    |  |
| Taille personnalisée de<br>papier - X | Définit la largeur du papier de taille personnalisée. La plage disponible est comprise entre 77 mm (3,0 pouces) et 215 mm (8,5 pouces).                                                                                                    |  |
| Orientation                           | Définit l'orientation du texte et des graphiques sur la page.                                                                                                    |  |
| Impression recto verso <sup>*1</sup>  | Définit l'impression recto verso comme défaut pour tous les travaux d'impression.                                                                                                    |  |
| Police                                | Définit la police de la liste des polices enregistrées.                                                                                                    |  |
| Jeu de symboles                       | Définit le jeu de symboles d'une police spécifique.                                                                                                    |  |
| Taille de la police                   | Définit la taille des polices typographiques vectorielles.                                                                                                    |  |
| Pas de la police                      | Définit le pas de la police pour les polices vectorielles à espacement fixe.                                                                                                    |  |
| Ligne de papier                       | Définit le nombre de lignes sur une page.                                                                                                    |  |
| Quantité                              | Règle le nombre de copies à imprimer.                                                                                                    |  |
| Amélioration d'image                  | Détermine s'il faut activer la fonction d'amélioration d'image.                                                                                                    |  |
| Impression Hexa                       | Permet de déterminer plus facilement l'origine d'un problème d'impression. Lorsque l'option<br>Impression Hexa est sélectionnée, toutes les données transmises à l'imprimante seront imprimées<br>dans une représentation hexadécimale et caractères. Les codes de commande ne sont pas effectués. |  |
| Mode brouillon                        | Détermine si l'impression en mode brouillon est activée.                                                                                                    |  |
| Fin de ligne                          | Détermine la manière de traiter les fins de ligne.                                                                                                    |  |
| Couleur par défaut                    | Définit le mode couleur d'impression utilisé <b>Couleur</b> ou <b>Noir</b> . Ce paramètre est utilisé pour des travaux d'impression sans un mode d'impression couleur spécifié.                                                                                                    |  |
| Ignore le saut de page                | Définit si les pages qui ne contiennent que le caractère de saut de page doivent être ignorées.                                                                                                    |  |
| *1 Cet élément n'est disp             | oonible que pour Dell C3760dn Color Laser Printer.                                                                                                    |  |

# Paramètres PostScript

# Objectif :

Ne changer que les paramètres de l'imprimante qui ont une influence sur les travaux utilisant le langage d'émulation PostScript.

| Rapport d'erreur PS         | Définit si l'imprimante signale une erreur dans le cas d'une erreur PostScript. |
|-----------------------------|---------------------------------------------------------------------------------|
| Expir. trav. PS             | Définit le temps d'exécution du travail PostScript.                             |
| Mode de sélection du papier | Définit la manière de sélectionner le bac en mode PostScript.                   |
| Couleur par défaut          | Définit le mode couleur par défaut en mode PostScript.                          |

## Réglages PDF

Objectif : Modifier les réglages PDF. Valeurs :

| Quantité                                                                   | Définit le nombre de copies.                               |  |
|----------------------------------------------------------------------------|------------------------------------------------------------|--|
| Impression recto verso <sup>*1</sup>                                       | Détermine s'il faut imprimer au recto verso d'une feuille. |  |
| Mode d'impression                                                          | Définit un mode d'impression.                              |  |
| Mot de passe PDF                                                           | Définit un mot de passe.                                   |  |
| Retapez le mot de passe PDF                                                | Confirme le mot de passe défini.                           |  |
| Assemblage                                                                 | Définit s'il faut ou non trier la sortie.                  |  |
| Format de sortie                                                           | Définit la taille du papier de sortie.                     |  |
| Disposition                                                                | Définit la disposition de sortie.                          |  |
| Couleur de sortie                                                          | Définit la couleur de sortie.                              |  |
| *1 Cet élément n'est disponible que pour Dell C3760dn Color Laser Printer. |                                                            |  |

## Paramètres de sécurité

## Verr. panneau

## Objectif :

Définir un accès limité au Réglages admin avec un mot de passe et définir ou modifier le mot de passe. Valeurs :

| Cde verr. panneau <sup>*1</sup> | Active/désactive la protection par mot de passe pour les Réglages admin. |  |
|---------------------------------|--------------------------------------------------------------------------|--|
| Nouveau mot passe               | Définit un mot de passe requis pour l'accès aux Réglages admin.          |  |
| Retapez le mot de passe         | Confirme le mot de passe défini.                                         |  |
| *1                              |                                                                          |  |

<sup>11</sup> Certains réglages de Paramètres de sécurité sont affichés uniquement lorsque ces paramètres sont activés.

# **REMARQUE :** Vous pouvez définir le mot de passe du **Dell Printer Configuration Web Tool** à partir de **Définir mot de passe** dans **Réglages du serveur d'impression**.

## Fonction activée

## Objectif :

Indiquer s'il faut verrouiller la fonction Impression USB directe par un mot de passe, et définir ou modifier le mot de passe.

Valeurs :

| Impression USB directe  | Définit s'il faut verrouiller l'impression USB directe par un mot de passe.       |
|-------------------------|-----------------------------------------------------------------------------------|
| Nouveau mot passe       | Définit le mot de passe requis pour accéder à la fonction Impression USB directe. |
| Retapez le mot de passe | Confirme le mot de passe défini.                                                  |

# **REMARQUE :** Vous pouvez définir le mot de passe du **Dell Printer Configuration Web Tool** à partir de **Définir mot de passe** dans **Réglages du serveur d'impression**.

# Téléchargement de logiciel

## Objectif :

Définir s'il faut autoriser les téléchargements de mises à jour de microcode.

#### Chiffrement des données

Objectif :

Définir s'il faut ou non activer le chiffrement des données.

#### Valeurs :

| Chiffrement des données | Chiffrement                                      | Définit s'il faut ou non activer le chiffrement des données. |
|-------------------------|--------------------------------------------------|--------------------------------------------------------------|
|                         | Clé de chiffrement                               | Définit la clé requise pour le chiffrement.                  |
|                         | Tapez une nouvelle fois<br>la clé de chiffrement | Tapez une fois encore la nouvelle clé pour la confirmer.     |

**REMARQUE** : La clé de chiffrement ne peut comporter que les caractères 0 à 9, a à z, A à Z et NUL.

## Effacement du disque dur

**REMARQUE** : l'effacement du disque dur n'est disponible que si le disque dur en option est installé.

Objectif :

Définir s'il faut effacer le disque dur.

Valeurs :

Effacement du disque dur Définit s'il faut effacer le disque dur.

#### Erreur de connexion

Objectif :

Préciser le nombre de tentatives permises à un utilisateur pour se connecter au Verr. pan. et Fonction activée. Valeurs :

**Erreur de connexion** Affiche le nombre de tentatives permises à un utilisateur pour se connecter au **Verrouillage du panneau** et **Fonction activée**.

## Définir le temps disponible - Impression

**Objectif** :

Préciser l'heure d'activation des paramètres de sécurité de la fonction d'impression.

Valeurs :

| Définir la période<br>disponible | Vous permet de définir la période disponible pour la fonction d'impression.      |
|----------------------------------|----------------------------------------------------------------------------------|
| Heure de démarrage               | Définit l'heure de début de la période disponible pour la fonction d'impression. |
| Heure de fin                     | Définit l'heure de fin de la période disponible pour la fonction d'impression.   |
| Récurrence                       | Indique le jour de la semaine pour de répétition du réglage.                     |

#### Expiration du travail sécurisé

**REMARQUE :** Expiration du travail sécurisé n'est disponible que si le **Disque RAM** est activé après installation de la mémoire 512 Mo ou du disque dur en option.

#### **Objectif** :

Préciser si la date et l'heure de suppression des fichiers stockés sous Impression sécurisée dans le module de mémoire 512 Mo ou le disque dur en option.

| Mode d'expiration           | Vous permet de définir la date de suppression des fichiers stockés sous Impression sécurisée dans le<br>module de mémoire 512 Mo ou le disque dur en option. |
|-----------------------------|----------------------------------------------------------------------------------------------------|
| Heure d'expiration          | Définit l'heure de suppression des fichiers stockés sous Impression sécurisée dans le module de<br>mémoire 512 Mo ou le disque dur en option.                |
| Récurrence                  | Indique la période de répétition du réglage.                                                                                                    |
| Paramètres<br>hebdomadaires | Indique le jour de la semaine de répétition du réglage.                                                                                                    |
| Paramètres mensuels         | Indique le jour du mois de répétition du réglage.                                                                                                    |

#### Paramètres par défaut impression USB directe

**Objectif**:

Créer vos propres Param. défaut impr. USB dir.

Valeurs :

| Couleur de sortie              | Détermine s'il faut imprimer en couleur ou en noir et blanc.                                       |  |  |
|--------------------------------|----------------------------------------------------------------------------------------------------|--|--|
| Sélectionner bac               | Définit le bac d'entrée par défaut.                                                                |  |  |
| Impression recto verso         | Détermine s'il faut imprimer au recto verso d'une feuille.                                         |  |  |
| Multiple Haut                  | Définit si l'imprimante doit imprimer deux pages ou plus sur la même face d'une feuille de papier. |  |  |
| Assemblage                     | Définit s'il faut ou non trier la sortie.                                                          |  |  |
| Mot de passe PDF               | Définit un mot de passe.                                                                           |  |  |
| Retapez le mot de passe<br>PDF | Confirme le mot de passe défini.                                                                   |  |  |

## Entretien de l'imprimante

L'onglet Entretien de l'imprimante comprend les pages Densité papier, Ajust. Courroie de transfert, Adjuster 2ème BTR, Ajuster module fuser, Ajustement auto enregistrement, Ajustement enregistrement des couleurs, Réinit défaut, Initialiser compteur d'impression, Enregistrement, Toner non-Dell, Régler altitude, Réglages de l'horloge et Personnalisation du lien Web.

#### Densité papier

**Objectif :** Définir la densité du papier. **Valeurs :** 

| Ordinaire | Règle la densité du papier ordinaire sur Léger ou Normal. |
|-----------|-----------------------------------------------------------|
| Étiquette | Règle la densité des étiquettes sur Léger ou Normal.      |

## Ajust. Courroie de transfert

## Objectif :

Pour ajuster la distorsion de transfert en cas d'impression fantôme. (L'image fantôme peut être l'image de la page précédente ou une partie de l'image en cours d'impression).

| Décalage K   | Si des images fantômes noires apparaissent, essayez de diminuer la valeur.                             |  |
|--------------|----------------------------------------------------------------------------------------------------|--|
| Décalage YMC | Si des images fantômes couleurs (jaune, magenta, ou cyan) apparaissent, essayez de diminuer la valeur. |  |

## Ajuster 2ème BTR

#### Objectif :

Définir les paramètres de la tension optimale pour le 2ème rouleau de transfert (2ème BTR). Pour diminuer la tension, entrez des valeurs négatives. Pour l'augmenter, entrez des valeurs positives.

Les paramètres par défaut ne donnent pas nécessairement les meilleurs résultats pour tous les types de papier. Si vous voyez des marbrures sur l'impression de sortie, essayez d'augmenter la tension. Si vous voyez des points sur l'impression de sortie, essayez de diminuer la tension.

# ATTENTION : La qualité d'impression change selon les valeurs de configuration sélectionnées pour cet élément. Valeurs :

| Ordinaire            | Définit le réglage de tension de référence du rouleau de transfert pour le papier ordinaire dans la plage située entre -5 et 10.           |  |  |
|----------------------|----------------------------------------------------------------------------------------------------|--|--|
| Ordinaire épais      | Définit le réglage de tension de référence du rouleau de transfert pour le papier ordinaire épais dans la plage située entre -5 et 10.     |  |  |
| Couvertures          | Définit le réglage de tension de référence du rouleau de transfert pour le papier de couverture dans la plage située entre -5 et 10.       |  |  |
| Couvertures épaisses | Définit le réglage de tension de référence du rouleau de transfert pour le papier de couverture épais dans la plage située entre -5 et 10. |  |  |
| Couché               | Définit le réglage de tension de référence du rouleau de transfert pour le papier couché dans la plage située entre -5 et 10.              |  |  |
| Couché épais         | Définit le réglage de tension de référence du rouleau de transfert pour le papier couché épais dans la plage située entre -5 et 10.        |  |  |
| Étiquette            | Définit le réglage de tension de référence du rouleau de transfert pour les étiquettes dans la plage située entre -5 et 10.                |  |  |
| Enveloppe            | Définit le réglage de tension de référence du rouleau de transfert pour les enveloppes dans la plage située entre -5 et 10.                |  |  |
| Recyclé              | Définit le réglage de la tension de référence du rouleau de transfert pour du papier recyclé dans la plage située entre -5 et 10.          |  |  |

## Ajuster module fuser

## Objectif :

Définir la valeur des réglages optimaux de température de l'unité de fusion. Pour abaisser la tension, choisissez des valeurs négatives. Pour l'augmenter, choisissez des valeurs positives.

Les paramètres par défaut ne donnent pas nécessairement les meilleurs résultats pour tous les types de papier. Si le papier imprimé se recourbe, essayez de baisser la température. Si le tonner n'est pas réparti correctement sur le papier, essayez d'augmenter la température.

**REMARQUE** : La qualité d'impression change selon les valeurs de configuration sélectionnées pour cet élément.

| Ordinaire            | Définit les réglages de température de l'unité de fusion pour le papier ordinaire dans la plage située entre -3 et 3.           |  |  |
|----------------------|----------------------------------------------------------------------------------------------------|--|--|
| Ordinaire épais      | Définit les réglages de température de l'unité de fusion pour le papier ordinaire épais dans la plage située entre -3 et 3.     |  |  |
| Couvertures          | Définit les réglages de température de l'unité de fusion pour le papier de couverture dans la plage située entre -3 et 3.       |  |  |
| Couvertures épaisses | Définit les réglages de température de l'unité de fusion pour le papier de couverture épais dans la plage située entre -3 et 3. |  |  |
| Couché               | Définit les réglages de température de l'unité de fusion pour le papier couché dans la plage située entre -3 et 3.              |  |  |
| Couché épais         | Définit les réglages de température de l'unité de fusion pour le papier couché épais dans la plage située entre -3 et 3.        |  |  |
| Étiquette            | Définit les réglages de température de l'unité de fusion pour les étiquettes dans la plage située entre -<br>3 et 3.            |  |  |
| Enveloppe            | Définit les réglages de température de l'unité de fusion pour les enveloppes dans la plage située entre 3 et 3.                 |  |  |
| Recyclé              | Définit les réglages de température de l'unité de fusion pour le papier recyclé dans la plage située entre<br>-3 et 3.          |  |  |

## Ajustement auto enregistrement

Objectif :

Définir la réalisation ou non de l'ajustement automatique de l'enregistrement de la couleur.

#### Ajustement enregistrement des couleurs

Objectif :

Définir la réalisation ou non de l'ajustement manuel de l'enregistrement de la couleur.

Les ajustements manuels des enregistrements de couleurs sont nécessaires, par ex. lors de la première installation et du déplacement de l'imprimante.

#### **REMARQUE :** La fonction **Ajustement enregistrement des couleurs** peut être configurée quand **Ajustement auto**enregistrement est réglé sur **Arrêt**.

| Correction automatique                       | e Cliquez sur Démarrer pour réaliser automatiquement le calage des couleurs.                                                                                                    |  |  |
|----------------------------------------------|----------------------------------------------------------------------------------------------------|--|--|
| Table d'enregistrement<br>des couleurs       | Cliquez sur <b>Démarrer</b> pour imprimer un graphique d'enregistrement des couleurs. Le graphique d'enregistrement des couleurs imprime un patron grillé de lignes en jaune, magenta et cyan. Dans la table, examinez les valeurs à droite qui sont en regard de la ligne parfaitement droite pour chacune des trois couleurs. Si la valeur pour cette ligne est 0, l'ajustement de l'enregistrement de la couleur n'est pas requis. Sinon, précisez les valeurs de réglage sous <b>Ajustement enregistrement des couleurs</b> . |  |  |
| Ajustement<br>enregistrement des<br>couleurs | Définit individuellement les valeurs d'ajustement latéral des couleurs (perpendiculaire au sens<br>d'alimentation du papier) et de procédé (dans le sens d'alimentation du papier) pour Jaune, Magenta<br>et Cyan dans une plage comprise entre -9 et 9.                                                                                                    |  |  |

## Réinit défaut

## Objectif :

Initialiser la mémoire NV (non volatile). Une fois cette fonction exécutée et l'imprimante redémarrée, tous les réglages du réseau seront réinitialisés sur leurs valeurs par défaut.

Réinitialiser les valeurs Cliquez sur Démarrer pour réinitialiser les valeurs par défaut et redémarrer l'imprimante. Par défaut et redémarrer l'imprimante

#### Initialiser compteur d'impression

## Objectif :

Initialiser le compteur d'impression de l'imprimante. Lorsque le compteur d'impression est initialisé, le compteur revient à 0.

## Enregistrement

**REMARQUE** : L'enregistrement n'est disponible que si le **Disque RAM** est activé après installation de la mémoire 512 Mo ou du disque dur en option.

## Objectif :

Effacer tous les fichiers stockés dans la mémoire 512 Mo ou sur le disque dur en option, ou formater le disque dur en option.

## Valeurs :

| Effacer stockage <sup>*1</sup>           | Effacer tout                          | Cliquez sur <b>Démarrer</b> pour effacer tous les fichiers stockés pour Impression<br>sécurisée, BAL privée, BAL publique et Contrôle dans la mémoire 512 Mo ou sur<br>le disque dur en option.                                                                                   |
|------------------------------------------|---------------------------------------|----------------------------------------------------------------------------------------------------|
|                                          | Document<br>sécurisé                  | Cliquez sur <b>Démarrer</b> pour effacer tous les fichiers stockés pour Impression<br>sécurisée, BAL privée, BAL publique et Contrôle dans la mémoire 512 Mo ou sur<br>le disque dur en option.                                                                                   |
|                                          | Document<br>enregistré                | Cliquez sur <b>Démarrer</b> pour effacer tous les fichiers stockés dans la mémoire 512<br>Mo ou le disque dur en option.                                                                                                    |
| Formatage du disque<br>dur <sup>*2</sup> | Format. disq. dur                     | Cliquez sur <b>Démarrer</b> pour formater le disque dur en option. Tous les fichiers<br>sauvegardés au titre de l'Impression sécurisée, BAL privée, BAL publique et<br>Contrôle que contient le disque dur en option, tous les formulaires et toutes les<br>polices sont effacés. |
| *1 0                                     | · · · · · · · · · · · · · · · · · · · |                                                                                                    |

<sup>\*1</sup> Cet élément n'est disponible que si le **Disque RAM** est activé après installation de la mémoire 512 Mo ou du disque dur en option.

\*2 Cet élément est uniquement disponible lorsque le disque dur en option est installé.

## Toner non-Dell

## Objectif :

Utiliser une cartouche de toner d'un autre fabricant.

AVERTISSEMENT : L'utilisation d'une cartouche de toner non-Dell risque d'endommager votre imprimante. La garantie ne prend pas en charge les incidents causés par ce type de cartouche non-Dell.

# Régler altitude

## Objectif :

Préciser l'altitude de l'endroit où est installée l'imprimante.

Le phénomène de décharge pour la charge du photoconducteur varie selon la pression barométrique. Les ajustements sont réalisés en précisant l'altitude de l'endroit où est utilisée l'imprimante.

## Réglages de l'horloge

# Objectif :

Définir les paramètres d'horloge.

Valeurs :

| Format date    | Définit le format de la date ; aaaaa/mm/jj, mm/jj/aaaaa ou jj/mm/aaaa. |  |
|----------------|------------------------------------------------------------------------|--|
| Format heure   | Affiche le format d'heure sélectionné 24 heures ou 12 heures.          |  |
| Fuseau horaire | Définit le fuseau horaire.                                             |  |
| Définir date   | Définit la date actuelle.                                              |  |
| Définir heure  | Définit l'heure actuelle.                                              |  |

## Personnalisation du lien Web

## Objectif :

Indiquer un lien utilisé pour la commande de consommables, auquel il est possible d'accéder depuis **Commander** des fournitures à: dans le cadre de gauche.

Valeurs :

| Sélectionner URL de<br>commandes | Définit une URL pour créer un lien vers Commander des fournitures à :                                                                 |
|----------------------------------|----------------------------------------------------------------------------------------------------|
| Régulier                         | Affiche l'URL Régulier (http://accessories.us.dell.com/sna) auquel il est possible d'accéder depuis<br>Commander des fournitures à :. |
| Premier                          | Affiche l'URL premier (http://premier.dell.com) auquel il est possible d'accéder depuis<br>Commander des fournitures à :.             |

## Réglages du serveur d'impression

Définissez le type d'interface de l'imprimante et les conditions nécessaires à la communication à l'aide du menu Réglages du serveur d'impression.

Les pages affichées dans la partie supérieure du cadre de droite sont les pages à onglet suivantes.

## Rapports du serveur d'impression

L'onglet Rapports du serveur d'impression comprend Page d'installation du serveur d'impression et Page d'installation d'alerte courriel.

## Page d'installation du serveur d'impression

## Objectif :

Vérifier les réglages actuels des ports d'impression et de protocole TCP/IP (Transmission Control Protocol/Internet Protocol). Cette page vous permet uniquement de vérifier les réglages des éléments. Si vous souhaitez modifier les réglages, reportez-vous aux pages de l'onglet **Réglages du serveur d'impression**.

| Ethernet <sup>*1</sup>          | Réglages Ethernet            | Affiche les réglages actuels de la vitesse de transmission Ethernet et les réglages de la transmission bidirectionnelle simultanée. |                                                                     |  |
|---------------------------------|------------------------------|----------------------------------------------------------------------------------------------------|---------------------------------------------------------------------|--|
|                                 | Réglages Ethernet<br>actuels | Affiche les réglages Ethernet actuels.                                                                                              |                                                                     |  |
|                                 | Adresse MAC                  | Affiche l'adresse MAC (Media Access Control) de l'imprimante.                                                                       |                                                                     |  |
| Réglages sans fil <sup>*2</sup> | SSID                         | Affiche le nom qui identifie                                                                                                    | e le réseau.                                                        |  |
|                                 | Type de réseau               | Affiche le type de réseau pour aussi bien le mode ad-hoc que le mode infrastructure.                                                |                                                                     |  |
|                                 | Adresse MAC                  | Affiche l'adresse MAC de l'                                                                                                    | adaptateur sans fil.                                                |  |
|                                 | Canal de liaison             | Affiche le numéro de canal de la connexion.                                                                                         |                                                                     |  |
|                                 | Qualité de la liaison        | Affiche la qualité de la cont                                                                                                    | nexion.                                                             |  |
| Réglages TCP/IP                 | Mode IP                      | Affiche le mode IP.                                                                                                    |                                                                     |  |
|                                 | Nom de l'hôte                | Affiche le nom de l'hôte.                                                                                                    |                                                                     |  |
|                                 | IPv4 <sup>*3</sup>           | Mode d'adresse IP                                                                                                    | Affiche le mode d'adresse IP.                                       |  |
|                                 |                              | Adresse IP                                                                                                    | Affiche l'adresse IP.                                               |  |
|                                 |                              | Masque sous-réseau                                                                                                    | Affiche le masque de sous-réseau.                                   |  |
|                                 |                              | Adresse de la passerelle                                                                                                    | Affiche l'adresse de la passerelle.                                 |  |
|                                 | IPv6 <sup>*4</sup>           | Act. adr. sans état                                                                                                    | Affiche s'il faut ou non activer l'adresse sans état.               |  |
|                                 |                              | Utilisez adresse manuelle                                                                                                    | Indique s'il faut définir l'adresse IP<br>manuellement.             |  |
|                                 |                              | Obtenir adresse IP depuis<br>DHCP                                                                                                   | Indique s'il faut définir automatiquement<br>l'adresse IP via DHCP. |  |
|                                 |                              | Adresse manuelle <sup>*5</sup>                                                                                                    | Affiche l'adresse IP.                                               |  |
|                                 |                              | Adresse sans état 1-3 <sup>*6</sup>                                                                                                 | Affiche les adresses sans état.                                     |  |
|                                 |                              | Adresse avec état 1-3                                                                                                    | Affiche les adresses avec état.                                     |  |
|                                 |                              | Adresse lien local <sup>*6</sup>                                                                                                    | Affiche l'adresse du lien local.                                    |  |
|                                 |                              | Adresse de passerelle<br>manuelle <sup>*5</sup>                                                                                     | Affiche l'adresse de la passerelle.                                 |  |
|                                 |                              | Autoconfiguration Adresse<br>de la passerelle <sup>*6</sup>                                                                         | Affiche l'adresse de la passerelle.                                 |  |

| DNS                | IPv4 <sup>*3</sup>         | Récupérer Adresse serveur<br>DNS sur DHCP                  | Indique s'il faut définir automatiquement<br>l'adresse du serveur DNS via DHCP.                                |
|--------------------|----------------------------|------------------------------------------------------------|----------------------------------------------------------------------------------------------------|
|                    |                            | Adresse du serveur DNS<br>actuel                           | Affiche l'adresse du serveur DNS actuel.                                                                       |
|                    | IPv6 <sup>*4</sup>         | Récupérer Adresse du<br>serveur DNS sur<br>DHCPv6-lite     | Indique si l'imprimante reçoit<br>automatiquement l'adresse du serveur DNS à<br>partir du serveur DHCPv6-lite. |
|                    |                            | Adresse du serveur DNS<br>actuel                           | Affiche l'adresse du serveur DNS actuel.                                                                       |
|                    |                            | Mise à jour dynamique<br>DNS (IPv4)                        | Affiche l'état de la mise à jour dynamique<br>DNS v3.                                                          |
|                    |                            | Mise à jour dynamique<br>DNS (IPv6)                        | Affiche l'état de la mise à jour dynamique<br>DNS v3.                                                          |
|                    |                            | Création automatique de liste de recherche                 | Indique si une liste de recherche doit être<br>automatiquement créée.                                          |
|                    |                            | Recherche de nom de<br>domaine                             | Affiche la recherche de nom du domaine<br>DNS.                                                                 |
|                    |                            | Expiration                                                 | Affiche le délai d'expiration.                                                                                 |
|                    |                            | Priorité à résolution nom<br>IPv6 DNS <sup>*7</sup>        | Affiche s'il faut utiliser la fonction de résolution de nom DNS.                                               |
| WINS <sup>*3</sup> | Mode WINS                  | Indique s'il faut définir aut<br>secondaires du serveur WI | omatiquement les adresses primaires et<br>NS via DHCP.                                                         |
|                    | Serveur primaire WINS      | Affiche l'adresse primaire du serveur WINS.                |                                                                                                    |
|                    | Serveur secondaire<br>WINS | Affiche l'adresse secondaire du serveur WINS.              |                                                                                                    |
| LPD                | État du port               | Affiche l'état de port du pro                              | otocole LDP (Line Printer Daemon).                                                                             |
|                    | Expiration de la connexion | Affiche le délai d'expiration de la connexion.             |                                                                                                    |
| Port9100           | État du port               | Affiche l'état du port.                                    |                                                                                                    |
|                    | Numéro de port             | Affiche le numéro de port.                                 |                                                                                                    |
|                    | Expiration de la connexion | Affiche le délai d'expiration de la connexion.             |                                                                                                    |
| IPP                | État du port               | Affiche l'état du port.                                    |                                                                                                    |
|                    | URI imprimante             | Affiche l'URI imprimante.                                  |                                                                                                    |
|                    | Expiration de la connexion | Affiche le délai d'expiration                              | n de la connexion.                                                                                             |
|                    | Numéro de port             | Affiche le numéro de port.                                 |                                                                                                    |
|                    | Sessions maximales         | Affiche le nombre maximal client.                          | de connexions reçues simultanément par le                                                                      |

| WSD            | Imp. WSD                            | Demande si WSD doit être utilisé pour imprimer.                                                                       |  |
|----------------|-------------------------------------|----------------------------------------------------------------------------------------------------|--|
|                | Numéro de port                      | Affiche le numéro du port WSD.                                                                                        |  |
|                | Expiration de la réception          | Affiche le délai d'expiration de la réception.                                                                        |  |
|                | Notification d'expiration           | Affiche le délai de la notification d'expiration.                                                                     |  |
|                | Nombre maximum de<br>TTL            | Affiche le nombre maximum de TTL.                                                                                     |  |
|                | Nombre maximum de notifications     | Affiche le nombre maximum de notifications.                                                                           |  |
| FTP            | État du port                        | Affiche l'état du port.                                                                                               |  |
|                | Expiration de la connexion          | Affiche le délai d'expiration de la connexion.                                                                        |  |
| HTTP           | État du port                        | Affiche l'état du port.                                                                                               |  |
|                | Numéro de port                      | Affiche le numéro de port.                                                                                            |  |
|                | Connexions simultanées              | Affiche le nombre maximum de connexions simultanées.                                                                  |  |
|                | Expiration de la connexion          | Affiche le délai d'expiration de la connexion.                                                                        |  |
| SMB            | État du port                        | Affiche l'état du port.                                                                                               |  |
|                | Nom de l'hôte                       | Affiche le nom de l'hôte.                                                                                             |  |
|                | Groupe de travail                   | Affiche le groupe de travail.                                                                                         |  |
|                | Sessions maximales                  | Affiche le nombre maximum de sessions.                                                                                |  |
|                | Support Unicode                     | Indique s'il faut notifier les noms d'hôte et de groupe de travail en caractères Unicode lors de la transmission SMB. |  |
|                | Mode Auto Master                    | Indique s'il faut activer le mode Auto Master.                                                                        |  |
|                | Crypter le mot de passe             | Indique s'il faut crypter le mot de passe lors de la transmission SMB.                                                |  |
|                | Expiration du travail               | Affiche le délai d'expiration du travail.                                                                             |  |
|                | Expiration de la connexion          | Affiche le délai d'expiration de la connexion.                                                                        |  |
| Bonjour (mDNS) | État du port                        | Affiche l'état du port.                                                                                               |  |
|                | Nom de l'hôte                       | Affiche le nom de l'hôte.                                                                                             |  |
|                | Nom de l'imprimante                 | Affiche le nom de l'imprimante.                                                                                       |  |
|                | Wide-Area Bonjour                   | Affiche l'état de la fonction Wide-Area Bonjour.                                                                      |  |
| Telnet         | État du port                        | Affiche l'état du port.                                                                                               |  |
|                | Expiration de la connexion          | Affiche le délai d'expiration de la connexion.                                                                        |  |
| SNMP           | État du port                        | Affiche l'état du port.                                                                                               |  |
|                | Activez le protocole<br>SNMP vl/v2c | Affiche l'état de la fonction SNMP v1/v2c.                                                                            |  |
|                | Activez le protocole<br>SNMP v3     | Affiche l'état de la fonction SNMP v3.                                                                                |  |

| SNTP                                                                                                    | État du port                                                                                                    | Affiche l'état du port.                                                                                                    |  |
|----------------------------------------------------------------------------------------------------|----------------------------------------------------------------------------------------------------|----------------------------------------------------------------------------------------------------|--|
|                                                                                                    | Adresse IP / Nom d'hôte                                                                                                    | Affiche l'adresse IP ou le nom d'hôte du serveur SNTP.                                                                                                    |  |
|                                                                                                    | Expiration de la connexion                                                                                                    | Affiche le délai d'expiration de la connexion.                                                                                                    |  |
|                                                                                                    | Intervalle entre<br>synchronisations                                                                                                    | Affiche l'intervalle de synchronisation en utilisant SNTP.                                                                                                    |  |
| AirPrint                                                                                                    | État du port                                                                                                    | Affiche l'état du port.                                                                                                    |  |
|                                                                                                    | Nom                                                                                                    | Affiche le nom d'AirPrint.                                                                                                    |  |
|                                                                                                    | Emplacement                                                                                                    | Affiche l'emplacement de l'imprimante.                                                                                                    |  |
|                                                                                                    | Géolocalisation                                                                                                    | Affiche l'emplacement physique de l'imprimante.                                                                                                    |  |
| Impression Google                                                                                                    | État du port                                                                                                    | Affiche l'état du port.                                                                                                    |  |
| Cloud                                                                                                    | État de l'inscription                                                                                                    | Affiche l'état de l'inscription.                                                                                                    |  |
| Proxy Server                                                                                                    | Utiliser le serveur proxy                                                                                                    | Affiche l'état du serveur proxy.                                                                                                    |  |
|                                                                                                    | Adresse doit contourner<br>serveur proxy                                                                                                    | Affiche l'adresse du serveur proxy de contournement.                                                                                                    |  |
|                                                                                                    | Nom du serveur                                                                                                    | Affiche le nom du serveur.                                                                                                    |  |
|                                                                                                    | Numéro de port                                                                                                    | Affiche le numéro de port.                                                                                                    |  |
|                                                                                                    | Authentification                                                                                                    | Affiche l'état de la fonction d'authentification.                                                                                                    |  |
| Système<br>d'authentification                                                                                                    | Paramètres du système<br>d'authentification<br>(pour ColorTrack PRO)                                                                                                    | Affiche la méthode authentification.                                                                                                    |  |
| SSL/TLS                                                                                                    | Communication HTTP -<br>SSL/TLS                                                                                                    | Affiche l'état de la communication HTTP- SSL/TLS.                                                                                                    |  |
|                                                                                                    | Numéro de port de<br>communication HTTP -<br>SSL/TLS                                                                                                    | Affiche le numéro de port de communication HTTP - SSL/TLS.                                                                                                    |  |
|                                                                                                    | Communications LDAP-<br>SSL/TLS <sup>*8</sup>                                                                                                    | Affiche l'état de Communications LDAP - SSL/TLS                                                                                                    |  |
|                                                                                                    | Vérifier le certificat du serveur à distance <sup>*8</sup>                                                                                                    | Affiche l'état de Vérifier le certificat du serveur à distance.                                                                                                    |  |
| Réglages de IPsec                                                                                                    | Protocole                                                                                                    | Affiche l'état du protocole.                                                                                                    |  |
|                                                                                                    | IKE                                                                                                    | Affiche l'authentification IKE.                                                                                                    |  |
| 802.1x <sup>*1</sup>                                                                                                    | Activez IEEE 802.1x                                                                                                    | Affiche l'état de IEEE 802.1x.                                                                                                    |  |
|                                                                                                    | Méthode<br>d'authentification                                                                                                    | Affiche le paramètre de la méthode d'authentification pour IEEE 802.1x.                                                                                                    |  |
| Filtre IP (IPv4) <sup>*9</sup> Liste d'accès                                                                                                    |                                                                                                    | Affiche la liste des adresses IP ayant accès ou non à l'imprimante.                                                                                                    |  |
| <ul> <li>*1 Cet élément n'est di</li> <li>*2 Cet élément n'est di</li> <li>*3 Cet élément s'affich</li> <li>*4 Cet élément s'affich</li> <li>*5 Cet élément ne s'aff</li> <li>*6 Cet élément ne s'aff</li> <li>*7 Cet élément n'est di</li> <li>*8 Cet élément n'est di</li> </ul> | sponible que si l'imprimante est<br>sponible que pour la connexion<br>e lorsque le <b>mode IPv4</b> ou <b>Doub</b><br>e lorsque le <b>mode IPv6</b> ou <b>Doub</b><br>iche que lorsque l'option <b>Utilise</b> :<br>iche que lorsqu'une adresse IP<br>sponible que lors de l'utilisation | connectée via un câble Ethernet.<br>de l'imprimante avec un réseau sans fil.<br><b>le pile</b> de <b>Mode IP</b> est sélectionné.<br><b>le pile</b> de <b>Mode IP</b> est sélectionné.<br><b>z adresse manuelle</b> est réglée sur <b>Activé</b> .<br>a été attribuée.<br>du bimode IPv6. |  |
| Cet element n est present que si le disque dur en option est installe et parametre pour etre chiπre.                                                                                                    |                                                                                                    |                                                                                                    |  |

\*9 Cet élément est uniquement disponible pour LPD ou Port9100.

#### Page d'installation d'alerte courriel

## Objectif :

Vérifier les paramètres SMTP/POP (Simple Mail Transfer Protocol/Post Office Protocol) utilisés pour la fonction d'alerte courriel. Cette page vous permet uniquement de vérifier les réglages des éléments. Si vous souhaitez modifier les réglages, reportez-vous aux pages de l'onglet **Réglages du serveur d'impression**.

Valeurs :

| Réglages du serveur de           | État du port                                | Affiche l'état du port.                                                                                 |                                                                                                    |  |
|----------------------------------|---------------------------------------------|----------------------------------------------------------------------------------------------------|----------------------------------------------------------------------------------------------------|--|
| courriels                        | Passerelle SMTP<br>primaire                 | Indique la passerelle SMTF                                                                              | P (Simple Mail Transfer Protocol) primaire.                                                                                                  |  |
|                                  | Numéro de port SMTP                         | Affiche le numéro du port SMTP.                                                                         |                                                                                                    |  |
|                                  | Authentification d'envoi<br>de courriel     | Affiche la méthode d'authentification pour courriels sortants.                                          |                                                                                                    |  |
|                                  | Adresse du serveur<br>POP3                  | Indique l'adresse du serveur POP3 (Post Office Protocol 3).                                             |                                                                                                    |  |
|                                  | Numéro de port POP3                         | Affiche le numéro du port                                                                               | POP3.                                                                                                    |  |
|                                  | Adresse de réponse                          | Affiche l'adresse IP des serveurs connectés à l'aide du protocole SMTP lors de la réception de données. |                                                                                                    |  |
|                                  | Connexion au serveur<br>SMTP                | Affiche l'état de la connexion au serveur SMTP.                                                         |                                                                                                    |  |
| Réglages de l'alerte<br>courriel | Liste de courriels 1                        |                                                                                                    | Affiche la liste des adresses électroniques<br>autorisées dans le cadre de la fonction Alerte<br>courriel sous <b>Liste de courriels</b> 1.  |  |
|                                  | Sélectionnez les alertes<br>pour la liste l | Alertes fournitures                                                                                     | Affiche l'état d'alerte de réception du courriel pour les consommables.                                                                      |  |
|                                  |                                             | Alertes sur l'utilisation du papier                                                                     | Affiche l'état d'alerte de réception du courriel pour l'utilisation du papier.                                                               |  |
|                                  |                                             | Appel dépannage                                                                                         | Affiche l'état d'alerte de réception du courriel pour les appels dépannage.                                                                  |  |
|                                  | Liste de courriels 2                        |                                                                                                    | Affiche la liste des adresses électroniques<br>autorisées dans le cadre de la fonction Alerte<br>courriel sous <b>Liste de courriels 2</b> . |  |
|                                  | Sélectionnez les alertes pour la liste 2    | Alertes fournitures                                                                                     | Affiche l'état d'alerte de réception du courriel pour les consommables.                                                                      |  |
|                                  |                                             | Alertes sur l'utilisation du<br>papier                                                                  | Affiche l'état d'alerte de réception du courriel pour l'utilisation du papier.                                                               |  |
|                                  |                                             | Appel dépannage                                                                                         | Affiche l'état d'alerte de réception du courriel pour les appels dépannage.                                                                  |  |

## Réglages du serveur d'impression

L'onglet Réglages du serveur d'impression comprend les pages Informations de base, Réglages des ports, TCP/IP, SMB, Alerte e-mail, Bonjour (mDNS), SNMP, SNTP, LAN sans fil, AirPrint, Impression Google Cloud, Proxy Server et Remise à zéro du serveur d'impression.

## Informations de base

## Objectif :

Configurer les informations de base de l'imprimante.

## Valeurs :

| Paramètres du système | Nom de l'imprimante                                                                                      | Définit le nom de l'imprimante.                                                                                                    |
|-----------------------|----------------------------------------------------------------------------------------------------|----------------------------------------------------------------------------------------------------|
|                       | Emplacement                                                                                              | Définit l'emplacement de l'imprimante.                                                                                                    |
|                       | Personne à contacter                                                                                     | Définit le nom de la personne à contacter, le numéro de téléphone et autres informations de l'administrateur de l'imprimante et du service d'assistance. |
|                       | Adresse courriel de<br>l'administrateurDéfinit l'adresse de contact de l'admini<br>service d'assistance. |                                                                                                    |
|                       | Numéro de machine                                                                                        | Permet de taper le numéro de machine de l'imprimante.                                                                                                    |
| Réglages EWS          | Rafraîchissement<br>automatique                                                                          | Rafraîchit automatiquement le contenu des pages d'affichage de l'état.                                                                                   |
|                       | Intervalle de<br>rafraîchissement<br>automatique                                                         | Définit la fréquence de mise à jour automatique du contenu des pages<br>d'affichage de l'état (entre 15 et 600 secondes).                                |

**REMARQUE :** La fonction **Rafraîchissement automatique** s'applique au contenu du cadre supérieur, des pages État de l'imprimante, Liste des travaux et Travaux terminés.

#### Réglages des ports

## Objectif :

Activer ou désactiver les fonctions de protocoles de gestion et ports d'impression.

| Ethernet <sup>*1</sup> Ro | églages Ethernet          | Auto                                          | Détecte automatiquement la vitesse de<br>transmission Ethernet et les paramètres de la<br>transmission bidirectionnelle simultanée. |
|---------------------------|---------------------------|-----------------------------------------------|----------------------------------------------------------------------------------------------------|
|                           | -                         | 10Base-T Semi-Duplex                          | Permet de sélectionner l'option 10Base-T<br>Semi-Duplex comme valeur par défaut.                                                    |
|                           | -                         | 10Base-T Duplex intégral                      | Permet de sélectionner l'option 10Base-T<br>Duplex intégral comme valeur par défaut.                                                |
|                           | -                         | 100Base-TX Semi-Duplex                        | Permet de sélectionner l'option 100Base-TX<br>Semi-Duplex comme valeur par défaut.                                                  |
|                           |                           | 100Base-TX Duplex intégral                    | Permet de sélectionner l'option 100Base-TX<br>Duplex intégral comme valeur par défaut.                                              |
|                           |                           | 1000Base-T Duplex intégral                    | Permet de sélectionner l'option 1000Base-T<br>Duplex intégral comme valeur par défaut.                                              |
| Re                        | Réglages Ethernet actuels |                                               | Affiche les réglages Ethernet actuels.                                                                                              |
| Ad                        | dresse MAC                |                                               | Affiche l'adresse MAC de l'imprimante.                                                                                              |
| État du port Ll           | PD                        | Détermine s'il faut activer LF                | PD.                                                                                                    |
| Po                        | ort9100                   | Détermine s'il faut activer Po                | rt9100.                                                                                                    |
| IF                        | PP                        | Détermine s'il faut activer IP                | P.                                                                                                    |
| In                        | np. WSD                   | Détermine s'il faut activer l'impression WSD. |                                                                                                    |
| F                         | ТР                        | Détermine s'il faut activer FI                | °P.                                                                                                    |

| SMB                        | Détermine s'il faut activer SMB.                   |
|----------------------------|----------------------------------------------------|
| Bonjour (mDNS)             | Détermine s'il faut activer Bonjour (mDNS).        |
| Alerte courriel            | Détermine s'il faut activer Alerte courriel.       |
| Telnet                     | Détermine s'il faut activer Telnet.                |
| SNMP                       | Détermine s'il faut activer SNMP.                  |
| SNTP                       | Détermine s'il faut activer SNTP.                  |
| Impression Google<br>Cloud | Définit s'il faut activer Impression Google Cloud. |
|                            |                                                    |

<sup>\*1</sup> Cet élément n'est disponible que si l'imprimante est connectée via un câble Ethernet.

**REMARQUE :** Les réglages de la page **Réglages du port** n'entrent en vigueur qu'après le redémarrage de l'imprimante. Lorsque vous modifiez ou configurez les réglages, cliquez sur le bouton **Appliquer les nouveaux réglages** pour appliquer les nouveaux réglages.

## TCP/IP

Objectif :

Configurer l'adresse IP, le masque de sous-réseau et l'adresse de la passerelle de l'imprimante.

| Réglages<br>TCP/IP | Mode IP                                                                              | Définit le mode IP.                  |                                                                                                    |  |
|--------------------|--------------------------------------------------------------------------------------|--------------------------------------|----------------------------------------------------------------------------------------------------|--|
|                    | Nom de l'hôte                                                                        | Définit le nom de l'hôte             | Définit le nom de l'hôte.                                                                                                    |  |
|                    | IPv4                                                                                 | Mode d'adresse IP                    | Définit la méthode d'acquisition de l'adresse IP.                                                                                                    |  |
|                    | Adresse IP manuel<br>Masque de sous-rés<br>manuel<br>Adresse de la passe<br>manuelle | Adresse IP manuelle                  | Quand une adresse IP est définie manuellement, l'IP est<br>attribué à l'imprimante au format nnn.nnn.nnn. Chaque<br>octet qui compose nnn.nnn.nnn est une valeur comprise<br>dans la plage de 0 à 254. Il est impossible d'utiliser 127 et toute<br>valeur entre 224 et 254 pour le premier octet de l'adresse de la<br>passerelle. |  |
|                    |                                                                                      | Masque de sous-réseau<br>manuel      | Quand une adresse IP est définie manuellement, le masque de<br>sous-réseau est indiqué au format nnn.nnn.nnn. Chaque<br>octet qui compose nnn.nnn.nnn est une valeur de la plage<br>située entre 0 et 255. Il est impossible d'utiliser 255.<br>255.255.255.255 comme masque de sous-réseau.                                        |  |
|                    |                                                                                      | Adresse de la passerelle<br>manuelle | Quand une adresse IP est définie manuellement, l'adresse de la passerelle est indiquée au format nnn.nnn.nnn. Chaque octet qui compose nnn.nnn.nnn est une valeur comprise dans la plage de 0 à 254. Il est impossible d'utiliser 127 et toute valeur entre 224 et 254 pour le premier octet de l'adresse de la passerelle.         |  |

|      | IPv6                       | Act. adr. sans état                                                                                                    | Cochez la case pour activer l'adresse sans état.                                                                                                    |  |
|------|----------------------------|----------------------------------------------------------------------------------------------------|----------------------------------------------------------------------------------------------------|--|
|      |                            | Utilisez adresse<br>manuelle                                                                                                    | Cochez la case pour définir l'adresse IP manuellement.                                                                                                    |  |
|      |                            | Obtenir adresse IP<br>depuis DHCP                                                                                                    | Permet d'activer ou de désactiver le réglage automatique de<br>l'adresse IP via DHCP.                                                                                                    |  |
|      |                            | Adresse manuelle                                                                                                    | Définit l'adresse IP. Pour spécifier une adresse IPv6, tapez<br>l'adresse suivie d'une une barre oblique (/), puis de « 64 ». Pour<br>plus d'information, consultez votre administrateur système.                         |  |
|      |                            | Adresse de la passerelle<br>manuelle                                                                                                    | Définit l'adresse de la passerelle.                                                                                                    |  |
| DNS  | Nom de domaine<br>DNS      | Définit le nom du doma                                                                                                    | ine DNS.                                                                                                    |  |
|      | IPv4                       | Récupérer Adresse<br>serveur DNS sur DHCP                                                                                                    | Permet d'activer ou de désactiver le réglage automatique de<br>l'adresse du serveur DNS via DHCP.                                                                                                    |  |
|      |                            | Adresse du serveur DNS<br>manuelle                                                                                                    | Permet de définir manuellement l'adresse du serveur DNS au<br>format xxx.xxx.xxx quand l'option <b>Récupérer Adresse</b><br><b>serveur DNS sur DHCP</b> n'est pas sélectionnée.                                           |  |
|      | IPv6                       | Récupérer Adresse du<br>serveur DNS sur<br>DHCPv6-lite                                                                                                    | Cochez la case pour récupérer automatiquement l'adresse du serveur DNS sur le serveur DHCPv6-lite.                                                                                                    |  |
|      |                            | Adresse du serveur DNS<br>manuelle                                                                                                    | Définit l'adresse du serveur DNS.                                                                                                    |  |
|      |                            | Mise à jour dynamique<br>DNS (IPv4)                                                                                                    | Cochez la case pour activer les mises à jour dynamique vers<br>DNS.                                                                                                    |  |
|      |                            | Mise à jour dynamique<br>DNS (IPv6)                                                                                                    | Cochez la case pour activer les mises à jour dynamique vers<br>DNS.                                                                                                    |  |
|      |                            | Création automatique<br>de liste de recherche                                                                                                    | Cochez la case pour créer automatiquement la liste de recherche.                                                                                                    |  |
|      |                            | Recherche sur le nom<br>de domaine                                                                                                    | Définit le nom de recherche du domaine. Vous pouvez saisir<br>jusqu'à 255 caractères alphanumériques, points et tirets. Si<br>vous devez préciser plus d'un nom de domaine, séparez-les par<br>une virgule ou deux point. |  |
|      |                            | Expiration                                                                                                    | Définit le délai d'expiration de la connexion entre 1 et 60 secondes.                                                                                                    |  |
|      |                            | Priorité à résolution<br>nom IPv6 DNS                                                                                                    | Cochez la case pour activer la fonction de résolution du nom DNS.                                                                                                    |  |
| WINS | Mode WINS                  | Permet d'activer ou de désactiver le réglage automatique des adresses primaires et secondaires du serveur WINS via DHCP.                                      |                                                                                                    |  |
|      | Serveur primaire<br>WINS   | Permet de définir manuellement l'adresse du serveur WINS primaire au format xxx.xxx.xxx quand l'option <b>Mode WINS</b> n'est pas sélectionnée.               |                                                                                                    |  |
|      | Serveur secondaire<br>WINS | Permet de définir manuellement l'adresse du serveur WINS secondaire (de secours) a format xxx.xxx.xxx quand l'option <b>Mode WINS</b> n'est pas sélectionnée. |                                                                                                    |  |
| LPD  | Expiration de la connexion | Définit le délai d'expirat                                                                                                    | ion de la connexion de 1 à 3.600 secondes.                                                                                                    |  |
|      | Filtre IP (IPv4)           | Cliquez sur Filtre IP (IPv4) pour régler Filtre IP sur la page Filtre IP (IPv4).                                                                              |                                                                                                    |  |

| Port9100 | Numéro de port                     | Définit le numéro de port de 9.000 à 9.999.                                                |  |  |
|----------|------------------------------------|--------------------------------------------------------------------------------------------|--|--|
|          | Expiration de la connexion         | Définit le délai d'expiration de la connexion entre 1 et 1.000 secondes.                   |  |  |
|          | Filtre IP (IPv4)                   | Cliquez sur Filtre IP (IPv4) pour régler Filtre IP sur la page Filtre IP (IPv4).           |  |  |
| IPP      | URI imprimante                     | Affiche l'URI imprimante.                                                                  |  |  |
|          | Expiration de la connexion         | Définit le délai d'expiration de la connexion de 1 à 1.000 secondes.                       |  |  |
|          | Numéro de port                     | Affiche le numéro de port pour la réception des demandes venant du client.                 |  |  |
|          | Sessions maximales                 | Affiche le nombre maximal de connexions reçues simultanément par le client.                |  |  |
| WSD      | Numéro de port                     | Configure le numéro du port sur 80 ou à l'aide d'une valeur comprise entre 8.000 et 9.999. |  |  |
|          | Expiration de la réception         | Définit le délai d'expiration de la réception, de 1 à 65.535 secondes.                     |  |  |
|          | Notification<br>d'expiration       | Définit le délai de notification d'expiration, de 1 à 60 secondes.                         |  |  |
|          | Nombre maximum<br>de TTL           | Définit le nombre maximum de TTL, de 1 à 10.                                               |  |  |
|          | Nombre maximum<br>de notifications | Définit le nombre maximum de notifications de 10 à 20.                                     |  |  |
| FTP      | Mot de passe                       | Définit le mot de passe pour FTP.                                                          |  |  |
|          | Retapez le mot de<br>passe         | Tapez à nouveau le mot de passe pour le confirmer.                                         |  |  |
|          | Expiration de la connexion         | Définit le délai d'expiration de la connexion de 1 à 1.000 secondes.                       |  |  |
| НТТР     | Numéro de port                     | Configure le numéro du port sur 80 ou à l'aide d'une valeur comprise entre 8.000 et 9.999. |  |  |
|          | Connexions<br>simultanées          | Affiche le nombre maximum de connexions simultanées.                                       |  |  |
|          | Expiration de la connexion         | Définit le délai d'expiration de la connexion de 1 à 255 secondes.                         |  |  |
| Telnet   | Mot de passe                       | Définit le mot de passe pour Telnet.                                                       |  |  |
|          | Retapez le mot de<br>passe         | Confirme le mot de passe défini.                                                           |  |  |
|          | Expiration de la connexion         | Définit le délai d'expiration de la connexion de 1 à 1.000 secondes.                       |  |  |

Pour configurer la fonction Filtre IP, saisissez une adresse IP à filtrer dans le champ Adresse et le masque de sousréseau dans le champ Masque d'adresse. Saisissez une valeur numérique comprise entre 0 et 255 dans chaque champ. « \* » est annexé à la valeur actuelle.

## Procédure de configuration du filtre IP

Vous pouvez régler un maximum de 5 éléments et le premier élément prend la priorité. Lors de la définition de plusieurs filtres, tapez d'abord l'adresse la plus courte suivie d'une adresse sensiblement plus longue, une adresse plus longue, etc.

## Activer l'impression à partir d'un utilisateur spécifique

Les étapes suivantes détaillent la procédure pour activer l'impression uniquement à partir de l'adresse IP « 192.168.100.10 ».

- 1 Cliquez sur la première colonne de la ligne 1 de la Liste d'accès.
- 2 Entrez « 92.168.100.10 » dans le champ Adresse et « 255.255.255.255 » dans le champ Masque d'adresse.
- 3 Sélectionnez Accepter.
- 4 Cliquez sur Appliquer les nouveaux réglages.

## Désactiver les impressions à partir d'un utilisateur particulier

Les étapes suivantes détaillent la procédure pour désactiver l'impression uniquement à partir de l'adresse IP « 192.168.100.10 ».

- 1 Cliquez sur la première colonne de la ligne 1 de la Liste d'accès.
- 2 Entrez « 192.168.100.10 » dans le champ Adresse et « 255.255.255.255 » dans le champ Masque d'adresse.
- 3 Sélectionnez Rejeter.
- 4 Cliquez sur la première colonne de la ligne 2 de la Liste d'accès.
- 5 Entrez « 0.0.0.0 » dans le champ Adresse et « 0.0.0.0 » dans le champ Masque d'adresse.
- 6 Sélectionnez Accepter.
- 7 Cliquez sur Appliquer les nouveaux réglages.

## Activer et désactiver l'impression à partir d'adresses réseau

Vous pouvez activer l'impression à partir de l'adresse réseau « 192.168 » et désactiver l'impression à partir de l'adresse réseau «192.168.200 ».

L'exemple ci-dessous montre comment activer l'impression à partir de l'adresse IP « 192.168.200.10 ».

- 1 Cliquez sur la première colonne de la ligne 1 de la Liste d'accès.
- 2 Entrez « 192.168.200.10 » dans le champ Adresse et « 255.255.255.255 » dans le champ Masque d'adresse.
- 3 Sélectionnez Accepter.
- 4 Cliquez sur la première colonne de la ligne 2 de la Liste d'accès.
- 5 Entrez « 192.168.200.0 » dans le champ Adresse et « 255.255.255.0 » dans le champ Masque d'adresse.
- 6 Sélectionnez Rejeter.
- 7 Cliquez sur la première colonne de la ligne 3 de la Liste d'accès.
- 8 Entrez « 192.168.0.0 » dans le champ Adresse et « 255.255.0.0 » dans le champ Masque d'adresse.
- 9 Sélectionnez Accepter.
- 10 Cliquez sur Appliquer les nouveaux réglages.

## SMB

## Objectif :

Spécifier le réglage du protocole SMB (Server Message Block).

| Nom de l'hôte      | Définit le nom d'hôte de l'ordinateur serveur.                                                                           |  |
|--------------------|----------------------------------------------------------------------------------------------------|--|
| Groupe de travail  | Définit le groupe de travail.                                                                                            |  |
| Sessions maximales | Définit le nombre maximum de sessions.                                                                                   |  |
| Support Unicode    | Détermine s'il faut notifier les noms d'hôte et de groupe de travail en caractères Unico<br>lors de la transmission SMB. |  |
| Mode Auto Master   | Détermine s'il faut activer le mode Auto Master.                                                                         |  |

| Crypter le mot de passe    | Détermine s'il faut crypter le mot de passe.                              |
|----------------------------|---------------------------------------------------------------------------|
| Expiration du travail      | Définit le délai d'expiration du travail entre 60 et 3.600 secondes.      |
| Expiration de la connexion | Définit le délai d'expiration de la connexion entre 60 et 3.600 secondes. |

## Alerte courriel

# Objectif :

Configurer les paramètres pour la fonction Alerte courriel. Vous pouvez également afficher cette page en cliquant sur Alerte courriel dans le cadre de gauche.

| Réglages du serveur de | Passerelle SMTP primaire                                             | Configure la passerelle SMTP primaire.                                                                                                    |
|------------------------|----------------------------------------------------------------------|----------------------------------------------------------------------------------------------------|
| courriels              | Numéro de port SMTP                                                  | Définit le numéro du port SMTP. Il peut prendre la valeur 25 587 ou une valeur comprise entre 5.000 et 65.535.                                                                                                    |
|                        | Authentification d'envoi<br>de courriel                              | Définit la méthode d'authentification pour courriels sortants.                                                                                                    |
|                        | Utilisateur accès SMTP                                               | Définit l'accès d'utilisateur SMTP. Jusqu'à 63 caractères alphanumériques,<br>points, traits d'union, traits de soulignement et symboles arobase (@)<br>peuvent être utilisés. Si plus d'une adresse est indiquée, séparez-les à l'aide<br>de virgules.          |
|                        | Mot de passe accès<br>SMTP                                           | Définit le mot de passe de compte SMTP composé de 31 caractères alphanumériques maximum.                                                                                                    |
|                        | Entrez à nouveau le mot<br>de passe accès SMTP                       | Confirme le mot de passe du compte SMTP défini.                                                                                                    |
|                        | Adresse du serveur<br>POP3 <sup>*1</sup>                             | Définit l'adresse de serveur POP3 dans le format d'adresse IP de<br>« aaa.bbb.ccc.ddd » ou en tant qu'un nom d'hôte DNS à l'aide de<br>63 caractères maximum.                                                                                                    |
|                        | Numéro de port POP3 <sup>*1</sup>                                    | Définit le numéro du port de serveur POP3. Il doit être de 110 ou une valeur comprise entre 5.000 et 65.535.                                                                                                    |
|                        | Nom d'utilisateur POP <sup>*1</sup>                                  | Définit le nom d'utilisateur de compte POP3. Jusqu'à 63 caractères<br>alphanumériques, points, traits d'union, traits de soulignement et<br>symboles arobase (@) peuvent être utilisés. Si plus d'une adresse est<br>indiquée, séparez-les à l'aide de virgules. |
|                        | Mot de passe utilisateur<br>POP <sup>*1</sup>                        | Définit le mot de passe de compte POP3 composé de 31 caractères alphanumériques maximum.                                                                                                    |
|                        | Entrez à nouveau le mot<br>de passe utilisateur<br>POP <sup>*1</sup> | Confirme le mot de passe défini.                                                                                                    |
|                        | Adresse de réponse                                                   | Désigne l'adresse électronique de réponse envoyée avec chaque Alerte courriel.                                                                                                    |
|                        | Connexion au serveur<br>SMTP                                         | Affiche l'état de la connexion au serveur SMTP.                                                                                                    |

|                                  | T. 1 . 1 1                                  |                                     |                                                                                                    |
|----------------------------------|---------------------------------------------|-------------------------------------|----------------------------------------------------------------------------------------------------|
| Réglages de l'alerte<br>courriel | Liste de courriels l                        |                                     | Définit les adresses électroniques autorisées<br>dans le cadre de la fonction Alerte courriel<br>(255 caractères alphanumériques maximum). |
|                                  | Sélectionnez les alertes<br>pour la liste l | Alertes de fournitures              | Cochez la case pour recevoir une alerte courriel relative aux consommables.                                                                |
|                                  |                                             | Alertes sur l'utilisation du papier | Cochez la case pour recevoir une alerte<br>courriel relative à l'utilisation du papier.                                                    |
|                                  |                                             | Appel dépannage                     | Cochez la case pour recevoir une alerte courriel relative aux appels dépannage.                                                            |
|                                  | Liste de courriels 2                        |                                     | Définit les adresses électroniques autorisées<br>dans le cadre de la fonction Alerte courriel<br>(255 caractères alphanumériques maximum). |
|                                  | Sélectionnez les alertes pour la liste 2    | Alertes de fournitures              | Cochez la case pour recevoir une alerte courriel relative aux consommables.                                                                |
|                                  |                                             | Alertes sur l'utilisation du papier | Cochez la case pour recevoir une alerte<br>courriel relative à l'utilisation du papier.                                                    |
|                                  |                                             | Appel dépannage                     | Cochez la case pour recevoir une alerte courriel relative aux appels dépannage.                                                            |

\*1 Cet élément n'est disponible que lorsque POP avant SMTP (Ordinaire) ou POP avant SMTP (APOP) pour Authentification d'envoi d'email est sélectionné.

## Bonjour (mDNS)

# Objectif :

Configurer les paramètres détaillés de Bonjour.

## Valeurs :

| Nom de l'hôte       | Définit le nom de l'hôte (63 caractères alphanumériques et « - » (tiret) maximum). Le paramètre initial restera valable si aucune entrée n'est réalisée.     |
|---------------------|----------------------------------------------------------------------------------------------------|
| Nom de l'imprimante | Définit le nom de l'imprimante (63 caractères alphanumériques et symboles maximum).<br>Le paramètre initial restera valable si aucune entrée n'est réalisée. |
| Wide-Area Bonjour   | Activez la case à cocher pour activer le protocole Wide-Area Bonjour.                                                                                        |

# SNMP

Objectif :

Permet de configurer les paramètres détaillés du protocole SNMP.

| Configuration SNMP | Activez le protocole<br>SNMP vl/v2c     | Cochez la case si vous souhaitez activer le protocole SNMP vl/v2c.                                                      |
|--------------------|-----------------------------------------|----------------------------------------------------------------------------------------------------|
|                    | Éditez les propriétés<br>de SNMP v1/v2c | Cliquez pour afficher la page <b>SNMP v1/v2c</b> et pour éditer, sur cette page, le paramètre du protocole SNMP v1/v2c. |
|                    | Activez le protocole<br>SNMP v3         | Cochez la case si vous souhaitez activer le protocole SNMP v3.                                                          |
|                    | Éditez les propriétés<br>de SNMP v3     | Cliquez pour afficher la page <b>SNMP v3</b> et pour éditer, sur cette page, le paramètre du protocole SNMP v3.         |
|                    |                                         | Vous pouvez cliquer sur cet élément uniquement quand la communication<br>SSL est activée.                               |

# SNMP v1/v2c

Objectif :

Modifier les paramètres détaillés du protocole SNMP v1/v2.

Pour afficher cette page, cliquez sur Éditez les propriétés de SNMP vl/v2 dans la page SNMP.

| Nom de communauté        | Nom de communauté<br>(Lecture seule) <sup>*1</sup>                           | Définit le nom de la communauté permettant d'accéder aux données (en<br>lecture seule) (31 caractères alphanumériques maximum).<br>Le paramètre initial restera valable si aucune entrée n'est réalisée. Les<br>caractères saisis pour le nom de la communauté dans les paramètres<br>précédents ne s'affichent pas à l'écran. La communauté Lecture par défaut<br>est publique.                                                                                                    |
|--------------------------|------------------------------------------------------------------------------|----------------------------------------------------------------------------------------------------|
|                          | Entrez à nouveau le<br>Nom de communauté<br>(Lecture seule) $^{*1}$          | Permet d'entrer à nouveau, pour confirmer, le nom de communauté pour accéder aux données (lecture seule).                                                                                                    |
|                          | Nom de communauté<br>(Lecture/Écriture) <sup>*1</sup>                        | Définit le nom de communauté permettant d'accéder aux données (en<br>lecture et en écriture) (31 caractères alphanumériques maximum).<br>Le paramètre initial restera valable si aucune entrée n'est réalisée. Les<br>caractères saisis pour le nom de la communauté dans les paramètres<br>précédents ne s'affichent pas à l'écran. La communauté Lecture/Écriture<br>par défaut est privée.                                                                                                    |
|                          | Entrez à nouveau le<br>Nom de communauté<br>(Lecture/Écriture) <sup>*1</sup> | Permet d'entrer à nouveau, pour confirmer, le nom de communauté pour<br>accéder aux données (lecture et écriture).                                                                                                    |
|                          | Nom de communauté<br>(Trap) <sup>*1</sup>                                    | Définit le nom de la communauté utilisée pour le déroutement<br>(31 caractères alphanumériques maximum).<br>Le paramètre initial restera valable si aucune entrée n'est réalisée. Les<br>éléments saisis pour l'option Nom de communauté (Trap) dans les<br>paramètres précédents ne s'affichent pas à l'écran. La valeur par défaut du<br>paramètre Trap communauté est « » (vide).                                                                                                    |
|                          | Entrez à nouveau le<br>Nom de communauté<br>(Trap) <sup>*1</sup>             | Permet d'entrer à nouveau, pour confirmer, le nom de communauté utilisé pour le déroutement.                                                                                                    |
| Notification de Trap 1-4 | Type d'adresse de trap<br>Adresse de trap<br>Numéro de port<br>Notifier      | Cochez les cases pour notifier un déroutement. Dans ce cas, spécifiez<br>l'adresse IP et le socket IP en utilisant le format suivant :<br>IPv4<br>Définissez l'adresse IP en le socket IP au format<br>nnn.nnn.nnn.nnn:mmmm. Chaque section de l'adresse « nnn » est une<br>valeur variable comprise entre 0 et 255. Notez que la valeur 127 et les<br>valeurs comprises entre 224 et 254 ne peuvent pas être utilisées pour les<br>trois premiers chiffres. L'interface de connexion (« socket ») IP mmmmm<br>est une valeur variable comprise entre 0 et 65.535.<br>IPv6<br>Indiquez l'adresse IP et le socket IP au format<br>xxxx:xxx:xxx:xxx:xxx:xxx:xxx:xxx:mmmm. Chaque section<br>« xxxx » représente une valeur variable entre 0 et ffff. L'interface de<br>connexion (« socket ») IP mmmmm est une valeur variable comprise entre<br>0 et 65.535. |
|                          | Authentification de<br>l'erreur trap                                         | Cochez la case pour être averti lorsque l'option Authentification de l'erreur trap est activée.                                                                                                    |

## SNMP v3

Objectif :

Modifier les paramètres détaillés du protocole SNMP v3.

Pour pouvoir accéder cette page, cliquez sur Éditez les propriétés de SNMP v3 dans la page SNMP.

Valeurs :

| Compte administrateur                                 | Compte activé                                             | Cochez la case pour activer le compte administrateur.                                                          |  |
|-------------------------------------------------------|-----------------------------------------------------------|----------------------------------------------------------------------------------------------------|--|
| -                                                     | Nom d'utilisateur                                         | Permet d'entrer le nom d'utilisateur du compte administrateur.                                                 |  |
|                                                       | Mot de passe<br>d'authentification                        | Définit de mot de passe d'authentification du compte administrateur<br>(de 8 à 32 caractères alphanumériques). |  |
|                                                       | Entrez à nouveau le mot<br>de passe<br>d'authentification | Confirme le mot de passe défini.                                                                               |  |
|                                                       | Mot de passe de<br>confidentialité                        | Définit de mot de passe de confidentialité du compte administrateur<br>(de 8 à 32 caractères alphanumériques). |  |
|                                                       | Entrez à nouveau le mot<br>de passe de<br>confidentialité | Confirme le mot de passe défini.                                                                               |  |
| Pilotes d'impression /<br>Compte client à<br>distance | Compte activé                                             | Cochez la case pour activer les pilotes d'impression et le compte client à distance.                           |  |
|                                                       | Réinitialiser le mot de<br>passe par défaut               | Cliquez pour réinitialiser le mot de passe pour les pilotes d'impression et le compte client à distance.       |  |

# SNTP

## Objectif :

Paramétrer les réglages du serveur SNTP de manière que la synchronisation soit réalisée via SNTP.

Valeurs :

| SNTP | Adresse IP / Nom d'hôte              | Définit l'adresse IP ou le nom d'hôte du serveur SNTP.                            |
|------|--------------------------------------|-----------------------------------------------------------------------------------|
|      | Expiration de la connexion           | Définit le délai d'expiration de la connexion de 1 à 120 secondes.                |
|      | Intervalle entre<br>synchronisations | Définit l'intervalle de synchronisation en utilisant SNTP.                        |
|      | Heure dernière<br>connexion          | Affiche les dernières date et heure de connexion de l'imprimante au serveur SNTP. |
|      | État connexion                       | Affiche l'état de la connexion entre le serveur SNTP et l'imprimante.             |

## LAN sans fil

**REMARQUE** : La fonction LAN sans fil n'est disponible que pour la connexion de l'imprimante avec un réseau sans fil. Objectif :

Configurer les paramètres détaillés pour le réseau sans fil.

Pour utiliser l'adaptateur sans fil, assurez-vous de déconnecter le câble Ethernet.

**REMARQUE** : Une fois que le LAN sans fil est activé, le protocole LAN câblé est désactivé.

| Réglages sans fil    | SSID                             | Définit le nom qui identifie le réseau sans fil. Vous pouvez utiliser<br>32 caractères alphanumériques au maximum.                                 |                                                                                                    |  |
|----------------------|----------------------------------|----------------------------------------------------------------------------------------------------|----------------------------------------------------------------------------------------------------|--|
|                      | Type de réseau                   | Définit le type de réseau : Ad-Hoc ou Infrastructure.                                                                                              |                                                                                                    |  |
|                      | Adresse MAC                      | Affiche l'adresse MAC de l'adaptateur sans fil de l'imprimante.                                                                                    |                                                                                                    |  |
|                      | Canal de liaison                 | Affiche le numéro de canal de la connexion sans fil de l'imprimante.                                                                               |                                                                                                    |  |
|                      | Qualité de la liaison            | Affiche la qualité de la connexion réseau sans fil de l'imprimante.                                                                                |                                                                                                    |  |
| Réglages de sécurité | Chiffrement                      | Sélectionnez le type de chiffrement dans la liste.                                                                                                 |                                                                                                    |  |
|                      |                                  | Pas de sécurité                                                                                                    | Pour paramétrer le réglage sans fil sans<br>spécifier de méthode de sécurité choisie<br>parmi WEP, WPA-PSK et WPA-Enterprise.                                                                                      |  |
|                      |                                  | WEP                                                                                                    | Pour définir l'utilisation du protocole WEP avec le réseau sans fil.                                                                                                    |  |
|                      |                                  | WPA-PSK TKIP <sup>*1, 2</sup>                                                                                                    | Pour définir l'utilisation du système<br>WPA-PSK TKIP avec le réseau sans fil.                                                                                                    |  |
|                      |                                  | WPA-PSK AES/<br>WPA2-PSK AES <sup>*1, 2</sup>                                                                                                    | Pour définir l'utilisation du système<br>WPA-PSK AES/WPA2-PSK AES avec le<br>réseau sans fil.                                                                                                    |  |
|                      |                                  | WPA-Enterprise<br>TKIP <sup>*2, 3, 4</sup>                                                                                                    | Pour définir l'utilisation du système<br>WPA-Enterprise TKIP avec le réseau sans fil.                                                                                                    |  |
|                      |                                  | WPA-Enterprise<br>AES/WPA2-Enterprise<br>AES <sup>*2, 3, 4</sup>                                                                                   | Pour définir l'utilisation du système<br>WPA-Enterprise AES/WPA2-Enterprise AES<br>avec le réseau sans fil.                                                                                                    |  |
|                      |                                  | Mode mixte PSK <sup>*1, 2</sup>                                                                                                    | Pour définir l'utilisation du mode mixte PSK<br>avec le réseau sans fil. Le mode mixte PSK<br>sélectionne automatiquement un type de<br>chiffrement disponible parmi WPA-PSK<br>TKIP, WPA-PSK AES ou WPA2-PSK AES. |  |
|                      |                                  | Mode mixte<br>Enterprise <sup>*2, 3, 4</sup>                                                                                                    | Pour définir l'utilisation du mode mixte<br>Enterprise avec le réseau sans fil. Le mode<br>mixte Enterprise sélectionne                                                                                            |  |
|                      |                                  |                                                                                                    | automatiquement un type de chiffrement<br>disponible parmi WPA-Enterprise TKIP,<br>WPA-Enterprise AES ou WPA2-Enterprise<br>AES.                                                                                   |  |
| WEP                  | Chiffrement                      | Sélectionnez Hex ou Ascii pour le code de la clé WEP.                                                                                              |                                                                                                    |  |
|                      | Clé WEP 1                        | Définit l'ensemble de clés WEP utilisé sur le réseau sans fil, uniquement<br>lorsque WEP 128 bits ou WEP 64 bits est sélectionné pour Chiffrement. |                                                                                                    |  |
|                      | Entrez à nouveau la clé<br>WEP l | Permet d'entrer à nouveau la clé WEP 1 pour la confirmer.                                                                                          |                                                                                                    |  |
|                      | Clé WEP 2                        | Définit l'ensemble de clés WEP utilisé sur le réseau sans fil, uniquement lorsque WEP 128 bits ou WEP 64 bits est sélectionné pour Chiffrement.    |                                                                                                    |  |
|                      | Entrez à nouveau la clé<br>WEP 2 | Permet d'entrer à nouveau la clé WEP 2 pour la confirmer.                                                                                          |                                                                                                    |  |
|                      | Clé WEP 3                        | Définit l'ensemble de clés WEP utilisé sur le réseau sans fil, uniquement lorsque WEP 128 bits ou WEP 64 bits est sélectionné pour Chiffrement.    |                                                                                                    |  |
|                      | Entrez à nouveau<br>la clé WEP 3 | Permet d'entrer à nouveau la clé WEP 3 pour la confirmer.                                                                                          |                                                                                                    |  |
|                      |                                  |                                                                                                    |                                                                                                    |  |

|                                 | Clé WEP 4 Définit l'ensemble de clés WEP utilisé sur le réseau sans fil, uniquem<br>lorsque WEP 128 bits ou WEP 64 bits est sélectionné pour Chiffrem |                                                                |
|---------------------------------|----------------------------------------------------------------------------------------------------|----------------------------------------------------------------|
|                                 | <b>Entrez à nouveau</b> Permet d'entrer à nouveau la clé WEP 4 pour la confirmer.<br>la clé WEP 4                                                     |                                                                |
|                                 | Clé de transmission <sup>*6</sup>                                                                                                    | Définit le type de clé de transmission de la liste.            |
| WPA-PSK                         | Mot de passe                                                                                                    | Définit le mot de passe.                                       |
|                                 | Entrez à nouveau le<br>mot de passe                                                                                                    | Permet d'entrer à nouveau le mot de passe pour le confirmer.   |
| WPA-Enterprise <sup>*4, 5</sup> | EAP-Identité                                                                                                    | Définit Identité EAP pour l'authentification.                  |
|                                 | Méthode<br>d'authentification                                                                                                    | Affiche la méthode d'authentification.                         |
|                                 | Nom de connexion                                                                                                    | Définit le nom d'ouverture de session pour l'authentification. |
|                                 | Mot de passe                                                                                                    | Définit le mot de passe.                                       |
|                                 | Retapez le mot de passe                                                                                                    | Tapez à nouveau le mot de passe pour le confirmer.             |

<sup>\*1</sup> Pour le cryptage, la méthode AES ou TKIP est utilisée.

<sup>\*2</sup> Cet élément n'est disponible que lorsque **Infrastructure** est sélectionné pour **Type de réseau**.

<sup>\*3</sup> Pour l'authentification et le chiffrement par certificat numérique, la méthode AES ou TKIP est utilisée.

<sup>\*8</sup> Cet élément n'est présent que si le disque dur en option est installé et paramétré pour être chiffré.

\*5 Pour activer le paramétrage, importez un certificat qui prenne en charge le réseau sans fil LAN (serveur/client) sur les pages SSL/TLS et activer préalablement le certificat concerné.

<sup>\*6</sup> Si **Auto** est adopté pour **Clé de transmission**, la clé choisie pour **Clé WEP** 1 est utilisée.

# AirPrint

## **Objectif** :

Permet de configurer les paramètres détaillés d'AirPrint.

Valeurs :

| AirPrint                | Activer AirPrint        | Cliquez pour activer l'imprimante pour AirPrint.     |
|-------------------------|-------------------------|------------------------------------------------------|
|                         | Nom                     | Entrez le nom à afficher pour l'imprimante AirPrint. |
|                         | Situation               | Définit l'emplacement de l'imprimante.               |
|                         | Géolocalisation         | Définit l'emplacement physique de l'imprimante.      |
| Niveaux de consommables | Cartouche toner cyan    | Affiche le niveau de toner cyan.                     |
|                         | Cartouche toner magenta | Affiche le niveau de toner magenta.                  |
|                         | Cartouche toner jaune   | Affiche le niveau de toner jaune.                    |
|                         | Cartouche toner noire   | Affiche le niveau de toner noir.                     |

## Impression Google Cloud

Objectif :

Enregistrer l'imprimante sur Impression Google Cloud. Valeurs :

| Impression Google Cloud <sup>*1</sup>    | (État de l'enregistrement)                                                    | Affiche l'état de l'enregistrement Impression Google<br>Cloud.        |
|------------------------------------------|-------------------------------------------------------------------------------|-----------------------------------------------------------------------|
|                                          | Enregistrer ce périphérique<br>auprès du service d'impression<br>Google Cloud | Cliquez pour enregistrer l'imprimante sur Impression<br>Google Cloud. |
| <sup>*1</sup> Impression Google Cloud es | t utilisable uniquement si la machine fonctio                                 | onne sur IPv4.                                                        |

#### **Proxy Server**

#### **Objectif** :

Configurer les paramètres du serveur proxy.

## Valeurs :

| Proxy Server | Utiliser le serveur proxy       | Définit s'il faut activer l'usage d'un serveur proxy.                 |
|--------------|---------------------------------|-----------------------------------------------------------------------|
|              | Adresse doit contourner serveur | Définit l'adresse permettant de contourner le serveur                 |
|              | proxy                           | proxy.                                                                |
|              | Nom du serveur                  | Permet de définir le nom du serveur proxy.                            |
|              | Numéro de port                  | Définit le numéro de port de 1 à 65535.                               |
|              | Authentification                | Définit s'il faut activer l'authentification.                         |
|              | Nom de connexion                | Permet de définir le nom de connexion pour le serveur<br>proxy.       |
|              | Mot de passe                    | Permet de définir le mot de passe de connexion pour le serveur proxy. |
|              | Confirmer mot de passe          | Confirme le mot de passe défini.                                      |

## Remise à zéro du serveur d'impression

## **Objectif**:

Initialiser la mémoire non volatile (NVRAM) de la fonction réseau et redémarrer l'imprimante. Vous pouvez aussi initialiser la NVRAM de l'imprimante à partir de Réniti défaut du menu Réglages de l'imprimante.

## Valeurs :

| Initialiser la mémoire NIC<br>NVRAM et redémarrer<br>l'imprimante | Cliquez sur <b>Démarrer</b> pour initialiser NVRAM, rétablir les réglages réseau par défaut et réactiver la capacité réseau. |
|-------------------------------------------------------------------|----------------------------------------------------------------------------------------------------|
| Redémarrer imp.                                                   | Cliquez sur Démarrer pour redémarrer l'imprimante.                                                                           |

## Sécurité

L'onglet Sécurité comprend les pages Définir le mot de passe, Système d'authentification, Serveur Kerberos, Serveur LDAP, Authentification LDAP, SSL/TLS, IPsec, 802.1x, et Filtre IP (IPv4).

## Définition du mot de passe

## **Objectif** :

Définir ou modifier le mot de passe requis pour accéder aux paramètres de configuration de l'imprimante à partir du Dell Printer Configuration Web Tool. Vous pouvez également afficher cette page en cliquant sur Définir le mot de passe dans le cadre de gauche.

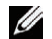

**REMARQUE** : Pour rétablir le mot de passe sur défaut (vide), initialisez la mémoire non volatile (NVM).

**REMARQUE :** Vous pouvez définir le mot de passe d'accès à Réglages admin à partir de Verrouillage du panneau dans Paramètres Imprimante.

Valeurs :

| Mot de passe de l'administrateur                                      | Indique le mot de passe qui utilise 128 caractères alphanumériques maximum (sauf espaces et deux points). Si plus de 128 caractères sont spécifiés, seuls les 128 premiers caractères seront pris en compte.                                                                                                    |
|-----------------------------------------------------------------------|----------------------------------------------------------------------------------------------------|
| Confirmer le mot de passe de<br>l'administrateur                      | Confirme le mot de passe défini.                                                                                                    |
| Accès refusé par l'échec de<br>l'authentification de l'Administrateur | Définit le temps pendant lequel l'administrateur doit attendre pour accéder à la configuration de l'imprimante dans <b>Dell Printer Configuration Web Tool</b> . Définit la durée entre 5 et 255 secondes. L'accès est refusé si la durée d'expiration est dépassée. Si vous réglez cette valeur sur zéro, ce mode est désactivé. |

#### Système d'authentification

## Objectif :

Préciser le type d'authentification du serveur, le temps de réponse du serveur avant abandon ou la durée d'expiration lors de la recherche.

## Valeurs :

| Type d'authentification<br>(pour ColorTrack PRO) | Réglages<br>d'authentification<br>système | Sélectionnez la méthode d'authentification dans la liste.                                                                 |
|--------------------------------------------------|-------------------------------------------|----------------------------------------------------------------------------------------------------|
| Informations<br>facultatives                     | Expiration de la réponse serveur          | Définit le temps pendant lequel l'imprimante doit attendre la réponse du serveur. Ce temps peut aller de 1 à 75 secondes. |
|                                                  | Expiration de la<br>recherche             | Définit le temps pendant lequel l'imprimante attend la recherche du<br>serveur. Ce temps peut aller de 5 à 120 secondes.  |

## Serveur Kerberos

## Objectif :

Préciser le réglage du serveur Kerberos.

Valeurs :

| Serveur Kerberos       | Adresse IP/Nom d'hôte | Définit l'adresse IP ou le nom d'hôte et l'adresse du port. L'adresse du port |
|------------------------|-----------------------|-------------------------------------------------------------------------------|
| (pour Color Hack I KO) | et port               | doit piendre les valeurs 66 du entre 7.000 et 07.777.                         |
|                        | Nom domaine           | Saisissez le nom de domaine.                                                  |

#### Serveur LDAP

## Objectif :

| Indiquer les réglages d | u serveur LDAP. |
|-------------------------|-----------------|
|-------------------------|-----------------|

| Information serveur<br>(pour ColorTrack PRO) | Adresse IP/Nom d'hôte<br>et port | Définit l'adresse IP ou le nom d'hôte et l'adresse du port. L'adresse du port doit prendre les valeurs 389, 3.268 ou entre 5.000 et 65.535. <sup>*1</sup> |
|----------------------------------------------|----------------------------------|----------------------------------------------------------------------------------------------------|
|                                              | Serveur LDAP                     | Affiche les informations logicielles actuelles du serveur LDAP.                                                                                           |

| Information en option<br>(pour ColorTrack PRO) | Racine du répertoire de recherche | Permet d'entrer la racine du répertoire de recherche.                                                                                                    |  |
|------------------------------------------------|-----------------------------------|----------------------------------------------------------------------------------------------------|--|
|                                                | Nom de connexion                  | Saisissez le nom d'utilisateur.                                                                                                    |  |
|                                                | Mot de passe                      | Permet d'entrer le mot de passe de l'administrateur en utilisant entre 1 et<br>127 caractères alphanumériques. Si le mot de passe est laissé vierge (vide),<br>vous ne pouvez pas vous connecter à un serveur. |  |
|                                                | Confirmez le mot de passe         | Permet d'entrer à nouveau le mot de passe de connexion pour le confirmer.                                                                                                    |  |
|                                                | Expiration de la<br>recherche     | Sélectionnez <b>Attendez la limite du serveur LDAP</b> pour respecter le temps<br>indiqué par le serveur LDAP. Sélectionnez <b>Patientez</b> pour préciser une<br>durée entre 5 et 120 secondes.               |  |

<sup>\*1</sup> Quand le disque dur en option est installé, 636 et 3269 peuvent également être spécifiés comme adresses de port.

#### Authentification LDAP

## Objectif :

Précisez la méthode d'authentification du serveur LDAP.

## Valeurs :

| Authentification LDAP<br>(pour ColorTrack PRO) | Méthode<br>d'authentification                      | Affiche la méthode d'authentification.                                              |
|------------------------------------------------|----------------------------------------------------|-------------------------------------------------------------------------------------|
|                                                | Utiliser Chaîne de texte<br>ajoutée                | Indiquez si la chaîne de texte ajoutée et provenant de la liste doit être utilisée. |
|                                                | Chaîne de texte ajoutée<br>au nom de l'utilisateur | Tapez la chaîne de texte ajoutée.                                                   |

## SSL/TLS

# Objectif :

Préciser le paramétrage des communications chiffrées SSL vers l'imprimante et définir/effacer le certificat utilisé pour IPsec, LDAPS ou LAN sans fil.

| Communications<br>HTTP-SSL/TLS <sup>*1</sup>               | Cochez la case pour activer la communication HTTP-SSL/TLS.                                                                                |
|------------------------------------------------------------|----------------------------------------------------------------------------------------------------|
| Numéro de port de<br>communication HTTP-<br>SSL/TLS        | Définit le numéro de port, qui est différent de celui pour HTTP pour SSL/TLS. Il doit être égal<br>à 443 ou compris entre 8.000 et 9.999. |
| Communications<br>LDAP-SSL/TLS <sup>*1, 2</sup>            | Cochez la case pour activer LDAP et l'accès est établi grâce à Communication SSL/TLS.                                                     |
| Vérifier le certificat du serveur à distance <sup>*2</sup> | Cochez la case pour activer Vérifier le certificat du serveur à distance.                                                                 |

| Générer un certificat<br>auto-signé <sup>*3</sup>    | Cliquez pour afficher la page <b>Générer un certificat auto-signé</b> et créer un certificat de sécurité à partir de la page. Le bouton Générer un certificat auto-signé n'est disponible que si le certificat auto-signé n'est pas créé. |                                                                                                    |  |
|------------------------------------------------------|----------------------------------------------------------------------------------------------------|----------------------------------------------------------------------------------------------------|--|
|                                                      | Méthode de la clé<br>publique                                                                                                    | Sélectionnez la méthode de la clé publique d'un certificat auto-signé.                                                                                               |  |
|                                                      | Format de la touche<br>publique                                                                                                    | Sélectionnez la taille de la clé publique.                                                                                                    |  |
|                                                      | Émetteur                                                                                                    | Définit l'émetteur d'un certificat SSL auto-signé.                                                                                                    |  |
|                                                      | Générer un certificat<br>signé                                                                                                    | Cliquez pour créer le certificat SSL auto-signé.                                                                                                    |  |
| Charger un certificat<br>auto-signé <sup>*3, 4</sup> | Cliquez pour afficher la p<br>périphérique.                                                                                                    | bage Charger un certificat signé et charger le fichier du certificat vers le                                                                                         |  |
|                                                      | Mot de passe                                                                                                    | Tapez le mot de passe pour charger le fichier du certificat.                                                                                                    |  |
|                                                      | Retapez le mot de passe                                                                                                    | Tapez à nouveau le mot de passe pour le confirmer.                                                                                                    |  |
|                                                      | Nom de fichier                                                                                                    | Cliquez sur <b>Parcourir</b> pour localiser le nom de fichier à charger vers le périphérique.                                                                        |  |
|                                                      | Importation                                                                                                    | Cliquez sur <b>Importer</b> pour charger le fichier du certificat vers le périphérique.                                                                              |  |
| Gestion des                                          | Cliquez pour afficher la p                                                                                                    | page Gestion de certificat et gérer un certificat de sécurité à partir de la page.                                                                                   |  |
| certificats <sup>3,4</sup>                           | Catégorie                                                                                                    | Sélectionnez le périphérique à certifier.                                                                                                    |  |
|                                                      | Objectifs du certificat                                                                                                    | Sélectionnez la connexion à certifier.                                                                                                    |  |
|                                                      | Ordre de certificat                                                                                                    | Sélectionnez l'ordre à certifier.                                                                                                    |  |
|                                                      | Affichez la liste                                                                                                    | Cliquez sur Liste de certificats pour afficher la page.                                                                                                    |  |
| Liste de certificats <sup>*3</sup>                   | Catégorie                                                                                                    | Affiche le périphérique à certifier et sélectionné sur la page Gestion des certificats.                                                                              |  |
|                                                      | Objectifs du certificat                                                                                                    | Affiche la connexion à certifier et sélectionnée sur la page Gestion des certificats.                                                                                |  |
|                                                      | Délivré à                                                                                                    | Affiche la liste d'ordre des certificats.                                                                                                    |  |
|                                                      | Validité                                                                                                    | Indique si le certificat est valide ou non.                                                                                                    |  |
|                                                      | Détails du certificat                                                                                                    | Cliquez sur <b>Détails du certificat</b> pour afficher la page. La page <b>SSL/TLS</b> est affichée si aucun poste de la colonne <b>Délivré à</b> n'est sélectionné. |  |
| Détails du certificat <sup>*3</sup>                  | Catégorie                                                                                                    | Affiche le périphérique à certifier sélectionné sur la page Gestion des certificats ou SSL/TLS.                                                                      |  |
|                                                      | Délivré à                                                                                                    | Affiche le périphérique à certifier.                                                                                                    |  |
|                                                      | Émetteur                                                                                                    | Affiche l'émetteur à certifier.                                                                                                    |  |
|                                                      | Numéro de série                                                                                                    | Affiche le numéro de série du périphérique.                                                                                                    |  |
|                                                      | Méthode de la clé<br>publique                                                                                                    | Affiche la méthode de clé publique.                                                                                                    |  |
|                                                      | Taille de la clé publique                                                                                                    | Affiche la taille de la clé publique.                                                                                                    |  |
|                                                      | Valide à partir du                                                                                                    | Affiche la date à partir de laquelle le certificat est valide.                                                                                                    |  |
|                                                      | Valide jusqu'à                                                                                                    | Affiche la date jusqu'à laquelle le certificat est invalide.                                                                                                    |  |
|                                                      | État                                                                                                    | Indique si le certificat est valide ou non.                                                                                                    |  |
|                                                      | Objectifs du certificat                                                                                                    | Affiche les objectifs du certificat.                                                                                                    |  |
|                                                      | État de sélection du<br>certificat                                                                                                    | Affiche de type de certificat de périphérique que vous avez sélectionné.                                                                                             |  |

| Adresse électronique                 | Affiché uniquement si une adresse de courriel est spécifiée dans le certificat. |
|--------------------------------------|---------------------------------------------------------------------------------|
| Utiliser ce certificat <sup>*2</sup> | Cliquez pour appliquer le certificat au périphérique.                           |
| Effacer                              | Cliquez pour effacer le certificat.                                             |
| Exporter ce certificat <sup>*2</sup> | Cliquez pour exporter le certificat vers un autre périphérique.                 |

<sup>\*1</sup> Cet élément n'est disponible que si le certificat auto-signé a été créé.

<sup>\*2</sup> Cet élément n'est présent que si le disque dur en option est installé et paramétré pour être chiffré.

\*3 Cet élément n'est effectif que si la connexion est de type SSL/TLS (https). Seul l'administrateur est autorisé à afficher les pages.

\*4 Cet élément n'est présent que si le disque dur en option est installé et paramétré pour être chiffré. Dans le cas contraire, Détails du certificat est affiché.

# IPsec

## Objectif :

Définir les paramètres de l'architecture de sécurité pour le protocole Internet (IPsec) pour la communication cryptée vers l'imprimante.

#### Valeurs :

| Réglages de IPsec      | Protocole                                | Cochez la case pour activer le protocole.                                                                                                    |
|------------------------|------------------------------------------|----------------------------------------------------------------------------------------------------|
|                        | IKE                                      | Définit l'authentification IKE. <b>Signature numérique</b> n'est affiché sur la liste que lorsqu'une signature numérique valable a été définie. |
|                        | Clé pré-partagée                         | Définit une clé partagée. Vous pouvez saisir jusqu'à 255 caractères alphanumériques, points et tirets.                                          |
|                        | Saisir à nouveau la clé pré-<br>partagée | Permet d'entrer à nouveau la clé partagée pour la confirmer.                                                                                    |
|                        | Signature numérique <sup>*1</sup>        | Affiche le certificat de périphérique.                                                                                                    |
|                        | Durée de vie de IKE SA                   | Définit la durée de vie de IKE SA, de 5 à 28 800 minutes.                                                                                       |
|                        | Durée de vie de IPsec SA                 | Définit la durée de vie de IPsec SA, de 5 à 2880 minutes.                                                                                       |
|                        | Groupe DH                                | Définit le groupe DH.                                                                                                    |
|                        | PFS                                      | Cochez la case pour activer le paramètre PFS.                                                                                                   |
|                        | Adresse IPv4 homologues<br>distants      | Définit l'adresse IP de connexion.                                                                                                    |
|                        | Adresse IPv6 homologues<br>distants      | Définit l'adresse IP de connexion.                                                                                                    |
|                        | Politique de<br>communication non IPsec  | Permet la communication avec un périphérique qui ne prend pas en charge IPsec.                                                                  |
| *1 Cet élément n'est e | ffectif que si le disque dur en option   | est installé et paramétré pour être chiffré.                                                                                                    |

**REMARQUE** : Si IPsec est activé avec des réglages incorrects, vous devrez le désactiver à l'aide du menu **IPsec** sur le panneau de commande.

# 802.1x

# **Objectif**:

Définir les paramètres pour l'authentification IEEE 802.1x pour la communication cryptée vers l'imprimante. Valeurs :

| Configurer 802.1x   | Activer IEEE 802.1x                         | Cochez la case pour activer l'authentification IEEE 802.1x.                                                                    |                                                                                                    |
|---------------------|---------------------------------------------|----------------------------------------------------------------------------------------------------|----------------------------------------------------------------------------------------------------|
|                     | Méthode                                     | EAP-MD5                                                                                                    | Sélectionne la méthode d'authentification à utiliser                                                 |
|                     | d'authentification                          | EAP-MS-<br>CHAPv2                                                                                                    | pour l'authentification IEEE 802.1x.                                                                 |
|                     |                                             | PEAP/MS-<br>CHAPv2                                                                                                    | _                                                                                                    |
|                     |                                             | EAP-TLS <sup>*1, 2</sup>                                                                                                    | _                                                                                                    |
|                     | Nom de connexion :<br>(Nom de périphérique) | Définit le nom de<br>IEEE 802.1x (ma                                                                                           | e connexion (nom de périphérique) pour l'authentification<br>iximum 128 caractères alphanumériques). |
|                     | Mot de passe                                | Définit le mot de passe d'ouverture de session pour l'authentification IEE<br>802.1x (maximum 128 caractères alphanumériques). |                                                                                                    |
|                     | Retaper le mot de passe                     | Confirme le mot de passe défini.                                                                                               |                                                                                                    |
|                     | Validation de certificat                    | Cochez la case p                                                                                                    | our activer la validation de certificat.                                                             |
| *1 Cet élément n'es | t présent que si le disque dur en q         | ntion est installé et n                                                                                                    | aramétré pour être chiffré                                                                           |

n est installé et paramétré pour être

\*2 Lorsque cet élément est sélectionné, il n'est pas nécessaire de spécifier Mot de passe et Retaper le mot de passe.

## Filtre IP (IPv4)

## Objectif :

Définir l'adresse IP et le masque de sous-réseau pour lesquels autoriser ou refuser l'accès à l'imprimante. Valeurs :

| Liste d'accès | Adresse          | Définit la liste des adresses IP dont l'accès est autorisé ou refusé à l'imprimante.<br>Saisissez une valeur numérique comprise entre 0 et 255 dans chaque champ.    |                                                                     |  |
|---------------|------------------|----------------------------------------------------------------------------------------------------|---------------------------------------------------------------------|--|
|               | Masque d'adresse | Définit le masque de sous-réseau dont l'accès est autorisé ou refusé à<br>l'imprimante. Saisissez une valeur numérique comprise entre 0 et 255 dans<br>chaque champ. |                                                                     |  |
|               | Mode Actif       | Rejeter                                                                                                    | Rejette les impressions à partir d'une adresse réseau particulière. |  |
|               |                  | Accepter                                                                                                    | Accepte les impressions à partir d'une adresse réseau particulière. |  |
|               |                  | Arrêt                                                                                                    | Désactive la fonction de filtre IP pour l'adresse IP spécifiée.     |  |

## Copier les réglages de l'imprimante

Le menu Copier les réglages de l'imprimante comprend les pages Copier les réglages de l'imprimante et Rapport sur la copie des réglages de l'imprimante.

## Copier les réglages de l'imprimante

# **Objectif**:

Copier les réglages de l'imprimante sur une ou plusieurs imprimantes du même modèle.

Pour copier les réglages sur une autre imprimante, indiquez l'adresse IP et le mot de passe de l'imprimante sur laquelle les réglages sont copiés dans les zones de texte Adresse IP et Mot de passe. Cliquez ensuite sur le bouton Copier les réglages vers l'hôte dans la liste ci-dessus. La copie des paramètres est terminée. La durée d'expiration de la connexion est de 60 secondes. Vous pouvez ensuite vérifier si les paramètres ont été copiés sur cette page. Vous devez aussi cliquer sur le bouton Copier les réglages vers l'hôte dans la liste ci-dessus et redémarrer la machine du Dell Printer Configuration Web Tool de l'imprimante de destination pour vérifier si les réglages ont bien été copiés.

Si les paramètres peuvent être copiés mais que la configuration de l'imprimante est différente, seuls les paramètres des éléments identiques seront copiés. Les réglages de l'imprimante peuvent être copiés simultanément vers des imprimantes jusqu'à un maximum de 10 adresses IP.

## Rapport sur la copie des réglages de l'imprimante

Objectif :

Vérifier si le réglage de l'imprimante est copié correctement sur d'autres imprimantes.

**REMARQUE**: L'historique est effacé lorsque l'imprimante est mise hors tension.

## Volume d'impression

Le menu Volume d'impression comprend les pages Volume d'impression et Dell ColorTrack.

## Volume d'impression

Objectif :

Vérifier le nombre de pages imprimées. Vous pouvez également afficher cette page en cliquant sur Volume d'impression dans le cadre de gauche.

Valeurs :

| Nobre des pages de l'imprimante | Affiche le nombre total de pages imprimées depuis que l'imprimante a été livrée par l'usine. |
|---------------------------------|----------------------------------------------------------------------------------------------|
| Papier utilisé                  | Affiche le nombre de pages imprimées pour chaque format de papier.                           |

## **Dell ColorTrack**

## Objectif :

Indiquer quels utilisateurs ont accès à l'impression couleur et pour limiter le volume d'impression par utilisateur. Valeurs :

| Mode ColorTrack                                                                     | Arrêt                                                                                                    | Autorise l'impression des données sans information d'authentification                                 |  |
|-------------------------------------------------------------------------------------|----------------------------------------------------------------------------------------------------|----------------------------------------------------------------------------------------------------|--|
| Wide Color Hack                                                                     | Mode interne                                                                                                    | Restreint l'impression en fonction des informations utilisateur enregistrées dans le serveur interne. |  |
|                                                                                     | Mode externe                                                                                                    | Restreint l'impression en fonction des informations utilisateur enregistrées dans le serveur externe. |  |
| Utilisateur non<br>enregistré                                                       | Définit s'il faut autoriser l'impression des données sans informations d'authentification. Pour autoriser l'impression pour un utilisateur sans compte, cochez la case.                                                          |                                                                                                    |  |
| Mot de passe<br>d'utilisateur non<br>enregistré <sup>*1</sup>                       | Définit le mot de passe à utiliser pour un utilisateur sans compte ; il peut comporter de 1 à 127<br>caractères alphanumériques. Si le mot de passe est laissé vierge (vide), vous ne pouvez pas vous<br>connecter à un serveur. |                                                                                                    |  |
| Nouvelle saisie du mot<br>de passe d'un utilisateur<br>non enregistré <sup>*1</sup> | Tapez à nouveau le mot d                                                                                                    | le passe pour le confirmer.                                                                           |  |
| ColorTrack Rapport<br>d'erreur                                                      | Définit s'il faut imprimer<br>de ColorTrack aboutit à u                                                                                                    | automatiquement les informations associées à l'erreur si l'impression à l'aide<br>me erreur.          |  |

| Couleur auto vers Impr.<br>mono               | Définit s'il faut imprimer tous les travaux en noir et blanc, y compris si l'impression couleur a été prescrite.                                                               |                                                                                                    |  |  |
|-----------------------------------------------|----------------------------------------------------------------------------------------------------|----------------------------------------------------------------------------------------------------|--|--|
| Enregistrement<br>d'utilisateur <sup>*2</sup> | Cliquez sur Modifier en<br>utilisateur d'imprimante                                                                                                    | egistrement utilisateur pour afficher la page Modifier enregistrement                                                                                 |  |  |
|                                               | <ul> <li>Pour enregistrer un util<br/>d'imprimante.</li> </ul>                                                                                                    | isateur, cliquez sur <b>Créer</b> de manière à ouvrir la page <b>Paramètres d'utilisateur</b>                                                         |  |  |
|                                               | • Pour supprimer un util<br>Cliquer sur <b>Retour</b> affi                                                                                                    | isateur, cliquez sur <b>Supprimer</b> de manière à ouvrir la page <b>Effacer utilisateur</b> .<br>che la page avant suppression de l'utilisateur.     |  |  |
|                                               | <ul> <li>Pour confirmer ou changer un utilisateur enregistré, cliquez sur Confirmer/Modifier de manière à<br/>ouvrir la page Paramètres d'utilisateur d'imprimante.</li> </ul> |                                                                                                    |  |  |
|                                               | Numéro<br>d'enregistrement<br>d'utilisateur                                                                                                    | Affiche le numéro d'enregistrement de l'utilisateur. Le bouton <b>Effacer</b><br><b>utilisateur</b> est présent si l'utilisateur est déjà enregistré. |  |  |
|                                               | Nom d'utilisateur                                                                                                    | Affiche le nom d'utilisateur.                                                                                                    |  |  |
|                                               | Mot de passe                                                                                                    | Définit le mot de passe utilisateur (4 à 12 caractères alphanumériques maximum).                                                                      |  |  |
|                                               | Confirmer le mot de passe                                                                                                    | Tapez à nouveau le mot de passe pour le confirmer.                                                                                                    |  |  |
|                                               | Limitation de mode<br>couleur                                                                                                    | Indique si l'impression couleur doit être restreinte.                                                                                                 |  |  |
|                                               | Limite supérieure pour<br>impression couleur                                                                                                    | Définit le nombre de pages maximum qui peuvent être imprimées en couleur.                                                                             |  |  |
|                                               | Comptage cumulatif<br>des pages couleur                                                                                                    | Définit le nombre de pages cumulées qui peuvent être imprimées en couleur.                                                                            |  |  |
|                                               | Limite supérieure pour<br>impression<br>monochrome                                                                                                    | Définit le nombre de pages maximum qui peuvent être imprimées en noir<br>et blanc.                                                                    |  |  |
|                                               | Comptage cumulatif<br>des pages monochromes                                                                                                    | Définit le nombre de pages cumulées qui peuvent être imprimées en noir et blanc.                                                                      |  |  |
|                                               | Paramétrage de<br>l'authentification à<br>distance <sup>*3</sup>                                                                                                    | Cliquez pour afficher la page Système d'authentification.                                                                                             |  |  |

\*1 Le mot de passe doit être défini si Mode externe est sélectionné pour Mode ColorTrack et Aucun utilisateur enregistré a pour valeur Marche.

<sup>\*2</sup> Cet élément n'est affiché que si **Mode ColorTrack** a pour valeur **Mode interne**.

<sup>\*3</sup> Cet élément n'est affiché que si **Mode ColorTrack** a pour valeur **Mode externe**.

# Réglages du bac

Utilisez le menu **Réglages du bac** pour définir le format et le type du papier chargé dans chaque source de papier et spécifier l'ordre d'utilisation de chaque source.

| Mode MPF                                      | Indique si les paramètres du pilote d'impression doivent être utilisés pour le format et le type de papier chargé dans le MPF. |
|-----------------------------------------------|----------------------------------------------------------------------------------------------------|
| Format du papier dans<br>le MPF <sup>*1</sup> | Définit le format du papier chargé dans le MPF.                                                                                |
| Type du papier dans le<br>MPF <sup>*1</sup>   | Définit le type du papier chargé dans le MPF.                                                                                  |

| Taille personnalisée<br>MPF - Y <sup>*1</sup>   | Définit la hauteur du papier personnalisé chargé dans le MPF.                                                                                                    |
|-------------------------------------------------|----------------------------------------------------------------------------------------------------|
| Taille personnalisée<br>MPF - X <sup>*1</sup>   | Définit la largeur du papier personnalisé chargé dans le MPF.                                                                                                    |
| Message chargement<br>MPF <sup>*1</sup>         | Définit s'il faut afficher un menu contextuel qui demande de régler la taille et le type de papier lors de son chargement dans le chargeur multifonction (MPF).    |
| Taille de papier bac l                          | Définit le format du papier chargé dans le bac 1.                                                                                                    |
| Type de papier bac l                            | Définit le type du papier chargé dans le bac 1.                                                                                                    |
| Taille personnalisée<br>bac 1 - Y               | Définit la hauteur du papier personnalisé chargé dans le bac 1.                                                                                                    |
| Taille personnalisée<br>bac 1 – X               | Définit la largeur du papier personnalisé chargé dans le bac 1.                                                                                                    |
| Message chargement<br>bac l                     | Définit s'il faut afficher un menu contextuel qui demande de régler la taille et le type de papier lors de son chargement dans le bac 1.                           |
| Taille de papier bac 2 <sup>*2</sup>            | Définit la taille du papier chargé dans le chargeur 550 feuilles.                                                                                                  |
| Type de papier bac 2 <sup>*2</sup>              | Définit le type de papier chargé dans le chargeur 550 feuilles.                                                                                                    |
| Taille personnalisée<br>bac 2 - Y <sup>*2</sup> | Définit la hauteur du papier de taille personnalisée chargé dans le bac 550 feuilles en option.                                                                    |
| Taille personnalisée<br>bac 2 - X <sup>*2</sup> | Définit la largeur du papier de taille personnalisée chargé dans le bac 550 feuilles en option.                                                                    |
| Message chargement<br>bac 2                     | Définit s'il faut afficher un menu contextuel qui demande de régler la taille et le type de papier lors de son chargement dans le chargeur 500 feuilles en option. |
| Priorité 1                                      | Définit la source du papier à utiliser en première priorité.                                                                                                    |
| Priorité 2                                      | Définit la source du papier à utiliser en deuxième priorité.                                                                                                    |
| Priorité 3 <sup>*2</sup>                        | Définit la source du papier à utiliser en troisième priorité.                                                                                                    |
| * <sup>1</sup> Cet élément est uniq             | uement disponible quand <b>Spéc via panneau</b> est réglé pour <b>Mode MPF</b> .                                                                                   |

\*2 Cet élément est uniquement disponible lorsque le chargeur 550 feuilles en option est installé.
# Présentation des menus de la boîte à outils

Grâce à la **boîte à outils**, vous pouvez afficher, spécifier ou diagnostiquer les réglages de l'imprimante.

U REMARQUE : Une boîte de dialogue Mot de passe apparaît la première fois que vous modifiez les réglages sur Boîte à outils lorsque Verr. panneau est activé sur l'imprimante. Dans ce cas, entrez le mot de passe défini et cliquez sur OK pour appliquer les réglages.

# Ouvrir la boîte à outils

1 Cliquez sur Démarrer → Tous les programmes → Imprimantes Dell → Dell C3760 Color Laser Printer → Boîte à outils.

La page de sélection de l'imprimante s'ouvre.

2 Cliquez sur Connexion réseau ou Connexion USB puis sélectionnez l'imprimante dans la liste Sélectionnez parmi les imprimantes détectées.

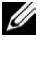

**REMARQUE** : Si l'imprimante n'est pas mentionnée dans Sélectionnez parmi les imprimantes détectées lorsque vous cliquez sur Connexion réseau, cliquez sur Saisir directement l'adresse IP/le nom d'hôte et tapez l'adresse IP de l'imprimante. Pour plus de détails sur le contrôle de l'adresse IP de l'imprimante, reportez-vous à la section « Vérification des paramètres IP ».

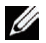

**REMARQUE**: Sous Microsoft<sup>®</sup> Windows<sup>®</sup> XP ou Windows Server<sup>®</sup> 2003, les imprimantes qui utilisient des adresses IPv6 ne peuvent pas être détectées.

3 Cliquez sur OK.

La Boîte à outils s'ouvre.

La boîte à outils est composée des onglets Rapport des réglages de l'imprimante, Entretien de l'imprimante et Diagnostic.

# Rapport des réglages de l'imprimante

L'onglet Rapport des réglages de l'imprimante comprend les pages Informations sur l'imprimante, Réglages du menu, Rapports, Réglages TCP/IP, Réglages du bac, Langue panneau et Param. défaut impr. USB dir.

#### Informations sur l'imprimante

**Objectif**:

Affichage des informations système de l'imprimante.

| Dell Numéro de série            | Affiche le numéro de série de votre imprimante.                                                          |  |
|---------------------------------|----------------------------------------------------------------------------------------------------|--|
| Code de service express         | Affiche le code de service express.                                                                      |  |
| Numéro de série de l'imprimante | Affiche le numéro de série de votre imprimante.                                                          |  |
| Type d'imprimante               | Affiche le type d'impression pour l'imprimante. La mention <b>Color Laser</b> est généralement affichée. |  |
| Numéro de machine               | Affiche le numéro de machine de votre imprimante.                                                        |  |
| Capacité mémoire                | Affiche la capacité de la mémoire.                                                                       |  |
| Vitesse du processeur           | Affiche la vitesse de traitement.                                                                        |  |
| Version du microcode            | Affiche la version du contrôleur.                                                                        |  |

| Version du microcode réseau     | Affiche la version du NIC.                                                  |
|---------------------------------|-----------------------------------------------------------------------------|
| Version du microcode MCU        | Affiche la version du microcode de l'unité de contrôle de la machine (MCU). |
| Vitesse d'impression couleur    | Affiche la vitesse de l'impression couleur.                                 |
| Vitesse d'impression monochrome | Affiche la vitesse de l'impression en noir et blanc.                        |

#### Réglages du menu

#### Objectif :

Affichage des réglages du menu de l'imprimante.

| Paramètres du système | Minuterie éco. énergie – Veille                                               | Affiche la durée avant que l'imprimante ne passe en mode<br>veille lorsque l'imprimante a terminé le travail<br>d'impression.                                                                  |
|-----------------------|-------------------------------------------------------------------------------|----------------------------------------------------------------------------------------------------|
|                       | Minuterie éco. énergie – Veille prolongée                                     | Affiche la durée avant le passage du mode veille au mode veille prolongée.                                                                                                    |
|                       | Heure de l'économiseur d'énergie -<br>Minuterie auto désactivée <sup>*1</sup> | Affiche la durée avant arrêt automatique de l'imprimante<br>et après passage de l'imprimante en mode de veille<br>prolongée.                                                                   |
|                       | Réinitial auto                                                                | Affiche le délai avant que l'imprimante rétablisse<br>automatiquement les réglages par défaut dans le panneau<br>de commande en l'absence de réglages supplémentaires.                         |
|                       | Expiration d'erreur                                                           | Affiche le délai d'attente de l'imprimante avant d'annuler<br>un travail qui s'arrête de façon anormale.                                                                                       |
|                       | Expiration du travail                                                         | Affiche l'intervalle de temps pendant lequel l'imprimante<br>attend la réception des données en provenance de<br>l'ordinateur.                                                                 |
|                       | mm/pouces                                                                     | Affiche l'unité de mesure utilisée sur le panneau de commande.                                                                                                    |
|                       | Format papier par défaut                                                      | Affiche le format de papier par défaut.                                                                                                    |
|                       | Commutateur de passage A4<>Lettre                                             | Indique si un travail A4 sera réalisé sur Lettre en l'absence<br>de papier A4 dans les bacs et vice versa (travail Lettre<br>sur A4).                                                          |
|                       | Impression du journal automatique                                             | Indique s'il faut imprimer automatiquement un rapport<br>d'historique tous les 20 travaux.                                                                                                    |
|                       | Impr. rapport R/V <sup>*2</sup>                                               | Indique s'il faut imprimer les rapports sur les deux faces<br>d'une feuille.                                                                                                    |
|                       | Imprimer ID                                                                   | Affiche l'emplacement où l'ID utilisateur doit être imprimé sur le papier de sortie.                                                                                                    |
|                       | Imprimer texte                                                                | Indique si l'imprimante doit imprimer les données PDL<br>(Langue de description des pages) qui ne sont pas prises<br>en charge par l'imprimante sous forme de texte lorsqu'elle<br>les reçoit. |
|                       | Position d'insertion de la bannièren <sup>*2</sup>                            | Affiche où insérer la bannière.                                                                                                    |
|                       | Bannière Spécifier bac <sup>*1</sup>                                          | Affiche le bac spécifique de bannière.                                                                                                    |
|                       | Disque RAM <sup>*3</sup>                                                      | Indique si de la mémoire RAM doit être allouée au<br>système de fichiers pour les fonctions Impression<br>sécurisée, BAL privée, BAL publique et Impression de<br>contrôle.                    |

|                                    | Remplacer bac                          | Indique si un autre format de papier doit être utilisé<br>lorsque le papier chargé dans le bac indiqué ne correspond<br>pas aux paramètres du format de papier pour le travail en<br>cours. |
|------------------------------------|----------------------------------------|----------------------------------------------------------------------------------------------------|
|                                    | R/V à en-tête <sup>*2</sup>            | Indique s'il faut imprimer au recto verso d'une feuille à en-tête.                                                                                                    |
|                                    | Msg d'alerte du niveau faible du toner | Indique s'il faut afficher ou non le message d'alerte<br>lorsque le niveau de toner est faible.                                                                                             |
|                                    | Utiliser un autre bac                  | Indique si un message doit s'afficher et demander de<br>sélectionner un autre bac lorsque le papier prescrit n'est<br>pas disponible dans le bac.                                           |
| Date et Heure                      | Fuseau horaire                         | Affiche le fuseau horaire sélectionné.                                                                                                    |
|                                    | Définir date                           | Affiche le réglage de la date.                                                                                                    |
|                                    | Définir heure                          | Affiche le réglage de l'heure.                                                                                                    |
|                                    | Format date                            | Affiche le format de date sélectionné.                                                                                                    |
|                                    | Format heure                           | Affiche le format d'heure sélectionné ; 24H ou 12H.                                                                                                    |
| Tonalité                           | Tonalité du panneau de commande        | Demande s'il faut émettre une tonalité si la saisie sur le<br>panneau de commande est correcte. <b>Arrêt</b> indique que la<br>tonalité est désactivée.                                     |
|                                    | Tonalité de touche incorrecte          | Demande s'il faut émettre une tonalité si la saisie sur le<br>panneau de commande est incorrecte. <b>Arrêt</b> indique que<br>la tonalité est désactivée.                                   |
|                                    | Tonalité machine prête                 | Demande s'il faut émettre une tonalité lorsque<br>l'imprimante est prête à fonctionner. <b>Arrêt</b> indique que la<br>tonalité est désactivée.                                             |
|                                    | Tonalité de fin de travail             | Demande s'il faut émettre une tonalité quand le travail est terminé. <b>Arrêt</b> indique que la tonalité est désactivée.                                                                   |
|                                    | Tonalité d'erreur                      | Demande s'il faut émettre une tonalité lorsqu'un travail se<br>termine anormalement. <b>Arrêt</b> indique que la tonalité est<br>désactivée.                                                |
|                                    | Tonalité d'alerte                      | Demande d'il faut émettre une tonalité lorsqu'un<br>problème survient. <b>Arrêt</b> indique que la tonalité est<br>désactivée.                                                              |
|                                    | Tonalité fin de papier                 | Demande d'il faut émettre une tonalité lorsque<br>l'imprimante est à court de papier. <b>Arrêt</b> indique que la<br>tonalité est désactivée.                                               |
|                                    | Sonnerie de toner faible               | Demande d'il faut émettre une tonalité lorsque le niveau<br>de toner est bas. <b>Arrêt</b> indique que la tonalité est<br>désactivée.                                                       |
|                                    | Tonalité effacement automatique        | Demande s'il faut émettre une tonalité 5 secondes avant<br>que l'imprimante ne procède à un effacement<br>automatique. <b>Arrêt</b> indique que la tonalité est désactivée.                 |
| Densité papier                     | Ordinaire                              | Affiche les réglages de densité de papier ordinaire.                                                                                                    |
| _                                  | Étiquette                              | Affiche les réglages de densité de papier d'étiquette.                                                                                                    |
| Ajustement auto-<br>enregistrement | Ajustement auto-enregistrement         | Affiche s'il faut ou non ajuster automatiquement<br>l'enregistrement des couleurs.                                                                                                    |
| Toner non-Dell                     | Toner non-Dell                         | Indique s'il faut utiliser une cartouche de toner d'un autre fabricant.                                                                                                    |

Régler altitude

Régler altitude

Affiche l'altitude de l'emplacement où l'imprimante est installée.

- <sup>\*1</sup> Minuterie auto désactivée n'est disponible que dans certains pays.
- <sup>\*2</sup> Cela n'est disponible que pour Dell™ C3760dn Color Laser Printer.
- \*3 Cela n'est disponible que si l'option Mémoire 512 Mo est installée ou si le disque dur ne l'est pas.

#### **Rapports**

Objectif :

Imprimer les paramètres et les données d'historique de l'imprimante.

Les rapports sont imprimés dans la taille de papier spécifiée dans Paramètres du système.

Valeurs :

| Réglages de l'imprimante              | Cliquez sur ce bouton pour imprimer une liste détaillée des réglages de l'imprimante.                             |
|---------------------------------------|----------------------------------------------------------------------------------------------------|
| Réglages du panneau                   | Cliquez sur ce bouton pour imprimer une liste détaillée des réglages du panneau.                                  |
| Liste des polices PCL                 | Cliquez sur ce bouton pour imprimer une liste des polices PCL (Langage de commande d'impression Hewlett-Packard). |
| Liste Macros PCL                      | Cliquez sur ce bouton pour imprimer une liste des macros PCL.                                                     |
| Liste des polices PS                  | Cliquez sur ce bouton pour imprimer une liste des polices PS.                                                     |
| Liste des polices PDF                 | Cliquez sur ce bouton pour imprimer une liste des polices PDF.                                                    |
| Historique travaux                    | Cliquez sur ce bouton pour imprimer l'historique des travaux terminés de l'imprimante.                            |
| Historique des erreurs                | Cliquez sur ce bouton pour imprimer l'historique des erreurs de l'imprimante.                                     |
| Compteur impr                         | Cliquez sur ce bouton pour imprimer le rapport concernant le nombre total de pages imprimées.                     |
| Page test couleur                     | Cliquez sur ce bouton pour imprimer une page de test en couleurs.                                                 |
| Documents enregistrés <sup>*1</sup>   | Cliquez sur ce bouton pour imprimer une liste des documents sauvegardés.                                          |
| <sup>*1</sup> Vous ne pouvez imprimer | la liste que lorsque le disque RAM est activé ou si le disque dur en option est installé.                         |

#### **Réglages TCP/IP**

#### Objectif :

Afficher les réglages actuels du protocole TCP/IP (Transmission Control Protocol/Internet Protocol) Valeurs :

| IPv4 | Mode d'adresse IP            | Permet d'afficher la méthode d'acquisition de l'adresse IP. |
|------|------------------------------|-------------------------------------------------------------|
|      | Adresse IP                   | Affiche l'adresse IP de l'imprimante.                       |
|      | Masque sous-réseau           | Affiche le masque de sous-réseau.                           |
|      | Adresse de la passerelle     | Affiche l'adresse de la passerelle.                         |
| IPv6 | Utilisez adresse<br>manuelle | Indique s'il faut définir l'adresse IP manuellement.        |
|      | Adresse manuelle             | Affiche l'adresse IP de l'imprimante.                       |
|      | Adresse lien local           | Affiche l'adresse du lien local.                            |

#### Réglages du bac

Objectif :

Affichage les paramètres bac de l'imprimante.

#### Valeurs :

| Réglages du bac             | Mode MPF                                        | Indique si le format et le type du papier pour le chargeur MPF sont précisés par le pilote d'impression ou à partir du panneau de commande.                         |
|-----------------------------|-------------------------------------------------|----------------------------------------------------------------------------------------------------|
|                             | Message chargement<br>MPF                       | Permet d'afficher un menu popup vous invitant à régler la taille et le type de papier lorsque le papier est chargé dans le MPF.                                     |
|                             | Format papier MPF                               | Affiche le réglage du format du papier du MPF.                                                                                                    |
|                             | Taille personnalisée<br>MPF - Y                 | Affiche la hauteur du papier personnalisé chargé dans le MPF.                                                                                                    |
|                             | Taille personnalisée<br>MPF - X                 | Affiche la largeur du papier personnalisé chargé dans le MPF.                                                                                                    |
|                             | Type papier MPF                                 | Affiche le type du papier du MPF.                                                                                                    |
|                             | Message chargement<br>bac l                     | Permet d'afficher un menu popup vous invitant à régler la taille et le type de papier lorsque le papier est chargé dans bac 1.                                      |
|                             | Taille de papier bac l                          | Affiche le réglage de la taille du papier du bac 1.                                                                                                    |
|                             | Taille personnalisée<br>bac 1 – Y               | Affiche la hauteur du papier personnalisé chargé dans le bac 1.                                                                                                    |
|                             | Taille personnalisée<br>bac 1 – X               | Affiche la largeur du papier personnalisé chargé dans le bac 1.                                                                                                    |
|                             | Type de papier bac l                            | Affiche le type du papier du bac 1.                                                                                                    |
|                             | Message chargement<br>bac 2 <sup>*1</sup>       | Permet d'afficher un menu popup vous invitant à régler la taille et le type de papier lorsque le papier est chargé dans le chargeur 550 feuilles en option (bac 2). |
|                             | Taille de papier bac 2 <sup>*1</sup>            | Affiche le réglage de la taille de papier du chargeur 550 feuilles.                                                                                                 |
|                             | Taille personnalisée<br>bac 2 – Y <sup>*1</sup> | Affiche la hauteur du papier de taille personnalisée chargé dans le bac 550 feuilles en option.                                                                     |
|                             | Taille personnalisée<br>bac 2 – X <sup>*1</sup> | Affiche la largeur du papier de taille personnalisée chargé dans le bac 550<br>feuilles en option.                                                                  |
|                             | Type de papier bac 2 <sup>*1</sup>              | Affiche le type du papier du chargeur 550 feuilles en option.                                                                                                    |
| Priorité bac                | Priorité bac                                    | Affiche l'ordre de priorité des bacs à papier.                                                                                                    |
| <sup>*1</sup> Cet élément e | est uniquement disponible lorsque               | e chargeur 550 feuilles en option est installé.                                                                                                    |

#### Langue panneau

Objectif :

Afficher les paramètres langue du panneau de l'imprimante.

#### Valeurs :

Langue panneau

Affiche la langue utilisée sur l'écran LCD.

#### Param. défaut impr. USB dir.

#### Objectif :

Afficher les paramètres par défaut pour la fonction d'impression USB directe de l'imprimante.

Valeurs :

| Couleur de sortie                                                              | Affiche le mode couleur par défaut.                                                |  |
|--------------------------------------------------------------------------------|------------------------------------------------------------------------------------|--|
| Sélectionner Bac                                                               | Affiche le bac par défaut.                                                         |  |
| Impression recto verso <sup>*1</sup>                                           | Indique s'il faut imprimer au recto verso d'une feuille.                           |  |
| Multiple Haut                                                                  | Affiche la disposition du papier par défaut lorsque Multiple Haut est sélectionné. |  |
| Assemblage Indique s'il faut trier un travail.                                 |                                                                                    |  |
| <sup>*1</sup> Cela n'est disponible que pour Dell C3760dn Color Laser Printer. |                                                                                    |  |

# Entretien de l'imprimante

L'onglet Entretien de l'imprimante comprend les pages Réglages du système, Entretien, Paramètres bac, Langue panneau, Réglages TCP/IP, Réglages du réseau et Param. défaut impr. USB dir.

#### Paramètres du système

Objectif :

Configurer la gestion de consommation d'énergie de l'imprimante, le délai d'effacement automatique, les tonalités d'avertissement, la durée d'expiration, la date et l'heure, le réglage mm/pouce, l'impression automatique du journal des travaux, le réglage de la mémoire supplémentaire, le réglage du bac de remplacement.

| Minuterie éco. énergie | Veille <sup>*]</sup>                                           | Plage<br>disponible :<br>1–60<br>minutes         | Permet de définir le délai avant que l'imprimante passe en mode<br>Veille après avoir terminé un travail.                                                                     |
|------------------------|----------------------------------------------------------------|--------------------------------------------------|----------------------------------------------------------------------------------------------------|
|                        | Veille prolongée <sup>*1</sup>                                 | Plage<br>disponible :<br>1–60<br>minutes         | Permet de définir le délai avant que l'imprimante ne passe du<br>mode Veille au mode Veille prolongée.                                                                        |
|                        | Minuterie auto<br>désactivée <sup>*2</sup>                     | 0<br>Plage<br>disponible :<br>60–1440<br>minutes | Définit la durée avant arrêt automatique de l'imprimante et<br>après passage de l'imprimante en mode de veille prolongée.                                                     |
| Réinitial auto         | 45 secondes<br>1 minute<br>2 minutes<br>3 minutes<br>4 minutes |                                                  | Définit le délai avant que l'imprimante rétablisse<br>automatiquement les réglages par défaut dans le panneau de<br>- commande en l'absence de réglages supplémentaires.<br>- |
| Expiration d'erreur    | 0<br>Plage disponible : 3–300<br>secondes                      |                                                  | Permet de définir le délai avant que l'imprimante n'annule un<br>travail qui s'est arrêté de manière anormale.                                                                |

| Expiration du travail                  | 0                                     |        | Définit l'intervalle de temps pendant lequel l'imprimante attend<br>des données supplémentaires de l'ordinateur avant qu'elle<br>annule le travail. |
|----------------------------------------|---------------------------------------|--------|----------------------------------------------------------------------------------------------------|
|                                        | Plage disponible : 5–300<br>secondes  |        |                                                                                                    |
| Date et Heure                          | Fuseau horaire                        |        | Définit le fuseau horaire.                                                                                                    |
|                                        | Définir date                          |        | Définit la date.                                                                                                    |
|                                        | Définir heure                         |        | Permet de régler l'heure. Vous pouvez sélectionner AM ou PM lorsque le Format de l'heure est défini sur 12 heures.                                  |
|                                        | Format date                           |        | Définit le format de date.                                                                                                    |
|                                        | Format heure                          |        | Affiche le format d'heure sélectionné 24 heures ou 12 heures.                                                                                       |
| Tonalité                               | Tonalité du<br>panneau de             | Arrêt  | N'émet pas de tonalité si la saisie sur le panneau de commande<br>est correcte.                                                                     |
|                                        | commande                              | Marche | Émet une tonalité si la saisie sur le panneau de commande est<br>correcte.                                                                          |
|                                        | Tonalité de touche<br>incorrecte      | Arrêt  | N'émet pas de tonalité si la saisie sur le panneau de commande<br>est incorrecte.                                                                   |
|                                        |                                       | Marche | Émet une tonalité si la saisie sur le panneau de commande est<br>incorrecte.                                                                        |
|                                        | Tonalité machine<br>prête             | Arrêt  | N'émet pas de tonalité lorsque l'imprimante est prête à fonctionner.                                                                                |
|                                        |                                       | Marche | Émet une tonalité lorsque l'imprimante est prête à fonctionner.                                                                                     |
|                                        | Tonalité de fin de<br>travail         | Arrêt  | N'émet pas de tonalité lorsqu'un travail est terminé.                                                                                               |
|                                        |                                       | Marche | Émet une tonalité lorsqu'un travail est terminé.                                                                                                    |
|                                        | Tonalité d'erreur                     | Arrêt  | N'émet pas de tonalité lorsqu'un travail se termine<br>anormalement.                                                                                |
|                                        |                                       | Marche | Émet une tonalité lorsqu'un travail se termine anormalement.                                                                                        |
|                                        | Tonalité d'alerte                     | Arrêt  | N'émet pas de tonalité lorsqu'un problème survient.                                                                                                 |
|                                        |                                       | Marche | Émet une tonalité lorsqu'un problème survient.                                                                                                    |
|                                        | Tonalité fin de<br>papier             | Arrêt  | N'émet pas de tonalité lorsque l'imprimante est à court de papier.                                                                                  |
|                                        |                                       | Marche | Émet une tonalité lorsque l'imprimante est à court de papier.                                                                                       |
|                                        | Sonnerie de toner<br>faible           | Arrêt  | N'émet pas de tonalité lorsque le toner est presque vide.                                                                                           |
|                                        |                                       | Marche | Émet une tonalité lorsque la quantité de toner est faible.                                                                                          |
|                                        | Tonalité<br>effacement<br>automatique | Arrêt  | N'émet pas de tonalité avant que l'imprimante n'effectue un effacement automatique.                                                                 |
|                                        |                                       | Marche | Émet une tonalité 5 secondes avant que l'imprimante ne<br>procède à un effacement automatique.                                                      |
| $mm / inch^{*3}$                       | Millimètres (mm)                      |        | Sélectionne millimètre ou pouce comme unité de mesure par                                                                                           |
|                                        | Pouces (")                            |        | défaut.                                                                                                    |
| Format papier par défaut <sup>*3</sup> | A4 (210x297mm)                        |        | Définit la taille du papier par défaut.                                                                                                    |
|                                        | Lettre (8,5x11")                      |        |                                                                                                    |
| Commutateur de passage<br>A4<>Lettre   | Marche                                |        | Imprime sur Lettre en l'absence de papier A4 dans les bacs et vice versa (travail Lettre sur A4).                                                   |
|                                        | Arrêt                                 |        | N'imprime pas sur Lettre en l'absence de A4, ni sur A4 en<br>l'absence de Lettre.                                                                   |

| Impression du journal                    | Désactivé                    | N'imprime pas automatiquement un rapport d'historique des                                                                                                    |
|------------------------------------------|------------------------------|----------------------------------------------------------------------------------------------------|
| automatique                              |                              | travaux tous les 20 travaux.                                                                                                    |
|                                          | Marche                       | Imprime automatiquement un rapport d'historique des travaux tous les 20 travaux.                                                                                                    |
| Impr. rapport R/V <sup>*3</sup>          | l face                       | Imprime les rapports sur une face du papier.                                                                                                    |
|                                          | Recto verso                  | Imprime les rapports sur le recto et le verso d'une feuille de papier.                                                                                                    |
| Imprimer ID                              | Arrêt                        | L'ID utilisateur n'est pas imprimé.                                                                                                    |
|                                          | Haut gauche                  | L'ID utilisateur est imprimé à l'emplacement spécifié.                                                                                                    |
|                                          | Haut droite                  | _                                                                                                    |
|                                          | Bas gauche                   | _                                                                                                    |
|                                          | Bas droite                   | _                                                                                                    |
| Imprimer texte                           | Arrêt                        | N'imprime pas les données PDL reçues sous forme de données texte.                                                                                                    |
|                                          | Marche                       | L'imprimante imprime les données PDL reçues sous forme de<br>données texte.                                                                                                    |
| Position d'insertion de                  | Arrêt                        | N'insère pas de papier bannière.                                                                                                    |
| la bannière <sup>*3</sup>                | Avant                        | Définit où insérer la bannière.                                                                                                    |
|                                          | Arrière                      | —                                                                                                    |
|                                          | Avant et arrière             | —                                                                                                    |
| Bac spécifique de bannière <sup>*3</sup> | MPF                          | Définit le bac pour la bannière.                                                                                                    |
|                                          | Bac 1 <sup>*</sup>           | _                                                                                                    |
|                                          | Bac 2 <sup>*4</sup>          | _                                                                                                    |
| Disque RAM <sup>*5</sup>                 | Arrêt                        | La mémoire RAM n'est pas allouée au système de fichiers du<br>disque. Les Impressions Sécurisée, BAL privée, BAL publique et<br>Contrôle sont abandonnées et consignées sur le journal des<br>tâches. |
|                                          | Plage disponible : 50–450 Mo | La mémoire RAM est allouée automatiquement au système de fichiers du disque.                                                                                                    |
|                                          |                              | (par incréments de 50 Mo)                                                                                                    |
| Remplacer bac                            | Arrêt                        | Aucun autre format de bac n'est accepté.                                                                                                    |
|                                          | Taille plus grande           | Le papier de format immédiatement supérieur est utilisé. S'il<br>n'existe pas de papier plus grand, l'imprimante utilise le papier<br>de la taille la plus proche.                                    |
|                                          | Taille plus proche           | Le papier de format le plus proche est utilisé.                                                                                                    |
|                                          | Utiliser MPF                 | Substitue le papier du MPF.                                                                                                    |
| R/V à en-tête <sup>*3</sup>              | Désactiver                   | N'imprime pas au recto et au verso d'une feuille de papier à en-<br>tête.                                                                                                    |
|                                          | Activer                      | Imprime au recto et au verso d'une feuille de papier à en-tête.                                                                                                    |
| Msg d'alerte du niveau                   | Marche                       | Affiche le message d'alerte lorsque le niveau de toner est bas.                                                                                                    |
| faible du toner                          | Arrêt                        | N'affiche pas le message d'alerte lorsque le niveau de toner est<br>bas.                                                                                                    |

| Utiliser un autre bac              | Marche <sup>*</sup>            | Précise si un message doit s'afficher et demander de sélectionner<br>un autre bac lorsque le papier prescrit n'est pas disponible dans<br>le bac. |
|------------------------------------|--------------------------------|----------------------------------------------------------------------------------------------------|
|                                    | Arrêt                          | N'imprime pas sur un papier d'un autre format que contient un autre bac si le papier prescrit n'est pas disponible.                               |
| Appliquer les nouveaux             | réglages                       | Une fois les réglages effectués, cliquez sur ce bouton pour appliquer les modifications.                                                          |
| Redémarrez l'imprimant<br>réglages | te pour appliquer les nouveaux | Cliquez sur ce bouton pour appliquer les modifications.                                                                                           |

\*1 Si vous adoptez 1 minute pour Veille, l'imprimante passe en mode d'économie d'énergie 1 minute après la fin du travail. Cette opération permet d'utiliser beaucoup moins d'énergie mais demande un temps de préchauffage de l'imprimante plus important. Précisez 1 si votre imprimante est branchée sur le même circuit électrique que l'éclairage d'une pièce et que vous remarquez un clignotement de l'éclairage.

Si votre imprimante fonctionne en permanence, sélectionnez une valeur élevée. La plupart du temps, ce réglage permet de garder l'imprimante prête à fonctionner avec un temps de préchauffage réduit.

Sélectionnez une valeur comprise entre 1 et 60 minutes pour le mode économie d'énergie si vous souhaitez établir un équilibre entre la consommation d'énergie et un temps de préchauffage plus court.

L'imprimante passe automatiquement du mode économie d'énergie au mode prêt lorsqu'elle reçoit des données de l'ordinateur. Vous pouvez également remettre l'imprimante en mode de veille en appuyant sur une touche 🜔 (Économie d'énergie) du panneau de commandes.

\*2 Minuterie auto désactivée n'est disponible que dans certains pays.

\*3 Cela n'est disponible que pour Dell C3760dn Color Laser Printer.

\*4 Cet élément est uniquement disponible lorsque le chargeur 550 feuilles en option est installé.

 $^{*5}\,$  Cela n'est disponible que si l'option Mémoire 512 Mo est installée ou si le disque dur ne l'est pas.

#### Entretien

ATTENTION : L'utilisation d'une cartouche de toner non-Dell risque d'endommager votre imprimante. La garantie ne prend pas en charge les incidents causés par ce type de cartouche non-Dell.

#### **Objectif** :

Paramétrer la densité du papier, les réglages de calage couleurs, l'initialisation de l'imprimante et d'autres réglages. Valeurs :

| Densité papier                               | Ordinaire                                  | Léger               |                               | Définit la densité du papier ordinaire.                                                                                        |
|----------------------------------------------|--------------------------------------------|---------------------|-------------------------------|----------------------------------------------------------------------------------------------------|
|                                              |                                            | Normal              |                               | -                                                                                                    |
|                                              | Étiquette                                  | Léger               |                               | Définit la densité du papier à étiquettes.                                                                                     |
|                                              |                                            | Normal              |                               | -                                                                                                    |
| Ajustement<br>enregistrement<br>des couleurs | Correction auton                           | natique             |                               | Cliquez sur <b>Démarrer</b> pour réaliser<br>automatiquement l'enregistrement des<br>couleurs.                                 |
|                                              | Impression table d'enregistrement couleurs |                     |                               | Cliquez sur <b>Démarrer</b> pour imprimer un graphique d'enregistrement des couleurs.                                          |
|                                              | Ajustements<br>enregistrement              | JG (Jaune Gauche)   | Plage disponible :<br>-9 à +9 | Définit les valeurs de réglage latéral de la couleur (perpendiculaire en sens de                                               |
|                                              |                                            | MG (Magenta Gauche) | Plage disponible :<br>-9 à +9 | chargement du papier) et de traitement<br>(sens d'alimentation du papier) qui se<br>trouvent dans la table d'enregistrement de |
|                                              |                                            | CG (Cyan Gauche)    | Plage disponible :<br>-9 à +9 | couleurs pour <b>Jaune</b> , <b>Magenta</b> et <b>Cyan</b><br>(individuellement).                                              |
|                                              |                                            | JD (Jaune Droite)   | Plage disponible :<br>-9 à +9 | -                                                                                                    |
|                                              |                                            |                     |                               | _                                                                                                    |

|                                                              |                 | MD(Magenta Droite)          | Plage disponible :<br>-9 à +9                           | -                                                                                                    |
|--------------------------------------------------------------|-----------------|-----------------------------|---------------------------------------------------------|----------------------------------------------------------------------------------------------------|
|                                                              |                 | CD (Cyan Droite)            | Plage disponible :<br>-9 à +9                           | -                                                                                                    |
|                                                              |                 | TJ (Traitement - Jaune)     | Plage disponible :<br>-9 à +9                           | -                                                                                                    |
|                                                              |                 | TM(Traitement -<br>Magenta) | Plage disponible :<br>-9 à +9                           | -                                                                                                    |
|                                                              |                 | TC (Traitement -<br>Cyan)   | Plage disponible :<br>-9 à +9                           | -                                                                                                    |
| Réinit défaut                                                |                 |                             |                                                         | Initialise les réglages du système.                                                                  |
| Initialiser compt                                            | eur imprim.     |                             |                                                         | Cliquez sur <b>Initialiser compteur imprim</b> .<br>pour initialiser le compteur de<br>l'imprimante. |
| Toner non-Dell                                               | Désactivé       |                             |                                                         | L'utilisation d'une cartouche de toner d'un autre fabricant est désactivée.                          |
|                                                              | Marche          |                             |                                                         | L'utilisation d'une cartouche de toner d'un autre fabricant est activée.                             |
| Régler altitude                                              | 0 mètre         |                             |                                                         | Définit l'altitude de l'emplacement où                                                               |
|                                                              | 1.000 mètres    |                             |                                                         | l'imprimante est installée.                                                                          |
|                                                              | 2.000 mètres    |                             |                                                         | -                                                                                                    |
|                                                              | 3.000 mètres    |                             |                                                         | -                                                                                                    |
| Appliquer les no                                             | uveaux réglages |                             |                                                         | Une fois les réglages effectués, cliquez sur<br>ce bouton pour appliquer les<br>modifications.       |
| Redémarrez l'imprimante pour appliquer les nouveaux réglages |                 |                             | Cliquez sur ce bouton pour appliquer les modifications. |                                                                                                    |

#### Réglages du bac

#### Objectif :

Spécifier les types et formats de papier ainsi que la priorité des MPF, bac 1, et chargeur 550 feuilles en option respectivement.

| Réglages du<br>bac                                                            | Mode MPF                           | Spécifié via le panneau                                                  | Indique si le format et le type du papier pour le<br>chargeur multifonction MPF sont précisés par le<br>pilote d'impression ou à partir du panneau de |
|-------------------------------------------------------------------------------|------------------------------------|--------------------------------------------------------------------------|----------------------------------------------------------------------------------------------------|
|                                                                               | 1 1                                | commande.                                                                |                                                                                                    |
| Message chargement<br>MPF <sup>1*</sup><br>Format papier<br>MPF <sup>1*</sup> | Marche*                            | Affiche un message pop-up vous invitant à régler le                      |                                                                                                    |
|                                                                               | Arrêt                              | type et la taille du papier lorsque du papier est<br>chargé dans le MPF. |                                                                                                    |
|                                                                               | Format papier<br>MPF <sup>1*</sup> | Paramètres du pilote <sup>*</sup>                                        | Définit le format du papier chargé dans le MPF.                                                                                                    |
|                                                                               |                                    | A4 (210x297mm)                                                           | _                                                                                                    |
|                                                                               |                                    | A5 (148x210mm)                                                           | _                                                                                                    |
|                                                                               |                                    | B5 (182x257mm)                                                           | _                                                                                                    |
|                                                                               |                                    |                                                                          |                                                                                                    |

|                                               | Lettre (8,5x11")                                         |                                                                            |
|-----------------------------------------------|----------------------------------------------------------|----------------------------------------------------------------------------|
|                                               | Folio (8,5x13")                                          |                                                                            |
|                                               | Legal (8,5x14")                                          |                                                                            |
|                                               | Executive (7,3x10,5")                                    |                                                                            |
|                                               | Envelope #10 (4,1x9,5")                                  | —                                                                          |
|                                               | Monarch Env. (3,9x7,5")                                  | —                                                                          |
|                                               | DL Env. (110x220mm)                                      | —                                                                          |
|                                               | C5 Env. (162x229mm)                                      | —                                                                          |
|                                               | Taille personnalisée                                     |                                                                            |
| Taille personnalisée<br>MPF - Y <sup>*1</sup> | Plage disponible :<br>210–355 mm (8,3–14,0 pouces)       | Définit la hauteur du papier personnalisé chargé<br>dans le MPF.           |
| Taille personnalisée<br>MPF - X <sup>*1</sup> | Plage disponible :<br>148–215 mm (5,8–8,5 pouces)        | Définit la largeur du papier personnalisé chargé dans<br>le MPF.           |
| MPF Type de<br>papier <sup>1*</sup>           | Ordinaire                                                | Définit le type du papier chargé dans le MPF.                              |
|                                               | Ordinaire épais                                          | —                                                                          |
|                                               | Papier de couverture fin<br>(106–163g/m <sup>2</sup> )   |                                                                            |
|                                               | Papier de couverture épais<br>(164–216g/m <sup>2</sup> ) | _                                                                          |
|                                               | Couché fin (106–163g/m <sup>2</sup> )                    |                                                                            |
|                                               | Couché épais (164–216g/m <sup>2</sup> )                  |                                                                            |
|                                               | Étiquette                                                |                                                                            |
|                                               | Enveloppe                                                |                                                                            |
|                                               | Recyclé                                                  |                                                                            |
|                                               | Papier à en-tête                                         |                                                                            |
|                                               | Préimprimé                                               |                                                                            |
|                                               | Préperforé                                               |                                                                            |
|                                               | Couleur                                                  |                                                                            |
|                                               | Ordinaire - Verso                                        |                                                                            |
|                                               | Couleur - Verso                                          |                                                                            |
|                                               | Ordinaire épais - Verso                                  |                                                                            |
|                                               | Recyclé - Verso                                          |                                                                            |
| Message chargement                            | Marche                                                   | Affiche un message pop-up vous invitant à régler le                        |
| Dac 1                                         | Arrêt                                                    | type et la taille du papier lorsque du papier est<br>chargé dans le bac 1. |
| Taille de papier bac l                        | A4 (210x297mm)                                           | Définit le format du papier chargé dans le bac 1.                          |
|                                               | A5 (148x210mm)                                           |                                                                            |
|                                               | B5 (182x257mm)                                           |                                                                            |
|                                               | Lettre (8,5x11")                                         |                                                                            |
|                                               | Folio (8,5x13")                                          |                                                                            |
|                                               | Legal (8,5x14")                                          |                                                                            |
|                                               | Executive (7,3x10,5")                                    |                                                                            |

|                                                 | Taille personnalisée                                     |                                                                                                    |  |
|-------------------------------------------------|----------------------------------------------------------|----------------------------------------------------------------------------------------------------|--|
| Taille personnalisée<br>bac 1 – Y               | Plage disponible :<br>210–355 mm (8,3–14,0 pouces)       | Définit la hauteur du papier personnalisé chargé<br>dans le bac 1.                                 |  |
| Taille personnalisée<br>bac 1 – X               | Plage disponible :<br>148–215 mm (5,8–8,5 pouces)        | Définit la largeur du papier personnalisé chargé dans<br>le bac 1.                                 |  |
| Type de papier bac l                            | Ordinaire                                                | Définit le type du papier chargé dans le bac 1.                                                    |  |
|                                                 | Ordinaire épais                                          | —                                                                                                  |  |
|                                                 | Papier de couverture fin<br>(106–163g/m <sup>2</sup> )   | -                                                                                                  |  |
|                                                 | Papier de couverture épais<br>(164–216g/m <sup>2</sup> ) | _                                                                                                  |  |
|                                                 | Couché fin (106–163g/m <sup>2</sup> )                    |                                                                                                    |  |
|                                                 | Couché épais (164–216g/m <sup>2</sup> )                  |                                                                                                    |  |
|                                                 | Recyclé                                                  |                                                                                                    |  |
|                                                 | Papier à en-tête                                         |                                                                                                    |  |
|                                                 | Préimprimé                                               |                                                                                                    |  |
|                                                 | Préperforé                                               |                                                                                                    |  |
|                                                 | Couleur                                                  |                                                                                                    |  |
|                                                 | Ordinaire - Verso                                        |                                                                                                    |  |
|                                                 | Couleur - Verso                                          |                                                                                                    |  |
|                                                 | Ordinaire épais - Verso                                  |                                                                                                    |  |
|                                                 | Recyclé - Verso                                          |                                                                                                    |  |
| Message chargement<br>bac 2 <sup>*2</sup>       | Marche                                                   | Affiche un message pop-up vous invitant à régler le                                                |  |
|                                                 | Arrêt                                                    | type et la taille du papier lorsque du papier est<br>chargé dans le chargeur 550 feuilles.         |  |
| Taille de papier bac<br>2*2                     | Auto                                                     | Définit la taille du papier chargé dans le chargeur                                                |  |
| 2                                               | Taille personnalisée                                     | 550 fetimes.                                                                                       |  |
| Taille personnalisée<br>bac 2 – Y <sup>*2</sup> | Plage disponible :<br>210–355 mm (8,3–14,0 pouces)       | Définit la hauteur du papier de taille personnalisée<br>chargé dans le bac 550 feuilles en option. |  |
| Taille personnalisée<br>bac 2 – X <sup>*2</sup> | Plage disponible :<br>148–215 mm (5,8–8,5 pouces)        | Définit la largeur du papier de taille personnalisée<br>chargé dans le bac 550 feuilles en option. |  |
| Type de papier<br>bac 2 <sup>*2</sup>           | Ordinaire                                                | Définit le type de papier chargé dans le chargeur<br>550 feuilles.                                 |  |
|                                                 | Ordinaire épais                                          |                                                                                                    |  |
|                                                 | Papier de couverture fin<br>(106–163g/m <sup>2</sup> )   | _                                                                                                  |  |
|                                                 | Papier de couverture épais<br>(164–216g/m <sup>2</sup> ) |                                                                                                    |  |
|                                                 | Couché fin (106–163g/m <sup>2</sup> )                    |                                                                                                    |  |
|                                                 | Couché épais (164–216g/m <sup>2</sup> )                  |                                                                                                    |  |
|                                                 | Recyclé                                                  |                                                                                                    |  |
|                                                 | Papier à en-tête                                         |                                                                                                    |  |
|                                                 | Préimprimé                                               |                                                                                                    |  |

|                                  | Préperforé                        |                                                                                             |
|----------------------------------|-----------------------------------|---------------------------------------------------------------------------------------------|
|                                  | Couleur                           |                                                                                             |
|                                  | Ordinaire - Verso                 |                                                                                             |
|                                  | Couleur - Verso                   |                                                                                             |
|                                  | Ordinaire épais - Verso           |                                                                                             |
|                                  | Recyclé - Verso                   |                                                                                             |
| Priorité bac                     | MPF->Bac 1                        | Affiche l'ordre de priorité des bacs à papier.                                              |
|                                  | Bac 1->MPF                        |                                                                                             |
|                                  | MPF->Bac 1->Bac 2 <sup>*2</sup>   |                                                                                             |
|                                  | MPF->Bac 2- <sup>*2</sup> ->Bac 1 |                                                                                             |
|                                  | Bac 1->MPF->Bac 2 <sup>*2</sup>   |                                                                                             |
|                                  | Bac 1->Bac 2 <sup>*2</sup> ->MPF  |                                                                                             |
|                                  | Bac 2 <sup>*2</sup> ->MPF->Bac 1  |                                                                                             |
|                                  | Bac 2 <sup>*2</sup> ->Bac 1->MPF  |                                                                                             |
| Appliquer les nouveaux réglages  |                                   | Une fois les réglages effectués, cliquez sur ce bouton<br>pour appliquer les modifications. |
| Redémarrez l'imprimante pour app | liquer les nouveaux réglages      | Cliquez sur ce bouton pour redémarrer l'imprimante<br>et appliquer les modifications.       |

<sup>\*1</sup> Cet élément est uniquement disponible quand **Mode MPF** est réglé sur **Spéc via panneau**.

\*2 Cet élément est uniquement disponible lorsque le chargeur 550 feuilles en option est installé.

**REMARQUE** : Pour de plus amples détails sur la densité du papier, consultez « Spécifications du type de papier ».

#### Langue panneau

Objectif :

Déterminer la langue du texte affiché sur l'écran LCD.

| Langue panneau                              | Anglais              | Définit la langue à utiliser sur le panneau LCD.<br>                                     |
|---------------------------------------------|----------------------|------------------------------------------------------------------------------------------|
|                                             | Français             |                                                                                          |
|                                             | Italien              |                                                                                          |
|                                             | Allemand             |                                                                                          |
|                                             | Espagnol             |                                                                                          |
|                                             | Danois               | _                                                                                        |
|                                             | Néerlandais          | _                                                                                        |
|                                             | Norvégien            | _                                                                                        |
|                                             | Suédois              | _                                                                                        |
| Appliquer les nouveaux n                    | réglages             | Une fois les réglages effectués, cliquez sur ce bouton pour appliquer les modifications. |
| Redémarrez l'imprimant<br>nouveaux réglages | e pour appliquer les | Cliquez sur ce bouton pour appliquer les modifications.                                  |

#### **Réglages TCP/IP**

**REMARQUE :** Réglages TCP/IP n'est pas disponible si Mode IP de l'imprimante est réglé sur Mode IPv6. Objectif :

Configurer les réglages TCP/IP.

Valeurs :

| Mode d'adresse IP                           | IP auto                    | Permet de définir automatiquement l'adresse IP.                                                                                                    |
|---------------------------------------------|----------------------------|----------------------------------------------------------------------------------------------------|
|                                             |                            | Une valeur au hasard comprise entre 169.254.1.0 et 169.254.254.255 qui n'est pas utilisée à ce moment sur le réseau est définie comme adresse IP. Le masque de sous-réseau est défini comme étant le 255.255.0.0.                                |
|                                             | BOOTP                      | Configure l'adresse IP avec BOOTP.                                                                                                    |
|                                             | RARP                       | Configure l'adresse IP avec RARP.                                                                                                    |
|                                             | DHCP                       | Configure l'adresse IP avec DHCP.                                                                                                    |
|                                             | Panneau                    | L'adresse IP est définie manuellement.                                                                                                    |
| Adresse IP                                  |                            | Définit manuellement l'adresse IP attribuée à l'imprimante.                                                                                                    |
|                                             |                            | Elle est attribuée à l'imprimante et utilise le format nnn.nnn.nnn.nnn. Chaque octet dans nnn.nnn.nnn.nnn est une valeur de 0 à 254. Le premier octet d'une adresse de passerelle ne peut pas être 127 ou se trouver dans la plage de 224 à 254. |
| Masque sous-réseau                          |                            | Définit manuellement le masque de sous-réseau.                                                                                                    |
|                                             |                            | Ce masque est défini dans le format nnn.nnn.nnn.nnn. Chaque octet dans<br>nnn.nnn.nnn.nnn est une valeur de 0 à 255. 255.255.255.255 ne peut pas être spécifié<br>comme étant le masque de sous-réseau.                                          |
| Adresse de la passer                        | elle                       | Définit manuellement l'adresse de la passerelle.                                                                                                    |
|                                             |                            | Elle est définie dans le format nnn.nnn.nnn.nnn. Chaque octet dans nnn.nnn.nnn.nnn est<br>une valeur de 0 à 254. Le premier octet d'une adresse de passerelle ne peut pas être 127 ou<br>se trouver dans la plage de 224 à 254.                  |
| Appliquer les nouve                         | aux réglages               | Une fois les réglages effectués, cliquez sur ce bouton pour appliquer les modifications.                                                                                                    |
| Redémarrez l'imprin<br>appliquer les nouves | mante pour<br>aux réglages | Cliquez sur ce bouton pour redémarrer l'imprimante et appliquer les modifications.                                                                                                    |

#### Réglages du réseau

**REMARQUE** : Les réglages du réseau ne sont disponibles que lorsque l'imprimante est connectée au moyen d'un câble USB. Objectif :

Configurer les paramètres de l'imprimante au moyen de votre navigateur Internet.

Valeurs :

| Réglages du serveur<br>d'impression <sup>*1</sup>               | Affichage   | Cliquez sur la page Paramétrer le serveur d'impression de <b>Dell Printer Configuration Web</b><br>Tool. |
|-----------------------------------------------------------------|-------------|----------------------------------------------------------------------------------------------------|
| Affichage de Dell                                               | Arrêt       | N'affiche pas les réglages du serveur pour Dell Printer Configuration Web Tool.                          |
| Configuration Web<br>Tool                                       | Marche      | Affiche les réglages du serveur pour Dell Printer Configuration Web Tool.                                |
| Appliquer les nouvea                                            | ux réglages | Une fois les réglages effectués, cliquez sur ce bouton pour appliquer les modifications.                 |
| Redémarrez l'imprimante pour<br>appliquer les nouveaux réglages |             | Cliquez sur ce bouton pour redémarrer l'imprimante et appliquer les modifications.                       |
| *1                                                              |             |                                                                                                    |

<sup>\*1</sup> Cet élément est uniquement disponible lorsque l'option Affichage de Dell Configuration Web Tool est réglée sur Marche.

#### Param. défaut impr. USB dir.

#### Objectif :

Créer vos propres paramètres d'impression USB directe par défaut. Valeurs :

| Couleur de sortie                                               | Quadrichr.                 | Imprime en couleur.                                                                      |  |
|-----------------------------------------------------------------|----------------------------|------------------------------------------------------------------------------------------|--|
|                                                                 | Noir & Blanc               | Imprime en noir et blanc.                                                                |  |
| Sélectionner bac                                                | MPF                        | Le papier est chargé à partir du MPF.                                                    |  |
|                                                                 | Bac 1                      | Le papier est chargé à partir du bac 1.                                                  |  |
|                                                                 | Bac 2 <sup>*1</sup>        | Le chargeur 550 feuilles est utilisé pour l'alimentation papier.                         |  |
| Impr. recto verso <sup>*2</sup>                                 | l->Recto                   | Imprime sur une face du papier.                                                          |  |
|                                                                 | Reliure grand côté         | Imprime sur le recto et le verso d'une feuille de papier à relier par le grand côté.     |  |
|                                                                 | Reliure petit côté         | Imprime sur le recto et le verso d'une feuille de papier à relier par le petit côté.     |  |
| Multiple Haut                                                   | Arrêt                      | Imprime une page sur une face de la feuille de papier.                                   |  |
|                                                                 | 2 Haut                     | Imprime deux pages sur une face de la feuille de papier.                                 |  |
|                                                                 | 4 Haut                     | Imprime quatre pages sur une face de la feuille de papier.                               |  |
| Assemblage                                                      | Assemblé                   | Trie le travail.                                                                         |  |
|                                                                 | En série                   | Ne trie pas le travail.                                                                  |  |
| Appliquer les nouveaux réglages                                 |                            | Une fois les réglages effectués, cliquez sur ce bouton pour appliquer les modifications. |  |
| Redémarrez l'imprimante pour appliquer<br>les nouveaux réglages |                            | Cliquez sur ce bouton pour redémarrer l'imprimante et appliquer les modifications.       |  |
| <sup>*1</sup> Cet élément est                                   | uniquement disponible lors | que le chargeur 550 feuilles en option est installé.                                     |  |

<sup>\*2</sup> Cela n'est disponible que pour Dell C3760dn Color Laser Printer.

# Diagnostic

L'onglet Diagnost. comprend les pages Impression du graphique et Info du capteur d'environnement.

#### Impression du graphique

#### Objectif :

Imprimer divers graphiques pouvant être utilisées afin de diagnostiquer les éventuels problèmes rencontrés par l'imprimante. Le graphique est imprimé sur du papier au format A4 ou Lettre.

| Graphique de configuration de pas       | Imprime des pages en demi-teinte complètes pour jaune, magenta, cyan et noir.<br>L'imprimante imprime également des pages pour vérifier le pas. Cinq pages au<br>total sont imprimées. |
|-----------------------------------------|----------------------------------------------------------------------------------------------------|
| Graphique de configuration de fantôme   | Imprime un graphique pour vérifier l'impression fantôme. Une page est imprimée.                                                                                                    |
| Graphique de configuration à 4 couleurs | Des bandes de jaune, magenta, cyan et noir sont imprimées avec une densité<br>variable. Une page est imprimée.                                                                         |
| Graphique de détection des bandes       | Imprime les graphiques de vérification des couleurs apparaissant et la distance entre les bandes.                                                                                      |
| Graphique MQ                            | Imprime des graphiques pour vérifier les bandes en A4 ou lettre.                                                                                                    |

Graphique à points alignés

Imprime un graphique pour vérifier l'alignement correct de l'image d'impression sur le papier. Une page est imprimée.

#### Info du capteur d'environnement

Objectif :

Imprimer les infos du capteur d'environnement interne de l'imprimante dans Résultat.

Valeurs :

| Obtenir des informations du capteur | Cliquez sur ce bouton pour confirmer les informations du capteur                 |
|-------------------------------------|----------------------------------------------------------------------------------|
| d'environnement                     | d'environnement interne de l'imprimante telles que la température et l'humidité. |

### Réinitialisation des valeurs par défaut

Une fois cette procédure réalisée et l'imprimante redémarrée, tous les paramètres de menu, sauf les paramètres pour le réseau, seront réinitialisé sur leurs valeurs par défaut.

Les paramètres de menu suivants sont des exceptions et ils ne seront pas réinitialisés.

- Réglages du réseau
- Paramètres et mot de passe de verrouillage du panneau
- Paramètres et mot de passe de Fonction activée
- Paramètres d'erreur de connexion
- Paramètres de définition de temps disponible
- Paramètres d'expiration du travail sécurisé
- Paramètres de port USB
- Paramètres de cryptage des données
- Paramètres d'écrasement disque dur
- Paramètres de mode ColorTrack
- Paramètres de rapport d'erreurs ColorTrack
- Paramètres d'utilisateur non enregistré

#### Utilisation de la boîte à outils

 Cliquez sur Démarrer → Tous les programmes → Imprimantes Dell → Dell C3760 Color Laser Printer → Boîte à outils.

**REMARQUE** : Pour plus de détails pour lancer la Boîte à outils, consultez « Ouvrir la boîte à outils ». La Boîte à outils s'ouvre.

- 2 Cliquez sur l'onglet Entretien de l'imprimante.
- 3 Sélectionnez Entretien dans la liste sur le côté gauche de la page. La page Entretien s'affiche.
- Cliquez sur Rétablir valeurs par défaut.
  L'imprimante redémarre automatiquement pour appliquer les paramètres.

# 16

# Présentation des menus de l'imprimante

Si votre imprimante est configurée comme imprimante réseau disponible pour un nombre d'utilisateurs, l'accès aux menus Réglages admin peut être limité. Une telle restriction permet d'éviter que d'autres utilisateurs puissent utiliser le panneau de commande et accidentellement modifier des valeurs par défaut de paramètres utilisateurs définis par l'administrateur.

Vous avez cependant la possibilité d'utiliser votre pilote d'impression pour modifier des valeurs par défaut de paramètres utilisateurs de l'imprimante et sélectionner des réglages pour des travaux d'impression personnalisés.

# **Rapport / Liste**

Imprimez différents types de rapports et de listes à l'aide du menu Rapport/liste.

#### Réglages de l'imprimante

#### Objectif :

Imprimer une liste indiquant les valeurs par défaut actuelles de l'utilisateur, les options actuellement installées, la quantité de mémoire d'impression actuellement installée et l'actuel état des consommables de l'imprimante.

#### Réglages du panneau

Objectif :

Imprimer une liste détaillée de tous les paramètres des menus de l'imprimante.

#### **Liste polices PCL**

**Objectif :** Imprimer un échantillon des polices PCL disponibles. **Voir aussi :** 

« Présentation des polices »

#### Liste Macros PCL

**Objectif :** Imprimer les informations relatives à la macro PCL téléchargée.

#### Liste des polices PS

**Objectif :** Imprimer un échantillon des polices PS disponibles. **Voir aussi :** « Présentation des polices »

#### Liste des polices PDF

**Objectif :** Imprimer un échantillon des polices PDF disponibles.

#### Historique des travaux

#### Objectif :

Imprimer une liste détaillée des travaux d'impression qui ont été réalisés. Cette liste contient les 20 derniers travaux.

#### **Historique err**

Objectif :

Imprimer une liste détaillée des erreurs fatales et des bourrages papier.

#### **Compteur impr**

Objectif :

Imprimer les rapports concernant le nombre total de pages imprimées.

#### Page test coul

#### Objectif :

Imprimer une page pour tester les couleurs.

#### **Documents enregistrés**

**REMARQUE** : La fonction Documents enregistrés n'est disponible que si le disque dur ou le module de mémoire 512 Mo en option sont installés sur l'imprimante et que Disque RAM est activé dans Paramètres du système, ou encore que le disque dur en option est installé.

#### Objectif :

Imprimer la liste des fichiers d'Impression sécurisée, BAL privée, BAL publique et Contrôle que contiennent le disque RAM ou le disque dur en option.

#### Impression d'un Rapport/Liste via le panneau de commande

- **1** Appuyez sur le bouton  $\blacksquare$  (Menu).
- 2 Appuyez sur le bouton ∨ jusqu'à ce que Rapport/liste soit mis en surbrillance, puis appuyez sur le bouton √ (Valider).
- Appuyez sur le bouton ∨ jusqu'à ce que le rapport de votre choix soit mis en surbrillance, puis appuyez sur le bouton √ (Valider).

Le rapport ou la liste sélectionné est imprimé.

#### Impression d'un Rapport/Liste via la boîte à outils

1 Cliquez sur Démarrer → Tous les programmes → Imprimantes Dell → Dell C3760 Color Laser Printer → Boîte à outils.

**REMARQUE** : Pour plus de détails pour lancer la **Boîte à outils**, consultez « Ouvrir la boîte à outils ».

La Boîte à outils s'ouvre.

**196** | Présentation des menus de l'imprimante

- 2 Assurez-vous que l'onglet Rapport Paramètres Imprimante est ouvert.
- 3 Sélectionnez Rapports dans la liste sur le côté gauche de la page. La page Rapports s'ouvre.
- **4** Cliquez sur le bouton correspondant au rapport ou à la liste désiré(e). Le rapport ou la liste est imprimé.

# **Réglages admin**

Configurez différentes fonctionnalités de l'imprimante à l'aide du menu Réglages admin.

#### PCL

Utilisez le menu PCL pour modifier les réglages de l'imprimante qui ont une influence sur les travaux qui utilisent la langue de l'imprimante en mode d'émulation PCL.

**REMARQUE** : Les valeurs signalées par un astérisque (\*) correspondent aux paramètres par défaut d'origine du menu.

#### Bac papier

Objectif :

Définir le format par bac à papier par défaut.

Valeurs :

| Auto <sup>*</sup>  |  |
|--------------------|--|
| MPF                |  |
| Bac 1              |  |
| Bac2 <sup>*1</sup> |  |

<sup>\*1</sup> Cet élément est uniquement disponible lorsque le chargeur 550 feuilles en option est installé.

#### Taille papier

Objectif :

Définir le format par défaut du papier.

Valeurs :

Série mm

| A4 <sup>*1</sup>                                                                                          |
|----------------------------------------------------------------------------------------------------|
| A5                                                                                                    |
| B5                                                                                                    |
| Lettre                                                                                                    |
| Executive                                                                                                 |
| Folio                                                                                                    |
| Legal                                                                                                    |
| Envel. n° 10                                                                                              |
| Monarch                                                                                                   |
| DL                                                                                                    |
| C5                                                                                                    |
| Taille personnalisée                                                                                      |
| <sup>*1</sup> Indique des valeurs par défaut dépendant des normes industrielles variables selon les pays. |

Série pouce

| Lettre <sup>*1</sup>                                                                                      |
|----------------------------------------------------------------------------------------------------|
| Executive                                                                                                 |
| Folio                                                                                                    |
| Legal                                                                                                    |
| A4                                                                                                    |
| A5                                                                                                    |
| B5                                                                                                    |
| Envel. n° 10                                                                                              |
| Monarch                                                                                                   |
| DL                                                                                                    |
| C5                                                                                                    |
| Taille personnalisée                                                                                      |
| <sup>*1</sup> Indique des valeurs par défaut dépendant des normes industrielles variables selon les pays. |

**REMARQUE** : La sélection d'un format personnalisé du papier vous engage à saisir une longueur et une largeur personnalisées.

#### Orientation

#### Objectif :

Déterminer l'orientation du texte et des graphiques sur la page.

Valeurs :

| Portrait <sup>*</sup> | Permet d'imprimer le texte et les graphiques dans le sens de la largeur de la feuille.  |
|-----------------------|-----------------------------------------------------------------------------------------|
| Paysage               | Permet d'imprimer le texte et les graphiques dans le sens de la longueur de la feuille. |

#### Recto verso

**REMARQUE** : L'impression recto verso n'est disponible que pour Dell C3760dn Color Laser Printer.

**Objectif** :

Spécifier si vous souhaitez imprimer sur le recto et le verso d'une feuille de papier.

Valeurs :

| Impression recto verso | Arrêt <sup>*</sup> N'imprime pas sur le recto et le verso d'une feuille de papier. |                                                                                      |
|------------------------|------------------------------------------------------------------------------------|--------------------------------------------------------------------------------------|
|                        | Marche                                                                             | Imprime sur le recto et le verso d'une feuille de papier.                            |
| Bord reliure           | Rtrn. selon grand côté <sup>*</sup>                                                | Imprime sur le recto et le verso d'une feuille de papier à relier par le grand côté. |
|                        | Retournement sur petit côté                                                        | Imprime sur le recto et le verso d'une feuille de papier à relier par le petit côté. |

#### Police

#### Objectif :

Sélectionner la police par défaut parmi les polices enregistrées dans l'imprimante.

Valeurs :

| CG Times        | LetterGothic    | CourierPS       |
|-----------------|-----------------|-----------------|
| CG Times It     | LetterGothic It | CourierPS Ob    |
| CG Times Bd     | LetterGothic Bd | CourierPS Bd    |
| CG Times BdIt   | Albertus Md     | CourierPS BdOb  |
| Univers Md      | Albertus XBd    | SymbolPS        |
| Univers MdIt    | Clarendon Cd    | Palatino Roman  |
| Univers Bd      | Coronet         | Palatino It     |
| Univers BdIt    | Marigold        | Palatino Bd     |
| Univers MdCd    | Arial           | Palatino BdIt   |
| Univers MdCdIt  | Arial It        | ITCBookman Lt   |
| Univers BdCd    | Arial Bd        | ITCBookman LtIt |
| Univers BdCdIt  | Arial BdIt      | ITCBookmanDm    |
| AntiqueOlv      | Times New       | ITCBookmanDm It |
| AntiqueOlv It   | Times New It    | HelveticaNr     |
| AntiqueOlv Bd   | Times New Bd    | HelveticaNr Ob  |
| CG Omega        | Times New BdIt  | HelveticaNr Bd  |
| CG Omega It     | Symbol          | HelveticaNrBdOb |
| CG Omega Bd     | Wingdings       | N C Schbk Roman |
| CG Omega BdIt   | Line Printer    | N C Schbk It    |
| GaramondAntiqua | Times Roman     | N C Schbk Bd    |
| Garamond Krsv   | Times It        | N C Schbk BdIt  |
| Garamond Hlb    | Times Bd        | ITC A G Go Bk   |
| GaramondKrsvHlb | Times BdIt      | ITC A G Go BkOb |
| Courier*        | Helvetica       | ITC A G Go Dm   |
| Courier It      | Helvetica Ob    | ITC A G Go DmOb |
| Courier Bd      | Helvetica Bd    | ZapfC MdIt      |
| Courier BdIt    | Helvetica BdOb  | ZapfDingbats    |

#### Jeu de symboles

Objectif :

Définir un jeu de symboles pour une police spécifique.

| ROMAN-8 <sup>*</sup> | WIN L1  | ISO-6  |  |
|----------------------|---------|--------|--|
| ISO L1               | WIN L2  | ISO-11 |  |
| ISO L2               | WIN L5  | ISO-15 |  |
| ISO L5               | DESKTOP | ISO-17 |  |
| ISO L6               | PS TEXT | ISO-21 |  |
| PC-8                 | MC TEXT | ISO-60 |  |
| PC-8 DN              | MS PUB  | ISO-69 |  |

| PC-775  | MATH-8  | WIN 3.0   |
|---------|---------|-----------|
| PC-850  | PS MATH | WINBALT   |
| PC-852  | PI FONT | SYMBOL    |
| PC-1004 | LEGAL   | WINGDINGS |
| PC-8 TK | ISO-4   | DNGBTSMS  |

#### **Taille police**

Objectif :

Définir la taille des polices typographiques vectorielles.

Valeurs :

12,00<sup>\*</sup> Précise les valeurs par incréments de 0,25.

| Plage di | sponible | : 4,00 - | - 50,00 |
|----------|----------|----------|---------|
|----------|----------|----------|---------|

La taille de la police fait référence à la hauteur des caractères de la police. Un point est équivalent à environ 1/72ème de pouce.

**REMARQUE**: Le menu Taille police ne s'affiche que pour les polices typographiques.

Voir aussi :

« Espacement et taille en points »

#### Pas de la police

Objectif :

Définir l'espacement des polices vectorielles à espacement fixe.

Valeurs :

10,00<sup>\*</sup> Précise les valeurs par incréments de 0,01.

Plage disponible : 6,00-24,00

L'espacement de la police désigne le nombre de caractères à espacement fixe sur une longueur de texte d'un pouce. Avec les polices à espacement fixe non vectorielles, l'espacement s'affiche mais ne peut être modifié.

**REMARQUE**: Le menu Pas de la police ne s'affiche que pour les polices fixes ou à espacement fixe.

Voir aussi :

« Espacement et taille en points »

#### Ligne de papier

Objectif :

Définir le nombre de lignes dans une page.

Valeurs :

Série mm

 $64 \text{ mm}^{*1}$ 

Précise les valeurs par incréments de 1 mm.

Plage disponible : 5–128 mm

<sup>\*1</sup> Indique des valeurs par défaut dépendant des normes industrielles variables selon les pays.

Série pouce

| 60 pouces <sup>*1</sup>           | Précise les valeurs par incréments de 1 pouce.               |
|-----------------------------------|--------------------------------------------------------------|
| Plage disponible : 5–128 pouces   | -                                                            |
| *1 Indique des valeurs par défaut | dépendant des normes industrielles variables selon les pays. |

L'imprimante définit l'espace entre chaque ligne (espacement vertical) à l'aide des éléments de menu Ligne de papier et Orientation. Sélectionnez les paramètres Ligne de papier et Orientation corrects avant de modifier le paramètre Ligne de papier.

#### Voir aussi :

« Orientation »

#### Quantité

#### Objectif :

Définir la quantité d'impression par défaut. (Définissez le nombre de copies requises pour un travail déterminé à partir du pilote d'impression, les valeurs sélectionnées à partir du pilote d'impression annulent toujours les valeurs sélectionnées à partir du panneau de commande).

Valeurs :

| $1^*$                    | Précise les valeurs par incréments de 1. |
|--------------------------|------------------------------------------|
| Plage disponible · 1-999 |                                          |

#### Amélioration d'image

#### Objectif :

Spécifier s'il faut activer la fonction d'amélioration d'image, qui atténue la ligne de séparation entre le noir et le blanc pour réduire les bords irréguliers et augmenter l'apparence visuelle.

Valeurs :

| Arrêt               | Désactive la fonction Amélioration d'image. |
|---------------------|---------------------------------------------|
| Marche <sup>*</sup> | Active la fonction Amélioration d'image.    |

#### Imp hexa

Objectif :

Déterminer plus facilement l'origine d'un problème d'impression. Lorsque l'option Impression Hexa est sélectionnée, toutes les données transmises à l'imprimante seront imprimées dans une représentation hexadécimale et caractères. Les codes de commande ne sont pas effectués.

Valeurs :

| Désactiver <sup>*</sup> | La fonction Impression Hexa est désactivée. |
|-------------------------|---------------------------------------------|
| Activer                 | La fonction Impression Hexa est activée.    |

#### Mode brouillon

#### Objectif :

Permet d'économiser le toner en imprimant à l'aide du mode brouillon. La qualité de l'impression diminue lors de l'impression en mode brouillon.

Valeurs :

| Désactiver* | L'imprimante n'imprime pas en mode brouillon. |
|-------------|-----------------------------------------------|
| Activer     | L'imprimante imprime en mode brouillon.       |

#### Fin de ligne

#### Objectif :

Ajouter les commandes de fin de ligne.

Valeurs :

| Désactivé <sup>*</sup> | La commande de fin de ligne n'est pas ajoutée.                     |  |
|------------------------|--------------------------------------------------------------------|--|
|                        | CR=CR, LF=LF, FF=FF                                                |  |
| Ajoute saut de ligne   | La commande de saut de ligne est ajoutée.                          |  |
|                        | CR=CR-LF, LF=LF, FF=FF                                             |  |
| Ajoute retour chariot  | La commande de retour chariot est ajoutée.                         |  |
|                        | CR=CR, LF=CR-LF, FF=CR-FF                                          |  |
| CR-XX                  | Les commandes de retour chariot et de saut de ligne sont ajoutées. |  |
|                        | CR=CR-LF, LF=CR-LF, FF=CR-FF                                       |  |

#### Couleur par défaut

#### Objectif :

Spécifier le mode couleur utilisé Couleur ou Noir. Ce paramètre est utilisé pour un travail d'impression qui ne précise pas de mode d'impression.

#### Valeurs :

| Noir <sup>*</sup> | Imprime en noir et blanc. |  |
|-------------------|---------------------------|--|
| Couleur           | Imprime en couleur.       |  |

#### Ignorer les sauts de page

#### Objectif :

Préciser si les pages qui ne contiennent que le caractère de saut de page doivent être ignorées.

Valeurs :

| Arrêt <sup>*</sup> | Désactive la fonction Ignorer les sauts de page. |
|--------------------|--------------------------------------------------|
| Marche             | Active la fonction Ignorer les sauts de page.    |

#### PDF

Utilisez le menu PDF pour modifier les réglages de l'imprimante qui ne concernent que les travaux PDF.

**REMARQUE** : Les valeurs signalées par un astérisque (\*) correspondent aux paramètres par défaut d'origine du menu.

#### Quantité

Objectif :

Spécifier le nombre de copies à imprimer.

#### Valeurs :

1\*

Précise les valeurs par incréments de 1.

Plage disponible : 1-999

#### Impression recto verso

**REMARQUE** : L'impression recto verso n'est disponible que pour Dell C3760dn Color Laser Printer.

Objectif :

Spécifier si vous souhaitez imprimer sur le recto et le verso d'une feuille de papier.

#### Valeur :

| l face <sup>*</sup>         | Imprime sur une face du papier.                                                      |  |
|-----------------------------|--------------------------------------------------------------------------------------|--|
| Retournement sur grand côté | Imprime sur le recto et le verso d'une feuille de papier à relier par le grand côté. |  |
| Retournement sur petit côté | Imprime sur le recto et le verso d'une feuille de papier à relier par le petit côté. |  |

#### Mode d'impression

Objectif :

Spécifier le mode d'impression.

Valeur :

| Normal <sup>*</sup> | Adapté aux documents présentant des caractères de taille normale.                                                                    |
|---------------------|----------------------------------------------------------------------------------------------------|
| Haute qualité       | Adapté aux documents contenant de petits caractères ou des lignes fines ou aux documents<br>imprimés sur une imprimante à aiguilles. |
| Vitesse rapide      | Imprime à une vitesse supérieure à celle du mode Normal, mais la qualité est moindre.                                                |

#### Mot de passe PDF

Objectif :

Indiquer le mot de passe pour imprimer le PDF sécurisé.

Valeur :

Saisir le mot de passe PDF Saisir le mot de passe pour imprimer le PDF sécurisé.

#### Assemblage

Objectif :

Indiquer s'il faut ou non trier le travail.

| Assembler             | Trie le travail.        |
|-----------------------|-------------------------|
| En série <sup>*</sup> | Ne trie pas le travail. |

#### Format de sortie

Objectif :

Spécifier la taille du papier de sortie pour un PDF.

#### Valeur :

A4<sup>\*1</sup> Lettre<sup>\*1</sup> Auto

\*1 La taille du papier par défaut est affichée.

#### Disposition

Objectif :

Spécifier la disposition de la sortie.

Valeur :

| Auto % <sup>*</sup> |
|---------------------|
| 100 % (sans zoom)   |
| Livret              |
| 2 pages par face    |
| 4 pages par face    |
|                     |

#### Couleur par défaut

**Objectif :** Spécifier la couleur de la sortie. **Valeur :** 

Couleur (Auto)\* Noir

#### PostScript

Utilisez le menu PostScript pour modifier les réglages de l'imprimante qui ont une influence sur les travaux qui utilisent la langue de l'imprimante en mode d'émulation PostScript.

**REMARQUE** : Les valeurs signalées par un astérisque (\*) correspondent aux paramètres par défaut d'origine du menu.

#### **Rapport d'erreur PS**

Objectif :

Préciser si l'imprimante signale une erreur dans le cas d'une erreur PostScript.

La modification ne devient effective qu'après avoir éteint et rallumé l'imprimante.

#### Valeurs :

| Arrêt               | Rejette le travail d'impression sans signaler d'erreur.  |
|---------------------|----------------------------------------------------------|
| Marche <sup>*</sup> | Imprime un message d'erreur avant de rejeter le travail. |

**REMARQUE** : Les instructions pour le pilote PS ont la priorité sur les instructions données via le panneau de commande.

#### Expir. trav. PS

#### Objectif :

Préciser le temps d'exécution du travail PostScript. La modification ne devient effective qu'après avoir éteint et rallumé l'imprimante.

#### Valeurs :

| Arrêt <sup>*</sup> |                                                              | L'expiration du travail ne se produit pas.                                                    |
|--------------------|--------------------------------------------------------------|-----------------------------------------------------------------------------------------------|
| Marche             | 1 minute <sup>*</sup><br>Plage disponible : 1-900<br>minutes | Une erreur PostScript survient si le traitement n'est pas terminé après le temps<br>spécifié. |

#### Mode de sélection du papier

#### Objectif :

Préciser la manière de sélectionner le bac en mode PostScript. La modification ne devient effective qu'après avoir éteint et rallumé l'imprimante.

#### Valeurs :

| Auto*          | Le bac est sélectionné comme en mode PCL.                                                       |
|----------------|-------------------------------------------------------------------------------------------------|
| Depuis magasin | Le bac est sélectionné selon une méthode compatible avec les imprimantes PostScript ordinaires. |

#### Couleur par défaut

#### Objectif :

Spécifier le mode couleur Couleur ou Noir. Ce paramètre est utilisé pour un travail d'impression qui ne précise pas de mode d'impression.

#### Valeurs :

| Couleur <sup>*</sup> | Imprime en couleur.       |
|----------------------|---------------------------|
| Noir                 | Imprime en noir et blanc. |

#### Réseau

À l'aide du menu Réseau, modifiez les réglages de l'imprimante relatifs aux travaux transmis à l'imprimante par l'intermédiaire du réseau câblé ou sans fil.

**REMARQUE** : Les valeurs signalées par un astérisque (\*) correspondent aux paramètres par défaut d'origine du menu.

#### Ethernet

#### Objectif :

Indiquer la vitesse de communication et les réglages bidirectionnels de l'Ethernet. La modification ne devient effective qu'après avoir éteint et rallumé l'imprimante.

| Auto <sup>*</sup> | Les réglages Ethernet sont détectés automatiquement. |
|-------------------|------------------------------------------------------|
| 10 BASE- T Half   | Permet d'utiliser 10BASE-T Semi-Duplex.              |
| 10 BASE- T Full   | Permet d'utiliser 10BASE-T Duplex intégral.          |
| 100BASE- TX Half  | Permet d'utiliser 100BASE-TX Semi-Duplex.            |

| 100BASE- TX Full | Permet d'utiliser 100BASE-TX Duplex intégral. |
|------------------|-----------------------------------------------|
| 1000BASE- T Full | Permet d'utiliser 1000BASE-T Duplex intégral. |

#### Etat du réseau sans fil

**REMARQUE** : La fonction d'état du réseau sans fil n'est disponible que si l'imprimante est connectée via un réseau sans fil.

#### Objectif :

Vérifier l'état de la communication sans fil.

Valeurs :

| Connexion   | 🛜 (Bon)                                          |  |
|-------------|--------------------------------------------------|--|
|             | ← (Acceptable)                                   |  |
|             | 🙀 (Médiocre)                                     |  |
|             | 😿 (Pas de réception)                             |  |
| SSID        | Affiche le nom qui identifie le réseau sans fil. |  |
| Chiffrement | Affiche le type de chiffrement.                  |  |

#### **Configuration sans fil**

**REMARQUE** : La configuration du réseau sans fil n'est disponible que si l'imprimante est connectée via un réseau sans fil. Objectif :

Configurer l'interface réseau sans fil.

| Sélectionner accès |                           |                             | Sélectionnez le point d'acc                                                                                                    | ès dans la liste.                                                                                                    |
|--------------------|---------------------------|-----------------------------|----------------------------------------------------------------------------------------------------|----------------------------------------------------------------------------------------------------|
|                    | Entrée Clé WE             | Р                           | Vous pouvez sélectionner u<br>comme méthode de sécuri<br>Vous pouvez utiliser 10 car<br>clé 64 bits. Vous pouvez uti<br>pour une clé 128 bits. | n point d'accès en utilisant WEP<br>té et taper la clé WEP pour cela.<br>actères hexadécimaux pour une<br>iliser 26 caractères hexadécimaux |
|                    | Entrée du mot<br>de passe |                             | Si vous sélectionnez un po<br>de type WPA, WPA2 ou M<br>8 à 63 caractères alphanum                                                             | int d'accès avec un chiffrement<br>lixte, tapez un mot de passe de<br>nériques.                                                             |
| Config manuelle    | Saisir réseau (SS         | SID)                        | Indique un nom qui identi<br>utiliser 32 caractères alpha                                                                                      | fie le réseau sans fil. Vous pouvez<br>numériques au maximum.                                                                               |
|                    | Infrastructure            |                             | Sélectionnez cela lorsque v<br>par le biais d'un point d'ace                                                                                   | ous configurez le réglage sans fil<br>cès tel qu'un routeur sans fil.                                                                       |
|                    |                           | Pas de sécurité             | Indique Pas de sécurité pour configurer le réglage san<br>sans spécifier de méthode de chiffrement dans WEP,<br>WPA-PSK-TKIP et WPA-PSK-AES.   |                                                                                                    |
|                    |                           | Mode PSK mixte <sup>*</sup> | Sélectionnez cela pour con<br>méthode de chiffrement P<br>sélectionne automatiquem<br>disponible parmi WPA-PSI<br>WPA2-PSK-AES.                | figurer le réglage sans fil avec la<br>SK mixte. Le mode PSK mixte<br>ent un type de chiffrement<br>K-TKIP, WPA-PSK-AES ou                  |
|                    |                           |                             | Entrée du mot de<br>passeSpéci<br>63 can                                                                                                    | fie le mot de passe de 8 à<br>ractères alphanumériques.                                                                                     |

|                                                                                                    | WPA-PSK-TKIP | Sélectionnez cela pour configurer le réglage sans fil avec la méthode de chiffrement WPA-PSK-TKIP.                                                                                                    |                                                                                                    |  |
|----------------------------------------------------------------------------------------------------|--------------|----------------------------------------------------------------------------------------------------|----------------------------------------------------------------------------------------------------|--|
|                                                                                                    |              | Mot de passe<br>Entrée                                                                                                    | Spécifie le mot de passe de 8 à<br>63 caractères alphanumériques.                                            |  |
|                                                                                                    | WPA2-PSK-AES | Sélectionnez cela p<br>méthode de chiffre                                                                                                    | our configurer le réglage sans fil avec la<br>ment WPA2-PSK-AES.                                             |  |
|                                                                                                    |              | Entrée du mot de<br>passe                                                                                                    | Spécifie le mot de passe de 8 à<br>63 caractères alphanumériques.                                            |  |
|                                                                                                    | WEP          | Spécifie la clé WEP à utiliser dans le réseau sans fil. Vous<br>pouvez utiliser 10 caractères hexadécimaux pour une clé<br>64 bits. Vous pouvez utiliser 26 caractères hexadécimaux<br>pour une clé 128 bits. |                                                                                                    |  |
|                                                                                                    |              | Clé de<br>transmission                                                                                                    | Spécifie a clé de transmission parmi<br>Auto <sup>*</sup> , WEP Key 1, WEP Key 2, WEP<br>Key 3 et WEP Key 4. |  |
| Ad-hoc                                                                                                    |              | Sélectionnez cela lo<br>sans point d'accès t                                                                                                    | orsque vous configurez le réglage sans fil<br>cel qu'un routeur sans fil.                                    |  |
| Pas de sécurité*Sélectionnez cette option lorsque<br>sans fil sans indiquer le type de chWEPSpécifie la clé WEP à utiliser dan<br>pouvez utiliser 10 caractères hexa<br>64 bits. Vous pouvez utiliser 26 ca<br>pour une clé 128 bits. |              | Sélectionnez cette<br>sans fil sans indique                                                                                                    | option lorsque vous configurez le réglage<br>er le type de chiffrement dans WEP.                             |  |
|                                                                                                    |              | P à utiliser dans le réseau sans fil. Vous<br>caractères hexadécimaux pour une clé<br>ez utiliser 26 caractères hexadécimaux<br>ts.                                                                           |                                                                                                    |  |
|                                                                                                    |              | Clé de<br>transmission                                                                                                    | Spécifie la clé de transmission parmi<br>WEP Key 1 <sup>°</sup> , WEP Key 2, WEP Key 3,<br>et WEP Key 4.     |  |

#### Config. WPS

**REMARQUE :** La configuration WPS n'est disponible que si l'imprimante est connectée via un réseau sans fil.

Object if:

Configurer l'interface réseau sans fil en utilisant WPS.

Valeurs :

| Commande du bouton<br>poussoir | Annuler <sup>*</sup>       | Annule le réglage sans fil avec le type de chiffrement de WPS-PBC.                                                  |
|--------------------------------|----------------------------|----------------------------------------------------------------------------------------------------|
|                                | Démarrer                   | Configure le réglage sans fil avec le type de chiffrement de WPS-PBC.                                               |
| Code PIN                       | Commencer la configuration | Configure le réglage sans fil en utilisant le code PIN attribué<br>automatiquement par l'imprimante.                |
|                                | Imprim code PIN            | Imprime le code PIN. Confirmez-le lorsque vous entrez le code PIN<br>attribué à l'imprimante dans votre ordinateur. |

#### Réinit. ss fil

**REMARQUE** : La fonction de réinitialisation du réseau sans fil n'est disponible que si l'imprimante est connectée via un réseau sans fil.

#### Objectif :

Initialiser les réglages du réseau sans fil. Une fois cette fonction exécutée et l'imprimante redémarrée, tous les réglages du réseau sans fil seront réinitialisé sur leurs valeurs par défaut.

#### TCP/IP

Objectif :

Configurer les réglages TCP/IP.

#### Valeurs :

| Mode IP | Double pile <sup>*</sup>                 |                                          | Utilise aussi bien IPv4 et IPv6 pour définir l'adresse IP.                                                                                                    |
|---------|------------------------------------------|------------------------------------------|----------------------------------------------------------------------------------------------------|
|         | Mode IPv4                                |                                          | Utilise IPv4 pour définir l'adresse IP.                                                                                                    |
|         | Mode IPv6                                |                                          | Utilise IPv6 pour définir l'adresse IP.                                                                                                    |
| IPv4    | Obtenir Adresse IP                       | $\operatorname{IP}\operatorname{auto}^*$ | Définit automatiquement l'adresse IP. Une valeur au hasard<br>comprise entre 169.254.1.0 et 169.254.254.255 qui n'est pas<br>utilisée à ce moment sur le réseau est définie comme adresse IP.<br>Le masque de sous-réseau est défini comme étant le 255.255.0.0.                                                                        |
|         |                                          | BOOTP                                    | Configure l'adresse IP avec BOOTP.                                                                                                    |
|         |                                          | RARP                                     | Configure l'adresse IP avec RARP.                                                                                                    |
|         |                                          | DHCP                                     | Configure l'adresse IP avec DHCP.                                                                                                    |
|         |                                          | Panneau                                  | Utilisez cette option si vous souhaitez définir l'adresse IP<br>manuellement sur le panneau de commande.                                                                                                    |
|         | Adresse IP                               |                                          | Quand une adresse IP est définie manuellement, l'IP est attribué à<br>l'imprimante au format nnn.nnn.nnn. Chaque octet qui<br>compose nnn.nnn.nnn est une valeur comprise dans la plage<br>de 0 à 254. Il est impossible d'utiliser 127 et toute valeur entre<br>224 et 254 pour le premier octet de l'adresse de la passerelle.        |
|         | Masque sous-réseau                       |                                          | Quand une adresse IP est définie manuellement, le masque de<br>sous-réseau est indiqué au format nnn.nnn.nnn. Chaque<br>octet qui compose nnn.nnn.nnn est une valeur de la plage<br>située entre 0 et 255. Il est impossible d'utiliser 255.<br>255.255.255.255 comme masque de sous-réseau.                                            |
|         | Adresse de la passerelle                 | 2                                        | Quand une adresse IP est définie manuellement, l'adresse de la<br>passerelle est indiquée au format nnn.nnn.nnn. Chaque octet<br>qui compose nnn.nnn.nnn est une valeur comprise dans la<br>plage de 0 à 254. Il est impossible d'utiliser 127 et toute valeur<br>entre 224 et 254 pour le premier octet de l'adresse de la passerelle. |
| IPsec   | Désactiver <sup>*</sup>                  |                                          | Désactive IPsec.                                                                                                    |
| *1 lpse | c n'est disponible que si <b>IPsec</b> ( | est activé sur <b>Dell P</b> r           | inter Configuration Web Tool.                                                                                                    |

#### Protocoles

#### Objectif :

Activer ou de désactiver chaque protocole. La modification ne devient effective qu'après avoir éteint et rallumé l'imprimante.

| LPD      | Désactiver Le port LPD est désactivé. |                                           |
|----------|---------------------------------------|-------------------------------------------|
|          | Activer <sup>*</sup>                  | Active le port LPD (Line Printer Daemon). |
| Port9100 | Désactiver                            | Le port Port9100 est désactivé.           |
|          | Activer <sup>*</sup>                  | Le port Port9100 est activé.              |
| FTP      | Désactiver                            | Le port FTP est désactivé.                |
|          | Activer <sup>*</sup>                  | Le port FTP est activé.                   |

| IPP                      | Désactiver              | Désactive le port IPP.                                                                    |  |
|--------------------------|-------------------------|-------------------------------------------------------------------------------------------|--|
|                          | Activer <sup>*</sup>    | Active le port IPP.                                                                       |  |
| SMB TCP/IP               | Désactiver              | Désactive le port SMB TCP/IP.                                                             |  |
|                          | Activer*                | Active le port SMB TCP/IP.                                                                |  |
| SMB NetBEUI              | Désactiver              | Le port SMB NetBEUI est désactivé.                                                        |  |
|                          | Activer*                | Le port SMB NetBEUI est activé.                                                           |  |
| Imp. WSD                 | Désactiver              | Désactive le port WSD.                                                                    |  |
|                          | Activer*                | Active le port WSD.                                                                       |  |
| SNMP UDP                 | Désactiver              | Désactive le port SNMP UDP.                                                               |  |
|                          | Activer <sup>*</sup>    | Active le port UDP du protocole SNMP (Simple Network Management Protocol).                |  |
| Alerte courriel          | Désactiver              | Désactive la fonction Alerte courriel.                                                    |  |
|                          | Activer <sup>*</sup>    | Active la fonction Alerte courriel.                                                       |  |
| EWS                      | Désactiver              | Désactive l'accès à <b>Dell Printer Configuration Web Tool</b> intégré dans l'imprimante. |  |
|                          | Activer <sup>*</sup>    | Active l'accès à <b>Dell Printer Configuration Web Tool</b> intégré dans l'imprimante.    |  |
| Bonjour (mDNS)           | Désactiver              | Désactive Bonjour (mDNS).                                                                 |  |
|                          | Activer <sup>*</sup>    | Active Bonjour (mDNS).                                                                    |  |
| Telnet                   | Désactiver              | Désactive Telnet.                                                                         |  |
|                          | Activer <sup>*</sup>    | Active Telnet.                                                                            |  |
| HTTP-SSL/TLS*1           | Désactiver <sup>*</sup> | Désactive le HTTP-SSL/TLS.                                                                |  |
|                          | Activer                 | Active le HTTP-SSL/TLS.                                                                   |  |
| Impression Google Cloud  | Désactiver <sup>*</sup> | Désactive Impression Google Cloud.                                                        |  |
|                          | Activer                 | Active Impression Google Cloud.                                                           |  |
| *1 HTTP-SSL/TLS n'est di | sponible que si un c    | ertificat numérique est soumis par Dell Printer Configuration Web Tool.                   |  |

#### Filtre IP

#### **REMARQUE** : La fonction Filtre IP n'est disponible que pour LPD ou le Port 9100.

#### Objectif :

Bloquer des données reçues de certaines adresses IP par le réseau câblé ou sans fil. Vous pouvez définir jusqu'à cinq adresses IP. La modification ne devient effective qu'après avoir éteint et rallumé l'imprimante.

| No. n / Adresse IP (n est 1–5.) |                        | Permet de définir l'adresse IP de l'option Filtre <i>n</i> .  |
|---------------------------------|------------------------|---------------------------------------------------------------|
| No. n / Masque (n est 1–5.)     |                        | Définit le masque d'adresse de l'option Filtre <i>n</i> .     |
| No. n / Mode (n est 1–5.)       | Désactivé <sup>*</sup> | Désactive la fonction Filtre IP de l'option Filtre <i>n</i> . |
|                                 | Accepter               | Accepte un accès de l'adresse IP spécifiée.                   |
|                                 | Rejeter                | Refuse un accès de l'adresse IP spécifiée.                    |

#### IEEE 802.1x

**REMARQUE :** La fonction IEEE 802.1x n'est disponible que quand l'imprimante est connectée à l'aide d'un câble LAN et lorsque l'authentification IEEE 802.1x est activée.

#### Objectif :

Désactiver l'authentification IEEE 802.1x. La modification ne devient effective qu'après avoir éteint et rallumé l'imprimante.

#### **Réinitialiser le LAN**

#### Objectif :

Initialiser les données du réseau câblé stockées dans la mémoire non volatile (NVM). Une fois cette fonction exécutée et l'imprimante redémarrée, tous les réglages du réseau câblé seront réinitialisé sur leurs valeurs par défaut.

#### Protoc. Adobe

#### Objectif :

Spécifier le protocole de communication PostScript pour l'interface parallèle par configuration des paramètres du Protoc. Adobe pour le réseau filaire. La modification ne devient effective qu'après avoir éteint et rallumé l'imprimante.

#### Valeurs :

| Auto     | Utilisé lors de la détection automatique du protocole de communication PostScript.                                                                |
|----------|----------------------------------------------------------------------------------------------------|
| Standard | Utilisé si le protocole de communication est selon l'interface ASCII.                                                                             |
| ВСР      | Utilisé si le protocole de communication est au format binaire.                                                                                   |
| TBCP*    | Utilisé si le protocole de communication prend en charge les données ASCII et binaires et commute entre elles selon le code de commande spécifié. |
| Binaire  | Utilisé si aucun traitement spécial n'est requis pour les données.                                                                                |

#### Paramètres USB

Utilisez le menu Paramètres USB pour modifier les réglages de l'imprimante qui affectent un port USB.

#### Port USB

**REMARQUE :** La fonctionnalité de port USB n'est disponible que pour le port USB situé à l'arrière de l'imprimante.

#### **Objectif**:

Indique s'il faut activer le port USB. La modification ne devient effective qu'après avoir éteint et rallumé l'imprimante.

| Désactiver           | Désactive l'interface USB. |
|----------------------|----------------------------|
| Activer <sup>*</sup> | Active l'interface USB.    |

#### Protoc. Adobe

#### Objectif :

Spécifier le protocole de communication PostScript pour l'interface parallèle par configuration des paramètres du Protoc. Adobe pour le réseau filaire. La modification ne devient effective qu'après avoir éteint et rallumé l'imprimante.

#### Valeurs :

| Auto              | Utilisé lors de la détection automatique du protocole de communication PostScript.                                                                |  |
|-------------------|----------------------------------------------------------------------------------------------------|--|
| Standard          | Utilisé si le protocole de communication est selon l'interface ASCII.                                                                             |  |
| ВСР               | Utilisé si le protocole de communication est au format binaire.                                                                                   |  |
| TBCP <sup>*</sup> | Utilisé si le protocole de communication prend en charge les données ASCII et binaires et commute entre elles selon le code de commande spécifié. |  |
| Binaire           | Utilisé si aucun traitement spécial n'est requis pour les données.                                                                                |  |

#### Paramètres du système

Utilisez Paramètres du système pour configurer le mode économie d'énergie, les tonalités d'avertissement, la durée des délais, la langue d'affichage du périphérique et la journalisation des réglages d'impression automatique.

**REMARQUE** : Les valeurs signalées par un astérisque (\*) correspondent aux paramètres par défaut d'origine du menu.

#### Minuterie éco. énergie

ATTENTION : Si Minuterie auto désactivée est adoptée et si l'alimentation est coupée, les données sauvegardées dans le disque RAM sont effacées.

#### Objectif :

Préciser l'heure de la transition vers le mode d'économie d'énergie.

#### Valeurs :

| Veille                                     | 6 minutes <sup>*</sup>          |                                       | Spécifie le délai d'attente avant le passage de l'imprimante en<br>mode Veille après la fin d'un travail. |
|--------------------------------------------|---------------------------------|---------------------------------------|----------------------------------------------------------------------------------------------------|
|                                            | Gamme dis                       | ponible : 1–60 minutes                |                                                                                                    |
| Veille prolongée                           | 8 minutes <sup>*</sup>          |                                       | Spécifie le délai d'attente avant le passage de l'imprimante en                                           |
|                                            | Gamme disponible : 1–60 minutes |                                       | mode Veille prolongée après le passage en mode Veille.                                                    |
| Minuterie auto<br>désactivée <sup>*1</sup> | Arrêt                           |                                       | Désactive Minuterie auto désactivée                                                                       |
|                                            | Marche <sup>*</sup>             | 180 minutes <sup>*</sup>              | Définit la durée avant arrêt automatique de l'imprimante et après                                         |
|                                            |                                 | Gamme disponible :<br>60–1440 minutes | passage de l'imprimante en mode de veille prolongée.                                                      |
| <sup>*1</sup> Minuterie aut                | to désactivée n'es              | t disponible que dans certain         | s pays.                                                                                                   |

Si vous adoptez l minute pour Veille, l'imprimante passe en mode d'économie d'énergie l minute après la fin du travail. Cette opération permet d'utiliser beaucoup moins d'énergie mais demande un temps de préchauffage de l'imprimante plus important. Précisez l si votre imprimante est branchée sur le même circuit électrique que l'éclairage d'une pièce et que vous remarquez un clignotement de l'éclairage.

Si votre imprimante fonctionne en permanence, sélectionnez une valeur élevée. La plupart du temps, ce réglage permet de garder l'imprimante prête à fonctionner avec un temps de préchauffage réduit.

Sélectionnez une valeur comprise entre 1 et 60 minutes pour le mode d'économie d'énergie si vous souhaitez établir un équilibre entre la consommation d'énergie et un temps de préchauffage plus court. L'imprimante passe automatiquement du mode économie d'énergie au mode prêt lorsqu'elle reçoit des données de l'ordinateur. Vous pouvez également remettre l'imprimante en mode de veille en appuyant sur une touche du panneau de commande.

Si Minuterie auto désactivée arrête l'imprimante, elle ne peut pas être remise en marche automatiquement. Pour la remettre en marche, vous devez placer l'interrupteur sur la position Marche.

#### **Réinitial auto**

#### Objectif :

Réinitialiser automatiquement les réglages à leurs valeurs par défaut et revenir au mode veille sans avoir défini de réglage pour la durée spécifiée.

#### Valeurs :

| 45 s <sup>*</sup> |  |
|-------------------|--|
| l min             |  |
| 2 min             |  |
| 3 min             |  |
| 4 min             |  |

#### **Expiration d'erreur**

#### Objectif :

Spécifie la durée avant que l'imprimante annule un travail qui s'est arrêté anormalement. Le travail d'impression est annulé si la durée d'expiration est dépassée.

#### Valeurs :

| Arrêt               |                                      | Désactive l'expiration d'erreur.                                                      |
|---------------------|--------------------------------------|---------------------------------------------------------------------------------------|
| Marche <sup>*</sup> | 60 secondes <sup>*</sup>             | Définit le délai d'attente de l'imprimante avant d'annuler un travail qui s'arrête de |
|                     | Gamme disponible :<br>3-300 secondes | façon anormale.                                                                       |

#### **Expiration de travail**

#### Objectif :

Spécifier l'intervalle de temps pendant lequel l'imprimante attend la réception des données en provenance de l'ordinateur. Le travail d'impression est annulé si la durée d'expiration est dépassée.

| Arrêt   |                                      | Permet de désactiver la fonction d'expiration du travail.                         |
|---------|--------------------------------------|-----------------------------------------------------------------------------------|
| Marche* | 30 secondes <sup>*</sup>             | Définit l'intervalle de temps pendant lequel l'imprimante attend la réception des |
|         | Gamme disponible :<br>5-300 secondes | données en provenance de l'ordinateur.                                            |

#### Date et Heure

#### Objectif :

Spécifier les formats de date et d'heure.

#### Valeurs :

| Définir la Date et<br>l'Heure | Fuseau horaire    | Définit le fuseau horaire.                                  |
|-------------------------------|-------------------|-------------------------------------------------------------|
|                               | Date              | Définit la date en fonction des réglages de Format de date. |
|                               | Heure             | Permet de régler l'heure.                                   |
| Format date                   |                   | Définit le format de date.                                  |
| Format heure                  | 12 H              | Définit l'heure au format 12 heures.                        |
|                               | 24 H <sup>*</sup> | Définit l'heure au format 24 heures.                        |

#### Tonalité

#### Objectif :

Configurer les paramètres des tonalités émises par l'imprimante en fonctionnement ou lorsqu'un message d'avertissement s'affiche.

| Panneau de commande        | Arrêt <sup>*</sup>  | N'émet pas de tonalité si la saisie sur le panneau de commande est correcte.                     |
|----------------------------|---------------------|--------------------------------------------------------------------------------------------------|
|                            | Marche              | Émet une tonalité si la saisie sur le panneau de commande est correcte.                          |
| Clé invalide               | Arrêt               | N'émet pas de tonalité si la saisie sur le panneau de commande est incorrecte.                   |
|                            | Marche              | Émet une tonalité si la saisie sur le panneau de commande est incorrecte.                        |
| Machine prête              | Arrêt               | N'émet pas de tonalité lorsque l'imprimante est prête à traiter un travail.                      |
|                            | Marche <sup>*</sup> | Émet une tonalité lorsque l'imprimante est prête à traiter un travail.                           |
| Travail terminé            | Arrêt               | N'émet pas de tonalité lorsqu'un travail est terminé.                                            |
|                            | Marche <sup>*</sup> | Émet une tonalité lorsqu'un travail est terminé.                                                 |
| Tonalité d'erreur          | Arrêt               | N'émet pas de tonalité lorsqu'un travail se termine anormalement.                                |
|                            | Marche <sup>*</sup> | Émet une tonalité lorsqu'un travail se termine anormalement.                                     |
| Tonalité d'alerte          | Arrêt               | N'émet pas de tonalité lorsqu'un problème survient.                                              |
|                            | Marche <sup>*</sup> | Émet une tonalité lorsqu'un problème survient.                                                   |
| Fin de papier              | Arrêt               | N'émet pas de tonalité lorsque l'imprimante est à court de papier.                               |
|                            | Marche <sup>*</sup> | Émet une tonalité lorsque l'imprimante est à court de papier.                                    |
| Avertissement de cartouche | Arrêt               | N'émet pas de tonalité lorsque la quantité de toner est faible.                                  |
| de toner presque vide      | Marche <sup>*</sup> | Émet une tonalité lorsque la quantité de toner est faible.                                       |
| Alerte eff auto            | Arrêt               | N'émet pas de tonalité 5 secondes avant que l'imprimante ne procède à un effacement automatique. |
|                            | Marche              | Émet une tonalité 5 secondes avant que l'imprimante ne procède à un effacement automatique.      |
| Tous tons                  | Arrêt               | Désactive toutes les tonalités d'alerte.                                                         |
|                            | Marche              | Active toutes les tonalités d'alerte en même temps.                                              |
|                            |                     |                                                                                                  |

#### mm/pouces

#### Objectif :

Indiquer l'unité de mesure par défaut affichée après la valeur numérique sur le panneau de commande. Valeurs :

| Millimètres (mm) <sup>*</sup> | Sélectionne le millimètre comme unité de mesure par défaut. |
|-------------------------------|-------------------------------------------------------------|
| Pouces (")                    | Sélectionne le pouce comme unité de mesure par défaut.      |

**REMARQUE**: La valeur par défaut de mm/pouces varie en fonction d'autres paramètres, tels que Pays et Format du doc.

#### Format papier par défaut

Objectif :

Définir le format par défaut du papier.

#### Valeurs :

Série mm

#### $A4^{*1}$

Lettre

<sup>\*1</sup> Indique des valeurs par défaut dépendant des normes industrielles variables selon les pays.

Série pouce

#### A4

Lettre<sup>\*1</sup>

<sup>\*1</sup> Indique des valeurs par défaut dépendant des normes industrielles variables selon les pays.

#### Commutateur de passage A4<>Lettre

Objectif :

Imprimer sur Lettre les travaux A4 en l'absence de papier A4, ou sur A4 les travaux Lettre en l'absence de papier Lettre.

| Arrêt <sup>*1</sup>                                                                                                    | N'imprime pas sur Lettre en l'absence de A4, ni sur A4 en l'absence de Lettre.                                                                                                    |  |  |
|----------------------------------------------------------------------------------------------------|----------------------------------------------------------------------------------------------------|--|--|
| Marche <sup>*</sup> Imprime les travaux A4 sur Lettre en l'absence de papier A4 dans les bacs et vice versa (travail sur A4). |                                                                                                    |  |  |
| *1 Selon la config<br>demandera à l<br>• Effacer trava<br>• Fournir le su                                                     | juration de l'imprimante, l'imprimante continuera d'imprimer sur un support d'impression de taille différente ou<br>'utilisateur de choisir parmi les options suivantes :<br>il<br>pport correct |  |  |
#### Imp. journ auto

#### Objectif :

Imprimer automatiquement un rapport d'historique des travaux au bout de 20 travaux.

#### Valeurs :

| Arrêt <sup>*</sup> | N'imprime pas automatiquement un rapport d'historique des travaux. |
|--------------------|--------------------------------------------------------------------|
| Marche             | Imprime automatiquement un rapport d'historique des travaux.       |

Les historiques d'impression peuvent également être imprimés à l'aide du menu Rapports / Liste.

#### Impr. rapport R/V

**REMARQUE** : L'impression recto verso des rapports n'est disponible que pour Dell C3760dn Color Laser Printer. Objectif :

Spécifier s'il faut imprimer les rapports sur le recto et le verso d'une feuille de papier.

#### Valeurs :

| 1 face <sup>*</sup> | Imprime les rapports sur une face du papier.                           |
|---------------------|------------------------------------------------------------------------|
| Recto verso         | Imprime les rapports sur le recto et le verso d'une feuille de papier. |

#### Imprimer ID

#### Objectif :

Indiquer l'emplacement où l'ID utilisateur doit être imprimé.

#### Valeurs :

| Désactivé <sup>*</sup> | L'ID utilisateur n'est pas imprimé.                                       |
|------------------------|---------------------------------------------------------------------------|
| Haut gauche            | L'ID utilisateur est imprimé dans la partie supérieure gauche de la page. |
| Haut droite            | L'ID utilisateur est imprimé dans la partie supérieure droite de la page. |
| Bas gauche             | L'ID utilisateur est imprimé dans la partie inférieure gauche de la page. |
| Bas droite             | L'ID utilisateur est imprimé dans la partie inférieure droite de la page. |

**REMARQUE** : Lors d'une impression sur un format papier DL, une partie de l'ID utilisateur risque de ne pas s'imprimer correctement.

#### Imprimer texte

#### Objectif :

Spécifier si l'imprimante doit imprimer les données PDL qui ne sont pas prises en charge par l'imprimante, sous forme de texte lorsque l'imprimante les reçoit. Les données texte sont imprimées sur du papier de format A4 ou Lettre.

| Arrêt               | L'imprimante n'imprime pas les données reçues.                       |
|---------------------|----------------------------------------------------------------------|
| Marche <sup>*</sup> | L'imprimante imprime les données reçues sous forme de données texte. |

#### Bannière

#### Objectif :

Définir la position du papier bannière, ainsi que le bac dans lequel se trouve le papier bannière. Valeurs :

| Position d'insertion | Désactivé <sup>*</sup> | N'imprime pas de papier bannière.                                                            |
|----------------------|------------------------|----------------------------------------------------------------------------------------------|
|                      | Avant                  | Insérée avant la première page de chaque copie.                                              |
|                      | Arrière                | Insérée après la dernière page de chaque copie.                                              |
|                      | Avant et arrière       | Insérée avant la première page de chaque copie et après la dernière page de<br>chaque copie. |
| Définir bac          | MPF                    | Le papier bannière est chargé dans le MPF.                                                   |
|                      | Bac 1 <sup>*</sup>     | Le papier bannière est chargé dans le bac 1.                                                 |
|                      | Bac 2 <sup>*1</sup>    | Le papier bannière est chargé dans le chargeur 550 feuilles en option.                       |
| **                   |                        |                                                                                              |

<sup>\*1</sup> Cet élément est uniquement disponible lorsque le chargeur 550 feuilles en option est installé.

#### **Disque RAM**

**REMARQUE** : La fonction Disque RAM n'est disponible que lorsque le module de mémoire 512 Mo est installé sur l'imprimante.

**REMARQUE** : Le disque RAM n'est pas disponible si le disque dur en option est installé.

#### Objectif :

Attribuer de la mémoire au système de fichiers sur disque RAM pour l'Impression sécurisée, BAL privée, BAL publique et Contrôle. La modification ne devient effective qu'après avoir éteint et rallumé l'imprimante.

#### Valeurs :

| Arrêt  |                                 | La mémoire n'est pas allouée au système de fichiers du disque RAM. Les Impressions<br>Sécurisée, BAL privée, BAL publique et Contrôle sont abandonnées et consignées sur le<br>journal des tâches. |
|--------|---------------------------------|----------------------------------------------------------------------------------------------------|
| Marche | 300 Mo <sup>*</sup>             | Définit l'affectation de mémoire au système de fichiers du disque RAM par incréments de                                                                                                    |
|        | Plage disponible :<br>50-450 Mo | 50 Mo.                                                                                                    |

**REMARQUE** : Redémarrez votre imprimante lorsque vous modifiez les paramètres du menu Disque RAM.

#### Bac remplac.

#### Objectif :

Indique si un autre format de papier doit être utilisé lorsque le papier chargé dans le bac indiqué ne correspond pas aux paramètres du format de papier pour le travail en cours.

| Arrêt                           | Aucun autre format de bac n'est accepté.                                                                                                    |
|---------------------------------|----------------------------------------------------------------------------------------------------|
| Taille plus grande              | Le papier de format immédiatement supérieur est utilisé. S'il n'existe pas de papier plus grand,<br>l'imprimante utilise le papier de la taille la plus proche. |
| Taille plus proche <sup>*</sup> | Le papier de format le plus proche est utilisé.                                                                                                    |
| Utiliser MPF                    | Substitue le papier du MPF.                                                                                                    |

#### Définir la période disponible

#### Objectif :

Définir la durée de disponibilité pour la fonction d'impression.

#### Valeurs :

| Imprimante | Arrêt <sup>*</sup> |                    | Ne définit pas le durée pendant lequel l'impression est disponible. |
|------------|--------------------|--------------------|---------------------------------------------------------------------|
|            | Marche             |                    | Indique la durée pendant laquelle l'impression est disponible.      |
|            |                    | Heure de démarrage | Définit l'heure de début de la période disponible.                  |
|            |                    | Heure de fin       | Définit l'heure de fin de la période disponible.                    |
|            |                    | Récurrence         | Indique le jour de la semaine de répétition du réglage.             |

**REMARQUE**: Définir dispo. peut être paramétrée quand Impression est sur Marche.

#### Expiration du travail sécurisé

**REMARQUE**: La fonction d'expiration du travail sécurisé n'est disponible que lorsque Disque RAM est activé, ou encore si le disque dur en option est installé.

#### Objectif :

Définir la date et l'heure à laquelle supprimer les fichiers stockés sous forme d'impression sécurisée dans le disque RAM ou le disque dur en option.

| Mode d'expiration        | Arrêt <sup>*</sup>               | Ne définit pas la date et l'heure à laquelle supprimer les fichiers stockés sous forme d'impression sécurisée dans le disque RAM ou le disque dur en option.        |
|--------------------------|----------------------------------|----------------------------------------------------------------------------------------------------|
|                          | Marche                           | Définit la date et l'heure à laquelle supprimer les fichiers stockés sous forme<br>d'impression sécurisée dans le disque RAM ou le disque dur en option.            |
| Heure d'expiration       |                                  | Définit l'heure à laquelle supprimer les fichiers stockés sous forme<br>d'impression sécurisée dans le disque RAM ou le disque dur en option.                       |
| Récurrence               | Tous les jours                   | Définit la récurrence quotidienne à laquelle supprimer les fichiers stockés<br>sous forme d'impression sécurisée dans le disque RAM ou le disque dur en<br>option.  |
|                          | Hebdomadaire*                    | Définit la récurrence hebdomadaire à laquelle supprimer les fichiers stockés<br>sous forme d'impression sécurisée dans le disque RAM ou le disque dur en<br>option. |
|                          | Mensuel                          | Définit la récurrence selon laquelle supprimer chaque mois les fichiers stockés en tant qu'impressions sécurisées.                                                  |
| Paramètres hebdomadaires | Lundi                            | Définit le jour de la semaine lors duquel les fichiers stockés en tant                                                                                              |
|                          | Mardi                            | qu'impression sécurisée doivent être supprimés.                                                                                                    |
|                          | Mercredi                         | _                                                                                                    |
|                          | Jeudi                            | _                                                                                                    |
|                          | Vendredi                         | _                                                                                                    |
|                          | Samedi                           | _                                                                                                    |
|                          | Dimanche <sup>*</sup>            | _                                                                                                    |
| Paramètres mensuels      | l Jour <sup>*</sup>              | Définit le jour du mois auquel supprimer les fichiers stockés sous forme                                                                                            |
|                          | Plage disponible :<br>1-28 jours | d'impression sécurisée dans le disque RAM ou le disque dur en option.                                                                                               |

#### Mode ColorTrack

#### Objectif :

Spécifier qui peut accéder à l'impression couleur.

#### Valeurs :

| Désactivé <sup>*</sup> | L'accès à l'impression couleur n'est pas limité.                                                                                        |
|------------------------|----------------------------------------------------------------------------------------------------|
| Mode interne           | Limite l'accès à l'impression couleur. L'authentification est réalisée grâce aux données utilisateur<br>enregistrées dans l'imprimante. |
| Mode externe           | Limite l'accès à l'impression couleur. L'authentification est réalisée grâce au serveur externe<br>d'authentification.                  |

#### Utilisateur non enregistré

#### Objectif :

Indiquer s'il faut ou non autoriser l'impression des données sans informations d'authentification.

#### Valeurs :

| Désactivé <sup>*</sup>                                                                                                    | N'autorise pas un utilisateur ne disposant pas d'un compte à imprimer les données. |  |
|----------------------------------------------------------------------------------------------------|------------------------------------------------------------------------------------|--|
| Activé <sup>*1</sup>                                                                                                    | Autorise un utilisateur ne disposant pas d'un compte à imprimer les données.       |  |
| *1 Définissez le <b>Mot de passe d'utilisateur non enregistré</b> au moyen de <b>Dell Printer Configuration Web Tool</b> . |                                                                                    |  |

#### Couleur auto vers Impr. mono

**REMARQUE** : Couleur auto vers Impr. mono est disponible si Dell ColorTrack est désactivée.

#### Objectif :

Spécifier s'il faut imprimer toutes les tâches en noir et blanc, y compris si l'impression couleur a été prescrite. Valeurs :

| Désactivé <sup>*</sup> | Imprime en fonction du mode couleur spécifié.                                      |
|------------------------|------------------------------------------------------------------------------------|
| Marche                 | Tous les travaux sont imprimés en noir et blanc même si de la couleur est requise. |

#### ColorTrack Rapport d'erreur

#### Objectif :

Indique s'il faut imprimer automatiquement les informations associée à l'erreur si l'impression à l'aide de ColorTrack constitue une erreur.

| Désactivé <sup>*</sup> | N'imprime pas le rapport d'erreur lorsque l'impression ColorTrack se termine par une erreur. |
|------------------------|----------------------------------------------------------------------------------------------|
| Marche                 | Imprime le rapport d'erreur lorsque l'impression avec ColorTrack se termine par une erreur.  |

#### R/V à en-tête

#### **REMARQUE** : Le mode R/V à en-tête n'est disponible que pour Dell C3760dn Color Laser Printer.

#### Objectif :

Spécifier s'il faut imprimer en recto verso en cas d'utilisation d'un en-tête.

#### Valeurs :

| Désactiver <sup>*</sup> | N'imprime pas les pages à en-tête en recto verso. |
|-------------------------|---------------------------------------------------|
| Activer                 | Imprime le papier à en-tête en recto verso.       |

#### Message niveau toner faible

#### Objectif :

Indiquer s'il faut afficher ou non le message lorsque le niveau de toner est bas.

#### Valeurs :

| Arrêt               | N'affiche pas le message d'alerte lorsque le niveau de toner est bas. |
|---------------------|-----------------------------------------------------------------------|
| Marche <sup>*</sup> | Affiche le message d'alerte lorsque le niveau de toner est bas.       |

#### Téléch. log.

#### Objectif :

Activer ou désactiver les mises à jour de microcodes.

#### Valeurs :

| Désactivé           | Désactive la mise à jour de microcodes. |
|---------------------|-----------------------------------------|
| Activé <sup>*</sup> | Active la mise à jour de microcodes.    |

#### Utiliser un autre bac

#### Objectif :

Changer de bac de papier si la taille de papier n'est pas disponible dans le bac de papier spécifié.

#### Valeurs :

| Arrêt               | N'imprime pas sur d'autres tailles de papier dans d'autres bacs de papier si la taille de papier spécifiée pour<br>le travail n'est pas disponible. |
|---------------------|----------------------------------------------------------------------------------------------------|
| Marche <sup>*</sup> | Affiche un message pour sélectionner un autre bac si le papier spécifié n'est pas disponible dans le bac à papier.                                  |

**REMARQUE** : Si vous choisissez un autre bac et s'il contient un papier plus petit, les parties qui tombent en dehors ne sont pas imprimées (autrement dit, il n'y a pas de mise à l'échelle automatique).

#### Assistant Mise sous tension

#### Objectif :

Effectuer la configuration initiale de l'imprimante.

#### Entretien

Initialisez la mémoire NV (non volatile), configurez les paramètres de réglage de la qualité du papier ordinaire et configurez les paramètres de sécurité à l'aide du menu Entretien.

**REMARQUE** : Les valeurs signalées par un astérisque (\*) correspondent aux paramètres par défaut d'origine du menu.

#### Version du F/W

**Objectif :** Confirmer la version actuelle du F/W.

#### Numéro de série

Objectif :

Confirmer le numéro de série.

#### **Code express**

**Objectif :** Confirmer le code de service express.

#### Densité du papier

Objectif :

Préciser les paramètres de densité papier.

Valeurs :

| Ordinaire | Léger               |
|-----------|---------------------|
|           | Normal <sup>*</sup> |
| Étiquette | Léger               |
|           | Normal <sup>*</sup> |

#### Ajust. Courroie de transfert

#### Objectif :

Ajuster la distorsion de transfert en cas d'impression fantôme. (L'image fantôme peut être l'image de la page précédente ou une partie de l'image en cours d'impression)

| Décalage K   | $0^{*}$                    | Si des images fantômes noires apparaissent, essayez de diminuer la valeur. |
|--------------|----------------------------|----------------------------------------------------------------------------|
|              | Plage disponible : -5 à +5 | _                                                                          |
| Décalage YMC | $0^{*}$                    | Si des images fantômes couleurs (jaune, magenta, ou cyan) apparaissent,    |
|              | Plage disponible : -5 à +5 | essayez de diminuer la valeur.                                             |

#### Ajuster 2ème BTR

**REMARQUE** : La qualité d'impression change selon les valeurs de configuration sélectionnées pour cet élément.

Objectif :

Préciser le réglage de la tension du rouleau de transfert pour chaque type de papier.

| Ordinaire            | $0^{*}$                                             | Définit la tension du rouleau de transfert par incréments de 1. Les<br>réglages par défaut peuvent ne pas donner les meilleurs résultats sur<br>tous les types de papier. Si vous voyez des marbrures sur l'impression<br>– de sortie, essayez d'augmenter la tension. Si vous voyez des points<br>sur l'impression de sortie, essayez de diminuer la tension. |
|----------------------|-----------------------------------------------------|----------------------------------------------------------------------------------------------------|
|                      | Plage disponible :<br>(+ clair) -5 à (+ sombre) +10 |                                                                                                    |
| Ordinaire épais      | $0^{*}$                                             |                                                                                                    |
|                      | Plage disponible :<br>(+ clair) -5 à (+ sombre) +10 |                                                                                                    |
| Couvertures          | $0^*$                                               |                                                                                                    |
|                      | Plage disponible :<br>(+ clair) -5 à (+ sombre) +10 |                                                                                                    |
| Couvertures épaisses | $0^*$                                               | _                                                                                                    |
|                      | Plage disponible :<br>(+ clair) -5 à (+ sombre) +10 | _                                                                                                    |
| Couché               | $0^*$                                               |                                                                                                    |
|                      | Plage disponible :<br>(+ clair) -5 à (+ sombre) +10 |                                                                                                    |
| Couché épais         | 0*                                                  | _                                                                                                    |
|                      | Plage disponible :<br>(+ clair) -5 à (+ sombre) +10 | _                                                                                                    |
| Étiquette            | 0*                                                  | _                                                                                                    |
|                      | Plage disponible :<br>(+ clair) -5 à (+ sombre) +10 | _                                                                                                    |
| Enveloppe            | $0^*$                                               | _                                                                                                    |
|                      | Plage disponible :<br>(+ clair) -5 à (+ sombre) +10 | _                                                                                                    |
| Recyclé              | 0*                                                  |                                                                                                    |
|                      | Plage disponible :<br>(+ clair) -5 à (+ sombre) +10 | _                                                                                                    |

#### Ajuster module fuser

**REMARQUE** : La qualité d'impression change selon les valeurs de configuration sélectionnées pour cet élément. Objectif :

Régler la température de consigne pour l'unité de fusion en fonction de chaque type de papier.

Valeurs :

| Ordinaire            | 0*                                                 | Définit les valeurs de température de fusion par incréments de 1.<br>Les paramètres par défaut ne donnent pas nécessairement les<br>meilleurs résultats pour tous les types de papier. Lorsque le papier<br>– imprimé se recourbe, essayez de baisser la température. Lorsque le<br>tonner n'est pas réparti correctement sur le papier, essayez<br>d'augmenter la température. |  |  |
|----------------------|----------------------------------------------------|----------------------------------------------------------------------------------------------------|--|--|
|                      | Plage disponible :<br>(+ clair) -3 à (+ sombre) +3 |                                                                                                    |  |  |
| Ordinaire épais      | 0*                                                 |                                                                                                    |  |  |
|                      | Plage disponible :<br>(+ clair) -3 à (+ sombre) +3 |                                                                                                    |  |  |
| Couvertures          | 0*                                                 | —                                                                                                    |  |  |
|                      | Plage disponible :<br>(+ clair) -3 à (+ sombre) +3 |                                                                                                    |  |  |
| Couvertures épaisses | 0*                                                 | _                                                                                                    |  |  |
|                      | Plage disponible :<br>(+ clair) -3 à (+ sombre) +3 |                                                                                                    |  |  |
| Couché               | 0*                                                 |                                                                                                    |  |  |
|                      | Plage disponible :<br>(+ clair) -3 à (+ sombre) +3 | —                                                                                                    |  |  |
| Couché épais         | 0*                                                 | _                                                                                                    |  |  |
|                      | Plage disponible :<br>(+ clair) -3 à (+ sombre) +3 | _                                                                                                    |  |  |
| Étiquette            | $0^*$                                              | _                                                                                                    |  |  |
|                      | Plage disponible :<br>(+ clair) -3 à (+ sombre) +3 | _                                                                                                    |  |  |
| Enveloppe            | 0*                                                 | _                                                                                                    |  |  |
|                      | Plage disponible :<br>(+ clair) -3 à (+ sombre) +3 | _                                                                                                    |  |  |
| Recyclé              | 0*                                                 | —                                                                                                    |  |  |
|                      | Plage disponible :<br>(+ clair) -3 à (+ sombre) +3 | _                                                                                                    |  |  |

#### Ajust. enr auto

Objectif :

Définir la réalisation ou non de l'ajustement de l'enregistrement de la couleur.

| Arrêt               | Ne réalise pas automatiquement l'ajustement de l'enregistrement de la couleur. |
|---------------------|--------------------------------------------------------------------------------|
| Marche <sup>*</sup> | Réalise automatiquement l'ajustement de l'enregistrement de la couleur.        |

#### Ajust enrg coul

#### Objectif :

Régler manuellement l'enregistrement des couleurs.

Les réglages d'enregistrement manuel des couleurs sont requis lors de l'installation initiale de l'imprimante et suite à un déplacement.

**REMARQUE**: La fonction Ajust enrg coul peut être configurée si Ajust. enr auto est réglé sur Arrêt. Valeurs :

| Correction automatique                 | Annuler <sup>*</sup> | L'enregistrement des couleurs n'est pas corrigé automatiquement.                                                                                                    |                                                                                                    |  |
|----------------------------------------|----------------------|----------------------------------------------------------------------------------------------------|----------------------------------------------------------------------------------------------------|--|
|                                        | Démarrer             | Réalise automatiquement la correction du calage des couleurs.                                                                                                    |                                                                                                    |  |
| Table d'enregistrement<br>des couleurs | Oui                  | Imprime un graphique d'enregistrement des couleurs. Le graphique d'enregistrement des couleurs imprime un patron grillé de lignes en jaune, magenta et cyan. Sur le graphique, localisez les valeurs à droite qui sont à côté de la ligne parfaitement droite pour chacune des trois couleurs. Si la valeur pour cette ligne est 0, l'ajustement de l'enregistrement de la couleur n'est pas requis. Si la valeur de la ligne la plus droite est autre que 0, précisez les valeurs de réglage sous Ajustement latéral et Ajustement de procédé dans Saisissez une valeur. |                                                                                                    |  |
|                                        | Non <sup>*</sup>     | N'imprime pas un graphique d'enregistrement des couleurs.                                                                                                    |                                                                                                    |  |
| Saisissez une valeur                   | LY                   | Plage disponible :<br>-9 à +9<br>-                                                                                                    | Définit les valeurs d'ajustement des couleurs latéral<br>(perpendiculaire à la direction de l'alimentation en papier) et du<br>procédé (direction de l'alimentation papier) individuellement<br>pour Jaune, Magenta et Cyan. Saisissez un nombre pour l'ordre<br>d'ajustement latéral (gauche), l'ajustement latéral (droit) et<br>l'ajustement du procédé. Appuyez sur le bouton 🗸 (Valider)<br>pour enregistrer tous les paramètres. |  |
|                                        | LM                   |                                                                                                    |                                                                                                    |  |
|                                        | LC                   |                                                                                                    |                                                                                                    |  |
|                                        | RY                   | Plage disponible :<br>-9 à +9<br>–                                                                                                    |                                                                                                    |  |
|                                        | RM                   |                                                                                                    |                                                                                                    |  |
|                                        | RC                   |                                                                                                    |                                                                                                    |  |
|                                        | PY                   | Plage disponible :<br>-9 à +9                                                                                                    |                                                                                                    |  |
|                                        | PM                   |                                                                                                    |                                                                                                    |  |
|                                        | PC                   |                                                                                                    |                                                                                                    |  |

#### Réinit défaut

#### Objectif :

Initialiser la mémoire NV (non volatile). Une fois cette fonction exécutée et l'imprimante redémarrée, tous les réglages du réseau seront réinitialisés sur leurs valeurs par défaut.

#### Initialiser compteur imprim.

#### Objectif :

Initialiser le compteur d'impression de l'imprimante. Lorsque le compteur d'impression est initialisé, le compteur revient à zéro.

#### Reinit. fuser

#### Objectif :

Initialiser le compteur de durée de service de l'unité de fusion. Après remplacement de l'unité de fusion, n'oubliez pas de réinitialiser ce compteur.

#### Réinitialisez module de courroie

#### Objectif :

Initialiser le compteur de durée de service de l'unité de courroie de transfert. Après remplacement de l'unité de courroie de transfert, n'oubliez pas de réinitialiser ce compteur.

#### Effacer histori. trav

#### Objectif :

Effacer l'historique des travaux terminés.

#### Effacer stockage

**REMARQUE :** Effacer stockage n'est disponible que si la mémoire 512 Mo en option est installée et que Disque RAM est réglé sur Marche, ou encore que le disque dur en option est installé.

#### Objectif :

Effacer la liste des fichiers d'Impression sécurisée, BAL privée, BAL publique et Contrôle que contiennent le disque RAM ou le disque dur en option.

#### Valeurs :

| Effacer tout        | Effacer les fichiers sauvegardés au titre de l'Impression sécurisée, BAL privée, BAL publique et<br>Contrôle que contiennent le disque RAM ou le disque dur en option. |
|---------------------|----------------------------------------------------------------------------------------------------|
| Document sécurisé   | Effacer les fichiers sauvegardés comme Impression sécurisée dans le disque RAM ou le disque<br>dur en option.                                                          |
| Document enregistré | Effacer les fichiers sauvegardés comme Impression sauvegardée dans le disque RAM ou le disque dur en option.                                                           |

#### Format. disq. dur

**REMARQUE :** Format. disq. dur n'est disponible que si le disque dur en option est installé.

#### Objectif :

Initialiser le disque dur en option.

#### Toner non-Dell

#### Objectif :

Utiliser une cartouche de toner d'un autre fabricant.

## ATTENTION : L'utilisation d'une cartouche de toner nonDell risque d'endommager votre imprimante. La garantie ne prend pas en charge les incidents causés par ce type de cartouche non-Dell.

#### Valeurs :

| Arrêt <sup>*</sup> | N'utilise pas une cartouche de toner d'un autre fabricant. |
|--------------------|------------------------------------------------------------|
| Marche             | Utilise une cartouche de toner d'un autre fabricant.       |

#### **Régler** altitude

#### **Objectif**:

Préciser l'altitude de l'endroit où est installée l'imprimante.

Le phénomène de décharge pour la charge du photoconducteur varie selon la pression barométrique. Les ajustements sont réalisés en précisant l'altitude de l'endroit où est utilisée l'imprimante.

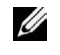

**REMARQUE** : Un paramètre d'ajustement d'altitude incorrect entraîne une mauvaise qualité d'impression, une indication incorrecte du toner résiduel, etc.

#### Valeurs :

| 0m <sup>*</sup> | Définit l'altitude de l'emplacement où l'imprimante est installée. |
|-----------------|--------------------------------------------------------------------|
| 1.000m          | -                                                                  |
| 2.000m          | -                                                                  |
| 3.000m          | -                                                                  |

#### Param sécurisés

Utilisez le menu Paramètres sécurisés pour définir un mot de passe permettant de restreindre l'accès aux menus. Cette option permet d'éviter que des éléments ne soient modifiés de manière accidentelle.

**REMARQUE** : Les valeurs signalées par un astérisque (\*) correspondent aux paramètres par défaut d'origine du menu. Voir aussi :

« Verr. panneau »

#### Verr. panneau

#### **Objectif** :

Définir un accès limité au Réglages admin avec un mot de passe et définir ou modifier le mot de passe. Valeurs :

| Cde verr. panneau                                                         | Désactiver <sup>*</sup> | Désactive la protection par mot de passe de Réglages admin.              |
|---------------------------------------------------------------------------|-------------------------|--------------------------------------------------------------------------|
|                                                                           | Activer                 | Active la protection par mot de passe de Réglages admin.                 |
| Chg mot passe <sup>*1</sup>                                               | 0000–9999               | Définit ou modifie le mot de passe requis pour l'accès à Réglages admin. |
| *1 Cet élément n'est disponible que lorsque Cde verr panneau est activée. |                         |                                                                          |

#### Fonction activée

**REMARQUE** : La fonction Fonction activée n'est disponible que lorsque Cde verr panneau est activée.

#### Objectif :

Spécifier s'il faut activer ou désactiver chacune des fonctions de l'imprimante ou demander un mot de passe pour utiliser les fonctions.

| Impression USB directe                 | Marche <sup>*</sup>              | Active la fonction Impression USB directe.                                                        |
|----------------------------------------|----------------------------------|---------------------------------------------------------------------------------------------------|
|                                        | Marche<br>(Mot de passe)         | Active la fonction Impression USB directe, mais requiert un mot de passe.                         |
|                                        | Marche (mot de<br>passe couleur) | Active la fonction Impression USB directe avec un mode de couleur, mais requiert un mot de passe. |
|                                        | Arrêt                            | Désactive la fonction Impression USB directe.                                                     |
| Chg mot passe <sup>*1</sup>            |                                  | Modifie le mot de passe défini sous le menu Fonction activée.                                     |
| <sup>*1</sup> Cet élément n'est dispon | ible que lorsque Marche          | (Mot de passe) <b>ou</b> Marche (Mot de passe couleur) <b>est activé</b> .                        |

#### Chiffrement des données

**REMARQUE** : Chiffrement des données n'est disponible que si le disque dur en option est installé.

Objectif :

Désactiver ou activer le chiffrement des données lors de l'utilisation de l'imprimante.

Valeurs :

| Chiffrement Arrêt <sup>*</sup> |        | Désactive le chiffrement des données.       |
|--------------------------------|--------|---------------------------------------------|
|                                | Marche | Active le chiffrement des données.          |
| Clé de chiffrement De          |        | Définit la clé requise pour le chiffrement. |

#### Ecrasement disque dur

**REMARQUE** : Ecrasement disque dur n'est disponible que si le disque dur en option est installé.

**REMARQUE :** L'effacement du disque dur peut exiger plusieurs heures. Lors de l'effacement du disque dur, toutes les fonctions de l'imprimante sont désactivées.

Objectif :

Effacer le contenu du disque dur par écriture de données sans signification.

Valeurs :

| Désactivé <sup>*</sup> | Désactive l'effacement du disque dur. |  |
|------------------------|---------------------------------------|--|
| Passage unique         | Écrit une fois sur le disque dur.     |  |
| 3 Passages             | Écrit trois fois sur le disque dur.   |  |

#### Erreur de connexion

**REMARQUE** : La fonction Er. connexion n'est disponible que lorsque Cde verr panneau est activée.

Objectif :

Indiquer le nombre de tentatives erronées d'entrée autorisées lors de l'ouverture d'une session en tant qu'administrateur dans Réglages admin et Rapport/liste.

| Arrêt <sup>*</sup> |                         | Ne permet pas à un administrateur de se connecter après une tentative d'accès infructueuse. |
|--------------------|-------------------------|---------------------------------------------------------------------------------------------|
| Marche             | 5*                      | Définit le nombre de tentatives d'accès infructueuses admis lorsqu'un administrateur        |
|                    | Plage disponible : 1–10 | se connecte.                                                                                |

## Param par défaut

Utilisez Paramètres par défaut pour modifier les paramètres par défaut de Impression USB directe.

#### Param. défaut impr. USB dir.

#### Objectif :

Modifier les valeurs par défaut du menu Paramètres d'impression USB directe par défaut. Consultez « Impression USB directe directe » pour plus de détails.

## Réglages du bac

Utilisez le menu Réglages du bac pour définir le support d'impression chargé dans le bac l ou dans le chargeur 550 feuilles en option.

**REMARQUE** : Les valeurs signalées par un astérisque (\*) correspondent aux paramètres par défaut d'origine du menu.

#### MPF

**Objectif :** Préciser le papier chargé dans le MPF.

| Taille de papier <sup>*1</sup> | Paramètres du pilote <sup>*</sup> |
|--------------------------------|-----------------------------------|
| Série mm                       | A4                                |
|                                | A5                                |
|                                | B5                                |
|                                | Lettre                            |
|                                | Executive                         |
|                                | Folio                             |
|                                | Legal                             |
|                                | Envel. n° 10                      |
|                                | Monarch                           |
|                                | DL                                |
|                                | C5                                |
|                                | Taille personnalisée              |
| Série pouce                    | Paramètres du pilote <sup>*</sup> |
|                                | Lettre                            |
|                                | Executive                         |
|                                | Folio                             |
|                                | Legal                             |
|                                | A4                                |
|                                | A5                                |
|                                | B5                                |
|                                | Envel. n° 10                      |
|                                | Monarch                           |
|                                | DL                                |

|                                 | C5                              | -                                                                                                    |
|---------------------------------|---------------------------------|----------------------------------------------------------------------------------------------------|
|                                 | Taille personnalisée            | -                                                                                                    |
| Type de papier <sup>*1</sup>    | Ordinaire <sup>*</sup>          | -                                                                                                    |
|                                 | Ordinaire épais                 | -                                                                                                    |
|                                 | Couvertures                     | -                                                                                                    |
|                                 | Couvertures épaisses            | -                                                                                                    |
|                                 | Couché                          | -                                                                                                    |
|                                 | Couché épais                    | -                                                                                                    |
|                                 | Étiquette                       | -                                                                                                    |
|                                 | Enveloppe                       | -                                                                                                    |
|                                 | Recyclé                         | -                                                                                                    |
|                                 | Papier à en-tête                | -                                                                                                    |
|                                 | Préimprimé                      | -                                                                                                    |
|                                 | Préperforé                      | -                                                                                                    |
|                                 | Couleur                         | -                                                                                                    |
|                                 | Ordinaire S2                    | -                                                                                                    |
|                                 | Couleur S2                      | -                                                                                                    |
|                                 | Ordinaire épais S2              | -                                                                                                    |
|                                 | Recyclé S2                      | -                                                                                                    |
| Mode MPF                        | Spécifié via le panneau         | Utilise le format et le type de papier définis via le panneau de commande.                                                                       |
|                                 | Spéc via pilote $^{*}$          | Utilise le format et le type de papier définis via le pilote d'impression.                                                                       |
| Affich. Popup <sup>*1</sup>     | Arrêt                           | N'affiche pas de message contextuel qui vous invite à définir le Type<br>de papier et Format papier lorsque du papier est chargé dans<br>le MPF. |
|                                 | Marche*                         | Affiche un message contextuel qui vous invite à définir le Type de papier et Format papier lorsque du papier est chargé dans le MPF.             |
| <sup>*1</sup> Cet élément est u | niquement disponible quand Mode | MPF est réglé sur Spéc via panneau.                                                                                                    |

#### Bac 1

#### Objectif :

Préciser le papier chargé dans le bac 1.

| Taille de papier | $A4^{*1}$            |
|------------------|----------------------|
| Série mm         | A5                   |
|                  | B5                   |
|                  | Lettre               |
|                  | Executive            |
|                  | Folio                |
|                  | Legal                |
|                  | Taille personnalisée |
| Série pouce      | Lettre <sup>*1</sup> |

|                 | Executive              |                                                                                                    |
|-----------------|------------------------|----------------------------------------------------------------------------------------------------|
|                 | Folio                  |                                                                                                    |
|                 | Legal                  |                                                                                                    |
|                 | A4                     |                                                                                                    |
|                 | A5                     |                                                                                                    |
|                 | B5                     |                                                                                                    |
|                 | Taille personnalisée   |                                                                                                    |
| Type de papier  | Ordinaire <sup>*</sup> |                                                                                                    |
|                 | Ordinaire épais        |                                                                                                    |
|                 | Couvertures            |                                                                                                    |
|                 | Couvertures épaisses   |                                                                                                    |
|                 | Couché                 |                                                                                                    |
|                 | Couché épais           |                                                                                                    |
|                 | Recyclé                |                                                                                                    |
|                 | Papier à en-tête       |                                                                                                    |
|                 | Préimprimé             |                                                                                                    |
|                 | Préperforé             |                                                                                                    |
|                 | Couleur                |                                                                                                    |
|                 | Ordinaire S2           |                                                                                                    |
|                 | Couleur S2             |                                                                                                    |
|                 | Ordinaire épais S2     |                                                                                                    |
|                 | Recyclé S2             |                                                                                                    |
| Affichage Popup | Arrêt                  | N'affiche pas de message contextuel qui vous<br>invite à définir le Type de papier et Format<br>papier lorsque du papier est chargé dans le<br>bac 1. |
|                 | Marche <sup>*</sup>    | Affiche un message contextuel qui vous invite à<br>définir le Type de papier et Format<br>papier lorsque du papier est chargé dans le<br>bac l.       |

**REMARQUE** : Pour plus d'informations sur les tailles de papier prises en charge, reportez-vous à Tailles de papier prises en charge.

#### Bac 2

**REMARQUE :** Bac 2 est uniquement disponible lorsque le chargeur 550 feuilles en option est installé.

#### Objectif :

Définir le papier chargé dans le chargeur 550 feuilles en option.

Valeurs :

| Auto <sup>*</sup>      |                                                                                                    |
|------------------------|----------------------------------------------------------------------------------------------------|
| Taille personnalisée   |                                                                                                    |
| Ordinaire <sup>*</sup> |                                                                                                    |
| Ordinaire épais        |                                                                                                    |
| Couvertures            |                                                                                                    |
| Couvertures épaisses   |                                                                                                    |
| Couché                 |                                                                                                    |
| Couché épais           |                                                                                                    |
| Recyclé                |                                                                                                    |
| Papier à en-tête       |                                                                                                    |
| Préimprimé             |                                                                                                    |
| Préperforé             |                                                                                                    |
| Couleur                |                                                                                                    |
| Ordinaire S2           |                                                                                                    |
| Couleur S2             |                                                                                                    |
| Ordinaire épais S2     |                                                                                                    |
| Recyclé S2             |                                                                                                    |
| Arrêt                  | N'affiche pas de message contextuel qui vous invite à définir le Type<br>de papier et Taille de papier lorsque du papier est chargé<br>dans le chargeur 550 feuilles en option.                                      |
| Marche*                | Affiche un message contextuel qui vous invite à définir le Type de papier et Taille de papier lorsque du papier est chargé dans le chargeur 550 feuilles en option.                                                  |
|                        | Auto°Taille personnaliséeOrdinaire *Ordinaire épaisCouverturesCouvertures épaissesCouchéCouché épaisRecycléPapier à en-têtePréimpriméPréperforéCouleurOrdinaire S2Couleur S2Ordinaire épais S2Recyclé S2ArrêtMarche* |

#### Priorité bac

#### Objectif :

Définir l'ordre de priorité des bacs pour la sélection automatique. S'il existe plusieurs bacs contenant le même type et le même format de papier, le choix du bac est réalisé conformément à cet ordre de priorité.

| $\mathrm{MPF}^*$   | Donne au MPF la priorité 1.                                         |
|--------------------|---------------------------------------------------------------------|
| Bac 1              | Donne au bac 1 la priorité 1.                                       |
| Bac 2              | Donne au chargeur 550 feuilles en option, la priorité 1.            |
| MPF                | Donne au MPF la priorité 2.                                         |
| Bac 1 <sup>*</sup> | Donne au bac 1 la priorité 2.                                       |
|                    | MPF*           Bac 1           Bac 2           MPF           Bac 1* |

|                          | Bac 2              | Donne au chargeur 550 feuilles en option, la priorité 2. |  |
|--------------------------|--------------------|----------------------------------------------------------|--|
| Priorité 3 <sup>*2</sup> | MPF                | Donne au MPF la priorité 3.                              |  |
|                          | Bac 1              | Donne au bac 1 la priorité 3.                            |  |
|                          | Bac 2 <sup>*</sup> | Donne au chargeur 550 feuilles en option, la priorité 3. |  |
|                          |                    |                                                          |  |

\*1 Le bac sélectionné pour Priorité 1 n'est pas affiché.

 $\ensuremath{\,^{\ast}\!2}$  Le bac sélectionné pour <code>Priorité 1 et Priorité 2 n'est pas affiché.</code>

## Langue panneau

Objectif :

Déterminer la langue du texte affiché sur l'écran LCD.

Valeurs :

| Anglais <sup>*</sup> |
|----------------------|
| Français             |
| Italien              |
| Allemand             |
| Espagnol             |
| Danois               |
| Néerlandais          |
| Norvégien            |
| Suédois              |

## **Menu impression**

Utilisez le menu Impression pour imprimer un travail à l'aide des fonctions Impression sécurisée, Impression BAL publique et Impression de contrôle.

**REMARQUE** : Les valeurs signalées par un astérisque (\*) correspondent aux paramètres par défaut d'origine du menu.

#### Imp. sécurisée

**REMARQUE**: Impression sécurisée n'est disponible que si Disque RAM est sur Marche, ou encore si le disque dur en option est installé.

#### Objectif :

Imprimer des travaux confidentiels. L'imprimante maintient le travail en mémoire jusqu'à ce que vous parveniez à l'imprimante et que vous saisissiez le mot de passe sur le panneau de commande.

Valeurs :

| Sél. ID utilis |                              |                 | Saisissez le mot de passe que vous avez spécifié sur le<br>pilote d'impression.     |
|----------------|------------------------------|-----------------|-------------------------------------------------------------------------------------|
|                | Tous documents <sup>*1</sup> | Eff. après imp. | Supprime tous les documents de la mémoire<br>d'impression après les avoir imprimés. |
|                |                              | Effacer         | Supprime tous les documents de la mémoire<br>d'impression.                          |
|                | Document n <sup>*2</sup>     | Eff. après imp. | Supprime le document spécifié de la mémoire<br>d'impression après l'avoir imprimé.  |
|                |                              | Effacer         | Supprime le document spécifié de la mémoire<br>d'impression.                        |

\*1 Cet élément n'est disponible que lorsque plusieurs travaux d'impression sont enregistrés.

\*<sup>2</sup> Le nom du document est affiché. La date et l'heure d'enregistrement s'affichent si le nom du document n'est pas précisé.

#### **BAL** privée

**REMARQUE**: Impression BAL privée n'est disponible que si Disque RAM est sur Marche, ou encore si le disque dur en option est installé.

#### Objectif :

Spécifier si et comment imprimer le travail stocké dans la boîte aux lettres privée.

#### Valeurs :

#### Sél. ID utilis

| S |                                 |                 |                                            | Saisissez le mot de passe que vous avez spécifié<br>sur le pilote d'impression.     |
|---|---------------------------------|-----------------|--------------------------------------------|-------------------------------------------------------------------------------------|
| - | Tous<br>documents <sup>*1</sup> | Imprimer        |                                            | Imprime tous les documents et les enregistre en mémoire.                            |
|   |                                 |                 | Utiliser les paramètres de<br>l'ordinateur | Définit le nombre de copies spécifié par le<br>pilote d'impression.                 |
|   |                                 |                 | Tapez le nombre de<br>copies               | Définit le nombre de copies.                                                        |
|   |                                 | Eff. après imp. |                                            | Supprime tous les documents de la mémoire<br>d'impression après les avoir imprimés. |
|   |                                 |                 | Utiliser les paramètres de<br>l'ordinateur | Définit le nombre de copies spécifié par le pilote d'impression.                    |
|   |                                 |                 | Tapez le nombre de<br>copies               | Définit le nombre de copies.                                                        |
|   |                                 | Effacer         |                                            | Supprime tous les documents de la mémoire d'impression.                             |
| - | Document n <sup>*2</sup>        | Imprimer        |                                            | Imprime tous les documents et les enregistre en mémoire.                            |

|                 | Tapez le nombre de<br>copies | Définit le nombre de copies.                                                        |
|-----------------|------------------------------|-------------------------------------------------------------------------------------|
| Eff. après imp. |                              | Supprime tous les documents de la mémoire<br>d'impression après les avoir imprimés. |
|                 | Tapez le nombre de<br>copies | Définit le nombre de copies.                                                        |
| Effacer         |                              | Supprime tous les documents de la mémoire<br>d'impression.                          |

\*1 Cet élément n'est disponible que lorsque plusieurs travaux d'impression sont enregistrés.

\*<sup>2</sup> Le nom du document est affiché. La date et l'heure d'enregistrement s'affichent si le nom du document n'est pas précisé.

#### **BAL** publique

**REMARQUE**: Impression BAL publique n'est disponible que si Disque RAM est sur Marche, ou encore si le disque dur en option est installé.

#### Objectif :

Spécifier si et comment imprimer le travail stocké dans la boîte aux lettres publique.

#### Valeurs :

| Sél. ID utilis           | Tous<br>documents <sup>*1</sup> | Imprimer                |                                               | Imprime tous les documents et les enregistre en<br>mémoire.                         |
|--------------------------|---------------------------------|-------------------------|-----------------------------------------------|-------------------------------------------------------------------------------------|
|                          |                                 |                         | Utiliser les<br>paramètres de<br>l'ordinateur | Définit le nombre de copies spécifié par le pilote d'impression.                    |
|                          |                                 |                         | Tapez le nombre de<br>copies                  | Définit le nombre de copies.                                                        |
|                          |                                 | Eff. après imp.         |                                               | Supprime tous les documents de la mémoire<br>d'impression après les avoir imprimés. |
|                          |                                 |                         | Utiliser les<br>paramètres de<br>l'ordinateur | Définit le nombre de copies spécifié par le pilote d'impression.                    |
|                          |                                 |                         | Tapez le nombre de<br>copies                  | Définit le nombre de copies.                                                        |
|                          |                                 | Effacer                 |                                               | Supprime tous les documents de la mémoire<br>d'impression.                          |
|                          | Document n <sup>*2</sup>        | Imprimer                |                                               | Imprime tous les documents et les enregistre en mémoire.                            |
|                          |                                 |                         | Tapez le nombre de<br>copies                  | Définit le nombre de copies.                                                        |
|                          |                                 | Eff. après imp.         |                                               | Supprime tous les documents de la mémoire<br>d'impression après les avoir imprimés. |
|                          |                                 |                         | Tapez le nombre de<br>copies                  | Définit le nombre de copies.                                                        |
|                          |                                 | Effacer                 |                                               | Supprime tous les documents de la mémoire<br>d'impression.                          |
| * <sup>1</sup> Cet éléme | ent n'est disponible que        | lorsque plusieurs trava | ux d'impression sont enrec                    | nistrés                                                                             |

\*<sup>2</sup> Le nom du document est affiché. La date et l'heure d'enregistrement s'affichent si le nom du document n'est pas précisé.

#### Impression de contrôle

REMARQUE : La fonction d'impression de contrôle n'est disponible que lorsque Disque RAM est activé.

#### Objectif :

Préciser si un travail stocké dans Impression de contrôle doit être imprimé et comment. Quand le travail est transmis au pilote d'impression de l'ordinateur, une seule copie est imprimée pour que vous puissiez la vérifier. Si l'épreuve est satisfaisante, vous pouvez alors choisir d'imprimer d'autres copies. Cette option permet d'éviter qu'un grand nombre de copies incorrectes ne soient effectuées lors de l'impression en une fois.

#### Valeurs :

| Sél. ID utilis | Tous<br>documents <sup>*1</sup> | Imprimer        |                                               | Imprime tous les documents et les enregistre en mémoire.                            |
|----------------|---------------------------------|-----------------|-----------------------------------------------|-------------------------------------------------------------------------------------|
|                |                                 |                 | Utiliser les<br>paramètres de<br>l'ordinateur | Définit le nombre de copies spécifié par le pilote d'impression.                    |
|                |                                 |                 | Tapez le nombre de<br>copies                  | Définit le nombre de copies.                                                        |
|                |                                 | Eff. après imp. |                                               | Supprime tous les documents de la mémoire<br>d'impression après les avoir imprimés. |
|                |                                 |                 | Utiliser les<br>paramètres de<br>l'ordinateur | Définit le nombre de copies spécifié par le pilote d'impression.                    |
|                |                                 |                 | Tapez le nombre de<br>copies                  | Définit le nombre de copies.                                                        |
|                |                                 | Effacer         |                                               | Supprime tous les documents de la mémoire<br>d'impression.                          |
|                | Document n <sup>*2</sup>        | Imprimer        |                                               | Imprime tous les documents et les enregistre en<br>mémoire.                         |
|                |                                 |                 | Tapez le nombre de<br>copies                  | Définit le nombre de copies.                                                        |
|                |                                 | Eff. après imp. |                                               | Supprime tous les documents de la mémoire<br>d'impression après les avoir imprimés. |
|                |                                 |                 | Tapez le nombre de<br>copies                  | Définit le nombre de copies.                                                        |
|                |                                 | Effacer         |                                               | Supprime tous les documents de la mémoire<br>d'impression.                          |

\*<sup>1</sup> Cet élément n'est disponible que lorsque plusieurs travaux d'impression sont enregistrés.

\*<sup>2</sup> Le nom du document est affiché. La date et l'heure d'enregistrement s'affichent si le nom du document n'est pas précisé.

#### **Impression USB directe**

**REMARQUE :** La fonction Impression USB directe n'est disponible que si un périphérique de mémoire USB est inséré dans le port USB.

#### Sélectionner le document

#### Objectif :

Spécifier le document stocké dans la racine, le fichier ou le dossier d'un périphérique de stockage USB.

#### Démarrage d'impression

Objectif :

Démarrer l'impression du fichier choisi.

#### Document

**Objectif :** Changer de fichier à imprimer.

#### Couleur de sortie

Objectif :

Spécifier s'il faut imprimer en noir et blanc ou en couleur.

#### Valeurs :

| Quadrichr.*  | Imprime en couleur.       |
|--------------|---------------------------|
| Noir & Blanc | Imprime en noir et blanc. |

#### Sélectionner le bac

Objectif :

Permet de définir le bac d'entrée.

Valeurs :

| MPF                 |                                                                                                |
|---------------------|------------------------------------------------------------------------------------------------|
| Bac 1 <sup>*</sup>  |                                                                                                |
| Bac 2 <sup>*1</sup> |                                                                                                |
| *1                  | Cet élément est uniquement disponible lorsque le chargeur 550 feuilles en option est installé. |

#### Format papier MPF

**REMARQUE**: Format papier MPF n'est disponible que si MPF: Tout est sélectionné dans Sélect. bac.

Objectif :

Préciser le format du papier chargé dans le MPF.

Valeurs :

Série mm

| A4 <sup>*1</sup>                                                                                          |
|----------------------------------------------------------------------------------------------------|
| A5                                                                                                    |
| B5                                                                                                    |
| Lettre                                                                                                    |
| Folio                                                                                                    |
| Legal                                                                                                    |
| <sup>*1</sup> Indique des valeurs par défaut dépendant des normes industrielles variables selon les pays. |
| Série pouce                                                                                               |

Lettre<sup>\*1</sup>

| Folio |                                                                                             |
|-------|---------------------------------------------------------------------------------------------|
| Legal |                                                                                             |
| A4    |                                                                                             |
| A5    |                                                                                             |
| B5    |                                                                                             |
| *1    | Indique des valeurs par défaut dépendant des normes industrielles variables selon les pays. |

#### Type papier MPF

**REMARQUE**: Type papier MPF n'est disponible que si MPF: Tout est sélectionné dans Sélect. bac.

Objectif :

Préciser le type du papier chargé dans le MPF.

Valeurs :

| Ordinaira <sup>*</sup> |  |  |
|------------------------|--|--|
| Oldmane                |  |  |
| Ordinaire épais        |  |  |
| Couvertures            |  |  |
| Couvertures épaisses   |  |  |
| Couché                 |  |  |
| Couché épais           |  |  |
| Enveloppe              |  |  |
| Recyclé                |  |  |
| Papier à en-tête       |  |  |
| Préperforé             |  |  |
| Couleur                |  |  |
|                        |  |  |

#### Impression recto verso

**REMARQUE** : Impression recto verso n'est disponible que pour Dell C3760dn Color Laser Printer.

Objectif :

Imprimer sur le recto et le verso d'une feuille de papier.

Valeurs :

| 1 -> Recto <sup>*</sup> | Imprime sur une face du papier.                                                      |
|-------------------------|--------------------------------------------------------------------------------------|
| Reliure grand côté      | Imprime sur le recto et le verso d'une feuille de papier à relier par le grand côté. |
| Reliure petit côté      | Imprime sur le recto et le verso d'une feuille de papier à relier par le petit côté. |

#### Multiple Haut

Objectif :

Spécifier la disposition de la sortie.

| Désactivé <sup>*</sup> | Imprime une page sur une face de la feuille de papier.     |
|------------------------|------------------------------------------------------------|
| 2 Haut                 | Imprime deux pages sur une face de la feuille de papier.   |
| 4 Haut                 | Imprime quatre pages sur une face de la feuille de papier. |

#### Assemblage

#### Objectif :

Indiquer s'il faut ou non trier le travail.

Valeurs :

| Assemblé | Trie le travail.        |
|----------|-------------------------|
| En série | Ne trie pas le travail. |

#### Mot de passe PDF

#### Objectif :

Taper le mot de passe lors de l'impression d'un document PDF sécurité par un mot de passe d'ouverture de document (mot de passe pour ouvrir le fichier PDF).

Valeurs :

Saisir le mot de passe PDF Saisir le mot de passe d'ouverture de document pour imprimer le travail PDF sécurisé.

## Verr. panneau

Cette fonction permet d'empêcher le personnel non autorisé de modifier les paramètres définis par l'administrateur. Lors de l'impression normale, les éléments peuvent être sélectionnés à partir des menus et les réglages de l'imprimante restent inchangés. Pour l'impression ordinaire, des éléments peuvent être configurés à l'aide du pilote d'impression.

**REMARQUE** : La désactivation des menus du panneau de commande n'empêche pas l'accès aux menus Impress stockée et Réglages du bac.

#### Activation du Verrouillage du panneau

- **1** Appuyez sur le bouton 📄 (Menu).
- 2 Appuyez sur le bouton ∨ jusqu'à ce que Réglages admin soit mis en surbrillance, puis appuyez sur le bouton √ (Valider).
- 3 Appuyez sur le bouton ∨ jusqu'à ce que Paramètres de sécurité soit mis en surbrillance, puis appuyez sur le bouton √ (Valider).
- 4 Vérifiez que Verrouillage du panneau est mis en surbrillance, puis appuyez sur le bouton ✓ (Valider).
- 5 Vérifiez que Cde verr panneau est mis en surbrillance, puis appuyez sur le bouton ✓ (Valider).
- 6 Appuyez sur le bouton ∨ jusqu'à ce que Activer soit mis en surbrillance, puis appuyez sur le bouton √ (Valider).
- 7 Saisissez le nouveau mot de passe, puis appuyez sur le bouton 🗸 (Valider).

ATTENTION : Veillez à mémoriser le mot de passe. La procédure ci-dessous permet la réinitialisation du mot de passe.

- Éteignez l'imprimante. Remettez ensuite l'imprimante sous tension tout en appuyant sur le bouton
   (Menu). Effectuez les opérations 7 et 8.
- Ressaisissez le mot de passe afin de confirmer le mot de passe que vous venez de saisir, puis appuyez sur le bouton 

   (Valider).

Le mot de passe a été modifié.

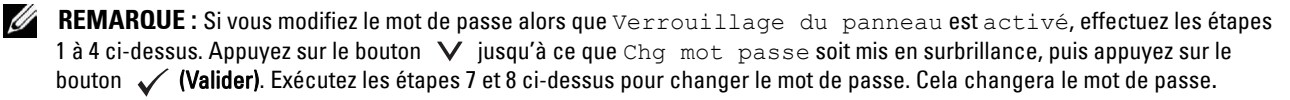

#### Désactivation du verrouillage du panneau

- **1** Appuyez sur le bouton  $\blacksquare$  (Menu).
- 2 Appuyez sur le bouton ∨ jusqu'à ce que Réglages admin soit mis en surbrillance, puis appuyez sur le bouton √ (Valider).
- 3 Appuyez sur le bouton ∨ jusqu'à ce que Paramètres de sécurité soit mis en surbrillance, puis appuyez sur le bouton √ (Valider).
- **4** Vérifiez que Verrouillage du panneau est mis en surbrillance, puis appuyez sur le bouton ✓ (Valider).
- 5 Vérifiez que Cde verr panneau est mis en surbrillance, puis appuyez sur le bouton 🗸 (Valider).
- 6 Vérifiez que Désactiver est mis en surbrillance, puis appuyez sur le bouton 🗸 (Valider).

### Réinitialisation des valeurs par défaut

Une fois cette fonction exécutée et l'imprimante redémarrée, tous les réglages du réseau seront réinitialisés sur leurs valeurs par défaut.

Les paramètres de menu suivants sont des exceptions et ils ne seront pas réinitialisés.

- Réglages du réseau
- Paramètres et mot de passe de verrouillage du panneau
- Paramètres et mot de passe de Fonction activée
- Paramètres d'erreur de connexion
- Paramètres de définition de temps disponible
- Paramètres d'expiration du travail sécurisé
- Paramètres de port USB
- Paramètres de cryptage des données
- Paramètres d'écrasement disque dur
- Paramètres de mode ColorTrack
- Paramètres de rapport d'erreurs ColorTrack
- Paramètres d'utilisateur non enregistré

#### Utilisation du panneau de commande

- **1** Appuyez sur le bouton  $\blacksquare$  (Menu).
- 2 Appuyez sur le bouton ∨ jusqu'à ce que Réglages admin soit mis en surbrillance, puis appuyez sur le bouton √ (Valider).
- 3 Appuyez sur le bouton ∨ jusqu'à ce que Entretien soit mis en surbrillance, puis appuyez sur le bouton √ (Valider).
- 4 Appuyez sur le bouton ∨ jusqu'à ce que Réinit. défaut soit mis en surbrillance, puis appuyez sur le bouton √ (Valider).
- 5 Appuyez sur le bouton ∨ jusqu'à ce que Oui soit mis en surbrillance, puis appuyez sur le bouton √ (Valider).
   L'imprimante redémarre automatiquement.

# 17

# Instructions relatives aux supports d'impression

Les supports d'impression sont le papier, les étiquettes, les enveloppes et les feuilles de papier couché, entre autres. Votre imprimante offre une très bonne qualité d'impression sur différents supports d'impression. La sélection d'un support d'impression adapté à votre imprimante vous permet d'éviter les problèmes d'impression. Cette section décrit la manière de choisir les supports et de les conserver.

**REMARQUE :** Utilisez uniquement des supports d'impression laser. N'utilisez pas du papier pour jet d'encre dans votre imprimante.

## Papier

Pour obtenir une qualité d'impression couleur optimale, utilisez du papier xérographique sens longueur 75 g/m<sup>2</sup>. Pour obtenir une qualité d'impression noir et blanc optimale, utilisez du papier xérographique sens longueur 90 g/m<sup>2</sup>. Il est recommandé d'essayer un échantillon avant d'acheter de grandes quantités d'un support d'impression.

Lors du chargement du papier, repérez la face à imprimer recommandée sur l'emballage du papier et chargez le papier en conséquence. Pour obtenir des instructions de chargement détaillées, reportez-vous aux sections « Chargement du support d'impression dans le bac 1 et le chargeur 550 feuilles en option » et « Chargement du support d'impression dans le MPF ».

#### Caractéristiques du papier

Les caractéristiques de papier suivantes affectent la fiabilité et la qualité de l'impression. Il est conseillé de suivre les instructions ci-dessous lors du choix d'un nouveau stock de papier.

#### Grammage

Le bac alimente automatiquement en feuilles de 60 g/m<sup>2</sup> à 216 g/m<sup>2</sup> dans le sens machine. Le chargeur MPF alimente automatiquement en feuilles de 60 g/m<sup>2</sup> à 216 g/m<sup>2</sup> dans le sens machine. Il est possible que l'alimentation en feuilles de moins de 60 g/m<sup>2</sup> se fasse mal et provoque des bourrages. Pour obtenir un niveau de performance optimal, utilisez du papier sens longueur de 75 g/m<sup>2</sup>.

#### Recourbement

On appelle recourbement la tendance du support d'impression à se recourber aux extrémités. Si le papier se recourbe de manière excessive, l'alimentation en papier peut poser problème. Une ondulation survient généralement lorsque le papier est passé dans l'imprimante où il est exposé à des températures élevées. Le stockage de papier sans emballage, même dans le bac, peut contribuer à le faire gondoler avant l'impression et provoquer des problèmes d'entraînement quelle que soit l'humidité. Pour imprimer sur du papier recourbé, aplanissez le papier et insérez-le dans le chargeur MPF.

#### Lissé

Le degré de lissé du papier affecte directement la qualité d'impression. Si le papier est trop rugueux, le toner ne se répartit pas correctement sur le papier, ce qui influence de manière négative la qualité d'impression. Si le papier est trop lisse, l'alimentation du papier peut poser problème. La meilleure qualité d'impression est obtenue avec un lissé compris entre 150 et 250 points Sheffield.

#### Teneur en eau

La teneur en eau du papier affecte à la fois la qualité d'impression et la capacité de chargement du papier de l'imprimante. Ne sortez pas le papier de son emballage d'origine avant d'être prêt à l'utiliser. Vous limitez ainsi l'exposition du papier aux variations de taux d'humidité susceptibles d'affecter de manière négative le niveau de performance.

#### Sens du grain

Le grain décrit l'alignement des fibres papier sur la feuille de papier. Le grain peut être aligné dans le sens de la longueur du papier (sens machine sur longueur) ou dans le sens de la largeur du papier (sens machine sur largeur). Pour le papier dont le grammage est compris entre 60 et 135 g/m<sup>2</sup>, nous vous recommandons d'utiliser des fibres sens machine sur longueur. Pour le papier dont le grammage est supérieur à 135 g/m<sup>2</sup>, il est préférable d'utiliser des fibres sens machine sur largeur.

#### Teneur en fibres

La plupart des papiers xérographiques de qualité supérieure sont constitués de bois réduit en pulpe à 100 % selon un procédé chimique. Le papier qui contient des fibres telles que le coton peut affecter de manière négative le traitement.

#### **Papier recommandé**

Pour assurer la meilleure qualité d'impression et la fiabilité d'entraînement, utilisez du papier de xérographie de 75 g/m<sup>2</sup>. Le papier destiné à un usage professionnel général offre aussi une qualité d'impression acceptable. Utilisez uniquement du papier qui peut supporter de hautes températures sans décolorations, fuites ou émissions dangereuses. Le processus d'impression laser chauffe le papier à des températures élevées. Vérifiez auprès du fabricant ou du vendeur que le papier choisi est acceptable pour les imprimantes laser.

Il est recommandé d'essayer un échantillon avant d'acheter de grandes quantités d'un support d'impression. Lors du choix d'un support d'impression, il faut prendre en compte le grammage, la teneur en fibres et la couleur.

#### Papier déconseillé

L'utilisation des types de papiers suivants est déconseillée avec l'imprimante :

- Papier traité par un procédé chimique permettant d'effectuer les copies sans papier carbone, également appelé papier non carboné (CCP) ou papier autocopiant (NCR).
- Papier préimprimé fabriqué avec des produits chimiques susceptibles de contaminer l'imprimante.
- Papier préimprimé susceptible d'être affecté par la température de l'unité de fusion.
- Papier préimprimé exigeant un repérage (emplacement précis de l'impression sur la page) supérieur à ±0,09 pouces, tels que les formulaires à reconnaissance optique des caractères (OCR).

Pour procéder à une impression réussie avec ce type de formulaire, il est possible, dans certains cas, de régler le repérage à l'aide de votre logiciel.

- Papier couché (de qualité effaçable), papier synthétique et papier thermique.
- Papier à bords irréguliers, papiers présentant une surface rugueuse ou très texturée ou papier recourbé.
- Papier recyclé contenant plus de 25 % de déchets après consommation non conforme à la norme DIN 19 309.
- Formulaires ou documents comprenant plusieurs pages.
- La qualité d'impression peut se détériorer (des blancs ou des taches peuvent apparaître dans le texte) sur des impressions sur papier talc ou acide.

#### Sélection du papier

Une sélection correcte du papier vous permet d'éviter les bourrages et les problèmes d'impression.

Pour éviter les bourrages et obtenir une qualité d'impression optimale :

- Utilisez toujours du papier neuf en bon état.
- Avant le chargement du papier, identifiez la face à imprimer recommandée du papier. Cette information figure généralement sur l'emballage du papier.
- N'utilisez pas de papier que vous avez découpé ou coupé vous-même.
- Ne mélangez pas les formats, les grammages ou les types de supports d'impression dans la même source d'alimentation. Une telle opération pourrait entraîner un bourrage papier.
- N'enlevez pas le bac lors de l'impression d'un travail.
- Assurez-vous que le papier est correctement chargé dans le bac.
- Courbez le papier vers l'avant, vers l'arrière et déramez-le. Lissez les bords de la pile de feuilles sur une surface plane.

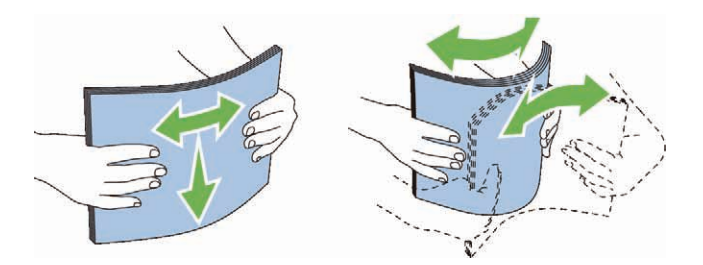

#### Sélection de supports préimprimés et de papiers à en-tête

Lors de la sélection de formulaires préimprimés et de papier à en-tête pour l'imprimante :

- Utilisez du papier sens machine sur longueur pour un résultat optimal.
- Utilisez uniquement des formulaires et du papier à en-tête utilisant un procédé d'impression lithographique offset ou d'impression par gravure.
- Sélectionnez du papier qui absorbe l'encre sans pocher.
- Évitez d'utiliser du papier présentant une surface rugueuse ou très texturée.
- Utilisez du papier imprimé avec de l'encre résistant à la chaleur et destiné aux copieurs xérographiques. L'encre doit résister à des températures de 225 °C sans fondre ou émettre des fumées ou gaz nocifs.
- Utilisez des encres non affectées par la résine du toner ou la silicone de l'unité de fusion. Les encres oxydantes et les encres à base d'huile doivent répondre à ces exigences. Il est possible que les encres latex ne soient pas conformes à ces exigences. En cas de doute, contactez le fournisseur du papier.

#### Sélection de papier préperforé

Lors de la sélection de papier préperforé pour l'imprimante :

- Testez le papier de plusieurs fabricants avant de commander et d'utiliser de grandes quantités de papier préperforé.
- Le papier doit être perforé par le fabricant. Les trous ne peuvent être percés dans le papier déjà conditionné en rames. Si vous perforez vous-même le papier, plusieurs feuilles risquent de pénétrer en même temps dans l'imprimante. Une telle opération pourrait entraîner un bourrage papier.
- Le papier préperforé est susceptible de contenir davantage de poussière de papier que le papier standard. Il est possible que votre imprimante nécessite des nettoyages plus fréquents et que la fiabilité de l'alimentation ne soit pas aussi bonne que lors de l'utilisation de papier standard.
- Les exigences de grammage pour le papier préperforé sont les mêmes que pour le papier non perforé.

## Enveloppes

Selon les enveloppes, il est possible qu'un léger froissement se produise à des degrés divers. Il est recommandé d'essayer un échantillon avant d'acheter de grandes quantités d'un support d'impression. Pour le chargement des enveloppes, consultez « Chargement d'une enveloppe dans le MPF ».

Lors de l'impression sur des enveloppes :

- Utilisez uniquement des enveloppes de qualité supérieure conçues pour l'utilisation dans des imprimantes laser.
- Indiquez MPF comme source de papier. Définissez le type de papier sur **Enveloppe** et sélectionnez la bonne taille de l'enveloppe à partir du pilote d'impression.
- Utilisez des enveloppes de papier 75 g/m<sup>2</sup>. Vous pouvez utiliser des enveloppes d'un grammage de 105 g/m<sup>2</sup> maximum avec le chargeur d'enveloppes dans la mesure où la teneur en coton est inférieure ou égale à 25 %. Le grammage des enveloppes dont la teneur en coton est égale à 100 % ne doit pas dépasser 90 g/m<sup>2</sup>.
- Utilisez uniquement des enveloppes en bon état sortant récemment de leur emballage.
- Utilisez des enveloppes pouvant résister à une température de 205 °C sans se sceller, se recourber de manière excessive, se froisser ou libérer des émanations dangereuses. Si vous ne savez pas quel type d'enveloppe utiliser, contactez votre fournisseur d'enveloppes.
- Ajustez le guide afin qu'il corresponde à la largeur des enveloppes.
- Pour charger une enveloppe dans le chargeur MPF, insérez-la en fermant le rabat, le petit côté entrant en premier dans l'imprimante. Le côté à imprimer doit être placé face vers le haut.
- Pour le chargement des enveloppes, consultez « Chargement d'une enveloppe dans le MPF ».
- Utilisez un seul format d'enveloppe lors du même travail d'impression.
- Assurez-vous que le taux d'humidité est faible. Une humidité élevée (supérieure à 60 %) associée à des températures d'impression importantes risque de sceller les enveloppes.
- Pour obtenir un niveau de performance optimal, n'utilisez pas d'enveloppes :
  - trop recourbées ou pliées,
  - qui adhèrent les unes aux autres ou qui sont endommagées d'une manière quelconque,
  - disposant de fenêtres, d'orifices, de perforations, de zones découpées ou de gaufrage,
  - dotées d'agrafes, de liens ou de trombones métalliques,
  - qui s'assemblent,
  - préaffranchies,
  - présentant une bande adhésive exposée lorsque le rabat est en position scellée ou fermée,
  - présentant des bords irréguliers ou des coins pliés,
  - présentant une finition grossière, irrégulière ou vergée.

## Étiquettes

Votre imprimante prend en charge de nombreuses étiquettes conçues pour être utilisées avec les imprimantes laser. Pour choisir les étiquettes :

- Les parties adhésives, la face (support d'impression) et les revêtements des étiquettes doivent pouvoir résister à une température de 205 °C et à une pression de 25 psi.
- Utilisez des étiquettes qui peuvent résister sans se sceller, se recourber de manière excessive, se froisser ou libérer des émanations dangereuses.
- N'utilisez pas de feuilles d'étiquettes avec support lisse.

# ATTENTION : Avant d'acheter de grandes quantités de support d'impression, il est conseillé de réaliser des essais sur un échantillon.

Lors de l'impression sur des étiquettes :

- Utilisez des étiquettes pouvant résister à une température de 205 °C sans se sceller, se recourber de manière excessive, se froisser ou libérer des émanations dangereuses.
- Configurez le type de papier sur Étiquette à partir du pilote d'impression.
- Chargez les étiquettes dans le MPF. Le bac 1 et le chargeur 550 feuilles en option ne peuvent pas être utilisés pour les étiquettes.
- Ne chargez pas les étiquettes et du papier en même temps dans le MPF.
- N'imprimez pas à moins de 1 mm de la découpe.
- N'imprimez pas à moins de 1 mm du bord de l'étiquette, des perforations ou entre les découpes de l'étiquette.
- N'imprimez pas une étiquette plus d'une fois avec l'imprimante.
- Nous vous recommandons d'utiliser l'orientation Portrait, particulièrement si vous imprimez des codes barres.
- N'utilisez pas d'étiquettes dont l'adhésif est apparent.
- Utilisez des feuilles d'étiquettes complètes. Les étiquettes des feuilles partiellement utilisées risquent en effet de se décoller pendant l'impression et d'entraîner un bourrage.
- N'utilisez pas de feuilles d'étiquettes dont les bords présentent des traces d'adhésif. Il est conseillé que la zone adhésive soit à au moins 1 mm des bords. L'adhésif contamine votre imprimante et peut entraîner l'annulation de votre garantie.

AVERTISSEMENT : Dans le cas contraire, des bourrages surviendront dans l'imprimante et contamineront l'imprimante et vos cartouches avec de l'adhésif. De ce fait, les garanties de votre imprimante et des cartouches pourraient être annulées.

## Stockage des supports d'impression

Les instructions suivantes permettent de procéder à un stockage correct des supports d'impression et d'éviter ainsi tout problème d'alimentation des supports et de qualité d'impression irrégulière.

- Pour obtenir des résultats optimaux, stockez le support d'impression dans un environnement où la température est d'environ 21 °C et où l'humidité relative est de 40 %.
- Déposez les cartons des supports d'impression sur une palette ou une étagère, plutôt qu'à même le sol.
- Si vous stockez des ramettes individuelles de supports d'impression hors du carton d'origine, assurez-vous qu'elles reposent sur une surface plane afin d'éviter tout recourbement des bords.
- Ne placez rien sur les ramettes des supports d'impression.

## Identification des supports d'impression et spécifications

Les tableaux suivants fournissent des informations concernant les supports d'impression.

#### Tailles de papier prises en charge

| Taille de papier  | MPF    |        | Bac 1  |        | Chargeur 550 feuilles en<br>option |        | Unité recto<br>verso |
|-------------------|--------|--------|--------|--------|------------------------------------|--------|----------------------|
|                   | Face 1 | Face 2 | Face 1 | Face 2 | Face 1                             | Face 2 | -                    |
| A4 (210 x 297 mm) | 0      | О      | О      | О      | О                                  | О      | 0                    |
| B5 (182 x 257 mm) | 0      | О      | О      | О      | О                                  | О      | 0                    |
| A5 (148 x 210 mm) | 0      | О      | О      | О      | О                                  | О      | 0                    |

| Taille de papier              | MPF |   | Ba | nc 1 | Chargeur 550 feuilles en<br>option |   | Unité recto<br>verso |
|-------------------------------|-----|---|----|------|------------------------------------|---|----------------------|
| Lettre (8,5 x 11 p)           | 0   | 0 | 0  | 0    | 0                                  | 0 | 0                    |
| Folio (8,5 x 13 p)            | О   | 0 | 0  | 0    | 0                                  | 0 | 0                    |
| Légal (8,5 x 14 p)            | О   | 0 | 0  | 0    | 0                                  | 0 | 0                    |
| Executive (7,25 x 10,5 p)     | О   | 0 | 0  | 0    | 0                                  | 0 | 0                    |
| Enveloppe #10 (4,125 x 9,5 p) | О   | Ν | Ν  | Ν    | Ν                                  | Ν | Ν                    |
| Monarch (3,875 x 7,5 p)       | О   | Ν | Ν  | Ν    | Ν                                  | Ν | Ν                    |
| DL (110 x 220 mm)             | О   | Ν | Ν  | Ν    | Ν                                  | Ν | Ν                    |
| C5 (162 x 229 mm)             | О   | Ν | Ν  | Ν    | Ν                                  | Ν | Ν                    |
| Personnalisé <sup>*1, 2</sup> | О   | 0 | 0  | 0    | 0                                  | 0 | 0                    |

<sup>\*1</sup> Personnalisé : largeur : 76,2 mm (3,0 pouces) à 215,9 mm (8,5 pouces) pour le MPF ; 148 mm (5,83 pouces) à 215,9 mm (8,5 pouces) pour le bac 1 et le chargeur 550 feuilles en option.

hauteur : 127,0 mm (5,0 pouces) à 355,6 mm (14,00 pouces) pour le MPF ; 210 mm (8,27 pouces) à 355,6 mm (14,00 pouces) pour le bac 1 et le chargeur 550 feuilles en option.

<sup>\*2</sup> Le pilote XPS ne reconnaît pas les formats personnalisés.

#### Types de papier pris en charge

| Type de papier   |        | MPF    |        | Bac 1  |        | Chargeur 550 feuilles<br>en option |        | Unité recto verso |        |
|------------------|--------|--------|--------|--------|--------|------------------------------------|--------|-------------------|--------|
|                  |        | Face 1 | Face 2 | Face 1 | Face 2 | Face 1                             | Face 2 | Face 1            | Face 2 |
| Ordinaire        | Léger  | 0      | Ο      | Ο      | О      | О                                  | О      | Ο                 | Ν      |
|                  | Normal | 0      | Ο      | 0      | Ο      | 0                                  | 0      | 0                 | Ν      |
|                  | Épais  | 0      | Ο      | 0      | Ο      | 0                                  | 0      | 0                 | Ν      |
| Couvertures      | Normal | 0      | Ν      | 0      | Ν      | 0                                  | Ν      | 0                 | Ν      |
|                  | Épais  | 0      | Ν      | 0      | Ν      | 0                                  | Ν      | Ν                 | Ν      |
| Couché           | Normal | 0      | Ν      | 0      | Ν      | 0                                  | Ν      | 0                 | Ν      |
|                  | Épais  | 0      | Ν      | Ο      | Ν      | О                                  | Ν      | Ν                 | Ν      |
| Étiquette        | Normal | 0      | Ν      | Ν      | Ν      | Ν                                  | Ν      | Ν                 | Ν      |
|                  | Léger  | 0      | Ν      | Ν      | Ν      | Ν                                  | Ν      | Ν                 | Ν      |
| Enveloppe        |        | 0      | Ν      | Ν      | Ν      | Ν                                  | Ν      | Ν                 | Ν      |
| Recyclé          |        | 0      | Ο      | О      | Ο      | О                                  | О      | О                 | Ν      |
| Papier à en-tête |        | 0      | Ν      | О      | Ν      | О                                  | Ν      | О                 | Ν      |
| Préimprimé       |        | 0      | Ν      | О      | Ν      | О                                  | Ν      | О                 | Ν      |
| Préperforé       |        | 0      | Ν      | 0      | Ν      | 0                                  | Ν      | Ο                 | Ν      |
| Couleur          |        | 0      | 0      | 0      | 0      | 0                                  | 0      | 0                 | Ν      |

REMARQUE : Pour le papier ordinaire et étiquette, vous pouvez régler la densité du papier en sélectionnant Densité du papier (Léger ou normal) dans Entretien imprimante via le panneau de commande, Boîte à outils ou Dell™ Printer Configuration Web Tool. Une fois les réglages de la densité du papier effectués, l'imprimante utilise les réglages pour le papier Ordinaire et Étiquette.

#### Spécifications du type de papier

| Type de papier       | Grammage (g/m <sup>2</sup> ) | Remarques                                                            |  |  |  |
|----------------------|------------------------------|----------------------------------------------------------------------|--|--|--|
| Ordinaire            | 60–90                        | -                                                                    |  |  |  |
| Ordinaire épais      | 80/90–105                    | -                                                                    |  |  |  |
| Recyclé              | 60–105                       | -                                                                    |  |  |  |
| Étiquettes           | -                            | Le papier pour imprimante à jet d'encre<br>ne peut pas être utilisé. |  |  |  |
| Couvertures          | 106–163                      | -                                                                    |  |  |  |
| Couvertures épaisses | 164–216                      | -                                                                    |  |  |  |
| Enveloppe            | -                            | -                                                                    |  |  |  |
| Couché               | 106–163                      | Le papier pour imprimante à jet d'encre<br>ne peut pas être utilisé. |  |  |  |
| Couché épais         | 164–216                      | Le papier pour imprimante à jet d'encre<br>ne peut pas être utilisé. |  |  |  |
| Papier à en-tête     | 60–90                        | -                                                                    |  |  |  |
| Préimprimé           | 60–90                        | -                                                                    |  |  |  |
| Préperforé           | 60–90                        | -                                                                    |  |  |  |
| Couleur              | 60–90                        | -                                                                    |  |  |  |

# Chargement du support d'impression

Le chargement correct du support d'impression permet d'éviter les bourrages et les problèmes d'impression.

Avant de charger un support d'impression, repérez la face à imprimer recommandée du support d'impression. Cette information figure généralement sur l'emballage du support d'impression.

BEMARQUE : Les images que contient ce manuel sont celles de Dell™ C3760dn Color Laser Printer, sauf mention contraire.

## Capacité

Le bac 1 et le chargeur 550 feuilles en option (bac 2) peuvent contenir :

• 550 feuilles de papier standard.

Le chargeur multifonction (MPF) peut contenir :

150 feuilles de papier standard.

## Dimensions des supports d'impression

Les dimensions hors tout des supports d'impression que le bac l et le chargeur 550 feuilles en option peuvent contenir sont :

- Largeur 148 mm (5,83 pouces) à 215,9 mm (8,5 pouces)
- Hauteur 210 mm (8,27 pouces) à 355,6 mm (14,00 pouces)

Les dimensions hors tout des supports d'impression que le chargeur multifonction (MPF) peut contenir sont :

- Largeur 76,2 mm (3,00 pouces) à 215,9 mm (8,5 pouces)
- Hauteur 127 mm (5,00 pouces) à 355,6 mm (14,00 pouces) •

## Chargement du support d'impression dans le bac 1 et le chargeur 550 feuilles en option

Cette section traite du chargement du papier à en-tête. Pour le chargement d'un autre papier, consultez « Chargement du papier ».

**REMARQUE** : Pour éviter les bourrages papier, n'enlevez pas le bac lorsqu'un travail est en cours d'impression.

**REMARQUE**: Utilisez uniquement des supports d'impression laser. N'utilisez pas du papier pour jet d'encre dans l'imprimante.

#### Chargement de Papier à en-tête (papier pré-imprimé ou préperforé)

Le papier préimprimé tel que le papier à en-tête et le papier perforé doivent être introduits par le bord supérieur, face à imprimer tournée vers le haut dans le cas de Dell C3760n Color Laser Printer. Dans le cas de Dell C3760dn Color Laser Printer, le papier préimprimé tel que le papier à en-tête et le papier perforé doivent être introduits par le bord supérieur, face à imprimer tournée vers le bas, comme le montre l'illustration ci-dessous.

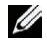

REMARQUE: Pour Dell C3760dn Color Laser Printer, réglez R/V à en-tête ou Mode Duplex à en-tête sur Activé et Type de papier sur En-tête, Préimprimé ou Préperforé à partir du panneau de commande ou du pilote d'imprimante quand vous imprimez sur une seule face du papier à en-tête, préimprimé ou préperforé.

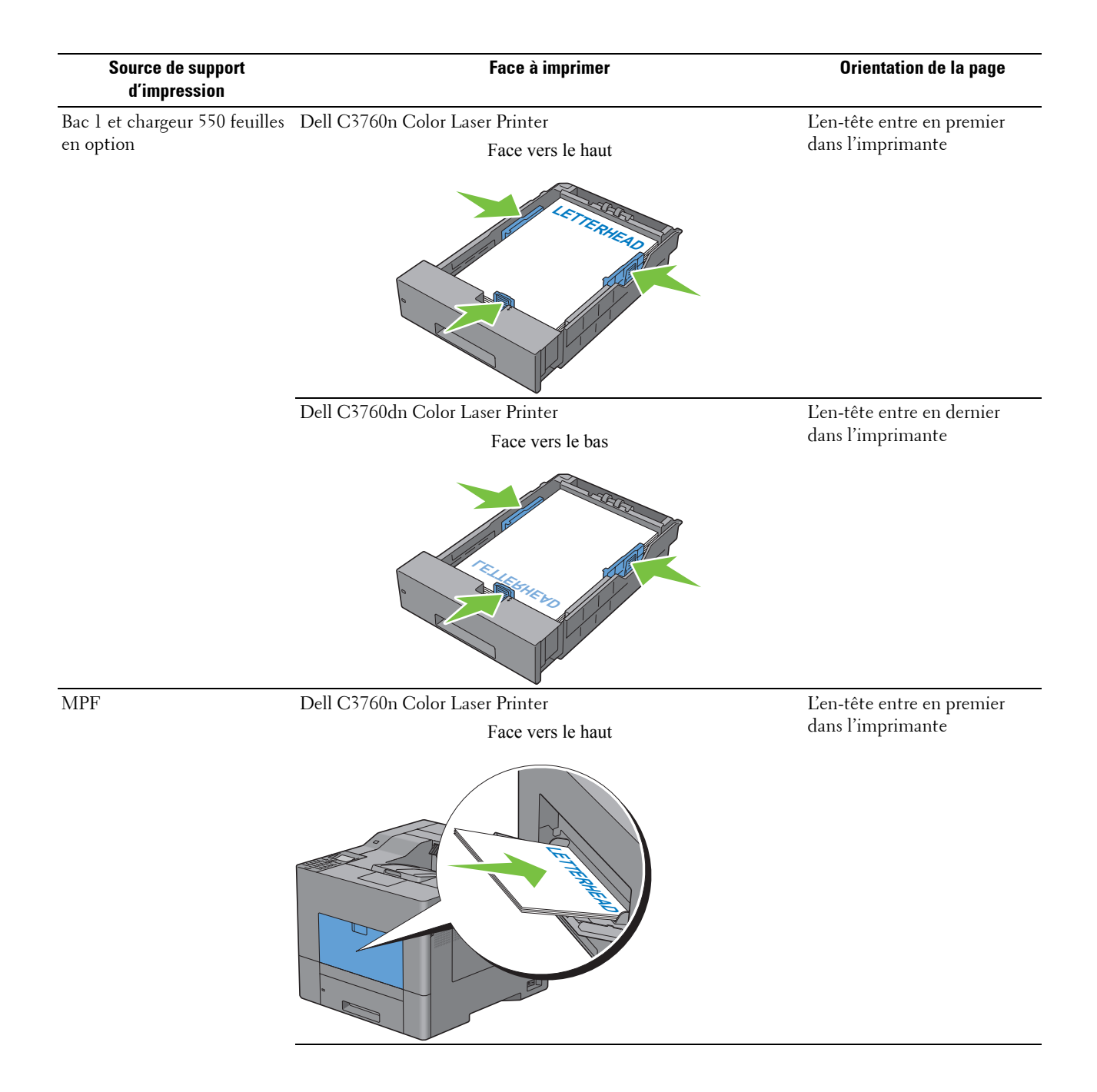

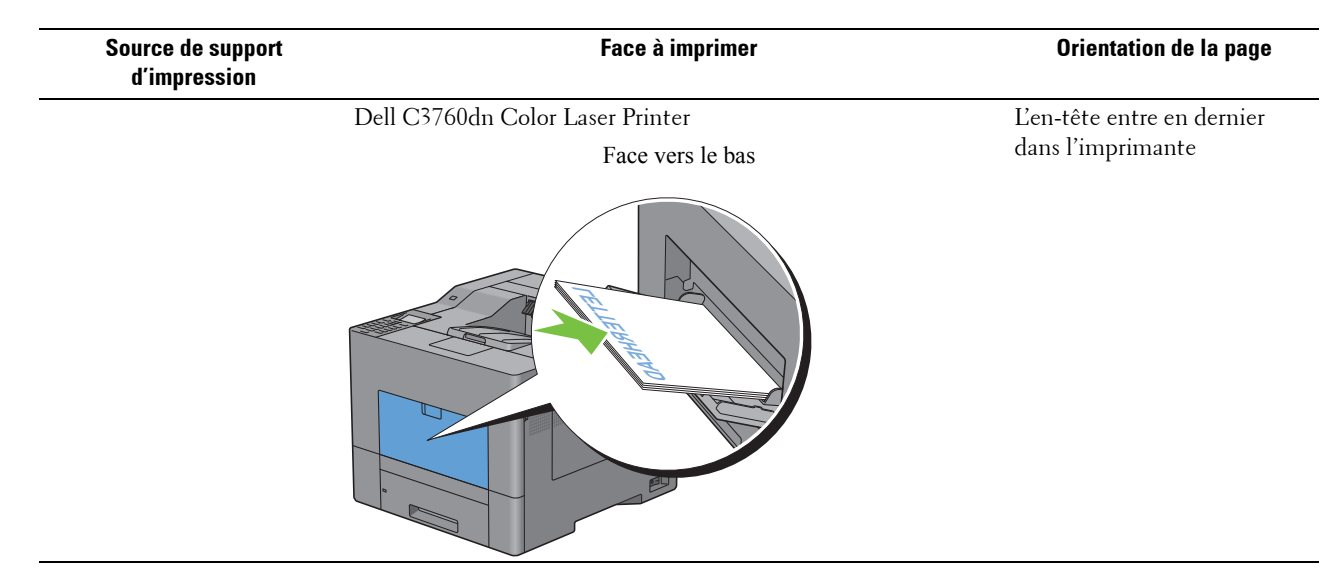

## Chargement du support d'impression dans le MPF

**1** Ouvrez avez soin le capot du MPF.

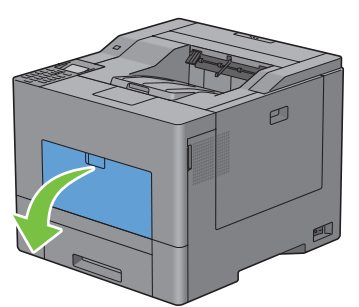

2 Tirez à vous le plateau d'extension autant que nécessaire.

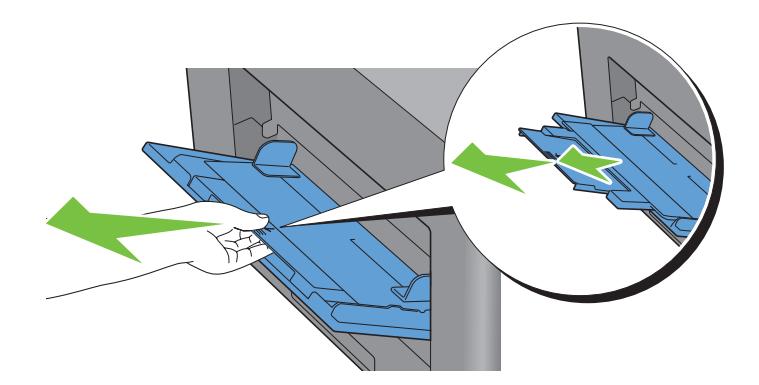

3 Faites glisser les guide latéraux jusqu'aux bords du plateau. Les guides latéraux doivent être complètement écartés.

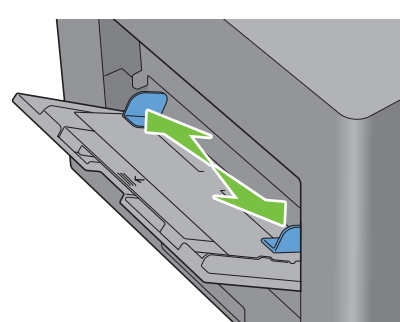

4 Introduisez dans le MPF le support face à imprimer vers le haut et bord supérieur d'abord.

**REMARQUE** : Ne forcez pas lors de l'insertion du support d'impression dans le chargeur MPF.

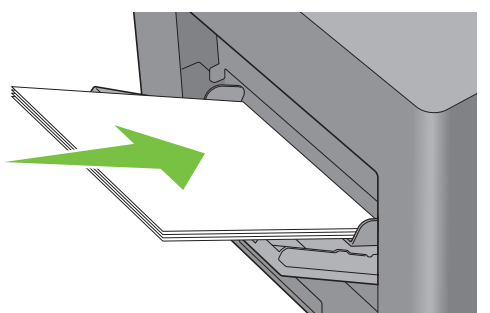

- 5 Faites glisser les guides de façon qu'ils appuient sans forcer sur les bords du support d'impression.
  - **REMARQUE** : Ne forcez pas lors de l'insertion du support d'impression dans le chargeur MPF.

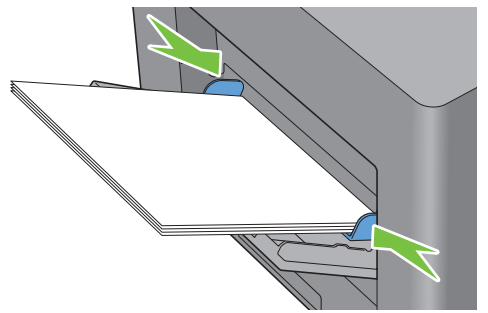

- 6 Sur le panneau de commande, appuyez sur le bouton ∨ ou ∧ jusqu'à ce que la taille de papier souhaitée soit mise en surbrillance, puis appuyez sur le bouton √ (Valider).
- 7 Appuyez sur les boutons ∨ ou ∧ jusqu'à ce que le type de papier souhaité soit mis en surbrillance, puis appuyez sur le bouton √ (Valider).
#### Chargement d'une enveloppe dans le MPF

Utilisez les instructions suivantes pour charger des enveloppes dans le MPF :

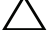

ATTENTION : N'utilisez jamais d'enveloppes avec des fenêtres, des revêtements intérieurs couchés ou des bandes autocollantes. Ces enveloppes peuvent entraîner des bourrages papier et endommager l'imprimante.

REMARQUE : Si vous ne chargez pas les enveloppes dans le MPF immédiatement après les avoir extraites de leur emballage, elles gonflent. Pour éviter les bourrages, aplatissez-les comme montré ci-dessous avant de les charger dans le MPF.

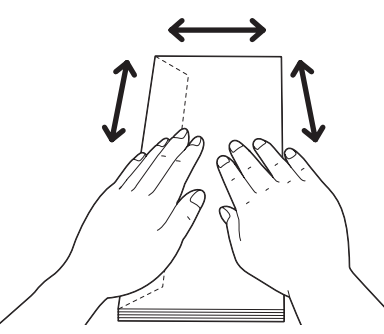

REMARQUE : La hauteur (quantité) maximale de la pile d'enveloppes dans le chargeur multifunction est d'environ 15 mm (0,59 pouces) (15 enveloppes).

#### Enveloppe #10, Monarch ou DL

Chargez les enveloppes par le côté court avec les rabats fermés et la face à imprimer vers le haut. Assurez-vous que les rabats sont bien sur la gauche lorsque vous êtes face à l'imprimante.

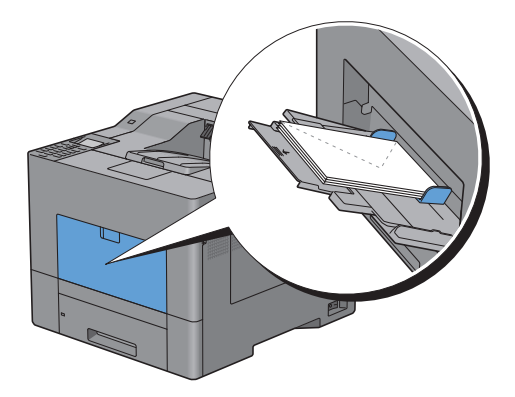

#### C5

Chargez les enveloppes par le côté court avec les rabats ouverts ou fermés et la face à imprimer vers le haut.

Assurez-vous que les rabats sont tournés vers le bas s'ils sont ouverts ou vers le haut s'ils sont fermés, lorsque vous faites face à l'imprimante.

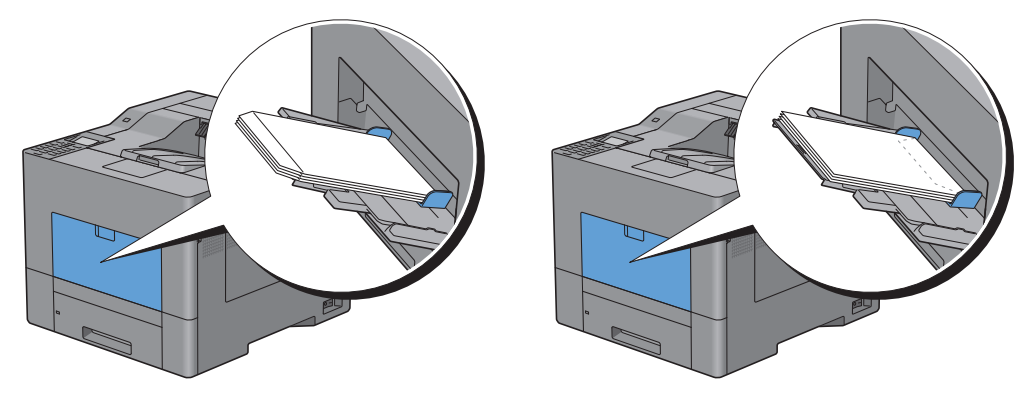

## Utilisation du MPF

- Chargez uniquement une seule taille et un seul type de support d'impression pour un seul travail d'impression.
- Pour obtenir la meilleure qualité d'impression possible, utilisez uniquement des supports d'impression de haute qualité conçus pour une utilisation dans des imprimantes laser. Pour plus de conseils sur les supports d'impression, reportez-vous à la rubrique « Instructions relatives aux supports d'impression ».
- N'ajoutez pas de papier quand il y en a encore dans le MPF et n'en retirez pas quand l'imprimante imprime sur du ٠ papier que contient le MPF. Une telle opération pourrait entraîner un bourrage papier.
- Les supports d'impression doivent être chargés avec leur face d'impression recommandée orientée vers le haut et en les insérant partie supérieure en premier dans le MPF.
- Ne posez pas d'objets sur le MPF. Évitez également de le pousser vers le bas et d'exercer trop de force dessus.
- Les icônes sur le MPF indiquent comment charger du papier dans le MPF et comment tourner une enveloppe pour l'imprimer.

## **Relier les bacs**

L'imprimante relie automatiquement les bacs lorsque vous chargez un support d'impression de même taille et type dans plusieurs sources. Le premier bac sera utilisé jusqu'à épuisement du support d'impression puis le deuxième bac prendra le relais.

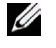

**REMARQUE** : Le support d'impression doit être de la même taille et du même type dans tous les bacs. Le MPF ne peut pas être relié aux autres bacs.

Lorsque les bacs sélectionnés ont été chargés avec un support d'impression du même type et de la même taille, sélectionnez les paramètres Type de papier dans Réglages du bac et ce, pour chaque source (bac).

Pour désactiver le reliage de bacs, changez le type de papier sur une valeur unique dans une des sources (bacs).

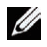

**REMARQUE** : Si différents types de support d'impression de la même taille sont chargés dans chacun des bacs, l'imprimante les relie automatiquement si le type de papier n'est pas défini dans les propriétés/préférences du pilote de l'imprimante.

# Impression

| 19 | Imprimer |  |
|----|----------|--|
| -  |          |  |

# Imprimer

Ce chapitre donne des conseils d'impression, explique comment imprimer certains détails de votre imprimante et indique comment annuler une impression.

**REMARQUE** : Les images que contient ce manuel sont celles de Dell™ C3760dn Color Laser Printer, sauf mention contraire.

## **Conseils pour réussir vos impressions**

#### Conseils pour le stockage de vos supports d'impression

Stockez correctement vos supports d'impression. Pour plus d'informations, reportez-vous à la section « Stockage des supports d'impression ».

#### Éviter les bourrages papier

## ATTENTION : Avant d'acheter de grandes quantités de support d'impression, il est conseillé de réaliser des essais sur un échantillon.

Vous pouvez éviter les bourrages papier en choisissant un support d'impression approprié et en le chargeant correctement en machine. Suivez les instructions ci-dessous pour charger le support d'impression :

- « Chargement du papier »
- « Chargement du support d'impression dans le MPF »
- « Prévention des bourrages »

Si un bourrage papier se produit, consultez « Suppression des bourrages».

## Envoyer un travail d'impression

Pour pouvoir utiliser toutes les fonctionnalités de l'imprimante, utilisez le pilote de l'imprimante. Lorsque vous sélectionnez **Imprimer** dans une application, une fenêtre qui représente le pilote de l'imprimante s'ouvre. Choisissez les paramètres d'impression appropriés pour le document que vous envoyez à l'impression. Les réglages d'impression sélectionnés depuis le pilote annulent les réglages de menu par défaut sélectionnés depuis le panneau de commande ou dans la **Boîte à outils**.

Vous devrez peut-être cliquer sur **Préférences** à partir de la case **Imprimer** initiale pour pouvoir voir tous les paramètres modifiables du système. Si vous ne connaissez pas l'une des fonctions de la fenêtre du pilote d'impression, ouvrez l'aide en ligne pour plus d'informations.

Pour imprimer un document à partir d'une application typique sous Microsoft<sup>®</sup> Windows<sup>®</sup> :

- 1 Ouvrez le fichier que vous souhaitez imprimer.
- 2 Dans le menu Fichier, sélectionnez Imprimer.
- **3** Vérifier que l'imprimante est bien sélectionnée dans la boîte de dialogue. Si nécessaire, modifiez les réglages de l'imprimante (indiquez, par exemple, les pages que vous souhaitez imprimer ou le nombre de copies).
- 4 Cliquez sur Préférences pour ajuster les paramètres du système qui ne sont pas disponibles sur le premier écran, puis cliquez sur OK.
- 5 Cliquez sur OK ou Imprimer pour envoyer le document vers l'imprimante sélectionnée.

## Annuler une tâche d'impression

Il existe plusieurs manières d'annuler une tâche d'impression.

- Annuler une tâche d'impression sur le panneau de commande
- Annuler une tâche à partir d'un ordinateur sous Windows

#### Annuler une tâche d'impression sur le panneau de commande

Pour annuler une tâche dont l'impression a déjà commencé :

**1** Appuyez sur le bouton **X** (Annuler).

L'impression est annulée uniquement pour le document en cours. L'impression se poursuivra pour les documents suivants.

#### Annuler une tâche à partir d'un ordinateur sous Windows

#### Annuler une tâche sur la barre des tâches

Lorsque vous envoyez un document vers l'imprimante, une petite icône d'imprimante s'affiche dans le coin en bas à droite de la barre des tâches.

- Cliquez deux fois sur l'icône d'imprimante.
   Une liste des travaux d'impression s'affiche dans la fenêtre de l'imprimante.
- 2 Sélectionnez la tâche que vous souhaitez annuler.
- **3** Appuyez sur la touche <Supprimer>.

#### Annuler une tâche à partir du bureau

1 Cliquez sur Démarrer  $\rightarrow$  Périphériques et imprimantes.

Pour Windows XP : cliquez sur Démarrer  $\rightarrow$  Imprimantes et télécopieurs.

Sous Windows Vista<sup>®</sup> : cliquez sur Démarrer  $\rightarrow$  Panneau de configuration  $\rightarrow$  Matériel et audio  $\rightarrow$  Imprimantes.

Sous Windows Server<sup>®</sup> 2008 : cliquez sur Démarrer → Panneau de configuration → Imprimantes.

Sous Windows Server 2008 R2/Windows 7 : cliquez sur Démarrer → Périphériques et imprimantes.

Sous Windows 8 : En mode Bureau, cliquez avec le bouton droit de la souris sur le coin inférieur gauche de l'écran, puis cliquez sur Panneau de configuration  $\rightarrow$  Matériel et audio  $\rightarrow$  Périphériques et imprimantes.

Sous Windows Server 2012 : En mode Bureau, cliquez avec le bouton droit de la souris sur le coin inférieur gauche de l'écran, puis cliquez sur Panneau de configuration  $\rightarrow$  Matériel  $\rightarrow$  Périphériques et imprimantes.

Une liste des imprimantes disponibles s'affiche.

- 2 Cliquez à droite sur l'imprimante choisie au moment d'envoyer le travail à l'imprimante puis sélectionnez Ouvrir.
- **3** Sélectionnez le pilote d'impression.

Une liste des travaux d'impression s'affiche dans la fenêtre de l'imprimante.

- 4 Sélectionnez la tâche que vous souhaitez annuler.
- **5** Appuyez sur la touche <Supprimer>.

## Impression recto verso

L'impression recto / verso (ou double-face) vous permet d'imprimer sur les deux côtés d'une feuille de papier. Pour une liste des tailles acceptées en impression recto / verso, consultez « Tailles de papier prises en charge ».

#### Impression R/V grâce à l'unité R/V (Dell C3760dn Color Laser Printer uniquement)

1 Cliquez sur Démarrer → Périphériques et imprimantes.

Pour Windows XP : cliquez sur Démarrer → Imprimantes et télécopieurs.

Sous Windows Vista : cliquez sur Démarrer  $\rightarrow$  Panneau de configuration  $\rightarrow$  Matériel et audio  $\rightarrow$  Imprimantes.

Sous Windows Server 2008 : Cliquez sur Démarrer -> Panneau de configuration -> Imprimantes.

Sous Windows Server 2008 R2/Windows 7 : cliquez sur Démarrer → Périphériques et imprimantes.

Sous Windows 8 : En mode Bureau, cliquez avec le bouton droit de la souris sur le coin inférieur gauche de l'écran, puis cliquez sur Panneau de configuration  $\rightarrow$  Matériel et audio  $\rightarrow$  Périphériques et imprimantes.

Sous Windows Server 2012 : En mode Bureau, cliquez avec le bouton droit de la souris sur le coin inférieur gauche de l'écran, puis cliquez sur Panneau de configuration  $\rightarrow$  Matériel  $\rightarrow$  Périphériques et imprimantes.

- 2 Cliquez à droite sur l'imprimante et sélectionnez Préférences d'impression. L'onglet Général s'affiche.
- 3 À partir de Source de papier, sélectionnez le bac à papier.

Pour le pilote PCL :

Choisissez parmi Auto, Bac 1, Bac 2 et MPF.

Pour le pilote PS :

Choisissez parmi Sélection automatique, Bac 1, Bac 2 et MPF.

4 À partir de Recto / Verso, sélectionnez Ret. bord court ou Ret. bord long.

**REMARQUE** : Pour plus de détails sur les options **Ret. bord court** et **Ret. bord long**, consultez « Retournement sur petit côté » et « Retournement sur grand côté ».

5 Cliquez sur OK.

#### Impression R/V grâce à l'unité R/V (Dell C3760n Color Laser Printer uniquement)

L'impression recto / verso (ou double-face) manuelle vous permet d'imprimer manuellement sur les deux côtés d'une feuille de papier. Pour plus d'informations sur les tailles acceptées en impression recto / verso manuelle, consultez « Tailles de papier prises en charge ».

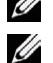

**REMARQUE** : Vous pouvez utiliser la fonction recto / verso manuelle avec un pilote d'imprimante PCL 6.

**REMARQUE** : Pour utiliser la fonction resto verso manuelle, sélectionnez une Source de papier différente de Auto.

1 Cliquez sur Démarrer → Périphériques et imprimantes.

Pour Windows XP : cliquez sur Démarrer → Imprimantes et télécopieurs.

Sous Windows Vista : cliquez sur Démarrer  $\rightarrow$  Panneau de configuration  $\rightarrow$  Matériel et audio  $\rightarrow$  Imprimantes.

Sous Windows Server 2008 : Cliquez sur Démarrer -> Panneau de configuration -> Imprimantes.

Sous Windows Server 2008 R2/Windows 7 : cliquez sur Démarrer → Périphériques et imprimantes.

Sous Windows 8 : En mode Bureau, cliquez avec le bouton droit de la souris sur le coin inférieur gauche de l'écran, puis cliquez sur Panneau de configuration  $\rightarrow$  Matériel et audio  $\rightarrow$  Périphériques et imprimantes.

Sous Windows Server 2012 : En mode Bureau, cliquez avec le bouton droit de la souris sur le coin inférieur gauche de l'écran, puis cliquez sur **Panneau de configuration**  $\rightarrow$  **Matériel**  $\rightarrow$  **Périphériques et imprimantes**.

- 2 Cliquez à droite sur l'imprimante et sélectionnez **Préférences d'impression**. L'onglet **Général** s'affiche.
- 3 Choisissez la Source de papier parmi, Bac 1, Bac 2 et MPF.
- 4 À partir de Recto / Verso, sélectionnez Ret. bord court ou Ret. bord long.

**REMARQUE** : Pour plus de détails sur les options **Ret. bord court** et **Ret. bord long**, consultez « Retournement sur petit côté » et « Retournement sur grand côté ».

5 Cliquez sur OK.

Lorsque vous cliquez sur le bouton **Imprimer** du pilote d'impression, une fenêtre s'ouvre dans laquelle apparaissent les instructions d'impression manuelle recto verso et les pages paires du document sont imprimées. Si votre document est composé de six pages, ses pages paires sont imprimées dans l'ordre page 6, 4 puis 2. Lorsque les pages paires- sont imprimés, le message Insérez tirage dans bac 1 (Bac 2 ou MPF) (071-920, 072-920, ou 075-920) apparaît sur le panneau de commande.

6 Retirez les feuilles imprimées du bac de sortie. Placez le paquet de feuilles dans le bac sans le retourner (avec la face blanche sur le dessus).

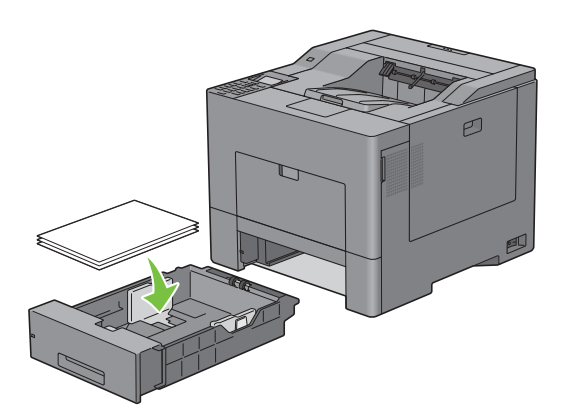

7 Le message Appuyer sur ✓ pour continuer l'impression (071-921, 072-921 ou 072-921) s'affiche sur le panneau de commande. Appuyez sur le bouton ✓ (Valider).

Les pages impaires seront imprimées dans l'ordre 1, 3 et 5.

**REMARQUE** : Vous ne pouvez pas imprimer des documents aux dimensions multiples en recto / verso.

#### Utilisation de l'impression de livret (Dell C3760n et Dell C3760dn)

Pour utiliser l'impression de livret, cochez la case Activer de Impression de livret sur l'onglet Disposition.

**REMARQUE** : Si vous utilise le pilote XPS ou PS, l'impression de livret n'est pas disponible.

**REMARQUE :** Lors de l'utilisation de l'impression de livret sur la Dell C3760n Color Laser Printer, **Auto** n'est pas disponible comme **Source de papier**.

**REMARQUE** : Vous devez sélectionner **Ret. bord long** de **Recto / Verso** pour effectuer l'impression de livret.

Retournement sur grand côté

Suppose que la reliure se fera sur le grand côté de la page (bordure gauche pour une orientation portrait et bordure du haut pour une orientation paysage). L'illustration suivante montre une reliure sur le grand côté pour des formats portrait et paysage :

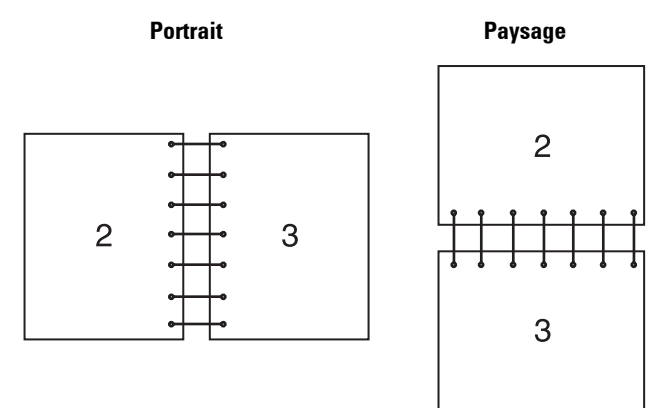

Retournement sur petit côté

Suppose que la reliure se fera sur le petit côté de la page (bordure du haut pour une orientation portrait et bordure gauche pour une orientation paysage). L'illustration suivante montre une reliure sur le petit côté pour des formats portrait et paysage :

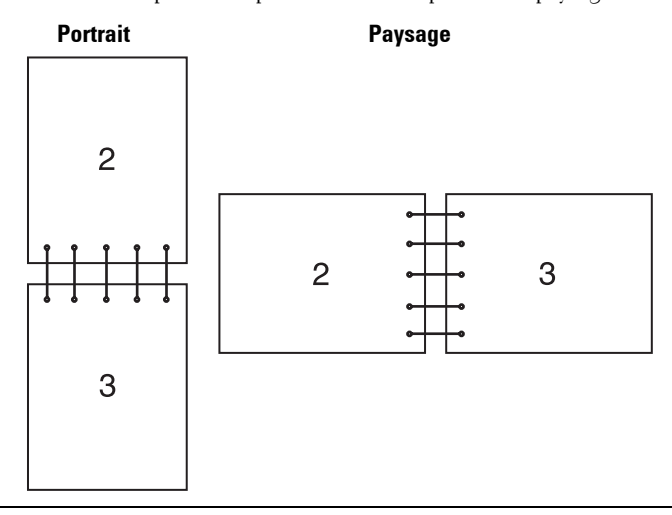

## Utilisation de la fonction Impression stockée

Lorsque vous envoyez un document vers l'imprimante, vous pouvez spécifier au niveau du pilote si vous souhaitez que l'imprimante enregistre le document en mémoire ou sur le disque dur. Lorsque vous êtes prêt à imprimer ce document, utilisez les menus du panneau de commande de l'imprimante pour identifier le document en mémoire ou sur le disque dur, que vous souhaitez imprimer.

**REMARQUE** : Les données en mémoire sont effacées lorsque l'imprimante est éteinte. Les données sur le disque dur en option ne sont pas effacées lorsque l'imprimante est éteinte.

**REMARQUE :** La fonction Impression stockée est disponible lorsque :

- La mémoire 512 Mo en option est installée.
- Le disque RAM est activé dans le menu de l'imprimante.
- Le disque RAM est marqué comme Disponible dans le pilote de l'imprimante. 00
- Le disque dur en option est installé.
- Le disque dur est marqué comme Disponible dans le pilote de l'imprimante.

#### Vue d'ensemble

La fonction d'impression stockée couvre les types de travaux suivants.

#### Impression sécurisée

Vous pouvez stocker momentanément un travail d'impression dans la mémoire ou sur le disque dur et le sécuriser par un mot de passe. Un utilisateur connaissant le mot de passe peut imprimer via le panneau de commande. Cette fonctionnalité peut être utilisée pour imprimer des documents confidentiels. Un travail d'impression enregistré sera effacé après avoir été imprimé ou après une période de temps définie.

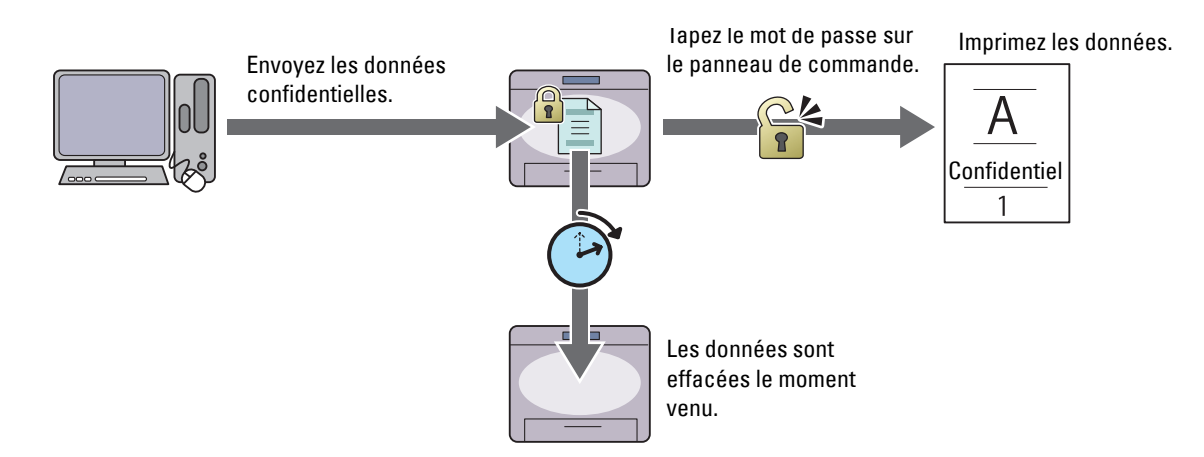

#### Impression BAL privée

Vous pouvez stocker un travail d'impression dans la mémoire ou sur le disque dur et le sécuriser par un mot de passe. Un utilisateur connaissant le mot de passe peut imprimer, via le panneau de commande, le moment venu. Cette fonctionnalité peut être utilisée pour imprimer des documents confidentiels. Les travaux stockés demeurent dans la mémoire ou sur le disque dur jusqu'à ce que vous les effaciez via le panneau de commande.

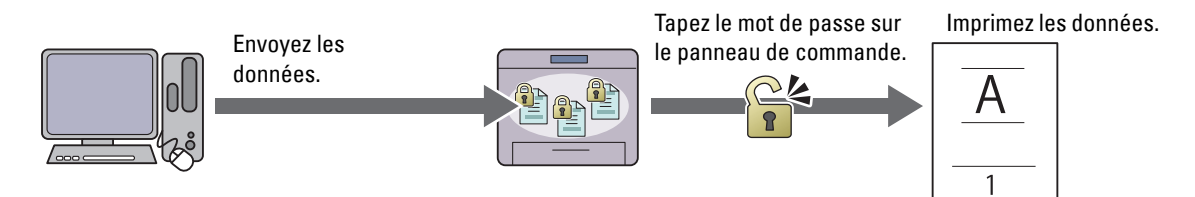

#### **Impression BAL publique**

Vous pouvez stocker un travail d'impression dans la mémoire ou sur le disque dur. N'importe quel utilisateur peut imprimer, via le panneau de commande, le moment venu. Les travaux stockés demeurent dans la mémoire ou sur le disque dur jusqu'à ce que vous les effaciez via le panneau de commande.

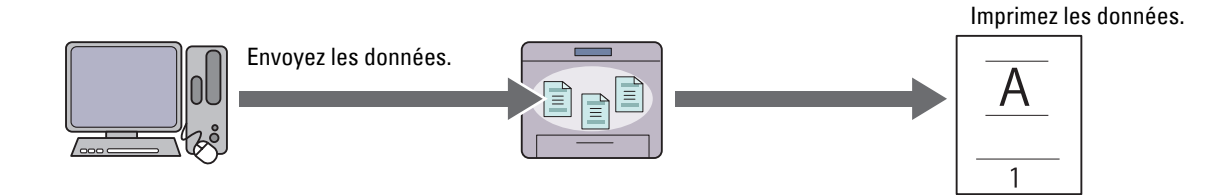

#### Impression de contrôle

Le travail assemblé est stocké dans la mémoire ou sur le disque dur et une seule copie est imprimée pour que vous puissiez la vérifier. Si l'épreuve est satisfaisante, vous pouvez alors choisir d'imprimer d'autres copies. Cette option permet d'éviter qu'un grand nombre de copies incorrectes ne soient effectuées lors de l'impression en une fois.

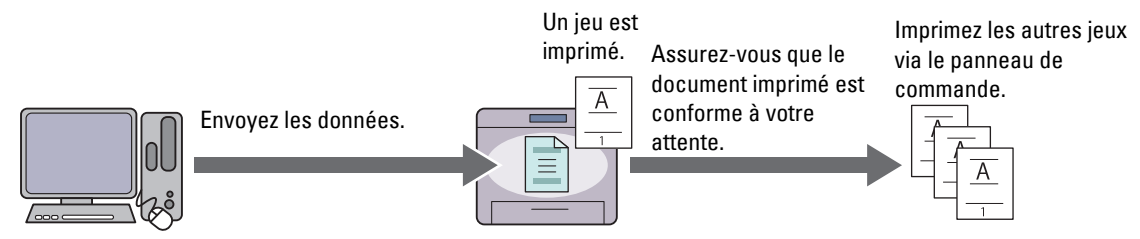

Les différences entre types de travaux sont indiquées ci-dessous. Si vous désirez que les données soient sécurisées par un mot de passe, stockez-les pour l'impression sécurisée ou pour l'impression BAL privée.

| Types de travaux        | Mot de passe | Différences                                                                                                    |
|-------------------------|--------------|----------------------------------------------------------------------------------------------------|
| Impression sécurisée    | О            | • Les travaux stockés sont effacés le moment venu.                                                                                                    |
|                         |              | <ul> <li>Vous ne pouvez pas préciser le nombre de copies à partir du panneau de<br/>commande. Le nombre de copies est défini via le pilote de l'imprimante.</li> </ul> |
| Impression BAL privée   | 0            | • Les travaux stockés demeurent en mémoire jusqu'à ce que vous les                                                                                                    |
| Impression BAL publique | Ν            | effaciez via le panneau de commande.                                                                                                    |
|                         |              | <ul> <li>Vous pouvez préciser le nombre de copies à partir du panneau de<br/>commande.</li> </ul>                                                                      |
| Impression de contrôle  | Ν            | • Le travail est assemblé.                                                                                                    |
|                         |              | • Une seule copie est imprimée automatiquement.                                                                                                    |
|                         |              | <ul> <li>Les travaux stockés demeurent en mémoire jusqu'à ce que vous les<br/>effaciez via le panneau de commande.</li> </ul>                                          |
|                         |              | <ul> <li>Vous pouvez préciser le nombre de copies à partir du panneau de<br/>commande.</li> </ul>                                                                      |

REMARQUE : Si le travail d'impression est trop volumineux pour la mémoire disponible, un message d'erreur s'affiche sur Ű l'imprimante.

#### Procédure pour l'impression stockée

**REMARQUE :** L'impression stockées est disponible avec les pilotes PCL ou PS.

Après avoir choisi un travail grâce au pilote, ce travail est stocké dans la mémoire ou sur le disque dur jusqu'à ce que vous demandiez son impression via le panneau de commande. Voici les méthodes pour le stockage et l'impression des travaux.

#### Stockage des travaux d'impression

Pour utiliser le stockage d'impression, vous devez sélectionner un type de travail autre que Impression normale sur l'onglet Général du pilote d'impression. Le travail est stocké dans la mémoire ou sur le disque dur jusqu'à ce que vous demandiez son impression via le panneau de commande.

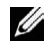

**REMARQUE** : Les fonctions Impression sécurisée et Impression BAL privée nécessitent l'indication d'un mot de passe pour la confidentialité.

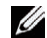

REMARQUE : Si aucun nom de document n'a été attribué au travail d'impression au niveau du pilote, le nom sera identifiable grâce à la date et à l'heure de l'imprimante au moment de la soumission, pour le distinguer des autres documents que vous avez

enregistrés à votre nom.

#### Impression des travaux stockés

- **1** Appuyez sur le bouton **(Menu**).
- 2 Appuyez sur le bouton ∨ jusqu'à ce que Menu imprimer soit mis en surbrillance, puis appuyez sur le bouton √ (Valider).
- Appuyez sur le bouton ∨ jusqu'à ce que le type de travail soit mis en surbrillance, puis appuyez sur le bouton √ (Valider).
- Appuyez sur le bouton ∨ jusqu'à ce que l'ID Util soit mis en surbrillance, puis appuyez sur le bouton √ (Valider).

**REMARQUE :** Les fonctions Impression sécurisée et Impression BAL privée nécessitent l'indication d'un mot de passe pour la confidentialité. Si vous sélectionnez Impression BAL publique ou Impression de contrôle passez à l'étape 6.

5 Saisissez le mot de passe grâce au panneau de commande, puis appuyez sur le bouton ✓ (Valider).

Pour plus de détails sur la spécification du mot de passe, consultez « Spécifier votre mot de passe sur le panneau de commande (Impression sécurisée / Impression BAL privée) ».

- 6 Appuyez sur le bouton ∨ jusqu'à ce que le document de votre choix soit mis en surbrillance, puis appuyez sur le bouton √ (Valider).
- 7 Appuyez sur le bouton ∨ jusqu'à ce que le menu souhaité soit en surbrillance, puis appuyez sur le bouton √ (Valider).

**REMARQUE** : Pour conserver, pour le moment, les données en mémoire ou sur le disque dur, sélectionnez Imprimer. Pour l'impression sécurisée, seul Supprimer après impression est disponible.

8 Appuyez sur le bouton ∨ jusqu'à ce que la quantité souhaitée soit en surbrillance, puis appuyez sur le bouton √ (Valider).

**REMARQUE:** Si vous sélectionnez Saisir le nombre d'exemplaires, tapez le nombre sur le pavé numérique puis appuyez sur le bouton  $\checkmark$  (Valider).

Le document enregistré est imprimé.

#### Spécifier votre mot de passe sur le panneau de commande (Impression sécurisée / Impression BAL privée)

Lorsque vous sélectionnez Impressions sécurisée ou Impression BAL privée sur Menu Imprimer, une page s'ouvre après sélection de votre ID Util.

Utilisez le pavé numérique pour saisir le mot de passe que vous avez spécifié dans la fenêtre du pilote de l'imprimante. Le mot de passe que vous avez saisi s'affiche sous forme d'astérisques (\*\*\*\*\*\*) de manière à assurer la confidentialité.

Si vous saisissez un mot de passe non valable, le message Mot de passe non valable. Veuillez réessayer s'affiche. Attendez trois secondes ou appuyez sur le bouton 🗸 (Valider) ou 🗶 (Annuler) pour revenir sur la page de saisie de mot de passe.

Si vous saisissez un mot de passe valable, vous pourrez accéder à tous les travaux qui correspondent au nom d'utilisateur et au mot de passe que vous avez saisis. Les travaux d'impression qui correspondent au mot de passe que vous avez saisi s'affichent à l'écran. Vous pouvez alors choisir d'imprimer ou d'effacer les travaux qui correspondent au mot de passe que vous avez saisi. (Consultez « Impression des travaux stockés » pour plus d'information.)

#### Supprimer des Travaux stockés

Avec l'Impression sécurisée, tout document qui a été enregistré sera effacé après impression ou sera effacé après un temps donné si il a été défini sur le panneau de commande.

Les autres travaux demeurent en mémoire jusqu'à ce que vous les effaciez via le panneau de commande.

## Imprimer à partir d'une clé USB

La fonction Impression USB directe vous permet d'imprimer des fichiers stockés sur une clé USB, via le panneau de commande.

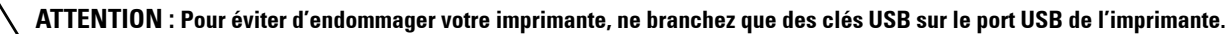

#### ATTENTION : Ne retirez pas la clé USB du port USB avant que l'impression ne soit terminée.

**REMARQUE**: Si le paramètre Fonction activée pour Impression USB directe a pour valeur Marche (Mot de passe), vous devez taper le mot de passe à quatre chiffre pour utiliser cette fonction. Si le paramètre Fonction activée pour Impression USB directe a pour valeur Arrêt, l'impression est désactivée. Pour plus de détails, consultez « Fonction activée ».

Le port USB de l'imprimante est conçu pour des périphériques USB 2.0. N'utilisez qu'un périphérique de mémoire USB autorisé avec un connecteur enfichable de type A. Utilisez uniquement un périphérique de mémoire USB protégé par du métal.

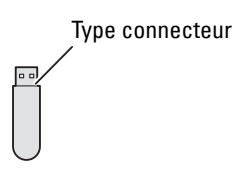

#### Formats de fichiers acceptés

Les fichiers aux formats suivants peuvent être imprimés directement à partir d'une clé USB.

- PDF
- TIFF
- JPEG

#### Insérer et retirer une clé USB

Vous pouvez insérer le périphérique de stockage USB avant impression.

Avant de retirer la clé USB, assurez-vous que l'imprimante n'est pas en train de lire la mémoire de la clé USB.

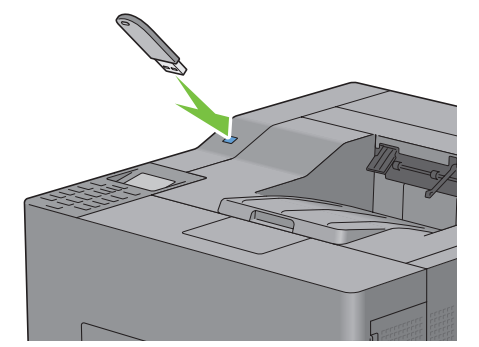

ATTENTION : Si vous retirez la clé USB en cours de lecture, les données de la clé USB ou la clé USB elle-même peuvent s'endommager de manière irréversible.

#### Impression d'un fichier de la clé USB

**REMARQUE**: L'impression en couleur est sécurisée si le paramètre Fonction activée pour Impression USB directe a pour valeur Marche Mot de passe couleur). Si vous donnez à Couleur d'impression la valeur Quadrichr. et si le paramètre Fonction activée pour Impression USB directe a pour valeur Marche (mot de passe couleur), vous devez taper le mot de passe à quatre chiffres après avoir sélectionné Démar. Impr. **REMARQUE** : Selon la manière dont le fichier PDF, TIFF ou JPEG a été créé, il est possible que le fichier ne puisse pas être imprimé directement à partir d'une clé USB. Dans ce cas-là, ouvrez le fichier avec un ordinateur et imprimez-le en utilisant le pilote de l'imprimante.

1 Insérez la clé USB dans le port USB avant de l'imprimante.

Pour plus de détails sur le chargement des documents, consultez « Insérer et retirer une clé USB ».

Si la clé USB est déjà dans le port USB de l'imprimante :

- a Appuyez sur le bouton 🗐 (Menu).
- b Appuyez sur le bouton ∨ jusqu'à ce que Menu imprimer soit mis en valeur, puis appuyez sur le bouton √ (Valider).
- c Appuyez sur le bouton V jusqu'à ce que Impression USB directe soit mis en valeur.
- 2 Vérifiez que Impression USB directe est mis en surbrillance, puis appuyez sur le bouton ✓ (Valider).
- 3 Appuyez sur le bouton ∨ jusqu'à ce que le fichier de votre choix soit mis en surbrillance, puis appuyez sur le bouton √ (Valider).

**REMARQUE**: Seuls les caractères suivants sont affichés sur le panneau de commande : A B C D E F G H I J K L M N O P Q R S T U V W X Y Z O 1 2 3 4 5 6 7 8 9 \$ % ' ' - @ {} ~ ! # ( ) & \_ ^

- 4 Précisez les options d'impression telles que Couleur d'impression, Sélect. bac, Impr. recto verso, Multiple Haut, Assemblage et MDP PDF. Pour plus de détails, consultez « Impression USB directe ».
- 5 Appuyez sur le bouton ∨ ou ∧ jusqu'à ce que Démar. Impr. soit mis en surbrillance, puis appuyez sur le bouton √ (Valider).
- 6 Vérifiez que Oui est mis en surbrillance, puis appuyez sur le bouton 🗸 (Valider).

## Impression avec Web Services on Devices (WSD)

Cette section fournit des informations concernant l'impression en réseau avec WSD, le protocole de Microsoft pour Windows Vista, Windows 7, Windows 8, Windows Server 2008, Windows Server 2008 R2 et Windows Server 2012.

#### Ajout de rôles pour les services d'impression

Lorsque vous utilisez Windows Server 2008, Windows Server 2008 R2 ou Windows Server 2012, vous devez ajouter les rôles des services d'impression au client Windows Server 2008, Windows Server 2008 R2 ou Windows Server 2012.

#### Sous Windows Server 2008 :

- 1 Cliquez sur Démarrer  $\rightarrow$  Outils d'administration  $\rightarrow$  Gestionnaire de serveur.
- 2 Sélectionnez Options Internet dans le menu Action.
- 3 Cochez la case Services d'impression de la fenêtre Rôles du serveur dans l'Assistant Ajouter un rôle puis cliquez sur Suivant.
- 4 Activez la case Serveur d'impression, puis cliquez sur Suivant.
- 5 Cliquez sur Installer.

#### Pour Windows Server 2008 R2 :

- 1 Cliquez sur Démarrer  $\rightarrow$  Outils d'administration  $\rightarrow$  Gestionnaire de serveur.
- 2 Sélectionnez Options Internet dans le menu Action.
- 3 Cochez la case Services d'impression et de document dans la fenêtre Rôles du serveur dans l'Assistant Ajouter un rôle, puis cliquez sur Suivant.

- 4 Cliquez sur Suivant.
- 5 Activez la case Serveur d'impression, puis cliquez sur Suivant.
- 6 Cliquez sur Installer.

#### Pour Windows Server 2012 :

- 1 Cliquez sur Gestionnaire de serveur de l'écran Démarrer.
- 2 Sélectionnez Ajouter rôles et fonctions dans le menu Gérer.
- 3 Cliquez sur Suivant dans la fenêtre Avant de commencer → Sélectionnez le type d'installation dans la fenêtre Type d'installation -> Sélectionnez le serveur de destination dans la fenêtre Sélection du serveur dans l'Assistant Ajouter des rôles et des fonctions.
- 4 Cochez la case Services d'impression et de document dans la fenêtre Rôles du serveur, puis cliquez sur Suivant.
- 5 Sélectionnez les fonctions dans la fenêtre Fonctions → Confirmez les sélections d'installation dans la fenêtre Confirmation.
- 6 Cliquez sur Installer.

#### Installation de l'imprimante

Vous pouvez installer votre nouvelle imprimante sur le réseau en utilisant le disque Software and Documentation fourni avec votre imprimante ou en utilisant l'assistant Ajouter une imprimante de Windows de Microsoft.

#### Installation d'un pilote d'impression à l'aide de l'assistant Aiouter une imprimante

1 Cliquez sur Démarrer  $\rightarrow$  Périphériques et imprimantes (Démarrer  $\rightarrow$  Panneau de configuration  $\rightarrow$  Matériel et audio  $\rightarrow$  Imprimantes pour Windows Vista et Windows Server 2008).

Pour Windows 8 et Windows Server 2012 :

En mode Bureau, cliquez avec le bouton droit de la souris sur le coin inférieur gauche de l'écran, puis cliquez sur Panneau de configuration  $\rightarrow$  Matériel et audio (Matériel pour Windows Server 2012)  $\rightarrow$  Périphériques et imprimantes.

- 2 Cliquez sur Ajouter une imprimante pour lancer l'assistant Ajouter une imprimante.
- 3 Sélectionner Ajouter une imprimante réseau, sans fil ou Bluetooth.
- **4** Dans la liste des imprimantes disponibles, sélectionnez celle que vous souhaitez utiliser et cliquez ensuite sur Suivant.

**REMARQUE** : Dans la liste des imprimantes disponibles, l'imprimante WSD est affichée sous la forme http://IP address/ws/.

**REMARQUE** : Si aucune imprimante WSD n'apparaît dans la liste, saisissez manuellement l'adresse IP de l'imprimante pour créer une imprimante WSD. Pour entrer manuellement l'adresse IP de l'imprimante, procédez comme suit : Pour Windows Server 2008 R2, si vous souhaitez créer une imprimante WSD, vous devez être membre du groupe Administrateurs.

- 1. Cliquez sur L'imprimante que je veux n'est pas répertoriée.
- 2. Sélectionnez Ajouter une imprimante en utilisant une adresse TCP/IP ou un nom d'hôte et cliquez sur Suivant.
- 3. Sélectionnez Périphérique Web Services dans Type de périphérique.
- 4. Entrez l'adresse IP de l'imprimante dans la zone de texte Nom d'hôte ou adresse IP, puis cliquez sur Suivant.

**REMARQUE** : Avant d'installer le pilote à l'aide de l'assistant Ajouter une imprimante sous Windows Server 2008 R2 ou Windows 7, effectuez l'une des opérations suivantes :

- Établissez la connexion Internet afin de permettre à Windows Update d'analyser votre ordinateur.
- Ajoutez le pilote d'imprimante à votre ordinateur.

- **5** Installez le pilote d'impression sur votre ordinateur lorsque ceci vous est demandé. Si vous êtes invité à fournir un mot de passe de l'administrateur ou une confirmation, saisissez le mot de passe ou fournissez la confirmation.
- 6 Terminez les étapes supplémentaires de l'assistant et cliquez ensuite sur Terminer.
- 7 Imprimez une page de test pour vérifier l'installation de l'imprimante.
  - a Cliquez sur Démarrer → Périphériques et imprimantes (Démarrer → Panneau de configuration → Matériel et audio → Imprimantes pour Windows Vista et Windows Server 2008).

Pour Windows 8 et Windows Server 2012 :

En mode Bureau, cliquez avec le bouton droit de la souris sur le coin inférieur gauche de l'écran, puis cliquez sur Panneau de configuration  $\rightarrow$  Matériel et audio (Matériel pour Windows Server 2012)  $\rightarrow$  Périphériques et imprimantes.

- **b** Cliquez avec le bouton droit sur l'imprimante que vous venez de créer, puis cliquez sur **Propriétés de** l'**imprimante** (**Propriétés** pour Windows Vista et Windows Server 2008).
- **c** Dans l'onglet **Général**, cliquez sur **Imprimer une page de test**. L'installation a réussi lorsque la page de test s'est correctement imprimée.

## **Impression avec AirPrint**

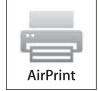

Cette section fournit des informations pour imprimer avec AirPrint. AirPrint vous permet d'imprimer par réseau depuis un iPad (tous modèles), un iPhone (3GS ou ultérieur) et un iPod Touch (3e génération ou ultérieure) fonctionnant avec la dernière version du système d'exploitation iOS. AirPrint permet également l'impression réseau de base depuis un Macintosh (Mac OS X 10.7 ou ultérieur), sans avoir à

installer de pilotes supplémentaires.

#### Configuration d'AirPrint sur votre imprimante

Pour utiliser AirPrint, les protocoles Bonjour (mDNS) et IPP sont nécessaires sur votre imprimante. Assurez-vous que Bonjour (mDNS) et IPP sont bien réglés sur Activer sur le menu du panneau de commande. Pour plus de détails, reportez-vous à « Protocoles ». Il est également possible d'activer Bonjour (mDNS) et IPP en cliquant sur Activer AirPrint dans Dell<sup>™</sup> Printer Configuration Web Tool. Suivez la procédure ci-dessous pour configurer les paramètres nécessaires à AirPrint dans Dell Printer Configuration Web Tool.

- 1 Assurez-vous que l'ordinateur est connecté au réseau.
- 2 Lancez Dell Printer Configuration Web Tool en entrant l'adresse IP de votre imprimante dans votre navigateur Web. Pour de plus amples informations, reportez-vous à « Paramétrage du Dell Printer Configuration Web Tool » et « Démarrage du Dell Printer Configuration Web Tool ».
- 3 Une fois le Dell Printer Configuration Web Tool ouvert, rendez-vous sur l'onglet Réglages du serveur d'impression. Cliquez sur Activer AirPrint dans Activer AirPrint. L'imprimante est prête pour AirPrint.

**REMARQUE** : Si le bouton Activer AirPrint n'est pas actif, cela signifie que Bonjour (mDNS) et IPP sont tous deux réglés sur Activer dans le menu du panneau de commande et que l'imprimante est prête pour AirPrint.

#### **Impression via AirPrint**

La procédure suivante utilise un iPhone fonctionnant avec iOS5 comme exemple.

- 1 Ouvrez le courriel, la photo, la page Web ou le document que vous souhaitez imprimer.
- 2 Tapez sur l'icône action 🛃 .
- 3 Tapez sur Imprimer.
- 4 Sélectionnez l'imprimante et définissez les options.
- 5 Tapez sur Imprimer.

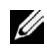

**REMARQUE** : Pour annuler un travail d'impression, double-cliquez sur le bouton **Accueil**, tapez sur l'icône **Centre** d'impression **Centre**. Si plusieurs travaux sont présent dans la file, sélectionnez celui à annuler et tapez sur **Annuler** impression.

## Impression avec Google Cloud Print<sup>™</sup>

Cette section fournit des informations pour le service Google Cloud Print avec votre smartphone, votre tablette ou tout autre terminal. En enregistrant l'imprimante sur votre compte Google<sup>TM</sup>, vous pouvez utiliser le service d'impression Google Cloud Print afin d'imprimer vos documents depuis divers terminaux connectés à Internet. Vous pouvez imprimer des documents, des photos ou des courriels depuis le navigateur Google Chrome<sup>TM</sup> ou des applications des applications telles que Google Drive<sup>TM</sup> sur votre terminal mobile. Pour de plus amples informations sur Google Cloud Print, rendez-vous sur le site Web Google.

#### Préparation de l'imprimante pour une utilisation avec Google Cloud Print

Pour utiliser Google Cloud Print, procédez comme suit :

• Connectez l'imprimante à un réseau ayant accès à Internet.

**REMARQUE** : Google Cloud Print prend en charge uniquement les connexions IPv4.

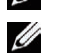

**REMARQUE :** Si l'imprimante est connectée à un réseau utilisant un serveur proxy, vous devez régler ses paramètres dans **Proxy Server** depuis le **Dell Printer Configuration Web Tool**. Pour de plus amples informations, reportez-vous à « Proxy Server ».

- Créez un compte Google et une adresse Gmail<sup>TM</sup>.
- Réglez Impression Google Cloud sur Activer dans le menu du panneau de commande, ou Impression Google Cloud sur Marche dans Dell Printer Configuration Web Tool.

#### Depuis le panneau de commande

- **1** Appuyez sur le bouton **(Menu)**.
- 2 Appuyez sur le bouton ∨ jusqu'à ce que Paramètres Admin soit mis en surbrillance, puis appuyez sur le Bouton √ (Valider).
- 3 Appuyez sur le bouton ∨ jusqu'à ce que Réseau soit mis en surbrillance, puis appuyez sur le Bouton √ (Valider).
- Appuyez sur le bouton ∨ jusqu'à ce que Protocoles soit mis en surbrillance, puis appuyez sur le Bouton √ (Valider).
- Appuyez sur le bouton ∨ jusqu'à ce que Impression Google Cloud soit mis en surbrillance, puis appuyez sur le Bouton √ (Valider).
- 6 Appuyez sur le bouton ∨ jusqu'à ce que Activer soit mis en surbrillance, puis appuyez sur le Bouton √ (Valider).
- 7 Eteignez puis rallumez l'imprimante pour que les réglages soient pris en compte.

#### **Depuis Dell Printer Configuration Web Tool**

- 1 Lancez Dell Printer Configuration Web Tool en entrant l'adresse IP de votre imprimante dans votre navigateur Web. Pour de plus amples informations, reportez-vous à « Paramétrage du Dell Printer Configuration Web Tool » et « Démarrage du Dell Printer Configuration Web Tool ».
- 2 Une fois le Dell Printer Configuration Web Tool ouvert, rendez-vous sur l'onglet Réglages du serveur d'impression. Cliquez sur Réglages des ports. Dans État du port, activez la case à cocher Oui pour Impression Google Cloud.

#### Enregistrement de l'imprimante sur votre compte Google

Pour enregistrer l'imprimante auprès de votre compte Google, procédez comme suit.

- 1 Lancez Dell Printer Configuration Web Tool en entrant l'adresse IP de votre imprimante dans votre navigateur Web. Pour de plus amples informations, reportez-vous à « Paramétrage du Dell Printer Configuration Web Tool » et « Démarrage du Dell Printer Configuration Web Tool ».
- 2 Une fois le Dell Printer Configuration Web Tool ouvert, rendez-vous sur l'onglet Réglages du serveur d'impression. Cliquez sur Enregistrer ce périphérique auprès du service d'impression Google Cloud dans Impression Google Cloud. Une feuille indiquant l'URL du site Web d'enregistrement de l'imprimante Google Cloud Print est alors imprimée.
- **3** Depuis votre navigateur Web, rendez-vous sur le site Google et connectez-vous à votre compte Google. Allez sur le site Web d'enregistrement Google Cloud Print en entrant l'URL dans la barre d'adresse de votre navigateur. Vous pouvez également y accéder en lisant le code QR avec votre terminal mobile.
- 4 Sur le site Web Google Cloud Print, cliquez sur Terminer l'enregistrement de l'imprimante.
- 5 Cliquez sur Gérer vos imprimantes. Votre imprimante s'affiche alors dans la liste Imprimantes et est prête à être utilisée avec le service Google Cloud Print.

#### **Impression avec Google Cloud Print**

La procédure d'impression varie selon l'application ou le terminal utilisé. Vous trouverez la liste des applications qui prennent en charge le service Google Cloud Print sur le site Web Google.

#### Impression depuis l'application d'un terminal mobile

L'exemple ci-après illustre l'utilisation de l'application Google Drive sur un mobile Android.

1 Installez l'application Google Drive sur votre terminal mobile.

**REMARQUE** : Téléchargez l'application depuis Google Play.

- 2 Ouvrez l'application Google Drive sur votre mobile et tapez sur > pour sélectionner le document.
- 3 Tapez sur 🚦 puis sur Imprimer.
- 4 Sélectionnez votre imprimante dans la liste.
- 5 Choisissez les options de l'imprimante et tapez sur Imprimer.

#### Impression depuis Google Chrome

L'exemple ci-après illustre l'impression depuis le navigateur Google Chrome sur un PC Windows.

- 1 Ouvrez le navigateur Google Chrome.
- 2 Ouvrez la page Web ou le courrier à imprimer.
- 3 Cliquez sur 🔊 ou 🔳 (selon la version de votre navigateur Google Chrome) dans le coin supérieur droit puis cliquez sur Imprimer.
- 4 Cliquez sur Modifier dans la zone Destination.
- 5 Choisissez votre imprimante dans la zone Google Cloud Print.
- 6 Cliquez sur Imprimer.

## Imprimer une page de rapport

Vous pouvez imprimer divers paramètres de votre imprimante, y compris les réglages de l'imprimante, les réglages du panneau et la liste des polices. Pour savoir comment imprimer un rapport des réglages du panneau, consultez « Rapport / Liste ».

## Réglages de l'imprimante

Vous pouvez modifier la majorité des paramètres d'impression à partir de l'application que vous utilisez pour imprimer. Si l'imprimante est reliée à un réseau, vous pouvez modifier les réglages à partir de **Dell Printer Configuration Web Tool**. Pour lancer **Dell Printer Configuration Web Tool**, tapez l'adresse IP de l'imprimante dans votre navigateur Internet. Pour trouver l'adresse IP de votre imprimante, reportez-vous à la rubrique « Vérification des paramètres IP ».

Les réglages à partir de l'application mettent à jour les réglages par défaut du système de l'imprimante. Les paramètres du pilote d'imprimante ne s'appliquent qu'au document que vous envoyez à l'imprimante.

Vous ne pouvez pas modifier un réglage à partir de l'application, utilisez le panneau de commande, la **Boîte à outils** ou **Dell Printer Configuration Web Tool**. Si vous modifiez un réglage du système à partir du panneau de commande, de la **Boîte à outils** ou de **Dell Printer Configuration Web Tool**, ce réglage modifié devient le réglage par défaut de l'utilisateur.

Vous pouvez vérifier les paramètres système détaillés en imprimant un rapport de paramètres de l'imprimante. Pour savoir comment imprimer un rapport des réglages de l'imprimante, consultez « Rapport / Liste ».

Vous pouvez réinitialiser les réglages à leur valeur par défaut à partir de la **Boîte à outils** ou du panneau de commande. Pour plus de détails, consultez « Utilisation de la boîte à outils » et « Utilisation du panneau de commande ».

#### Utiliser le panneau de commande pour modifier les paramètres d'imprimante

Vous pouvez sélectionner les éléments du menu et les valeurs correspondantes à partir du panneau de commande.

Lorsque vous naviguez dans les menus du panneau de commande, vous pouvez constater que certains éléments des menus sont surlignés.

Ces éléments surlignés sont les paramètres d'usine par défaut et les paramètres système d'origine.

#### **REMARQUE** : Les paramètres d'usine peuvent différer selon les pays.

Lorsque vous sélectionnez un nouveau paramètre sur le panneau de commande, l'élément sélectionné est surligné pour l'identifier en tant que paramètre de menu par défaut actuel.

Ces paramètres resteront actifs jusqu'à ce que de nouveaux paramètres soient sélectionnés ou que les valeurs d'usine par défaut soit rétablis.

Les paramètres du pilote peuvent remplacer les valeurs modifiées et il est possible que vous ayez à modifier les valeurs par défaut du panneau de commande.

#### Utiliser Dell Printer Configuration Web Tool pour modifier les paramètres d'imprimante

Si votre imprimante est connectée au réseau, vous pouvez modifier les paramètres de l'imprimante avec votre navigateur internet. Si vous êtes un administrateur du réseau, vous pouvez recopier les paramètres système d'une imprimante vers une autre ou vers toutes les autres imprimantes du réseau.

Saisissez l'adresse IP de votre imprimante dans votre navigateur internet. Choisissez **Paramètres imprimante** sur la liste des postes. Sur l'onglet **Paramètres imprimante**, sélectionnez **Paramètres système** pour modifier les paramètres de l'imprimante.

Pour modifier le type et la taille du papier, choisissez **Réglages du bac** dans la liste. Pour modifier les paramètres ColorTrack, choisissez **Volume d'impression** dans la liste, puis sélectionnez l'onglet **Dell ColorTrack**.

Pour copier vos paramètres système vers une autre imprimante du réseau, choisissez Copier les réglages de l'imprimante dans la liste, puis entrez l'adresse IP de l'autre imprimante.

Si vous ne connaissez pas l'adresse IP de votre imprimante, consultez le Rapport des paramètres imprimante ou affichez les paramètres TCP/IP. Pour connaître l'adresse IP de l'imprimante, consultez « Vérification des paramètres IP ».

# Faites connaissance avec votre imprimante

| 20 Présentation des logiciels pour votre imprimante                   |
|-----------------------------------------------------------------------|
| 21 Impression à l'aide de ColorTrack<br>(Authentification externe)287 |
| 22 Utilisation des certificats numériques                             |
| 23 Présentation des polices 307                                       |
| 24 Présentation des messages de l'imprimante                          |
| 25 Spécifications                                                     |

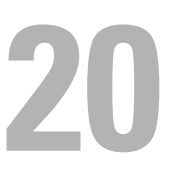

# Présentation des logiciels pour votre imprimante

Pour installer (en fonction de votre système d'exploitation) un ensemble de logiciels, utilisez le disque *Software and Documentation* fourni avec votre imprimante.

**REMARQUE** : Les images que contient ce manuel sont celles de Dell™ C3760dn Color Laser Printer, sauf mention contraire.

#### Fenêtre d'état de l'imprimante

La fenêtre État de l'imprimante s'affiche pour vous avertir qu'une erreur ou un avertissement se produisent, par exemple, lorsqu'un bourrage papier survient ou que niveau de toner est faible.

Par défaut, la fenêtre État de l'imprimante s'affiche uniquement lorsqu'une erreur survient. Lorsqu'une erreur se produit, le message d'erreur s'affiche dans la fenêtre État de l'imprimante. Vous pouvez régler la fenêtre État de l'imprimante de manière à ce qu'elle s'affiche toujours lors de l'impression dans **Propriétés de la fenêtre d'état de** l'imprimante.

Vous pouvez également vérifier le niveau du toner, la quantité restante de papier ou la configuration des options de l'imprimante.

#### Centre du Moniteur d'état

Utilisez le **Centre du Moniteur d'état** pour gérer plusieurs instances de **Fenêtre d'état** pour une imprimante particulière.

Sélectionnez une imprimante dans la liste (ou avec Sélection de l'imprimante) en cliquant sur son nom pour ouvrir une Fenêtre d'état pour une imprimante particulière.

#### **Dell Supplies Management System**

Vous pouvez lancer la boîte de dialogue **Dell Supplies Management System** depuis le menu **Tous les programmes** ou l'icône sur le bureau.

Vous pouvez commander des consommables par téléphone ou depuis Internet.

1 Cliquez sur Démarrer → Tous les programmes → Imprimantes Dell → Logiciel imprimante laser couleur supplémentaire → Dell Supplies Management System.

La fenêtre Dell Supplies Management System s'affiche.

- 2 Sélectionnez votre imprimante dans la liste Sélectionner le modèle de l'imprimante.
- 3 Si vous commandez depuis le Web :
  - a Sélectionnez un URL dans la liste Sélectionner URL de commandes.
  - **b** Cliquez sur Visitez le site Dell Supplies Management System.

**REMARQUE**: Si vous ne pouvez pas obtenir automatiquement d'informations de la part de l'imprimante grâce au dispositif de communication bidirectionnelle, une fenêtre vous invitant à saisir le Numéro de série apparaît. Saisissez le numéro de série de votre imprimante Dell dans le champ prévu à cet effet. Vous trouverez le numéro de série à l'intérieur du capot d'accès avant de votre imprimante.

4 Si vous souhaitez commander par téléphone, composez le numéro qui s'affiche sous le titre Commander par téléphone.

#### Outil de création de disque de configuration utilisateur

Le programme **Outil de création de disque de configuration utilisateur** situé dans le dossier **MakeDisk** du dossier **Utilitaires** du disque *Software and Documentation* et les pilotes d'impression situés sur le disque *Software and Documentation* sont utilisés pour créer des ensembles d'installation des pilotes qui contiennent les paramètres personnalisés des pilotes. L'ensemble d'installation d'un pilote peut contenir un ensemble de paramètres du pilote d'impression qui ont été enregistrés et les données correspondants à des éléments comme :

- L'orientation de l'impression et le nombre de documents sur la page (paramètres du document)
- Les filigranes
- Les références des polices

Si vous souhaitez définir les mêmes paramètres de pilote d'impression sur plusieurs ordinateurs sur lesquels le même système d'exploitation est exécuté, créez un disque d'installation sur une disquette ou utilisez le serveur du réseau. L'utilisation du disque d'installation créé réduit la quantité de travail nécessaire à l'installation du pilote d'impression.

- Installez le pilote d'impression sur l'ordinateur sur lequel le disque d'installation sera créé.
- Le disque d'installation ne peut être utilisé que sur l'ordinateur sur lequel il a été créé ou sur des ordinateurs sur lesquels le même système d'exploitation est exécuté. Créez un disque d'installation distinct pour les différents types de systèmes d'exploitation.

#### Mise à jour du logiciel

Les mises à jour du micrologiciel et/ou du pilote peuvent être téléchargées depuis le site Web de support Dell, à savoir **support.dell.com**.

## **Utilitaire d'impression**

Vous pouvez ouvrir Fenêtre d'état, Boîte à outils, Actualisateur et Diagnostic de pannes grâce à la fenêtre Utilitaire de lancement rapide.

**REMARQUE**: L'Utilitaire de lancement rapide n'est pris en charge que par Microsoft<sup>®</sup> Windows<sup>®</sup>.

Pour utiliser l'Utilitaire de lancement rapide, choisissez d'installer l'Utilitaire de lancement rapide lorsque vous installez le logiciel Dell.

Pour installer le logiciel Dell, suivez les instructions ci-dessous.

- 1 Insérez le disque *Software and Documentation* dans votre ordinateur, puis cliquez sur **setup\_assist.exe** pour lancer Navigateur de configuration facile.
- 2 Cliquez sur Installer le pilote et le logiciel de l'imprimante.
- **3** Suivez les instructions à l'écran.

Pour ouvrir la fenêtre Utilitaire de lancement rapide :

1 Cliquez sur Démarrer → Tous les programmes → Imprimantes Dell → Logiciel imprimante laser couleurs supplémentaire → Utilitaire de lancement rapide.

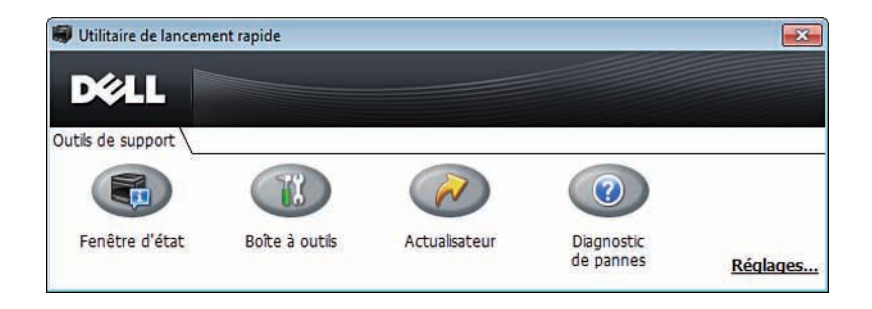

La fenêtre Utilitaire de lancement rapide comprend quatre boutons : Fenêtre d'état, Boîte à outils, Actualisateur et Diagnostic de pannes.

Pour quitter la fenêtre Utilitaire de lancement rapide :

**1** Cliquez sur le bouton Fermer (x) en haut à droite de la fenêtre.

Pour plus de détails, cliquez sur le bouton Aide de chaque application.

#### Fenêtre d'état

Le bouton **Fenêtre d'état** ouvre la fenêtre **État de l'imprimante**. Pour en savoir plus sur l'utilisation de la fenêtre d'état, reportez-vous à la section « Fenêtre d'état de l'imprimante ».

#### Boîte à outils

Le bouton **Boîte à outils** permet d'ouvrir la **Boîte à outils**. Pour en savoir plus sur l'utilisation de la **Boîte à outils**, consultez « Présentation des menus de la boîte à outils ».

#### Actualisateur

Le bouton Actualisateur permet de mettre à jour le logiciel Dell et le micrologiciel de l'imprimante.

#### **Diagnostic des pannes**

Le bouton **Diagnostic des pannes** permet d'ouvrir le Guide de diagnostic des pannes grâce auquel vous pouvez résoudre vous-même des problèmes.

## Widget Moniteur d'état pour Macintosh

Le widget Moniteur d'état est un utilitaire de l'imprimante qui permet d'utiliser efficacement l'imprimante grâce à un échange d'informations entre le Macintosh et l'imprimante.

#### Fonctionnalités du widget Moniteur d'état

• Supervision des imprimantes Dell

Vous permet de contrôler l'état des imprimantes Dell actuellement connectées à votre Macintosh

• Réception d'alertes

Vous alerte en cas de problème (bourrage papier ou toner presque vide)

• Commandes de fournitures

Vous permet d'accéder à un site Internet sur lequel vous pouvez commander vos fournitures

#### Avant d'installer le widget Moniteur d'état

#### Systèmes d'exploitation

- Mac OS X 10.4.11
- Mac OS X 10.5
- Mac OS X 10.6
- Mac OS X 10.7
- Mac OS X 10.8

#### Protocoles et interfaces réseau

- LPR
- Socket 9100
- Bonjour
- USB 2.0 et 1.1 (Lorsque vous connectez plusieurs imprimantes du même modèle via des câbles USB, seule l'imprimante reconnue en premier peut être surveillée dans le widget Moniteur d'état.)

#### Installation du widget Moniteur d'état

- 1 Double-cliquez sur l'icône Installateur du Moniteur d'état dans la fenêtre du Finder.
- 2 Suivez les instructions à l'écran.

Lorsque l'écran Installation réussie apparaît, l'installation est terminée.

**REMARQUE** : La saisie du nom d'utilisateur et du mot de passe d'un administrateur est nécessaire lors du processus d'installation.

#### Ouverture et fermeture du widget Moniteur d'état

#### Ouverture du widget Moniteur d'état

1 Cliquez sur l'icône Dashboard du Dock pour lancer le Dashboard.

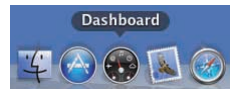

2 Cliquez sur le signe (+) pour afficher la barre des widgets.

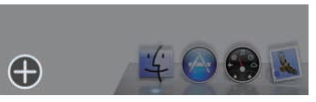

- 3 Cliquez sur l'icône du Moniteur d'état dans la barre des widgets. La fenêtre État de l'imprimante apparaît.
  - **REMARQUE** : Si le message Sélectionner une imprimante apparaît, sélectionnez votre imprimante dans Préférences. (Pour plus d'informations sur les Préférences, reportez-vous à la section « Préférences ».)

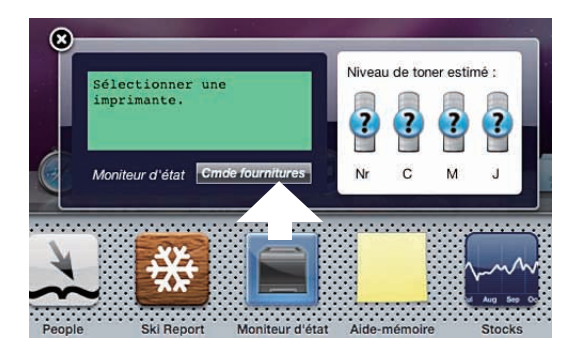

#### Fermeture du widget Moniteur d'état

1 Cliquez sur le bouton Fermer (x) dans le coin supérieur gauche de la fenêtre État de l'imprimante.

#### Fenêtre d'état de l'imprimante

Lorsque le widget Moniteur d'état est activé, la fenêtre État de l'imprimante apparaît sur le Dashboard.

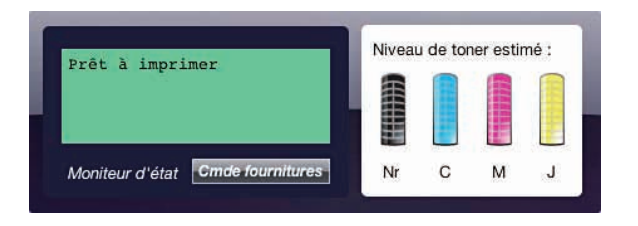

#### Zone de notification de l'état de l'imprimante

Affiche un message concernant l'état actuel de l'imprimante.

**REMARQUE** : Le widget Moniteur d'état obtient automatiquement les informations concernant l'imprimante à des intervalles préalablement spécifiés dans les **Préférences**. En outre, l'état de l'imprimante est actualisé au lancement du Dashboard ou à la fermeture des **Préférences**.

**REMARQUE** : Si le widget Moniteur d'état ne reçoit aucune réponse de l'imprimante, le message Impossible d'obtenir les informations concernant l'imprimante s'affiche.

**REMARQUE :** Lorsque l'imprimante est connectée au moyen d'un câble USB, vous ne pouvez pas contrôler l'état de l'imprimante pendant un travail d'impression.

#### Zone d'information graphique sur l'état de l'imprimante

Affiche l'image de l'état de l'imprimante.

• Image du niveau de toner estimé

Affiche le niveau de toner estimé pour chaque couleur si l'imprimante fonctionne correctement.

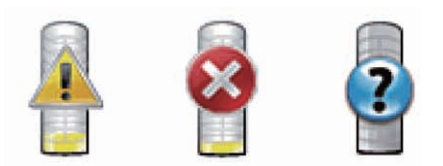

**REMARQUE** : Si l'utilitaire ne reçoit pas de réponse de l'imprimante, l'image de toner **Inconnu** apparaît.

• Image d'erreur de l'imprimante

Affiche une image indiquant qu'une erreur s'est produite.

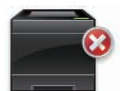

U

Une erreur s'est produite et l'imprimante ne peut pas être utilisée.

#### **Bouton Commande de fournitures**

Cliquez sur ce bouton pour afficher la fenêtre **Commande**. Pour masquer la fenêtre **Commande**, cliquez de nouveau sur **Commande de fournitures**.

#### Bouton Infos (i)

Cliquez sur ce bouton pour ouvrir les Préférences.

**REMARQUE :** Le bouton **Infos (i)** apparaît dans le coin inférieur droit de la fenêtre lorsque le curseur se trouve au-dessus de la fenêtre **État de l'imprimante**. Le bouton **Infos (i)** est un bouton standard utilisé dans tous les widgets.

#### **Fenêtre Commande**

Cette fenêtre vous fournit des informations concernant la commande de fournitures pour l'imprimante par téléphone ou à partir d'un site Internet dédié.

Pour ouvrir la fenêtre Commande :

- 1 Cliquez sur Commande de fournitures dans la fenêtre État de l'imprimante.
  - La fenêtre Commande s'affiche.
  - **REMARQUE** : La fenêtre **Commande** apparaît lorsqu'un niveau de toner bas est détecté.

| omman | der en ligne :                                                                                |
|-------|-----------------------------------------------------------------------------------------------|
| Va.   | Visitez le site Internet Dell de commande de fournitures<br>d'imprimantes.                    |
|       | http://Accessories.us.dell.com/sna/PrinterSeg.aspx                                            |
| omman | der par téléphone :                                                                           |
| 2     | Pour commander des fournitures d'imprimante Dell par<br>téléphone, appelez le numéro suivant. |

#### **Commander en ligne**

Hyperlien Visitez le site Internet Dell de commande de fournitures d'imprimantes.

Cliquez sur l'hyperlien Visitez le site Internet Dell de commande de fournitures d'imprimantes pour accéder au site Internet vous permettant de commander des fournitures d'imprimante Dell.

Liste des URL

Affiche la liste des URL disponibles où vous pouvez commander des fournitures d'imprimantes Dell.

Sélectionnez une URL à utiliser lorsque vous cliquez l'hyperlien Visitez le site Internet Dell de commande de fournitures d'imprimantes.

#### Commander par téléphone

Liste de numéros de téléphone

Affiche la liste des numéros de téléphone disponibles que vous pouvez appeler pour commander des fournitures d'imprimante Dell.

• Case à cocher Mettre à jour les contacts téléphoniques à la réinitialisation Cochez cette case pour mettre à jour régulièrement la liste des numéro de téléphone.

#### **Dell et l'environnement**

Cliquez sur le lien pour accéder au site Internet du recyclage.

#### **Préférences**

Pour ouvrir les Préférences :

1 Cliquez sur le bouton Infos (i) de la fenêtre État de l'imprimante.

Les Préférences apparaissent.

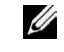

**REMARQUE** : Le bouton Infos (i) apparaît dans le coin inférieur droit de la fenêtre lorsque le curseur se trouve au-dessus de la fenêtre État de l'imprimante. Le bouton Infos (i) est un bouton standard utilisé dans tous les widgets.

| Imprimante :                       | Dell C376 | 50dn Color Laser | \$        |
|------------------------------------|-----------|------------------|-----------|
| Intervalle de mise à jour d'état : | 10        | sec.(0-600)      |           |
| Nom de communauté SNMP :           | public    |                  | ver.1.2.5 |
| N° de série :                      |           |                  | terminé   |

#### Imprimante

Affiche la liste des noms d'imprimantes disponibles dans un menu déroulant. La première imprimante affichée dans la liste est l'imprimante par défaut.

#### Intervalle de mise à jour d'état

Vous pouvez spécifier l'intervalle de mise à jour de l'état de l'imprimante. Par défaut, cet intervalle est régler pour obtenir des informations de l'imprimante toutes les 10 secondes. Il peut être réglé sur une valeur comprise entre 0 et 600 secondes.

#### Nom de communauté SNMP

Vous pouvez modifier le nom de communauté SNMP (Protocole de gestion de réseau simple) si vous utilisez le nom de communauté par défaut (public). Vous pouvez utiliser jusqu'à 31 caractères.

#### Bouton Numéro de série

Cliquez sur ce bouton pour obtenir le numéro de série.

**REMARQUE** : Vous ne pouvez pas obtenir le numéro de série lorsque l'imprimante est connectée au moyen d'un câble USB.

#### **BoutonTerminé**

Cliquez sur ce bouton pour revenir à la fenêtre État de l'imprimante.

## Centre du Moniteur d'état pour Linux

Le Centre du Moniteur d'état est un utilitaire de l'imprimante qui permet d'utiliser efficacement l'imprimante grâce à un échange d'informations entre Linux et l'imprimante.

#### Fonctionnalités du Centre du Moniteur d'état

Supervision des imprimantes Dell

Vous permet de contrôler l'état des imprimantes Dell actuellement connectées à votre ordinateur Linux.

Réception d'alertes ٠

Vous alerte en cas de problème (bourrage papier ou toner presque vide).

Commandes de fournitures

Vous permet d'accéder à un site Internet sur lequel vous pouvez commander vos fournitures.

#### Avant d'installer le Centre du Moniteur d'état

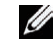

**REMARQUE :** Le Centre du Moniteur d'état nécessite l'installation des modules suivants.

- Python, PyGTK, Net-SNMP, cups-libs et xdg-open

Veuillez vous assurer que ces modules sont bien installés avant d'installer le Centre du Moniteur d'état.

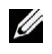

REMARQUE : Le Centre du Moniteur d'état est disponible lorsque l'imprimante est connectée à un réseau (LPR ou Socket 9100). La connexion USB n'est pas prise en charge.

#### Distributions

- Red Hat<sup>®</sup> Enterprise Linux<sup>®</sup> 5 Desktop
- Red Hat Enterprise Linux 6 Desktop •
- SUSE<sup>®</sup> Linux Enterprise Desktop 10 •
- SUSE Linux Enterprise Desktop 11

#### Système d'impression

CUPS (Système d'impression Unix commun)

#### Installation du Centre du Moniteur d'état

- **1** Activez le terminal, puis connectez-vous en tant que super-utilisateur.
- 2 Saisissez la commande rpm suivante dans la fenêtre du terminal.

# rpm -ivh (Saisissez le nom de fichier du paquet)

#### Démarrage du Centre du Moniteur d'état

1 Cliquez sur Imprimantes Dell  $\rightarrow$  Centre du Moniteur d'état.

La fenêtre Printer Selection apparaît.

Pour en savoir plus sur la fenêtre Printer Selection, reportez-vous à la section « Fenêtre Printer Selection ».

2 Sélectionnez votre imprimante.

La fenêtre Printer status apparaît.

Pour en savoir plus sur la fenêtre Printer Status, consultez « Fenêtre Printer Status ».

Vous pouvez commander des fournitures à partir de la fenêtre Dell Supplies Management System. Consultez « Fenêtre Dell Supplies Management System ».

#### **Fenêtre Printer Selection**

| Printer Name | Status | Model Name | URI |  |
|--------------|--------|------------|-----|--|
|              |        |            |     |  |
|              |        |            |     |  |
|              |        |            |     |  |
|              |        |            |     |  |
|              |        |            |     |  |
|              |        |            |     |  |
|              |        |            |     |  |

#### Liste des imprimantes

Toutes les imprimantes enregistrées dans le CUPS (système d'impression UNIX commun) s'affichent sous forme de liste.

- Icônes d'état :
  - 💞 Prêt
  - 1 Inconnu/Hors connexion/Toner bas/Papier bas
  - 🕺 Capot ouvert/Bourrage papier/Pas de toner/Plus de papier

#### **Bouton Settings**

Cliquez sur ce bouton pour afficher la fenêtre Settings.

#### **Bouton Details**

Cliquez sur ce bouton pour ouvrir la fenêtre **Printer Status**. Si une imprimante non pris en charge est sélectionnée, **Dell Printer Configuration Web Tool s'ouvre**. Pour plus de détails concernant **Dell Printer Configuration Web Tool**, consultez « Dell<sup>™</sup> Printer Configuration Web Tool ».

#### **Bouton Refresh**

Cliquez sur ce bouton pour actualiser les informations relatives aux imprimantes.

#### **Bouton Close**

Cliquez sur ce bouton pour fermer la fenêtre Printer Selection.

#### **Fenêtre Printer Status**

Lorsque l'imprimante est spécifiée dans la fenêtre Printer Selection, la fenêtre Printer Status apparaît.

| ay to print. | Image: Start       Image: Start       Image: Start       Image: Start       Image: Start       Image: Start | Third Salada<br>The Tom Catridge mecs<br>to be replaced row.  Black Black Black Cyan Cyan Sharpeda Sharpeda Sharped |
|--------------|----------------------------------------------------------------------------------------------------|----------------------------------------------------------------------------------------------------|
|              |                                                                                                    | Replace the toner cartridge.<br>Order Online:                                                                                                    |

#### Zone de notification de l'état de l'imprimante

Affiche un message concernant l'état actuel de l'imprimante.

**REMARQUE** : Le **Centre du Moniteur d'état** obtient automatiquement les informations concernant l'imprimante à des intervalles préalablement spécifiés dans la fenêtre **Settings**. En outre, l'état de l'imprimante est actualisé lorsque vous cliquez sur le bouton **Actualiser**.

**REMARQUE :** Si le **Centre du Moniteur d'état** ne reçoit aucune réponse de l'imprimante, le message **Cannot get printer information** s'affiche.

#### Zone d'information graphique sur l'état de l'imprimante

- Icônes indiquant l'état actuel du toner
  - Affiche des icônes indiquant l'état actuel de chaque toner.
  - Le niveau de toner restant est supérieur à 30 %.
  - 1 Le niveau de toner restant est inférieur à 29 %.
  - 🕺 Le niveau de toner restant est inférieur à 9 %.
  - 4 Le niveau de toner restant est inconnu.
- Image du niveau de toner estimé

Vous informe de la quantité de toner restante pour chaque couleur.

#### Alerte toner

Affiche un message d'alerte lorsque la quantité de toner restante est faible, nulle ou inconnue.

#### **Order Online**

• Bouton Order Supplies Online

Cliquez sur ce bouton pour accéder au site Internet sur lequel vous pouvez commander des fournitures d'imprimante Dell. Ce bouton apparaît lorsque le niveau de toner restant devient inférieur à 30 %.

#### **Bouton Refresh**

Cliquez sur ce bouton pour actualiser l'état de l'imprimante.

#### **Bouton Close**

Cliquez sur ce bouton pour fermer la fenêtre Printer Status.

#### Fenêtre Dell Supplies Management System

Cette fenêtre vous fournit des informations concernant la commande de fournitures pour l'imprimante par téléphone ou à partir d'un site Internet dédié.

Pour ouvrir la fenêtre Dell Supplies Management System :

1 Cliquez sur Order Supplies Online dans la fenêtre Printer Status. OU

Cliquez sur Imprimantes Dell → Dell Supplies Management System.

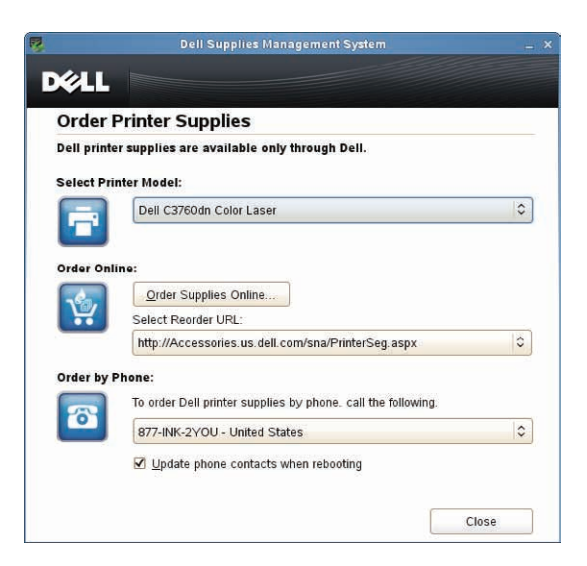

#### Select Printer Model

Sélectionnez le nom du modèle de votre imprimante.

#### **Order Online**

- Bouton Order Supplies Online
  - Lorsque l'URL Regular est sélectionnée dans **Select Reorder URL** : Cliquez sur ce bouton pour ouvrir la fenêtre **Service Tag**.
  - Lorsque l'URL Premier est sélectionnée dans Select Reorder URL :

Cliquez sur ce bouton pour ouvrir le site Internet de commande de fournitures et d'assistance.

• Select Reorder URL

Affiche la liste des URL disponibles où vous pouvez commander des fournitures d'imprimantes Dell. Sélectionnez une URL à utiliser lorsque vous cliquez sur le bouton **Order Supplies Online**.

- URL Regular : http://accessories.us.dell.com/sna/printerseg.aspx
- URL Premier : http://premier.dell.com

#### **Order by Phone**

• To order Dell printer supplies by phone, call the following

Sélectionnez le numéro de téléphone correspondant à votre pays dans la liste, puis appelez ce numéro pour commander des fournitures.

• Case à cocher Update phone contacts when rebooting Cochez cette case pour mettre à jour régulièrement la liste des numéro de téléphone.

#### Dell et l'environnement

Cliquez sur le lien pour accéder au site Internet du recyclage.

#### **Bouton Close**

Cliquez sur ce bouton pour fermer la fenêtre Dell Supplies Management System.

#### Fenêtre Service Tag

| 2          |                                      | 301          |
|------------|--------------------------------------|--------------|
| For the be | est service, enter your Dell printer | Service Tag. |
| ſ          |                                      |              |
| 1.1        |                                      |              |
| <u>e</u>   |                                      |              |

1 Saisissez le numéro de série de l'imprimante Dell.

**REMARQUE** : Pour en savoir plus sur le numéro de série, reportez-vous à la section « Code de service express et numéro de série ».

#### Fenêtre Settings

Pour ouvrir la fenêtre Settings :

1 Cliquez sur le bouton Settings dans la fenêtre Printer Selection.

La fenêtre Settings s'affiche.

|                                                                 | Settings                                                  |       |
|-----------------------------------------------------------------|-----------------------------------------------------------|-------|
| Update of sta                                                   | tus                                                       |       |
| Printer                                                         | Status is regularly updated                               |       |
| <u>U</u> pdate                                                  | Interval: 30 sec. (15-600)                                |       |
| Port Number                                                     | Settings                                                  |       |
| Set TCP/IF<br>to 9999.                                          | port number. Available port number is 80 and 443 and 8000 |       |
| Port Nu                                                         | mber: 80                                                  |       |
| Protocol Sett<br>Enter the c<br>You can er<br><u>C</u> ommunity | ings - SNMP                                               |       |
| •                                                               | *****                                                     |       |
| Order URL —<br>S <u>e</u> lect Reo                              | rder URL:                                                 |       |
| http://Acc                                                      | essories.us.dell.com/sna/PrinterSeg.aspx                  | 0     |
|                                                                 | OK Cancel                                                 | Apoly |
|                                                                 |                                                           |       |

#### **Update of status**

• Case à cocher Printer Status is regularly updated

Cochez ou décochez cette case pour activer/désactiver la mise à jour de l'état de l'imprimante à intervalle régulier.

• Zone de texte Update interval

Spécifiez l'intervalle de mise à jour de l'état de l'imprimante.

#### **Port Number Settings**

Port Number

Spécifiez le numéro de port dans la zone de texte **Port Number** pour ouvrir la page de configuration de votre imprimante dans un navigateur Internet.

#### **Protocol Settings - SNMP**

• Community Name

Saisissez le nom de communauté SNMP dans la zone de texte Community Name.

#### Order URL

Select Reorder URL

L'adresse URL sélectionnée est définie comme l'adresse du site internet par défaut pour Select Reorder URL dans la fenêtre **Dell Supplies Management System**.
# Impression à l'aide de ColorTrack (Authentification externe)

Avec ColorTrack, vous pouvez restreindre le nombre de pages qui peuvent être imprimés par chaque utilisateur, indiquer quels utilisateurs peuvent imprimer en couleur et limiter l'accès aux utilisateurs ayant le droit d'utiliser l'imprimante, cela sur la base des informations enregistrées sur le serveur d'authentification ou sur l'imprimante.

Pour imprimer à l'aide de ColorTrack, vous devez régler ColorTrack et le pilote d'impression. Vous devez également paramétrer le serveur externe avec ColorTrack pour qu'il puisse utiliser un serveur d'authentification externe. Pour paramétrer le serveur externe, consultez l'administrateur système.

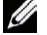

**REMARQUE :** Pour restreindre l'impression en couleur lorsque ColorTrack est désactivé, réglez Couleur auto vers Impr. mono. Tous les travaux sont imprimés en noir et blanc même si de la couleur est requise. Pour plus de détails, consultez « Couleur auto vers Impr. mono ».

# **Réglages ColorTrack**

Pour imprimer avec Dell™ ColorTrack, paramétrez les réglages suivants.

- « Dell ColorTrack »
- « Système d'authentification »
- « Serveur Kerberos »
- « Serveur LDAP »
- « Authentification LDAP »

#### **Dell ColorTrack**

Précisez la méthode authentification.

#### Quand vous utilisez Dell Printer Configuration Web Tool

- 1 Lancez Dell Printer Configuration Web Tool.
  - **a** Ouvrez un navigateur internet.
  - **b** Entrez l'adresse IP de votre imprimante dans le navigateur Web.

Consultez « Dell™ Printer Configuration Web Tool ».

- 2 Sélectionnez Volume d'impression.
- 3 Cliquez sur l'onglet Dell ColorTrack.
  - Sélectionnez Mode externe pour Mode ColorTrack.
  - Cochez la case Marche pour Utilisateur non enregistré si l'impression est autorisée sans authentification. Si non, retirez la coche de la case Marche.
  - Tapez le mot de passe quand **Mode externe** est sélectionné pour **Mode ColorTrack** et **Marche** est sélectionné pour **Utilisateur non enregistré**. Ensuite, tapez une nouvelle fois le mot de passe pour confirmation.
  - Cochez la case Marche pour Rapport d'erreurs ColorTrack, le cas échéant.
- 4 Cliquez sur Appliquer les nouveaux réglages.
- 5 Eteignez puis rallumez l'imprimante pour que les réglages soient pris en compte.

#### Utilisation du panneau de commande

Vous ne pouvez spécifier que les paramètres de Mode ColorTrack, Utilisateur non enregistré et Rapport d'erreurs ColorTrack au moyen du panneau de commande.

- **1** Appuyez sur le bouton **(Menu)**.
- 2 Appuyez sur le bouton ∨ jusqu'à ce que Réglages admin soit mis en surbrillance, puis appuyez sur le bouton √ (Valider).
- 3 Appuyez sur le bouton ∨ jusqu'à ce que Paramètres système soit mis en surbrillance, puis appuyez sur le bouton √ (Valider).
- 4 Appuyez sur le bouton ∨ jusqu'à ce que Mode ColorTrack soit mis en surbrillance, puis appuyez sur le bouton √ (Valider).
- Appuyez sur le bouton ∨ jusqu'à ce que Mode externe soit mis en surbrillance, puis appuyez sur le bouton
  √ (Valider).
- 6 Lorsque la page Redémarrer le système apparaît, appuyez sur le bouton 🗸 puis sur Ⴢ (Retour).
- 7 Appuyez sur le bouton ∨ jusqu'à ce que Utilisateur non enregistré soit mis en surbrillance, puis appuyez sur le bouton √ (Valider).
- 8 Appuyez sur le bouton ∨ jusqu'à ce que Arrêt ou Marche soit mis en surbrillance, puis appuyez sur le bouton √ (Valider).
- 9 Lorsque la page Redémarrer le système apparaît, appuyez sur le bouton 🗸 puis sur 🏷 (Retour).
- 10 Appuyez sur le bouton ∨ jusqu'à ce que Rapport Err. ColorTrack soit mis en surbrillance, puis appuyez sur le bouton √ (Valider).
- 11 Appuyez sur le bouton ∨ jusqu'à ce que Arrêt ou Marche soit mis en surbrillance, puis appuyez sur le bouton √ (Valider).
- 12 Eteignez puis rallumez l'imprimante pour que les réglages soient pris en compte.

#### Mode ColorTrack

Les deux modes d'authentification suivant sont possibles : le mode interne utilisant les informations utilisateur enregistrées dans l'imprimante et le mode externe utilisant les informations utilisateur enregistrées sur un serveur externe. Pour authentifier sur un serveur externe en mode externe, vous n'avez pas à enregistrer les informations utilisateur sur l'imprimante. La modification ne devient effective qu'après avoir éteint et rallumé l'imprimante.

#### Utilisateur non enregistré

Spécifiez s'il faut autoriser l'impression des données sans informations d'authentification. Ce réglage est actif lorsque l'imprimante est redémarrée. La modification ne devient effective qu'après avoir éteint et rallumé l'imprimante.

#### Mot de passe d'utilisateur non enregistré

Spécifiez le mot de passe à utiliser pour un utilisateur non enregistré ; il peut comporter de l à 127 caractères alphanumériques. Si le mot de passe est laissé vierge (vide), vous ne pouvez pas vous connecter à un serveur. La modification ne devient effective qu'après avoir éteint et rallumé l'imprimante.

**REMARQUE :** Si Mode externe est adopté et si Utilisateur non enregistré est réglé pour Marche, vous devez prévoir un mot de passe.

**REMARQUE** : Si vous utilisez un serveur LDAP, vous devez aussi définir le même mot de passe sur le serveur.

#### Nouvelle saisie du mot de passe d'un utilisateur non enregistré

Tapez le mot de passe de l'utilisateur non enregistré pour le confirmer.

#### Rapport d'erreur ColorTrack

Indique s'il faut imprimer automatiquement les informations associées à l'erreur si l'impression à l'aide de ColorTrack constitue une erreur.

#### Paramétrage de l'authentification à distance

Cliquez sur Configurer la page d'authentification distante pour afficher la page Système d'authentification.

**REMARQUE** : Cet élément n'est affiché que si **Mode externe** est adopté.

#### Système d'authentification

Précisez le type d'authentification serveur, le temps de réponse du serveur avant abandon ou le temps de réponse de recherche.

#### Quand vous utilisez Dell Printer Configuration Web Tool

- 1 Lancez Dell Printer Configuration Web Tool.
  - **a** Ouvrez un navigateur internet.
  - **b** Entrez l'adresse IP de votre imprimante dans le navigateur Web.

Consultez « Dell<sup>™</sup> Printer Configuration Web Tool ».

- 2 Sélectionnez Réglages du serveur d'impression.
- 3 Cliquez sur l'onglet Sécurité.
- 4 Sélectionnez Système d'authentification.

La page Système d'authentification s'affiche.

- Sélectionnez le système d'authentification pour Réglages du système d'authentification.
- Précisez le temps d'attente avant abandon pour Expiration du temps de réponse du serveur.
- Précisez le temps d'attente avant abandon pour Temporisation de la recherche.
- 5 Cliquez sur Appliquer les nouveaux réglages.
- 6 Eteignez puis rallumez l'imprimante pour que les réglages soient pris en compte.

#### Réglages d'authentification système

Sélectionnez la méthode d'authentification dans la liste. La modification ne devient effective qu'après avoir éteint et rallumé l'imprimante.

#### Temporisation de la réponse serveur

Précisez le temps pendant lequel l'imprimante attend la réponse du serveur. Ce temps peut aller de l à 75 secondes. La modification ne devient effective qu'après avoir éteint et rallumé l'imprimante.

#### Temporisation de la recherche

Précisez le temps pendant lequel l'imprimante attend la recherche du serveur. Définit le délai entre 5 et 120 secondes. La modification ne devient effective qu'après avoir éteint et rallumé l'imprimante.

#### **Serveur Kerberos**

Précisez les réglages du serveur Kerberos.

#### Quand vous utilisez Dell Printer Configuration Web Tool

- 1 Lancez Dell Printer Configuration Web Tool.
  - **a** Ouvrez un navigateur internet.
  - **b** Entrez l'adresse IP de votre imprimante dans le navigateur Web.

Consultez « Dell<sup>™</sup> Printer Configuration Web Tool ».

- 2 Sélectionnez Réglages du serveur d'impression.
- 3 Cliquez sur l'onglet Sécurité.
- 4 Sélectionnez Serveur Kerberos
- 5 Entrez l'adresse IP ou le nom d'hôte ainsi que le port dans Adresse IP/Nom d'hôte et port du Serveur Kerberos (pour ColorTrack PRO).
- 6 Tapez le nom de domaine dans Nom domaine.
- 7 Cliquez sur Appliquer les nouveaux réglages.
- 8 Eteignez puis rallumez l'imprimante pour que les réglages soient pris en compte.

#### Adresse IP/Nom d'hôte et port

Définit l'adresse IP ou le nom d'hôte et l'adresse du port. La modification ne devient effective qu'après avoir éteint et rallumé l'imprimante.

#### $\wedge$ ATTENTION : N'utilisez pas la même adresse de port que celle d'un autre port.

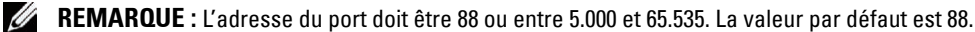

**REMARQUE :** Précisez l'adresse IP selon le format nnn.nnn.nnn pour IPv4. Chaque section « nnn » représente une valeur variable entre 0 et 255.

**REMARQUE :** Indiquez l'adresse IP selon le format xxxx:xxxx:xxxx:xxxx:xxxx:xxxx pour IPv6. Chaque section « xxxx » est une valeur variable hexadécimale.

#### Nom de domaine

Précisez le nom de domaine de Active Directory<sup>®</sup> dans **Nom de domaine** (Realm Name). La modification ne devient effective qu'après avoir éteint et rallumé l'imprimante.

U

U

**REMARQUE** : Tapez le nom de domaine en majuscules. En fonction du serveur, une erreur peut se produire si le nom de domaine est en minuscules.

#### Serveur LDAP

Précisez le serveur de dossiers et la méthode d'authentification pour exécuter l'authentification LDAP ou acquérir les informations à l'aide de LDAP puis précisez la plage et les critères de recherche.

**REMARQUE** : Si vous utilisez LDAPS ou la vérification de certificat, vous devez définir le serveur LDAP ou importer un certificat extérieur. Pour plus de détails, reportez-vous à « Utilisation des certificats numériques ».

#### Quand vous utilisez Dell Printer Configuration Web Tool

- 1 Lancez Dell Printer Configuration Web Tool.
  - **a** Ouvrez un navigateur internet.
  - **b** Entrez l'adresse IP de votre imprimante dans le navigateur Web.

Consultez « Dell<sup>™</sup> Printer Configuration Web Tool ».

- 2 Sélectionnez Réglages du serveur d'impression.
- 3 Cliquez sur l'onglet Sécurité.

#### 4 Sélectionnez Serveur LDAP

Informations sur le serveur (pour ColorTrack PRO) :

- Tapez l'adresse IP ou le nom de l'hôte et l'adresse du port dans Adresse IP/Nom d'hôte et port.
- Confirmez les données de logiciel pour le Serveur LADP.

Informations facultatives (pour ColorTrack PRO) :

- Tapez la chaîne de texte dans Racine du répertoire de recherche.
- Tapez le nom de connexion dans Nom de connexion.
- Tapez le mot de passe dans Mot de passe. Ensuite, tapez une nouvelle fois le mot de passe pour confirmation.
- Précisez le temps d'attente avant abandon pour Temporisation de la recherche.
- 5 Cliquez sur Appliquer les nouveaux réglages.
- 6 Eteignez puis rallumez l'imprimante pour que les réglages soient pris en compte.

#### Informations facultatives (pour ColorTrack PRO)

#### Adresse IP/Nom d'hôte et port

Précisez l'adresse IP ou le nom d'hôte et l'adresse du port. La modification ne devient effective qu'après avoir éteint et rallumé l'imprimante.

#### ATTENTION : N'utilisez pas la même adresse de port que celle d'un autre port.

**REMARQUE :** L'adresse du port doit prendre les valeurs 389, 636 ou entre 5.000 et 65.535. La valeur par défaut est 389. Si vous utilisez LDAPS, précisez en principe 636.

**REMARQUE :** Précisez l'adresse IP selon le format nnn.nnn.nnn pour IPv4. Chaque section « nnn » représente une valeur variable entre 0 et 255.

**REMARQUE :** Indiquez l'adresse IP selon le format xxxx:xxxx:xxxx:xxxx:xxxx:xxxx:xxxx pour IPv6. Chaque section « xxxx » est une valeur variable hexadécimale.

#### Serveur LDAP

U

Affiche les informations logicielles actuelles du serveur LDAP.

#### Informations sur le serveur (pour ColorTrack PRO)

#### Racine du répertoire de recherche

Précisez une chaîne de texte comme origine de recherche si vous utilisez les communications LDAP. La modification ne devient effective qu'après avoir éteint et rallumé l'imprimante.

Par exemple, ou=colortrackv3,dc=win2003ad,dc=colortrack.dc=net

#### Nom de connexion

Spécifiez le nom de connexion pour accéder au serveur de dossiers avec authentification LDAP. Précisez le nom de l'utilisateur ayant autorité pour mettre à jour le serveur LDAP. La modification ne devient effective qu'après avoir éteint et rallumé l'imprimante.

#### Mot de passe

Spécifiez le mot de passe pour accéder au serveur de dossiers avec authentification LDAP. Précisez le mot de passe de l'utilisateur ayant autorité pour mettre à jour le serveur LDAP en utilisant de l à 127 caractères alphanumériques. Si le mot de passe est laissé vierge (vide), vous ne pouvez pas vous connecter à un serveur. La modification ne devient effective qu'après avoir éteint et rallumé l'imprimante.

#### Confirmez le mot de passe

Tapez à nouveau le mot de passe pour le confirmer.

#### Temporisation de la recherche

Précisez le temps pendant lequel l'imprimante attend la recherche du serveur. Pour précisez la temporisation de la recherche, sélectionnez Attendre, et indiquez une durée entre 5 et 120 secondes. Pour ne précisez aucune durée, sélectionnez Attendre la limite du serveur LDAP. La modification ne devient effective qu'après avoir éteint et rallumé l'imprimante.

#### **Authentification LDAP**

Précisez la méthode d'authentification du serveur LDAP.

#### Quand vous utilisez Dell Printer Configuration Web Tool

- 1 Lancez Dell Printer Configuration Web Tool.
  - **a** Ouvrez un navigateur internet.
  - **b** Entrez l'adresse IP de votre imprimante dans le navigateur Web.

Consultez « Dell<sup>™</sup> Printer Configuration Web Tool ».

- 2 Sélectionnez Réglages du serveur d'impression.
- 3 Cliquez sur l'onglet Sécurité.
- 4 Sélectionnez Authentification LDAP

Authentification LDAP (pour ColorTrack PRO) :

- Confirmez la méthode authentification.
- Lorsque vous ajoutez une chaîne de caractères à l'ID utilisateur, sélectionnez Activé pour Utiliser la chaîne de textes ajoutée.
- Si vous spécifiez que Utiliser la chaîne de textes ajoutée est Activé, saisissez la chaîne de caractères ajoutée dans Chaîne de textes ajoutée au nom de l'utilisateur.
- 5 Cliquez sur Appliquer les nouveaux réglages.
- 6 Eteignez puis rallumez l'imprimante pour que les réglages soient pris en compte.

#### Méthode d'authentification

Affichez la méthode actuelle d'authentification LDAP. Authentication directe exécute l'authentification du serveur avec ID Util et mot de passe tapés.

#### Utilisez Chaîne de texte ajoutée

Spécifiez l'ajout, ou non, d'une chaîne de texte à ID Util. La modification ne devient effective qu'après avoir éteint et rallumé l'imprimante.

#### Chaîne de textes ajoutée au nom de l'utilisateur

Si vous ajoutez une chaîne de texte du nom de l'utilisateur, précisez la chaîne à ajouter.

Par exemple : si le nom de l'utilisateur est « abcde@myhost.example.com », normalement vous devez taper « abcde@myhost.example.com ».

Toutefois, si **Utiliser la chaîne de textes ajoutée** est défini comme Activer et « @myhost.example.com » est spécifié dans **Chaîne de textes ajoutée au nom de l'utilisateur**, seule la chaîne « abcde » doit être tapée pour le pilote de l'imprimante, ce qui simplifie la tâche.

La modification ne devient effective qu'après avoir éteint et rallumé l'imprimante.

# Paramétrage du pilote d'impression

Pour imprimer au moyen de ColorTrack, réglez le pilote d'impression. Une fois réglés, les paramètres de ce pilote sont utilisés tant qu'ils ne sont pas modifiés.

- 1 Ouvrez **Propriétés** du pilote d'impression.
- 2 Paramétrez les réglages en accédant à l'onglet Configuration.

#### Mode ColorTrack Dell

Précisez si les utilisateurs généraux ont l'autorisation de modifier les réglages d'authentification ou doivent utiliser les paramètres définis par l'administrateur.

#### Spécifier le nom du groupe

Précisez le nom du groupe d'appartenance à utiliser lors de l'authentification. Si vous spécifiez un groupe qui n'existe pas, l'authentification échoue et les données ne sont pas imprimées. En outre, le groupe par défaut est défini si **Spécifier le nom du groupe** n'est pas spécifié.

#### Spécifier le propriétaire du travail

Sélectionnez Utilisez le nom de connexion pour utiliser les informations d'utilisateur enregistrées dans l'ordinateur et sélectionnez Taper ID pour taper vous-même le nom d'utilisateur.

#### Nom de l'auteur du travail

Précisez le nom d'utilisateur à utiliser lors de l'authentification avec un serveur externe. Vous ne pouvez taper cela que si vous sélectionnez Taper ID pour Spécifier le propriétaire du travail.

#### Mot de passe

Précisez le mot de passe à utiliser lors de l'authentification avec un serveur externe.

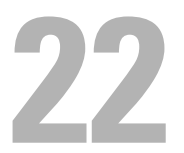

# Utilisation des certificats numériques

L'authentification au moyen de certificats numériques accroît la sécurité lors de la transmission ou du paramétrage des données.

Ce chapitre décrit la manière de gérer les certificats numériques.

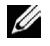

REMARQUE : Pour plus d'informations sur les erreurs de certificat numérique, consultez « Présentation des messages de l'imprimante » et « Problème de certificat numérique ».

Ci-dessous vous trouverez un schéma de configuration typique pour utiliser les certificats numériques.

#### Préparation à la gestion des certificats.

- Changement d'état de chiffrement du disque dur
- Définition des communications HTTPS

Import et définition des certificats numériques.

- Import d'un certificat numérique
- Définition d'un certificat numérique •
- Confirmation des paramètres d'un certificat numérique •

Paramétrage des diverses fonctions de sécurité grâce aux certificats numériques.

## Gestion des certificats numériques

La manière de gérer les certificats numériques est abordée ci-dessous.

- « Préparation des certificats numériques »
- « Importation d'un certificat numérique »
- « Définition d'un certificat numérique »
- « Confirmation du paramétrage d'un certificat numérique »
- « Suppression d'un certificat numérique »
- « Exporter un certificat numérique »

**REMARQUE**: La gestion d'un certificat numérique externe décrite ci-dessus n'est activée que dans le cas où le disque dur en option est installé et paramétré pour être chiffré.

#### Préparation des certificats numériques

Avant de gérer les certificats numériques, vous devez procéder au paramétrage suivant.

- « Changement d'état de chiffrement du disque dur »
- ٠ « Définition des communications HTTPS »

#### Changement d'état de chiffrement du disque dur

Certains éléments ne sont effectifs que si le chiffrement du disque dur en option est activé. Activez l'état du chiffrement et, le cas échéant, définissez la clé nécessaire au chiffrement.

ATTENTION : Tous les fichiers stockés sur le disque dur en option sont effacés au moment où l'état de chiffrement est modifié.

**REMARQUE** : La clé de chiffrement ne peut comporter que les caractères 0 à 9, a à z, A à Z et NUL.

#### Utilisation du panneau de commande

- **1** Appuyez sur le bouton **(Menu)**.
- 2 Appuyez sur le bouton ∨ jusqu'à ce que Réglages admin soit mis en surbrillance, puis appuyez sur le bouton √ (Valider).
- 3 Appuyez sur le bouton ∨ jusqu'à ce que Paramètres de sécurité est mis en valeur, puis appuyez sur le bouton √ (Valider).
- 4 Appuyez sur le bouton ∨ jusqu'à ce que Chiffrement des données soit mis en surbrillance, puis appuyez sur le bouton √ (Valider).
- 5 Appuyez sur le bouton ∨ jusqu'à ce que Chiffrement soit mis en surbrillance, puis appuyez sur le bouton √ (Valider).
- 6 Appuyez sur le bouton ∨ jusqu'à ce que Marche soit mis en surbrillance, puis appuyez sur le bouton √ (Valider).
- 8 La page Chiffrement (Tous les documents enregistrés seront supprimés. Êtes-vous sûr ?) apparaît. Pour confirmer la suppression de tous les documents et le chiffrement, appuyez sur le bouton ✓ (Valider). Pour abandonner la modification du chiffrement, appuyez sur le bouton づ (Retour).

#### Si vous utilisez Dell™ Printer Configuration Web Tool

- 1 Lancez Dell Printer Configuration Web Tool.
  - **a** Ouvrez un navigateur internet.
  - **b** Entrez l'adresse IP de votre imprimante dans le navigateur Web.

Consultez « Dell<sup>™</sup> Printer Configuration Web Tool ».

- 2 Sélectionnez Paramètres imprimante.
- 3 Cliquez sur l'onglet Paramètres imprimante.
- 4 Sélectionnez Paramètres de sécurité.
- 5 Assurez-vous que la case Activer de Cde verr panneau de Verr. pan. est cochée.

Si Activer est cochée, passez à l'opération 10. Dans le cas contraire, effectuez les opérations suivantes.

- 6 Cochez la case Activer de Cde verr panneau de Verr. pan.
- 7 Tapez un mot de passe à quatre chiffres en regard de Nouveau mot de passe.
- 8 Re-saisissez le mot de passe dans Confirmer Mot de passe.
- 9 Cliquez sur Appliquer les nouveaux réglages. Pour plus de détails, consultez « Verr. panneau ».
- 10 Cliquez sur Chiffrement des données.La page Chiffrement des données s'affiche.
- **11** Cochez la case Chiffrement.
- **12** Tapez la clé requise pour le chiffrement.
- **13** Tapez à nouveau la clé pour la confirmer.
- 14 Cliquez sur Appliquer les nouveaux réglages.

#### **Définition des communications HTTPS**

Avant de gérer les certificats numériques, définissez les communications HTTPS au moyen d'un certificat auto-signé.

**REMARQUE :** Paramétrez les communications HTTPS avant de changer l'état du chiffrement.

#### Si vous utilisez Dell Printer Configuration Web Tool

- 1 Lancez Dell Printer Configuration Web Tool.
  - Ouvrez un navigateur internet. а
  - Entrez l'adresse IP de votre imprimante dans le navigateur Web. b

Consultez « Dell<sup>™</sup> Printer Configuration Web Tool ».

- 2 Sélectionnez Réglages du serveur d'impression.
- 3 Cliquez sur l'onglet Sécurité.
- 4 Sélectionnez SSL/TLS.
- 5 Cliquez sur Générer un certificat auto-signé de Certificat numérique de machine. La page Générer un certificat auto-signé s'affiche.
- 6 Sélectionner la taille de la clé publique sur la liste Taille de clé publique.
- 7 Définit l'émetteur du certificat SSL auto-signé.
- 8 Cliquez sur Générer un certificat signé.
- 9 Le bouton Redémarrer impr. apparaît après création du certificat auto-signé ; cliquez sur Redémarrer impr.
- **10** Répétez les opérations 2 à 4 pour afficher la page **SSL/TLS** après redémarrage de l'imprimante.
- 11 Si le certificat auto-signé est correctement défini, la colonne Communication HTTP- SSL/TLS a pour valeur Activer et la case à cocher est présente, sélectionnez Activer.

#### Importation d'un certificat numérique

#### ATTENTION : Avant d'importer un certificat numérique, faites-en une sauvegarde.

**REMARQUE** : Pour gérer les certificats numériques, vous devez tout d'abord activer le chiffrement sur le disque dur en option puis définir les communications HTTPS. Pour plus de détails, consultez « Préparation des certificats numériques ».

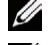

**REMARQUE :** Veillez à importer le certificat au moyen d'Internet Explorer.

**REMARQUE** : Après importation d'un certificat au format PKCS#12, la clé secrète n'est pas exportée même si vous le demandez.

- 1 Lancez Dell Printer Configuration Web Tool.
  - Ouvrez un navigateur internet. а
  - Entrez l'adresse IP de votre imprimante dans le navigateur Web. b

Consultez « Dell<sup>™</sup> Printer Configuration Web Tool ».

- 2 Sélectionnez Réglages du serveur d'impression.
- 3 Cliquez sur l'onglet Sécurité.
- 4 Sélectionnez SSL/TLS.
- 5 Cliquez sur Télécharger certificat signé de Certificat numérique de machine.

La page Télécharger certificat signé s'affiche.

**REMARQUE**: Le bouton Télécharger certificat signé n'est présent que si le disque dur en option est installé et paramétré pour être chiffré.

6 Saisissez le mot de passe.

- 7 Tapez à nouveau le mot de passe pour le confirmer.
- 8 Cliquez sur Naviguer dans Nom de fichier et sélectionnez le fichier à importer.
- 9 Appuyez sur Importer pour importer le certificat.

#### Définition d'un certificat numérique

**REMARQUE** : Pour gérer les certificats numériques, vous devez tout d'abord activer le chiffrement sur le disque dur en option puis définir les communications HTTPS. Pour plus de détails, consultez « Préparation des certificats numériques ».

1 Lancez Dell Printer Configuration Web Tool.

- **a** Ouvrez un navigateur internet.
- **b** Entrez l'adresse IP de votre imprimante dans le navigateur Web.

Consultez « Dell<sup>™</sup> Printer Configuration Web Tool ».

- 2 Sélectionnez Réglages du serveur d'impression.
- 3 Cliquez sur l'onglet Sécurité.
- 4 Sélectionnez SSL/TLS.
- 5 Cliquez sur Gestion de certificat pour afficher la page Gestion de certificat.

**REMARQUE** : Le bouton **Gestion de certificat** n'est présent que si le disque dur en option est installé et paramétré pour être chiffré.

6 Lors de la définition d'un certificat de LAN sans fil (serveur), sélectionnez Organismes de certification fiables dans Catégorie.

Lors de la définition d'un certificat Serveur SSL, Client SSL, IPsec ou LAN sans fil (client), sélectionnez Périphérique local.

- 7 Sélectionnez le but de l'utilisation sur la liste Objet du certificat.
- 8 Cliquez sur Afficher la liste pour afficher la page Afficher la liste.

**REMARQUE** : Si la liste comporte plus de 20 certificats, cliquez sur Suivant pour afficher la page suivante.

- 9 Sélectionnez le certificat à associer. À ce moment-là, confirmez que Validité du certificat sélectionné a pour valeur Valable.
- **10** Cliquez sur **Détails de certificat** pour afficher la page **Détails de certificat**.
- 11 Confirmez le contenu puis cliquez sur Utiliser ce certificat en haut et à droite.

Confirmation du paramétrage d'un certificat numérique

**REMARQUE** : Pour gérer les certificats numériques, vous devez tout d'abord activer le chiffrement sur le disque dur en option puis définir les communications HTTPS. Pour plus de détails, consultez « Préparation des certificats numériques ».

- 1 Lancez Dell Printer Configuration Web Tool.
  - **a** Ouvrez un navigateur internet.
  - **b** Entrez l'adresse IP de votre imprimante dans le navigateur Web.

Consultez « Dell<sup>™</sup> Printer Configuration Web Tool ».

- 2 Sélectionnez Réglages du serveur d'impression.
- 3 Cliquez sur l'onglet Sécurité.
- 4 Sélectionnez SSL/TLS.
- 5 Cliquez sur Gestion de certificat pour afficher la page Gestion de certificat.

**REMARQUE :** Le bouton **Gestion de certificat** n'est présent que si le disque dur en option est installé et paramétré pour être chiffré.

- 6 Sélectionnez la catégorie dans la liste Catégorie.
- 7 Sélectionnez le but de l'utilisation sur la liste Objet du certificat.
- 8 Cliquez sur Afficher la liste pour afficher la page Liste des certificats.

**REMARQUE** : Si la liste comporte plus de 20 certificats, cliquez sur **Suivant** pour afficher la page suivante.

9 Le certificat affiché avec un astérisque comme « \*Valable » dans la colonne Validité est le certificat associé compte tenu du but et effectivement utilisé.

#### Suppression d'un certificat numérique

REMARQUE : Pour gérer les certificats numériques, vous devez tout d'abord activer le chiffrement sur le disque dur en option puis définir les communications HTTPS. Pour plus de détails, consultez « Préparation des certificats numériques ».

- 1 Lancez Dell Printer Configuration Web Tool.
  - **a** Ouvrez un navigateur internet.
  - b Entrez l'adresse IP de votre imprimante dans le navigateur Web.

Consultez « Dell<sup>™</sup> Printer Configuration Web Tool ».

- 2 Sélectionnez Réglages du serveur d'impression.
- 3 Cliquez sur l'onglet Sécurité.
- 4 Sélectionnez SSL/TLS.
- 5 Cliquez sur Gestion de certificat pour afficher la page Gestion de certificat.

**REMARQUE**: Le bouton Gestion de certificat n'est présent que si le disque dur en option est installé et paramétré pour être chiffré.

- 6 Sélectionnez la catégorie dans la liste Catégorie.
- 7 Sélectionnez le but de l'utilisation sur la liste Objet du certificat.
- 8 Cliquez sur Afficher la liste pour afficher la page Liste des certificats.

**REMARQUE** : Si la liste comporte plus de 20 certificats, appuyez sur Suivant pour afficher la page suivante.

- **9** Sélectionnez le certificat à supprimer.
- **10** Cliquez sur Détails de certificat pour afficher la page Détails de certificat.
- **11** Pour effacer le certificat sélectionné, appuyez sur **Supprimer** en haut et à droite.
  - **REMARQUE** : Lorsque le certificat est effacé, les fonctions associées au certificat sont inopérantes. Pour effacer un certificat en cours d'utilisation, désactivez préalablement la fonction ou effectuez l'association à un autre certificat puis changez le mode de fonctionnement, si possible avant d'effacer le certificat.
  - Pour un serveur SSL, choisissez un autre certificat tel qu'un certificat auto-signé.
  - Pour un client SSL, adoptez LDAP-SSL/TLS et désactivez IEEE 802.1x (EAP-TLS). ٠
  - Pour IPsec, modifier le paramètre IKE pour lui donner la valeur Touche pré-partagée ou désactivez la fonction.
  - Pour LAN sans fil, modifiez le paramètre Sécurité sans fil de manière que sa valeur soit autre que WPA-Enterprise avant d'effacer le certificat.

#### Exporter un certificat numérique

**REMARQUE** : Pour gérer les certificats numériques, vous devez tout d'abord activer le chiffrement sur le disque dur en option puis définir les communications HTTPS. Pour plus de détails, consultez « Préparation des certificats numériques ».

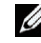

REMARQUE : Étant donné que la clé secrète n'est pas exportée, un certificat importé, au format PKCS#12, ne peut être exporté que comme certificat PKCS#7.

- 1 Lancez Dell Printer Configuration Web Tool.
  - **a** Ouvrez un navigateur internet.
  - **b** Entrez l'adresse IP de votre imprimante dans le navigateur Web.

Consultez « Dell<sup>™</sup> Printer Configuration Web Tool ».

- 2 Sélectionnez Réglages du serveur d'impression.
- 3 Cliquez sur l'onglet Sécurité.
- 4 Sélectionnez SSL/TLS.
- 5 Cliquez sur Gestion de certificat pour afficher la page Gestion de certificat.

**REMARQUE :** Le bouton **Gestion de certificat** n'est présent que si le disque dur en option est installé et paramétré pour être chiffré.

- 6 Sélectionnez la catégorie dans la liste Catégorie.
- 7 Sélectionnez le but de l'utilisation sur la liste Objet du certificat.

Cliquez sur Afficher la liste pour afficher la page Liste des certificats.

**REMARQUE** : Si la liste comporte plus de 20 certificats, appuyez sur Suivant pour afficher la page suivante.

- 8 Sélectionnez le certificat à exporter.
- 9 Cliquez sur Détails de certificat pour afficher la page Détails de certificat.
- 10 Pour exporter le certificat sélectionné, appuyez sur Exporter ce certificat.

## Paramétrage des fonctions

Vous pouvez paramétrer diverses fonctions de sécurité grâce aux certificats numériques.

Voyez ce qui suit pour plus de détails :

- « Paramétrage d'un certificat numérique en mode IPsec Signature numérique »
- « Paramétrage de SSL-use Server Certificate (HTTP/IPP) »
- « Paramétrage des communications LDAP-SSL/TLS »
- « Paramétrage de vérification du certificat du serveur pour Communication LDAP-SSL/TLS »
- « Paramétrage du certificat du client pour Communication LDAP-SSL/TLS »
- « Configurer réseau LAN sans fil WPA-Enterprise (EAP-TLS) »
- « Définir LAN WPA-Enterprise sans fil (PEAPV0-MS-CHAPV2, EAP-TTLS PAP, EAP-TTLS CHAP) »
- « Définir le certificat client pour IEEE 802.1x (EAP-TLS) »

#### Paramétrage d'un certificat numérique en mode IPsec Signature numérique

**REMARQUE** : Pour gérer les certificats numériques, vous devez tout d'abord activer le chiffrement sur le disque dur en option puis définir les communications HTTPS. Pour plus de détails, consultez « Préparation des certificats numériques ».

- 1 Importez le certificat à utiliser avec IPsec. Pour plus de détails, reportez-vous à « Importation d'un certificat numérique ».
- 2 Paramétrez le certificat à utiliser avec IPsec. Pour plus de détails, reportez-vous à « Définition d'un certificat numérique ».
- 3 Confirmez la paramétrage correct pour IPsec. Pour plus de détails, reportez-vous à « Confirmation du paramétrage d'un certificat numérique ».
- 4 Sélectionnez Réglages du serveur d'impression, sur la gauche de la page.
- 5 Cliquez sur l'onglet Sécurité.

- 6 Sélectionnez IPsec.
- 7 Cochez la case Activer pour Protocoles.
- 8 Sélectionnez Digital Signature sur la liste IKE.
- 9 Sélectionnez chaque élément comme il convient.
- 10 Cliquez sur Appliquer les nouveaux réglages.
- 11 Après redémarrage de l'imprimante, les communications IPsec utilisant les signatures numériques sont en service. Vous pouvez établir des communications IPsec (Digital Signature Mode) entre l'imprimante et un dispositif de réseau (tel que l'ordinateur) pour lequel le certificat et IPsec sont paramétrés comme pour le dispositif.

#### Paramétrage de SSL-use Server Certificate (HTTP/IPP)

- **REMARQUE :** Pour gérer les certificats numériques, vous devez tout d'abord activer le chiffrement sur le disque dur en option puis définir les communications HTTPS. Pour plus de détails, consultez « Préparation des certificats numériques ».
- 1 Importez le certificat à utiliser avec SSL-use server. Pour plus de détails, reportez-vous à « Importation d'un certificat numérique ».
- 2 Importez le certificat à utiliser avec SSL-use server. Pour plus de détails, reportez-vous à « Définition d'un certificat numérique ».
- **3** Confirmez la paramétrage correct du certificat. Pour plus de détails, reportez-vous à « Confirmation du paramétrage d'un certificat numérique ».

**REMARQUE** : Confirmez l'association du certificat nouvellement paramétré, qui n'est pas le certificat auto-signé.

**4** Après redémarrage de l'imprimante, le certificat défini comme ci-dessus est utilisé comme serveur de certificat lors de l'établissement des communications HTTP/IPP-SSL/TLS.

#### Paramétrage des communications LDAP-SSL/TLS

- **REMARQUE** : Le paramétrage n'est possible que si le disque dur en option est installé et paramétré pour être chiffré.
- 1 Sélectionnez Réglages du serveur d'impression, sur la gauche de la page.
- 2 Cliquez sur l'onglet Sécurité.
- 3 Sélectionnez SSL/TLS.
- 4 Cochez la case Activer de Communication LDAP-SSL/TLS.
- 5 Cliquez sur Appliquer les nouveaux réglages.
- 6 Après redémarrage de l'imprimante, Communication LDAP-SSL/TLS est activée.

**REMARQUE** : Pour l'exécution de la validité du certificat du serveur et la présentation du certificat du client, consultez « Paramétrage de vérification du certificat du serveur pour Communication LDAP-SSL/TLS » et « Paramétrage du certificat du client pour Communication LDAP-SSL/TLS ».

#### Paramétrage de vérification du certificat du serveur pour Communication LDAP-SSL/TLS

**REMARQUE** : Le paramétrage n'est possible que si le disque dur en option est installé et paramétré pour être chiffré.

**REMARQUE** : Cette fonction est activée si **Activer** est adopté pour **Communication LDAP-SSL/TLS**.

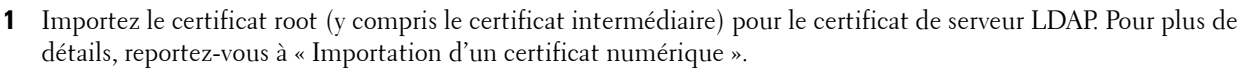

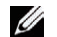

**REMARQUE :** Lors de la vérification du certificat du serveur connecté, il est inutile que le certificat soit associé pour qu'il soit possible d'effectuer une recherche automatique de certificat importé et une vérification du chemin.

2 Confirmez que le certificat root est correctement importé vers le serveur LDAP. Pour plus de détails, reportez-vous à « Confirmation du paramétrage d'un certificat numérique ».

- 3 Sélectionnez Réglages du serveur d'impression.
- 4 Cliquez sur l'onglet Sécurité.
- 5 Sélectionnez SSL/TLS.
- 6 Cochez la case Activer pour Vérifier le certificat du serveur à distance.
- 7 Cliquez sur Appliquer les nouveaux réglages.
- 8 Après le redémarrage de l'imprimante, le certificat présenté par le serveur LDAP est vérifié quand les communications LDAP-SSL/TLS s'établissent avec le serveur LDAP.

🖉 REMARQUE : Si le résultat de la vérification n'est pas satisfaisant, les communications ne sont pas établies et une erreur survient.

#### Paramétrage du certificat du client pour Communication LDAP-SSL/TLS

**REMARQUE** : Pour gérer les certificats numériques, vous devez tout d'abord activer le chiffrement sur le disque dur en option puis définir les communications HTTPS. Pour plus de détails, consultez « Préparation des certificats numériques ».

REMARQUE : Cette fonction est activée si Activer est adopté pour Communication LDAP-SSL/TLS.

- 1 Importez le certificat à utiliser avec SSL Client. Pour plus de détails, reportez-vous à « Importation d'un certificat numérique ».
- 2 Paramétrez le certificat à utiliser avec SSL Client. Pour plus de détails, reportez-vous à « Définition d'un certificat numérique ».
- 3 Confirmez la paramétrage correct du certificat. Pour plus de détails, reportez-vous à « Confirmation du paramétrage d'un certificat numérique ».
- 4 Après le redémarrage de l'imprimante, le certificat du client LDAP est présenté quand les communications LDAP-SSL/TLS s'établissent avec le serveur LDAP. Si le serveur LDAP est paramétré pour demander un certificat de client, le certificat du client fourni par l'imprimante est vérifié par le serveur LDAP.

#### Configurer réseau LAN sans fil WPA-Enterprise (EAP-TLS)

- REMARQUE : Pour gérer les certificats numériques, vous devez d'abord activer le cryptage du disque dur en option, puis configurer la communication HTTPS. Pour plus de détails, consultez « Préparation des certificats numériques ».
- **REMARQUE** : WPA-Enterprise n'est disponible que si infrastructure a été sélectionné comme type de réseau.
- **REMARQUE** : Veillez à importer le certificat avec Internet Explorer.
- REMARQUE : Après avoir importé un certificat de format PKCS#12, al clé secrète n'est pas exportée même si vous exécutez un export.
- 1 Importez le certificat à utiliser avec le réseau LAN sans fil (serveur ou certificat racine). Pour plus de détails, consultez « Importation d'un certificat numérique ».
- 2 Définissez le certificat numérique pour réseau LAN sans fil (serveur ou certificat racine).
  - Lancez Dell Printer Configuration Web Tool. а
  - b Sélectionnez Réglages du serveur d'impression.
  - Cliquez sur l'onglet Sécurité. С
  - d Sélectionnez SSL/TLS.
  - е Cliquez sur Gestion de certificat pour afficher la page Gestion de certificat.
  - Sélectionnez Organismes de certification fiables dans Catégorie. f
  - Sélectionnez Réseau LAN sans fil (serveur) dans la liste Objectifs du certificat. g
  - Dans Ordre du certificat, choisissez la manière de trier les certificats dans la Liste de certificats. Ce paramètre h n'est pas nécessaire si vous n'avez pas besoin de définir l'ordre des certificats.

- i Cliquez sur Afficher la liste pour afficher la page Liste de certificats.
- **j** Sélectionnez le certificat à associer. A ce moment-là, confirmez que la **Validité** du certificat sélectionné est définie comme **Valable**.
- k Cliquez sur Détails du certificat pour afficher la page Détails du certificat.
- I Confirmez le contenu, et cliquez sur Utiliser ce certificat dans le coin supérieur droit.
- 3 Confirmez que le certificat est défini correctement. Pour plus de détails, consultez « Confirmation du paramétrage d'un certificat numérique ».
- 4 Importez le certificat à utiliser avec le réseau LAN sans fil (client ou certificat client). Pour plus de détails, consultez « Importation d'un certificat numérique ».
- 5 Définissez le certificat numérique pour réseau LAN sans fil (client ou certificat client).
  - a Lancez Dell Printer Configuration Web Tool.
  - **b** Sélectionnez **Réglages du serveur d'impression**.
  - c Cliquez sur l'onglet Sécurité.
  - d Sélectionnez SSL/TLS.
  - e Cliquez sur Gestion de certificat pour afficher la page Gestion de certificat.
  - f Sélectionnez Périphérique local dans Catégorie.
  - g Sélectionnez Réseau LAN sans fil (serveur) dans la liste Objectifs du certificat.
  - **h** Dans Ordre du certificat, choisissez la manière de trier les certificats dans la Liste de certificats. Ce paramètre n'est pas nécessaire si vous n'avez pas besoin de définir l'ordre des certificats.
  - i Sélectionnez le certificat à associer. A ce moment-là, confirmez que la Validité du certificat sélectionné est définie comme Valable.
  - j Cliquez sur Détails du certificat pour afficher la page Détails du certificat.
  - k Confirmez le contenu, et cliquez sur Utiliser ce certificat dans le coin supérieur droit.
- 6 Confirmez que le certificat est défini correctement. Pour plus de détails, consultez « Confirmation du paramétrage d'un certificat numérique ».
- 7 Définissez WPA-Enterprise pour EAP-TLS.
  - a Lancez Dell Printer Configuration Web Tool.
  - **b** Cliquez sur l'onglet **Réglages du serveur d'impression**.
  - c Sélectionnez Réseau LAN sans fil.

**REMARQUE** : Ce paramètre n'est disponible que lorsque l'adaptateur sans fil en option est installé.

- d Sélectionnez l'un des éléments suivants dans la Liste de cryptage de Param sécurisés.
  - WPA-Enterprise-AES/WPA2-Enterprise-AES
  - WPA-Enterprise-TKIP

**REMARQUE : WPA-Enterprise-AES/WPA2-Enterprise-AES** ou **WPA-Enterprise-TKIP** ne devient disponible qu'une fois que les étapes ci-dessous ont été suivies correctement.

- Importer un certificat numérique
- Configurer un certificat numérique
- Confirmer la définition d'un certificat numérique
- e Définissez l'Identité EAP de WPA-Enterprise.
- f Sélectionnez EAP-TLS dans la liste Méthode d'authentification de WPA-Enterprise.
- g Cliquez sur Appliquer les nouveaux réglages.

#### Définir LAN WPA-Enterprise sans fil (PEAPV0-MS-CHAPV2, EAP-TTLS PAP, EAP-TTLS CHAP)

- **REMARQUE** : Pour gérer les certificats numériques, vous devez d'abord activer le cryptage du disque dur en option, puis configurer la communication HTTPS. Pour plus de détails, consultez « Préparation des certificats numériques ».
- **REMARQUE** : WPA-Enterprise n'est disponible que si infrastructure a été sélectionné comme type de réseau.
- **REMARQUE :** Veillez à importer le certificat avec Internet Explorer.
- REMARQUE : Après avoir importé un certificat de format PKCS#12, al clé secrète n'est pas exportée même si vous exécutez un export.
- 1 Importez le certificat à utiliser avec le réseau LAN sans fil (serveur ou certificat racine). Pour plus de détails, consultez « Importation d'un certificat numérique ».
- 2 Définissez le certificat numérique pour réseau LAN sans fil (serveur ou certificat racine).
  - Lancez Dell Printer Configuration Web Tool. а
  - b Sélectionnez Réglages du serveur d'impression.
  - Cliquez sur l'onglet Sécurité. C
  - Sélectionnez SSL/TLS. d
  - Cliquez sur Gestion de certificat pour afficher la page Gestion de certificat. e
  - f Sélectionnez Organismes de certification fiables dans Catégorie.
  - Sélectionnez l'objectif de l'utilisation dans la liste Objectifs du certificat. g
  - Cliquez sur Afficher la liste pour afficher la page Liste de certificats. h
  - Sélectionnez le certificat à associer. A ce moment-là, confirmez que la Validité du certificat sélectionné est i définie comme Valable.
  - Cliquez sur Détails du certificat pour afficher la page Détails du certificat. i
  - Confirmez le contenu, et cliquez sur Utiliser ce certificat dans le coin supérieur droit. k
- 3 Confirmez que le certificat est défini correctement.
  - а Lancez Dell Printer Configuration Web Tool.
  - Sélectionnez Réglages du serveur d'impression. b
  - Cliquez sur l'onglet Sécurité. C
  - Sélectionnez SSL/TLS. d
  - Cliquez sur Gestion de certificat pour afficher la page Gestion de certificat. e
  - Sélectionnez la catégorie dans la liste Catégorie. f
  - Sélectionnez Réseau LAN sans fil (serveur) dans la liste Objectifs du certificat. g
  - Dans Ordre du certificat, choisissez la manière de trier les certificats dans la Liste de certificats. Ce paramètre h n'est pas nécessaire si vous n'avez pas besoin de définir l'ordre des certificats.
  - Cliquez sur Afficher la liste pour afficher la page Liste de certificats. i
  - Le certificat affiché avec une astérisque comme « \*Valable » dans la colonne Validité est le certificat associé à i l'objectif d'utilisation et qui est effectivement utilisé.
- 4 Définir WPA-Enterprise pour PEAPV0-MS-CHAPV2, EAP-TTLS PAP ou EAP-TTLS CHAP.
  - Lancez Dell Printer Configuration Web Tool. а
  - Cliquez sur l'onglet Réglages du serveur d'impression. b
  - Sélectionnez Réseau LAN sans fil. С

**REMARQUE** : Ce paramètre n'est disponible que lorsque l'adaptateur sans fil en option est installé.

- d Sélectionnez l'un des éléments suivants dans la Liste de cryptage de Param sécurisés.
  - WPA-Enterprise-AES/WPA2-Enterprise-AES
  - WPA-Enterprise-TKIP

**REMARQUE : WPA-Enterprise-AES/WPA2-Enterprise-AES** ou **WPA-Enterprise-TKIP** ne devient disponible qu'une fois que les étapes ci-dessous ont été suivies correctement.

- Importer un certificat numérique
- Configurer un certificat numérique
- Confirmer la définition d'un certificat numérique
- e Définissez Identité EAP, Nom de connexion et Mot de passe de WPA-Enterprise.
- f Sélectionnez l'un des paramètres suivants dans la liste Méthode d'authentification de WPA-Enterprise :
  - PEAPV0 MS-CHAPV2
  - EAP-TTLS PAP
  - EAP-TTLS CHAP
- g Cliquez sur Appliquer les nouveaux réglages.

#### Définir le certificat client pour IEEE 802.1x (EAP-TLS)

**REMARQUE** : Pour gérer les certificats numériques, vous devez d'abord activer le chiffrement du disque dur en option, puis configurer la communication HTTPS. Pour plus de détails, voir « Préparation des certificats numériques ».

**REMARQUE**: Cette fonction est activée uniquement lorsque Activer est défini pour IEEE 802.1x (EAP-TLS).

- 1 Importez un certificat à utiliser avec le client SSL. Pour de plus amples informations, reportez-vous à « Importation d'un certificat numérique ».
- 2 Définissez un certificat à utiliser avec le client SSL. Pour de plus amples informations, reportez-vous à « Définition d'un certificat numérique ».
- **3** Confirmez la configuration du certificat. Pour de plus amples informations, reportez-vous à « Confirmation du paramétrage d'un certificat numérique ».
- 4 Après avoir redémarré l'imprimante, le certificat IEEE 802.1x (EAP-TLS) est présenté lors de l'établissement de la communication IEEE 802.1x avec le serveur RADIUS. Lorsque le serveur RADIUS est configuré pour demander un certificat client, le certificat client présenté par l'imprimante est contrôlé par le serveur RADIUS.

# **Présentation des polices**

# Types de caractères et polices

Une police est un ensemble de caractères et de symboles créés selon un motif précis. Ce motif est appelé un *type de* caractères. Les types de caractères que vous sélectionnez ajoutent une touche personnelle au document. La lisibilité du document dépend de la sélection des types de caractères.

L'imprimante dispose de multiples polices résidentes en mode d'émulation PCL 5/PCL 6 et PostScript 3. Consultez « Polices résidentes » pour consulter la liste des polices résidentes.

#### Épaisseur et style

Les types de caractères sont généralement disponibles avec différentes graisses et différents styles. Ces nuances modifient le type de caractères original. Vous pouvez ainsi accentuer les mots importants du texte ou mettre en évidence les titres d'un manuel. Les différentes graisses et les différents styles sont conçus pour enrichir le type de caractères original.

Le terme graisse désigne l'épaisseur des lignes qui forment les caractères. Plus les lignes sont épaisses, plus les caractères sont sombres. Les termes les plus couramment utilisés pour décrire la graisse d'un type de caractères sont : gras, moyen, maigre, noir et lourd.

Le terme style désigne les autres modifications apportées au type de caractères, telles que l'inclinaison ou la largeur des caractères. Les styles italique et oblique se traduisent par une inclinaison des caractères. Les styles étroit, condensé et élargi sont trois styles courants qui modifient la largeur des caractères.

Certaines polices associent plusieurs modifications de graisse et de style (Helvetica BdOb, par exemple). Un groupe de variations de graisses et de styles pour un même type de caractères est appelé famille de type de caractères. La plupart des familles de types de caractères possèdent quatre nuances : normal, italique (oblique), gras et italique gras (oblique gras). Certaines familles disposent de davantage de nuances comme le montre ci-après la famille de type de caractères Helvetica :

> Helvetica Helvetica Oblique Helvetica Bold Helvetica Bold Oblique Helvetica Narrow Helvetica Narrow Oblique Helvetica Narrow Bold

ABCDEFGHIJKLMNOabcdefghijklmno1234567890 ABCDEFGHIJKLMNOabcdefghijklmno1234567890 ABCDEFGHIJKLMNOabcdefghijklmno1234567890 ABCDEFGHIJKLMNOabcdefghijklmno1234567890 ABCDEFGHIJKLMNOabcdefghijklmno1234567890 ABCDEFGHIJKLMNOabcdefghijklmno1234567890 ABCDEFGHIJKLMNOabcdefghijklmno1234567890 Helvetica Narrow Bold Oblique ABCDEFGHIJKLMNOabcdefghijklmno1234567890

#### Espacement et taille en points

La taille d'une police est exprimée en espacement ou en points selon que la police est à espacement fixe ou proportionnel.

Les caractères des polices à *espacement fixe* ont la même largeur. *L'espacement* sert à définir la taille des polices à espacement fixe. Il correspond au nombre de caractères imprimés horizontalement par pouce. Par exemple, toutes les polices ayant une valeur d'espacement de 10 impriment 10 caractères par pouce (cpp) et toutes les polices ayant une valeur d'espacement de 12 impriment 12 cpp :

| Courier      | 10 | Pitch                                     | 1234567890   |
|--------------|----|-------------------------------------------|--------------|
| Courier-Bold | 10 | Pitch                                     | 1234567890   |
|              | 10 | <b>D</b> <sup>1</sup> <b>L</b> - <b>L</b> | 10045/500010 |
| Courier      | 12 | Pitch                                     | 123456789012 |
| Courier-Bold | 12 | Pitch                                     | 123456789012 |
|              |    |                                           | <b></b>      |
|              |    |                                           | 1 inch       |

Les caractères des polices *proportionnelles* (ou *typographiques*) peuvent avoir une largeur différente. Étant donné que les polices proportionnelles ont différentes largeurs de caractères, la taille de la police est exprimée en points et non en espacement. La *taille en points* fait référence à la hauteur des caractères de la police. Un *point* correspond à 1/72 pouce. Les caractères d'une police imprimée en 24 points sont deux fois plus grands que les caractères de la même police imprimée en 12 points.

L'illustration suivante montre une police imprimée selon différentes tailles en points :

# 48 point 36 point

# 24 point 18 point 12 point 10 point

La taille d'une police en points correspond à la distance séparant le haut du caractère le plus grand au bas du caractère le plus petit. En raison du mode de définition de la taille en points, il est possible que la grandeur de polices différentes imprimées à la même taille ne soit pas uniforme. Ce phénomène s'explique par le fait qu'il existe d'autres paramètres qui affectent l'apparence de la police. Toutefois, la taille en points est une excellente indication de la taille relative d'une police. Les exemples suivants illustrent deux polices proportionnelles disposant d'une taille en points de 14 :

> ITC Avant Garde abcdefghABCDEFGH ITC Zapf Chancery abcdefghABCDEFGH

# Polices bitmap et vectorielles

L'imprimante utilise à la fois des polices bitmap et des polices vectorielles.

Les polices *bitmap* sont stockées dans la mémoire d'impression sous forme de modèles de bits prédéfinis qui représentent un type de caractères avec une taille, un style et une résolution spécifiques. L'illustration suivante représente le caractère d'une police bitmap.

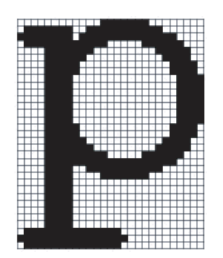

Les polices bitmap sont disponibles sous formes de polices téléchargeables dans différents styles et dans différentes tailles en points.

Les polices *vectorielles* (également appelées polices *contour*) sont stockées sous forme de programmes informatiques qui définissent les contours des caractères de la police. Chaque fois que vous imprimez des caractères à partir d'une police vectorielle, l'imprimante crée une image bitmap des caractères selon la taille en points que vous sélectionnez et conserve temporairement l'image bitmap en mémoire.

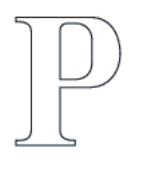

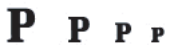

Ces polices bitmap temporaires sont supprimées lorsque l'imprimante est éteinte ou réinitialisée. Les polices vectorielles permettent d'imprimer selon de nombreuses tailles en points.

Votre imprimante utilise différents formats de polices vectorielles pour le téléchargement de polices vers l'imprimante. Le mode d'émulation PCL 5/PCL 6 utilise les polices vectorielles Intellifont et TrueType. PostScript 3 utilise les polices Type 1 et TrueType vectorielles. Il existe des milliers de formats de polices vectorielles proposés par divers fabricants.

Si vous envisagez d'utiliser de nombreuses polices bitmap ou vectorielles téléchargeables ou différentes tailles de polices vectorielles, il peut s'avérer nécessaire d'acquérir de la mémoire supplémentaire pour votre imprimante.

## **Polices résidentes**

Votre imprimante est équipée de polices résidentes stockées de manière permanente dans la mémoire d'impression. Différentes polices sont disponibles pour PCL 5/PCL 6 et PostScript 3. Certains des types de caractères les plus populaires, comme Courier et TimesNew (PCL 5/PCL 6)/Times New Roman (PostScript 3), sont disponibles pour toutes les langues de l'imprimante.

Le tableau suivant répertorie toutes les polices résidentes de votre imprimante. Pour savoir comment imprimer des échantillons de polices, reportez-vous à la section « Rapport / Liste ». Vous pouvez choisir les polices résidentes grâce au logiciel. Si vous utilisez PCL 5/PCL 6, vous pouvez aussi les choisir grâce au panneau de commande.

| Polices bitmap et vectorielles résidentes |                                     |  |
|-------------------------------------------|-------------------------------------|--|
| PCL 5/PCL 6                               | PostScript 3                        |  |
| CG Times                                  | Albertus                            |  |
| CG Times It                               | Albertus Italic                     |  |
| CG Times Bd                               | Albertus Light                      |  |
| CG Times BdIt                             |                                     |  |
|                                           | Antique Olive Roman                 |  |
| Univers Md                                | Antique Olive Italic                |  |
| Univers MdIt                              | Antique Olive Bold                  |  |
| Univers Bd                                | Antique Olive Compact               |  |
| Univers BdIt                              | Apple Chancery                      |  |
| Univers MdCd                              | Arial                               |  |
| Univers MdCdIt                            | Arial Italic                        |  |
| Univers BdCd                              | Arial Bold                          |  |
| Univers BdCdIt                            | Arial Bold Italic                   |  |
|                                           | ITC Avant Garde Gothic Book         |  |
| AntiqueOlv                                | ITC Avant Garde Gothic Book Oblique |  |
| AntiqueOlv It                             | ITC Avant Garde Gothic Demi         |  |
| AntiqueOlv Bd                             | ITC AvantGarde Gothic Demi Oblique  |  |
|                                           | Bodoni Roman                        |  |
| CG Omega                                  | Bodoni Italic                       |  |
| CG Omega It                               | Bodoni Bold                         |  |
| CG Omega Bd                               | Bodoni Bold Italic                  |  |
| CG Omega BdIt                             | Bodoni Poster                       |  |
|                                           | Bodoni Poster Compressed            |  |
| Garamond Antiqua                          | ITC Bookman Light                   |  |
| Garamond Krsv                             | ITC Bookman Light Italic            |  |
| Garamond Hlb                              | ITC Bookman Demi                    |  |
| Garamond KrsvHlb                          | ITC Bookman Demi Italic             |  |
|                                           | Carta                               |  |
| Courier                                   | Chicago                             |  |
| Courier It                                | Clarendon Roman                     |  |
| Courier Bd                                | Clarendon Bold                      |  |
| Courier BdIt                              | Clarendon Light                     |  |
|                                           | Cooper Black                        |  |
| LetterGothic                              | Cooper Black Italic                 |  |
| LetterGothic It                           | Cooper Gothic 32BC                  |  |
| LetterGothic Bd                           | Cooper Gothic 33BC                  |  |
|                                           | Coronet                             |  |
| Albertus Md                               | Courier                             |  |
| Albertus XBd                              | Courier Oblique                     |  |

| Polices bitmap et vectorielles résidentes |                                  |  |
|-------------------------------------------|----------------------------------|--|
| PCL 5/PCL 6                               | PostScript 3                     |  |
|                                           | Courier Bold                     |  |
| Clarendon Cd                              | Courier Bold Oblique             |  |
|                                           | Eurostile Medium                 |  |
| Coronet                                   | Eurostile Bold                   |  |
|                                           | Eurostile Extended No. 2         |  |
| Marigold                                  | Eurostile Bold Extended No. 2    |  |
|                                           | Geneva                           |  |
| Arial                                     | Gill Sans                        |  |
| Arial It                                  | Gill Sans Italic                 |  |
| Arial Bd                                  | Gill Sans Bold                   |  |
| Arial BdIt                                | Gill Sans Bold Italic            |  |
|                                           | Gill Sans Light                  |  |
| TimesNew                                  | Gill Sans Light Italic           |  |
| TimesNew It                               | Gill Sans Extra Bold             |  |
| TimesNew Bd                               | Gill Sans Condensed              |  |
| TimesNew BdIt                             | Gill Sans Condensed Bold         |  |
|                                           | Goudy Oldstyle                   |  |
| Symbol                                    | Goudy Oldstyle Italic            |  |
|                                           | Goudy Bold                       |  |
| Wingdings                                 | Goudy Bold Italic                |  |
|                                           | Goudy Extra Bold                 |  |
| Line Printer                              | Helvetica                        |  |
|                                           | Helvetica Oblique                |  |
| Times Roman                               | Helvetica Bold                   |  |
| Times It                                  | Helvetica Bold Oblique           |  |
| Times Bd                                  | Helvetica Narrow                 |  |
| Times BdIt                                | Helvetica Narrow Oblique         |  |
|                                           | Helvetica Narrow Bold            |  |
| Helvetica                                 | Helvetica Narrow Bold Oblique    |  |
| Helvetica Ob                              | Helvetica Condensed              |  |
| Helvetica Bd                              | Helvetica Condensed Oblique      |  |
| Helvetica BdOb                            | Helvetica Condensed Bold         |  |
|                                           | Helvetica Condensed Bold Oblique |  |
| CourierPS                                 | Hoefler Text                     |  |
| CourierPS Ob                              | Hoefler Text Italic              |  |
| CourierPS Bd                              | Hoefler Text Black               |  |
| CourierPS BdOb                            | Hoefler Text Black Italic        |  |
|                                           | Hoefler Ornaments                |  |
| SymbolPS                                  | Joanna                           |  |

| Polices bitmap et vectorielles résidentes |                                    |  |
|-------------------------------------------|------------------------------------|--|
| PCL 5/PCL 6                               | PostScript 3                       |  |
|                                           | Joanna Italic                      |  |
| Palatino Roman                            | Joanna Bold                        |  |
| Palatino It                               | Joanna Bold Italic                 |  |
| Palatino Bd                               | Letter Gothic                      |  |
| Palatino BdIt                             | Letter Gothic Slanted              |  |
|                                           | Letter Gothic Bold                 |  |
| ITCBookman Lt                             | Letter Gothic Bold Slanted         |  |
| ITCBookman LtIt                           | ITC Lubalin Graph Book             |  |
| ITCBookmanDm                              | ITC Lubalin Graph Book Oblique     |  |
| ITCBookmanDm It                           | ITC Lubalin Graph Demi             |  |
|                                           | ITC Lubalin Graph Demi Oblique     |  |
| HelveticaNr                               | Marigold                           |  |
| HelveticaNr Ob                            | Monaco                             |  |
| HelveticaNr Bd                            | ITC Mona Lisa Recut                |  |
| HelveticaNr BdOb                          | New Century Schoolbook Roman       |  |
|                                           | New Century Schoolbook Italic      |  |
| N C Schbk Roman                           | New Century Schoolbook Bold        |  |
| N C Schbk It                              | New Century Schoolbook Bold Italic |  |
| N C Schbk Bd                              | NewYork                            |  |
| N C Schbk BdIt                            | Optima Roman                       |  |
|                                           | Optima Italic                      |  |
| ITC A G Go Bk                             | Optima Bold                        |  |
| ITC A G Go BkOb                           | Optima Bold Italic                 |  |
| ITC A G Go Dm                             | Oxford                             |  |
| ITC A G Go DmOb                           | Palatino Roman                     |  |
|                                           | Palatino Italic                    |  |
| ZapfC MdIt                                | Palatino Bold                      |  |
|                                           | Palatino Bold Italic               |  |
| ZapfDingbats                              | Stempel Garamond Roman             |  |
|                                           | Stempel Garamond Italic            |  |
|                                           | Stempel Garamond Bold              |  |
|                                           | Stempel Garamond Bold Italic       |  |
|                                           | Symbol                             |  |
|                                           | Tekton Regular                     |  |
|                                           | Times Roman                        |  |
|                                           | Times Italic                       |  |
|                                           | Times Bold                         |  |
|                                           | Times Bold Italic                  |  |
|                                           | Times New Roman                    |  |

| Polices bitmap et vectorielles résidentes |                                   |
|-------------------------------------------|-----------------------------------|
| PCL 5/PCL 6                               | PostScript 3                      |
|                                           | Times New Roman Italic            |
|                                           | Times New Roman Bold              |
|                                           | Times New Roman Bold Italic       |
|                                           | Univers 45 Light                  |
|                                           | Univers 45 Light Oblique          |
|                                           | Univers 55                        |
|                                           | Univers 55 Oblique                |
|                                           | Univers 65 Bold                   |
|                                           | Univers 65 Bold Oblique           |
|                                           | Univers 57 Condensed              |
|                                           | Univers 57 Condensed Oblique      |
|                                           | Univers 67 Condensed Bold         |
|                                           | Univers 67 Condensed Bold Oblique |
|                                           | Univers 53 Extended               |
|                                           | Univers 53 Extended Oblique       |
|                                           | Univers 63 Extended Bold          |
|                                           | Univers 63 Extended Bold Oblique  |
|                                           | Wingdings                         |
|                                           | ITC Zapf Chancery Medium Italic   |
|                                           | ITC Zapf Dingbats                 |

## Jeux de symboles

Un jeu de symboles est un ensemble de caractères alphanumériques, de signes de ponctuation et de caractères spéciaux disponibles dans la police sélectionnée. Les jeux de symboles permettent de prendre en charge les caractéristiques propres à des langues ou applications spécifiques, telles que les symboles mathématiques utilisés dans les textes scientifiques.

En mode d'émulation PCL 5/PCL 6, le jeu de symboles associe également un caractère à chaque touche du clavier (ou plus précisément à chaque *point de code*). Certaines applications nécessitent d'autres caractères pour certains codes. Afin de prendre en charge plusieurs applications et langues, votre imprimante dispose de 36 jeux de symboles pour les polices résidentes en mode d'émulation PCL 5/PCL 6.

#### Jeux de symboles pour PCL 5/PCL 6

Toutes les polices ne prennent pas en charge la totalité des jeux de symboles répertoriés.

| Roman 8 (par défaut) | ISO 8859-1 Latin 1   | ISO 8859-2 Latin 2   |
|----------------------|----------------------|----------------------|
| ISO 8859-9 Latin 5   | ISO 8859-10 Latin 6  | PC-8                 |
| PC-8 DN              | PC-775 Baltic        | PC-850 Multilingual  |
| PC-852 Latin 2       | PC-1004 OS/2         | PC Turkish           |
| Windows 3.1 Latin 1  | Windows 3.1 Latin 2  | Windows 3.1 Latin 5  |
| DeskTop              | PS Text              | MC Text              |
| Microsoft Publishing | Math 8               | PS Math              |
| Pi Font              | Legal                | ISO 4 United Kingdom |
| ISO 6 ASCII          | ISO 11 Swedish:names | ISO 15 Italian       |
| ISO 17 Spanish       | ISO 21 German        | ISO 60 Norwegian vl  |
| ISO 69 French        | Windows 3.0 Latin 1  | Windows Baltic       |
| Symbol               | Wingdings            | ITC ZapfDingbats MS  |

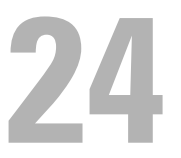

# Présentation des messages de l'imprimante

L'écran LCD affiche des messages d'erreur qui décrivent l'état actuel de l'imprimante, indiquant d'éventuels problèmes survenus demandant votre attention pour les résoudre. Ce chapitre présente une liste de codes d'erreurs, et vous informe des mesures à prendre pour éliminer les messages d'erreur. Avant de prendre contact avec le support technique à la suite d'une erreur, notez les codes d'erreur et le contenu des messages affichés.

ATTENTION : Lorsqu'une erreur survient, les données d'impression restant dans l'imprimante et les informations accumulées dans la mémoire de l'imprimante peuvent s'altérer.

**REMARQUE** : Un code d'erreur est indiqué dans le message correspondant.

**REMARQUE** : Pour les codes d'erreur qui ne sont pas décrits dans ce chapitre, reportez-vous aux instructions dans chaque message d'erreur.

### **Codes d'erreur**

| Code d'erreur | Ce que vous pouvez faire                                                                                                    |
|---------------|----------------------------------------------------------------------------------------------------|
| 004-310       | Éteignez l'imprimante. Vérifiez que le chargeur 550 feuilles en option (bac 2) est correctement installé, et<br>allumez l'imprimante. Contactez le support technique si cette erreur persiste.                                                                                                    |
| 009-340       | Éteignez l'imprimante. Nettoyez le capteur CTD avec un coton-tige sec et propre et allumez l'imprimante.<br>Contactez le support technique si cette erreur persiste. Pour plus d'informations sur le nettoyage du capteur<br>CTD, consultez la rubrique « Nettoyage du capteur CTD ».                                       |
| 009-360       | Éteignez l'imprimante. Vérifiez que la cartouche de toner jaune est correctement installée, et allumez<br>l'imprimante. Contactez le support technique si cette erreur persiste. Pour plus d'informations sur<br>l'installation de la cartouche de toner, consultez la rubrique « Remplacement des cartouches de toner ».   |
| 009-361       | Éteignez l'imprimante. Vérifiez que la cartouche de toner magenta est correctement installée, et allumez<br>l'imprimante. Contactez le support technique si cette erreur persiste. Pour plus d'informations sur<br>l'installation de la cartouche de toner, consultez la rubrique « Remplacement des cartouches de toner ». |
| 009-362       | Éteignez l'imprimante. Vérifiez que la cartouche de toner cyan est correctement installée, et allumez<br>l'imprimante. Contactez le support technique si cette erreur persiste. Pour plus d'informations sur<br>l'installation de la cartouche de toner, consultez la rubrique « Remplacement des cartouches de toner ».    |
| 009-363       | Éteignez l'imprimante. Vérifiez que la cartouche de toner noir est correctement installée, et allumez<br>l'imprimante. Contactez le support technique si cette erreur persiste. Pour plus d'informations sur<br>l'installation de la cartouche de toner, consultez la rubrique « Remplacement des cartouches de toner ».    |
| 009-367       | Éteignez l'imprimante. Vérifiez que la cartouche de toner jaune est correctement installée, et allumez<br>l'imprimante. Contactez le support technique si cette erreur persiste. Pour plus d'informations sur<br>l'installation de la cartouche de toner, consultez la rubrique « Remplacement des cartouches de toner ».   |
| 009-368       | Éteignez l'imprimante. Vérifiez que la cartouche de toner magenta est correctement installée, et allumez<br>l'imprimante. Contactez le support technique si cette erreur persiste. Pour plus d'informations sur<br>l'installation de la cartouche de toner, consultez la rubrique « Remplacement des cartouches de toner ». |
| 009-369       | Éteignez l'imprimante. Vérifiez que la cartouche de toner cyan est correctement installée, et allumez<br>l'imprimante. Contactez le support technique si cette erreur persiste. Pour plus d'informations sur<br>l'installation de la cartouche de toner, consultez la rubrique « Remplacement des cartouches de toner ».    |
| 009-370       | Éteignez l'imprimante. Vérifiez que la cartouche de toner noir est correctement installée, et allumez<br>l'imprimante. Contactez le support technique si cette erreur persiste. Pour plus d'informations sur<br>l'installation de la cartouche de toner, consultez la rubrique « Remplacement des cartouches de toner ».    |
| 010-317       | Eteignez l'imprimante, attendez 30 minutes pour que l'unité de fusion refroidisse, puis vérifiez que l'unité de fusion est bien installée. Pour plus d'informations sur l'installation de l'unité de fusion, consultez la rubrique « Remplacement de l'unité de fusion ».                                                   |

| Code d'erreur | Ce que vous pouvez faire                                                                                                    |
|---------------|----------------------------------------------------------------------------------------------------|
| 010-351       | Éteignez l'imprimante. Retirez l'unité de fusion usagée et installez-en une nouvelle. Pour plus<br>d'informations sur l'installation de l'unité de fusion, consultez la rubrique « Remplacement de l'unité de<br>fusion ».                                                                                                    |
| 010-377       | Éteignez l'imprimante. Vérifiez que l'unité de fusion est correctement installée, et allumez l'imprimante.<br>Contactez le support technique si cette erreur persiste. Pour plus d'informations sur l'installation de l'unité<br>de fusion, consultez la rubrique « Remplacement de l'unité de fusion ».                                                                                                    |
| 016-316       | Éteignez l'imprimante. Retirez la mémoire 512 Mo en option de son logement, puis remettez-la en place<br>correctement. Allumez l'imprimante. Contactez le support technique si cette erreur persiste.                                                                                                    |
| 016-318       | Retirez la mémoire non prise en charge. Contactez le support technique si cette erreur persiste.                                                                                                    |
| 016-338       | Arrêtez puis rallumez l'imprimante. Si le message d'erreur reste sur le panneau LCD, assurez-vous que<br>l'adaptateur sans fil est convenablement installé. Contactez le support technique si cette erreur persiste.                                                                                                    |
| 016-404       | Contactez votre administrateur système. Pour plus d'informations sur les problèmes de certificats<br>numériques, consultez la section « Problème de certificat numérique ».                                                                                                    |
| 016-405       | Paramètre de sécurité incohérent. Initialisez le paramètre de sécurité puis redémarrez l'imprimante.<br>Contactez votre administrateur système concernant la réinitialisation de sécurité.                                                                                                    |
| 016-520       | Erreur de certificat IPsec. (Erreur de certificat de l'imprimante). Le certificat de l'imprimante n'est pas valable. Contactez votre administrateur système. Réinitialisez le certificat à partir d'autres clients qui peuvent se connecter en utilisant le Dell <sup>™</sup> Printer Configuration Web Tool. Si aucun appareil ne peut se connecter, déconnectez le câble Ethernet, éteignez l'IPsec, puis réinitialisez le certificat à l'aide de Dell Printer Web Configuration Tool. |
| 016-521       | Erreur de certificat IPsec. (Erreur de vérification de certificat de périphérique distant). Le certificat du périphérique n'est pas valable. Contactez votre administrateur système. Confirmez le certificat du client destinataire et réinitialisez.                                                                                                    |
| 016-522       | Erreur de certificat LDAP. (Aucun certificat de client n'existe). Le certificat de client SSL est demandé par le serveur LDAP. Attribuez le certificat de client SSL au périphérique. Contactez votre administrateur système.                                                                                                    |
| 016-523       | Erreur de certificat LDAP. (Erreur de vérification de certificat serveur). Le certificat SSL du serveur LDAP<br>n'est pas reconnu par le périphérique. Inscrivez le certificat racine du certificat SSL du serveur LDAP auprès<br>du périphérique.                                                                                                    |
| 016-524       | Erreur de certificat LDAP. (Aucun certificat de serveur n'existe). Changez le certificat SSL du serveur LDAP en un certificat SSL valable.                                                                                                    |
| 016-527       | Erreur de certificat LDAP. (Erreur interne d'authentification SSL). Une erreur s'est produite dans le programme. Contactez votre administrateur système.                                                                                                    |
| 016-534       | Le paramètre d'information du serveur LDAP pour ColorTrack PRO n'est pas valable. Vérifiez le paramètre de serveur LDAP de l'imprimante.                                                                                                    |
| 016-541       | Un certificat sans fil (serveur ou client) ne peut pas être référencé correctement lorsqu'on utilise un LAN<br>sans fil WPA-Enterprise ou WPA2-Enterprise. Demandez à votre administrateur système de connecter<br>l'imprimante à un réseau filaire, initialisez les paramètres sans fil, importez le certificat sans fil et définissez<br>à nouveau WPA-Enterprise ou WPA2-Enterprise.                                                                                                  |
| 016-542       | Une erreur de certificat de serveur s'est produite pendant l'acquisition du certificat, pendant le fonctionnement de WPA-Enterprise ou WPA2-Enterprise. C'est un problème de certificat de serveur, comme l'expiration de la période de validité du certificat de serveur utilisé avec le serveur Radius. Demandez à votre administrateur système de confirmer le certificat de serveur utilisé avec le serveur Radius.                                                                  |
| 016-543       | Une erreur de certificat sans fil (serveur ou client) s'est produite pendant l'utilisation de WPA-Enterprise ou<br>WPA2-Enterprise sur un LAN sans fil . Demandez à votre administrateur système de connecter<br>l'imprimante à un réseau filaire, initialisez les paramètres sans fil, importez le certificat sans fil et définissez<br>à nouveau WPA-Enterprise ou WPA2-Enterprise.                                                                                                    |

| Code d'erreur | Ce que vous pouvez faire                                                                                                    |
|---------------|----------------------------------------------------------------------------------------------------|
| 016-720       | Une erreur relative à des problèmes d'émulation PDL s'est produite. Modifiez le paramètre <b>Mode</b><br><b>d'impression</b> de l'onglet <b>Graphiques</b> du pilote d'impression. Contactez le support technique si cette erreur<br>persiste. |
| 016-756       | Impression en période non autorisée. Contactez votre administrateur système.                                                                                                    |
| 016-757       | Le compte n'est pas enregistré. Contactez votre administrateur système.                                                                                                    |
| 016-758       | Il est impossible d'utiliser cette fonction. Contactez votre administrateur système.                                                                                                    |
| 016-759       | La limite de page imprimable est dépassée. Contactez votre administrateur système.                                                                                                    |
| 016-799       | Appuyez sur le bouton $\checkmark$ (Valider) pour effacer le message et annuler le travail d'impression en cours.<br>Confirmez la configuration de l'imprimante sur le pilote.                                                                 |
| 016-930       | Le périphérique n'est pas pris en charge. Retirez-le du port USB avant.                                                                                                    |
| 016-931       | Le concentrateur USB n'est pas pris en charge. Retirez-le du port USB avant.                                                                                                    |
| 024-920       | Retirez le papier présent dans le bac de sortie.                                                                                                    |
| 024-927       | Retirez la cartouche de toner vide et installez une nouvelle cartouche. Pour plus d'informations sur<br>l'installation de la cartouche de toner, consultez la rubrique « Remplacement des cartouches de toner ».                               |
| 024-965       | Confirmez que le format et le type spécifiés dans les paramètres de bac correspondent au format et au type de papier chargé dans le bac.                                                                                                    |
| 024-966       |                                                                                                    |
| 024-969       |                                                                                                    |
| 027-446       | Pour éviter toute duplication, modifiez l'adresse IPv6. Arrêtez puis rallumez l'imprimante.                                                                                                    |
| 027-452       | Pour éviter toute duplication, modifiez l'adresse IPv4. Arrêtez puis rallumez l'imprimante.                                                                                                    |
| 042-700       | Patientez un instant pendant que l'imprimante refroidit. Contactez le support technique si cette erreur persiste.                                                                                                    |
| 075-910       | Veillez à réinstaller convenablement le MPF.                                                                                                    |
| 077-300       | Fermez le capot avant.                                                                                                    |
| 077-301       | Fermez le capot latéral droit.                                                                                                    |
| 077-302       | Fermez le capot arrière.                                                                                                    |
| 091-911       | Retirez le collecteur de toner usagé et installez un nouveau collecteur. Pour plus d'informations sur le<br>remplacement du collecteur de toner, consultez la rubrique « Remplacez le collecteur de toner usagé ».                             |
| 091-914       | Réintroduisez la cartouche à tambour noire. Si le message ne disparaît pas, remplacez la cartouche. Pour plus d'informations sur la réinsertion d'une cartouche à tambour, consultez la rubrique « Remplacement des cartouches à tambour ».    |
| 091-917       | Réintroduisez la cartouche à tambour jaune. Si le message ne disparaît pas, remplacez la cartouche. Pour plus d'informations sur la réinsertion d'une cartouche à tambour, consultez la rubrique « Remplacement des cartouches à tambour ».    |
| 091-918       | Réintroduisez la cartouche à tambour magenta. Si le message ne disparaît pas, remplacez la cartouche. Pour plus d'informations sur la réinsertion d'une cartouche à tambour, consultez la rubrique « Remplacement des cartouches à tambour ».  |
| 091-919       | Réintroduisez la cartouche à tambour cyan. Si le message ne disparaît pas, remplacez la cartouche. Pour plus d'informations sur la réinsertion d'une cartouche à tambour, consultez la rubrique « Remplacement des cartouches à tambour ».     |
| 091-921       | Vérifiez que la cartouche à tambour noire est correctement installée. Pour plus d'informations sur<br>l'installation d'une cartouche à tambour, consultez la rubrique « Remplacement des cartouches à tambour ».                               |
| 091-922       | Vérifiez que la cartouche à tambour jaune est correctement installée. Pour plus d'informations sur l'installation d'une cartouche à tambour, consultez la rubrique « Remplacement des cartouches à tambour ».                                  |

| Code d'erreur | Ce que vous pouvez faire                                                                                                    |
|---------------|----------------------------------------------------------------------------------------------------|
| 091-923       | Vérifiez que la cartouche à tambour magenta est correctement installée. Pour plus d'informations sur l'installation d'une cartouche à tambour, consultez la rubrique « Remplacement des cartouches à tambour ».                                 |
| 091-924       | Vérifiez que la cartouche à tambour cyan est correctement installée. Pour plus d'informations sur<br>l'installation d'une cartouche à tambour, consultez la rubrique « Remplacement des cartouches à tambour ».                                 |
| 091-931       | Retirez la cartouche de  à tambour noire usagée et installez une nouvelle cartouche. Pour plus d'informations<br>sur lez remplacement d'une cartouche à tambour, consultez la rubrique « Remplacement des cartouches à<br>tambour ».            |
| 091-932       | Retirez la cartouche de  à tambour jaune usagée et installez une nouvelle cartouche. Pour plus<br>d'informations sur lez remplacement d'une cartouche à tambour, consultez la rubrique « Remplacement des<br>cartouches à tambour ».            |
| 091-933       | Retirez la cartouche de  à tambour magenta usagée et installez une nouvelle cartouche. Pour plus d'informations sur lez remplacement d'une cartouche à tambour, consultez la rubrique « Remplacement des cartouches à tambour ».                |
| 091-934       | Retirez la cartouche de  à tambour cyan usagée et installez une nouvelle cartouche. Pour plus d'informations<br>sur lez remplacement d'une cartouche à tambour, consultez la rubrique « Remplacement des cartouches à<br>tambour ».             |
| 091-942       | Réintroduisez la cartouche à tambour noire. Si le message ne disparaît pas, remplacez la cartouche. Pour plus d'informations sur lez remplacement d'une cartouche à tambour, consultez la rubrique « Remplacement des cartouches à tambour ».   |
| 091-943       | Réintroduisez la cartouche à tambour jaune. Si le message ne disparaît pas, remplacez la cartouche. Pour plus d'informations sur lez remplacement d'une cartouche à tambour, consultez la rubrique « Remplacement des cartouches à tambour ».   |
| 091-944       | Réintroduisez la cartouche à tambour magenta. Si le message ne disparaît pas, remplacez la cartouche. Pour plus d'informations sur lez remplacement d'une cartouche à tambour, consultez la rubrique « Remplacement des cartouches à tambour ». |
| 091-945       | Réintroduisez la cartouche à tambour cyan. Si le message ne disparaît pas, remplacez la cartouche. Pour plus d'informations sur lez remplacement d'une cartouche à tambour, consultez la rubrique « Remplacement des cartouches à tambour ».    |
| 091-960       | Retirez la cartouche à tambour jaune non prise en charge et installez une cartouche prise en charge. Pour plus d'informations sur l'installation d'une cartouche à tambour, consultez la rubrique « Remplacement des cartouches à tambour ».    |
| 091-961       | Retirez la cartouche à tambour magenta non prise en charge et installez une cartouche prise en charge. Pour plus d'informations sur l'installation d'une cartouche à tambour, consultez la rubrique « Remplacement des cartouches à tambour ».  |
| 091-962       | Retirez la cartouche à tambour cyan non prise en charge et installez une cartouche prise en charge. Pour plus d'informations sur l'installation d'une cartouche à tambour, consultez la rubrique « Remplacement des cartouches à tambour ».     |
| 091-963       | Retirez la cartouche à tambour noire non prise en charge et installez une cartouche prise en charge. Pour plus d'informations sur l'installation d'une cartouche à tambour, consultez la rubrique « Remplacement des cartouches à tambour ».    |
| 092-651       | Nettoyez le capteur CTD avec un chiffon coton sec et propre. Pour plus d'informations sur le nettoyage du capteur CTD, consultez la rubrique « Nettoyage du capteur CTD ».                                                                      |
| 093-930       | Retirez la cartouche de toner jaune usagée et installez une nouvelle cartouche. Pour plus d'informations sur<br>l'installation de la cartouche de toner, consultez la rubrique « Remplacement des cartouches de toner ».                        |
| 093-931       | Retirez la cartouche de toner magenta usagée et installez une nouvelle cartouche. Pour plus d'informations sur l'installation de la cartouche de toner, consultez la rubrique « Remplacement des cartouches de toner ».                         |
| 093-932       | Retirez la cartouche de toner cyan usagée et installez une nouvelle cartouche. Pour plus d'informations sur<br>l'installation de la cartouche de toner, consultez la rubrique « Remplacement des cartouches de toner ».                         |

| Code d'erreur | Ce que vous pouvez faire                                                                                                    |
|---------------|----------------------------------------------------------------------------------------------------|
| 093-933       | Retirez la cartouche de toner noir usagée et installez une nouvelle cartouche. Pour plus d'informations sur<br>l'installation de la cartouche de toner, consultez la rubrique « Remplacement des cartouches de toner ».                                                                                                    |
| 093-960       | Retirez la cartouche de toner jaune non prise en charge et installez une cartouche prise en charge. Pour plus<br>d'informations sur l'installation de la cartouche de toner, consultez la rubrique « Remplacement des<br>cartouches de toner ».                                                                                       |
| 093-961       | Retirez la cartouche de toner magenta non prise en charge et installez une cartouche prise en charge. Pour plus d'informations sur l'installation de la cartouche de toner, consultez la rubrique « Remplacement des cartouches de toner ».                                                                                           |
| 093-962       | Retirez la cartouche de toner cyan non prise en charge et installez une cartouche prise en charge. Pour plus d'informations sur l'installation de la cartouche de toner, consultez la rubrique « Remplacement des cartouches de toner ».                                                                                              |
| 093-963       | Retirez la cartouche de toner noir non prise en charge et installez une cartouche prise en charge. Pour plus d'informations sur l'installation de la cartouche de toner, consultez la rubrique « Remplacement des cartouches de toner ».                                                                                              |
| 093-970       | Vérifiez que la cartouche de toner jaune est correctement installée. Pour plus d'informations sur<br>l'installation de la cartouche de toner, consultez la rubrique « Remplacement des cartouches de toner ».                                                                                                    |
| 093-971       | Vérifiez que la cartouche de toner magenta est correctement installée. Pour plus d'informations sur<br>l'installation de la cartouche de toner, consultez la rubrique « Remplacement des cartouches de toner ».                                                                                                    |
| 093-972       | Vérifiez que la cartouche de toner cyan est correctement installée. Pour plus d'informations sur l'installation<br>de la cartouche de toner, consultez la rubrique « Remplacement des cartouches de toner ».                                                                                                    |
| 093-973       | Vérifiez que la cartouche de toner noire est correctement installée. Pour plus d'informations sur<br>l'installation de la cartouche de toner, consultez la rubrique « Remplacement des cartouches de toner ».                                                                                                    |
| 094-422       | Retirez le module de courroie de transfert usagé et installez un nouveau module de courroie de transfert.<br>Pour plus d'informations sur le remplacement de l'unité de courroie de transfert, consultez « Remplacer le<br>module de courroie, le 2ème rouleau de transfert à courroie (2ème BTR), et le rouleau de ralentissement ». |
| 094-910       | Assurez-vous que l'unité de courroie de transfert est convenablement installée. Pour plus d'informations sur<br>l'installation de l'unité de courroie de transfert, consultez « Remplacer le module de courroie, le 2ème<br>rouleau de transfert à courroie (2ème BTR), et le rouleau de ralentissement ».                            |
| 094-911       | Retirez le module de courroie de transfert usagé et installez un nouveau module de courroie de transfert.<br>Pour plus d'informations sur le remplacement de l'unité de courroie de transfert, consultez « Remplacer le<br>module de courroie, le 2ème rouleau de transfert à courroie (2ème BTR), et le rouleau de ralentissement ». |
| 193-700       | Lorsque de vraies cartouches de toner sont installées, désactivez le paramètre Toner Non-Dell grâce au Dell<br>Printer Configuration Web Tool ou à la Boîte à outils.                                                                                                    |

# 25

# **Spécifications**

# Compatibilité de systèmes d'exploitation

Votre Dell<sup>™</sup> C3760n/C3760dn Color Laser Printer est compatible avec Microsoft<sup>®</sup> Windows<sup>®</sup> XP, Windows XP version 64 bits, Windows Server<sup>®</sup> 2003, Windows Server 2003 version 64 bits, Windows Server 2008, Windows Server 2008 version 64 bits, Windows Vista version 64 bits, Windows 7, Windows 7 version 64 bits, Windows 8, Windows 8 version 64 bits, Windows Server 2012, Mac OS X 10.3.9, 10.4.11, 10.5, 10.6, 10.7, 10.8, Red Hat<sup>®</sup> Enterprise Linux<sup>®</sup> 5/6 Desktop (x86) et SUSE<sup>®</sup> Linux Enterprise Desktop 10/11 (x86).

# Alimentation

| Tension nominale        | 220 V CA - 240 V CA      | 110 V CA - 127 V CA      |  |
|-------------------------|--------------------------|--------------------------|--|
| Fréquence               | 50/60 Hz                 | 50/60 Hz 50/60 Hz        |  |
| Courant électrique      | 5 A maximum 9 A maximum  |                          |  |
| Consommation électrique | 65,0 W (Prêt)            | 76,0 W (Prêt)            |  |
|                         | 13,5 W (Veille)          | 13,5 W (Veille)          |  |
|                         | 4,5 W (Veille prolongée) | 4,5 W (Veille prolongée) |  |
| Valeur TEC              | 3,1 kWh                  | 3,1 kWh                  |  |
|                         |                          |                          |  |

## Dimensions

Hauteur : 379 mm (14,92 pouces) Largeur : 439 mm (17,28 pouces) Profondeur : 485 mm (19,09 pouces) Poids (avec les cartouches de toner et les cartouches à tambours): 25,7 kg

# Mémoire

| Mémoire de base  | 256 Mo                                         |
|------------------|------------------------------------------------|
| Mémoire maximale | 768 Mo (256 Mo + 512 Mo)                       |
| Connecteur       | DDR2 SDRAM EP2-2100 144 broches<br>32b-SO-DIMM |
| Format DIMM      | 512 Mo                                         |
| Vitesse          | EP2-2100                                       |

# Langue de description des pages (PDL)/émulation, système d'exploitation et interface

| PDL/émulations          | PCL 6, PCL5e, PostScript, HBPL, XPS (type hôte)                                                                                                    |                                             |  |
|-------------------------|----------------------------------------------------------------------------------------------------|---------------------------------------------|--|
| Systèmes d'exploitation | Microsoft Windows XP/XP x64/Server 2003/Server 2003 x64/Server 2008/Server 2008 x64/<br>Server 2008 R2 x64/Vista/Vista x64/7/7 x64/8/8 x64/Server 2012, Mac OS X<br>(10.3.9/10.4.11/10.5/10.6/10.7/10.8), Red Hat Enterprise Linux 5/6 Desktop (x86), et SUSE Linux<br>Enterprise Desktop 10/11 (x86) |                                             |  |
| Interfaces              | Réseau local standard :                                                                                                    | USB 2.0                                     |  |
|                         | Réseau standard :                                                                                                    | 10Base-T/100Base-TX/<br>1000Base-T Ethernet |  |
|                         | Réseau facultatif :                                                                                                    | IEEE 802.11b/802.11g/802.11n (sans fil)     |  |

#### **Compatibilité MIB**

Une base d'information de gestion (Management Information Base, MIB) est une base de données contenant des informations sur les périphériques du réseau (comme les adaptateurs, routeurs ou ordinateurs). Ces informations aident les administrateurs réseau à gérer le réseau (analyse des performances, trafic, erreurs, etc.). L'imprimante Dell C3760n/C3760dn Color Laser Printer est conforme aux normes industrielles MIB qui permettent à l'imprimante d'être reconnue et gérée par différents logiciels de gestion de réseau et d'imprimantes.

### Environnement

#### **Opération**

Stockage

| Température                      | 10 °C - 32 °C                                                                                                   |  |  |
|----------------------------------|----------------------------------------------------------------------------------------------------|--|--|
| Humidité relative                | 10 % - 85 % (sans condensation)                                                                                 |  |  |
| Garantie de qualité d'impression | I Contraction of the second second second second second second second second second second second second second |  |  |
| Température                      | 15 °C - 28 °C                                                                                                   |  |  |
| Humidité relative                | 20 % - 70 % (sans condensation)                                                                                 |  |  |
| Stockage                         |                                                                                                    |  |  |
| Plage de températures            | -20 °C to 40 °C                                                                                                 |  |  |
| Plage d'humidité du stockage     | 5 % - 85 % (sans condensation)                                                                                  |  |  |
| Altitude                         |                                                                                                    |  |  |
| Fonctionnement                   | Jusqu'à 3.100 m                                                                                                 |  |  |

Jusqu'à 3.100 m
## Câbles

Votre câble de raccordement doit présenter les caractéristiques suivantes :

|   | Type de connexion                 | Spécifications de connexions et symboles |            |
|---|-----------------------------------|------------------------------------------|------------|
| 1 | Ethernet                          | 10Base-T/100Base-TX/<br>1000Base-T       |            |
| 2 | Prise pour adaptateur sans<br>fil | IEEE 802.11b/802.11g/802.11n             | ((●))<br>  |
| 3 | USB                               | USB 2.0                                  | + <b>†</b> |

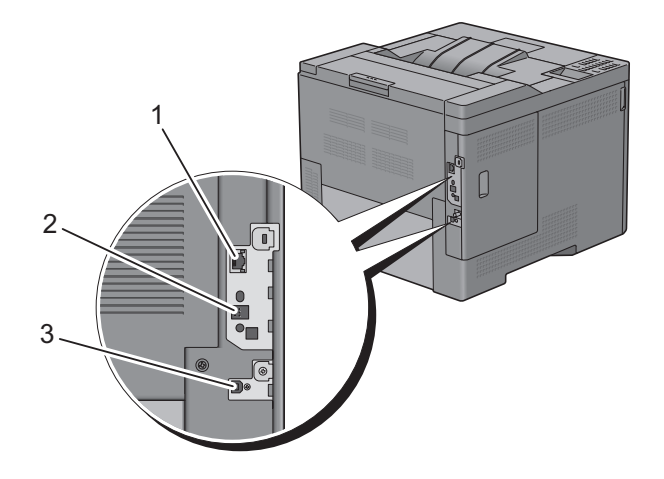

## Adaptateur sans fil en option

| Élément                                                          | Description                                                                                                    |
|------------------------------------------------------------------|----------------------------------------------------------------------------------------------------|
| Technologie de connectivité                                      | Sans fil                                                                                                    |
| Conforme aux normes                                              | IEEE 802.11b, 802.11g, et 802.11n                                                                                                    |
| Largeur de bande                                                 | 2,4 GHz                                                                                                    |
| Vitesse de transfert de données                                  | IEEE 802.11n : 65 Mb/s<br>IEEE 802.11g : 54, 48, 36, 24, 18, 12, 9, et 6 Mb/s<br>IEEE 802.11b : 11, 5.5, 2 et 1 Mb/s                                                    |
| Sécurité                                                         | 64 (clé 40 bits)/128 (clé 104 bits) WEP,<br>WPA- PSK (TKIP, AES), WPA2-PSK (AES), WPA-Enterprise (TKIP, AES) <sup>*1*2</sup> ,<br>WPA2-Enterprise (AES) <sup>*1*2</sup> |
| Configuration protégée du Wi-Fi <sup>®</sup> (WPS) <sup>*3</sup> | Configuration à bouton poussoir (PBC)<br>Numéro d'identification personnelle (PIN)                                                                                      |

<sup>\*1</sup>: Cet élément est uniquement disponible lorsque le disque dur en option est installé.

<sup>\*2</sup>: La méthode EAP prend en charge PEAPv0, EAP-TLS, EAP-TTLS PAP et EAP-TTLS CHAP.

\*<sup>3</sup>: Compatible avec WPS 2.0.

## Entretien de votre imprimante

| 26 Entretien de votre imprimante | 327 |
|----------------------------------|-----|
| 27 Démontage des options         | 361 |
| 28 Suppression des bourrages     | 369 |

# 26

## Entretien de votre imprimante

Vous devez effectuer certaines tâches pour conserver une qualité d'impression optimale.

**REMARQUE** : Les images que contient ce manuel sont celles de Dell™ C3760dn Color Laser Printer, sauf mention contraire.

## Détermination de l'état des fournitures

Si votre imprimante est connectée au réseau, vous pouvez connaître instantanément les niveaux de toner restants à l'aide du **Dell Printer Configuration Web Tool**. Pour afficher ces informations, saisissez l'adresse IP de l'imprimante dans votre navigateur Web. Pour utiliser la fonction **Installation de l'alerte courriel** qui vous avertit lorsque l'imprimante a besoin de nouvelles fournitures, saisissez l'adresse courriel de votre choix dans la zone de liste correspondante.

Vous pouvez également vérifier les éléments suivants sur l'écran LCD :

- Toute fourniture ou tout élément de maintenance qui doivent être vérifiés ou remplacés (cependant, l'imprimante peut uniquement afficher les informations relatives à un seul élément à la fois).
- Quantité de toner restant dans chaque cartouche de toner.

## Préservation des fournitures

Vous pouvez modifier plusieurs réglages dans le pilote d'impression pour conserver les cartouches de toner et le papier.

| Fourniture           | Paramètre                                   | Fonction                                                                                                    |
|----------------------|---------------------------------------------|----------------------------------------------------------------------------------------------------|
| Cartouche de toner   | Economiser le toner dans l'onglet<br>Autres | Cette case à cocher permet aux utilisateurs de sélectionner un<br>mode d'impression qui utilise moins de toner. La qualité<br>d'image sera inférieure si cette fonction est utilisée. |
| Support d'impression | Multiple Haut sous l'onglet<br>Disposition  | L'imprimante imprime deux pages ou plus sur la même face<br>d'une feuille de papier.                                                                                                  |
| Support d'impression | Recto / Verso dans l'onglet Général         | L'imprimante imprime sur le recto et le verso d'une feuille de papier.                                                                                                    |

## **Commander des fournitures**

Vous pouvez commander les consommables (cartouches de toner, cartouches à tambour et boîtes à toner usagé) chez Dell par Internet quand vous utiliser une imprimante reliée à un réseau. Tapez l'adresse IP de l'imprimante sur le navigateur, lancez **Dell Printer Configuration Web Tool**, puis cliquez **Commander des fournitures à:** pour passer commande de fournitures pour l'imprimante.

Vous pouvez également commander des consommables de la manière suivante :

1 Cliquez sur Démarrer → Tous les programmes → Imprimantes Dell → Logiciel imprimante laser couleur supplémentaire → Dell Supplies Management System.

La fenêtre Dell Supplies Management System s'affiche.

2 Sélectionnez votre imprimante dans la liste Sélectionner le modèle de l'imprimante.

- **3** Si vous commandez par Internet :
  - a Sélectionnez un URL dans la liste Sélectionner URL de commandes.
  - **b** Cliquez sur Visitez le site Dell de commande de fournitures d'imprimantes.
  - **REMARQUE** : Si vous ne parvenez pas à obtenir automatiquement les informations depuis l'imprimante à l'aide de la communication bidirectionnelle, une fenêtre s'affiche, vous invitant à saisir le numéro de série. Saisissez le numéro de série de votre imprimante Dell dans le champ prévu à cet effet. Vous trouverez votre numéro de série à l'intérieur du capot d'accès avant de votre imprimante.
- 4 Si vous souhaitez commander par téléphone, composez le numéro qui s'affiche sous le titre Commander par téléphone.

## Stockage des supports d'impression

Pour éviter tout problème au niveau de l'alimentation du papier et de la qualité d'impression, vous pouvez suivre les conseils suivants :

- Pour obtenir la meilleure qualité d'impression possible, stockez les supports d'impression dans un environnement où la température s'élève à environ 21°C et où l'humidité relative est de 40 %.
- Déposez les cartons des supports d'impression sur une palette ou une étagère, plutôt qu'à même le sol.
- Si vous stockez des ramettes individuelles de supports d'impression hors du carton d'origine, assurez-vous qu'elles reposent sur une surface plane afin d'éviter tout recourbement des bords.
- Ne placez rien sur les ramettes des supports d'impression.

### Stockage des consommables

Laissez les consommables dans leur emballage original jusqu'à ce que vous les utilisiez. Ne stockez pas les consommables dans :

- des températures supérieures à 40 °C,
- des environnements soumis à des variations extrêmes d'humidité ou de température,
- des lieux exposés à la lumière directe du soleil,
- des lieux poussiéreux,
- une voiture pendant une période de temps prolongée,
- des environnements caractérisés par la présence de gaz corrosifs,
- des environnements humides.

## Remplacement des cartouches de toner

#### AVERTISSEMENT : Avant d'exécuter les procédures suivantes, prenez connaissance des consignes de sécurité de votre *Guide d'information sur le produit* et observez-les.

Les cartouches de toner Dell ne sont disponibles que par l'intermédiaire de Dell. Vous pouvez commander des cartouches de remplacement en ligne sur **http://www.dell.com/supplies** ou par téléphone. Pour commander par téléphone, reportez-vous à la rubrique « Contacter Dell ».

Pour votre imprimante, il est conseillé d'utiliser des cartouches de toner de la marque Dell. La garantie de Dell ne couvre pas les problèmes causés par l'utilisation d'accessoires, de pièces ou de composants non fournis par Dell.

## AVERTISSEMENT : Ne jetez jamais les cartouches de toner usagées au feu. Le toner restant pourrait exploser et entraîner des brûlures et des blessures.

AVERTISSEMENT : Ne secouez pas la cartouche de toner usée. Cela risquerait de provoquer des débordements.

#### Retirez la cartouche de toner

**REMARQUE**: Veillez à retirer tout le papier qui se trouve dans le MPF et à fermer le capot du MPF avant de retirer la cartouche de toner.

1 Saisissez les deux côtés du capot avant et abaissez-le.

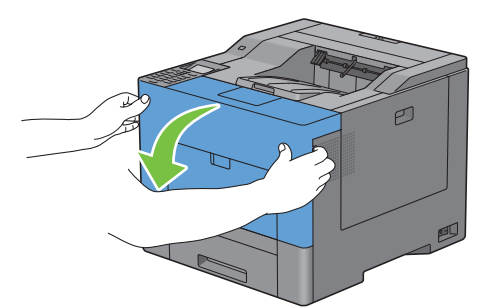

2 Saisissez la poignée de la cartouche de toner à remplacer et tirez-la à vous.

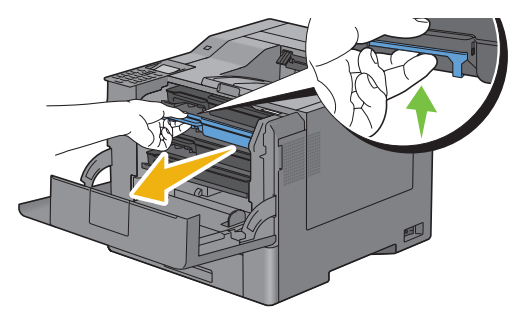

AVERTISSEMENT : Ne secouez pas la cartouche de toner car cela risquerait de provoquer des débordements.

#### Installation d'une nouvelle cartouche de toner

- 1 Déballez la cartouche neuve de la couleur désirée.
- 2 Secouez la nouvelle cartouche de toner cinq ou six fois pour répartir le toner uniformément.

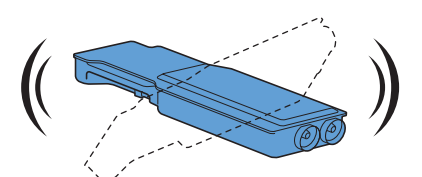

**3** Engagez la cartouche de toner dans le logement qui convient et poussez-la à fond.

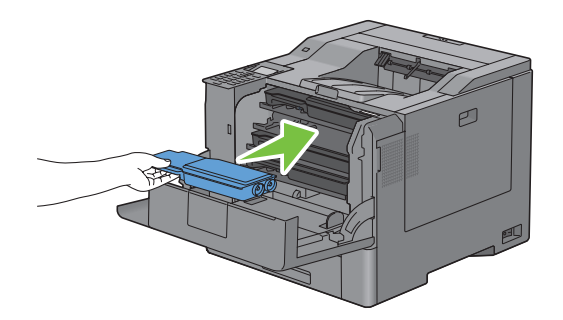

**4** Fermez le capot avant.

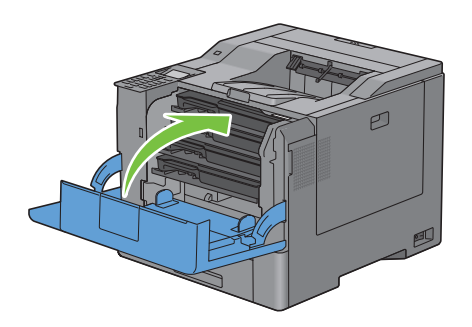

## **Remplacement des cartouches à tambour**

Vous devez remplacer toutes les cartouches à tambour (jaune, magenta, cyan et noire) en même temps.

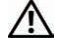

AVERTISSEMENT : Avant d'exécuter les procédures suivantes, prenez connaissance des consignes de sécurité de votre Guide d'information sur le produit et observez-les.

ATTENTION : Protégez les cartouches à tambour de la lumière vive. Si le capot latéral droit reste ouvert pendant plus de trois minutes, la qualité d'impression risque de se détériorer.

#### Retirez la cartouche à tambour

**1** Ouvrez le capot latéral droit.

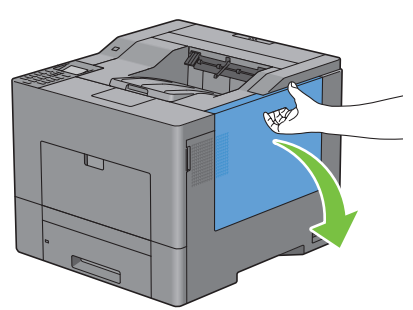

2 Tournez de 90 degrés dans le sens contraire des aiguilles d'une montre le levier de verrouillage de la boîte à toner usagé pour déverrouiller cette boîte.

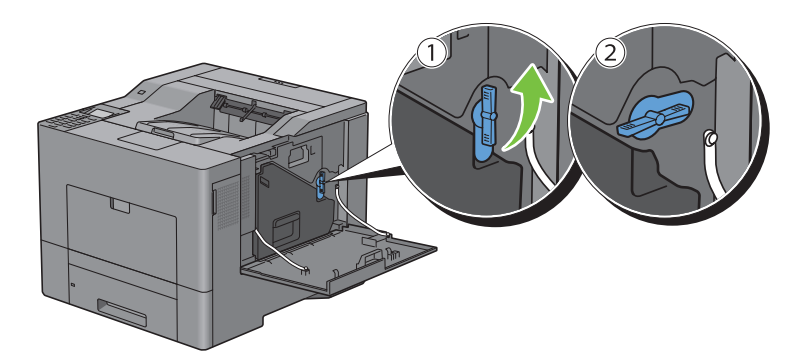

**3** Saisissez la poignée de la boîte à toner usagé et tirez-la à vous tout en veillant à la garder verticale de manière que le toner ne se renverse pas.

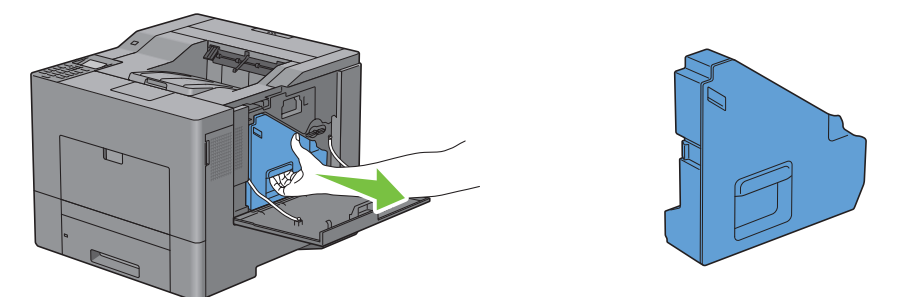

ATTENTION : Veillez à ne pas laisser tomber la boîte à toner en la retirant.

ATTENTION : Après avoir retiré la boîte, ne touchez pas aux pièces repérées sur l'illustration. Le toner peut salir vos mains.

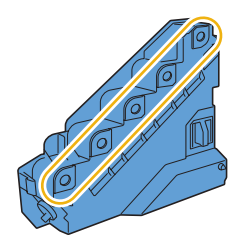

4 Posez la boîte à toner usagé verticalement sur une surface horizontale.

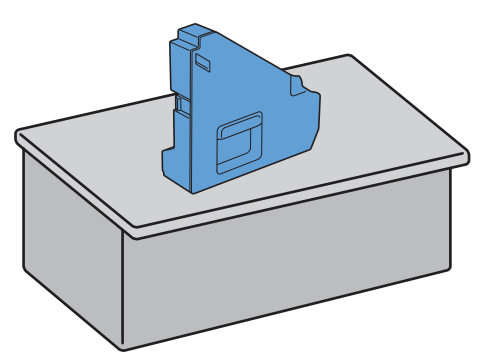

AVERTISSEMENT : Ne pas la coucher sur le côté car cela peut l'endommager et le toner peut se renverser.

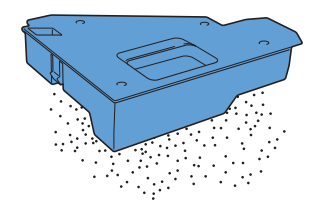

5 Appuyez légèrement sur la languette de la cartouche à tambour à remplacer et tirez-la à moitié d'une main.

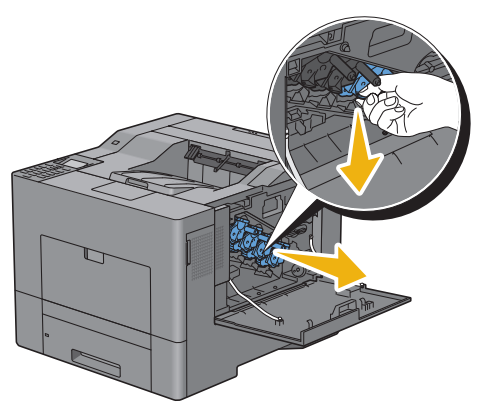

6 Soutenez la cartouche à tambour de l'autre main puis tirez-la à vous complètement.

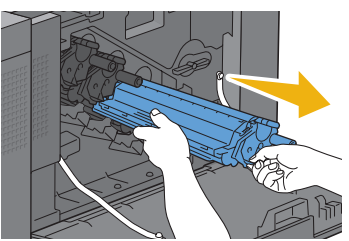

7 Répétez les opérations 5 et 6 pour les autres trois cartouches.

#### Installation d'une cartouche à tambour

- 1 Déballez la cartouche à tambour neuve de la couleur désirée.
- 2 Enlevez le cache orange de protection de la cartouche à tambour.

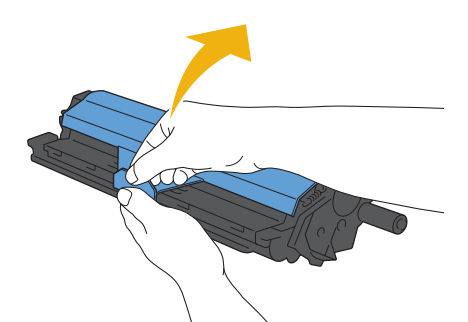

**3** Engagez la cartouche dans le logement qui convient et poussez-la à fond.

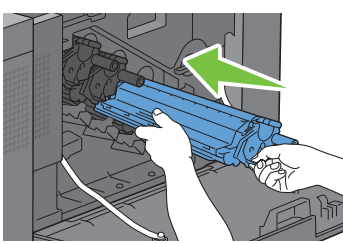

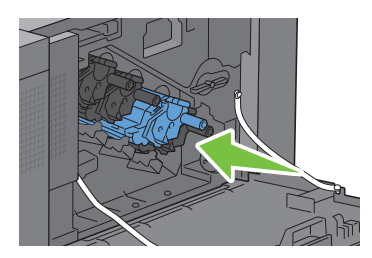

4 Répétez les opérations 1 à 3 pour les autres trois cartouches.

**5** Retirez la tige de nettoyage située dans l'imprimante.

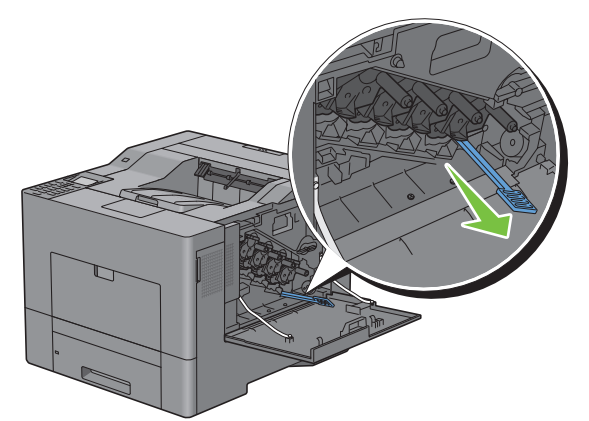

6 Retirez le tampon de nettoyage en appuyant sur les languettes blanches avec le pouce et l'index.

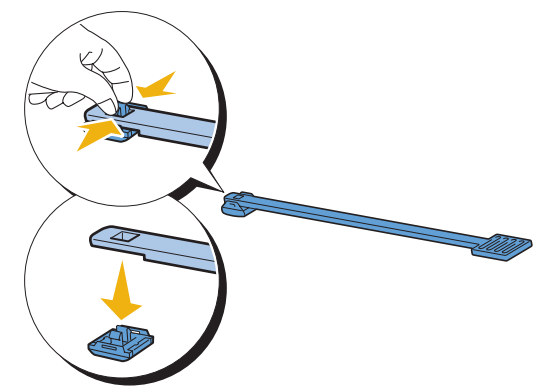

- 7 Déballez le tampon de nettoyage neuf.
- **8** Fixez le tampon à la tige de nettoyage.

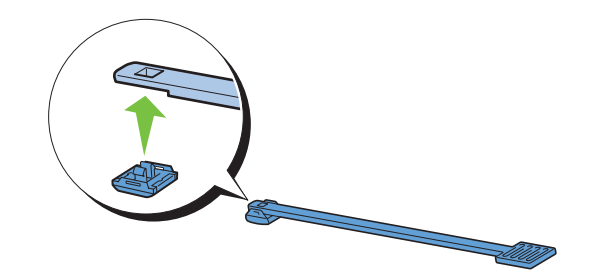

9 Engagez la tige à fond dans un des quatre trous jusqu'à ce que vous entendiez un déclic ; reportez-vous à l'illustration puis retirez la tige.

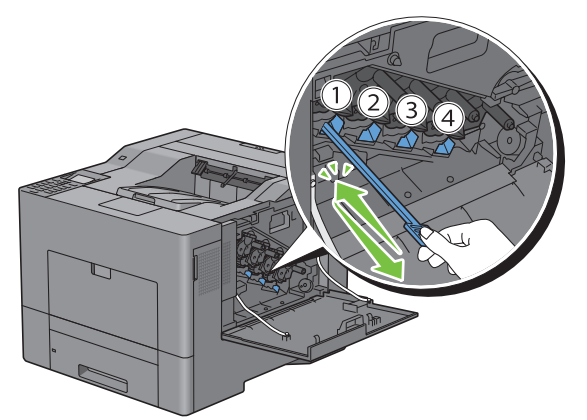

- **10** Répétez l'opération 9 pour les trois autres trous. Une insertion par trou suffit.
- **11** Replacez la tige de nettoyage dans sa position originale.

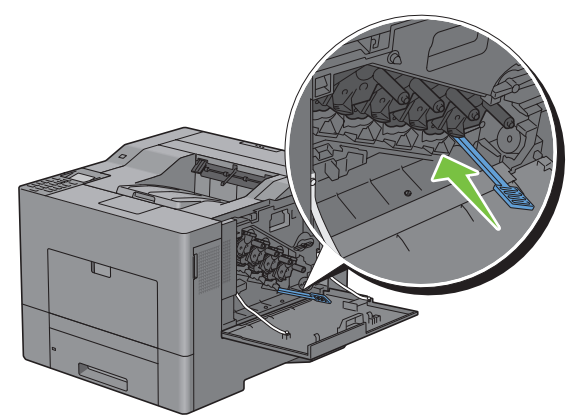

**12** Réinsérez la boîte à toner usagé.

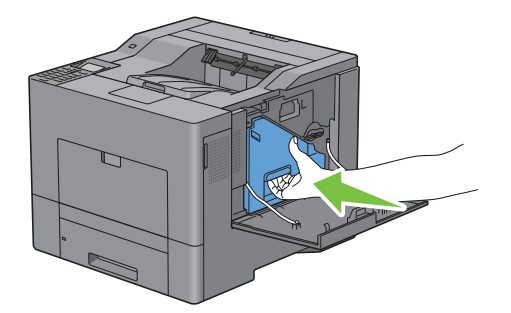

ATTENTION : Si elle ne se met pas en place sans mal, assurez-vous que la cartouche de toner a bien été engagée à fond à l'étape précédente.

**13** Tournez de 90 degrés dans le sens des aiguilles d'une montre le levier de verrouillage de la boîte à toner usagé pour verrouiller cette boîte.

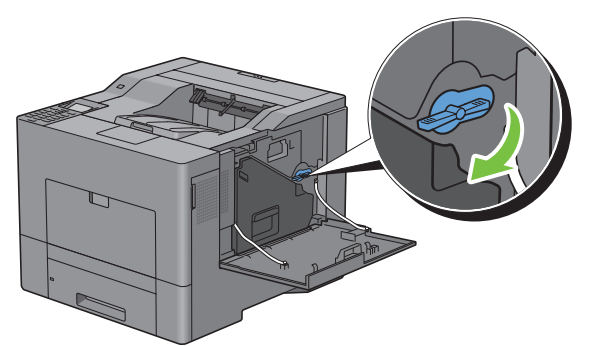

**14** Fermez le capot latéral droit.

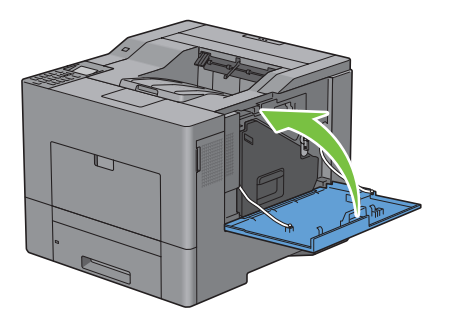

## Remplacement de l'unité de fusion

AVERTISSEMENT : Avant d'exécuter les procédures suivantes, prenez connaissance des consignes de sécurité de votre *Guide d'information sur le produit* et observez-les.

#### Remplacement de l'unité de fusion

- 1 Éteignez l'imprimante et patientez 30 minutes.
- **2** Abaissez le verrou pour ouvrir le capot arrière.

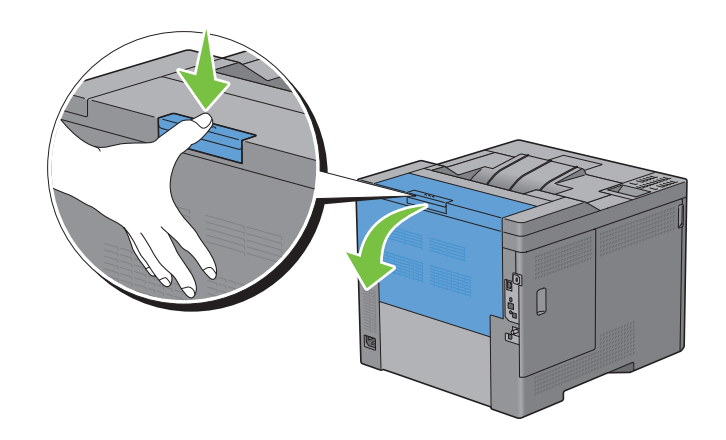

3 Saisissez les poignées de chaque côté de l'unité de fusion tout en serrant le levier sous la poignée gauche et tirez à vous l'unité.

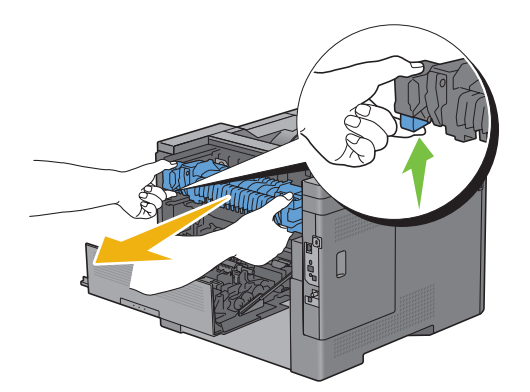

#### Installation de l'unité de fusion

- **1** Déballez l'unité de fusion neuve.
- 2 Veillez à ce que les deux languettes de cette unité soient en regard des rainures de l'imprimante puis engagez-la à fond dans l'imprimante.

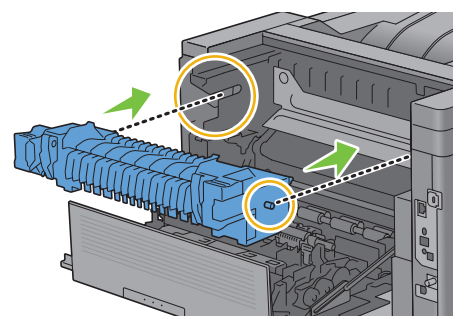

**3** Fermez le capot arrière.

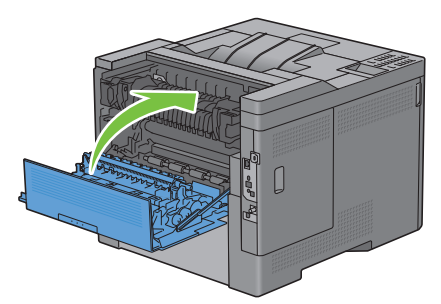

**REMARQUE** : Après remplacement de l'unité de fusion, veillez à initialiser le compteur de durée de service ; reportezvous aux instructions du manuel joint.

## Remplacer le module de courroie, le 2ème rouleau de transfert à courroie (2ème BTR), et le rouleau de ralentissement

Vous devez remplacer ces trois pièces (courroie de transfert, 2ème BTR et rouleau de ralentissement) en même temps. La 2ème BTR et le rouleau de ralentissement font partie du lot de remplacement de la courroie de transfert.

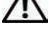

AVERTISSEMENT : Avant d'exécuter les procédures suivantes, prenez connaissance des consignes de sécurité de votre Guide d'information sur le produit et observez-les.

ATTENTION : Assurez-vous que rien ne touche ni ne raye la surface (film de couleur noire) du module de courroie de transfert. Des rayures, de la poussière ou des traces de mains huileuses sur le film du module courroie de transfert pourraient réduire la qualité de l'impression.

#### Démontage de la courroie de transfert

**1** Abaissez le verrou pour ouvrir le capot arrière.

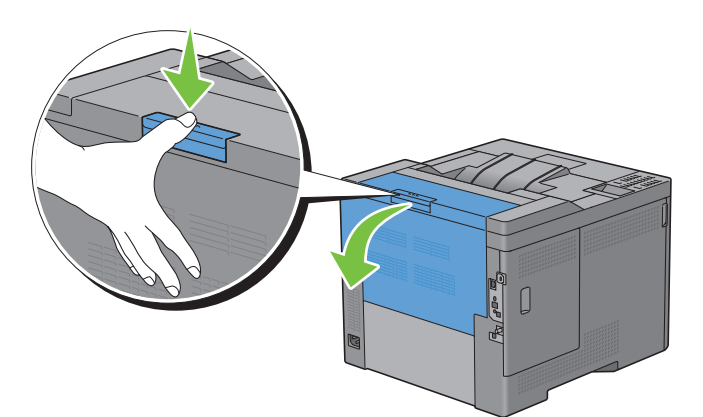

**2** Ouvrez le capot latéral droit.

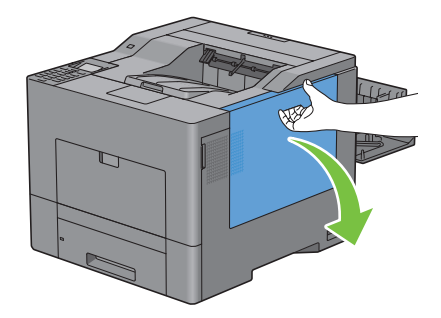

**3** Tournez de 90 degrés dans le sens contraire des aiguilles d'une montre le levier de verrouillage de la boîte à toner usagé pour déverrouiller cette boîte.

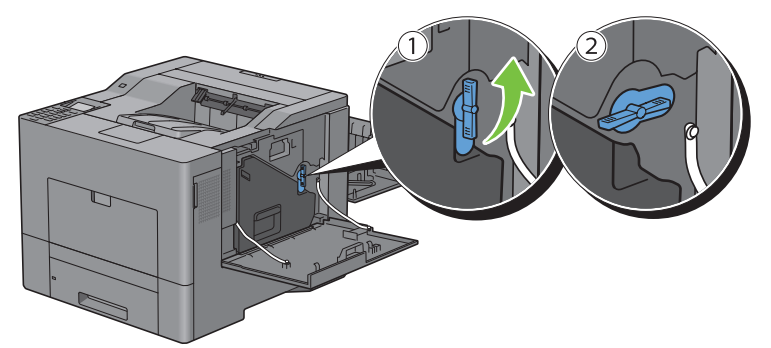

4 Saisissez la poignée de la boîte à toner usagé et tirez-la à vous tout en veillant à la garder verticale de manière que le toner ne se renverse pas.

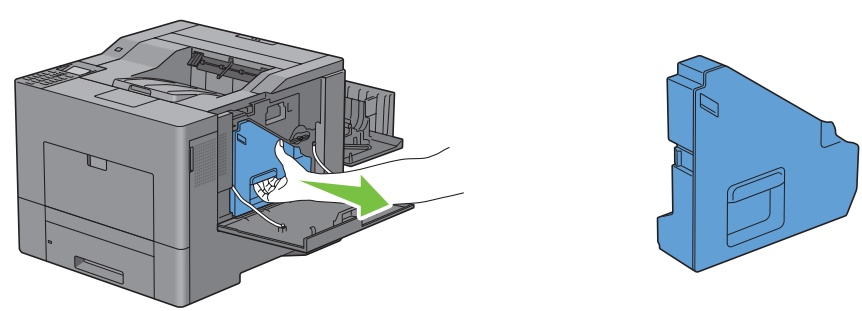

ATTENTION : Veillez à ne pas laisser tomber la boîte à toner en la retirant.

ATTENTION : Après avoir retiré la boîte, ne touchez pas aux pièces repérées sur l'illustration. Le toner peut salir vos mains.

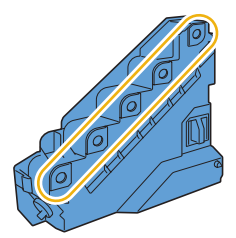

**5** Posez la boîte à toner usagé verticalement sur une surface horizontale.

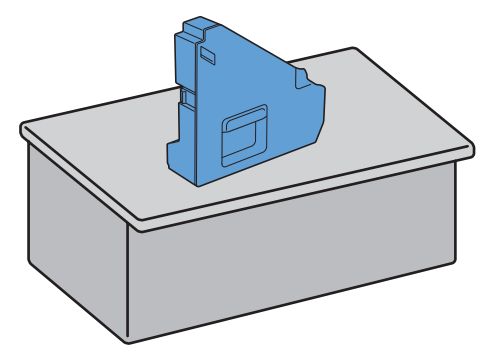

AVERTISSEMENT : Ne pas la coucher sur le côté car cela peut l'endommager et le toner peut se renverser.

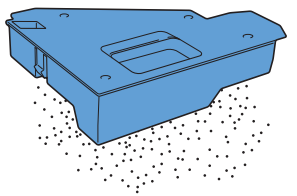

6 Ouvrez le capot supérieur.

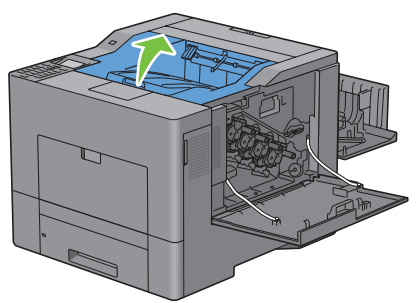

7 Placez les doigts dans les boucles de chaque côté de la courroie et tirez-la à vous.

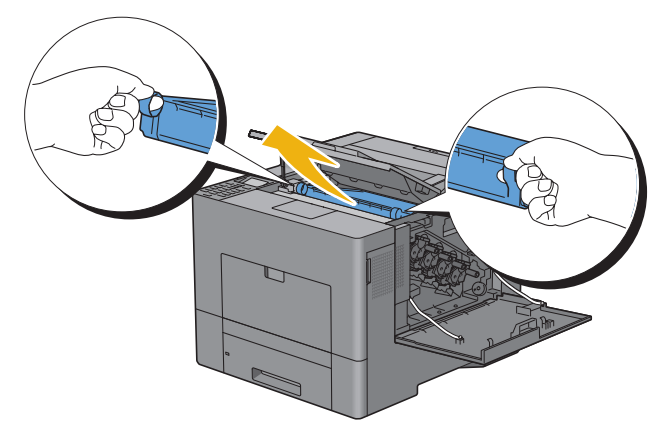

ATTENTION : Si cela n'est pas possible, assurez-vous que les instructions qui précèdent ont été respectées.

8 À l'arrière et à l'intérieur de l'imprimante, nettoyez le capteur CTD au moyen d'un coton-tige.

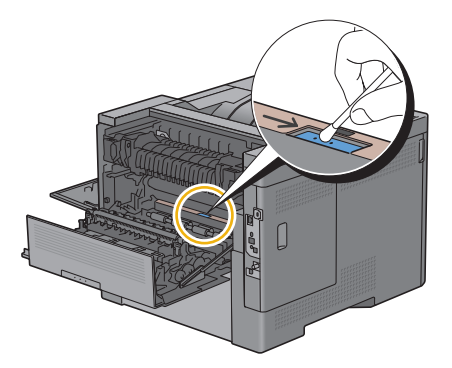

#### Montage de la courroie de transfert

- 1 Déballez la courroie de transfert neuve.
- 2 Retirez d'abord les deux garnitures orange puis la feuille qui protège la courroie de transfert.

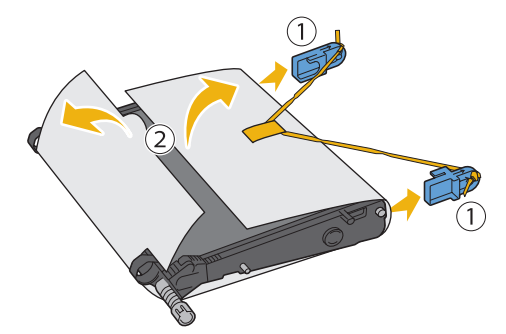

ATTENTION : Assurez-vous que rien ne touche ni ne raye la surface (film de couleur noire) du module de courroie. Des rayures, de la poussière ou des traces de mains huileuses sur le film du module courroie pourraient réduire la qualité de l'impression.

3 Placez les flèches de la courroie en regard de celles de l'imprimante et engagez le tout à fond dans l'imprimante.

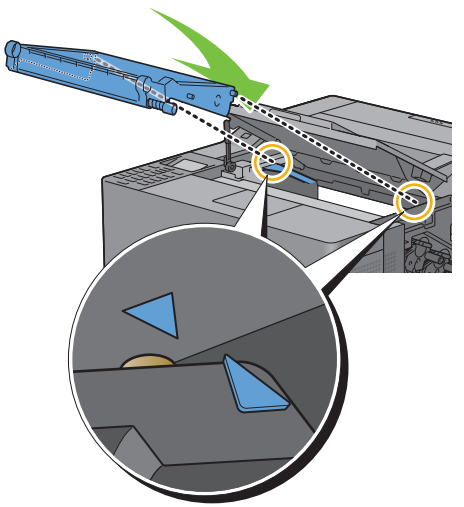

**4** Fermez le capot supérieur.

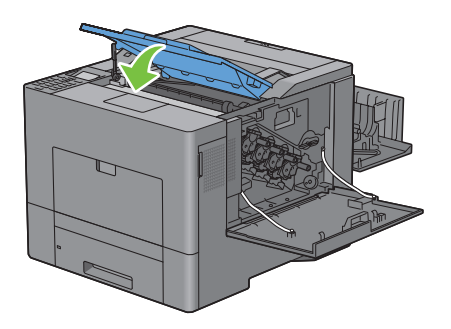

**5** Reposez la boîte à toner usagé.

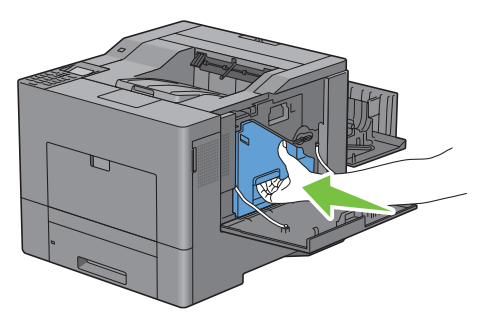

- ATTENTION : Si elle ne se met pas en place sans mal, assurez-vous que la cartouche de toner a bien été engagée à fond.
- **6** Tournez de 90 degrés dans le sens des aiguilles d'une montre le levier de verrouillage de la boîte à toner usagé pour verrouiller cette boîte.

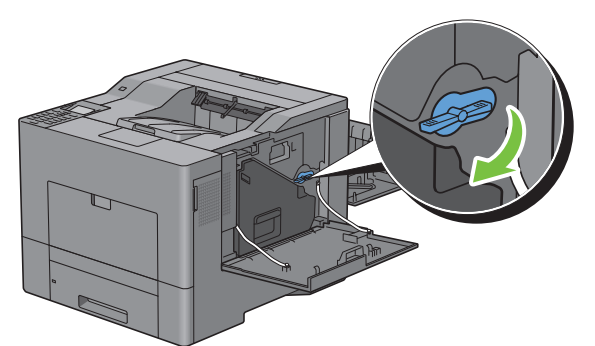

7 Fermez le capot latéral droit.

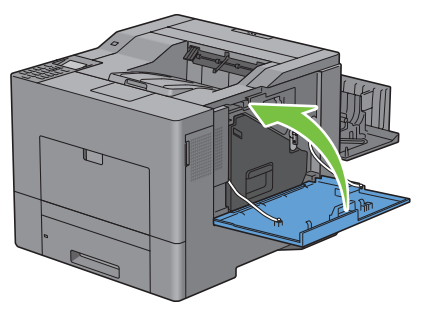

**REMARQUE** : Après remplacement de la courroie de transfert, veillez à initialiser le compteur de durée de service ; reportez-vous aux instructions du manuel joint.

#### Démontage de la 2ème BTR

1 Pincez les languettes de chaque côté de la 2ème BTR et tirez-la par le haut hors de l'imprimante.

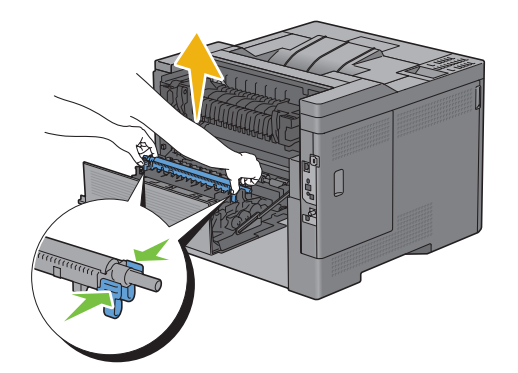

#### Montage de la 2ème BTR

- 1 Déballez le 2ème BTR neuve.
- 2 Saisissez le 2ème BTR par ses extrémités.

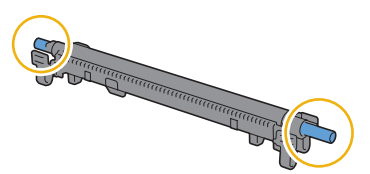

**3** Placez les flèches de la 2ème BTR en regard de celles de l'imprimante et engagez le tout à fond dans l'imprimante.

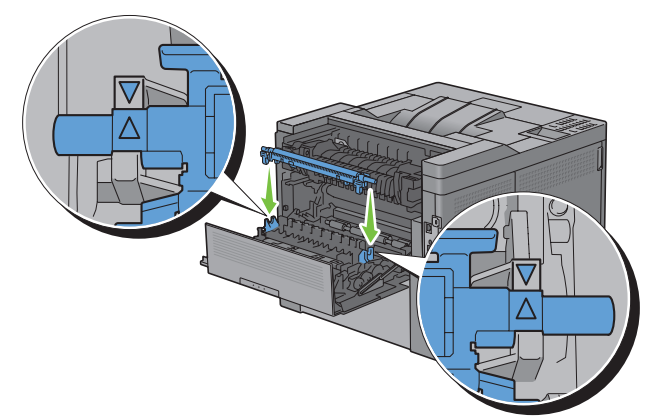

4 Fermez le capot arrière.

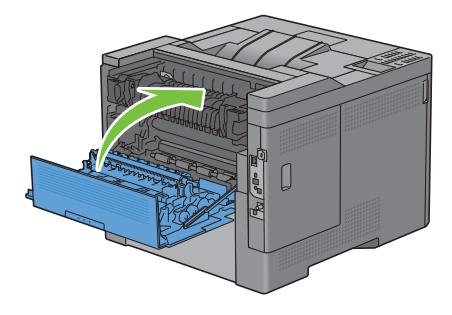

#### Démontage du rouleau de ralentissement du bac 1

**1** Tirez à vous le bac 1, hors de l'imprimante, sur 200 mm environ.

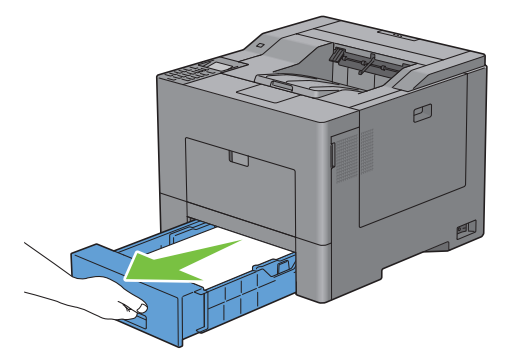

2 Tenez le bac l avec les deux mains et sortez-le de l'imprimante.

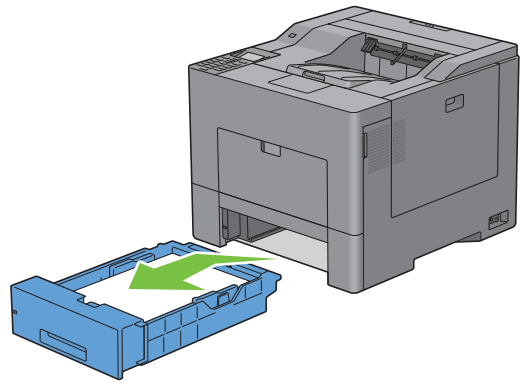

- **REMARQUE** : Veillez à retirer tout le papier du bac 1 avant de déposer le rouleau de ralentissement.
- **3** Tout en appuyant légèrement à droite et d'une main sur le levier de verrouillage du bac 1, soulevez le rouleau de ralentissement de l'autre main.

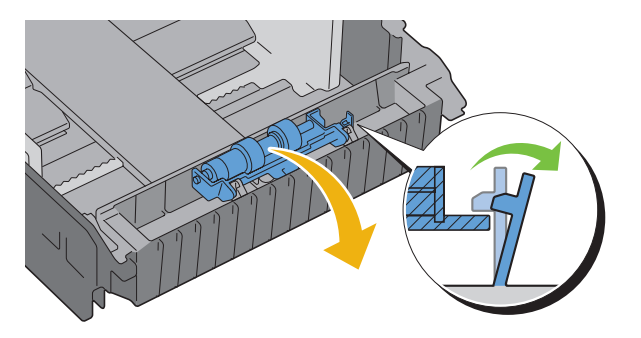

4 Faites glisser le rouleau de ralentissement vers la gauche pour l'extraire du bac 1.

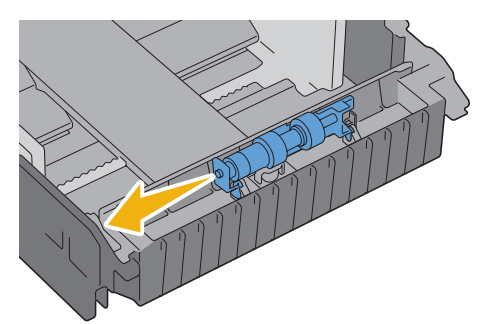

#### Montage du rouleau de ralentissement dans le bac 1

**1** Engagez les deux axes du rouleau de ralentissement dans les trous du bac 1.

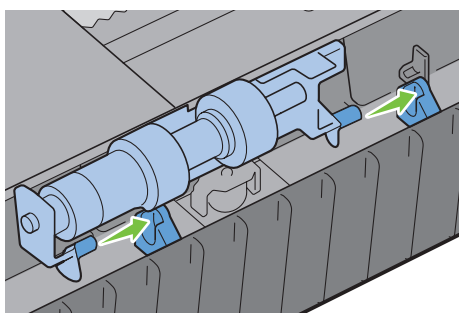

2 Appuyez sur le rouleau de ralentissement pour qu'il se mette en place.

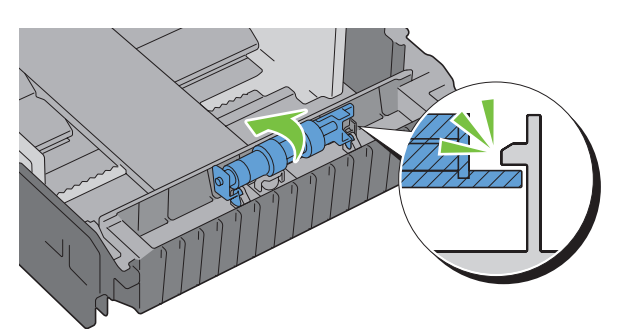

**3** Chargez du papier dans le bac 1, puis insérez le bac dans l'imprimante et poussez jusqu'à ce qu'il s'arrête.

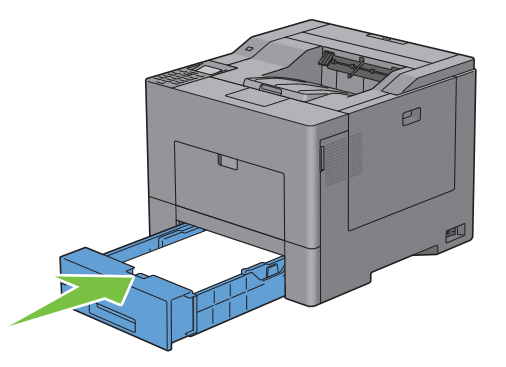

## Remplacement de la boîte à toner usagé

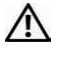

AVERTISSEMENT : Avant d'exécuter les procédures suivantes, prenez connaissance des consignes de sécurité de votre Guide d'information sur le produit et observez-les.

#### Démontage de la boîte à toner usagé

**1** Ouvrez le capot latéral droit.

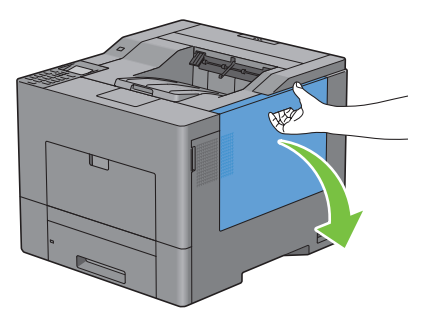

2 Tournez de 90 degrés dans le sens contraire des aiguilles d'une montre le levier de verrouillage de la boîte à toner usagé pour déverrouiller cette boîte.

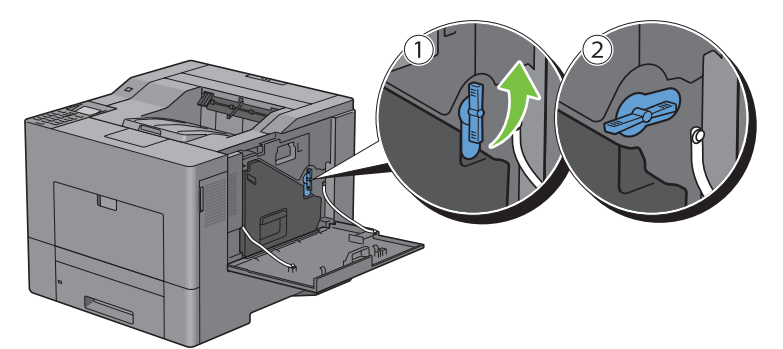

3 Saisissez la poignée de la boîte à toner usagé et tirez-la à vous tout en veillant à la garder verticale de manière que le toner ne se renverse pas.

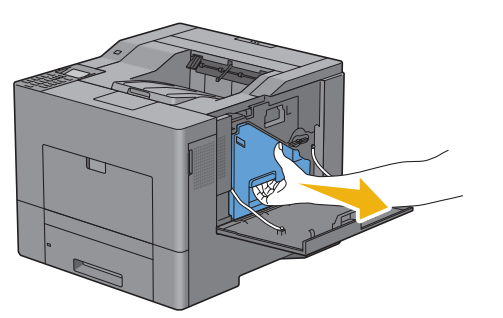

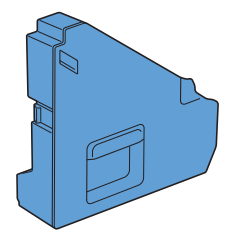

ATTENTION : Veillez à ne pas laisser tomber la boîte à toner en la retirant.

ATTENTION : Après avoir retiré la boîte, ne touchez pas aux pièces repérées sur l'illustration. Le toner peut salir vos mains.

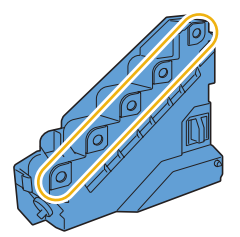

4 Placez la boîte dans le sac en plastique fourni avec la boîte neuve et fermez le sac.

#### Montage de la boîte à toner usagé

- **1** Déballez la boîte neuve.
- **2** Insérez la boîte à toner usagé.

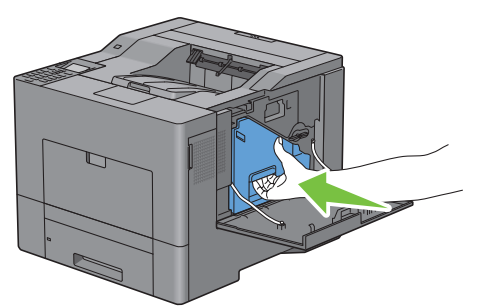

**3** Tournez de 90 degrés dans le sens des aiguilles d'une montre le levier de verrouillage de la boîte à toner usagé pour verrouiller cette boîte.

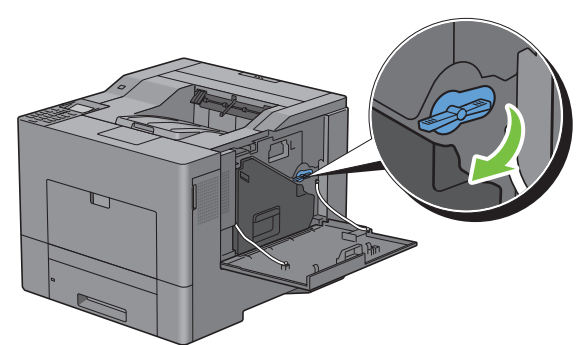

**4** Fermez le capot latéral droit.

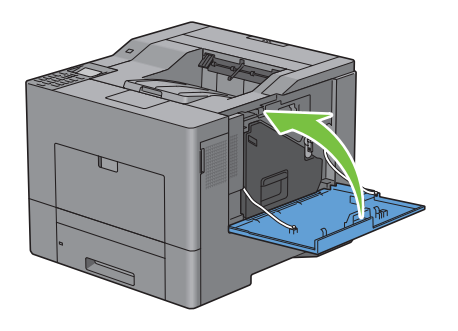

## Nettoyage de l'intérieur de l'imprimante

#### Nettoyage du capteur CTD

Nettoyez le capteur CTD (Color Toner Density) uniquement lorsqu'une alerte pour le capteur CTD s'affiche sur le Centre du Moniteur d'état ou l'écran LCD.

- **1** Assurez-vous que l'imprimante est éteinte.
- 2 Abaissez le verrou pour ouvrir le capot arrière.

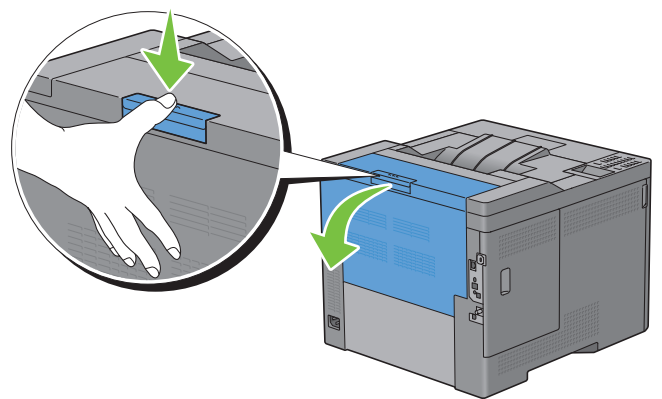

**3** Ouvrez le capot latéral droit.

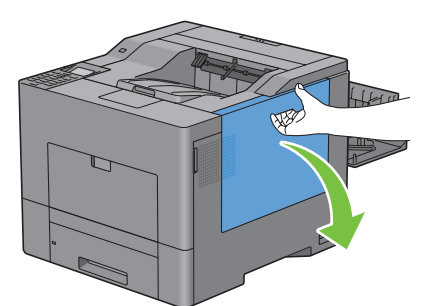

4 Tournez de 90 degrés dans le sens contraire des aiguilles d'une montre le levier de verrouillage de la boîte à toner usagé pour déverrouiller cette boîte.

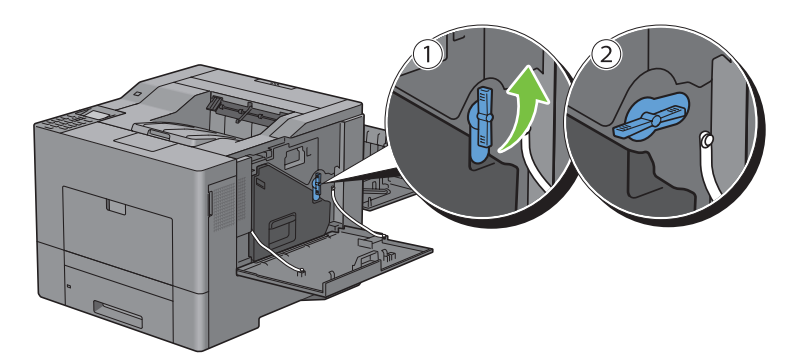

5 Saisissez la poignée de la boîte à toner usagé et tirez-la à vous tout en veillant à la garder verticale de manière que le toner ne se renverse pas.

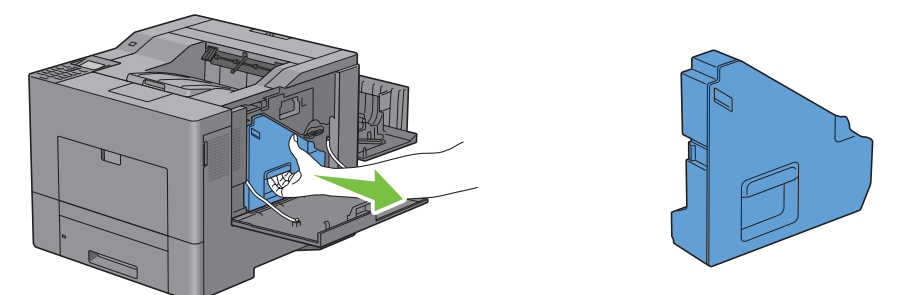

ATTENTION : Veillez à ne pas laisser tomber la boîte à toner en la retirant.

ATTENTION : Après avoir retiré la boîte, ne touchez pas aux pièces repérées sur l'illustration. Le toner peut salir vos mains.

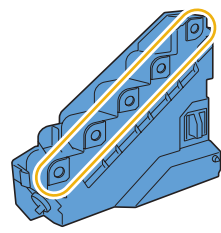

6 Posez la boîte à toner usagé verticalement sur une surface horizontale.

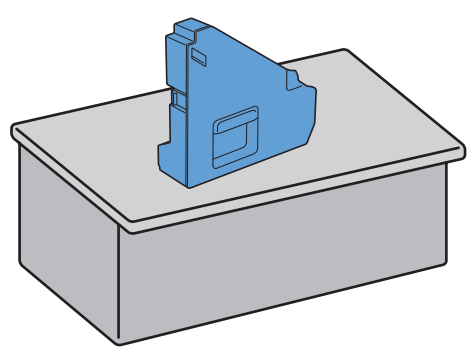

AVERTISSEMENT : Ne pas la coucher sur le côté car cela peut l'endommager et le toner peut se renverser.

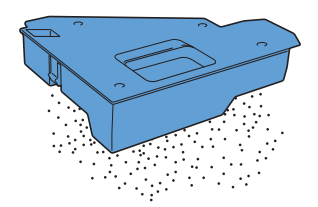

7 Ouvrez le capot supérieur.

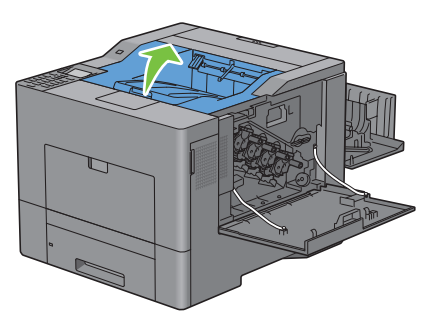

8 Placez les doigts dans les boucles de chaque côté de la courroie et tirez-la à vous.

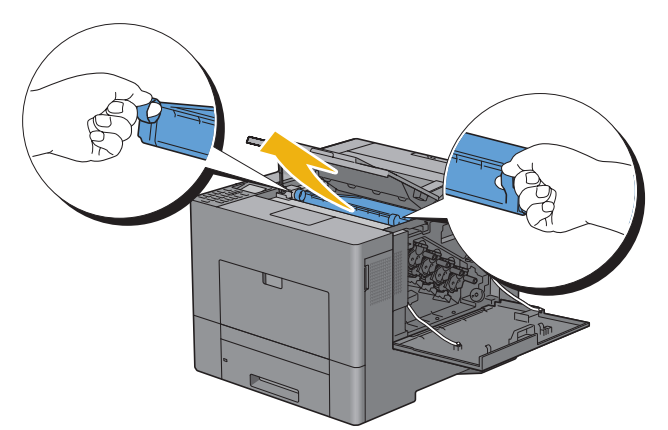

**9** Nettoyez le capteur CTD (comme indiqué) avec un chiffon coton sec et propre.

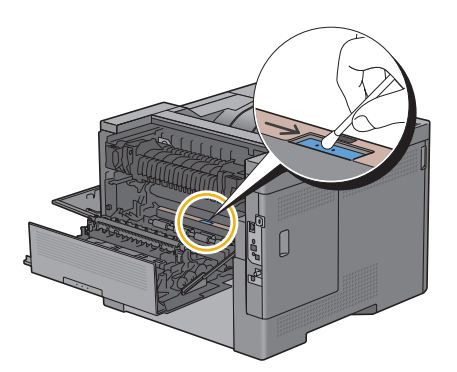

10 Placez les flèches de la courroie en regard de celles de l'imprimante et engagez le tout à fond dans l'imprimante.

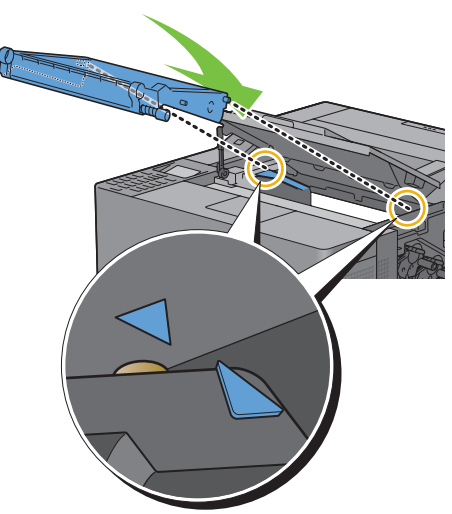

**11** Fermez le capot supérieur.

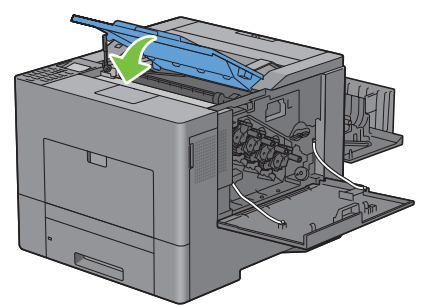

**12** Réinsérez la boîte à toner usagé.

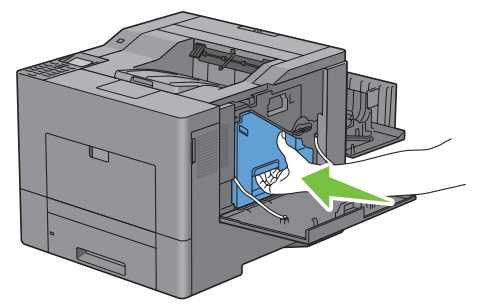

ATTENTION : Si elle ne se met pas en place sans mal, assurez-vous que l'unité de courroie de transfert a bien été engagée à fond.

**13** Tournez de 90 degrés dans le sens des aiguilles d'une montre le levier de verrouillage de la boîte à toner usagé pour verrouiller cette boîte.

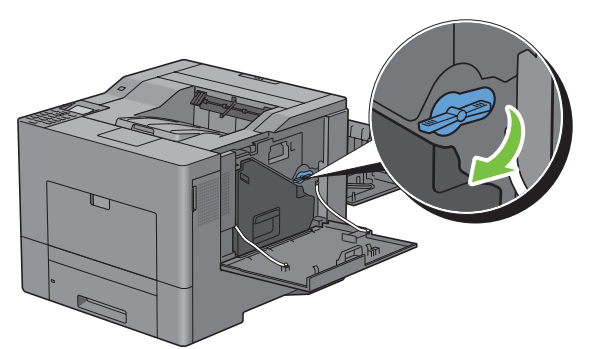

**14** Fermez le capot latéral droit.

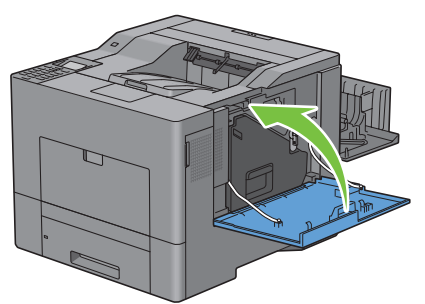

**15** Fermez le capot arrière.

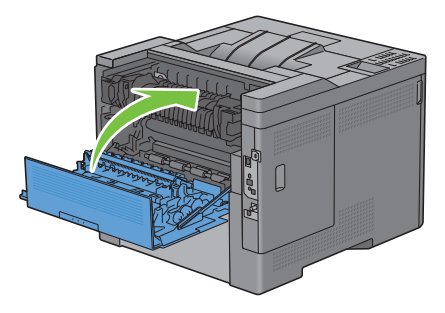

#### Nettoyage de la fenêtre du Numériseur optique aléatoire (Raster Optical Scanner - ROS)

Pour éviter la dégradation de la qualité d'impression due à des marques à l'intérieur de l'imprimante, nettoyez régulièrement l'imprimante au moyen de la tige de nettoyage et chaque fois que vous remplacez les cartouches à tambour.

**1** Ouvrez le capot latéral droit.

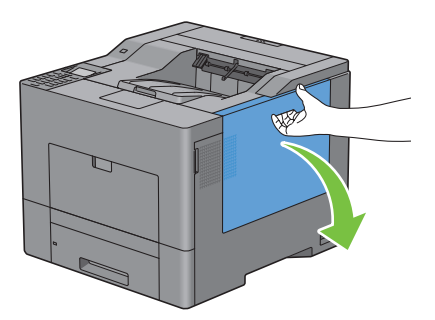

2 Tournez de 90 degrés dans le sens contraire des aiguilles d'une montre le levier de verrouillage de la boîte à toner usagé pour déverrouiller cette boîte.

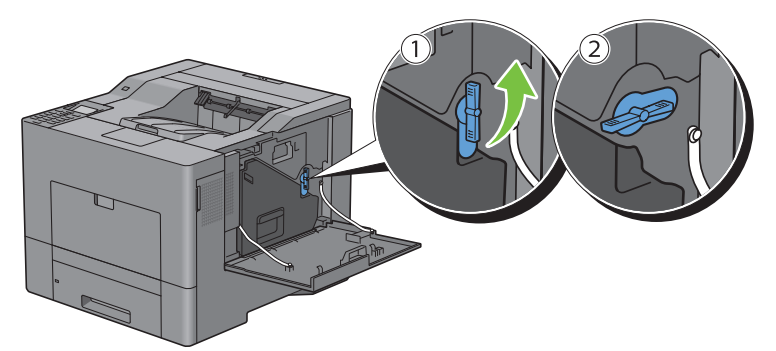

**3** Tenez la poignée du collecteur de toner et tirez-le en veillant à le maintenir vers le haut pour ne pas renverser de toner.

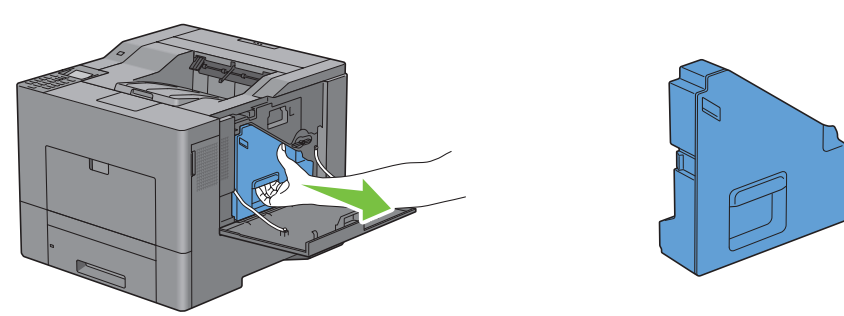

ATTENTION : Veillez à ne pas laisser tomber la boîte à toner en la retirant.

ATTENTION : Après avoir retiré la boîte, ne touchez pas aux pièces repérées sur l'illustration. Le toner peut salir vos mains.

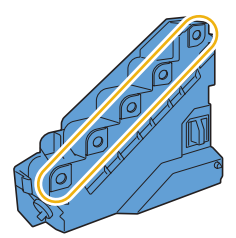

4 Posez la boîte à toner usagé verticalement sur une surface horizontale.

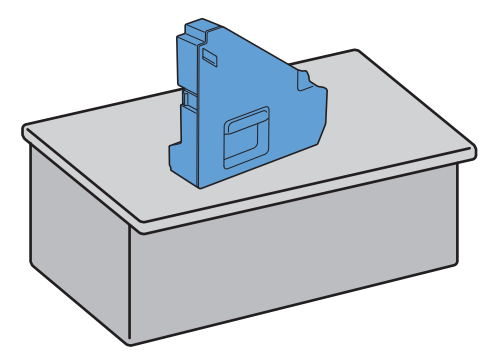

AVERTISSEMENT : Ne pas la coucher sur le côté car cela peut l'endommager et le toner peut se renverser.

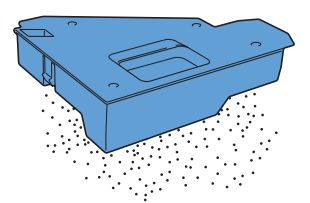

5 Retirez la tige de nettoyage située dans l'imprimante.

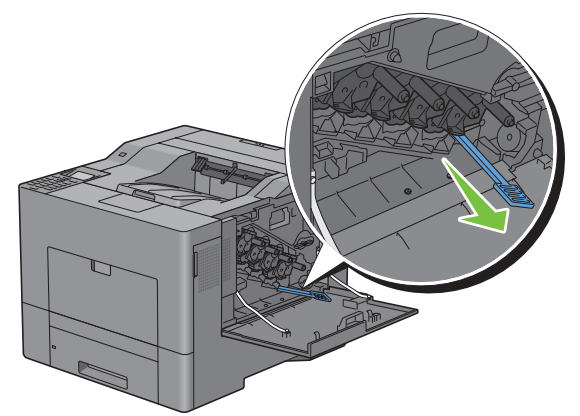

6 Engagez la tige à fond dans un des quatre trous jusqu'à ce que vous entendiez un déclic ; reportez-vous à l'illustration ci-dessous ; puis retirez la tige.

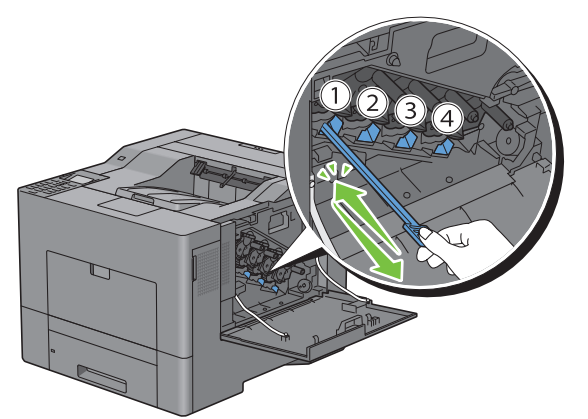

7 Répétez l'opération 6 pour les trois autres trous. Une insertion par trou suffit.

8 Replacez la tige de nettoyage dans sa position originale.

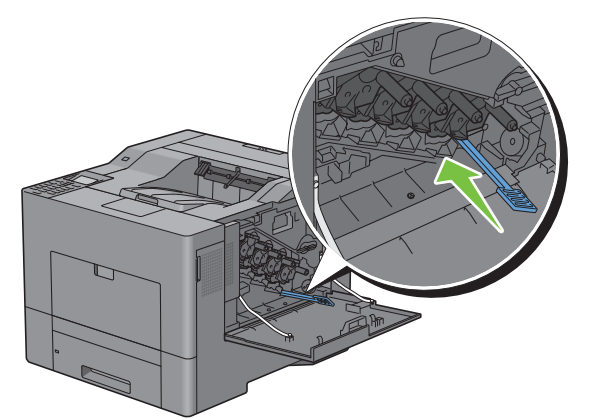

**9** Réinsérez la boîte à toner usagé.

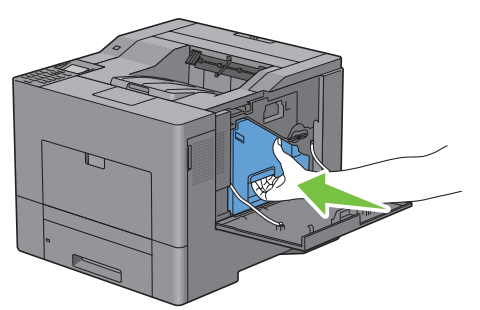

**10** Tournez de 90 degrés dans le sens des aiguilles d'une montre le levier de verrouillage de la boîte à toner usagé pour verrouiller cette boîte.

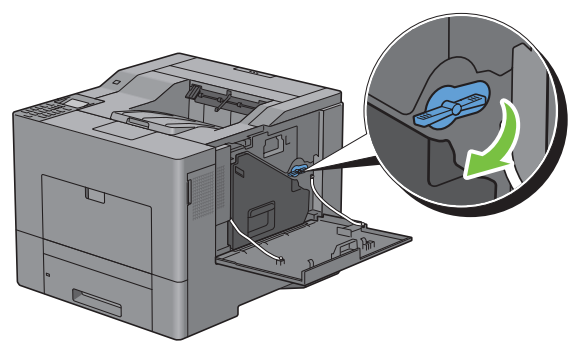

**11** Fermez le capot latéral droit.

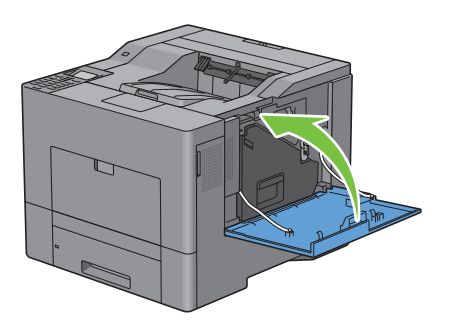

## Réglage de l'enregistrement des couleurs

Procédez comme suit pour régler l'enregistrement des couleurs lors de la première installation de l'imprimante ou lorsque vous la déplacez.

- Impression du graphique d'enregistrement des couleurs
- Détermination des valeurs
- Saisie de valeurs

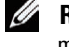

REMARQUE : Si Cde verr panneau est activée, vous devez taper le mot de passe à quatre chiffres pour accéder au menu Réglages admin.

#### Impression du graphique d'enregistrement des couleurs

#### Utilisation du panneau de commande

- **1** Appuyez sur le bouton **(Menu)**.
- 2 Appuyez sur le bouton V jusqu'à ce que Réglages admin soit mis en surbrillance, puis appuyez sur le bouton 🗸 (Valider).
- **3** Appuyez sur le bouton V jusqu'à ce que Entretien soit mis en surbrillance, puis appuyez sur le bouton ✓ (Valider).
- **4** Appuyez sur le bouton ∨ jusqu'à ce que Ajust enrg coul soit mis en surbrillance, puis appuyez sur le bouton 🗸 (Valider).
- **5** Appuyez sur le bouton  $\vee$  jusqu'à ce que Graph cal. coul. soit mis en surbrillance, puis appuyez sur le bouton 🗸 (Valider).
- 6 Appuyez sur le bouton V jusqu'à ce que OUI soit mis en surbrillance, puis appuyez sur le bouton V (Valider). Le graphique d'enregistrement des couleurs s'imprime.

#### Avec la boîte à outils

1 Cliquez sur Démarrer  $\rightarrow$  Tous les programmes  $\rightarrow$  Imprimantes Dell  $\rightarrow$  Dell C3760 Color Laser Printer  $\rightarrow$  Boîte à outils.

REMARQUE : Pour plus de détails pour lancer la Boîte à outils, consultez « Ouvrir la boîte à outils ».

La Boîte à outils s'ouvre.

- 2 Cliquez sur l'onglet Entretien de l'imprimante.
- **3** Sélectionnez Entretien dans la liste sur le côté gauche de la page. La page Entretien s'affiche.
- 4 Cliquez sur Démarrer à côté de Impression table d'enregistrement couleurs sous Réglages calage couleurs. Le graphique d'enregistrement des couleurs s'imprime.

#### Détermination des valeurs

Sur la table d'enregistrement des couleurs, il existe deux graphiques 1 (numérisation rapide) et 2 (numérisation lente).

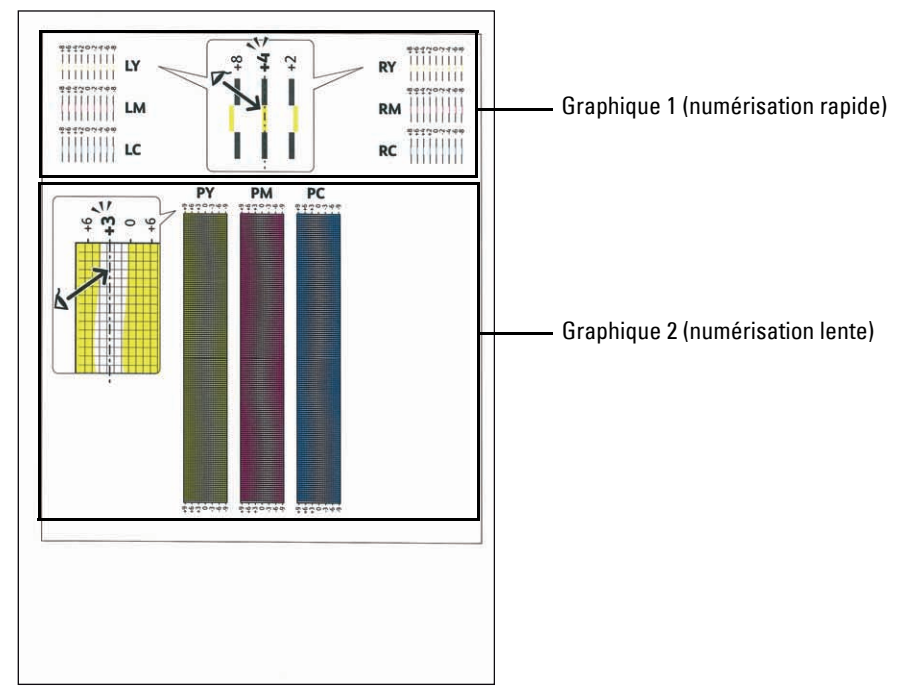

Le graphique l est utilisé pour ajuster l'enregistrement des couleurs dans le sens de numérisation rapide, qui est vertical par rapport au sens d'alimentation du papier. Le graphique 2 est utilisé pour ajuster l'enregistrement des couleurs dans le sens de numérisation lente, qui est horizontal par rapport au sens d'alimentation du papier.

Les sections suivantes expliquent comment déterminer les valeurs d'ajustement pour la numérisation rapide et la numérisation lente à l'aide des graphiques 1 et 2.

#### Numérisation rapide

Sur le graphique 1 de la grille de repérage des couleurs, recherchez pour quelles valeurs deux traits noirs et un trait de couleur sont aussi bien alignés que possible, cela pour chaque couleur (LY, LM, LC, RY, RM et RC). Notez la valeur en regard (comprise entre -8 et +8).

Lorsque la valeur est 0 pour chaque couleur, il n'est pas nécessaire d'ajuster l'enregistrement des couleurs pour la numérisation rapide.

Lorsque la valeur est différente de 0, saisissez la valeur à l'aide de la procédure décrite dans la rubrique Saisie de valeurs.

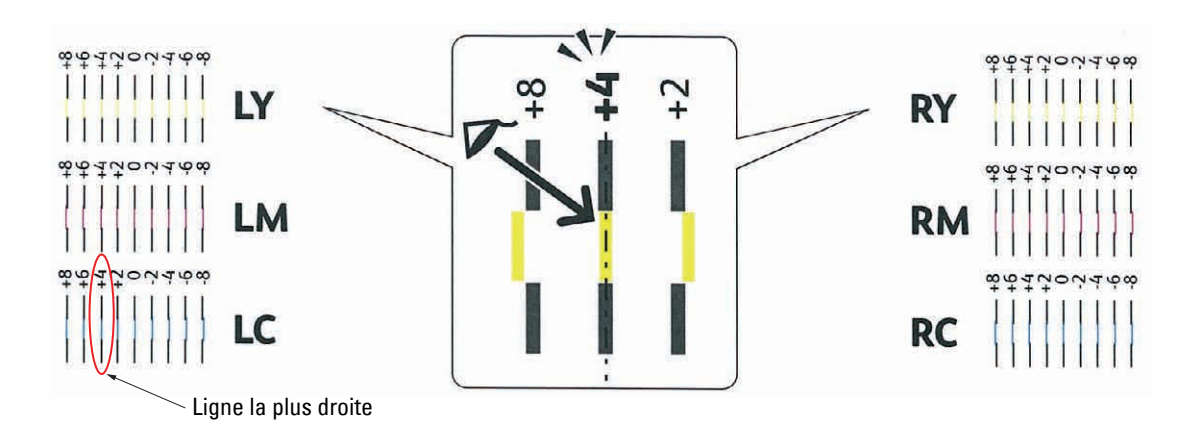

**REMARQUE** : Si il s'avérait difficile de choisir une seule valeur, au cas où il y aurait deux valeurs proches d'une ligne droite, prenez la valeur intermédiaire. Par exemple, dans la figure ci-dessus -6 et -8 sont les valeurs les plus proches de la ligne droite, vous entrerez donc la valeur -7.

#### Numérisation lente

Sur le graphique 2 de la grille de repérage des couleurs, recherchez la ligne moyenne de la plage blanche, cela pour chaque couleur (**PY**, **PM** et **PC**). Notez la valeur en regard, (comprise entre -9 et +9).

Lorsque la valeur est 0 pour chaque couleur, il n'est pas nécessaire d'ajuster l'enregistrement des couleurs pour la numérisation lente.

Lorsque la valeur est différente de 0, saisissez la valeur à l'aide de la procédure décrite dans la rubrique Saisie de valeurs.

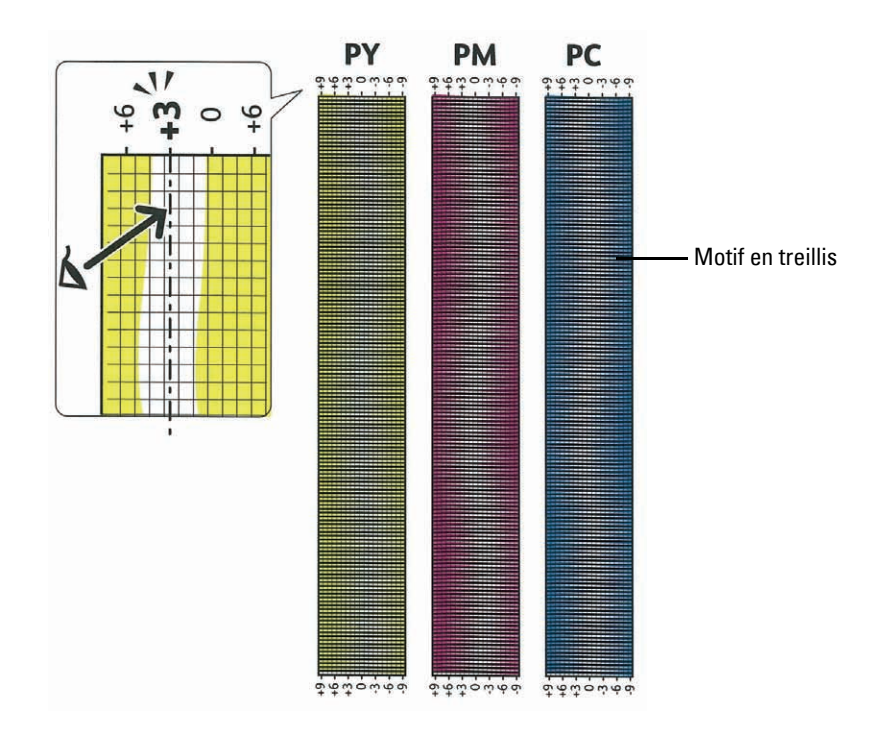

#### Saisie de valeurs

#### Utilisation du panneau de commande

Saisissez les valeurs déterminées grâce au graphique de calage des couleurs à l'aide du panneau de commande afin de valider les ajustements.

- **1** Appuyez sur le bouton **(Menu)**.
- 2 Appuyez sur le bouton ∨ jusqu'à ce que Réglages admin soit mis en surbrillance, puis appuyez sur le bouton √ (Valider).
- Appuyez sur le bouton ∨ jusqu'à ce que Entretien soit mis en surbrillance, puis appuyez sur le bouton √ (Valider).
- 4 Appuyez sur le bouton ∨ jusqu'à ce que Ajust enrg coul soit mis en surbrillance, puis appuyez sur le bouton √ (Valider).
- 5 Appuyez sur le bouton ∨ jusqu'à ce que Entrez le num soit mis en surbrillance, puis appuyez sur le bouton
  √ (Valider).

- **6** Assurez-vous que LY est mis en surbrillance et appuyez sur le bouton  $\vee$  ou  $\wedge$  pour spécifier les valeurs.
- 7 Appuyez sur le bouton > et placez le curseur sur la valeur suivante.
- 8 Appuyez sur le bouton 🗸 (Valider).

RY est mis en surbrillance.

9 Répétez les étapes 6 à 8 afin de saisir toutes les valeurs voulues, puis appuyez sur le bouton 🗸 (Valider).

REMARQUE : Vous pouvez indiquer chaque valeur pour les couleurs d'impression, gauche et droite (LY, LM, LC, RY, RM, RC, PY, PM et PC) en répétant les étapes 6 à 8.

**REMARQUE**: Les valeurs d'enregistrement sont toujours indiquées comme 0 lorsque vous entrez dans ce menu ultérieurement.

- **10** Appuyez sur le bouton  $\wedge$  jusqu'à ce que Graph cal. coul. soit mis en surbrillance, puis appuyez sur le bouton 🗸 (Valider).
- 11 Appuyez sur le bouton 🔨 jusqu'à ce que OUI soit mis en surbrillance, puis appuyez sur le bouton 🗸 (Valider). La table d'enregistrement des couleurs indiquant les nouvelles valeurs s'imprime.

Si la ligne la plus droite n'est pas à la valeur 0, réglez à nouveau les valeurs. En vérifiant les graphiques avant et après les réglages, vous pourrez déterminer plus facilement les valeurs à entrer.

#### Avec la boîte à outils

Saisissez les valeurs déterminées grâce à la table d'enregistrement des couleurs à l'aide de la Boîte à outils afin de valider les ajustements.

1 Cliquez sur Démarrer → Tous les programmes → Imprimantes Dell → Dell C3760 Color Laser Printer → Boîte à outils.

**REMARQUE** : Pour plus de détails pour lancer la **Boîte à outils**, consultez « Ouvrir la boîte à outils ».

La Boîte à outils s'ouvre.

- 2 Cliquez sur l'onglet Entretien de l'imprimante.
- **3** Sélectionnez Entretien dans la liste sur le côté gauche de la page.

La page Entretien s'affiche.

- 4 Précisez chaque valeur du processus pour les couleurs gauche et droite dans Réglages calage couleurs sous Réglages calage couleurs manuels puis cliquez sur Appliquer les nouveaux réglages.
- 5 Cliquez sur Démarrer à côté de Impression table d'enregistrement couleurs sous Réglages calage couleurs. La table d'enregistrement des couleurs et les nouvelles valeurs sont imprimées.
- 6 Procédez à l'ajustement jusqu'à ce que toutes les lignes droites soient sur la valeur 0. Afficher l'image avant et après l'ajustement aidera.

Une fois le graphique d'enregistrement des couleurs imprimé, n'éteignez pas l'imprimante avant que son moteur n'ait cessé de tourner.

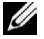

REMARQUE : Si la valeur 0 n'est pas située à côté des lignes les plus étroites, vous devez de nouveau procéder à la définition des valeurs et au réglage de l'imprimante.
# 27

# Démontage des options

Si l'imprimante doit être déplacée ou si l'imprimante et ses options de traitement des supports d'impression doivent être déplacées vers un autre endroit, démontez alors d'abord toutes les options de traitement des supports d'impression de l'imprimante. Pour le transport, emballez bien l'imprimante et les options de traitement des supports d'impression pour éviter de les endommager.

**REMARQUE** : Les images que contient ce manuel sont celles de Dell™ C3760dn Color Laser Printer, sauf mention contraire.

### Démontage du module de mémoire en option

- AVERTISSEMENT : Si vous souhaitez démonter le module de mémoire en option, assurez-vous de d'abord éteindre l'imprimante, de débrancher le câble électrique ainsi que tous les câbles à l'arrière de l'imprimante avant d'exécuter ces tâches.
  - **1** Assurez-vous que l'imprimante est éteinte.
- 2 Tournez la vis du capot latéral gauche dans le sens inverse des aiguilles d'une montre.

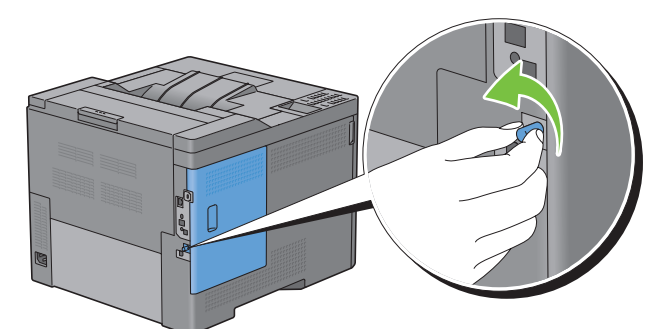

3 Faites glisser le capot latéral gauche vers l'arrière de l'imprimante.

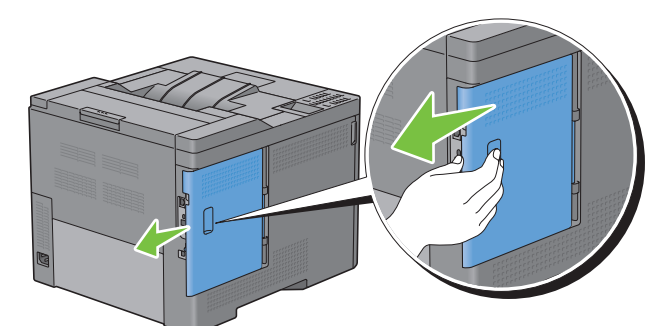

4 Ouvrez complètement le capot latéral gauche.

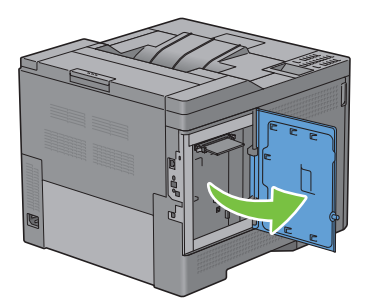

5 Poussez vers l'extérieur les fermetures des deux côtés de l'encoche pour soulever le module de mémoire.

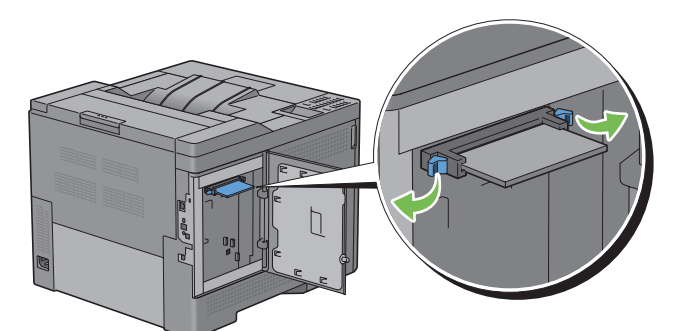

6 Prenez le module de mémoire et sortez-le entièrement.

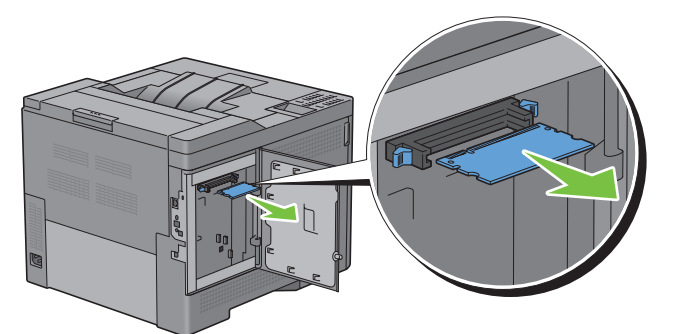

7 Fermez le capot latéral gauche puis faites-le glisser vers l'avant de l'imprimante.

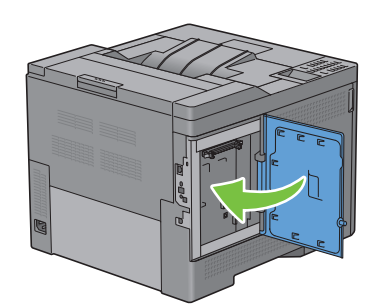

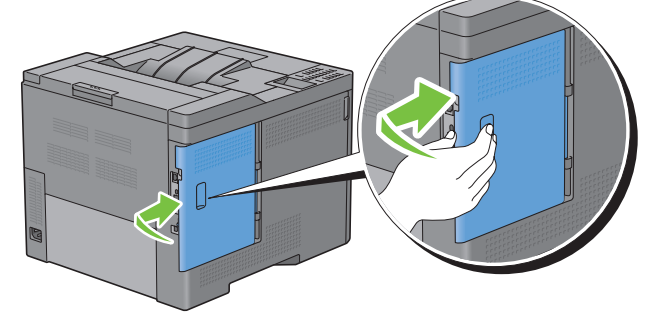

8 Tournez la vis dans le sens des aiguilles d'une montre.

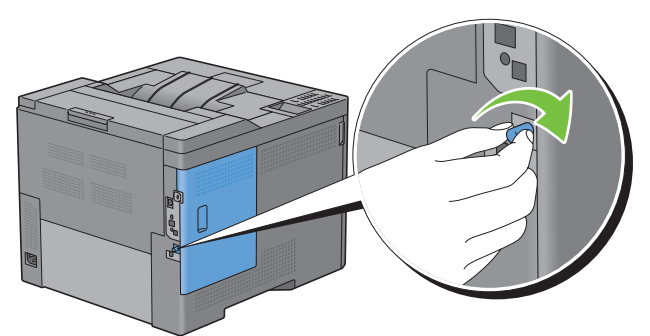

**9** Allumez l'imprimante.

# Démontage du chargeur 550 feuilles en option

AVERTISSEMENT : Si vous souhaitez démonter le chargeur de 550 feuilles en option (Bac2), d'abord assurez-vous d'éteindre l'imprimante, de débrancher le câble électrique ainsi que tous les câbles à l'arrière de l'imprimante avant d'exécuter ces tâches.

- 1 Assurez-vous que l'imprimante est éteinte, puis débranchez tous les câbles à l'arrière de l'imprimante.
- 2 Tirez à vous le bac 1, hors de l'imprimante, sur 200 mm environ.

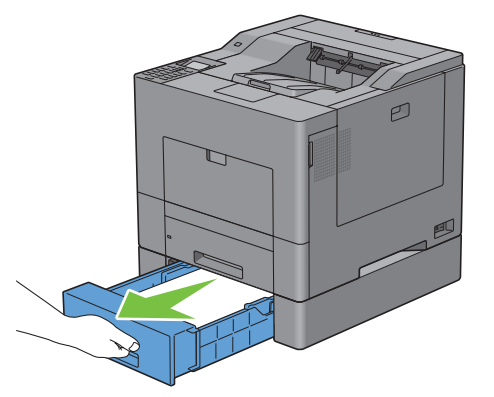

**3** Tenez le bac l avec les deux mains et sortez-le de l'imprimante.

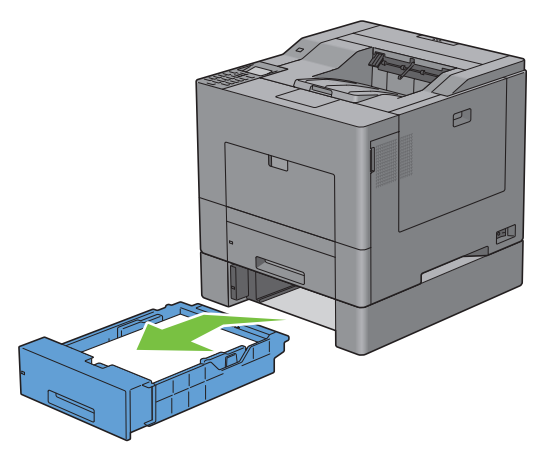

**4** Avec une pièce de monnaie ou un objet similaire, dévissez les deux vis qui tiennent ensemble l'imprimante et le chargeur 550 feuilles.

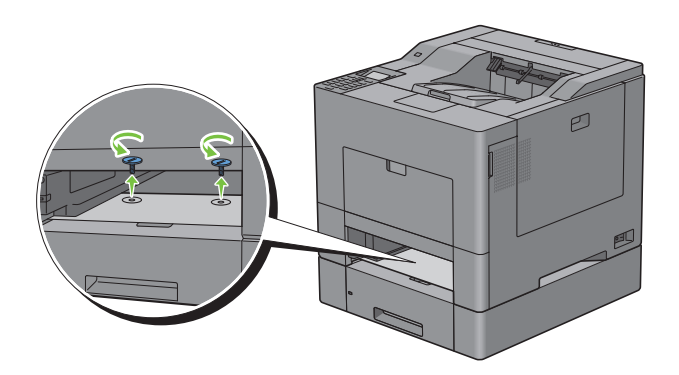

**5** Soulevez prudemment l'imprimante du module du chargeur 550 feuilles et posez-la sur une surface plane.

AVERTISSEMENT : Deux personnes sont nécessaires pour soulever l'imprimante.

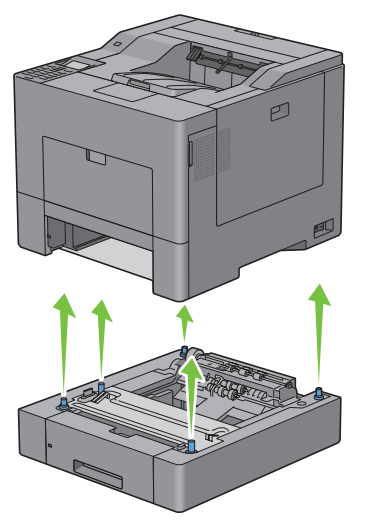

6 Engagez le bac 1 dans l'imprimante et poussez-le à fond.

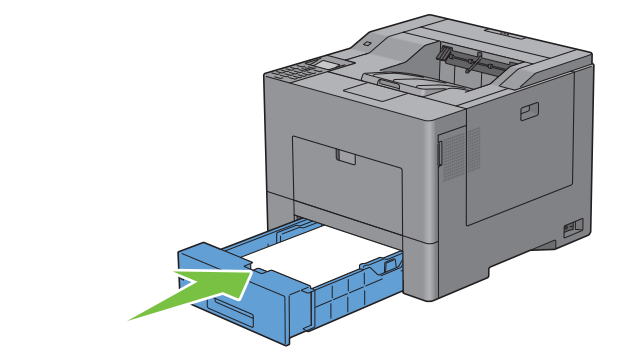

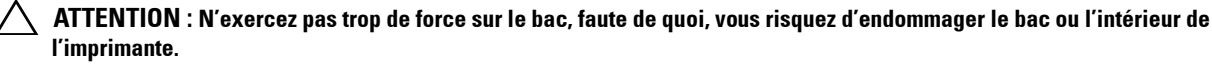

7 Rebranchez tous les câbles à l'arrière de l'imprimante et allumez l'imprimante.

# Démontage de l'adaptateur sans fil en option

AVERTISSEMENT : Si vous souhaitez retirer l'adaptateur sans fil en option, d'abord assurez-vous d'éteindre l'imprimante, de débrancher le câble électrique ainsi que tous les câbles à l'arrière de l'imprimante avant d'exécuter ces tâches.

- **1** Assurez-vous que l'imprimante est éteinte.
- 2 Tournez la vis du capot latéral gauche dans le sens inverse des aiguilles d'une montre pour l'enlever.

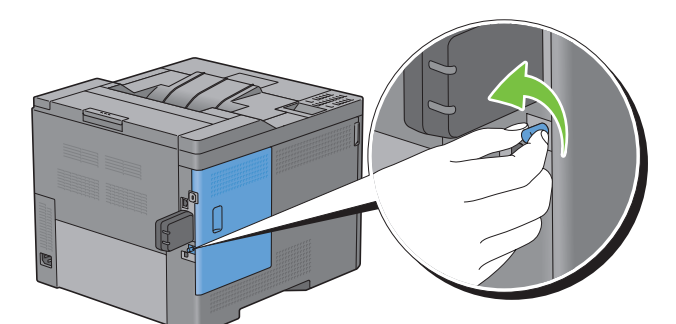

3 Faites glisser le capot latéral gauche vers l'arrière de l'imprimante.

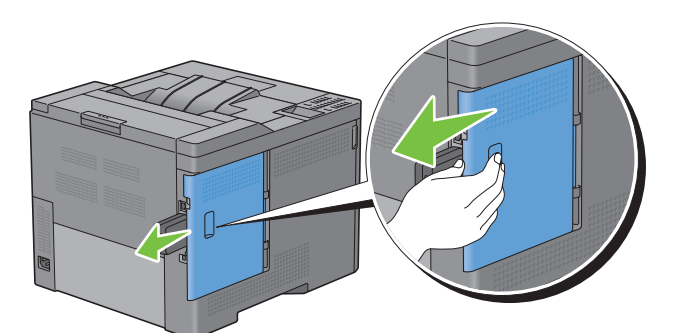

4 Ouvrez complètement le capot latéral gauche.

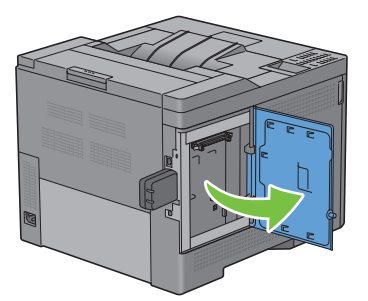

**5** Retirez l'adaptateur sans fil de l'imprimante en libérant le crochet de l'adaptateur tout en poussant l'adaptateur sans fil vers la partie avant de l'imprimante.

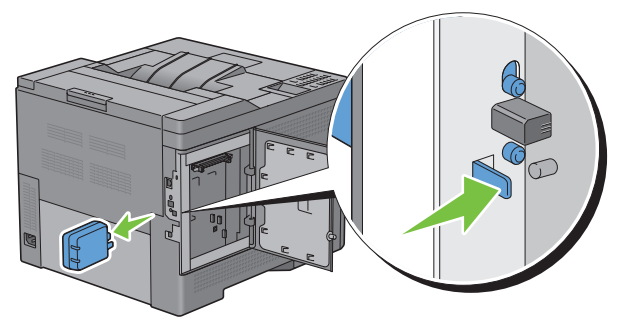

6 Fermez le capot latéral gauche puis faites-le glisser vers l'avant de l'imprimante.

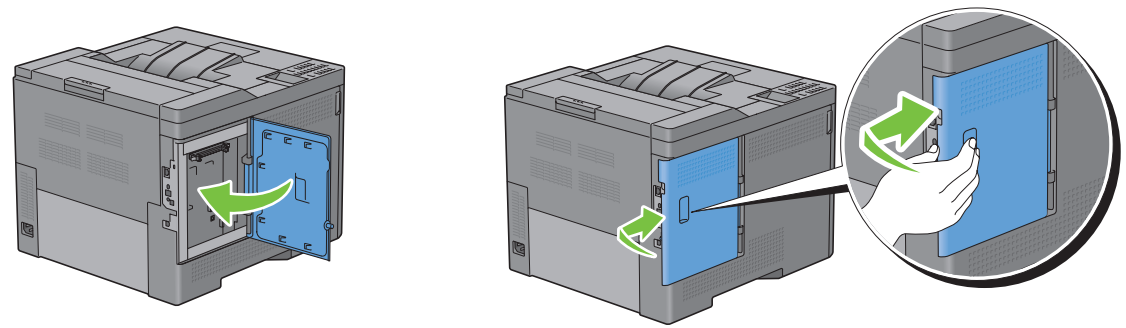

7 Tournez la vis dans le sens des aiguilles d'une montre.

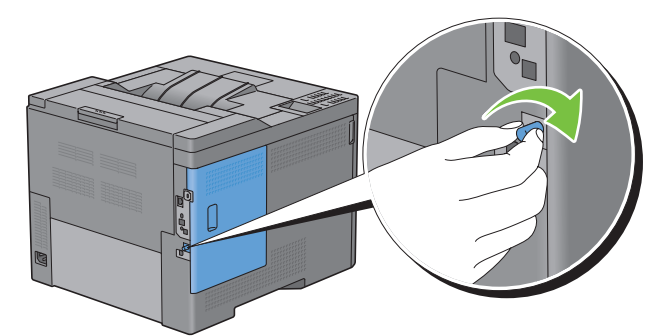

**8** Allumez l'imprimante.

# Démontage du disque dur en option

AVERTISSEMENT : Si vous souhaitez retirer l'adaptateur sans fil en option, d'abord assurez-vous d'éteindre l'imprimante, de débrancher le câble électrique ainsi que tous les câbles à l'arrière de l'imprimante avant d'exécuter ces tâches.

- **1** Assurez-vous que l'imprimante est éteinte.
- 2 Tournez la vis du panneau de commande dans le sens inverse des aiguilles d'une montre.

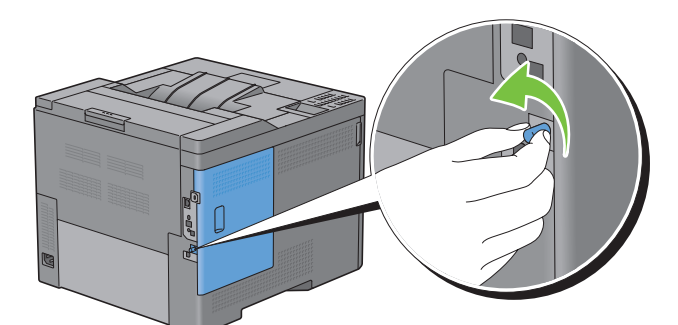

3 Faites glisser le capot latéral gauche vers l'arrière de l'imprimante.

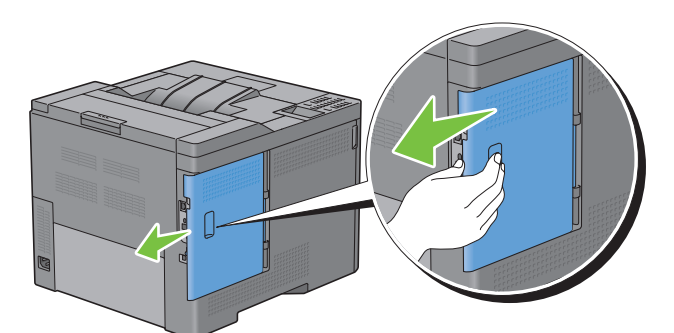

4 Ouvrez complètement le capot latéral gauche.

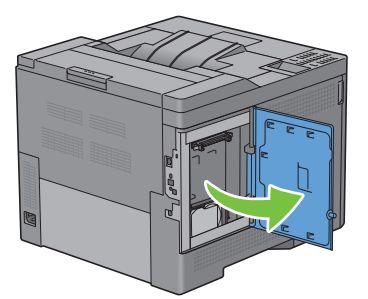

**5** Démontage du disque dur de l'imprimante par libération du crochet du disque dur.

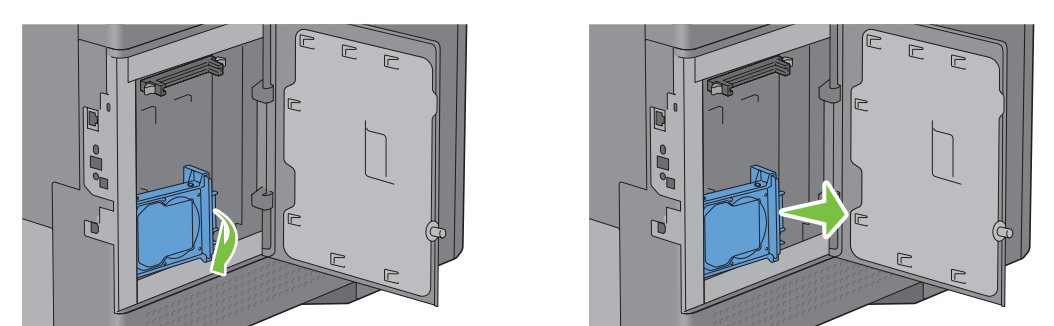

6 Fermez le capot latéral gauche puis faites-le glisser vers l'avant de l'imprimante.

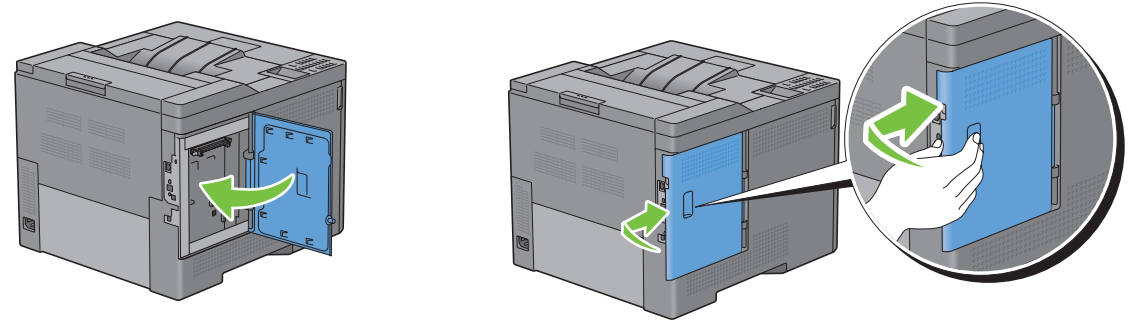

7 Tournez la vis dans le sens des aiguilles d'une montre.

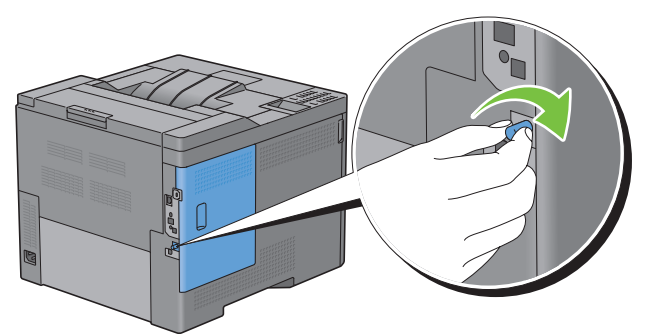

**8** Allumez l'imprimante.

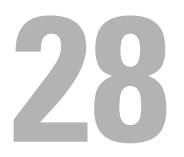

# Suppression des bourrages

Vous pouvez éviter les bourrages en sélectionnant soigneusement le support d'impression et en procédant correctement au chargement. Pour plus d'informations, reportez-vous à la section « Instructions relatives aux supports d'impression ».

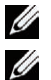

**REMARQUE** : Les images que contient ce manuel sont celles de Dell™ C3760dn Color Laser Printer, sauf mention contraire.

**REMARQUE** : Avant de procéder à l'achat de quantités importantes de support d'impression, Dell vous recommande d'effectuer une impression sur un échantillon.

# Prévention des bourrages

- Utilisez uniquement les supports d'impression recommandés. Pour plus de détails, reportez-vous à la rubrique « Instructions relatives aux supports d'impression ».
- Pour charger le support d'impression correctement, reportez-vous aux rubriques « Chargement du support d'impression dans le bac 1 et le chargeur 550 feuilles en option » et « Chargement du support d'impression dans le MPF ».
- Ne surchargez pas les sources d'alimentation. Assurez-vous que la hauteur de la pile du support d'impression ne dépasse pas la hauteur maximale indiquée par les lignes indicatrices de chargement dans le bac.
- Ne chargez aucun support d'impression froissé, plié, humide ou recourbé.
- Déramez, ventilez et égalisez le support d'impression avant de le charger. Si un bourrage a lieu avec le support d'impression, essayez d'insérer une seule feuille à la fois dans le chargeur multifonction (MPF).
- N'utilisez aucun support d'impression que vous avez découpé ou rogné vous-même.
- Ne mélangez pas les formats, grammages et types de supports d'impression dans la même source d'alimentation.
- Veillez à ce que la face sur laquelle il est conseillé d'imprimer est tournée vers le haut.
- Stockez le support d'impression dans un environnement approprié. Pour plus d'informations, reportez-vous à la section « Stockage des supports d'impression ».
- Ne retirez pas le bac d'alimentation lors de l'impression d'un travail.
- Poussez à fond le bac 1 ou le chargeur 550 feuilles en option après mise en place.
- Vérifiez que tous les câbles reliés à l'imprimante sont correctement branchés.
- Si les guides sont trop serrés, des bourrages papier peuvent se produire.
- Essuyez les rouleaux de ralentissement du chargeur multifonction avec un chiffon légèrement humide si des bourrages papier dus à des entraînements incorrects du papier, surviennent fréquemment.

# Localisation de l'emplacement des bourrages papier

AVERTISSEMENT : N'essayez pas d'éliminer les bourrages à l'aide d'outils ou d'instruments. L'imprimante pourrait être définitivement endommagée.

L'illustration suivante montre l'emplacement des bourrages papier le long du chemin du support d'impression.

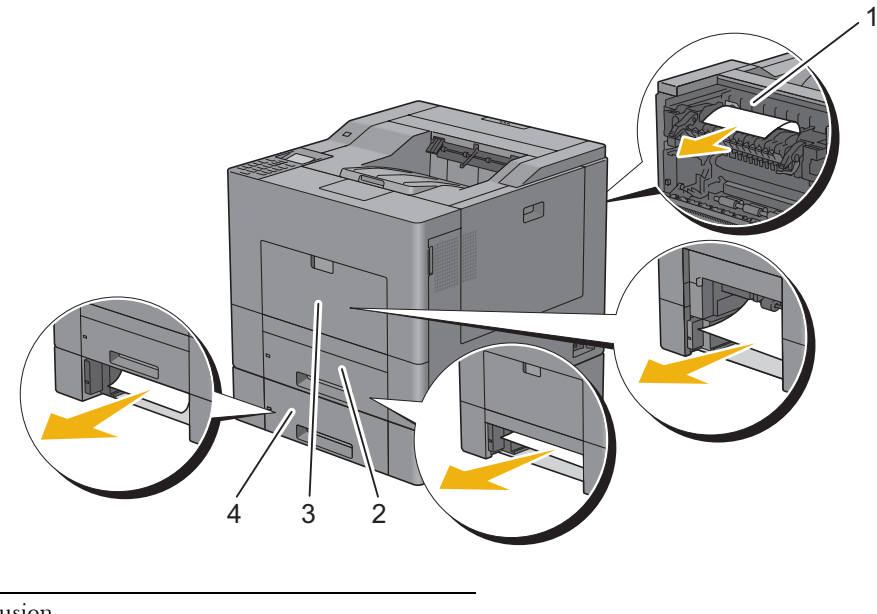

- 1 Unité de fusion
- 2 Bac l
- 3 MPF
- 4 Chargeur 550 feuilles en option

# Suppression des bourrages papier dans le chargeur multifonction (MPF)

**REMARQUE** : Pour supprimer l'erreur affichée sur le panneau LCD, vous devez retirer tous les supports d'impression situés sur le chemin du support d'impression.

### Si le code d'erreur : 050-112 apparaît :

1 Retirez toutes les feuilles que contient le MPF.

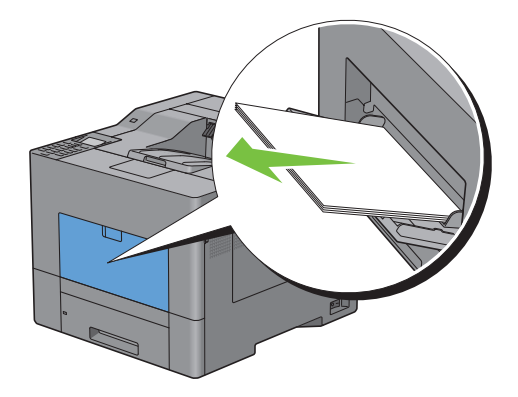

2 Saisissez le MPF des deux côtés, et tirez-le doucement hors de l'imprimante.

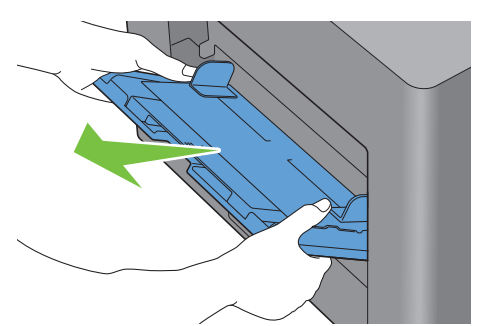

**3** Tirez à vous le bac 1, hors de l'imprimante, sur 200 mm environ.

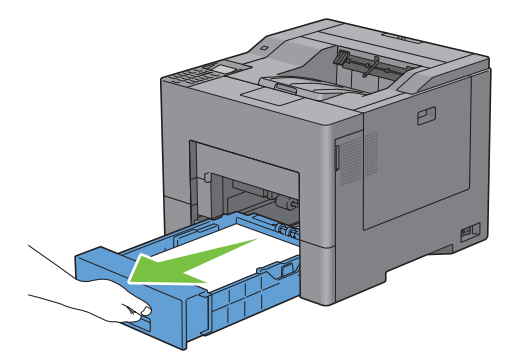

4 Tenez le bac l avec les deux mains et sortez-le de l'imprimante.

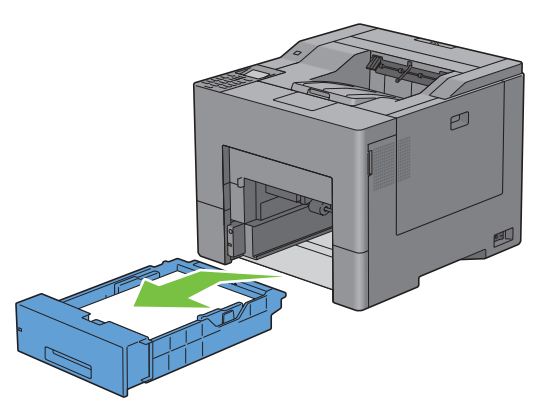

**5** Enlevez les feuilles mal engagées.

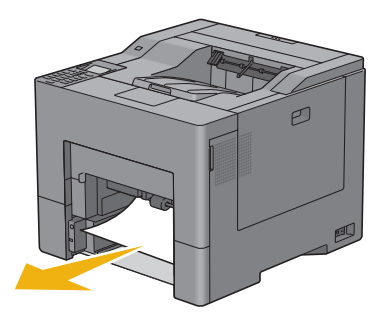

**6** Engagez le bac l dans l'imprimante et poussez-le à fond.

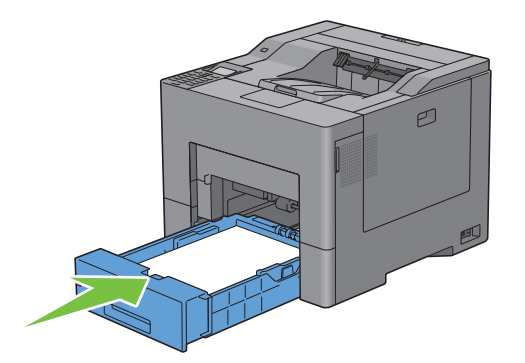

7 Insérez le MPF dans l'imprimante.

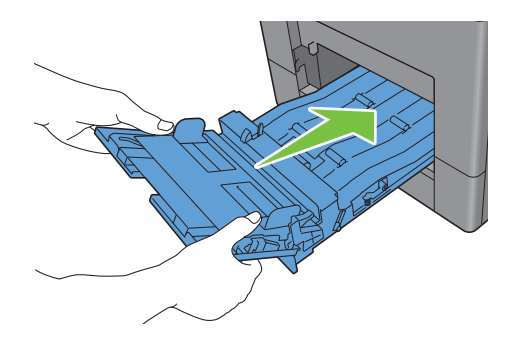

### Si le code d'erreur : 050-129 apparaît :

Suivez les instructions de « Si le code d'erreur : 050-129 apparaît : » pour retirer les feuilles mal engagées.

# Suppression des bourrages du bac 1

- **REMARQUE** : Pour supprimer l'erreur affichée sur le panneau LCD, vous devez retirer tous les supports d'impression situés sur le chemin du support d'impression.
- 1 Tirez à vous le bac 1, hors de l'imprimante, sur 200 mm environ.

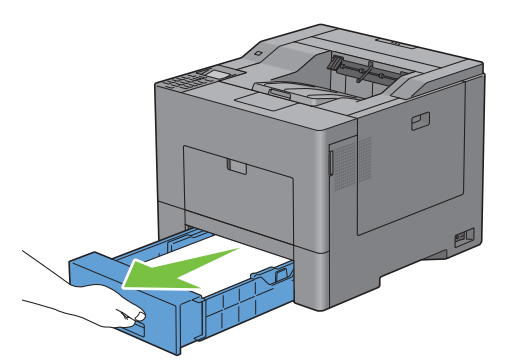

2 Tenez le bac l avec les deux mains et sortez-le de l'imprimante.

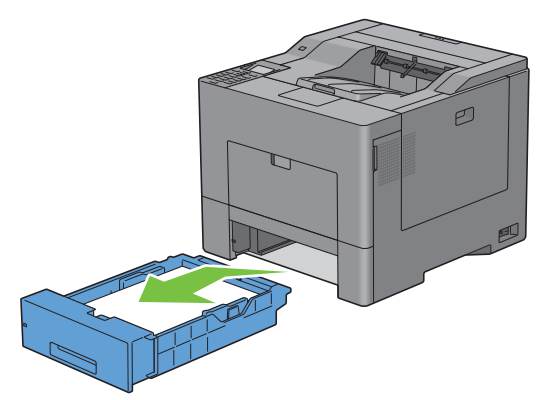

**3** Enlevez les feuilles mal engagées.

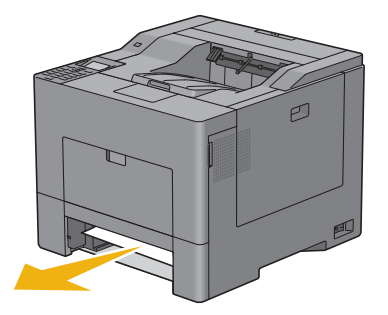

4 Engagez le bac 1 dans l'imprimante et poussez-le à fond.

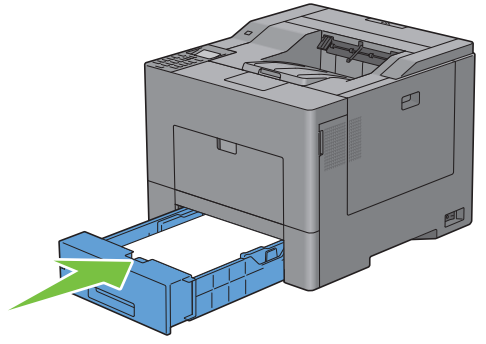

**5** Appuyez sur le bouton 🗸 (Valider).

### Suppression des bourrages papier de l'unité de fusion

**REMARQUE**: Pour supprimer l'erreur affichée sur le panneau LCD, vous devez retirer tous les supports d'impression situés sur le chemin du support d'impression.

### Si le code d'erreur : 050-111 apparaît :

**1** Abaissez le verrou pour ouvrir le capot arrière.

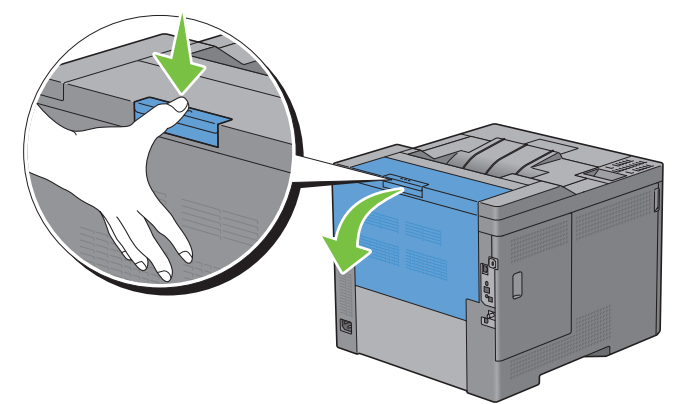

2 Soulevez les leviers de chaque côté de l'unité de fusion.

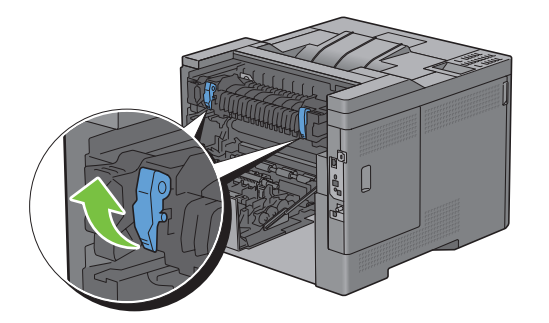

**3** Tenez et abaissez la languette inférieure pour ouvrir la partie intérieure.

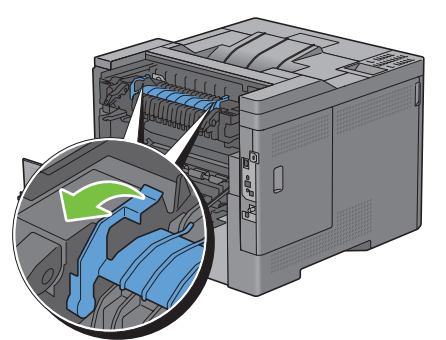

4 Enlevez les feuilles mal engagées.

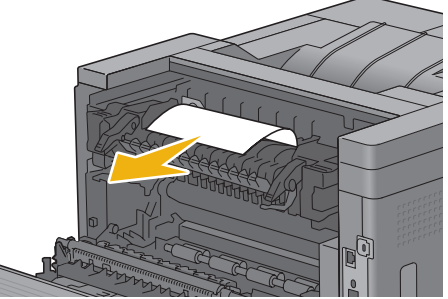

**5** Replacez la partie intérieure.

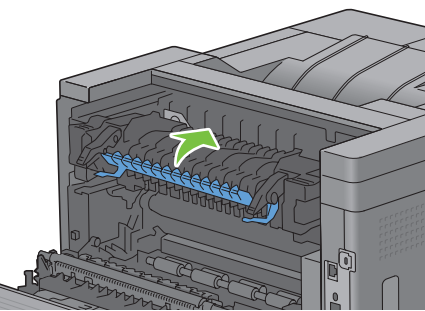

6 Abaissez les leviers de chaque côté de l'unité de fusion puis fermez le capot arrière.

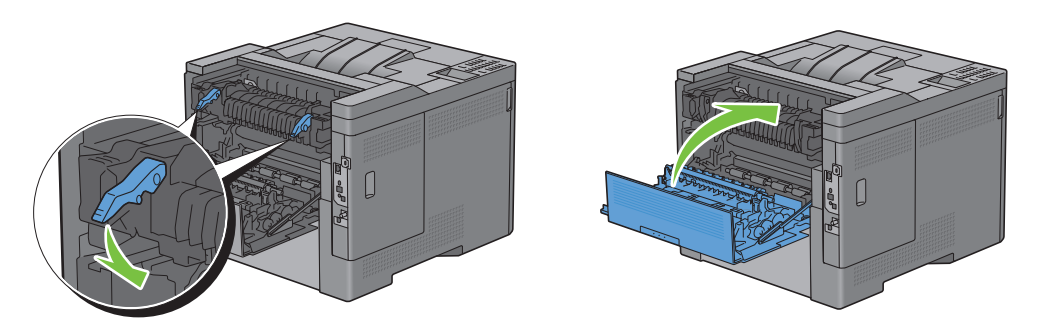

### Si le code d'erreur : 050-129 apparaît :

**1** Retirez toutes les feuilles que contient le MPF

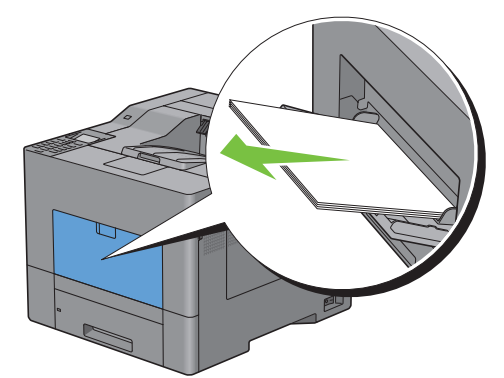

2 Saisissez le MPF des deux côtés, et tirez-le doucement hors de l'imprimante.

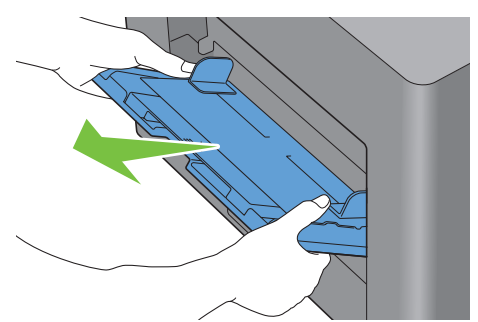

**3** Tirez à vous le bac 1, hors de l'imprimante, sur 200 mm environ.

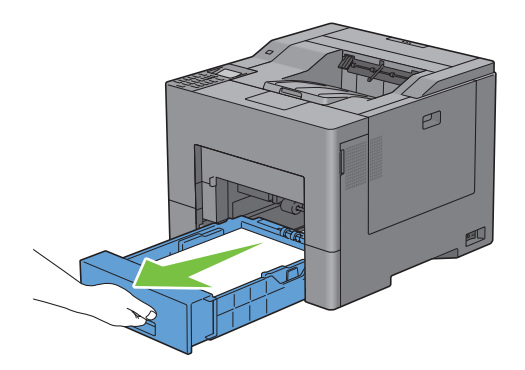

4 Tenez le bac l avec les deux mains et sortez-le de l'imprimante.

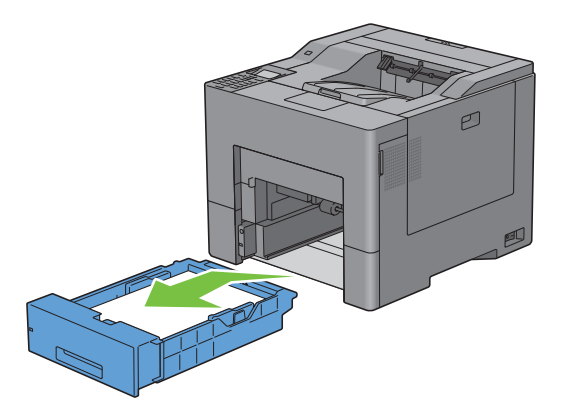

Si vous pouvez voir le papier mal engagé :

**a** Enlevez les feuilles mal engagées.

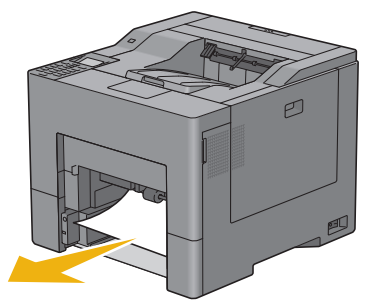

**b** Replacez le bac l et l'unité MPF dans l'imprimante.

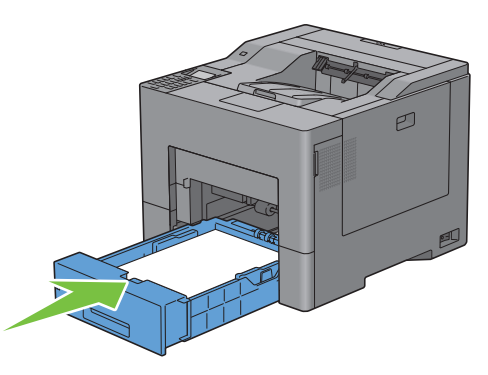

Si vous ne pouvez pas voir le papier mal engagé :

**a** Passez à l'étape suivante.

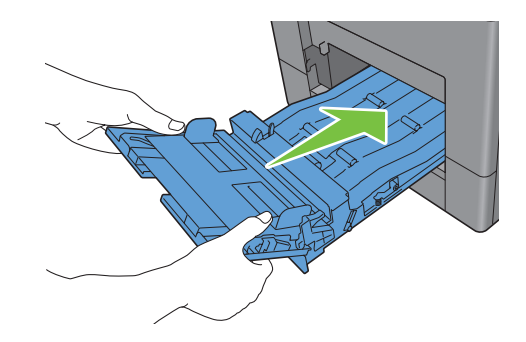

**5** Abaissez le verrou pour ouvrir le capot arrière.

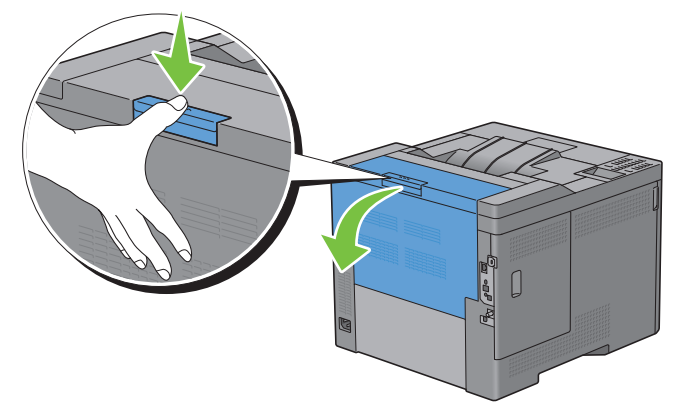

6 Soulevez les leviers de chaque côté de l'unité de fusion.

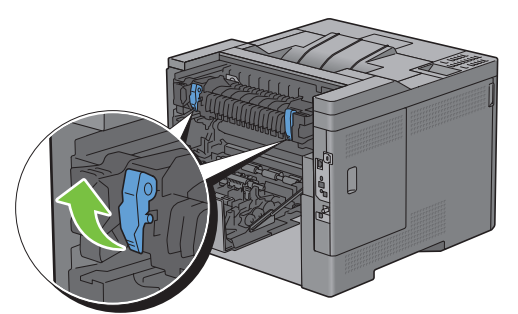

7 Tenez et abaissez la languette inférieure pour ouvrir la partie intérieure.

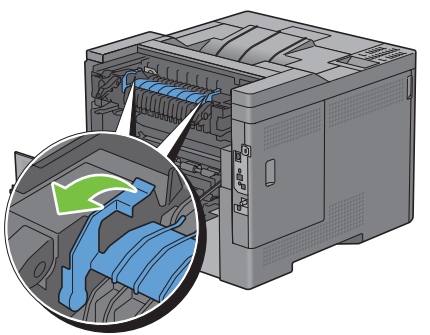

8 Enlevez les feuilles mal engagées.

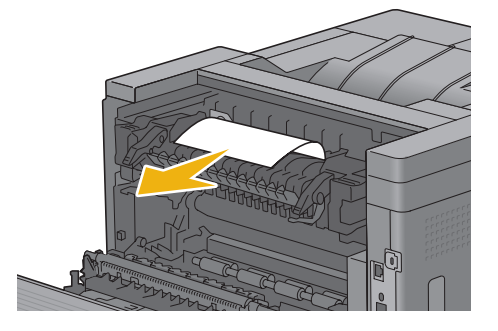

**9** Replacez la partie intérieure.

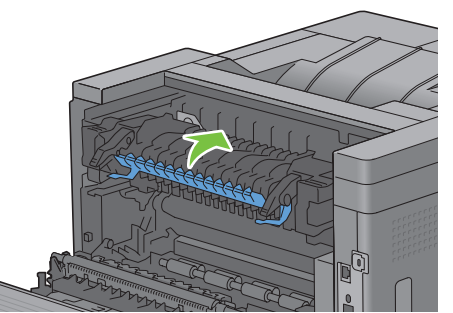

**10** Abaissez les leviers de chaque côté de l'unité de fusion puis fermez le capot arrière.

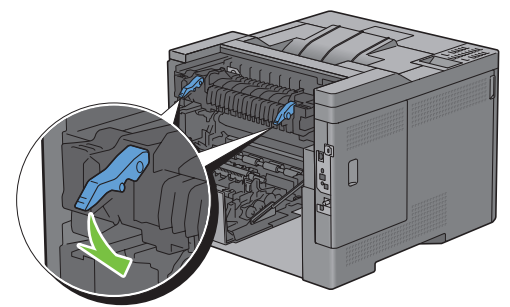

**11** Engagez le bac l dans l'imprimante et poussez-le à fond.

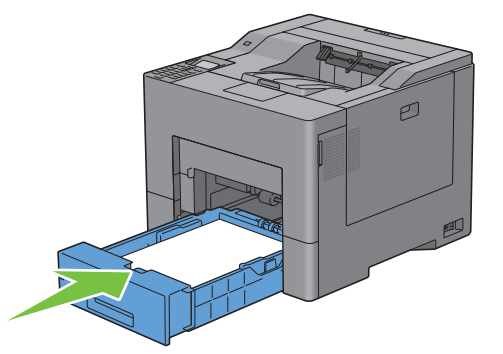

**12** Insérez le MPF dans l'imprimante.

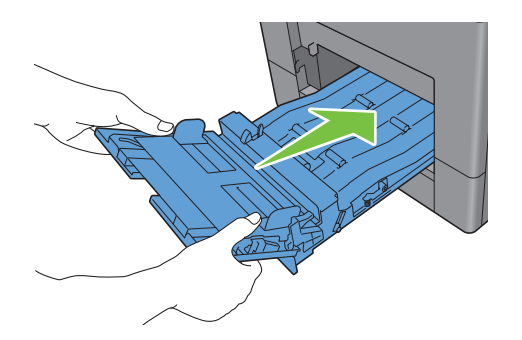

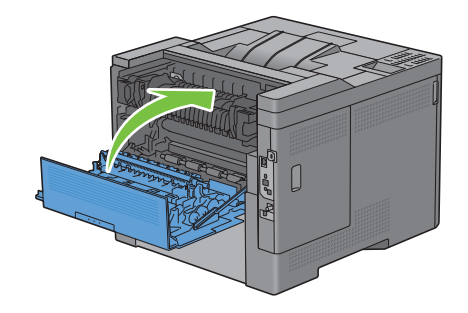

### Suppression des bourrages papier dans le chargeur 550 feuilles en option

**REMARQUE :** Pour supprimer l'erreur affichée sur le panneau LCD, vous devez retirer tous les supports d'impression situés sur le chemin du support d'impression.

1 Tirez le chargeur 550 feuilles sur 200 mm environ hors de l'imprimante avec précaution.

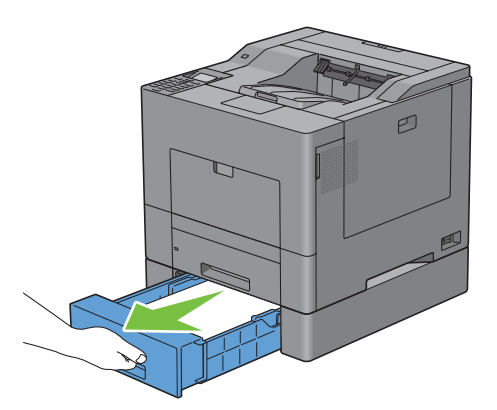

2 Tenez le chargeur 550 feuilles avec les deux mains et sortez-le de l'imprimante.

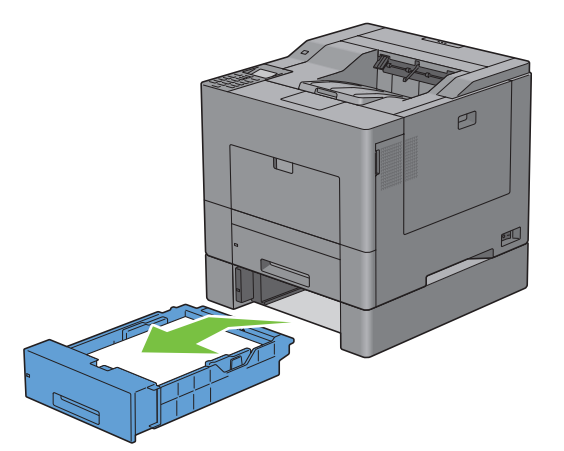

3 Enlevez les feuilles mal engagées.

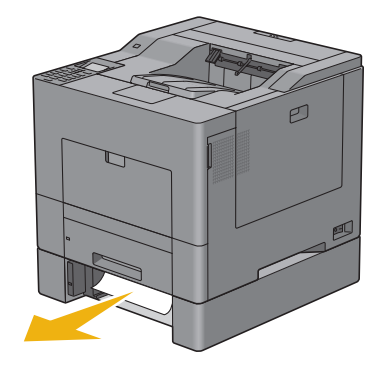

4 Engagez le chargeur 550 feuilles en option jusqu'au bout dans l'imprimante.

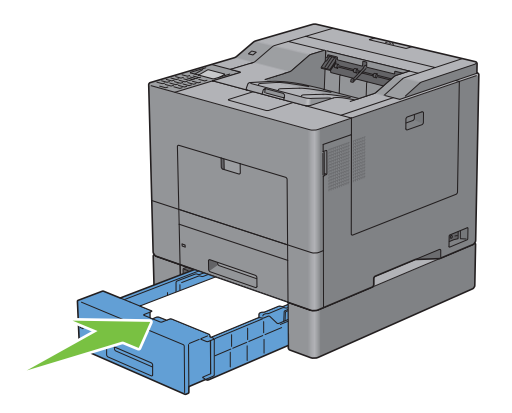

# Diagnostic de pannes

| 29 Guide de | diagnostic de | pannes | 85 |
|-------------|---------------|--------|----|
|             | ulugnostic uc |        | 00 |

# Guide de diagnostic de pannes

### Problèmes de base de l'imprimante

Certains des problèmes qui surviennent au niveau de l'imprimante sont faciles à résoudre. Si vous rencontrez un problème au niveau de votre imprimante, vérifiez les éléments suivants :

- Le câble d'alimentation est branché dans l'imprimante et dans une prise de courant correctement mise à la terre.
- L'imprimante est allumée.
- L'alimentation électrique n'est coupée par aucun interrupteur ou disjoncteur. .
- Un autre équipement électrique branché sur la même prise, fonctionne.
- Toutes les options sont convenablement installées.

Si le problème persiste alors que vous avez vérifié tous les éléments ci-dessus, éteignez l'imprimante, patientez dix secondes et rallumez-la. Cette opération suffit souvent à résoudre le problème.

REMARQUE : Si des messages d'erreurs apparaissent sur l'écran LCD ou sur votre écran d'ordinateur, suivez les instructions afin de résoudre le problème de l'imprimante. Pour plus de détails au sujet des messages et des codes d'erreurs, consultez « Présentation des messages de l'imprimante ».

### Problèmes au niveau de l'affichage

### Problème

Action

paramètres des menus à partir du panneau de commande ne sont pas prises en considération.

Les modifications que vous effectuez sur les Les paramètres définis dans le logiciel, dans le pilote d'impression ou dans les utilitaires de l'imprimante annulent les paramètres effectués à partir du panneau de commande.

# **Problèmes d'impression**

REMARQUE: Si Cde verr panneau est sur Activer, vous devez taper le mot de passe à quatre chiffres pour accéder au menu Réglages admin.

| Problème                                                                | Action                                                                                                    |
|-------------------------------------------------------------------------|----------------------------------------------------------------------------------------------------|
| Le travail ne s'imprime pas ou des caractères incorrects sont imprimés. | Assurez-vous que le menu d'accueil s'affiche bien sur l'écran LCD avant d'envoyer<br>un document pour impression. Appuyez sur le bouton 📄 (Menu) pour<br>retourner au menu d'accueil. |
|                                                                         | Vérifiez que les supports d'impression sont chargés dans l'imprimante. Appuyez sur le bouton 📄 (Menu) pour retourner au menu d'accueil.                                               |
|                                                                         | Vérifiez que la langue de description des pages (PDL) utilisée par l'imprimante est correcte.                                                                                         |
|                                                                         | Vérifiez que le pilote d'impression que vous utilisez est correct.                                                                                                    |
|                                                                         | Vérifiez que le câble Ethernet ou le câble USB que vous utilisez est le bon et qu'il est fermement branché sur l'imprimante.                                                          |
|                                                                         | Vérifiez que le format des supports d'impression utilisés est correct.                                                                                                    |
|                                                                         | Si vous utilisez un spouleur d'impression, vérifiez s'il fonctionne correctement.                                                                                                    |

| Problème                                                                                                    | Action                                                                                                    |
|----------------------------------------------------------------------------------------------------|----------------------------------------------------------------------------------------------------|
|                                                                                                    | Vérifiez l'interface de l'imprimante vis-à-vis de Réglages admin.                                                                                                    |
|                                                                                                    | Déterminez l'interface hôte que vous utilisez. Imprimez un rapport des<br>Paramètres du panneau pour vous assurer que les réglages actuels d'interface sont<br>corrects.                                       |
| Des défauts d'entraînement se produisent.                                                                                      | Vérifiez que les supports d'impression utilisés répondent aux spécifications de votre imprimante. Pour plus de détails, reportez-vous à la rubrique « Types de papier pris en charge ».                        |
|                                                                                                    | Déliassez le support d'impression avant de le charger.                                                                                                    |
|                                                                                                    | Vérifiez que les supports d'impression sont correctement chargés.                                                                                                    |
|                                                                                                    | Vérifiez que les guides de largeur et de longueur des sources de supports<br>d'impression sont correctement réglés.                                                                                            |
|                                                                                                    | Assurez-vous que le bac 1, le chargeur 550 feuilles en option et le chargeur multifonction (MPF) sont soigneusement installés.                                                                                 |
|                                                                                                    | Ne surchargez pas le bac 1, le chargeur 550 feuilles en option ou le MPF.                                                                                                    |
|                                                                                                    | N'engagez pas les supports d'impression dans le MPF en forçant car ils peuvent se placer de travers ou s'enrouler.                                                                                             |
|                                                                                                    | Vérifiez que les supports d'impression ne sont pas recourbés.                                                                                                    |
|                                                                                                    | Veillez à ce que la face voulue soit tournée vers le haut. Pour plus de détails,<br>reportez-vous à la rubrique « Chargement du support d'impression dans le bac 1 et<br>le chargeur 550 feuilles en option ». |
|                                                                                                    | Retournez les supports d'impression et procédez de nouveau à l'impression pour voir si les feuilles sont entraînées plus facilement.                                                                           |
|                                                                                                    | Ne mélangez pas les types de supports d'impression.                                                                                                    |
|                                                                                                    | Ne mélangez pas les rames de supports d'impression.                                                                                                    |
|                                                                                                    | Retirez les feuilles froissées au-dessus et en dessous de la rame avant de charger les supports d'impression.                                                                                                  |
|                                                                                                    | Ne remplissez le bac 1, le chargeur 550 feuilles en option ou le MPF que lorsqu'ils sont vides.                                                                                                    |
|                                                                                                    | Essuyez les rouleaux de ralentissement dans le bac 1, le chargeur 550 feuilles en option et le MPF avec un chiffon humecté d'eau.                                                                              |
| L'enveloppe est froissée après l'impression.                                                                                   | Veillez à ce que l'enveloppe soit chargée dans le MPF conformément aux instructions de « Chargement d'une enveloppe dans le MPF ».                                                                             |
| Des sauts de page se produisent à des endroits inattendus.                                                                     | Augmentez la valeur du paramètre Expiration du panneau de commande, la boîte<br>à outils ou Dell™ Printer Configuration Web Tool.                                                                              |
| Les supports d'impression ne s'empilent pas<br>parfaitement dans le bac de sortie.                                             | Retournez la pile de supports d'impression qui se trouve dans le bac 1 ou le MPF.                                                                                                    |
| Impossible d'effectuer une impression recto/verso manuelle.                                                                    | Sélectionnez <b>Ret. bord court</b> ou <b>Ret. bord long</b> grâce au menu <b>Recto</b> / <b>Verso</b> de l'onglet <b>Général</b> du pilote d'impression.                                                      |
| Il est impossible d'imprimer sur les supports<br>de bac 1 ou du chargeur 550 feuilles en<br>option parce qu'ils sont enroulés. | Chargez les supports d'impression dans le MPF.                                                                                                    |

# Problèmes au niveau de la qualité d'impression

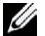

REMARQUE : Certaines actions ci-dessous exécutées grâce à la Boîte à outils peuvent aussi être réalisées à partir du panneau de commande ou de Dell Printer Configuration Web Tool. Pour plus d'information sur l'utilisation du panneau de commande, et de Dell Printer Configuration Web Tool, consultez « Présentation des menus de l'imprimante » et « Dell™ Printer Configuration Web Tool ».

- L'impression est trop claire ٠
- Le toner s'étale ou l'impression se détache •
- Taches aléatoires/images floues •
- Rien n'a été imprimé sur le support d'impression .
- Des traits apparaissent sur le résultat d'impression •
- Une partie ou la totalité de l'impression est noire •
- Points espacés en couleur
- Blancs verticaux
- Impression fantôme
- Fatigue due à la lumière •
- Voile ٠
- Bead-Carry-Out (BCO)
- Caractères crénelés
- Bandes
- Marque en biais
- Papier froissé/taché
- Dommage sur le bord d'entraînement du papier

### L'impression est trop claire

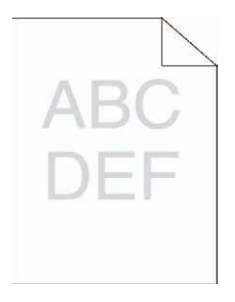

| Act | ion                                                                                                    | Oui                    | Non                  |  |
|-----|----------------------------------------------------------------------------------------------------|------------------------|----------------------|--|
| 1   | Les cartouches à tambour sont peut-être presque vides ou doivent être<br>remplacées. Vérifiez la quantité de toner restante dans chaque<br>cartouche de toner. | La tâche est terminée. | Passez à l'action 2. |  |
|     | a Vérifiez le niveau de toner dans l'onglet État du Moniteur d'état.                                                                                           |                        |                      |  |
|     | <b>b</b> Remplacez les cartouches à tambour si nécessaire.                                                                                                    |                        |                      |  |

Cela résout-il votre problème ?

| Acti | on                                                                                                    | Oui                    | Non                  |
|------|----------------------------------------------------------------------------------------------------|------------------------|----------------------|
| 2    | Si vous utilisez des cartouches à tambour non-Dell, activez l'option<br>Toner non-Dell.                                                                                                    | La tâche est terminée. | Passez à l'action 3. |
|      | a Lancez la Boîte à outils puis cliquez sur Entretien de l'onglet<br>Entretien de l'imprimante.                                                                                                    |                        |                      |
|      | <b>b</b> Veillez à ce que la case Marche de Toner non-Dell soit cochée.                                                                                                    |                        |                      |
|      | Cela résout-il votre problème ?                                                                                                    |                        |                      |
| 3    | Désactivez Economiser toner du pilote d'impression.                                                                                                    | La tâche est terminée. | Passez à l'action 4. |
|      | a Sur l'onglet Autres, veillez à ce que la case Arrêt soit cochée sur le<br>menu Economiser toner.                                                                                                    |                        |                      |
|      | Cela résout-il votre problème ?                                                                                                    |                        |                      |
| 4    | Il se peut que la surface du support d'impression soit inégale. Essayez de<br>modifier le réglage <b>Type de papier</b> dans le pilote d'impression. Par<br>exemple, remplasez papier ordinaire par épais.<br><b>a</b> Sur l'onglet <b>Général</b> , changez le paramètre <b>Type de papier</b> . | La tâche est terminée. | Passez à l'action 5. |
|      | Cela résout-il votre problème ?                                                                                                    |                        |                      |
| 5    | Vérifiez que le support d'impression que vous utilisez est correct.<br>Consultez « Types de papier pris en charge ». Si ce n'est pas le cas,<br>utilisez le support d'impression recommandé pour l'imprimante.                                                                                    | La tâche est terminée. | Passez à l'action 6. |
|      | Cela résout-il votre problème ?                                                                                                    |                        |                      |
| 6    | Nettoyez l'intérieur de l'imprimante à l'aide d'une tige propre.<br>Consultez « Nettoyage de la fenêtre du Numériseur optique aléatoire<br>(Raster Optical Scanner - ROS) ».                                                                                                    | La tâche est terminée. | Passez à l'action 7. |
|      | <ul> <li>a Lorsque le nettoyage est terminé, cliquez sur Impression du<br/>graphique de l'onglet Diagnost.</li> </ul>                                                                                                    |                        |                      |
|      | <b>b</b> Cliquez sur <b>Graphique de configuration de pas</b> .                                                                                                    |                        |                      |
|      | Le Graphique de configuration de pas s'imprime.                                                                                                    |                        |                      |
|      | Cela résout-il votre problème ?                                                                                                    |                        |                      |
| 7    | Remplacez les cartouches à tambour.                                                                                                    | La tâche est terminée. | Contactez Dell.      |
|      | <b>a</b> Remplacez les cartouches à tambour. Consultez « Remplacement des cartouches à tambour ».                                                                                                    |                        |                      |
|      | b Après le remplacement des cartouches à tambour, cliquez sur<br>Impression du graphique de l'onglet Diagnost.                                                                                                    |                        |                      |
|      | c Cliquez sur Graphique de configuration à 4 couleurs.                                                                                                    |                        |                      |
|      | Le Graphique de configuration à 4 couleurs s'imprime.                                                                                                    |                        |                      |
|      | Cela résout-il votre problème ?                                                                                                    |                        |                      |

### Le toner s'étale ou l'impression se détache

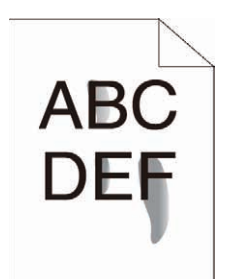

| Acti | on                                                                                                    | Oui                    | Non                  |
|------|----------------------------------------------------------------------------------------------------|------------------------|----------------------|
| 1    | Il se peut que la surface du support d'impression soit inégale. Essayez de<br>modifier le réglage <b>Type de papier</b> dans le pilote d'impression. Par<br>exemple, remplacez papier ordinaire par épais.<br><b>a</b> Sur l'onglet <b>Général</b> , changez le paramètre <b>Type de papier</b> .                                                                                                    | La tâche est terminée. | Passez à l'action 2. |
|      | Cela résout-il votre problème ?                                                                                                    |                        |                      |
| 2    | Vérifiez que le support d'impression que vous utilisez est correct.<br>Consultez « Types de papier pris en charge ». Si ce n'est pas le cas,<br>utilisez le support d'impression recommandé pour l'imprimante.                                                                                                    | La tâche est terminée. | Passez à l'action 3. |
|      | Cela résout-il votre problème ?                                                                                                    |                        |                      |
| 3    | <ul> <li>Remplacez les cartouches à tambour.</li> <li>a Remplacez les cartouches à tambour. Consultez « Remplacement des cartouches à tambour ».</li> <li>b Après le remplacement des cartouches à tambour, effectuez un nouvel essai d'impression.</li> </ul>                                                                                                    | La tâche est terminée. | Passez à l'action 4. |
|      | Cela résout-il votre problème ?                                                                                                    |                        |                      |
| 4    | <ul> <li>Remplacez l'unité de fusion.</li> <li>a Remplacez l'unité de fusion. Consultez « Remplacement de l'unité de fusion ».</li> <li>b Après remplacement de l'unité de fusion, cliquez sur Impression du graphique de l'onglet Diagnost.</li> </ul>                                                                                                    | La tâche est terminée. | Passez à l'action 5. |
|      | c Cliquez sur Graphique de configuration de pas.                                                                                                    |                        |                      |
|      | Le Graphique de configuration de pas s'imprime.                                                                                                    |                        |                      |
| 5    | <ul> <li>Ceta resout-Il votre probleme ?</li> <li>Remplacez le module de courroie, la seconde unité BTR (2ème rouleau de Transfert) et le rouleau de ralentissement.</li> <li>a Remplacez le module de courroie, la seconde unité BTR et le rouleau de ralentissement. Consultez « Remplacer le module de courroie, le 2ème rouleau de transfert à courroie (2ème BTR), et le rouleau de ralentissement ».</li> </ul> | La tâche est terminée. | Contactez Dell.      |
|      | <ul> <li>b Après avoir remplacé le module de courroie, la seconde unité BTR et le rouleau de ralentissement, cliquez sur Impression du graphique dans l'onglet Diagnost.</li> <li>c Cliquez sur Graphique de configuration de pas.</li> </ul>                                                                                                    |                        |                      |
|      | Le Graphique de configuration de pas s'imprime.                                                                                                    |                        |                      |
|      | Cela résout-il votre problème ?                                                                                                    |                        |                      |

### Taches aléatoires/images floues

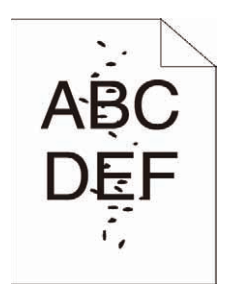

| Acti | Dn                                                                                                    | Oui                    | Non                  |
|------|----------------------------------------------------------------------------------------------------|------------------------|----------------------|
| 1    | Assurez-vous que les cartouches à tambour sont installées correctement.<br>Consultez la rubrique « Installation d'une nouvelle cartouche de toner ». | La tâche est terminée. | Passez à l'action 2. |
|      | Cela résout-il votre problème ?                                                                                                    |                        |                      |
| 2    | Assurez-vous que les cartouches à tambour sont convenablement<br>installées. Consultez « Installation d'une cartouche à tambour ».                   | La tâche est terminée. | Passez à l'action 3. |
|      | Cela résout-il votre problème ?                                                                                                    |                        |                      |
| 3    | Remplacez les cartouches à tambour.                                                                                                    | La tâche est terminée. | Contactez Dell.      |
|      | <b>a</b> Remplacez les cartouches à tambour. Consultez « Remplacement des cartouches à tambour ».                                                    |                        |                      |
|      | b Après le remplacement des cartouches à tambour, cliquez sur<br>Impression du graphique de l'onglet Diagnost.                                       |                        |                      |
|      | c Cliquez sur Graphique de configuration de pat.                                                                                                    |                        |                      |
|      | Le Graphique de configuration de pas s'imprime.                                                                                                    |                        |                      |
|      | Cela résout-il votre problème ?                                                                                                    |                        |                      |

### Rien n'a été imprimé sur le support d'impression

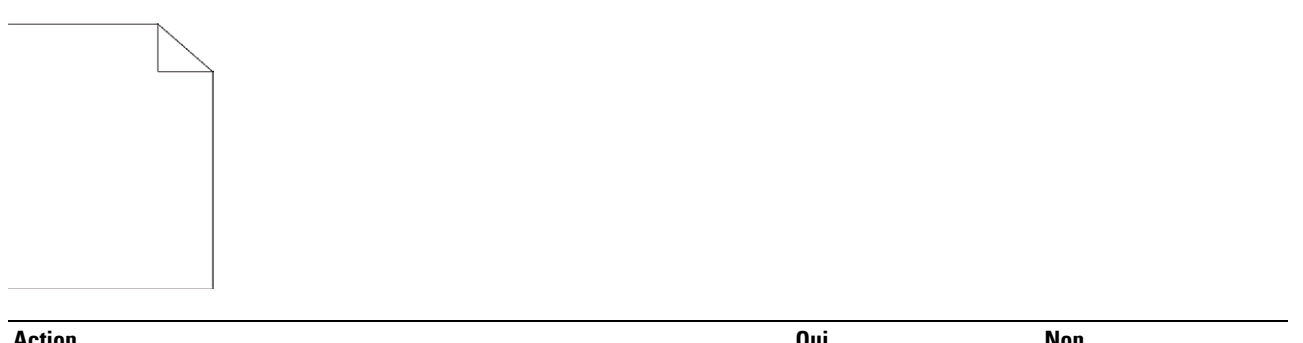

| ACTIO | n                                                                                                    | Oui                    | Non                  |  |
|-------|----------------------------------------------------------------------------------------------------|------------------------|----------------------|--|
| 1     | Les cartouches à tambour sont peut-être presque vides ou doivent être<br>remplacées. Vérifiez la quantité de toner restante dans chaque<br>cartouche de toner. | La tâche est terminée. | Passez à l'action 2. |  |
|       | <b>a</b> Vérifiez le niveau de toner dans l'onglet État du Moniteur d'état.                                                                                    |                        |                      |  |
|       | <b>b</b> Remplacez les cartouches à tambour si nécessaire.                                                                                                    |                        |                      |  |

Cela résout-il votre problème ?

| Acti | on                                                                                                    | Oui                    | Non                  |
|------|----------------------------------------------------------------------------------------------------|------------------------|----------------------|
| 2    | Si vous utilisez des cartouches à tambour non-Dell, activez l'option<br>Toner non-Dell.                                                                                                    | La tâche est terminée. | Passez à l'action 3. |
|      | a Lancez la Boîte à outils puis cliquez sur Entretien de l'onglet<br>Entretien de l'imprimante.                                                                                                    |                        |                      |
|      | <b>b</b> Veillez à ce que la case Marche de Toner non-Dell soit cochée.                                                                                                    |                        |                      |
|      | Cela résout-il votre problème ?                                                                                                    |                        |                      |
| 3    | Désactivez Economiser toner du pilote d'impression.                                                                                                    | La tâche est terminée. | Passez à l'action 4. |
|      | a Sur l'onglet Autres, veillez à ce que la case Arrêt soit cochée sur le<br>menu Economiser toner.                                                                                                    |                        |                      |
|      | Cela résout-il votre problème ?                                                                                                    |                        |                      |
| 4    | Il se peut que la surface du support d'impression soit inégale. Essayez de<br>modifier le réglage <b>Type de papier</b> dans le pilote d'impression. Par<br>exemple, remplacez papier ordinaire par épais.<br><b>a</b> Sur l'onglet <b>Général</b> , changez le paramètre <b>Type de papier</b> . | La tâche est terminée. | Passez à l'action 5. |
|      | Cela résout-il votre problème ?                                                                                                    |                        |                      |
| 5    | Vérifiez que le support d'impression que vous utilisez est correct.<br>Consultez « Types de papier pris en charge ». Si ce n'est pas le cas,<br>utilisez le support d'impression recommandé pour l'imprimante.                                                                                    | La tâche est terminée. | Passez à l'action 6. |
|      | Cela résout-il votre problème ?                                                                                                    |                        |                      |
| 6    | Remplacez les cartouches à tambour.                                                                                                    | La tâche est terminée. | Contactez Dell.      |
|      | a Remplacez les cartouches à tambour. Consultez « Remplacement des cartouches à tambour.»                                                                                                    |                        |                      |
|      | <ul> <li>b Après le remplacement des cartouches à tambour, cliquez sur<br/>Impression du graphique de l'onglet Diagnost.</li> </ul>                                                                                                    |                        |                      |
|      | c Cliquez sur Graphique de configuration à 4 couleurs.                                                                                                    |                        |                      |
|      | Le Graphique de configuration à 4 couleurs s'imprime.                                                                                                    |                        |                      |
|      | Cela résout-il votre problème ?                                                                                                    |                        |                      |

### Des traits apparaissent sur le résultat d'impression

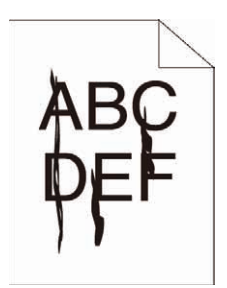

| Actio | on                                                                                                    | Oui                    | Non                  |
|-------|----------------------------------------------------------------------------------------------------|------------------------|----------------------|
| 1     | Les cartouches à tambour sont peut-être presque vides ou doivent être<br>remplacées. Vérifiez la quantité de toner restante dans chaque cartouche<br>de toner.<br><b>a</b> Vérifiez le niveau de toner dans l'onglet <b>État</b> du Moniteur d'état.<br><b>b</b> Remplacez les cartouches à tambour si nécessaire. | La tâche est terminée. | Passez à l'action 2. |
|       |                                                                                                    |                        |                      |

Cela résout-il votre problème ?

| Acti | DN                                                                                                    | Oui                    | Non                  |
|------|----------------------------------------------------------------------------------------------------|------------------------|----------------------|
| 2    | Si vous utilisez des cartouches à tambour non-Dell, activez l'option<br>Toner non-Dell.                        | La tâche est terminée. | Passez à l'action 3. |
|      | a Lancez la Boîte à outils puis cliquez sur Entretien de l'onglet<br>Entretien de l'imprimante.                |                        |                      |
|      | <b>b</b> Veillez à ce que la case Marche de Toner non-Dell soit cochée.                                        |                        |                      |
|      | Cela résout-il votre problème ?                                                                                |                        |                      |
| 3    | Remplacez les cartouches à tambour.                                                                            | La tâche est terminée. | Contactez Dell.      |
|      | <b>a</b> Remplacez les cartouches à tambour. Consultez « Remplacement des cartouches à tambour ».              |                        |                      |
|      | b Après le remplacement des cartouches à tambour, cliquez sur<br>Impression du graphique de l'onglet Diagnost. |                        |                      |
|      | c Cliquez sur Graphique de configuration à 4 couleurs.                                                         |                        |                      |
|      | Le Graphique de configuration à 4 couleurs s'imprime.                                                          |                        |                      |
|      | Cela résout-il votre problème ?                                                                                |                        |                      |

### Une partie ou la totalité de l'impression est noire

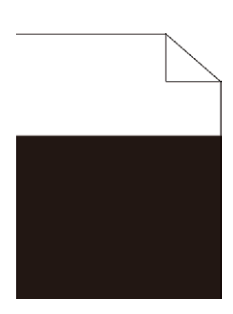

| Act | on                                                                                                    | Oui                    | Non                  |
|-----|----------------------------------------------------------------------------------------------------|------------------------|----------------------|
| 1   | Assurez-vous que les cartouches à tambour sont convenablement<br>installées. Consultez « Installation d'une cartouche à tambour ».  | La tâche est terminée. | Passez à l'action 2. |
|     | Cela résout-il votre problème ?                                                                                                    |                        |                      |
| 2   | Assurez-vous que le paramètre <b>Couleur d'impression</b> a pour valeur <b>Couleur</b> dans le pilote d'impression.                 | La tâche est terminée. | Passez à l'action 3. |
|     | <ul> <li>a Sur l'onglet Graphique, assurez-vous que Couleur d'impression a<br/>pour valeur Couleur.</li> </ul>                      |                        |                      |
|     | Cela résout-il votre problème ?                                                                                                    |                        |                      |
| 3   | Remplacez les cartouches à tambour.                                                                                                 | La tâche est terminée. | Contactez Dell.      |
|     | <b>a</b> Remplacez les cartouches à tambour. Consultez « Remplacement des cartouches à tambour ».                                   |                        |                      |
|     | <ul> <li>b Après le remplacement des cartouches à tambour, cliquez sur<br/>Impression du graphique de l'onglet Diagnost.</li> </ul> |                        |                      |
|     | c Cliquez sur Graphique de configuration à 4 couleurs.                                                                              |                        |                      |
|     | Le Graphique de configuration à 4 couleurs s'imprime.                                                                               |                        |                      |
|     | Cela résout-il votre problème ?                                                                                                    |                        |                      |

### Points espacés en couleur

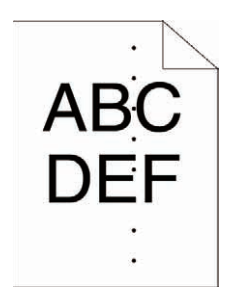

| 1       Localisez l'origine du problème en utilisant le Graphique de configuration de pas.       Passez à l'action correspondant à la localisation du problème :       Contactez Dell.         a       Lancez la Boîte à outils puis cliquez sur Impression du graphique de localisation du problème :       Contactez Dell.         b       Cliquez sur Graphique de configuration de pas s'imprime.       • Cartouche à tambour - 2       • Cartouche à tambour - 2         •       Comparez le pas des taches de couleur sur le résultat d'impression avec celui du Graphique de configuration de pas, ensuite, localisez l'origine du problème.       • Unité de fusion - 3       • Unité de courroie de transfert - 4         2       Remplacez les cartouches à tambour.       La tâche est terminée.       Contactez Dell.         2       Remplacez les cartouches à tambour.       La tâche est terminée.       Contactez Dell.         2       Remplacez les cartouches à tambour.       La tâche est terminée.       Contactez Dell.         4       Cliquez sur Graphique de longlet Diagnost.       La tâche est terminée.       Contactez Dell.         3       Remplacez l'unité de fusion.       La tâche est terminée.       Contactez Dell.         4       Remplacez l'unité de fusion. Consultez « Remplacement de l'unité de fusion ».       La tâche est terminée.       Contactez Dell.         3       Remplacez l'unité de fusion. Consultez « Remplacement de l'unité de fusion ».       La tâche est term                                                                                                    | Acti | on                                                                                                    | Oui                                                                      | Non             |
|----------------------------------------------------------------------------------------------------|------|----------------------------------------------------------------------------------------------------|--------------------------------------------------------------------------|-----------------|
| <ul> <li>b Cliquez sur Graphique de configuration de pas.<br/>Le Graphique de configuration de pas s'imprime.</li> <li>c Comparez le pas des taches de couleur sur le résultat d'impression<br/>avec celui du Graphique de configuration de pas, ensuite, localisez<br/>l'origine du problème.</li> <li>2 Remplacez les cartouches à tambour.</li> <li>a Remplacez les cartouches à tambour. Consultez « Remplacement des<br/>cartouches à tambour ».</li> <li>b Après le menplacez l'unité de fusion.</li> <li>a Remplacez l'unité de fusion.</li> <li>a Remplacez l'unité de fusion. Consultez « Remplacement de l'unité<br/>de fusion ».</li> <li>b Après remplacement de l'unité de fusion, cliquez sur<br/>Impression du graphique de l'onglet Diagnost.</li> <li>c Cliquez sur Graphique de configuration de pas.<br/>Le Graphique de l'unité de fusion.</li> <li>a Remplacez l'unité de fusion. Consultez « Remplacement de l'unité<br/>de fusion ».</li> <li>b Après remplacement de l'unité de fusion, cliquez sur<br/>Impression du<br/>graphique de l'onglet Diagnost.</li> <li>c Cliquez sur Graphique de configuration de pas.<br/>Le Graphique de configuration de pas.<br/>Le Graphique de configuration de pas.<br/>Le Graphique de configuration de pas.<br/>Le Graphique de l'unité de fusion, cliquez sur Impression du<br/>graphique de l'onglet Diagnost.</li> <li>c Cliquez sur Graphique de configuration de pas.<br/>Le Graphique de configuration de pas.<br/>Le Graphique de configuration de pas.<br/>Le Graphique de configuration de pas.<br/>Le Graphique de configuration de pas.<br/>Le Graphique de configuration de pas.<br/>Le Graphique de configuration de pas.<br/>Le Graphique de configuration de pas s'imprime.<br/>Cela résout-il votre problème ?</li> </ul> | 1    | Localisez l'origine du problème en utilisant le Graphique de<br>configuration de pas.<br><b>a</b> Lancez la <b>Boîte à outils</b> puis cliquez sur <b>Impression du graphique</b> de<br>l'onglet <b>Diagnost</b> . | Passez à l'action<br>correspondant à la<br>localisation du<br>problème : | Contactez Dell. |
| <ul> <li>Comparez le pas des taches de couleur sur le résultat d'impression<br/>avec celui du Graphique de configuration de pas, ensuite, localisez<br/>l'origine du problème a-t-elle été localisée ?</li> <li>Corrigine du problème a-t-elle été localisée ?</li> <li>Remplacez les cartouches à tambour.</li> <li>Remplacez les cartouches à tambour. Consultez « Remplacement des<br/>cartouches à tambour ».</li> <li>Après le remplacement des cartouches à tambour, cliquez sur<br/>Impression du graphique de configuration de pas.<br/>Le Graphique de configuration de pas.<br/>Le Graphique de configuration de pas s'imprime.</li> <li>Cela résout-il votre problème ?</li> <li>Remplacez l'unité de fusion. Consultez « Remplacement de l'unité<br/>de fusion ».</li> <li>Après remplacement de l'unité de fusion, cliquez sur Impression du<br/>graphique de configuration de pas.<br/>Le Graphique de configuration de pas.<br/>Le Graphique de configuration de pas.<br/>Le Graphique de fusion.</li> <li>Cela résout-il votre problème ?</li> <li>Cliquez sur Graphique de configuration de pas.<br/>Le Graphique de configuration de pas.<br/>Le Graphique de configuration de pas.<br/>Le Graphique de configuration de pas.<br/>Le Graphique de configuration de pas.<br/>Le Graphique de configuration de pas.<br/>Le Graphique de configuration de pas.<br/>Le Graphique de configuration de pas.<br/>Le Graphique de configuration de pas.</li> <li>Cela résout-il votre problème ?</li> </ul>                                                                                                    |      | <b>b</b> Cliquez sur <b>Graphique de configuration de pas</b> .                                                                                                    | <ul> <li>Cartouche à<br/>tambour - 2</li> </ul>                          |                 |
| <ul> <li>Cela résout-il voite problème ?</li> <li>Cela résout-il voite de l'unité de fusion, cliquez sur Impression du graphique de l'onglet Diagnost.</li> <li>Cela résout-il voite problème ?</li> <li>Cela résout-il voite problème ?</li> <li>Cela résout-il voite problème de l'unité de fusion, cliquez sur Impression du graphique de l'unité de fusion, cliquez sur Impression du graphique de l'unité de fusion, cliquez sur Impression du graphique de l'unité de fusion, cliquez sur Impression du graphique de l'unité de fusion, cliquez sur Impression du graphique de l'unité de fusion, cliquez sur Impression du graphique de l'unité de fusion, cliquez sur Impression du graphique de l'unité de fusion, cliquez sur Impression du graphique de l'unité de fusion, cliquez sur Impression du graphique de l'onglet Diagnost.</li> <li>Cela résout-il votre problème ?</li> </ul>                                                                                                    |      | <b>c</b> Comparez le pas des taches de couleur sur le résultat d'impression                                                                                                    | • Unité de fusion - 3                                                    |                 |
| <ul> <li>Lorigine du problème a-t-elle été localisée ?</li> <li>2 Remplacez les cartouches à tambour. Consultez « Remplacement des cartouches à tambour. Consultez « Remplacement des cartouches à tambour ».</li> <li>b Après le remplacement des cartouches à tambour, cliquez sur Impression du graphique de l'onglet Diagnost.</li> <li>c Cliquez sur Graphique de configuration de pas. Le Graphique de configuration de pas s'imprime.</li> <li>Cela résout-il votre problème ?</li> <li>3 Remplacez l'unité de fusion. Consultez « Remplacement de l'unité de fusion ».</li> <li>b Après remplacement de l'unité de fusion, cliquez sur Impression du graphique de l'onglet Diagnost.</li> <li>c Cliquez sur Graphique de configuration de pas. Le Graphique de configuration de pas. Le Graphique de configuration de pas. Le Graphique de fusion .</li> <li>c Cliquez sur Graphique de configuration de pas. Le Graphique de configuration de pas. Le Graphique de configuration de pas. Le Graphique de configuration de pas. Le Graphique de configuration de pas. Le Graphique de configuration de pas. Le Graphique de configuration de pas. Le Graphique de configuration de pas. Le Graphique de configuration de pas. Le Graphique de configuration de pas. Le Graphique de configuration de pas. Le Graphique de configuration de pas s'imprime.</li> <li>Cela résout-il votre problème ?</li> </ul>                                                                                                    |      | l'origine du problème.                                                                                                    | • Unité de courroie de transfert - 4                                     |                 |
| <ul> <li>2 Remplacez les cartouches à tambour.</li> <li>a Remplacez les cartouches à tambour. Consultez « Remplacement des cartouches à tambour ».</li> <li>b Après le remplacement des cartouches à tambour, cliquez sur Impression du graphique de l'onglet Diagnost.</li> <li>c Cliquez sur Graphique de configuration de pas.<br/>Le Graphique de configuration de pas s'imprime.</li> <li>Cela résout-il votre problème ?</li> <li>3 Remplacez l'unité de fusion. Consultez « Remplacement de l'unité de fusion ».</li> <li>b Après remplacement de l'unité de fusion, cliquez sur Impression du graphique de l'onglet Diagnost.</li> <li>c Cliquez sur Graphique de configuration de pas.<br/>Le Graphique de fusion.</li> <li>a Remplacez l'unité de fusion. Consultez « Remplacement de l'unité de fusion ».</li> <li>b Après remplacement de l'unité de fusion, cliquez sur Impression du graphique de l'onglet Diagnost.</li> <li>c Cliquez sur Graphique de configuration de pas.<br/>Le Graphique de configuration de pas.<br/>Le Graphique de l'onglet Diagnost.</li> <li>c Cliquez sur Graphique de configuration de pas.<br/>Le Graphique de configuration de pas s'imprime.</li> <li>Cela résout-il votre problème ?</li> </ul>                                                                                                    |      | L'origine du problème a-t-elle été localisée ?                                                                                                    |                                                                          |                 |
| <ul> <li>a Remplacez les cartouches à tambour. Consultez « Remplacement des cartouches à tambour ».</li> <li>b Après le remplacement des cartouches à tambour, cliquez sur Impression du graphique de l'onglet Diagnost.</li> <li>c Cliquez sur Graphique de configuration de pas.<br/>Le Graphique de configuration de pas s'imprime.</li> <li>Cela résout-il votre problème ?</li> <li>3 Remplacez l'unité de fusion.</li> <li>a Remplacez l'unité de fusion. Consultez « Remplacement de l'unité de fusion ».</li> <li>b Après remplacement de l'unité de fusion, cliquez sur Impression du graphique de l'onglet Diagnost.</li> <li>c Cliquez sur Graphique de configuration de pas.<br/>Le Graphique de l'unité de fusion consultez « Remplacement de l'unité de fusion ».</li> <li>b Après remplacement de l'unité de fusion, cliquez sur Impression du graphique de l'onglet Diagnost.</li> <li>c Cliquez sur Graphique de configuration de pas.<br/>Le Graphique de configuration de pas s'imprime.</li> <li>Cela résout-il votre problème ?</li> </ul>                                                                                                    | 2    | Remplacez les cartouches à tambour.                                                                                                    | La tâche est terminée.                                                   | Contactez Dell. |
| <ul> <li>b Après le remplacement des cartouches à tambour, cliquez sur<br/>Impression du graphique de l'onglet Diagnost.</li> <li>c Cliquez sur Graphique de configuration de pas.<br/>Le Graphique de configuration de pas s'imprime.</li> <li>Cela résout-il votre problème ?</li> <li>3 Remplacez l'unité de fusion.<br/>a Remplacez l'unité de fusion. Consultez « Remplacement de l'unité<br/>de fusion ».</li> <li>b Après remplacement de l'unité de fusion, cliquez sur Impression du<br/>graphique de l'onglet Diagnost.</li> <li>c Cliquez sur Graphique de configuration de pas.<br/>Le Graphique de configuration de pas s'imprime.</li> <li>Cela résout-il votre problème ?</li> </ul>                                                                                                    |      | <b>a</b> Remplacez les cartouches à tambour. Consultez « Remplacement des cartouches à tambour ».                                                                                                    |                                                                          |                 |
| <ul> <li>c Cliquez sur Graphique de configuration de pas.<br/>Le Graphique de configuration de pas s'imprime.</li> <li>Cela résout-il votre problème ?</li> <li>3 Remplacez l'unité de fusion.</li> <li>a Remplacez l'unité de fusion. Consultez « Remplacement de l'unité de fusion ».</li> <li>b Après remplacement de l'unité de fusion, cliquez sur Impression du graphique de l'onglet Diagnost.</li> <li>c Cliquez sur Graphique de configuration de pas.<br/>Le Graphique de configuration de pas s'imprime.</li> <li>Cela résout-il votre problème ?</li> </ul>                                                                                                    |      | <ul> <li>b Après le remplacement des cartouches à tambour, cliquez sur<br/>Impression du graphique de l'onglet Diagnost.</li> </ul>                                                                                |                                                                          |                 |
| Le Graphique de configuration de pas s'imprime.<br>Cela résout-il votre problème ?<br>3 Remplacez l'unité de fusion.<br>a Remplacez l'unité de fusion. Consultez « Remplacement de l'unité<br>de fusion ».<br>b Après remplacement de l'unité de fusion, cliquez sur Impression du<br>graphique de l'onglet Diagnost.<br>c Cliquez sur Graphique de configuration de pas.<br>Le Graphique de configuration de pas s'imprime.<br>Cela résout-il votre problème ?                                                                                                    |      | c Cliquez sur Graphique de configuration de pas.                                                                                                    |                                                                          |                 |
| Cela résout-il votre problème ?         3       Remplacez l'unité de fusion.       La tâche est terminée.       Contactez Dell.         a       Remplacez l'unité de fusion. Consultez « Remplacement de l'unité de fusion ».       La tâche est terminée.       Contactez Dell.         b       Après remplacement de l'unité de fusion, cliquez sur Impression du graphique de l'onglet Diagnost.       Contactez Dell.       Contactez Dell.         c       Cliquez sur Graphique de configuration de pas.       Le Graphique de configuration de pas s'imprime.       Cela résout-il votre problème ?                                                                                                    |      | Le Graphique de configuration de pas s'imprime.                                                                                                    |                                                                          |                 |
| <ul> <li>3 Remplacez l'unité de fusion.</li> <li>a Remplacez l'unité de fusion. Consultez « Remplacement de l'unité de fusion ».</li> <li>b Après remplacement de l'unité de fusion, cliquez sur Impression du graphique de l'onglet Diagnost.</li> <li>c Cliquez sur Graphique de configuration de pas.<br/>Le Graphique de configuration de pas s'imprime.</li> <li>Cela résout-il votre problème ?</li> </ul>                                                                                                    |      | Cela résout-il votre problème ?                                                                                                    |                                                                          |                 |
| <ul> <li>b Après remplacement de l'unité de fusion, cliquez sur Impression du graphique de l'onglet Diagnost.</li> <li>c Cliquez sur Graphique de configuration de pas.<br/>Le Graphique de configuration de pas s'imprime.</li> <li>Cela résout-il votre problème ?</li> </ul>                                                                                                    | 3    | Remplacez l'unité de fusion.<br><b>a</b> Remplacez l'unité de fusion. Consultez « Remplacement de l'unité<br>de fusion ».                                                                                          | La tâche est terminée.                                                   | Contactez Dell. |
| c Cliquez sur Graphique de configuration de pas.<br>Le Graphique de configuration de pas s'imprime.<br>Cela résout-il votre problème ?                                                                                                    |      | <ul> <li>b Après remplacement de l'unité de fusion, cliquez sur Impression du<br/>graphique de l'onglet Diagnost.</li> </ul>                                                                                       |                                                                          |                 |
| Le Graphique de configuration de pas s'imprime.<br>Cela résout-il votre problème ?                                                                                                    |      | c Cliquez sur Graphique de configuration de pas.                                                                                                    |                                                                          |                 |
| Cela résout-il votre problème ?                                                                                                    |      | Le Graphique de configuration de pas s'imprime.                                                                                                    |                                                                          |                 |
|                                                                                                    |      | Cela résout-il votre problème ?                                                                                                    |                                                                          |                 |

| Action |                                                                                                    | Oui                    | Non             |
|--------|----------------------------------------------------------------------------------------------------|------------------------|-----------------|
| 4      | Remplacez le module de courroie, la seconde unité BTR et le rouleau de ralentissement.                                                                                                    | La tâche est terminée. | Contactez Dell. |
|        | <b>a</b> Remplacez le module de courroie, la seconde unité BTR et le rouleau de ralentissement. Consultez « Remplacer le module de courroie, le 2ème rouleau de transfert à courroie (2ème BTR), et le rouleau de ralentissement ». |                        |                 |
|        | <b>b</b> Après avoir remplacé le module de courroie, la seconde unité BTR et le rouleau de ralentissement, cliquez sur <b>Impression du graphique</b> dans l'onglet <b>Diagnost</b> .                                               |                        |                 |
|        | c Cliquez sur Graphique de configuration de pas.                                                                                                    |                        |                 |
|        | Le Graphique de configuration de pas s'imprime.                                                                                                    |                        |                 |
|        | Cela résout-il votre problème ?                                                                                                    |                        |                 |

### **Blancs verticaux**

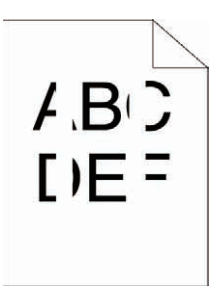

| Action |                                                                                                    | Oui                    | Non                  |
|--------|----------------------------------------------------------------------------------------------------|------------------------|----------------------|
| 1      | Nettoyez l'intérieur de l'imprimante à l'aide d'une tige propre.<br>Consultez « Nettoyage de la fenêtre du Numériseur optique aléatoire<br>(Raster Optical Scanner - ROS) ». | La tâche est terminée. | Passez à l'action 2. |
|        | <ul> <li>a Lorsque le nettoyage est terminé, cliquez sur Impression du<br/>graphique de l'onglet Diagnost.</li> </ul>                                                        |                        |                      |
|        | <b>b</b> Cliquez sur Graphique de configuration de pas.                                                                                                    |                        |                      |
|        | Le Graphique de configuration de pas s'imprime.                                                                                                    |                        |                      |
|        | Cela résout-il votre problème ?                                                                                                    |                        |                      |
| 2      | Assurez-vous que le trajet lumineux n'est pas couvert.                                                                                                    | La tâche est terminée. | Passez à l'action 3. |
|        | a Démontez les cartouches à tambour et gardez-les dans un endroit<br>sombre. Consultez « Retirez la cartouche à tambour ».                                                   |                        |                      |
|        | <b>b</b> Vérifiez le trajet lumineux et ensuite, enlevez la protection.                                                                                                    |                        |                      |
|        | c Réinsérez les cartouches à tambour. Consultez « Installation d'une cartouche à tambour ».                                                                                  |                        |                      |
|        | <b>d</b> Lancez la <b>Boîte à outils</b> puis cliquez sur <b>Impression du graphique</b> de l'onglet <b>Diagnost</b> .                                                       |                        |                      |
|        | e Cliquez sur Graphique de configuration de pas.                                                                                                    |                        |                      |
|        | Le Graphique de configuration de pas s'imprime.                                                                                                    |                        |                      |
|        | Cela résout-il votre problème ?                                                                                                    |                        |                      |
| Action |                                                                                                    | Oui                    | Non             |
|--------|----------------------------------------------------------------------------------------------------|------------------------|-----------------|
| 3      | Remplacez les cartouches à tambour.                                                                                                 | La tâche est terminée. | Contactez Dell. |
|        | <b>a</b> Remplacez les cartouches à tambour. Consultez « Remplacement des cartouches à tambour ».                                   |                        |                 |
|        | <ul> <li>b Après le remplacement des cartouches à tambour, cliquez sur<br/>Impression du graphique de l'onglet Diagnost.</li> </ul> |                        |                 |
|        | c Cliquez sur Graphique de configuration de pas.                                                                                    |                        |                 |
|        | Le Graphique de configuration de pas s'imprime.                                                                                     |                        |                 |
|        | Cela résout-il votre problème ?                                                                                                    |                        |                 |

# Impression fantôme

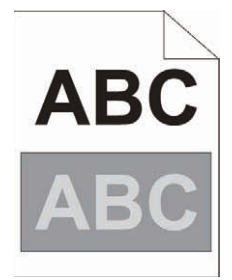

| Actio | Dn                                                                                                    | Oui                                                                 | Non                  |
|-------|----------------------------------------------------------------------------------------------------|---------------------------------------------------------------------|----------------------|
| 1     | Localisez l'origine du problème en utilisant le Graphique de<br>configuration de fantôme.<br><b>a</b> Lancez la <b>Boîte à outils</b> puis cliquez sur <b>Impression du graphique</b> de | Passez à l'action<br>correspondant au type<br>d'impression fantôme. | Contactez Dell.      |
|       | l'onglet <b>Diagnost</b> .                                                                                                    | Fantôme en positif - 2a                                             |                      |
|       | <b>b</b> Cliquez sur Graphique de configuration de fantôme.                                                                                                    | Fantôme en négatif - 2b                                             |                      |
|       | Le Graphique de configuration de fantôme s'imprime.                                                                                                    | 0                                                                   |                      |
|       | Le type de problème a-t-il été identifié ?                                                                                                    |                                                                     |                      |
| 2a    | Remplacez les cartouches à tambour.                                                                                                    | La tâche est terminée.                                              | Contactez Dell.      |
|       | <b>a</b> Remplacez les cartouches à tambour. Consultez « Remplacement des cartouches à tambour ».                                                                                        |                                                                     |                      |
|       | b Après le remplacement des cartouches à tambour, cliquez sur<br>Impression du graphique de l'onglet Diagnost.                                                                           |                                                                     |                      |
|       | c Cliquez sur Graphique de configuration de fantôme.                                                                                                    |                                                                     |                      |
|       | Le Graphique de configuration de fantôme s'imprime.                                                                                                    |                                                                     |                      |
|       | Cela résout-il votre problème ?                                                                                                    |                                                                     |                      |
| 2b    | Si vous utilisez un support d'impression non recommandé, employez le support d'impression recommandé pour l'imprimante.                                                                  | La tâche est terminée.                                              | Passez à l'action 3. |

Cela résout-il votre problème ?

| Acti | on                                                                                           | Oui                    | Non             |  |
|------|----------------------------------------------------------------------------------------------|------------------------|-----------------|--|
| 3    | Réglez la distorsion de transfert.                                                           | La tâche est terminée. | Contactez Dell. |  |
|      | <ul> <li>a Sur le panneau de commande, appuyez sur le bouton</li></ul>                       |                        |                 |  |
|      | <b>b</b> Sélectionnez Offset K ou Offset YMC puis diminuez la valeur.                        |                        |                 |  |
|      | c Lancez la Boîte à outils puis cliquez sur Impression du graphique de<br>l'onglet Diagnost. |                        |                 |  |
|      | d Cliquez sur Graphique de configuration de fantôme.                                         |                        |                 |  |
|      | Le Graphique de configuration de fantôme s'imprime.                                          |                        |                 |  |
|      | Cela résout-il votre problème ?                                                              |                        |                 |  |

# Fatigue due à la lumière

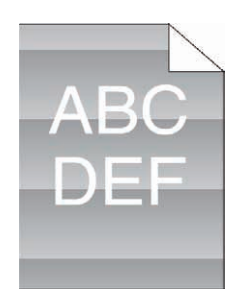

| Acti | on                                                                                                    | Oui                    | Non             |
|------|----------------------------------------------------------------------------------------------------|------------------------|-----------------|
| 1    | Vérifiez le modèle de fatigue lumineuse à l'aide du Graphique de configuration de pas.                                                                                  | Passez à l'action 2.   | Contactez Dell. |
|      | <ul> <li>a Lancez la Boîte à outils puis cliquez sur Impression du graphique de l'onglet Diagnost.</li> <li>b Cliquez sur Graphique de configuration de pas.</li> </ul> |                        |                 |
|      | Le Graphique de configuration de pas s'imprime.                                                                                                    |                        |                 |
|      | Le modèle sur l'impression correspond-il à celui du graphique de<br>configuration de pas ?                                                                              |                        |                 |
| 2    | Remplacez les cartouches à tambour. Consultez « Remplacement des cartouches à tambour ».                                                                                | La tâche est terminée. | Contactez Dell. |
|      | Cela résout-il votre problème ?                                                                                                    |                        |                 |

# Voile

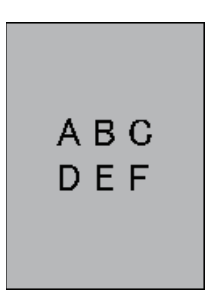

| Acti | on                                                                                                    | Oui                    | Non             |  |
|------|----------------------------------------------------------------------------------------------------|------------------------|-----------------|--|
| 1    | Remplacez les cartouches à tambour.                                                                                                    | La tâche est terminée. | Contactez Dell. |  |
|      | <b>a</b> Remplacez les cartouches à tambour. Consultez « Remplacement des cartouches à tambour ».                                                                                                  |                        |                 |  |
|      | <ul> <li>b Après le remplacement des cartouches à tambour, cliquez sur<br/>Impression du graphique de l'onglet Diagnost.</li> <li>c Cliquez sur Graphique de configuration à 4 couleurs</li> </ul> |                        |                 |  |
|      | Le Graphique de configuration à 4 couleurs s'imprime.                                                                                                    |                        |                 |  |
|      | Cela résout-il votre problème ?                                                                                                    |                        |                 |  |

# Bead-Carry-Out (BCO)

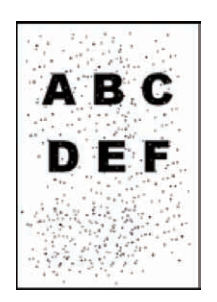

| Acti | DN                                                                                                    | Oui                    | Non                  |
|------|----------------------------------------------------------------------------------------------------|------------------------|----------------------|
| 1    | Si l'imprimante est installée dans un endroit à haute altitude, définissez<br>l'altitude de l'endroit.                 | La tâche est terminée. | Passez à l'action 2. |
|      | a Lancez la Boîte à outils puis cliquez sur Entretien de l'onglet<br>Entretien de l'imprimante.                        |                        |                      |
|      | b Sous Régler altitude, sélectionnez la valeur la plus proche de<br>l'altitude de l'endroit où se trouve l'imprimante. |                        |                      |
|      | Cela résout-il votre problème ?                                                                                        |                        |                      |
| 2    | Remplacez les cartouches à tambour. Consultez « Remplacement des cartouches à tambour ».                               | La tâche est terminée. | Contactez Dell.      |
|      | Cela résout-il votre problème ?                                                                                        |                        |                      |

#### **Caractères crénelés**

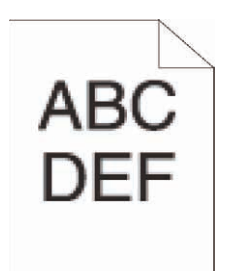

| Acti | on                                                                                                    | Oui                    | Non                  |
|------|----------------------------------------------------------------------------------------------------|------------------------|----------------------|
| 1    | Réglez Écran sur Finesse à partir du pilote d'impression.<br>a Sur l'onglet Autres, donnez à Trame sous Eléments: la valeur Finesse.                                 | La tâche est terminée. | Passez à l'action 2. |
|      | Cela résout-il votre problème ?                                                                                                    |                        |                      |
| 2    | Réglez Mode d'impression sur Haute qualité dans le pilote d'impression.                                                                                              | La tâche est terminée. | Passez à l'action 3. |
|      | <ul> <li>a Dans l'onglet Graphique, sélectionnez Haute qualité à partir de<br/>Mode d'impression.</li> </ul>                                                         |                        |                      |
|      | Cela résout-il votre problème ?                                                                                                    |                        |                      |
| 3    | Activez Lissage bitmap dans le pilote d'impression.<br>a Sur l'onglet Autres, donnez à Lissage bitmap de Eléments: la valeur<br>Marche.                              | La tâche est terminée. | Passez à l'action 4. |
|      | Cela résout-il votre problème ?                                                                                                    |                        |                      |
| 4    | Activez Mode Page du pilote d'impression.<br>a Sur l'onglet Autres, donnez à Mode Page de Eléments: la valeur<br>Marche.                                             | La tâche est terminée. | Passez à l'action 5. |
|      | Cela résout-il votre problème ?                                                                                                    |                        |                      |
| 5    | Si vous utilisez une police téléchargée, assurez-vous que cette police est<br>recommandée pour l'imprimante, le système d'exploitation et<br>l'application utilisée. | La tâche est terminée. | Contactez Dell.      |
|      | Cela résout-il votre problème ?                                                                                                    |                        |                      |

#### Bandes

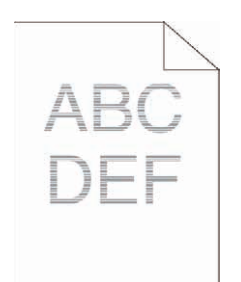

| Act | ion                                                                                                    | Oui                                                                      | Non             |  |
|-----|----------------------------------------------------------------------------------------------------|--------------------------------------------------------------------------|-----------------|--|
| 1   | Localisez l'origine du problème en utilisant le Graphique de<br>configuration de pas.<br><b>a</b> Lancez la <b>Boîte à outils</b> puis cliquez sur <b>Impression du graphique</b> de<br>l'onglet <b>Diagnost</b> .                               | Passez à l'action<br>correspondant à la<br>localisation du<br>problème : | Contactez Dell. |  |
|     | b Cliquez sur Graphique de configuration de pas.<br>Le Graphique de configuration de pas s'imprime.                                                                                                    | • Cartouche à tambour - 2                                                |                 |  |
|     | L'origine du problème a-t-elle été localisée ?                                                                                                    | • Unité de fusion - 3                                                    |                 |  |
|     | 9 av 1                                                                                                    | • Unité de courroie de transfert - 4                                     |                 |  |
| 2   | Remplacez les cartouches à tambour.                                                                                                    | La tâche est terminée.                                                   | Contactez Dell. |  |
|     | <b>a</b> Remplacez les cartouches à tambour. Consultez « Remplacement des cartouches à tambour ».                                                                                                    |                                                                          |                 |  |
|     | <ul> <li>b Après le remplacement des cartouches à tambour, cliquez sur<br/>Impression du graphique de l'onglet Diagnost.</li> </ul>                                                                                                    |                                                                          |                 |  |
|     | c Cliquez sur Graphique de configuration de pas.                                                                                                    |                                                                          |                 |  |
|     | Le Graphique de configuration de pas s'imprime.                                                                                                    |                                                                          |                 |  |
|     | Cela résout-il votre problème ?                                                                                                    |                                                                          |                 |  |
| 3   | Remplacez l'unité de fusion.                                                                                                    | La tâche est terminée.                                                   | Contactez Dell. |  |
|     | a Remplacez l'unité de fusion. Consultez « Remplacement de l'unité de fusion ».                                                                                                    |                                                                          |                 |  |
|     | <ul> <li>b Après remplacement de l'unité de fusion, cliquez sur Impression du<br/>graphique de l'onglet Diagnost.</li> </ul>                                                                                                    |                                                                          |                 |  |
|     | c Cliquez sur Graphique de configuration de pas.                                                                                                    |                                                                          |                 |  |
|     | Le Graphique de configuration de pas s'imprime.                                                                                                    |                                                                          |                 |  |
|     | Cela résout-il votre problème ?                                                                                                    |                                                                          |                 |  |
| 4   | Remplacez le module de courroie, la seconde unité BTR et le rouleau de ralentissement.                                                                                                    | La tâche est terminée.                                                   | Contactez Dell. |  |
|     | <ul> <li>a Remplacez le module de courroie, la seconde unité BTR et le rouleau de ralentissement. Consultez « Remplacer le module de courroie, le 2ème rouleau de transfert à courroie (2ème BTR), et le rouleau de ralentissement ».</li> </ul> |                                                                          |                 |  |
|     | <ul> <li>b Après avoir remplacé le module de courroie, la seconde unité BTR et<br/>le rouleau de ralentissement, cliquez sur Impression du graphique<br/>dans l'onglet Diagnost.</li> </ul>                                                      |                                                                          |                 |  |
|     | c Cliquez sur Graphique de configuration de pas.                                                                                                    |                                                                          |                 |  |
|     | Le Graphique de configuration de pas s'imprime.                                                                                                    |                                                                          |                 |  |
|     | Cela résout-il votre problème ?                                                                                                    |                                                                          |                 |  |

## Marque en biais

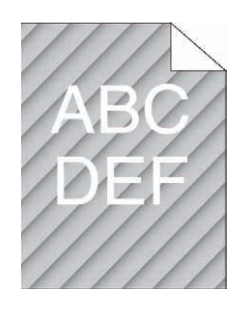

| Acti | on                                                                                                    | Oui                    | Non             |
|------|----------------------------------------------------------------------------------------------------|------------------------|-----------------|
| 1    | Localisez l'origine du problème en utilisant le Graphique de configuration de pas.                                     | Passez à l'action 2.   | Contactez Dell. |
|      | <b>a</b> Lancez la <b>Boîte à outils</b> puis cliquez sur <b>Impression du graphique</b> de l'onglet <b>Diagnost</b> . |                        |                 |
|      | <b>b</b> Cliquez sur Graphique de configuration de pas.                                                                |                        |                 |
|      | Le Graphique de configuration de pas s'imprime.                                                                        |                        |                 |
|      | L'impression correspond-elle au modèle pour marque en biais ?                                                          |                        |                 |
| 2    | Remplacez les cartouches à tambour. Consultez « Remplacement des cartouches à tambour ».                               | La tâche est terminée. | Contactez Dell. |
|      | Cela résout-il votre problème ?                                                                                        |                        |                 |

# Papier froissé/taché

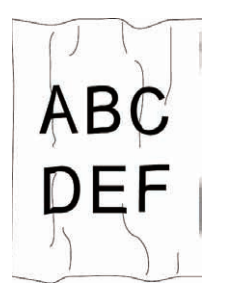

| Act | ion                                                                                                    | Oui                                                                                         | Non                                                                               |
|-----|----------------------------------------------------------------------------------------------------|---------------------------------------------------------------------------------------------|-----------------------------------------------------------------------------------|
| 1   | Vérifiez que le support d'impression que vous utilisez est correct.<br>Consultez « Types de papier pris en charge ». Si ce n'est pas le cas,<br>utilisez le support d'impression recommandé pour l'imprimante. | La tâche est terminée.                                                                      | Si vous imprimez sur<br>une enveloppe, passe à<br>l'action 2.                     |
|     | Cela résout-il votre problème ?                                                                                                    |                                                                                             | Si le support<br>d'impression est autre<br>que des enveloppes,<br>contactez Dell. |
| 2   | Vérifiez le pli. Le pli se trouve-t-il à 30 mm des quatre bords de<br>l'enveloppe ?                                                                                                    | Ce type de pli est<br>considéré comme<br>normal. Votre<br>imprimante n'est pas en<br>cause. | Passez à l'action 3.                                                              |

| Actio | n                                                                                                    | Oui                    | Non             |
|-------|----------------------------------------------------------------------------------------------------|------------------------|-----------------|
| 3     | Chargez convenablement les enveloppes dans le MPF. Pour plus de<br>détails, reportez-vous à la rubrique « Chargement d'une enveloppe dans<br>le MPF ».<br>Cela résout-il votre problème ? | La tâche est terminée. | Contactez Dell. |

#### Dommage sur le bord d'entraînement du papier

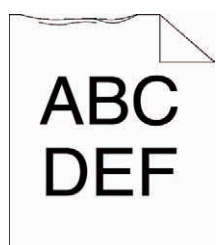

| Act | on                                                                                                    | Oui                    | Non                           |
|-----|----------------------------------------------------------------------------------------------------|------------------------|-------------------------------|
| 1   | Si vous utilisez le MPF, retournez le papier et faites un nouvel essai.<br>Si vous utilisez un des bacs, changez le papier et réessavez. | La tâche est terminée. | (MPF)<br>Passez à l'action 2. |
|     | Cela résout-il votre problème ?                                                                                                    |                        | (bacs)<br>Contactez Dell.     |
| 2   | Remplacez le papier par un autre puis réessayez.                                                                                         | La tâche est terminée. | Passez à l'action 3.          |
|     | Cela résout-il votre problème ?                                                                                                    |                        |                               |
| 3   | Utilisez un autre bac que le MPF.                                                                                                    | La tâche est terminée. | Contactez Dell.               |
|     | Cela résout-il votre problème ?                                                                                                    |                        |                               |

# Problèmes de bourrage/alignement

**REMARQUE**: Certaines actions ci-dessous exécutées grâce à la **Boîte à outils** peuvent aussi être réalisées à partir du panneau de commande ou de **Dell Printer Configuration Web Tool**. Pour plus d'information sur l'utilisation du panneau de commande, et de **Dell Printer Configuration Web Tool**, consultez « Présentation des menus de l'imprimante » et « Dell™ Printer Configuration Web Tool, consultez « Présentation des menus de l'imprimante » et « Dell™ Printer Configuration Web Tool ».

- Les marges supérieures et latérales sont incorrectes
- L'enregistrement des couleurs n'est pas aligné
- Les images sont de travers
- Bourrage dans le bac 1 / Chargeur 550 feuilles en option
- Bourrage dans le MPF
- Bourrage d'enregistrement (BOURRAGE Marche capteur Quitter)
- Bourrage à la sortie (BOURRAGE Arrêt capteur Sortie)
- Bourrage multi-alimentation bac 1 / Chargeur 550 feuilles en option
- Bourrage multi-alimentation MPF

## Les marges supérieures et latérales sont incorrectes

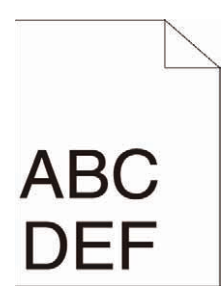

| Acti | on                                                                             | Oui                    | Non             |  |
|------|--------------------------------------------------------------------------------|------------------------|-----------------|--|
| 1    | Vérifiez que les marges sont définies correctement sur l'application utilisée. | La tâche est terminée. | Contactez Dell. |  |
|      | utilisée.                                                                      |                        |                 |  |

Cela résout-il votre problème ?

## L'enregistrement des couleurs n'est pas aligné

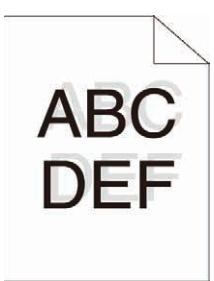

| Acti | on                                                                                                    | Oui                    | Non                   |
|------|----------------------------------------------------------------------------------------------------|------------------------|-----------------------|
| 1    | Réglez le type de papier sur le pilote d'impression en fonction de celui chargé.                                                                                                    | La tâche est terminée. | Passez à l'action 2.  |
|      | Cela résout-il votre problème ?                                                                                                    |                        |                       |
| 2    | <ul> <li>Exécutez l'ajustement de l'enregistrement des couleurs automatique.</li> <li>a Sur le panneau de commande, appuyez sur le bouton</li></ul>                                                                                                    | La tâche est terminée. | Passez à l'action 3.  |
|      | <ul> <li>OU</li> <li>a Lancez la Boîte à outils puis cliquez sur Entretien de l'onglet<br/>Entretien de l'imprimante.</li> <li>b Cliquez sur Démarrer de Correct. Auto de Réglages calage couleurs.</li> <li>Cela résout-il votre problème ?</li> </ul> |                        |                       |
| 3    | Disposez-vous de cartouches à tambour de rechange ?                                                                                                    | Passez à l'action 4a.  | Passez à l'action 4b. |

| Acti | DN                                                                                                    | Oui                    | Non             |  |
|------|----------------------------------------------------------------------------------------------------|------------------------|-----------------|--|
| 4a   | <ul> <li>Remplacez les cartouches à tambour.</li> <li>a Remplacez les cartouches à tambour. Consultez « Remplacement des cartouches à tambour ».</li> <li>b Lancez la Boîte à outils puis cliquez sur Entretien de l'onglet Entretien de l'imprimante.</li> </ul>                                                                                               | La tâche est terminée. | Contactez Dell. |  |
|      | <ul> <li>c Cliquez sur Démarrer sous Impression table d'enregistrement<br/>couleurs de Réglages calage couleurs.</li> </ul>                                                                                                    |                        |                 |  |
|      | La Table de configuration d'enregistrement des couleurs est imprimée.                                                                                                    |                        |                 |  |
|      | Cela résout-il votre problème ?                                                                                                    |                        |                 |  |
| 4b   | <ul> <li>Imprimez la Table de configuration d'enregistrement des couleurs et corrigez manuellement l'enregistrement des couleurs.</li> <li>a Lancez la Boîte à outils puis cliquez sur Entretien de l'onglet Entretien de l'imprimante.</li> <li>b Cliquez sur Démarrer sous Impression table d'enregistrement couleurs de Réglages calage couleurs.</li> </ul> | La tâche est terminée. | Contactez Dell. |  |
|      | La Table de configuration d'enregistrement des couleurs est imprimée.                                                                                                    |                        |                 |  |
|      | c Identifiez les valeurs de décalage sur la table et spécifiez chaque<br>valeur pour les couleurs de processus, de gauche et de droite, dans<br>Ajustements enregistrement. Consultez la rubrique « Réglage de<br>l'enregistrement des couleurs » pour plus d'informations.                                                                                     |                        |                 |  |
|      | d Cliquez sur Appliquer les nouveaux réglages.                                                                                                    |                        |                 |  |
|      | <ul> <li>Cliquez sur Démarrer sous Impression table d'enregistrement<br/>couleurs pour imprimer à nouveau la Table de configuration<br/>d'enregistrement des couleurs.</li> </ul>                                                                                                    |                        |                 |  |
|      | Cela résout-il votre problème ?                                                                                                    |                        |                 |  |

# Les images sont de travers

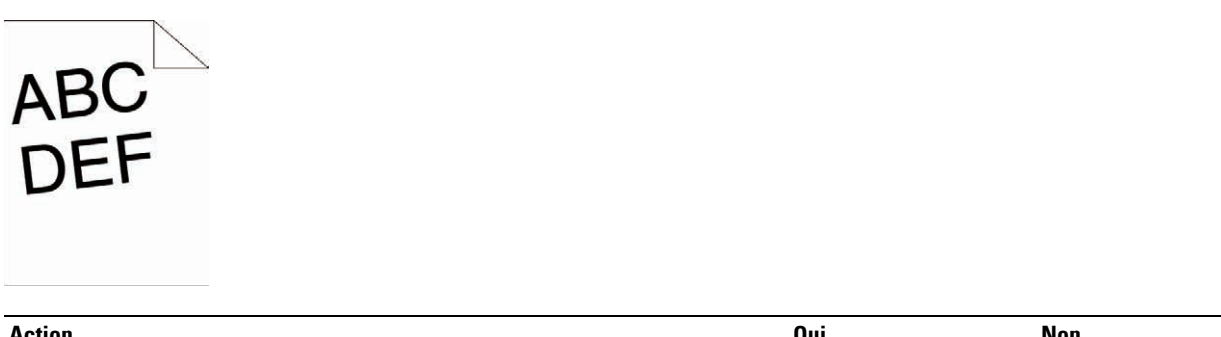

| Acti | DN                                                                                                    | Oui                    | Non                  |
|------|----------------------------------------------------------------------------------------------------|------------------------|----------------------|
| 1    | Ajustez correctement les guides du papier.                                                                              | La tâche est terminée. | Passez à l'action 2. |
|      | Cela résout-il votre problème ?                                                                                         |                        |                      |
| 2    | Installez la courroie de transfert comme il est dit par ailleurs. Consultez<br>« Montage de la courroie de transfert ». | La tâche est terminée. | Contactez Dell.      |
|      | Cela résout-il votre problème ?                                                                                         |                        |                      |

| Acti | on                                                                                                    | Oui                    | Non                                                                                                    |
|------|----------------------------------------------------------------------------------------------------|------------------------|----------------------------------------------------------------------------------------------------|
| 1    | Assurez-vous que le bac 1 ou le chargeur 550 feuilles en option sont<br>convenablement montés.<br>Cela résout-il votre problème ? | La tâche est terminée. | Passez à l'action<br>correspondant au type<br>de supports<br>d'impression utilisé :<br>• Épais - 2a<br>• Fin - 2b<br>• Couché - 2c<br>Si vous utilisez du |
|      |                                                                                                    |                        | papier autre que<br>ci-dessus, passez à<br>l'action 2d.                                                                                                   |
| 2a   | Utilisez du papier fin de 216 g/m <sup>2</sup> maximum.                                                                           | La tâche est terminée. | Passez à l'action 3a.                                                                                                    |
|      | Cela résout-il votre problème ?                                                                                                   |                        |                                                                                                    |
| 2b   | Utilisez du papier épais de 60 g/m <sup>2</sup> minimum.                                                                          | La tâche est terminée. | Passez à l'action 3a.                                                                                                    |
|      | Cela résout-il votre problème ?                                                                                                   |                        |                                                                                                    |
| 2c   | Chargez une feuille de papier couché à la fois.                                                                                   | La tâche est terminée. | Passez à l'action 3b.                                                                                                    |
|      | Cela résout-il votre problème ?                                                                                                   |                        |                                                                                                    |
| 2d   | Vérifiez que les supports d'impression ne sont pas recourbés.                                                                     | La tâche est terminée. | Passez à l'action 3a.                                                                                                    |
|      | Cela résout-il votre problème ?                                                                                                   |                        |                                                                                                    |
| 2e   | Les supports d'impression sont-ils humides ?                                                                                      | Passez à l'action 3c.  | Passez à l'action 3a.                                                                                                    |
| 3a   | Ventilez les supports d'impression.                                                                                               | La tâche est terminée. | Passez à l'action 3b.                                                                                                    |
|      | Cela résout-il votre problème ?                                                                                                   |                        |                                                                                                    |
| 3b   | Essuyez le rouleau de ralentissement du bac ou du chargeur 550 feuilles en option avec un chiffon humecté d'eau.                  | La tâche est terminée. | Passez à l'action 4b.                                                                                                    |
|      | Cela résout-il votre problème ?                                                                                                   |                        |                                                                                                    |
| 3c   | Retournez les supports d'impression.                                                                                              | La tâche est terminée. | Passez à l'action 4a.                                                                                                    |
|      | Cela résout-il votre problème ?                                                                                                   |                        |                                                                                                    |
| 4a   | Utilisez des supports d'impression qui ne sont pas humides.                                                                       | La tâche est terminée. | Passez à l'action 3a.                                                                                                    |
|      | Cela résout-il votre problème ?                                                                                                   |                        |                                                                                                    |
| 4b   | Remplacez les cartouches à tambour.                                                                                               | La tâche est terminée. | Contactez Dell.                                                                                                    |
|      | Cela résout-il votre problème ?                                                                                                   |                        |                                                                                                    |

## Bourrage dans le bac 1 / Chargeur 550 feuilles en option

## Bourrage dans le MPF

| Acti | on                                                                                                    | Oui                    | Non                                                                                                    |
|------|----------------------------------------------------------------------------------------------------|------------------------|----------------------------------------------------------------------------------------------------|
| 1    | Assurez-vous que le MPF est correctement monté.<br>Cela résout-il votre problème ?                                             | La tâche est terminée. | Passez à l'action<br>correspondant au type<br>de supports<br>d'impression utilisé :<br>• Épais - 2a<br>• Fin - 2b                                                    |
|      |                                                                                                    |                        | • Couché - 2c                                                                                                    |
|      |                                                                                                    |                        | • Enveloppe - 2d                                                                                                    |
|      |                                                                                                    |                        | Si vous faites une<br>impression recto verso<br>manuelle, passez à<br>l'action 2e.                                                                                   |
|      |                                                                                                    |                        | Si vous utilisez un<br>papier autre que ceux<br>mentionnés ci-dessus<br>ou si vous n'effectuez<br>pas d'impression recto<br>verso manuelle, passez<br>à l'action 2f. |
| 2a   | Utilisez du papier épais de 216 g/m <sup>2</sup> maximum.                                                                      | La tâche est terminée. | Passez à l'action 3a.                                                                                                    |
|      | Cela résout-il votre problème ?                                                                                                |                        |                                                                                                    |
| 2b   | Utilisez du papier fin de 60 g/m <sup>2</sup> minimum.                                                                         | La tâche est terminée. | Passez à l'action 3a.                                                                                                    |
|      | Cela résout-il votre problème ?                                                                                                |                        |                                                                                                    |
| 2c   | Chargez une feuille de papier couché à la fois.                                                                                | La tâche est terminée. | Passez à l'action 3b.                                                                                                    |
|      | Cela résout-il votre problème ?                                                                                                |                        |                                                                                                    |
| 2d   | Assurez-vous que les enveloppe sont placées dans le MPF comme il est prescrit dans « Chargement d'une enveloppe dans le MPF ». | La tâche est terminée. | Passez à l'action 3c.                                                                                                    |
|      | Cela résout-il votre problème ?                                                                                                |                        |                                                                                                    |
| 2e   | Vérifiez que les supports d'impression ne sont pas recourbés.                                                                  | La tâche est terminée. | Passez à l'action 3a.                                                                                                    |
| 2f   | Les supports d'impression sont-ils humides ?                                                                                   | Passez à l'action 3d.  | Passez à l'action 3a.                                                                                                    |
| 3a   | Ventilez les supports d'impression.                                                                                            | La tâche est terminée. | Passez à l'action 3b.                                                                                                    |
|      | Cela résout-il votre problème ?                                                                                                |                        |                                                                                                    |
| 3b   | Essuyez le rouleau de ralentissement du MPF avec un chiffon humecté d'eau.                                                     | La tâche est terminée. | Passez à l'action 4b.                                                                                                    |
|      | Cela résout-il votre problème ?                                                                                                |                        |                                                                                                    |
| 3c   | Si l'enveloppe est déformée, rectifiez-la ou utilisez-en une autre.                                                            | La tâche est terminée. | Passez à l'action 3a.                                                                                                    |
|      | Cela résout-il votre problème ?                                                                                                |                        |                                                                                                    |
| 3d   | Retournez les supports d'impression.                                                                                           | La tâche est terminée. | Passez à l'action 4a.                                                                                                    |
|      | Cela résout-il votre problème ?                                                                                                |                        |                                                                                                    |
| 4a   | Utilisez des supports d'impression qui ne sont pas humides.                                                                    | La tâche est terminée. | Passez à l'action 3a.                                                                                                    |
|      | Cela résout-il votre problème ?                                                                                                |                        |                                                                                                    |
| 4b   | Remplacez les cartouches à tambour.                                                                                            | La tâche est terminée. | Contactez Dell.                                                                                                    |
|      | Cela résout-il votre problème ?                                                                                                |                        |                                                                                                    |

## Bourrage d'enregistrement (BOURRAGE Marche capteur Quitter)

| Act | ion                                                                                                    | Oui                    | Non                  |
|-----|----------------------------------------------------------------------------------------------------|------------------------|----------------------|
| 1   | Assurez-vous que les cartouches à tambour sont convenablement installées.                                                                                                    | La tâche est terminée. | Passez à l'action 2. |
|     | Cela résout-il votre problème ?                                                                                                    |                        |                      |
| 2   | Remplacez les cartouches à tambour. Consultez « Remplacement des cartouches à tambour ».                                                                                                    | La tâche est terminée. | Passez à l'action 3. |
|     | Cela résout-il votre problème ?                                                                                                    |                        |                      |
| 3   | Assurez-vous que l'unité de fusion est convenablement montée.                                                                                                    | La tâche est terminée. | Passez à l'action 4. |
|     | Cela résout-il votre problème ?                                                                                                    |                        |                      |
| 4   | Remplacez l'unité de fusion.<br><b>a</b> Remplacez l'unité de fusion. Consultez « Remplacement de l'unité de<br>fusion ».                                                                                                    | La tâche est terminée. | Passez à l'action 5. |
|     | <ul> <li>b Après remplacement de l'unité de fusion, cliquez sur Impression du graphique de l'onglet Diagnost.</li> <li>c Cliquez sur Graphique de configuration de pas.</li> </ul>                                              |                        |                      |
|     | Le Graphique de configuration de pas s'imprime.                                                                                                    |                        |                      |
|     | Cela résout-il votre problème ?                                                                                                    |                        |                      |
| 5   | Assurez-vous que la courroie de transfert est convenablement montée.                                                                                                    | La tâche est terminée. | Passez à l'action 6. |
|     | Cela résout-il votre problème ?                                                                                                    |                        |                      |
| 6   | Remplacez la 2ème BTR, la courroie de transfert et les rouleaux de ralentissement.                                                                                                    | La tâche est terminée. | Contactez Dell.      |
|     | <b>a</b> Remplacez la 2ème BTR, la courroie de transfert et les rouleaux de ralentissement. Consultez « Remplacer le module de courroie, le 2ème rouleau de transfert à courroie (2ème BTR), et le rouleau de ralentissement ». |                        |                      |
|     | b Après remplacement de la 2ème BTR, de la courroie de transfert et<br>des rouleaux de ralentissement, cliquez sur Impression du graphique<br>de l'onglet Diagnost.                                                             |                        |                      |
|     | c Cliquez sur Graphique de configuration de pas.                                                                                                    |                        |                      |
|     | Le Graphique de configuration de pas s'imprime.                                                                                                    |                        |                      |
|     | Cela résout-il votre problème ?                                                                                                    |                        |                      |

## Bourrage à la sortie (BOURRAGE Arrêt capteur Sortie)

| Action |                                                                                                    | Oui                    | Non                  |
|--------|----------------------------------------------------------------------------------------------------|------------------------|----------------------|
| 1      | Assurez-vous que l'unité de fusion est convenablement installée.                                                             | La tâche est terminée. | Passez à l'action 2. |
|        | Cela résout-il votre problème ?                                                                                              |                        |                      |
| 2      | Remplacez l'unité de fusion.                                                                                                 | La tâche est terminée. | Contactez Dell.      |
|        | <ul> <li>a Remplacez l'unité de fusion. Consultez « Remplacement de l'unité de<br/>fusion ».</li> </ul>                      |                        |                      |
|        | <ul> <li>b Après remplacement de l'unité de fusion, cliquez sur Impression du<br/>graphique de l'onglet Diagnost.</li> </ul> |                        |                      |
|        | c Cliquez sur Graphique de configuration de pas.                                                                             |                        |                      |
|        | Le Graphique de configuration de pas s'imprime.                                                                              |                        |                      |
|        | Cela résout-il votre problème ?                                                                                              |                        |                      |

## Bourrage multi-alimentation bac 1 / Chargeur 550 feuilles en option

| Acti | on                                                                                                    | Oui                    | Non                                                                                    |
|------|----------------------------------------------------------------------------------------------------|------------------------|----------------------------------------------------------------------------------------|
| 1    | Assurez-vous que le bac 1 ou le chargeur 550 feuilles en option sont<br>convenablement montés.<br>Cela résout-il votre problème ?                                  | La tâche est terminée. | Si vous utilisez du<br>papier couché, passez à<br>l'action 2.                          |
|      |                                                                                                    |                        | Si vous utilisez un autre<br>type de supports<br>d'impression, passez à<br>l'action 3. |
| 2    | Chargez une feuille de papier couché à la fois.                                                                                                    | La tâche est terminée. | Passez à l'action 4.                                                                   |
|      | Cela résout-il votre problème ?                                                                                                    |                        |                                                                                        |
| 3    | Utilisez des supports d'impression qui ne sont pas humides.                                                                                                    | La tâche est terminée. | Passez à l'action 4.                                                                   |
|      | Cela résout-il votre problème ?                                                                                                    |                        |                                                                                        |
| 4    | Ventilez les supports d'impression.                                                                                                    | La tâche est terminée. | Passez à l'action 5.                                                                   |
|      | Cela résout-il votre problème ?                                                                                                    |                        |                                                                                        |
| 5    | Essuyez le rouleau de ralentissement du bac 1 ou du chargeur 550<br>feuilles en option, selon la localisation du bourrage, à l'aide d'un chiffon<br>humecté d'eau. | La tâche est terminée. | Contactez Dell.                                                                        |
|      | Cela résout-il votre problème ?                                                                                                    |                        |                                                                                        |

## **Bourrage multi-alimentation MPF**

| Act | ion                                                                                                    | Oui                    | Non<br>-             |
|-----|----------------------------------------------------------------------------------------------------|------------------------|----------------------|
| 1   | Vérifiez le type de support que vous utilisez.                                                                       | -                      |                      |
|     | Si vous utilisez du papier couché, passez à l'action 2.                                                              |                        |                      |
|     | Si vous utilisez un autre type de supports d'impression, passez à<br>l'action 3.                                     |                        |                      |
| 2   | Chargez une feuille de papier couché à la fois.                                                                      | La tâche est terminée. | Passez à l'action 4. |
|     | Cela résout-il votre problème ?                                                                                      |                        |                      |
| 3   | Utilisez des supports d'impression qui ne sont pas humides.                                                          | La tâche est terminée. | Passez à l'action 4. |
|     | Cela résout-il votre problème ?                                                                                      |                        |                      |
| 4   | Ventilez les supports d'impression.                                                                                  | La tâche est terminée. | Passez à l'action 5. |
|     | Cela résout-il votre problème ?                                                                                      |                        |                      |
| 5   | Essuyez le rouleau de ralentissement du MPF, selon la localisation du bourrage, à l'aide d'un chiffon humecté d'eau. | La tâche est terminée. | Contactez Dell.      |
|     | Cela résout-il votre problème ?                                                                                      |                        |                      |

# Bruit

| Action |                                                                                  | Oui                    | Non                  |
|--------|----------------------------------------------------------------------------------|------------------------|----------------------|
| 1      | Pour déterminer la cause du bruit, exécutez l'Ajustement auto<br>enregistrement. | La tâche est terminée. | Passez à l'action 2. |
|        | Cela résout-il votre problème ?                                                  |                        |                      |

| Act | ion                                                                                                    | Oui                                                                                                    | Non                  |
|-----|----------------------------------------------------------------------------------------------------|----------------------------------------------------------------------------------------------------|----------------------|
| 2   | Remplacez le module de courroie, la seconde unité BTR et le rouleau de ralentissement.                                                                                                    | La tâche est terminée.                                                                                                    | Passez à l'action 3. |
|     | <b>a</b> Remplacez le module de courroie, la seconde unité BTR et le rouleau de ralentissement. Consultez « Remplacer le module de courroie, le 2ème rouleau de transfert à courroie (2ème BTR), et le rouleau de ralentissement ». |                                                                                                    |                      |
|     | b Après avoir remplacé le module de courroie, la seconde unité BTR et<br>le rouleau de ralentissement, cliquez sur Impression du graphique<br>dans l'onglet Diagnost.                                                               |                                                                                                    |                      |
|     | c Cliquez sur Graphique de configuration de pas.                                                                                                    |                                                                                                    |                      |
|     | Le Graphique de configuration de pas s'imprime.                                                                                                    |                                                                                                    |                      |
|     | Cela résout-il votre problème ?                                                                                                    |                                                                                                    |                      |
| 3   | <ul> <li>Remplacez l'unité de fusion.</li> <li>a Remplacez l'unité de fusion. Consultez « Remplacement de l'unité de fusion ».</li> <li>b Après remplacement de l'unité de fusion cliquez sur Impression du</li> </ul>              | La tâche est terminée.                                                                                                    | Passez à l'action 4. |
|     | graphique de l'onglet Diagnost.                                                                                                    |                                                                                                    |                      |
|     | c Cliquez sur Graphique de configuration de pas.                                                                                                    |                                                                                                    |                      |
|     | Le Graphique de configuration de pas s'imprime.                                                                                                    |                                                                                                    |                      |
|     | Cela résout-il votre problème ?                                                                                                    |                                                                                                    |                      |
| 4   | Remplacez la boîte à toner usagé.                                                                                                    | La tâche est terminée.                                                                                                    | Passez à l'action 5. |
|     | Cela résout-il votre problème ?                                                                                                    |                                                                                                    |                      |
| 5   | Remplacez les cartouches à tambour.                                                                                                    | La tâche est terminée.                                                                                                    | Passez à l'action 6. |
|     | Cela résout-il votre problème ?                                                                                                    |                                                                                                    |                      |
| 6   | Remplacez la cartouche de toner (N). Consultez « Remplacement des cartouches de toner ».                                                                                                    | La tâche est terminée.<br>(La cartouche de toner<br>(N) que vous utilisez a<br>été endommagée.<br>Remplacez-la par une<br>nouvelle.)                 | Passez à l'action 7. |
| 7   | Remplacez la cartouche de toner (J). Consultez « Remplacement des cartouches de toner ».                                                                                                    | La tâche est terminée.<br>(La cartouche de toner<br>(J) que vous utilisez a<br>été endommagée.<br>Remplacez-la par une<br>nouvelle.)                 | Passez à l'action 8. |
| 8   | Remplacez la cartouche de toner (M). Consultez « Remplacement des cartouches de toner ».                                                                                                    | La tâche est terminée.<br>(La cartouche de toner<br>(M) que vous utilisez a<br>été endommagée.<br>Remplacez-la par une<br>nouvelle.)                 | Passez à l'action 9. |
| 9   | Remplacez la cartouche de toner (C). Consultez « Remplacement des cartouches de toner ».                                                                                                    | La tâche est terminée.<br>(La cartouche la<br>cartouche de toner (C)<br>que vous utilisez a été<br>endommagée.<br>Remplacez-la par une<br>nouvelle.) | Contactez Dell.      |

# Problème de certificat numérique

| Symptôme                                                                                                    | Cause                                                                                                    | Action                                                                                                    |
|----------------------------------------------------------------------------------------------------|----------------------------------------------------------------------------------------------------|----------------------------------------------------------------------------------------------------|
| Le paramètre Communication<br>LDAP-SSL/TLS et le bouton<br>Télécharger le certificat signé ne<br>sont pas présents.                                                                                                    | Le disque dur en option installé dans<br>l'imprimante d'est pas chiffré.                                                                                                    | Assurez-vous que le disque dur en option est<br>convenablement connecté et que Chiffrement des<br>données est activé via le panneau de commande ou<br>Dell Printer Configuration Web Tool. |
| Le bouton d'importation de certificat est désactivé.                                                                                                    | Les communications SSL sont<br>désactivées.                                                                                                    | Créez un certificat auto-signé et activez SSL.                                                                                                    |
| Le bouton des détails du certificat est désactivé.                                                                                                    | -                                                                                                    |                                                                                                    |
| Le certificat ne peut pas être importé.                                                                                                    | Le réglage d'heure est inexact.                                                                                                    | Confirmez la période de validité du certificat ainsi que le réglage d'heure du périphérique.                                                                                               |
|                                                                                                    | Le fichier du certificat est incorrect.                                                                                                    | Confirmez que le mot de passe est correct.                                                                                                    |
|                                                                                                    |                                                                                                    | Confirmez que le type de fichier est PKCS#7/#12<br>ou x509CACert (extension : p7b/p12/pfx/cer/crt).                                                                                        |
|                                                                                                    |                                                                                                    | Confirmez que l'attribut d'information (utilisation<br>de la clé/utilisation étendue de la clé) du certificat à<br>importé est convenablement paramétré.                                   |
|                                                                                                    | Le navigateur est incorrect.                                                                                                    | Utilisez Internet Explorer.                                                                                                    |
| <ul> <li>016-404 s'affiche quand vous<br/>paramétrez le chiffrement du disque<br/>dur en option sur Arrêt.</li> <li>016-404 s'affiche lors du formatage<br/>du disque dur en option.</li> <li>La sécurité est sur Arrêt lors du<br/>paramétrage du chiffrement du<br/>disque dur en option sur Arrêt.</li> <li>La sécurité est sur Arrêt lors du<br/>formatage du disque dur en option.</li> <li>Un certificat est effacé lors du<br/>paramétrage du chiffrement du<br/>disque dur en option sur Arrêt.</li> <li>Un certificat est effacé lors du<br/>formatage du chiffrement du<br/>disque dur en option sur Arrêt.</li> <li>Un certificat est effacé lors du<br/>formatage du disque dur en option.</li> </ul> | Le disque dur en option est formaté<br>et les données du certificat sont<br>effacées au moment où le<br>paramétrage du disque dur en option<br>passe sur arrêt. Étant donné qu'un<br>certificat est requis et que la<br>fonction de sécurité ne peut pas être<br>activée au moment où le<br>périphérique est redémarré, 016-404<br>s'affiche et le paramétrage de<br>sécurité doit être initialisé. La cause<br>est la même que dans le cas d'un<br>formatage ou d'une dépose du<br>disque dur en option. | Après initialisation, importez le certificat et activez<br>à nouveau le paramétrage de sécurité. L'action est la<br>même que lors du formatage du disque dur en<br>option.                 |
| Un certificat ne peut pas être défini<br>avec « Détails de certificat ».                                                                                                    | La période de validité n'est pas<br>valable.                                                                                                    | La période de validité du certificat n'est pas valable.<br>Confirmez que le réglage de l'heure de la machine<br>est correct et que la validité du certificat n'a pas<br>expiré.            |
|                                                                                                    | Le chemin du certificat n'est pas<br>valable.                                                                                                    | La chaîne de certificat (validation du chemin) du<br>certificat importé n'a peut-être pas été<br>correctement validée. Confirmez que tous les<br>certificats de haut niveau                |
|                                                                                                    |                                                                                                    | (Trusted/Intermediate) ont été importés et non<br>effacés et que la période de validité n'a pas expiré.                                                                                    |
| Bien qu'un certificat a été importé, il<br>n'est pas affiché quand vous<br>sélectionnez « Périphérique local ».                                                                                                    | Le type du certificat est incorrect.                                                                                                    | Pour importer un certificat à utiliser avec le<br>périphérique (périphérique propre), importez la clé<br>secrète et en même temps un certificat de format<br>PKCS#12 (p12/pfx).            |

| Symptôme                                                                        | Cause                                                            | Action                                                                                                    |
|---------------------------------------------------------------------------------|------------------------------------------------------------------|----------------------------------------------------------------------------------------------------|
| La validation par le serveur ne<br>fonctionne pas correctement.                 | La chaîne du certificat est incorrecte<br>lors de l'importation. | Bien qu'importer un certificat root (Trusted) à<br>utiliser pour l'authentification du serveur, un<br>certificat intermédiaire peut être nécessaire lors de<br>la validation du chemin.                                                                                    |
|                                                                                 |                                                                  | Lors de l'exécution d'un fichier de certificat avec<br>l'autorité de certification, créez un certificat dont le<br>format contient tous les chemins puis importez ce<br>certificat.                                                                                        |
| Signature numérique ne peut pas<br>être sélectionné avec le paramètre<br>IPsec. | Le certificat ne peut pas être associé.                          | Soit le certificat n'a pas été importé soit il n'a pas<br>été associé en vue d'être utilisé avec Signature<br>numérique de IPsec. Consultez « Paramétrage d'un<br>certificat numérique en mode IPsec Signature<br>numérique » pour paramétrer un certificat pour<br>IPsec. |

# Problèmes avec des accessoires installés en option

Si une option ne fonctionne pas correctement après installation ou si elle cesse de fonctionner :

- Éteignez l'imprimante, patientez pendant 10 secondes puis rallumez-la. Si le problème persiste, débranchez l'imprimante et vérifiez la connexion entre l'option et l'imprimante.
- Imprimez le rapport des paramètres imprimante pour voir si l'option figure dans la liste des options installées. Si l'option ne figure pas dans la liste, réinstallez-la. Consultez « Rapport / Liste ».
- Vérifiez que l'option est sélectionnée dans le pilote d'impression que vous utilisez.

Le tableau suivant répertorie les options de l'imprimante et l'intervention susceptible de résoudre le problème correspondant. Si l'intervention proposée ne résout pas le problème, contactez notre service clientèle.

| Problème                        | Action                                                                                                    |  |
|---------------------------------|----------------------------------------------------------------------------------------------------|--|
| Chargeur 550 feuilles en option | <ul> <li>Assurez-vous que le chargeur 550 feuilles en option est convenablement monté.<br/>Réinstallez le chargeur. Consultez à « Démontage du chargeur 550 feuilles en<br/>option » et à « Installation du chargeur 550 feuilles en option ».</li> </ul> |  |
|                                 | <ul> <li>Vérifiez que les supports d'impression sont correctement chargés. Pour plus de<br/>détails, reportez-vous à la rubrique « Chargement du support d'impression dans le<br/>bac 1 et le chargeur 550 feuilles en option ».</li> </ul>               |  |
| Module de mémoire               | Vérifiez que le module de mémoire est correctement raccordé au connecteur de la mémoire.                                                                                                    |  |
| Disque sur                      | <ul> <li>Assurez-vous que le disque dur en option est convenablement engagé dans le<br/>logement voulu.</li> </ul>                                                                                                    |  |
| Adaptateur sans fil             | <ul> <li>Assurez-vous que l'adaptateur sans fil est convenablement engagé dans le<br/>logement voulu.</li> </ul>                                                                                                    |  |

# Autres problèmes

| Problème                                                          | Action                                                                                                    |
|-------------------------------------------------------------------|----------------------------------------------------------------------------------------------------|
| De la condensation s'est formée à l'intérieur<br>de l'imprimante. | Cela survient généralement en hiver, lorsque la pièce est chauffée, à l'issue de<br>quelques heures. Cela survient également lorsque l'imprimante fonctionne dans<br>un local où l'humidité relative atteint 85 % ou plus. Réglez l'humidité ou mettez<br>l'imprimante dans une pièce appropriée. |

# **Contactez la maintenance**

Lorsque vous contactez le support technique, soyez prêt à décrire le problème rencontré ou le message d'erreur affiché.

Vous devez également communiquer le modèle et le numéro de série de votre imprimante. Consultez l'étiquette à l'intérieur du capot avant de l'imprimante.

# Annexe

| Annexe |  |
|--------|--|
|        |  |
|        |  |
| Index  |  |

# Annexe

# Politique de support technique Dell™

Le support technique assisté par un technicien nécessite la coopération et la participation du client au cours de la procédure de dépannage et assure la restauration de la configuration par défaut originale du système d'exploitation, du logiciel et des pilotes matériels, tels qu'ils ont été fournis par Dell, ainsi que la vérification du bon fonctionnement de l'imprimante et de tous les matériels installés par Dell. Outre ce support technique assisté par un technicien, vous pouvez également obtenir un support technique en ligne sur le site Dell Support. Des options de support technique supplémentaires peuvent également être disponibles.

Dell assure un support technique limité à l'imprimante et aux logiciels et périphériques installés par Dell. Le support des logiciels et périphériques tiers, y compris les logiciels et périphériques achetés et/ou installés par l'intermédiaire de la section des logiciels et des périphériques (DellWare), la section ReadyWare et la section d'intégration usine personnalisée (CFI/DellPlus), est assuré par le fabricant d'origine.

#### Services en ligne

Vous pouvez en savoir plus sur les produits et services Dell en consultant les sites web suivants :

www.dell.com

www.dell.com/ap (pays d'Asie/du Pacifique uniquement)

www.dell.com/jp (Japon uniquement)

www.euro.dell.com (Europe uniquement)

www.dell.com/la (Amérique latine et Caraïbes uniquement)

www.dell.ca (Canada uniquement)

Il vous est possible d'accéder au support de Dell par le biais des sites Web et des adresses électroniques suivantes :

- Sites Web du support de Dell
  - support.dell.com

support.jp.dell.com (Japon uniquement)

support.euro.dell.com (Europe uniquement)

• Adresses électroniques du support de Dell mobile\_support@us.dell.com

support@us.dell.com

la-techsupport@dell.com (Pays d'Amérique latine et des Caraïbes uniquement)

apsupport@dell.com (Pays d'Asie/du Pacifique uniquement)

- Adresses électroniques du département Ventes et marketing de Dell apmarketing@dell.com (pays d'Asie/du Pacifique uniquement) sales canada@dell.com (Canada uniquement)
- Protocole de transfert de fichiers anonymes (FTP) **ftp.dell.com**

Ouvrez une session en tant qu'utilisateur anonyme et utilisez votre adresse électronique comme mot de passe.

# Garantie et politique de retour

Dell Computer Corporation (« Dell ») fabrique ses produits à partir de pièces et de composants neufs ou réputés tels conformément aux pratiques standard de l'industrie. Pour plus d'informations sur la garantie Dell pour votre imprimante, consultez **support.dell.com**.

#### Informations concernant le recyclage

Nous conseillons aux clients de jeter leur matériel informatique, moniteurs, imprimantes et autres périphériques usagés de manière écologique. Les méthodes possibles comprennent la réutilisation de pièces ou des produits globaux et le recyclage des produits, des composants et/ou des matériels.

Pour plus d'informations concernant les programmes de recyclage mondiaux de Dell, consultez www.dell.com/recyclingworldwide.

# **Contacter Dell**

Vous pouvez accéder au site Web de support de Dell sur **support.dell.com**. Sélectionnez votre région sur la page BIENVENUE DANS LE SUPPORT DELL et complétez les informations demandées afin d'accéder aux outils et informations d'aide.

Vous pouvez contacter Dell par Internet à l'aide des adresses suivantes :

Internet www.dell.com
www.dell.com/ap (pays d'Asie/du Pacifique uniquement)
www.dell.com/jp (Japon uniquement)
www.euro.dell.com (Europe uniquement)
www.dell.com/la (Amérique latine et Caraïbes uniquement)
www.dell.ca (Canada uniquement)
Protocole de transfert de fichiers anonymes (FTP)
ftp.dell.com

Ouvrez une session en tant qu'utilisateur anonyme puis utilisez votre adresse électronique comme mot de passe.

- Service de support électronique mobile\_support@us.dell.com
   support@us.dell.com
   la-techsupport@dell.com (Pays d'Amérique latine et des Caraïbes uniquement)
   apsupport@dell.com (Pays d'Asie/du Pacifique uniquement)
   support.jp.dell.com (Japon uniquement)
   support.euro.dell.com (Europe uniquement)
- Service des ventes électronique apmarketing@dell.com (pays d'Asie/du Pacifique uniquement) sales\_canada@dell.com (Canada uniquement)

# Index

#### Chiffres

1000Base-T Duplex intégral, 158 100Base-TX Duplex intégral, 158 100Base-TX Semi-Duplex, 158 10Base-T Duplex intégral, 158 10Base-T Semi-Duplex, 158 2ème BTR, 30, 337 802.1x, 156, 174

# A

A propos de l'imprimante, 29 A4, 243 A5, 243 Actualisateur, 275 Adaptateur sans fil, 49 Ad-Hoc, 167 Adresse de la passerelle, 160, 182, 192, 208 Adresse IP, 73, 125, 128, 130, 153, 160, 165, 170, 173-174, 182, 192, 208, 291 Adresse lien local, 182 Adresse MAC, 167 Adresse manuelle, 182 Affichage de Dell Configuration Web Tool, 192 Aide en ligne, 129, 131 AirPrint, 156, 168, 266 Ajust enrg coul, 223 Ajust. enr auto, 222 Ajustement auto-enregistrement, 140, 150, 181 Ajustement enregistrement des couleurs, 150, 187 Ajustements enregistrement, 187 Ajuster 2ème BTR, 140, 149, 221 Ajuster module fuser, 140, 149, 222 Alerte courriel, 129, 131, 159, 163, 209

Alimentation, 321 Altitude, 322 Amélioration d'image, 138, 145 Annexe, 415 Annulation d'un travail d'impression À partir de votre ordinateur, 256 Annuler une tâche d'impression, 256 Appliquer les nouveaux réglages, 132 Assemblage, 139 Attribution d'une adresse IP, 73 Authentification à distance, 289 Authentification de l'erreur trap, 165 Authentification externe, 287 Authentification LDAP, 292 AutoIP, 208 Autres problèmes, 411

# B

B5, 243 Bac 1, 29, 370, 373 Bac à toner usagé, 29 Bac de sortie, 135 Bac papier, 138 Bac spécifique de bannière, 138, 144, 180 Boîte à outils, 275 Boîte à toner usagé, 345 Bonjour (mDNS), 155, 159 BOOTP, 208 Boutons du panneau de commande, 121

# C

C5, 244 Câble, 323 Cadre de droite, 132 Cadre de gauche, 131 Cadre supérieur, 130 Canal de liaison, 167 Capacité mémoire, 136 Capot, 135 Capot arrière, 30 Capot latéral droit, 29 Capot latéral gauche, 30 Capot supérieur, 29 Caractéristiques de l'imprimante, 321 Carte de contrôle, 30 Cartouche à tambour, 29 Cartouche de toner, 29, 328 Cartouches à tambour, 330 CCP, 240 Cde verr. panneau, 139, 146, 225 Centre du Moniteur d'état, 273 Centre du moniteur d'état pour Linux, 279 Certificats numériques, 295 Changer la langue, 123 Chargement du Papier, 77 Chargement du papier à en-tête, 247 Chargement du support d'impression Bac 1 et chargeur 550 feuilles en option, 247 MPF, 249 Chargeur 550 feuilles, 29 Chargeur 550 feuilles en option, 370, 380 Chargeur multifonction (MPF), 29, 370 Chiffrement, 167 Chiffrement des données, 295 Code de service, 24 Code de service express, 135 Codes d'erreur, 315 ColorTrack, 287 Commande de fournitures, 33, 327 Commander des fournitures à, 129, 131

Comment démonter une option, 361 Comment installer une option, 39 Communication HTTP- SSL/TLS, 297 Communications LDAP-SSL/TLS, 301-302 Commutateur de passage A4<>Lettre, 185, 214 Compatibilité de systèmes d'exploitation, 321 Compatibilité MIB, 322 Compte administrateur, 166 Compteur imprimeur, 143, 182 Configuration, 24 Configuration de l'adaptateur sans fil en option, 53 Configuration de la connexion directe, 82 Configuration de la connexion réseau, 85 Configuration du filtre IP, 161 Configuration SNMP, 164 Configurez 802.1x, 174 Connecteur d'alimentation, 30 Connecteur de la mémoire, 321 Connexion au réseau, 69 Connexion de l'imprimante, 67 Connexion de l'imprimante locale, 68 Conservation des fournitures, 327 Contacter l'assistance Dell à, 129, 131 Contacter la maintenance, 411 Copier les réglages de l'imprimante, 129, 131, 174 Correction automatique, 150, 187 Couché, 140, 149-150, 221-222 Couché épais, 140, 149-150, 221-222 Couleur auto vers Impr. mono, 218 Couleur de sortie, 139, 184, 193 Couleur par défaut, 138-139, 145, 202 Couverture avant, 29 Couvertures, 140, 149-150, 221-222 Couvertures épaisses, 140, 149-150, 221-222

# D

Définir date, 141, 181, 185 Définir heure, 141, 181, 185 Définir la période disponible, 147 Définition des valeurs, 355 DEL d'état, 121 Dell ColorTrack, 141, 175, 287 Dell Printer Configuration Web Tool, 125, 128 Format d'affichage des pages, 130 Démontage d'options, 361 Démontage d'un adaptateur sans fil en option, 365 Démontage du chargeur 550 feuilles en option, 363 Démontage du disque dur en option, 367 Démontage du module de mémoire en option, 361 Densité papier, 140, 148, 181, 220 Désactivation du verrouillage du panneau, 238 Détails, 135 DHCP, 208 Diagnostic de pannes, 275, 385 Dimensions, 321 Disposition, 139 Disque RAM, 137, 144, 180, 186, 216 Disque Software and Documentation, 23 DL, 244 DNS, 154, 160 Documents enregistrés, 143, 182, 196 Droits limités du secteur public américain, 19

### Е

Effacer stockage, 151 Éléments de menu, 133 Emplacement, 130, 135 Emplacement du bourrage papier, 370 Émulations, 322 Entretien, 327 Entretien de l'imprimante, 148 Envel. nº 10, 244 Enveloppe, 140, 149-150, 221-222, 242 Environnement, 322 Envoyer un travail d'impression, 255 Erreur de connexion, 147 État de l'imprimante, 128, 131, 134 État des fournitures de l'imprimante, 327 État du port, 158 État du travail, 136 Ethernet, 153, 158, 323 Étiquette, 140, 149-150, 181, 187, 221-222, 242 Événements de l'imprimante, 135 EWS, 209 Executive, 244 Expiration d'erreur, 138, 144, 180, 184 Expiration de la connexion, 161 Expiration de la recherche, 171 Expiration du travail, 138, 144, 180, 185, 212 Extension de bac de sortie, 29

# F

Face à imprimer, 248 Fenêtre d'état, 275 Fenêtre d'état de l'imprimante, 273 Filtre IP (IPv4), 156, 174 Fin de ligne, 138, 145, 202 Folio, 244 Fonction activée, 146, 225 Format d'affichage des pages, 130 Format date, 141, 181, 185 Format de sortie, 139 Format DIMM, 321 Format du papier dans le MPF, 142, 176 Format heure, 141, 181, 185 Format papier par défaut, 138, 144, 180, 185 Formats de papier pris en charge, 243 Fuseau horaire, 141, 181, 185

# G

Garantie, 416 Garantie de qualité d'impression, 322 Google Cloud Print, 267 Graphique à points alignés, 194 Graphique d'enregistrement des couleurs, 355 Graphique de configuration à 4 couleurs, 193 Graphique de configuration de fantôme, 193 Graphique de configuration de pas, 193 Graphique de détection des bandes, 193 Graphique MQ, 193 Guide d'information sur le produit, 24 Guide de largeur, 78 Guide de référence rapide, 23

## Η

Heure d'expiration, 148
Heure de démarrage, 147
Heure de fin, 147
Heure de l'économiseur d'énergie - Minuterie auto désactivée, 180, 211
Heure de soumission du travail, 136
Historique des erreurs, 143, 182, 196
Historique travaux, 143, 182, 196
Hôte I/F, 136
HTTP, 155, 161
Humidité relative, 322

# I

ID, 136 Identification des supports d'impression, 243 Imp de contrôle, 234 Impression BAL privée, 232, 260-261 Impression BAL publique, 233, 260-261 Impression de contrôle, 261 Impression du journal automatique, 137, 144, 180, 186, 215 Impression Google Cloud, 156, 168 Impression Hexa, 138, 145, 201 Impression partagée, 95 Impression recto verso, 184 Impression sécurisée, 261 Impression table d'enregistrement couleurs, 187 Impression USB, 82 Impression USB directe, 146 Imprimer, 255 Imprimer ID, 138, 144, 180, 186, 215 Imprimer texte, 138, 144, 180, 186, 215 Informations de base, 158 Informations de sécurité, 24 Informations relatives à la garantie, 24 Informations sur l'imprimante, 129, 131, 135 Infrastructure, 167 Initialiser compteur imprim., 188, 223 Initialiser la mémoire NIC NVRAM et redémarrer l'imprimante, 169 Installation d'un adaptateur sans fil en option, 49 Installation de l'alerte courriel, 125 Installation des accessoires en option, 39 Installation du chargeur 550 feuilles en option, 44 Installation du disque dur en option, 60 Installation du module mémoire en option, 39 Interfaces, 322 Interrupteur d'alimentation, 29 IPP, 154, 158, 161 IPsec, 173, 300 IPv4, 165, 173 IPv6, 130, 154, 160, 165, 173

J

Jeu de symboles, 138, 145, 199, 313

# L

Langue panneau, 137, 144, 191, 231 Legal, 244 Lettre, 244 Ligne de papier, 138, 145, 200 Liste d'accès, 174 Liste des polices PCL, 142, 182, 195 Liste des polices PDF, 143, 182 Liste des polices PS, 143, 182 Liste des travaux, 128, 136 Liste Macros PCL, 143, 182, 195 Logiciels pour l'imprimante, 273 LPD, 154, 158, 160, 208

#### М

Masque sous-réseau, 182, 192, 208 Mémoire, 321 Mémoire de base, 321 Mémoire maximale, 321 Message chargement bac 1, 177 Message chargement MPF, 177 Minuterie éco. énergie, 184, 211 Minuterie éco. énergie - Veille, 180 Minuterie éco. énergie - Veille prolongée, 180 Mise à jour du logiciel, 274 mm/pouces, 137, 143, 180, 185 Mode brouillon, 138, 145, 201 Mode ColorTrack, 141, 288 Mode d'adresse IP, 182, 192 Mode d'emploi de l'imprimante, 23 Mode d'expiration, 148 Mode d'impression, 139 Mode économie d'énergie - Veille, 137, 143

Mode économie d'énergie - Veille prolongée, 137, 143
Modification des paramètres d'impression, 132, 269
Module de courroie de transfert, 29, 337
Module de mémoire, 361
Monarch, 244
Mot de passe, 161, 166, 169-171, 174, 288, 291, 293
MPF, 370
Msg d'alerte du niveau faible du toner, 137, 144, 181, 186
Multiple Haut, 139, 184, 193, 236, 327

# Ν

Navigateur de configuration facile, 274 NCR. 240 Niveau dans la cartouche de toner, 135 Niveaux de révision de l'imprimante, 136 Nom de communauté, 165 Nom de l'hôte, 136, 164, 170 Nom de travail, 136 Nom des pièces, 29 Nombre de feuilles, 136 Nombre des pages de l'imprimante, 175 Notification de trap, 165 Nouveau mot passe, 146 Numérisation lente, 355, 357 Numérisation rapide, 356 Numéro d'impression, 136 Numéro de machine, 125, 135 Numéro de série, 24 Numéro de série de l'imprimante, 136 Numéro de série Dell, 135

# 0

Obtenir des informations du capteur d'environnement, 194

OCR, 240 Opération, 322 Ordinaire, 140, 149-150, 181, 187, 221-222 Ordinaire épais, 140, 149-150, 221-222 Orientation, 138, 145, 198 Orientation de la page, 248 Où trouver les informations, 23 Outil de création de disque de configuration utilisateur, 274

# Ρ

Page d'installation d'alerte courriel, 157 Page d'installation du serveur d'impression, 153 Page test couleur, 143, 182, 196 Panneau, 208 Panneau de commande, 29, 31 Panneau des événements, 130 Papier, 239 Caractéristiques, 239 Graisse, 239 Lissé, 239 Recourbement, 239 Sens du grain, 240 Teneur en eau, 240 Teneur en fibres, 240 Papier déconseillé, 240 Papier pour l'imprimante, 239 Papier recommandé, 240 Papier utilisé, 175 Papiers autocopiants, 240 Papiers non carbonés, 240 Param. défaut impr. USB dir., 139, 184 Paramètres de sécurité, 139, 146 Paramètres du système, 137, 158, 180 Paramètres hebdomadaires, 148 Paramètres horloge, 141 Paramètres mensuels, 148 Pas de la police, 138, 145, 200

Pavé numérique, 122 Paysage, 198 PCL, 197 Police, 198 PCL 5/PCL 6, 310 PDL, 322 Personnalisation du lien Web, 141, 152 Personne à contacter, 130 Pilote, 23 Pilote d'impression, 109, 111, 293 Pilote d'impression PCL, 82, 85 Pilote d'impression PS, 82, 85 Pilote d'impression XPS, 82, 85 Pilotes d'impression / Compte client à distance, 166 Plage d'humidité du stockage, 322 Pointer et imprimer, 96 Police, 138, 145, 307 Espacement, 308 Graisse, 307 PCL 5/PCL 6, 310 Style, 307 Taille de point, 308 Types de caractères et polices, 307 Police bitmap, 309 Polices résidentes, 309 Polices vectorielles, 309 Polices vectorielles résidentes, 310 Politique de retour, 416 Politique de support technique Dell, 415 Port Ethernet, 30, 67, 69 Port USB, 30, 67-68, 138, 145 Port USB avant, 29 Port9100, 154, 158, 161, 208 Portrait, 198 Position d'insertion de la bannière, 138, 144, 180, 186 Poste à poste, 99 PostScript 3, 310

Pour éviter les bourrages, 255, 369 Premier, 141 Prise pour adaptateur sans fil, 30 Problèmes avec des accessoires en option, 410 Problèmes d'affichage, 385 Problèmes d'impression, 385 Problèmes de base d'impression, 385 Propriétaire, 136 Proxy Server, 156, 169

# Q

Qualité de la liaison, 167 Quantité, 138-139, 145, 201

# R

R/V à en-tête, 138, 144, 181, 186 Rafraîchir, 132 Rapport d'erreur ColorTrack, 141, 289 Rapport du serveur d'impression, 152 Rapport sur la copie des réglages de l'imprimante, 175 Rapports, 142, 196 **RARP**, 208 Reconnaissance optique des caractères, 240 Recto verso, 138-139 Récupérer les réglages, 132 Récurrence, 147-148 Recyclé, 140, 149, 221-222 Red Hat, 109 Red Hat Enterprise Linux, 109, 321 Réglage de l'enregistrement des couleurs, 355 Réglages admin, 197 Réglages ColorTrack, 287 Réglages de IPsec, 156, 173 Réglages de l'alerte courriel, 157, 164 Réglages de l'imprimante, 128, 136, 142-143, 182, 195

Réglages de sécurité, 167 Réglages des ports, 158 Réglages du bac, 129, 131, 142, 176, 227 Réglages du menu, 137 Réglages du panneau, 123, 142, 182, 195 Réglages du serveur d'impression, 128, 131, 152, 157, 192 Réglages du serveur de courriels, 157, 163 Réglages du système, 143 Réglages EWS, 158 Réglages PCL, 138, 145 Réglages sans fil, 153, 167 Réglages TCP/IP, 153, 159 Régler altitude, 140, 152, 182, 188 Réglez le mot de passe, 129, 131, 169 Régulier, 141 Réinit défaut, 188 Réinitial auto, 137, 144, 180, 184 Réinitialiser les valeurs par défaut et redémarrer l'imprimante, 151 Remise à zéro du serveur d'impression, 169 Remplacer bac, 138, 144, 181, 186, 216-217 Réseau, 69 Réseau filaire Ethernet, 205 Filtre IP, 209-210 Protocoles, 208 Réinitial LAN, 210 **TCP/IP**, 208 Résultat de sortie, 136 Retapez le mot de passe, 146 Retournement sur grand côté, 259 Retournement sur petit côté, 259 Rouleau de ralentissement, 337 RSA BSAFE, 19

# S

Saisie de valeurs, 357

Secure Print, 232, 260 Sécurité, 169 Sélection d'un formulaire préimprimé, 241 Sélection de papier préperforé, 241 Sélection du papier, 241 Sélection du papier à en-tête, 241 Sélectionner bac, 139, 184, 193, 235 Sélectionner URL de commandes, 141 Serveur Kerberos, 289 Serveur LDAP, 170, 290-291 SMB, 155, 159 SNMP, 155, 159 SNMP UDP, 209 Sonnerie de fin de papier, 137, 143 Sonnerie de toner faible, 137, 143, 181, 185 Spécifications de connexion, 67, 323 SSID, 167 SSL/TLS, 156, 171, 301 Stockage, 322 Stockage des consommables, 328 Stocker les supports d'impression, 243, 255, 328 Support d'impression, 239, 327 Source, 248 Suppression des bourrages, 369 De l'unité de fusion, 374 Du bac 1, 373 Du chargeur 550 feuilles en option, 380 Du MPF, 370 SUSE, 321 SUSE Linux Enterprise Desktop 10, 112 SUSE Linux Enterprise Desktop 11, 115 Système d'authentification, 289 Système d'exploitation, 322 Système de gestion de fournitures Dell, 273

# T

Table d'enregistrement des couleurs, 150 Taille de la police, 138, 145, 200 Taille de papier, 138, 145, 197 Taille de papier bac, 142 Taille de papier bac 1, 142, 177 Taille de papier bac 2, 177 Taille personnalisée bac 1 - X, 142, 177 Taille personnalisée bac 1 - Y, 142, 177 Taille personnalisée bac 1- X, 177 Taille personnalisée bac 2 - X, 142, 177 Taille personnalisée bac 2 - Y, 142, 177 Taille personnalisée de papier - X, 138, 145 Taille personnalisée de papier - Y, 138, 145 Taille personnalisée MPF - X, 142 Taille personnalisée MPF - Y, 142 TCP/IP, 159 Telnet, 155, 159, 161 Température, 322 Temporisation de la recherche, 171, 292 Temporisation de la réponse serveur, 289 Tonalité, 181, 185 Tonalité d'alerte, 137, 143, 181, 185 Tonalité d'erreur, 137, 143, 181, 185 Tonalité de fin de travail, 137, 143, 181, 185 Tonalité de touche incorrecte, 137, 143, 181, 185 Tonalité du panneau de commande, 143, 181, 185 Tonalité effacement automatique, 137, 143, 181, 185 Tonalité fin de papier, 181, 185 Tonalité machine prête, 137, 143, 181, 185 Toner non Dell, 140, 181, 188, 224 Tous tons, 137, 144 Travaux d'impression, 128, 131, 136 Travaux terminés, 128, 136 Type d'imprimante, 135 Type de connexion, 67, 323 Type de papier bac 1, 142, 177 Type de papier bac 2, 142, 177 Type de réseau, 167

Type du papier dans le MPF, 142, 176 Types de caractères, 307 Types de papier pris en charge, 244

## U

Unité de fusion, 30, 335, 370, 374 Unité recto verso, 30 USB, 323 Utilisateur non enregistré, 141, 288 Utilitaire de lancement rapide, 274 Utilitaire pour les réglages de l'imprimante, 274

# V

Vérification des paramètres IP, 75 Version du microcode, 136 Version du microcode réseau, 136 Vitesse d'impression, 135 Vitesse de la mémoire, 321 Vitesse du processeur, 136 Volume d'impression, 129, 131, 175

# W

Web Services on Devices, 264 WEP, 167 Widget Moniteur d'état pour Macintosh, 275 WINS, 154, 160 WPA-Enterprise, 302, 304 WPA-PSK, 168 WPS-PBC, 57 WPS-PIN, 56 WSD, 155, 161, 264